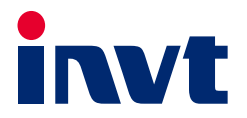

# INVT Medium and Large-scale PLC Programming Manual

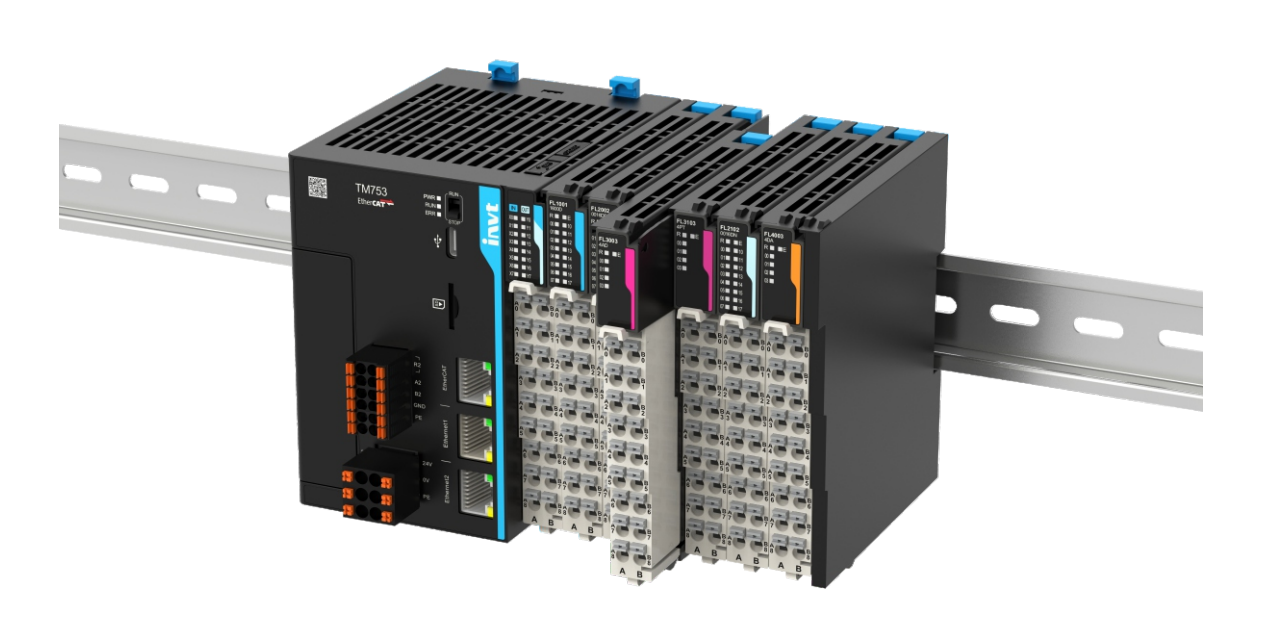

SHENZHEN INVT ELECTRIC CO., LTD.

## Preface

## Overview

Thank you for choosing our medium and large-scale PLC.

This manual contains the information necessary for using the medium and large-scale PLC. Please read this manual carefully before use to fully understand the functions and performance of the product, and complete system construction, which helps to give full play to the product's superior performance.

This manual is applicable to AX, TM, and TP series PLCs, but attention should be paid to the applicable scope of some function instructions.

## **Target Audience**

This manual is intended for personnel with professional knowledge of electrical engineering (e.g., qualified electricians or personnel with equivalent knowledge).

## **Online Support**

In addition to this manual, you can also obtain product information and technical support from our website.

Website: https://www.invt.com

If the product is ultimately used for military affairs or weapons manufacturing, please comply with the export control regulations in the *Foreign Trade Law of the People's Republic of China*, and complete related export formalities if required.

## **Revision History**

The Company reserves the right to continuously improve the product without prior notice.

| Number | Revision Description | Version | Release<br>Date   |
|--------|----------------------|---------|-------------------|
| 1      | First release.       | V1.0    | September<br>2024 |

## Contents

| 1 Program Structure and Execution                                | 1  |
|------------------------------------------------------------------|----|
| 1.1 Program Structure                                            | 1  |
| 1.2 Task                                                         | 1  |
| 1.3 Program Execution Process                                    | 2  |
| 1.4 Task Execution Type                                          | 5  |
| 1.5 Task Priority                                                | 6  |
| 1.6 Running of Multiple Subprograms                              | 9  |
| 1.7 Single Axis Control                                          | 11 |
| 1.7.1 Programming Instructions for Single Axis Control           | 11 |
| 1.7.2 Commonly Used MC Function Blocks for Single Axis Control   | 11 |
| 1.8 Cam Synchronization Control                                  |    |
| 1.8.1 Cyclic Mode of the Cam Table                               |    |
| 1.8.2 Input Method of the Cam Table                              |    |
| 1.8.3 Data Structure of the Cam Table                            | 14 |
| 1.8.4 Reference and Switching of Cam Tables                      | 15 |
| 1.9 Programming Suggestions                                      | 15 |
| 2 EtherCAT Operation Mechanism                                   | 17 |
| 2.1 EtherCAT Operation Principle                                 | 17 |
| 2.1.1 Introduction to the EtherCAT Protocol                      | 17 |
| 2.1.2 Working Counter (WKC)                                      | 17 |
| 2.1.3 Addressing Mode                                            |    |
| 2.1.4 Distributed Clock                                          |    |
| 2.2 EtherCAT Communication Mode                                  | 24 |
| 2.2.1 Cyclic Process Data Communication                          | 25 |
| 2.2.2 Acyclic Mailbox Data Communication                         | 27 |
| 2.3 EtherCAT State Machine                                       |    |
| 2.4 EtherCAT Servo Drive Control Application Protocol            |    |
| 2.4.1 EtherCAT-based CAN Application Protocol (CoE)              |    |
| 2.4.2 Servo Drive Profiles According to IEC 61800-7-204 (SERCOS) |    |
| 3 Axis State Mechanism                                           |    |
| 3.1 Axis State Transition                                        | 39 |
| 4 Basics of Programming                                          | 40 |
| 4.1 Variable                                                     | 40 |
| 4.1.1 Variable Declaration                                       | 40 |
| 4.1.2 Data Type                                                  |    |
| 4.1.3 Variable Type                                              |    |
| 4.1.4 Persistent Variable                                        |    |
| 5 Programming Language                                           | 50 |
| 5.1 Overview                                                     | 50 |
| 5.2 Structured Text (ST)                                         | 50 |
| 5.2.1 Introduction to the Structured Text Programming Language   | 50 |
| 5.2.2 Program Execution Sequence                                 | 51 |
| 5.2.3 Expression Execution Sequence                              | 51 |

| 5.2.4 Instruction Statement                                                           |     |
|---------------------------------------------------------------------------------------|-----|
| 5.2.5 Application Examples                                                            | 63  |
| 5.3 Ladder Diagram (LD) and Function Block (FBD)                                      | 68  |
| 5.3.1 Introduction to Ladder Diagram and Function Block Diagram Programming Languages | 68  |
| 5.3.2 Program Execution Sequence                                                      | 69  |
| 5.3.3 Execution Control                                                               | 69  |
| 5.3.4 Link Element                                                                    | 70  |
| 5.3.5 Application Examples                                                            | 81  |
| 5.4 Instruction List (IL)                                                             |     |
| 5.4.1 Introduction to the Instruction List Programming Language                       |     |
| 5.4.2 Link Element                                                                    |     |
| 5.4.3 Operation Instructions                                                          | 89  |
| 5.4.4 Function and Function Block                                                     | 95  |
| 5.4.5 Application Examples                                                            | 97  |
| 5.5 Sequential Function Chart (SFC)                                                   |     |
| 5.5.1 Introduction to the Sequential Function Chart Programming Language              | 100 |
| 5.5.2 SFC Structure                                                                   | 102 |
| 5.6 Continuous Function Chart (CFC)                                                   | 115 |
| 5.6.1 Continuous Function Chart Programming Language Structure                        | 115 |
| 5.6.2 Link Element                                                                    | 118 |
| 5.6.3 CFC Configuration                                                               | 124 |
| 6 Basic Instructions                                                                  | 126 |
| 6.1 Comparison Instructions                                                           | 126 |
| 6.1.1 Greater Than (GT)                                                               | 126 |
| 6.1.2 Less Than (LT)                                                                  | 126 |
| 6.1.3 Greater Than Or Equal To (GE)                                                   | 126 |
| 6.1.4 Less Than Or Equal To (LE)                                                      | 127 |
| 6.1.5 Equal To (EQ)                                                                   | 127 |
| 6.1.6 Not Equal To (NE)                                                               | 127 |
| 6.2 Selection Instructions                                                            | 128 |
| 6.2.1 Binary Selection (SEL)                                                          | 128 |
| 6.2.2 Multiplexer (MUX)                                                               | 128 |
| 6.2.3 Maximum (MAX)                                                                   | 128 |
| 6.2.4 Minimum (MIN)                                                                   | 128 |
| 6.2.5 Limit (LIMIT)                                                                   | 129 |
| 6.3 Counter Instructions                                                              | 129 |
| 6.3.1 Counter Up (CTU)                                                                | 129 |
| 6.3.2 Count Down (CTD)                                                                |     |
| 6.3.3 Counter Up/Down (CTUD)                                                          | 130 |
| 6.4 Timer Instructions                                                                | 131 |
| 6.4.1 Pulse Timer (TP)                                                                |     |
| 6.4.2 On-delay Timer (TON)                                                            |     |
| 6.4.3 Off-delay Timer (TOF)                                                           | 132 |
| 6.4.4 Real-time Clock (RTC)                                                           | 133 |
| 6.5 Bit and Word Logic Instructions                                                   | 134 |
| 6.5.1 AND Instruction                                                                 | 134 |
| 6.5.2 OR Instruction                                                                  | 134 |

| 6.5.3 NOT Instruction                 |  |
|---------------------------------------|--|
| 6.5.4 XOR Instruction                 |  |
| 6.5.5 Set Dominant (SR)               |  |
| 6.5.6 Reset Dominant (RS)             |  |
| 6.5.7 Rising Edge Detector (R_TRIG)   |  |
| 6.5.8 Falling Edge Detector (F_TRIG)  |  |
| 6.6 Bit/Byte Functions                |  |
| 6.6.1 EXTRACT                         |  |
| 6.6.2 PACK                            |  |
| 6.6.3 PUTBIT                          |  |
| 6.6.4 UNPACK                          |  |
| 6.7 Bit Shift Instructions            |  |
| 6.7.1 Bitwise Left-shift (SHL)        |  |
| 6.7.2 Bitwise Right-shift (SHR)       |  |
| 6.7.3 Bitwise Left-rotation (ROL)     |  |
| 6.7.4 Bitwise Right-rotation (ROR)    |  |
| 6.8 Data Type Conversion Instructions |  |
| 6.8.1 BOOL_TO_ <type></type>          |  |
| 6.8.2 BYTE_TO_ <type></type>          |  |
| 6.8.3 WORD_TO_ <type></type>          |  |
| 6.8.4 DWORD_TO_ <type></type>         |  |
| 6.8.5 INT_TO_ <type></type>           |  |
| 6.8.6 SINT_TO_ <type></type>          |  |
| 6.8.7 DINT_TO_ <type></type>          |  |
| 6.8.8 UDINT_TO_ <type></type>         |  |
| 6.8.9 REAL_TO_ <type></type>          |  |
| 6.8.10 STRING_TO_ <type></type>       |  |
| 6.8.11 TIME_TO_ <type></type>         |  |
| 6.8.12 TOD_TO_ <type></type>          |  |
| 6.8.13 DATE_TO_ <type></type>         |  |
| 6.8.14 DT_TO_ <type></type>           |  |
| 6.9 Data Processing Instructions      |  |
| 6.9.1 MOVE                            |  |
| 6.9.2 HEXinASCII_TO_BYTE              |  |
| 6.9.3 BYTE_TO_HEXinASCII              |  |
| 6.9.4 WORD_AS_STRING                  |  |
| 6.10 Arithmetic Instructions          |  |
| 6.10.1 ADD                            |  |
| 6.10.2 SUB                            |  |
| 6.10.3 MUL                            |  |
| 6.10.4 DIV                            |  |
| 6.10.5 MOD                            |  |
| 6.10.6 ABS                            |  |
| 6.10.7 SQRT                           |  |
| 6.10.8 LN                             |  |
| 6.10.9 LOG                            |  |
| 6.10.10 EXP                           |  |

| 6.10.11 EXPT                                         | 143 |
|------------------------------------------------------|-----|
| 6.10.12 SIN                                          | 143 |
| 6.10.13 COS                                          | 144 |
| 6.10.14 TAN                                          | 144 |
| 6.10.15 ASIN                                         |     |
| 6.10.16 ACOS                                         |     |
| 6.10.17 ATAN                                         |     |
| 6.10.18 RAD/DEG                                      |     |
| 6.10.19 SIZEOF                                       |     |
| 6.11 Date and Time Instructions                      |     |
| 6.11.1 SetDateAndTime                                |     |
| 6.11.2 GetDateAndTime                                |     |
| 6.12 String Function Instructions                    |     |
| 6.12.1 LEN                                           |     |
| 6.12.2 LEFT                                          |     |
| 6.12.3 RIGHT                                         |     |
| 6.12.4 MID                                           |     |
| 6.12.5 CONCAT                                        |     |
| 6.12.6 INSERT                                        |     |
| 6.12.7 DELETE                                        |     |
| 6.12.8 REPLACE                                       |     |
| 6.12.9 FIND                                          |     |
| 6.13 Address Operation Instructions                  |     |
| 6.13.1 ADR/^                                         |     |
| 6.13.2 BITADR                                        |     |
| 6.14 File Operation Instructions                     |     |
| 6.14.1 Overview                                      |     |
| 6.14.2 Input and Output                              |     |
| 6.14.3 Load Files (files_load)                       |     |
| 6.14.4 Copy Files (Files_Copy)                       | 150 |
| 6.14.5 Delete Files (Delete_File)                    | 150 |
| 6.14.6 Write Files (Write_File)                      | 150 |
| 6.15 Regulators                                      |     |
| 6.15.1 PD                                            |     |
| 6.15.2 PID                                           | 155 |
| 6.15.3 PID_FIXCYCLE                                  |     |
| 6.16 BCD Conversion Instructions                     |     |
| 6.16.1 BCD_TO_INT                                    |     |
| 6.16.2 INT_TO_BCD                                    |     |
| 6.17 System Instructions                             |     |
| 6.17.1 PLC Fault Diagnosis Instructions              |     |
| 6.17.2 IP and Time Instructions of the TM Controller | 158 |
| 6.17.3 IP and Time Instructions of the TP Controller | 158 |
| 6.18 Signal Generator                                | 159 |
| 6.18.1 BLINK                                         | 159 |
| 6.18.2 FREQ_MEASURE                                  | 159 |
| 6.18.3 GEN                                           |     |

|      | 6.19 Auxiliary Mathematical Function Blocks |     |
|------|---------------------------------------------|-----|
|      | 6.19.1 DERIVATIVE                           |     |
|      | 6.19.2 INTEGRAL                             |     |
|      | 6.19.3 LIN_TRAFO                            |     |
|      | 6.19.4 STATISTICS_INT                       |     |
|      | 6.19.5 STATISTICS_REAL                      |     |
|      | 6.19.6 VARIANCE                             |     |
|      | 6.20 Operation Function Blocks              |     |
|      | 6.20.1 CHARCURVE                            |     |
|      | 6.20.2 RAMP_INT                             |     |
|      | 6.20.3 RAMP_REAL                            |     |
|      | 6.21 Analog Value Processing                |     |
|      | 6.21.1 HYSTERESIS                           |     |
|      | 6.21.2 LIMITALARM                           |     |
| 7 Me | otion Control Instructions                  | 167 |
|      | 7.1 Single Axis Instructions                |     |
|      | 7.1.1 MC_Power                              |     |
|      | 7.1.2 MC_Halt                               |     |
|      | 7.1.3 MC_Home                               |     |
|      | 7.1.4 MC_MoveAbsolute                       |     |
|      | 7.1.5 MC_AccelerationProfile                |     |
|      | 7.1.6 MC_MoveAdditive                       |     |
|      | 7.1.7 MC_MoveRelative                       |     |
|      | 7.1.8 MC_MoveSuperImposed                   |     |
|      | 7.1.9 MC_MoveVelocity                       |     |
|      | 7.1.10 MC_PositionProfile                   |     |
|      | 7.1.11 MC_ReadActualPosition                |     |
|      | 7.1.12 MC_ReadBoolParameter                 |     |
|      | 7.1.13 MC_ReadAxisError                     |     |
|      | 7.1.14 MC_ReadStatus                        |     |
|      | 7.1.15 MC_ReadParameter                     |     |
|      | 7.1.16 MC_Reset                             |     |
|      | 7.1.17 MC_Stop                              |     |
|      | 7.1.18 MC_VelocityProfile                   |     |
|      | 7.1.19 MC_WriteBoolParameter                |     |
|      | 7.1.20 MC_WriteParameter                    |     |
|      | 7.1.21 MC_AbortTrigger                      |     |
|      | 7.1.22 MC_ReadActualTorque                  |     |
|      | 7.1.23 MC_ReadActualVelocity                |     |
|      | 7.1.24 MC_SetPosition                       |     |
|      | 7.1.25 MC_TouchProbe                        |     |
|      | 7.1.26 MC_MoveContinuousAbsolute            |     |
|      | 7.1.27 MC_MoveContinuousRelative            |     |
|      | 7.1.28 MC_Jog                               |     |
|      | 7.1.29 MC_Inch                              |     |
|      | 7.1.30 SMC3_PersistPosition                 |     |
|      | 7.1.31 SMC3_PersistPositionSingleturn       |     |

| 7.1.32 SMC3_PersistPositionLogical          |  |
|---------------------------------------------|--|
| 7.1.33 SMC_Homing                           |  |
| 7.1.34 SMC_SetControllerMode                |  |
| 7.1.35 SMC_SetTorque                        |  |
| 7.2 Master-slave Axis Instructions          |  |
| 7.2.1 MC_CamIn                              |  |
| 7.2.2 MC_Camout                             |  |
| 7.2.3 MC_CamTableSelect                     |  |
| 7.2.4 MC_GearIn                             |  |
| 7.2.5 MC_GearOut                            |  |
| 7.2.6 MC_GearInPos                          |  |
| 7.2.7 MC_Phasing                            |  |
| 8 Communication Instructions                |  |
| 8.1 Serial Freeport Instructions            |  |
| 8.1.1 Instruction List                      |  |
| 8.1.2 ICP_Serial_Comm_hCom                  |  |
| 8.1.3 ICP_Serial_Comm_Read                  |  |
| 8.1.4 ICP_Serial_Comm_Write                 |  |
| 8.2 TCP Freeport Communication Instructions |  |
| 8.2.1 Instruction List                      |  |
| 8.2.2 ICP_TCP_Comm_Client                   |  |
| 8.2.3 ICP_TCP_Comm_Write                    |  |
| 8.2.4 ICP_TCP_Comm_Read                     |  |
| 8.2.5 ICP_TCP_Comm_Server                   |  |
| 8.2.6 ICP_TCP_Comm_Connect                  |  |
| 8.3 UDP Freeport Communication Instructions |  |
| 8.3.1 Instruction List                      |  |
| 8.3.2 ICP_UDP_Comm_Send                     |  |
| 8.3.3 ICP_UDP_Comm_Receive                  |  |
| 9 Pulse Output Instructions                 |  |
| 9.1 Auxiliary Instructions                  |  |
| 9.1.1 IMC_GetSys_P                          |  |
| 9.1.2 IMC_Axis_P                            |  |
| 9.1.3 IMC_Power_P                           |  |
| 9.1.4 IMC_SetPosition_P                     |  |
| 9.1.5 IMC_ReadCmdPosition_P                 |  |
| 9.1.6 IMC_ReadParameter_P                   |  |
| 9.1.7 IMC_ReadStatus_P                      |  |
| 9.1.8 IMC_SendData_P                        |  |
| 9.1.9 IMC_Acc2Jerk_P                        |  |
| 9.1.10 IMC_AccTime2Jerk_P                   |  |
| 9.2 Single Axis Instructions                |  |
| 9.2.1 IMC_Jog_P                             |  |
| 9.2.2 IMC_Inch_P                            |  |
| 9.2.3 IMC_MoveAbsolute_P                    |  |
| 9.2.4 IMC_MoveRelative_P                    |  |
| 9.2.5 IMC_MoveVelocity_P                    |  |

| 9.2.6 IMC_Home_P                                                    |  |
|---------------------------------------------------------------------|--|
| 9.2.7 IMC_Halt_P                                                    |  |
| 9.2.8 IMC_Stop_P                                                    |  |
| 9.2.9 IMC_Reset_P                                                   |  |
| 9.2.10 IMC_SetOverride_P                                            |  |
| 9.2.11 IMC_MoveSuperImposed_P                                       |  |
| 9.2.12 IMC_ReadCmdSpeed_P                                           |  |
| 10 Fault Codes                                                      |  |
| 10.1 SMC_ERROR Fault Codes (General Error Information for 402 Axis) |  |
| 10.2 PLC Error Code Table (for TM and TP series PLCs)               |  |
|                                                                     |  |

## **1** Program Structure and Execution

## 1.1 Program Structure

The software model is represented by a hierarchical structure and describes basic software elements and their relationships, with each layer implying many characteristics of the layers below it. These software elements include devices, applications, tasks, global variables, access paths, and application objects. Their internal structure is shown in Figure 1-1. The software model is consistent with that specified in the IEC 61131-3 standard.

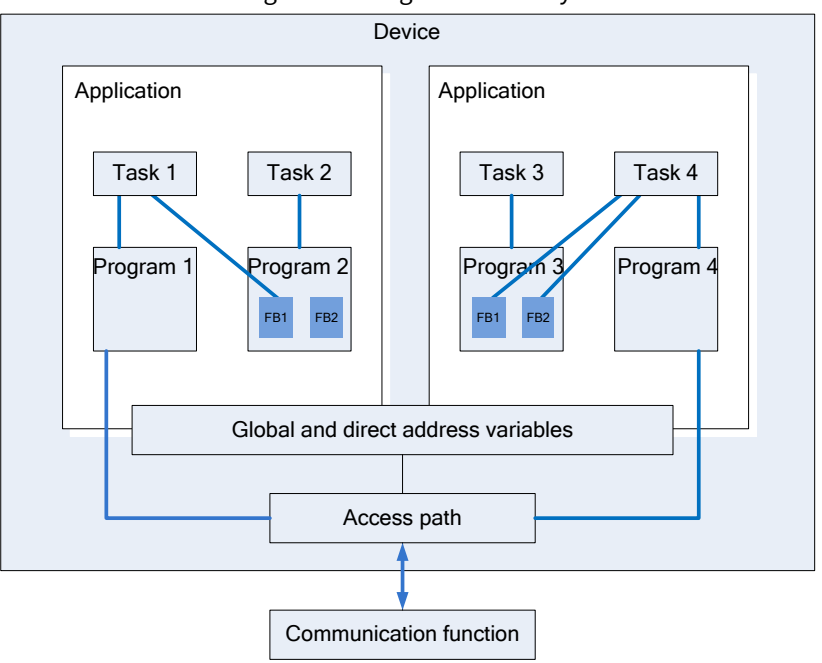

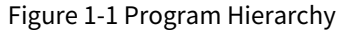

## 1.2 Task

A program can be written in different programming languages. A typical program consists of many interconnected function blocks that can exchange data with each other. The execution of different parts of a program is controlled by "tasks". Once a "task" is configured, a series of programs or function blocks can be executed periodically or triggered by a specific event.

The "Task Manager" tab in the device tree can be used to control the execution of other subprograms within the project, in addition to the specific PLC\_PRG program. A task is used to define the properties of a program organization unit at runtime. It is an execution control element with the calling ability. Multiple tasks can be created in a task configuration, and multiple program organization units can be called in a task. Once a task is set up, it can control the program's cyclic execution or start execution through a specific event trigger.

In the task configuration, a task is defined with a name, priority, and startup type. The startup type can be defined by time (periodic, random) or by an internal or external trigger task time, for example, using a rising edge of a Boolean global variable or a specific event in the system. For each task, you can set a series of programs that are started by the task. If the task is executed in the current cycle, these programs will be processed within the duration of one cycle. The combination of priority and conditions will determine the task execution timing. The Task Configuration interface is shown in Figure 1-2.

| rigure 1-2 rask configuration interface | Figure 1-2 | Task | Configuration | Interface |
|-----------------------------------------|------------|------|---------------|-----------|
|-----------------------------------------|------------|------|---------------|-----------|

| Devices - 7 ×                                          | MainTask x                                                                                                    | -                                                                                                    |
|--------------------------------------------------------|----------------------------------------------------------------------------------------------------|----------------------------------------------------------------------------------------------------|
| = 🎒 Untitled I 🖉 💌                                     | Configuration                                                                                                   |                                                                                                    |
| Device (TM753)                                         |                                                                                                    |                                                                                                    |
| - 🗋 Auto scan                                          | Priority (0.31): 1                                                                                              |                                                                                                    |
| - 🤤 Fault diagnosis summary                            |                                                                                                    |                                                                                                    |
| = I PLC Logic                                          | Type                                                                                                    |                                                                                                    |
| Application                                            | Cyclic V Interval (e.g. t#200ms) 4                                                                              | ms 🗸                                                                                                    |
| - 🎒 GVL                                                |                                                                                                    |                                                                                                    |
| Library Manager                                        | Watchdog                                                                                                    |                                                                                                    |
| PLC_PRG (PRG)                                          |                                                                                                    |                                                                                                    |
| POU (PRG)                                              | The second second second second second second second second second second second second second second second se | The second second second second second second second second second second second second second second second se |
| Task Configuration                                     | lime (e.g. tezooms)                                                                                             | ma ~                                                                                                    |
| EtherCAT_Task                                          | Sensitivity 1                                                                                                   |                                                                                                    |
| QLI PLC_PRG                                            |                                                                                                    |                                                                                                    |
| MainTask                                               |                                                                                                    |                                                                                                    |
| - en POU                                               |                                                                                                    |                                                                                                    |
| Trace                                                  | Add Call ≥ Kemove Call ≥ Change Call ≥ Move Up ← Move Upwn >> Upen POU                                          |                                                                                                    |
| Persistentivars                                        | POU Comment                                                                                                    |                                                                                                    |
| Thrase using (mater later)                             | 创 POU                                                                                                    |                                                                                                    |
| (I ExtCard (Scattledula)                               |                                                                                                    |                                                                                                    |
| EtherCAT Master Softdotion (EtherCAT Master Softdotion |                                                                                                    |                                                                                                    |
| INVE DA200 E55 (DA200 N EtherCAT(CoE) Drive V25        |                                                                                                    |                                                                                                    |
| Axis (Axis)                                            |                                                                                                    |                                                                                                    |
| SoftMotion General Axis Pool                           |                                                                                                    |                                                                                                    |
|                                                        |                                                                                                    |                                                                                                    |
|                                                        |                                                                                                    |                                                                                                    |
|                                                        |                                                                                                    |                                                                                                    |
|                                                        |                                                                                                    |                                                                                                    |
|                                                        |                                                                                                    |                                                                                                    |

Programmers must follow the following rules:

- The maximum number of cyclic tasks is 100, the maximum number of freewheeling tasks is 100, and the maximum number of event-triggered tasks is 100.
- Depending on the target system, PLC\_PRG may be executed in any case as a free program without being manually inserted into the Task Configuration.
- Processing and calling programs are executed in a top-down sequence within the Task Editor.

## **1.3 Program Execution Process**

The figure below describes in detail the complete process of executing a program inside the PLC, which mainly consists of three parts: input sampling, program execution, and output refreshing.

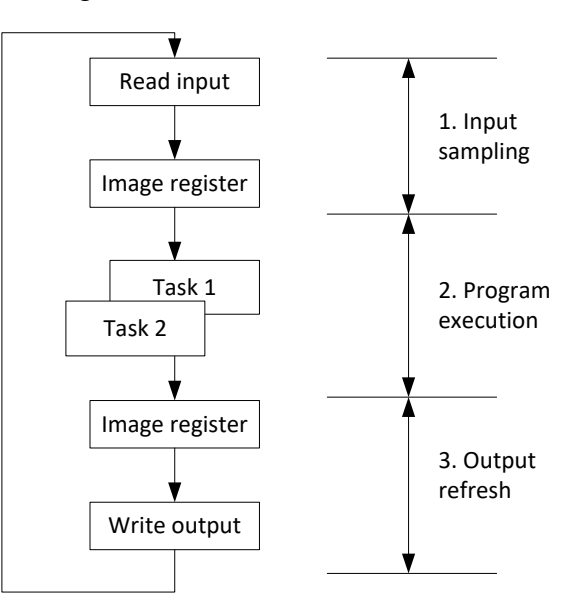

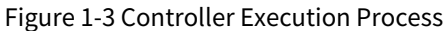

#### Input sampling

At the beginning of each scan cycle, the PLC detects the status of the input device (switches, buttons, etc.) and writes the status into the input image register. During the program execution stage, the operating system reads data from the input image register to solve the program. It is important to note that input refreshing only occurs at the beginning of the scan cycle. During the scan, even if the output state changes, the input state will not change.

• Program execution

During the program execution stage of the scan cycle, the PLC reads the status and data from the input

image register or the output image register, and performs logical and arithmetic operations according to the instructions. The results of the operations are stored in the corresponding cells in the output image register. During this stage, only the content in the input image register remains unchanged, while the content in other image registers will change with the program execution.

• Output refreshing

The output refreshing stage can also be called the write output stage. The PLC transmits the status and data from the output image register to the output point, and drives an external load through certain isolation and power amplification. In addition to completing the tasks of the above three stages in one scan cycle, the PLC also has to complete auxiliary tasks such as internal diagnosis, communication, public processing, and input/output services.

The PLC repeats the above process, and the time for each repetition is a work cycle (or scan cycle). It can be seen from the scanning method of the PLC that in order to quickly respond to changes in input and output data and complete control tasks, the scanning time is short and the controller's work cycle is generally controlled at the ms level. Therefore, it is necessary to develop a stable, reliable, and fast-response real-time system for the PLC operating system.

Since the PLC employs a cyclic work mode, the input signal is only refreshed at the beginning of each cycle and the output is output in a concentrated manner at the end of each work cycle, which inevitably causing a lag between the output signal and the input signal. When a signal is input from the input end and transmitted to the output end of the PLC, it takes some time to respond to the change of the input signal. The lag time is an important parameter that should be understood when a PLC control system is designed. Generally, the length of the lag time is related to the following factors.

1. Filtering time of the input circuit, which is determined by the time constant of the hardware RC filter circuit. The input lag time can be adjusted by changing the time constant.

Table 1-1 lists the technical parameters of the AX-EM-1600D digital input module, where the "Port filtering time" indicates the filtering time of the input module.

| ltem                    | Specification                                |
|-------------------------|----------------------------------------------|
| Input channel           | 16                                           |
| Input connection method | 18-pin terminal block                        |
| Input voltage class     | 24 V (up to 30 V)                            |
| Input current (typical) | 4.7 mA                                       |
| ON voltage              | > 15 VDC                                     |
| OFF voltage             | < 5 VDC                                      |
| Port filtering time     | 10 ms                                        |
| Input resistance        | 5.4 kΩ                                       |
| Input signal type       | VDC input                                    |
| Isolation method        | Opto-coupler                                 |
| Input dynamic display   | The indicator is on when the input is valid. |

Table 1-1 Technical Parameters of the AX-EM-1600D Digital Input Module

- 2. Lag time of the output circuit, which is related to the mode of the output circuit. The lag time of the relay output mode is generally about 10 ms, while that of the transistor output mode is less than 1 ms.
- 3. Cyclic scan mode of the controller.
- 4. Arrangement of statements in the user program.

To allow readers to better understand the whole process, a simple ladder diagram program example is given below to show its input and output and how the lag is produced. The program logic is shown in Figure 1-4.

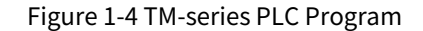

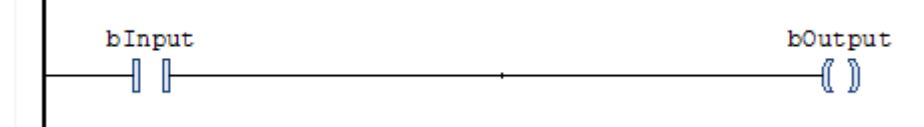

blnput has a hardware mapping relationship with an external input button, and when the button is pressed, blnput is ON. Meanwhile, bOutput has a hardware mapping relationship with the coil of an external relay, and when bOutput is ON, the coil is also energized. The relationship processed inside the PLC is shown in Figure 1-6. When the input button is pressed, blnput will not be set to ON immediately, because input sampling can only be executed by the program at the beginning of a work cycle. Since the button signal has passed the sampling stage, it will usually be executed at the beginning of the next work cycle. In the program shown in Figure 1-6, the state of blnput is assigned to bOutput. Since there are certain program operations during program running, it takes a certain amount of program processing time for bOutput to be set to ON. Since output refreshing occurs at the last stage of program processing, bOutput passes its value to actual hardware through the output refreshing function at the last stage of the cycle, and finally the coil can be energized. Figure 1-5 shows a relatively ideal state, in which the final output is only lagged by one cycle.

Figure 1-5 Fastest Output

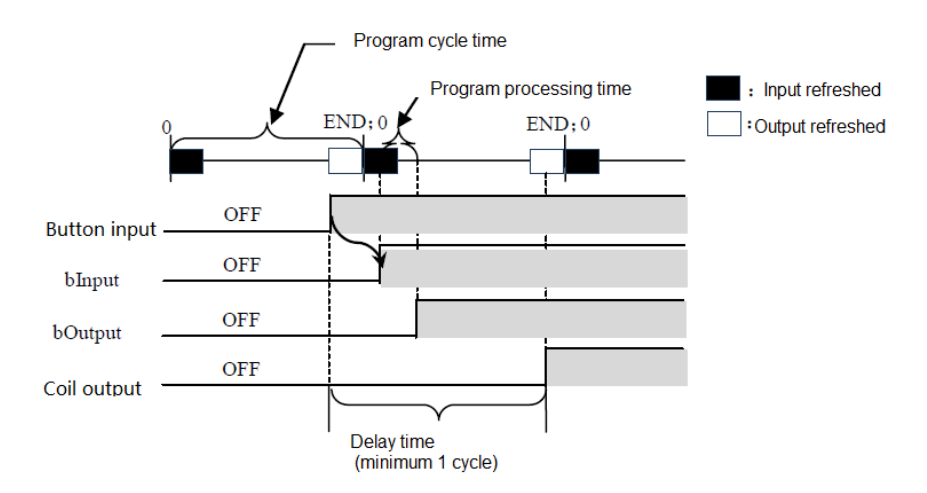

While Figure 1-5 shows a relatively ideal state, we also need to consider a worse situation. When the input sampling of a cycle has just ended, the external input button is ON, Since the input signal can only be loaded into the input image register at the beginning of the next cycle, and the actual output can only be loaded into the output image register at the end of the next cycle, the whole process is shown in Figure 1-6. In this case, the output is lagged by about 2 cycles, which is the slowest output.

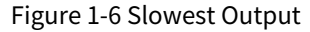

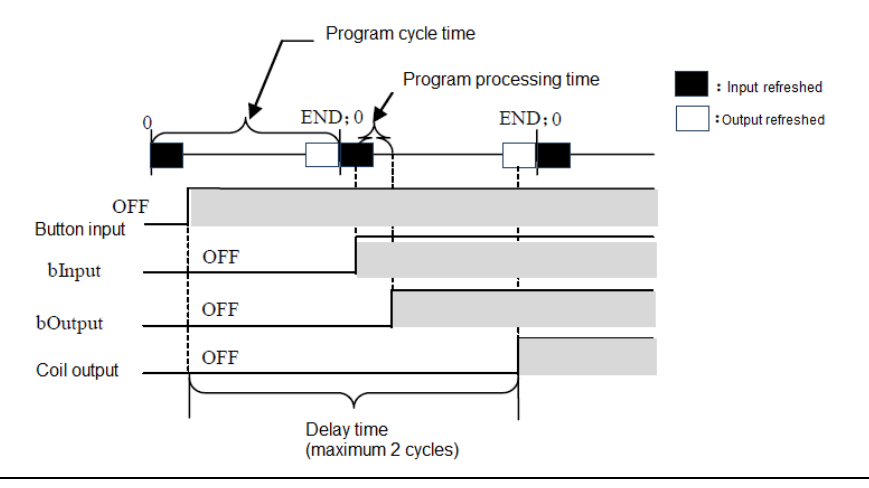

## 1.4 Task Execution Type

There is an entry named "Task Configuration" at the very top of the task configuration tree, which includes the currently defined tasks, each represented by a task name. The call of POUs for specific tasks is not displayed in the task configuration tree. The execution type of each individual task can be edited and configured, including 4 types: Cyclic, Event, Freewheeling, and Status.

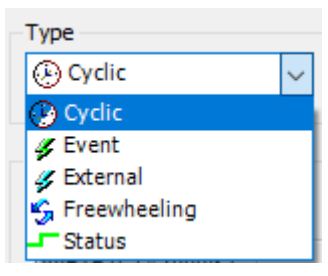

#### Figure 1-7Task Execution Types

#### 1. Cyclic

The program processing time will vary depending on whether the instructions used in the program are executed or not, so the actual execution time varies in each scan cycle and may be longer or shorter. By using the Cyclic type, the program can be repeatedly executed while maintaining a certain cycle time. Even if the program execution time changes, a certain refresh interval can be maintained. Here, we recommend that you give priority to the Cyclic type. For example, if you set the corresponding task to the Cyclic type and the interval to 10 ms, the actual program execution timing is shown in Figure 1-8.

| I Iguic I o cyclic Execution mining |
|-------------------------------------|
|-------------------------------------|

| Actual program    | END / | Waiting time | ND  | EN   | D   | EN   | D |
|-------------------|-------|--------------|-----|------|-----|------|---|
| execution time    | ▶     |              |     |      |     |      |   |
|                   |       |              |     |      |     |      |   |
| 8ms               | 2ms   | 6ms          | 4ms | 7ms  | 3ms | 8ms  |   |
| 10ms              |       | 10ms         |     | 10ms |     | 10ms |   |
| Cyclic setting ti | me    |              |     |      |     |      |   |

If the program is actually completed within the specified Cyclic setting time, the remaining time is used for waiting. If there are still lower-priority tasks in the application that have not been executed, the remaining waiting time is used to execute the these lower-priority tasks. The priority of tasks will be explained in detail later.

#### 2. Freewheeling

The task will be processed as soon as the program starts running, and will be automatically restarted in the next cycle after one running cycle ends. This execution type is not affected by the program scan cycle. That is, it ensures that the next cycle starts only after the last instruction of the program is executed, otherwise the current cycle will not end. Figure 1-9 shows the freewheeling execution timing.

| E<br>Actual program<br>execution time | ND;0 END | 0;0 ENE | D;0 END | ;0 END<br> | ;0 END |   |
|---------------------------------------|----------|---------|---------|------------|--------|---|
| 8ms                                   | 6ms      | 7ms     | 3ms     | 8ms        | 7ms    |   |
|                                       |          |         |         |            | -      | 1 |

Figure 1-9 Freewheeling Execution Timing

Since there is no fixed task time for the freewheeling execution type, the execution time may be different each time. Therefore, the real-time performance of the program cannot be guaranteed, and this type is rarely used in actual applications.

#### 3. Event

If the variable in the event area receives a rising edge, the task starts.

4. Status

If the variable in the event area is TRUE, the task starts. The Status type is similar to the Event type except that the program will be executed as long as the trigger variable is TRUE, and will not be executed if it is FALSE. The Event type only collects the valid signal of the rising edge of the trigger variable. Figure 1-10 compares the Event type and the Status type. The green solid line represents the Boolean variable state selected by the two trigger types. The comparison results are listed in Table 1-2.

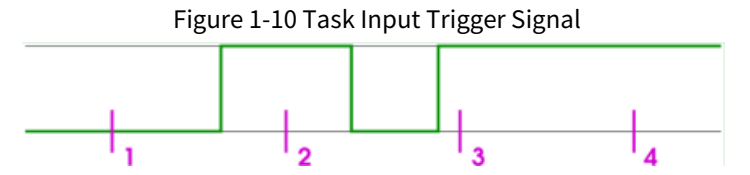

Different types of tasks at sampling points 1-4 (purple) show different responses. The trigger condition of the Status type is fulfilled when a specific event is TRUE, but an event-triggered task requires the event to change from FALSE to TRUE. If the task is scheduled to sample too slowly, the rising edge of the event may not be detected.

| Table 1-2 Com | narison of Fy | ont_triggorod | and Status_t | riggered | Execution | Roculte |
|---------------|---------------|---------------|--------------|----------|-----------|---------|
|               | parison or Lv | ent-tinggereu | and Status-t | inggereu | LXECULION | Results |

| <b>Execution Point</b> | 1            | 2        | 3            | 4            |
|------------------------|--------------|----------|--------------|--------------|
| Event                  | Not executed | Executed | Executed     | Executed     |
| Status                 | Not executed | Executed | Not executed | Not executed |

## **1.5 Task Priority**

1. Task priority setting

You can set the priority of a task, with a total of 32 levels (a number between 0 and 31, with 0 representing the highest priority and 31 representing the lowest priority). When a program is being executed, high-priority tasks take precedence over low-priority tasks. A task with the highest priority 0 can interrupt the execution of lower-priority programs in the same resource, causing the execution of the lower-priority programs to be slowed down.

**Note:** When assigning task priority levels, do not assign tasks with the same priority. If there are other tasks that precede the task with the same priority, the results may be uncertain and unpredictable.

If the task execution type is "Cyclic", the task will be executed cyclically according to the "interval". The specific settings are shown in Figure 1-11.

| Configuration       |                           |
|---------------------|---------------------------|
|                     |                           |
| Priority ( 031 ): 1 |                           |
| Type                |                           |
| Cvclic V            | Interval (e.g. t#200ms) 4 |
| () Cyclic V         | Interval (e.g. t#200ms)   |

Example: Assuming there are 3 different tasks, corresponding to three different priority levels, the specific allocation is as follows.

: Task 1 has a priority level of 0 and a cycle time of 10 ms.

: Task 2 has a priority level of 1 and a cycle time of 30 ms.

: Task 3 has a priority level of 2 and a cycle time of 40 ms.

The timing relationship of each task inside the controller is shown in Figure 1-12, and explained as follows:

0-10 ms: Task 1 (with the highest priority) is executed first, and if the program is finished within the current

cycle, the remaining time will be used to execute Task 2. However, if Task 2 has not been fully executed after 10 ms, it will be interrupted because Task 1 is executed every 10 ms and has the highest priority.

**10-20 ms**: Task 1 is executed first, and if there is any time left, the unfinished Task 2 in the previous cycle will be executed.

**20-30 ms**: Since Task 2 is executed every 30 ms and has been finished within 10-20 ms, there is no need to execute Task 2 at this time and only Task 1 with the highest priority is executed once.

**30-40 ms**: Similar as above.

**40-50 ms**: Task 3 appears at this time. Since Task 3 has the lowest priority, it can only be executed after ensuring that Task 2 has been thoroughly executed.

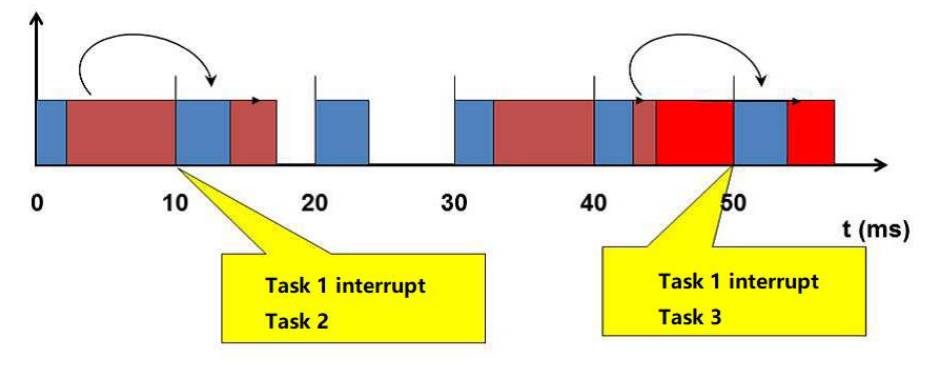

Figure 1-12 Task Priority Interrupt Execution Sequence

#### 2. Task priority setting of AX, TM, and TP-series PLCs

When the upper computer software of the AX, TM, and TP-series controllers creates a new standard project, a MainTask is created by default in the Task Configuration, with its priority being 1 by default. The priority of newly created tasks is also 1 by default, but to ensure that important tasks such as motion control are prioritized, the performance of the controllers can be given appropriate play in some applications that require high-performance motion control (MC). The following order is recommended for task priority setting (if there is only one task, the task priority can be set arbitrarily).

| Task Type                          | Recommended Priority |  |
|------------------------------------|----------------------|--|
| RTC_Mod and other system parameter | 31                   |  |
| modules                            |                      |  |
| ModbusTCP                          | 15–30                |  |
| ModbusRTU                          | 15–30                |  |
| High-speed I/O                     | 1–15                 |  |
| Analog input and output modules    | 1–15                 |  |
| Temperature Module                 | 1–15                 |  |
| EtherCAT                           | 0                    |  |

| Table 1-3 Task | Priority Se | etting |
|----------------|-------------|--------|
|----------------|-------------|--------|

The smaller the priority setting value, the higher the priority. A high-priority POU can interrupt the execution of a low-priority POU, as shown in Figure 1-13, where ECT stands for EtherCAT.

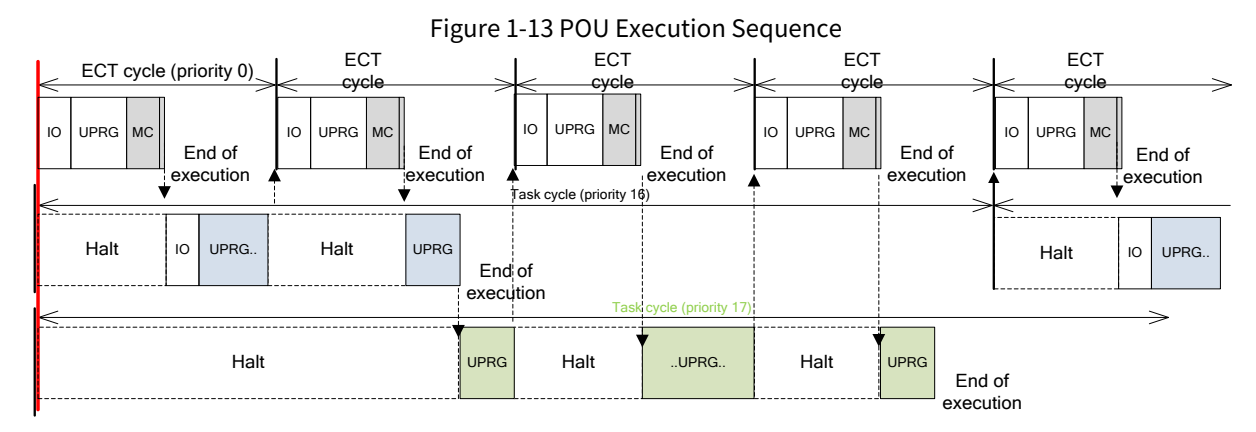

It can be seen from Figure 1-13 that when the controller executes tasks, there is a time alignment point that cannot be observed by users, as shown on the left side of the above figure. Starting from this time point, the tasks are executed in an order of the highest priority  $\rightarrow$  the next highest priority  $\rightarrow$  the lowest priority.

A low-priority task may be interrupted by a high-priority task while it is being executed, and when the execution of the high-priority task is finished, the interrupted low-priority task will be returned to continue.

The EtherCAT task is a task with the highest priority, which is executed according to the EtherCAT cycle, and all POUs within the task are completely executed once before the tasks with lower priority are returned.

3. Requirements for execution cycle setting in Task Configuration

The upper computer software of medium and large-scale PLC systems execute the "tasks" of user programs in a multi-task mode, and each "task" is assigned a different execution cycle. Some global variables may need to be accessed and modified between different POUs, so the global variables need to be interactively synchronized, which is also performed at the "time alignment point" of the task. When the cycle of a cyclic type task is set, the cycle times of different types of cyclic tasks are integer multiples of each other.

For example, the cycle time of the EtherCAT task is set to 4 ms or 8 ms, the cycle time of a normal cyclic task is set to 400 ms, and the cycle time of a lower-priority task is set to 100 ms or 200 ms. The cycle time of the EtherCAT task should not be set to 5 ms, 7 ms, 9 ms, etc., as it may easily cause an abnormal relationship other than an integer multiple of 2.

4. Considerations in configuration of sub-device bus cycle options

In the controller device "PLC Setting → Bus Cycle → Bus Cycle Task" option, the list of Bus Cycle Task Options provides the tasks defined in the Task Configuration of the current valid project (such as "MainTask" and "EtherCAT Master"). If you select one of the tasks as the bus cycle of the current project, or select the option <unspecified>, it means that the shortest task cycle time or the fastest execution cycle will be applied. You can switch to another setting, but be sure to understand the following:

Before modifying the <unspecified> setting, you should be aware of its impact. It is a default action defined by the device description. So, please check the description for this. By default, the task may be defined as having the shortest cycle time, but it may also have the longest cycle time. Therefore, when using expansion modules and EtherCAT modules, in order to improve the system operation stability (especially when using the EtherCAT\_Master\_SoftMotion module), select the tasks corresponding to each module in "EtherCAT I/O Mapping → Bus Cycle Option". The reference routine is shown in Figure 1-14.

|                                                                                                    | •                                                                                                    |                      | 0       |                                       |
|----------------------------------------------------------------------------------------------------|----------------------------------------------------------------------------------------------------|----------------------|---------|---------------------------------------|
| Devices - A X                                                                                                    | MainTask 🕤 EtherCAT                                                                                                    | _Master_SoftMotion X |         | •                                     |
| Londed:     Londed:     Londed: | Concell     General     General     General     General     General     General     General     Gog     EtherCAT V/O Mapping     EtherCAT V/O Mapping     EtherCAT V/O Mapping     EtherCAT ECObjects     Satus     Joformation  Messages -Total 0 error(s), 0 marring(s)     Build     Description | Li nessage(s)        | Project | - 9 X<br>Object Pesition A            |
| c >                                                                                                    |                                                                                                    |                      |         | · · · · · · · · · · · · · · · · · · · |

Figure 1-14 Example of EtherCAT Bus Cycle Task Setting

## 1.6 Running of Multiple Subprograms

In actual projects, the program can usually be split into many subprograms by control flow or device object, based on which the designer can program each processing unit separately. As shown in Figure 1-15 below, the main program is split into multiple subprograms with different flows by control flow. The purpose of splitting is mainly to make the main program more organized and convenient for future debugging.

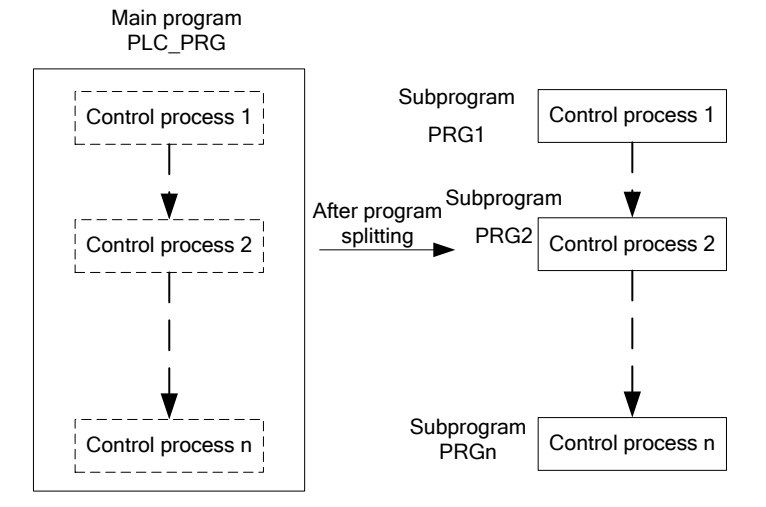

Figure 1-15 Splitting into Multiple Subprograms by Control Flow

The right half of Figure 1-15 shows the subprograms PRG1, PRG2 ... PRGn classified by control flow, while the left half of Figure 1-15 shows the main program PLC\_PRG, in which you can call subprograms PRG1 ... PRGn respectively. There are two methods to run multiple subprograms: the first method is to add subprograms in the Task Configuration; and the second method is to call subprograms in the main program, which is also common and flexible. The two methods are explained in detail below.

#### 1. Add subprograms in the Task Configuration

Users can run multiple subprograms by adding subprograms in the Task Configuration page. Click "Add Call" to add subprograms in the sequence in which they are executed. As shown in Figure 1-16, after adding subprograms, the corresponding tasks will be executed cyclically in a top-down sequence specified by users, and the sequence can also be manually edited through the "Move Up" and "Move Down" functions.

Figure 1-16 Add Subprograms in the Task Configuration

| 🕂 Add Call 🗙 Remove Call 📝 Change Call 🕼 Move | Up 🕀 Move Down   🍑 Open POU |
|-----------------------------------------------|-----------------------------|
| POU                                           | Comment                     |
| PLC_PRG                                       |                             |
|                                               |                             |

#### 2. Calling subprograms in the main program PLC\_PRG

PLC\_PRG is defaulted as the main program by the system, which can be understood as a car's battery in a sense. When the car is produced, its various components are assembled, which is equivalent to the writing of subprograms; when the car is fully assembled, it is necessary to check whether it is usable. If you want to start the car, you must use the battery to start its various components, such as the engine and headlamps. The battery is equivalent to the entry point for starting the car. By calling subprograms in this way, the operability is enhanced and the program runs more flexibly. In addition, judgment statements can be added to the program, and nesting can be achieved.

PLC\_PRG is a special POU that runs in the "freewheeling" mode by default. This POU is called every control cycle by default without any additional task configuration. Its configuration can also be found in the Task Configuration. Users can use it to call other subprograms, add necessary condition options when calling subprograms, or nest subprograms to make program calls more flexible. To implement the call relationship shown in Figure 1-17, you can write the following code in the main program PLC\_PRG.

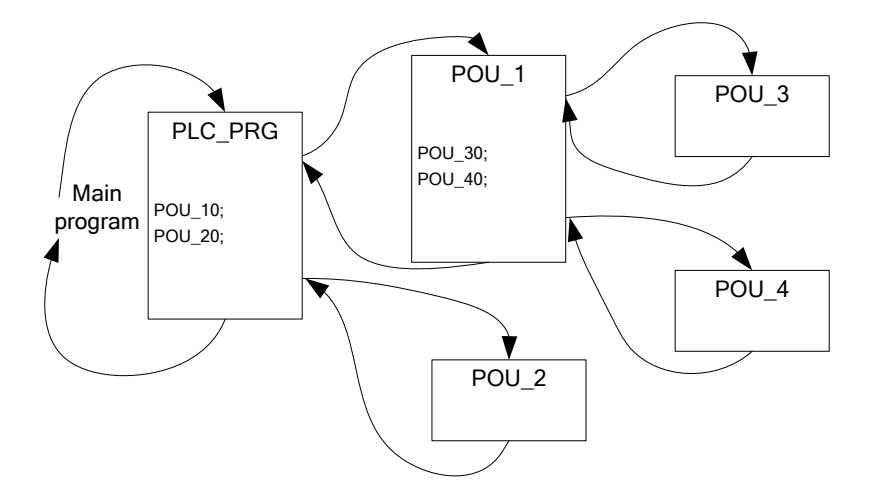

Figure 1-17 POU Calling Sequence

As shown in Figure 1-17, the main program is PLC\_PRG, which uses the structured text programming language, and the program content is POU\_1(); POU\_2(). The main function of the above program is to call and execute the POU\_1 and POU\_2 subprograms respectively. Since POU\_1 calls POU\_3 and POU\_4 respectively, the PLC actually executes the program in the following sequence:

- A. The PLC first executes the subprogram POU\_1.
- B. Since POU\_1 calls POU\_3 and POU\_4 in sequence, POU\_3 is executed first.
- C. POU\_4 is executed, and POU\_1 is finished.
- D. POU\_2 is finally executed to complete a full task cycle.

The above steps A to D are repeated as the execution sequence inside the PLC.

## 1.7 Single Axis Control

## 1.7.1 Programming Instructions for Single Axis Control

The motion control of the controller and the servo axis (such as DA200) is realized based on the EtherCAT bus network. Each EtherCAT bus cycle will perform an operation and issue a control instruction to control the servo. Different from the previous pulse control method, the EtherCAT bus is completely implemented by software. Attention should be paid to the following points during application:

- MC-related POUs should be configured to execute under the EtherCAT task. Most MC function blocks cannot run normally if they are placed in the POU of a low-priority Main task.
- The PDO configuration table needs to be configured with relevant data objects; otherwise, the servo will be unable to move due to the missing communication data object configuration, and no error alarm will be generated in this case, making it more difficult to troubleshoot.
- The controller can set the parameters of the servo by configuring SDO.
- An MC function block instance can only be used for the control of a unique servo axis; otherwise, an error may occur if it is used for the control of multiple servo axes.
- An MC function block must be used to monitor the running servo axis to avoid any error caused by program logic jump without MC function block monitoring. Such error is usually difficult to troubleshoot.
- Attention should be paid to the safe processing of debugging and it is required to ensure that the signal configuration is consistent with the actual application. If the servo system uses an incremental encoder, it needs to return to zero before normal operation. For movements within a limited range (such as a lead screw), limit and safety protection signals should be set.

## 1.7.2 Commonly Used MC Function Blocks for Single Axis Control

An MC function block (FB) is also called an MC instruction. In fact, the object instance of an MC function block is used in the user program, and the servo axis is controlled by the MC object instance, for example:

MC\_Power1: MC\_Power; // Declare instance MC\_Power1

MC\_Power1 (Axis=Axis1,);

Single axis control is generally used for positioning control, that is, the servo motor drives the external mechanism to move to the specified position. Sometimes, the servo is required to run at a specified speed or torque. In single axis control, the following MC function blocks are commonly used:

| Control Action                       | MC Instructions To<br>Be Used | Description                                                                                                    |
|--------------------------------------|-------------------------------|----------------------------------------------------------------------------------------------------|
| Servo enable                         | MC_Power                      | Run this instruction to enable the servo axis for subsequent operation control                                                              |
| Absolute<br>position                 | MC_MoveAbsolute               | Instruct the servo to move to the specified coordinate point                                                                                |
| Relative<br>position                 | MC_MoveRelative               | Take the current position as reference and move to the specified distance                                                                   |
| Servo jog                            | MC_Jog                        | Run the servo motor in a jog mode, which is often used for<br>low-speed test runs to check the device or adjust the servo<br>motor position |
| Relative<br>superimposed<br>position | MC_MoveAdditive               | Based on the currently running instruction of the servo, move to the specified distance relatively                                          |
| Speed control                        | MC_MoveVelocity               | Instruct the servo to run at a specified speed                                                                                              |

Table 1-4 Common MC Function Blocks for Single Axis Control

| Control Action     | MC Instructions To<br>Be Used | Description                                                                                                    |
|--------------------|-------------------------------|----------------------------------------------------------------------------------------------------|
| Servo halt         | MC_Halt                       | Instruct the servo to halt running. If MC_Movexxx is triggered again, the servo can run again.                                                                                         |
| Emergency stop     | MC_Stop                       | Instruct the servo to stop in an emergency. The servo can only run again after the stop instruction is reset and MC_Movexxx is triggered.                                              |
| Alarm reset        | MC_Reset                      | When the servo stops due to an alarm, run this instruction to reset it                                                                                                    |
| Servo home         | MC_Home                       | Instruct the servo to return to the home position. The home<br>signal of the application system and the limit signals on both<br>sides are connected to the DI port of the servo       |
| Controller<br>home | MC_Homing                     | The control system starts to return to the home position. The home signal of the application system and the limit signals on both sides are connected to the DI port of the controller |

## **1.8 Cam Synchronization Control**

An electronic cam (ECAM for short) is a software system that uses a constructed cam curve to simulate a mechanical cam to achieve the same relative motion between the camshaft and the master axis as in a mechanical cam system. Electronic cams can be used in various fields such as automobile manufacturing, metallurgy, mechanical processing, textiles, printing, and food packaging. An electronic cam curve is a function curve with the master axis pulse (active axis) input as X and the corresponding output of the servo motor (camshaft) as Y=F(X).

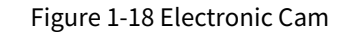

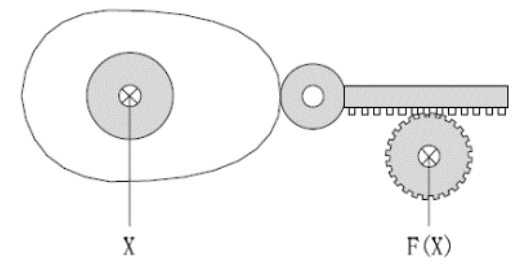

The electronic cam function of the PLC has the following features:

- Cam curves are easy to draw: Cams can be described by cam table, cam curve, or array, and multiple cam chart selections and dynamic switching during running are supported.
- Cam curves are easy to correct: The running cam table can be modified dynamically.
- Support one master and multiple slaves: One master axis can have multiple slave axes corresponding to it.
- Cam tappet: multiple cam tappets and multiple setting intervals are allowed.
- Cam clutch: The user program can make it enter and exit the cam running.
- Special functions: Virtual master axis, phase offset, and output superimposition are supported.

**Note:** The so-called "online cam curve modification" refers to the modification of the key point coordinates of the cam curve according to the needs of control characteristics during the execution of the program written by users. The key point coordinates are generally modified, but you can also modify the number of key points, the distance range of the master axis, etc.

The electronic cam of the PLC has three control elements:

1. Master axis: Reference axis for synchronous control.

- 2. Slave axis: a servo axis that follows the movement of the master axis according to the non-linear characteristics.
- 3. Cam table: Data table or cam curve describing the relative position, range, cyclicity of the master-slave axes.

Commonly used function blocks related to the electronic cam are listed in the following table:

| MC Instruction     | Description                                                |  |  |  |
|--------------------|------------------------------------------------------------|--|--|--|
| MC CamTableSalast  | Run this instruction to associate the relationship between |  |  |  |
| MC_CallfableSelect | the master axis, the slave axis, and the cam table.        |  |  |  |
| MC_CamIn           | Instruct the slave axis to enter cam operation             |  |  |  |
| MC_CamOut          | Instruct the slave axis to exit cam operation              |  |  |  |
| MC_Phasing         | Modify the phase of the master axis                        |  |  |  |

Table 1-5 Common Function Blocks of Electronic Cam

#### 1.8.1 Cyclic Mode of the Cam Table

Single-cycle mode (Periodic:=0): After the cam table cycle is completed, the slave axis will exit the cam running state, as shown in Figure 1-19.

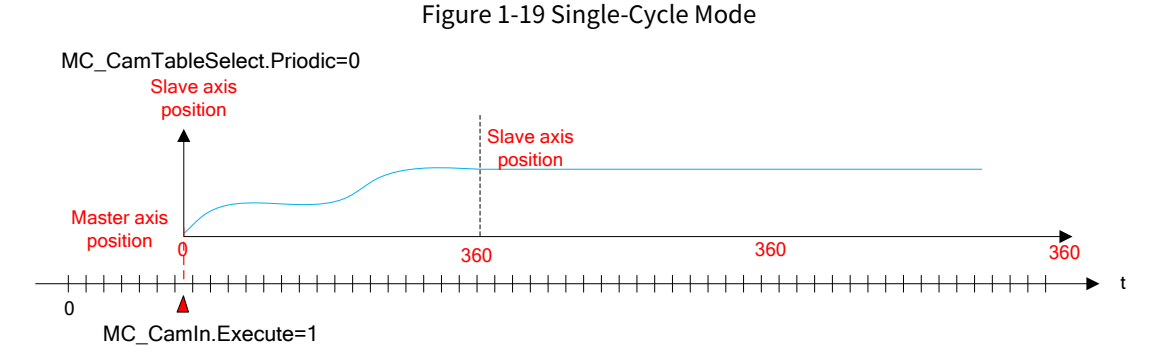

Cyclic mode (Periodic:=1): After the cam table cycle is completed, the slave axis starts the next cam cycle until the user program instructions it to exit the cam running state, as shown in Figure 1-20.

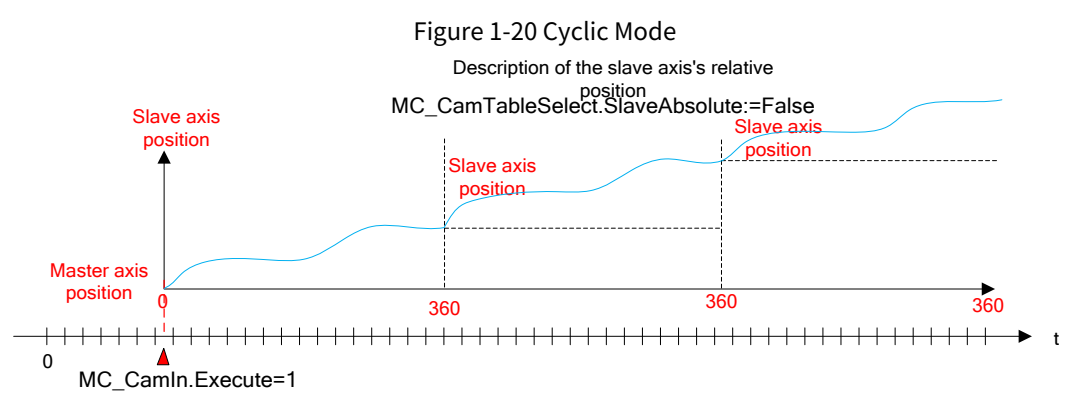

#### 1.8.2 Input Method of the Cam Table

When a new cam table is created, the system will automatically generate the simplest cam curve, and you can edit it to form his or her own cam curve table.

You can increase or decrease the number of key points on the cam curve or change the coordinates of the key points.

The line pattern between two key points on the cam curve can be set to a straight line or a quintic polynomial, and the system will optimize each curve to minimize sudden changes in speed and acceleration.

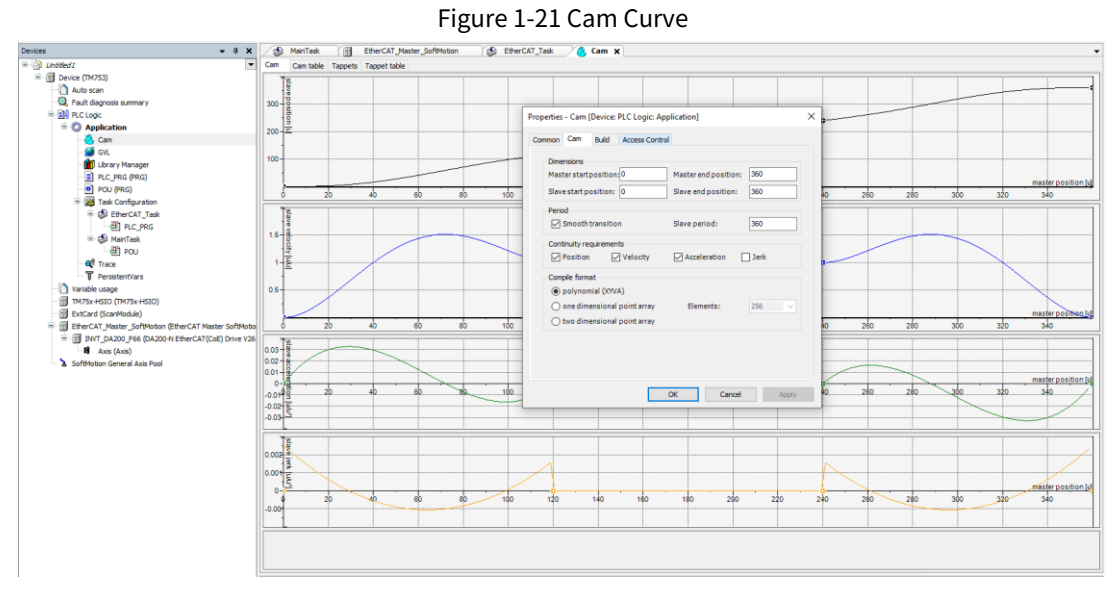

### 1.8.3 Data Structure of the Cam Table

In Invtmatic Studio, for each cam table, there is a data structure and characteristic data describing the cam table. The figure below shows the data structure of the "CAM0" cam table. Please pay attention to the names of the variables in its structure.

Figure 1-22 Data Structure of the Cam Table

| Cam | Can | n table | Тарр | oets Ta | appet t | able |   |   |   |       |        |       |        |        |
|-----|-----|---------|------|---------|---------|------|---|---|---|-------|--------|-------|--------|--------|
|     |     |         | х    |         | Y       | ١    | 1 | Α | J | Segme | min(Po | max(P | max( V | max( A |
|     |     |         | 0    |         | 0       |      | D | 0 | 0 |       |        |       |        |        |
| 0   |     |         |      |         |         |      |   |   |   | Poly5 | 0      | 120   | 1.5120 | 0.0328 |
| Ŵ   |     |         | 120  | 1       | .20     |      | 1 | 0 | 0 |       |        |       |        |        |
| 0   |     |         |      |         |         |      |   |   |   | Poly5 | 120    | 240   | 1      | 0      |
| Ŵ   |     |         | 240  | 2       | 40      |      | 1 | 0 | 0 |       |        |       |        |        |
| 0   |     |         |      |         |         |      |   |   |   | Poly5 | 240    | 360   | 1.512  | 0.0328 |
|     |     |         | 360  | 3       | 60      |      | D | 0 | 0 |       |        |       |        |        |

There is a data structure inside Invtmatic Studio to describe the characteristics of the cam table. We can also manually write a cam table or modify the characteristic data of the cam through data structure access operations.

**Note:** When we declare the CAM0 cam table, the system automatically declares the CAM0 data structure of the global variable type by default, and also declares the CAM0\_A[i] array at the same time.

For example, modify the number or coordinates of key points in the CAM0 cam table in the user program:

CAM0.nElements:=10; Modify the number of key points to 10

CAM0.xEnd:=300; Modify the end point of the master axis to 300

For example, modify the coordinates of two key points in the user program:

CAM0\_A[2].dx:=10 CAM0\_A[2].dy:=30 CAM0\_A[2].dv:=1 CAM0\_A[2].da:=0 CAM0\_A[3].dx:=30 CAM0\_A[3].dy:=50 CAM0\_A[3].dv:=1 CAM0\_A[3].da:=0

#### 1.8.4 Reference and Switching of Cam Tables

The cam table is stored in an array inside the controller and can be referred to by a specific MC\_CAM\_REF variable type. For example, to declare:

Cam table q: MC\_CAM\_REF;

You can assign a value to this variable, or you can consider it as referring to a specific cam table:

Cam table q:=Cam0; // Refer to the required cam table Cam table q: MC\_CAM\_REF; // Cam table pointer; TableID: uint; // Cam table selection instruction, which can be set on the HMI; CaseTableIDof 0: Cam table q:=Cam table A; 1: Cam table q:=Cam table B; 2: Cam table q:=Cam table C; End case MC\_CamTableSelect\_0(// Cam relationship Master:=Virtual master axis Slave:=Cam slave axis CamTable:=Cam table q Execute:=bSelect, // Cam table selection is triggered at a rising edge Periodic:=TRUE, MasterAbsolute:=FALSE, SlaveAbsolute:=FALSE);

The above routine uses the assignment operation of the MC\_CAM\_REF variable to realize the switching of multiple cam tables.

## **1.9 Programming Suggestions**

In CODESYS, you can set the priority of a task, with a total of 32 levels (a number between 0 and 31, with 0 representing the highest priority and 31 representing the lowest priority). When a program is being executed, high-priority tasks take precedence over low-priority tasks. A task with the highest priority 0 can interrupt the execution of lower-priority programs in the same resource, causing the execution of the lower-priority programs to be slowed down. When assigning task priority levels, do not assign tasks with the same priority.

#### **Note:**

- For one task configuration, you can only set one priority, cycle type, and interval. If different execution characteristics are required, you need to add multiple task configurations.
- One task configuration can contain multiple POUs, which are executed in the sequence in which the POUs are added in the task.
- The task priority of EtherCAT bus communication is generally set to the highest priority 0, and the scan cycle is generally set to 1–4 ms. The smaller the set value, the higher the accuracy of motion control. When there are many axes, the scan cycle should be appropriately extended; otherwise, the CPU load rate will be high and axis loss may occur.

Task configuration – running status monitoring

After entering the online mode, you can use the system's built-in monitor to monitor task execution related parameters such as average, maximum, and minimum cycle time of a task. During the project development phase, this function can be used to test the maximum, minimum, and average cycle time of the program to determine the stability of the program and optimize the task cycle time set by the program.

In the task configuration, the following time setting relationship should be followed. This setting method can better optimize the task cycle and "watchdog" time to ensure the stability and real-time performance of the program.

"Watchdog" trigger time > Cyclic time > Maximum program cycle time

If the program cycle time is longer than the Cyclic time, the CPU will detect that the program has exceeded the count, which will affect the real-time performance of the program. If the program cycle time is longer than the watchdog trigger time, the CPU will detect a watchdog failure and stop program execution.

## 2 EtherCAT Operation Mechanism

## 2.1 EtherCAT Operation Principle

## 2.1.1 Introduction to the EtherCAT Protocol

EtherCAT (Ethernet for Control Automation Technology) is a technology that overcomes the inherent limitations of other Ethernet solutions and has the following key features:

Efficient data processing: Traditional Ethernet solutions require receiving data packets, decoding, and copying process data to each device, while EtherCAT slave devices can read data with corresponding addressing information as the message passes through its node, and insert input data as the message passes. This processing method results in a message delay of only a few nanoseconds.

Data transmission process: The frame sent from the master is transmitted and passes through all slaves to the last slave of the segment or branch. When the last device detects its open port, it returns the frame to the master. Since the sent and received Ethernet frame compresses a large amount of device data, the available data rate can reach over 90%, the 100Mb/s full-duplex feature is fully utilized, and the effective data rate can reach over 100 Mb/s.

Design of master and slave: The EtherCAT master uses a standard Ethernet media access controller (MAC) without the need for an additional communication processor, which means that any device controller with an integrated Ethernet interface can implement the EtherCAT master, regardless of the operating system or application environment. The EtherCAT slave uses an EtherCAT slave controller (ESC) to process data dynamically at a high speed. Network performance does not depend on the performance of the microprocessor used in the slave because all communications are completed in the ESC hardware. The process data interface (PDI) provides a dual-port random access memory (DPRAM) for the slave application layer to implement data exchange.

Precise synchronization: Precise synchronization is particularly important in distributed processes that require extensive synchronization actions, such as when multiple servo axes perform linked tasks simultaneously. Accurate calibration of distributed clocks is an effective solution to achieve synchronization. Compared to fully synchronous communication, distributed calibrated clocks are more tolerant to delay errors to some extent.

With these features, EtherCAT provides an efficient, flexible, and reliable industrial Ethernet solution suitable for various automation control applications.

## 2.1.2 Working Counter (WKC)

Each EtherCAT message ends with a 16-bit working counter (WKC). The WKC is a working counter used to record the number of read and write times for the EtherCAT slave device. The EtherCAT slave controller calculates the WKC in hardware, and the master checks the WKC in the sub-message after receiving the returned data. If it is not equal to the expected value, it means that the sub-message is not processed correctly. When a sub-message passes through a certain slave, the WKC will be increased by 1 if it is a single read or write operation. If it is a read/write operation, the WKC will be increased by 1 when the read operation is successful, by 2 when the write is successful, and by 3 when both are completed. The WKC is the accumulation of the processing results of each slave. The description of WKC increment is shown in Table 2-1.

| Instruction | Data Type                                                                                                    | Increment |  |  |
|-------------|----------------------------------------------------------------------------------------------------|-----------|--|--|
| Daad        | Read failed                                                                                                    | No change |  |  |
| Read        | ion Data Type<br>Read failed<br>Read succeeded<br>Write failed<br>Write succeeded<br>Failed<br>Read succeeded<br>Write succeeded<br>Read succeeded<br>Write succeeded<br>Read succeeded<br>Write succeeded | +1        |  |  |
| W/rita      | Write failed                                                                                                    | No change |  |  |
| write       | Write succeeded                                                                                                    | +1        |  |  |
|             | Failed                                                                                                    | No change |  |  |
| Deed/write  | Read succeeded                                                                                                    | +1        |  |  |
| Read/write  | Write succeeded                                                                                                    | +2        |  |  |
|             | Read/write succeeded                                                                                                    | +3        |  |  |

Table 2-1 WKC Increment

## 2.1.3 Addressing Mode

EtherCAT communication is realized by the master sending EtherCAT data frames to read and write the internal storage area of the slave device. EtherCAT messages use multiple addressing modes to operate the internal storage area of the ESC for multiple communication services. EtherCAT addressing modes are shown in Figure 2-1. An EtherCAT segment is equivalent to an Ethernet device. The master first uses the MAC address of the Ethernet data frame header to address the segment, and then uses the 32-bit address in the EtherCAT sub-message header to address the device in the segment. There are two ways for in-segment addressing: device addressing and logical addressing. Device addressing performs read/write operations on a specific slave. Logical addressing is oriented towards process data and can realize multicast. The same sub-message can read/write multiple slave devices.

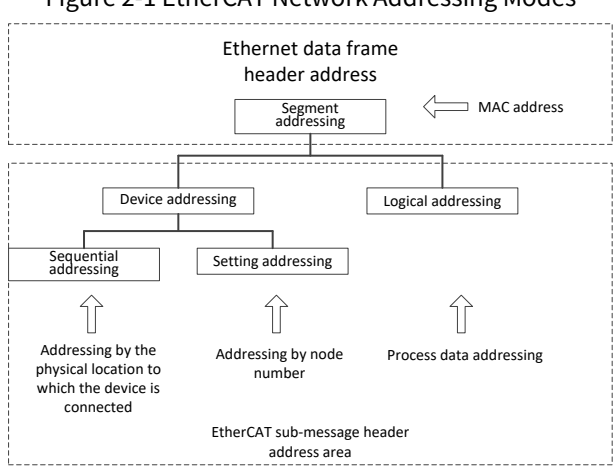

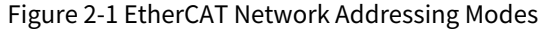

## 2.1.3.1 Segment Addressing

Depending on the connection type of the EtherCAT master and its segment, the following two modes can be used to address a segment.

1. Direct mode

An EtherCAT segment is directly connected to a standard Ethernet port of the master device, as shown in Figure 2-2. In this case, the master uses the broadcast MAC address and the EtherCAT data frame is shown in Figure 2-3.

Figure 2-2 EtherCAT Segment in Direct Mode

|                  | An EtherC       | AT networ       | k segment       | is equivale     | nt to an Eth    | ernet device    |
|------------------|-----------------|-----------------|-----------------|-----------------|-----------------|-----------------|
| Master<br>device | Slave<br>device | Slave<br>device | Slave<br>device | Slave<br>device | Slave<br>device | Slave<br>device |
|                  |                 |                 |                 |                 |                 |                 |

. . .

. . .

| Figure ⊿ | 2-3 Addressed C | ontent of Ethe | erCAT Segme | ent in Direct Mode |      |
|----------|-----------------|----------------|-------------|--------------------|------|
| 6 bytes  | 6 bytes         | 2 bytes        | 2 bytes     | 44 ~ 1498 bytes    | 4 by |

| 4 |                                           |                                      | 2 bytes                |                            | 44 | 1498 Dytes   | 4 bytes |
|---|-------------------------------------------|--------------------------------------|------------------------|----------------------------|----|--------------|---------|
|   | Destination address:<br>FF FF FF FF FF FF | Source address:<br>FF FF FF FF FF FF | Frame type<br>(0x88A4) | EtherCAT<br>message header | Et | therCAT data | PCS     |

#### 2. Open Mode

An EtherCAT segment is connected to a standard Ethernet switch, as shown in Figure 2-4. In this case, the segment requires a MAC address, and the address in the EtherCAT data frame sent from the master is the MAC address of the segment it controls, as shown in Figure 2-5. The first slave device in the EtherCAT segment has an ISO/IEC 8802.3 MAC address, which represents the entire segment, and the slave is called a segment address slave, which can exchange the destination address area and source address area within the Ethernet. If EtherCAT data frame is sent over UDP, the device will also exchange the source and destination IP addresses and the source and destination UDP port numbers, making the response frame fully meet the UDP/IP protocol.

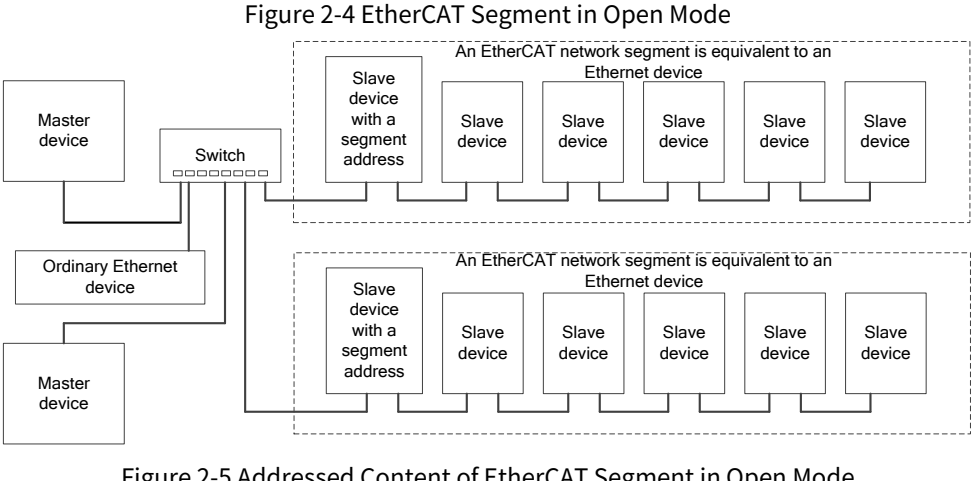

| Figure 2 | -5 Addressed Co | Since in Or Ethe | ercar segme | ent in Open Mode |         |
|----------|-----------------|------------------|-------------|------------------|---------|
| 5 bytes  | 6 bytes         | 2 bytes          | 2 bytes     | 44 ~ 1498 bytes  | 4 bytes |

|                                             |                                          |                        | 2 bytes                    |               | - bytes |
|---------------------------------------------|------------------------------------------|------------------------|----------------------------|---------------|---------|
| Destination address:<br>Segment MAC address | Source address:<br>MAC address of master | Frame type<br>(0x88A4) | EtherCAT<br>message header | EtherCAT data | PCS     |

#### 2.1.3.2 Device Addressing

6

During device addressing, the 32-bit address in the EtherCAT sub-message header is divided into a 16-bit slave device address and a 16-bit slave device internal physical storage space address, as shown in Figure 2-6. The 16-bit slave device address can address 65535 slave devices, each of which can have up to 64 local address spaces.

During device addressing, each message only addresses a unique slave device, but it has two different device addressing mechanisms (sequential addressing and set addressing).

#### Figure 2-6 EtherCAT Device Addressing Structure

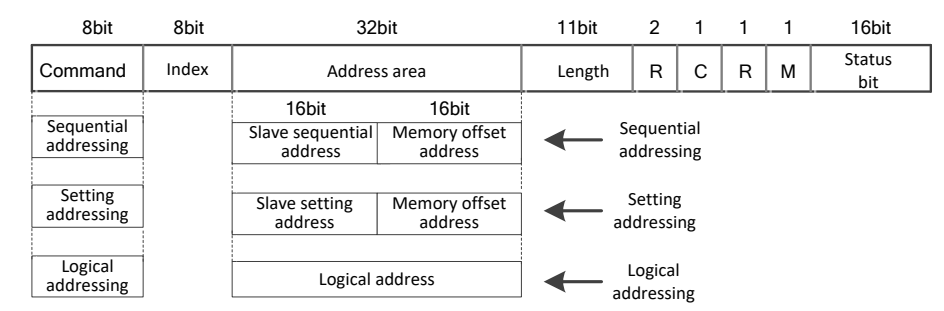

1. Sequential addressing

For sequential addressing, the address of a slave is determined by its connection position in the segment,

and a negative number is used to represent the position of each slave in the segment determined by the wiring sequence. When the sequential addressing sub-message passes through each slave device, its sequential address is increased by 1; and when the slave receives a message, the message with a sequential address of 0 is the message addressed to itself. Since this mechanism updates the device address as the message passes, it is also called "auto-increment addressing".

As shown in Figure 2-7, there are 3 slave devices in the segment, and their sequentially addressed addresses are 0, -1, -2, and so on. When the master uses sequential addressing to access the slave, the address change of the sub-message is shown in Figure 2-8. The master sends 3 sub-messages to address 3 slaves, where the addresses are 0, -1, and -2 respectively, such as the data frame 1 in Figure 2-8. When the data frame reaches the slave ①, the slave ① checks that the address in the sub-message 1 is 0, thus knowing that the sub-message 1 is the message addressed to itself. After the data frame passes through the slave ①, all sequential addresses are increased by 1, called 1, 0, and -1, such as the data frame 2 in Figure 2-8. When it reaches the slave ②, the slave ② finds that the sequential address in the sub-message 2 is 0, which is its own message. Similarly, subsequent slaves are addressed in this way. As shown in Figure 2-7, in actual engineering applications, sequential addressing is mainly used in the startup phase, when the master configures addresses for each slave. Thereafter, the slave can be addressed using an address that is independent of its physical location. The sequential addressing mechanism can be used to set an address for the slave, as shown in Figure 2-8.

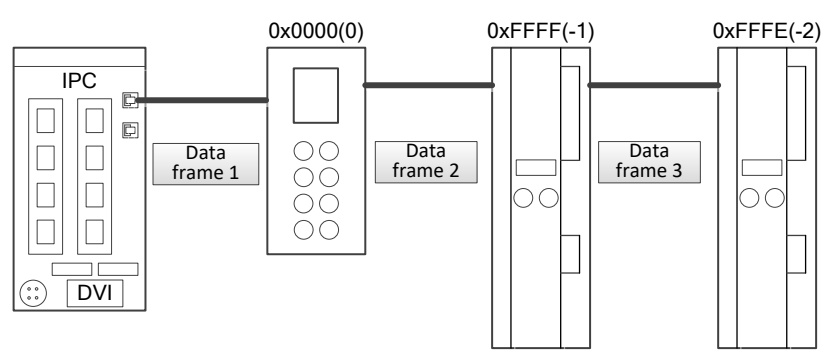

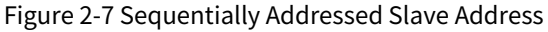

Figure 2-8 Change of Sub-message Address during Sequential Addressing

|                                                                                                    |                                                                                                    | Sub-message | 1 | Sub-message | 2 | Sub-message | 3 |  |  |  |
|----------------------------------------------------------------------------------------------------|----------------------------------------------------------------------------------------------------|-------------|---|-------------|---|-------------|---|--|--|--|
| Data                                                                                                    |                                                                                                    | 0           |   | 0xFFFF      |   | 0xFFFE      |   |  |  |  |
| frame 1                                                                                                    |                                                                                                    | Ţ           |   | (-1)        |   | (-2)        |   |  |  |  |
|                                                                                                    | The sequential address of the message sent by the master, that is, the address arriving at the slave $\textcircled{1}$ |             |   |             |   |             |   |  |  |  |
| Data                                                                                                    |                                                                                                    | 1           |   | 0           |   | 0xFFFF      |   |  |  |  |
| frame 2                                                                                                    |                                                                                                    | I           |   | 0           |   | (-1)        |   |  |  |  |
| The sequential address of the message processed by the slave $(1)$ , that is, the address arriving at the slave $(2)$ |                                                                                                    |             |   |             |   |             |   |  |  |  |
| Data                                                                                                    |                                                                                                    | 2           |   | 1           |   | 0           |   |  |  |  |
| frame 3                                                                                                    |                                                                                                    | 2           |   | I           |   | 0           |   |  |  |  |
|                                                                                                    |                                                                                                    |             |   |             | - |             |   |  |  |  |

The sequential address of the message processed by the master 2, that is, the address arriving at the slave 3

#### 2. Set addressing

During set addressing, the addresses of slaves are independent of their consecutive sequence within the segment. As shown in Figure 2-9, the addresses can be configured by the master to slaves during the data link startup phase, or can be loaded by the configuration data of the slaves during the power-on initialization phase, and then the master uses sequential addressing to read the set address of each slave during the link startup phase. Its message structure is shown in Figure 2-10.

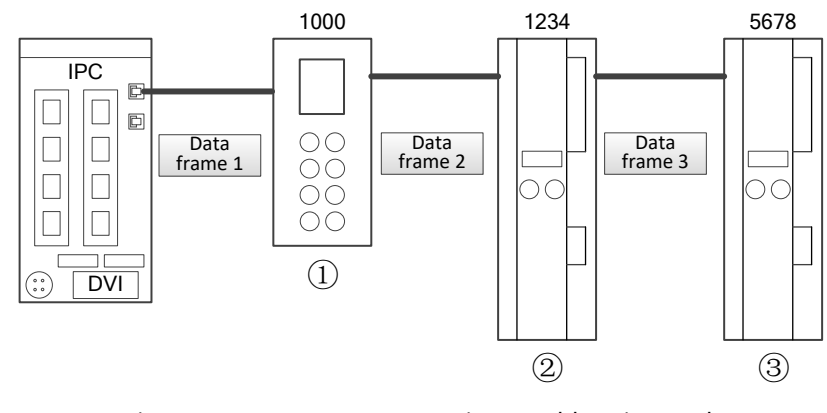

#### Figure 2-9 Slave Address in Set Addressing Mode

Figure 2-10 Message Structure in Set Addressing Mode

|                 | Sub-message | 1 | Sub-message 2 | Sub-message 3 | 3 |
|-----------------|-------------|---|---------------|---------------|---|
| Data<br>frame 1 | <br>1000    |   | 1234          | <br>5678      |   |

#### 2.1.3.3 Logical Addressing

For logical addressing, the slave address is not defined separately, but using a section of the 4GB logical address space in the addressed segment. The 32-bit address area within the message is used as the logical address of the overall data to complete the logical addressing of the device. The logical addressing mode is implemented by the Fieldbus Memory Management Unit (FMMU). The FMMU function is located inside each ESC and maps the local physical storage address of a slave to the logical address in the segment. The schematic diagram is shown in Figure 2-11.

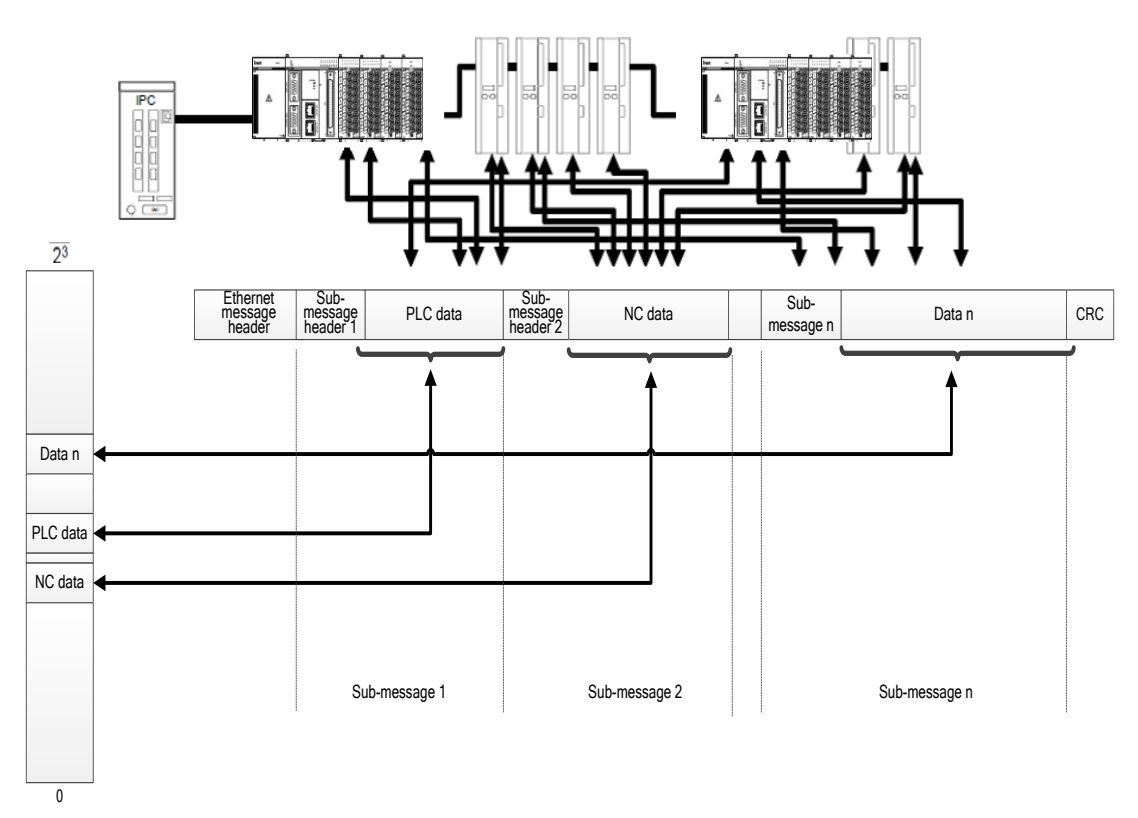

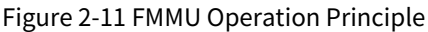

When receiving an EtherCAT sub-message for logical addressing of data, the slave device will check for an FMMU unit address match. If so, it inserts the input type data into the corresponding position of the EtherCAT sub-message data area, and extracts the output type data from the corresponding position of the EtherCAT sub-message data area.

## 2.1.4 Distributed Clock

#### 2.1.4.1 Distributed Clock Concept

Precise synchronization is particularly important for distributed processes that act simultaneously, for example, when several servo axes perform coordinated movements simultaneously. The distributed clock mechanism enables all slaves to be synchronized to a reference clock. The first distributed clock-capable slave connected to the master is used as the reference clock to synchronize the slave clocks of other devices and the master. In order to achieve precise clock synchronization control, data transmission delay and local clock offset must be measured and calculated, and the drift of the local clock must be compensated. The synchronous clock involves the following six concepts.

#### 1. System time

System time is the system time used by the distributed clock. It starts from 0:00 on January 1, 2001, and is expressed as a 64-bit binary variable in nanoseconds (ns) and can be timed for up to 500 years. It can also be expressed as a 32-bit binary variable with a maximum of 4.2 s, which is usually used for communication and time stamping.

2. Reference clock and slave clock

The EtherCAT protocol defines the first distributed clock-capable slave connected to the master acts as the reference clock, and the clocks of other slaves are called slave clocks. The reference clock is used to synchronize the slave clocks of other slave devices and the master clock. The reference clock provides the EtherCAT system time.

3. Master clock

The EtherCAT master also has a timing function, which is called the master clock. The master clock can be synchronized as a slave clock in a distributed clock system. During the initialization phase, the master can send the master clock to the reference clock slave in the format of system time so that the distributed clock uses the system time for timing.

4. Local clock and its initial offset and clock drift

Each DC slave has a local clock, which runs independently and is timed using the local clock signal. When the system starts, there is a certain difference between the local clock of each slave and the reference clock, which is called initial clock offset. During operation, since the reference clock and the DC slave clock use their own clock sources, their timing cycles drift to a certain extent, which will cause the clocks to run asynchronously and the local clock to drift. Therefore, the initial clock offset and clock drift must be compensated.

5. Local system time

The local clock of each DC slave generates a local system time after compensation and synchronization. The distributed clock synchronization mechanism is to keep the local system time of each slave consistent. The reference clock is also the local system clock of the corresponding slave.

6. Transmission delay

There will be a certain delay when data frames are transmitted between slaves. It includes both internal device and physical connection delays. Therefore, when synchronizing slave clocks, the transmission delay between the reference clock and multiple slave clocks should be considered.

#### 2.1.4.2 Clock Synchronization Process

Clock synchronization consists of the following three steps:

Step 1 Transmission delay measurement

When the distributed clock is initialized, the master will initialize the transmission delay for all slaves in all directions, calculate the deviation value between each slave clock and the reference clock, and write it to the slave clock.

#### Step 2 Reference clock offset compensation (system time)

The local clock of each slave will be compared with the system time, and then different comparison results will be written into different slaves so that all slaves will get the absolute system time.

Step 3 Reference clock drift compensation

Clock drift compensation and local time are used to periodically compensate for the error and fine-tune the local clock. The following diagrams illustrate two application cases of compensation operations: Figure 2-12 illustrates the case where the system time is less than the local clock of the slave, while Figure 2-13 illustrates the case where the system time is greater than the local time.

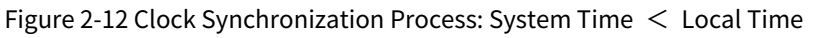

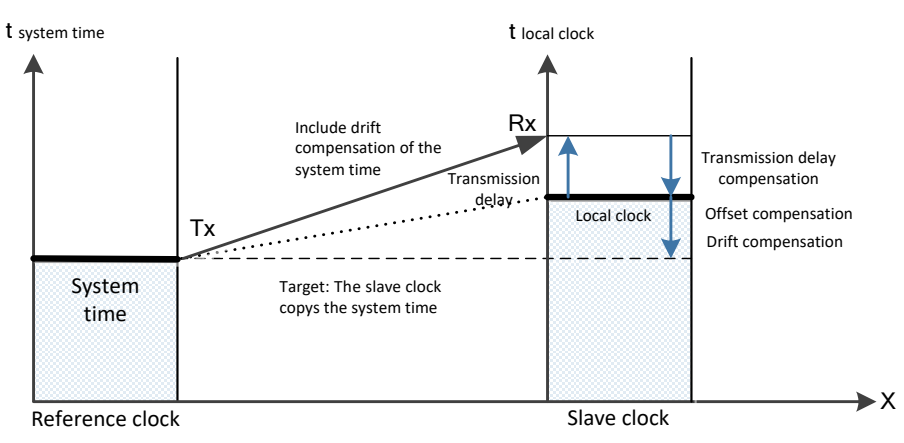

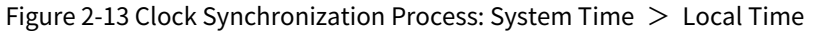

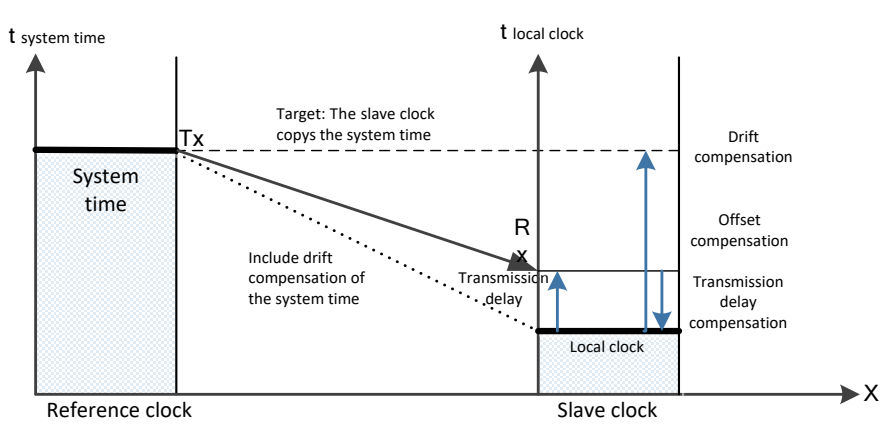

For EtherCAT, data exchange is based entirely on pure hardware mechanisms. Since a logical ring structure is used for communication (with the help of the physical layer of full-duplex Fast Ethernet), the master clock can simply and accurately determine the delay offset propagated by each slave clock, and vice versa. Distributed clocks are all adjusted based on this value, which means that a very precise, deterministic synchronization error time base of less than 1 µs can be used across the network. Its structure is shown in Figure 2-14.

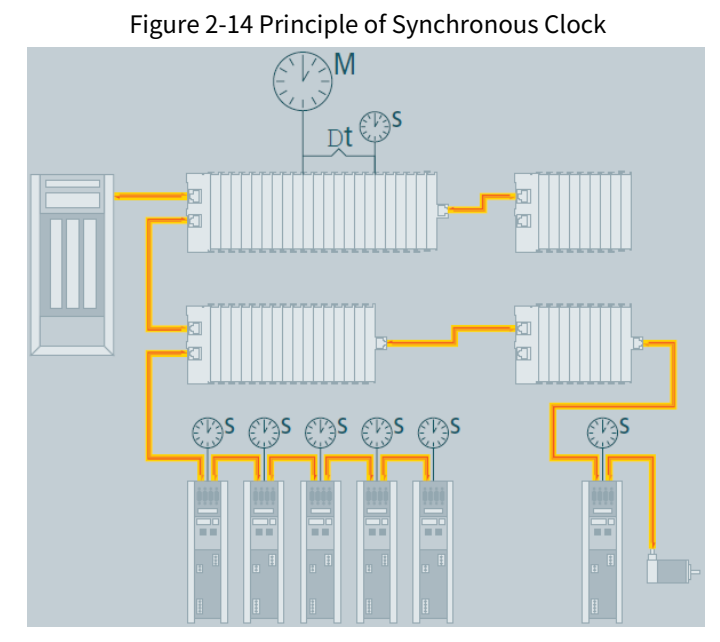

For example, the difference between two devices is 300 nodes, the cable length is 120 m, and the communication signal is captured using an oscilloscope. The result is shown in Figure 2-15.

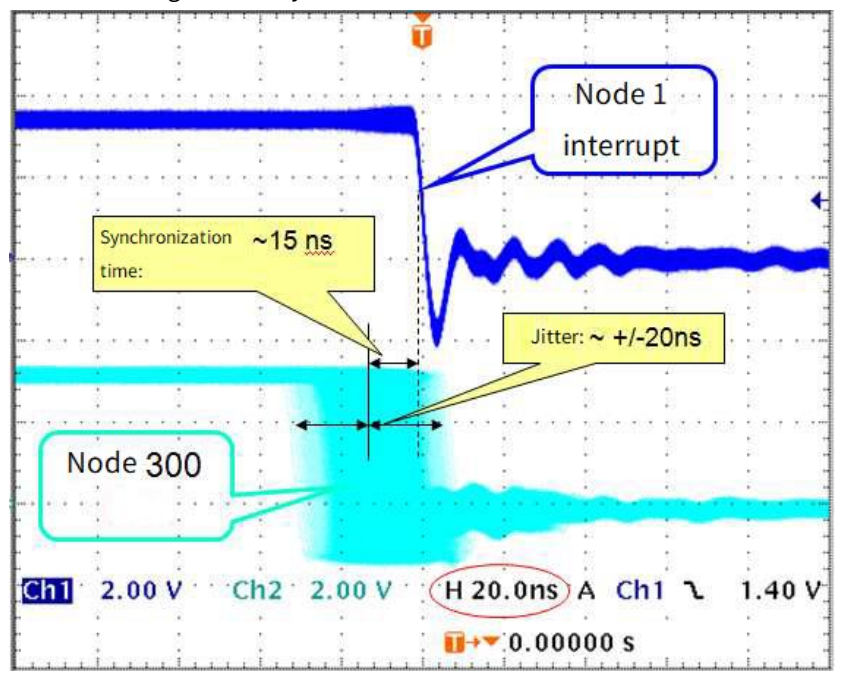

Figure 2-15 Synchronous Clock Performance Test

This function is very important for motion control. It calculates the speed through the continuously detected position values. When the sampling time is very short, even a small instantaneous jitter in the position measurement will cause a large step change in the speed calculation. In EtherCAT, the introduction of time-stamped data types as a logical extension allows high-resolution system time to be added to the measured value, which is made possible by the huge bandwidth that Ethernet provides.

## 2.2 EtherCAT Communication Mode

In actual automation control systems, there are usually two forms of data exchange between applications: time-critical and non-time-critical.

The time-critical form indicates that a specific action must be completed within a certain time window. If communication cannot be completed within the required time window, control failure may occur.

Time-critical data is usually sent cyclically, which is called cyclic process data communication. Non-time-critical data can be sent acyclically, and acyclic mailbox data communication is adopted in EtherCAT.

### 2.2.1 Cyclic Process Data Communication

The master can use logical read, write, or read/write instructions to control multiple slaves at the same time. In the cyclic data communication mode, the master and the slave have multiple synchronous operation modes.

#### 2.2.1.1 Slave Device Synchronization Mode

#### 1. Freewheeling mode

In the freewheeling mode, the local control cycle is generated by a local timer interrupt. The cycle time can be set by the master and is an optional feature for the slave. The local cycle in the freewheeling mode is shown in Figure 2-16. Where T1 is the time it takes for the local microprocessor to copy data from the EtherCAT slave controller and calculate the output data; T2 is the output hardware delay; and T3 is the input latch offset time. These parameters reflect the time response performance of the slave.

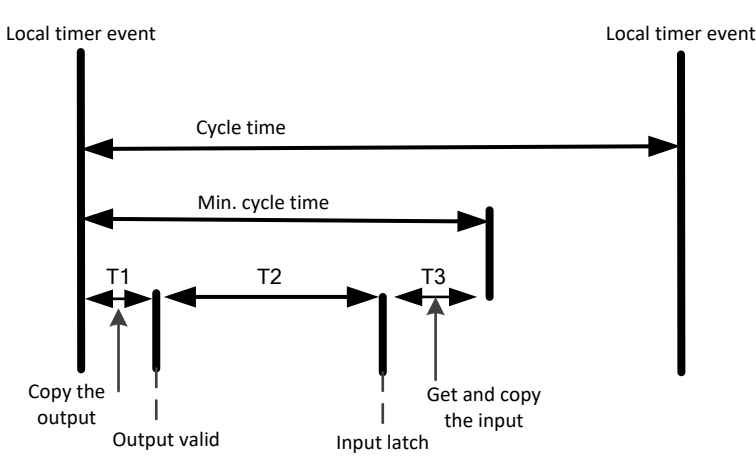

Figure 2-16 Local Cycle in Freewheeling Mode

#### 2. Synchronization with data input and output events

The local cycle is triggered when a data input or output event occurs, as shown in Figure 2-17. The master can write the sending cycle of the process data frame to the slave, while the slave can check whether it supports this cycle time or optimize the cycle time locally. The slave can also choose to support this function. It is usually synchronized with data output events. If the slave only has input data, the data is synchronized with input events.

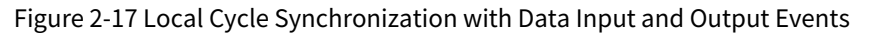

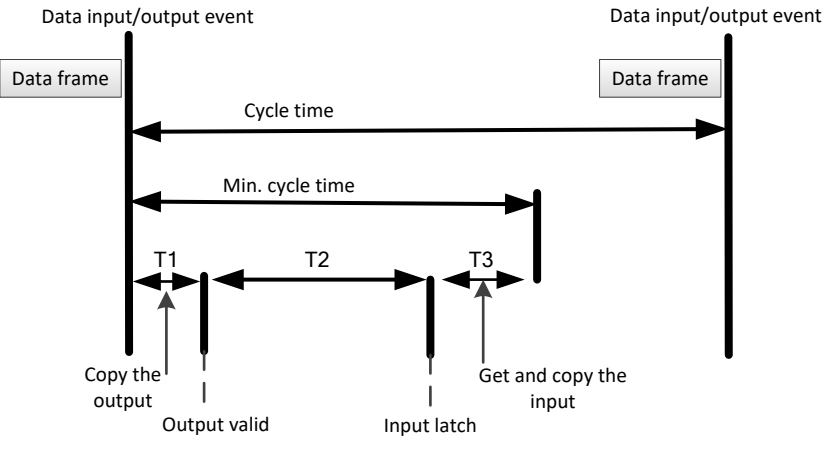

3. Synchronization with distributed clock synchronization events

The local cycle is triggered by an SYNC event, as shown in Figure 2-18. The master must complete the transmission of the data frame before the SYNC event, so the master clock must also be synchronized with the reference clock.

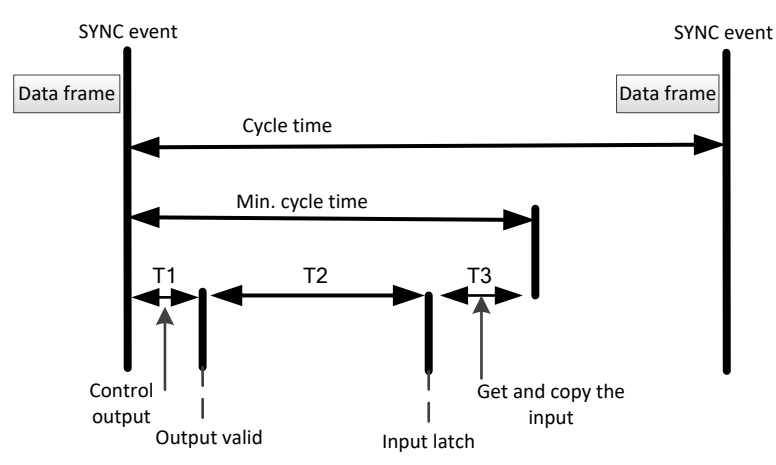

Figure 2-18 Local Cycle Synchronization with SYNC Events

To further optimize slave synchronization performance, the master should copy the output information from the received process data frame when a data sending and receiving event occurs, and then wait for the SYNC signal to arrive before continuing local operations. As shown in Figure 2-19, the data frame must arrive T1 ahead of the SYNC signal. The slave has completed data exchange and control operation before the SYNC event, and can immediately perform output operations after receiving the SYNC signal, thereby further improving synchronization performance.

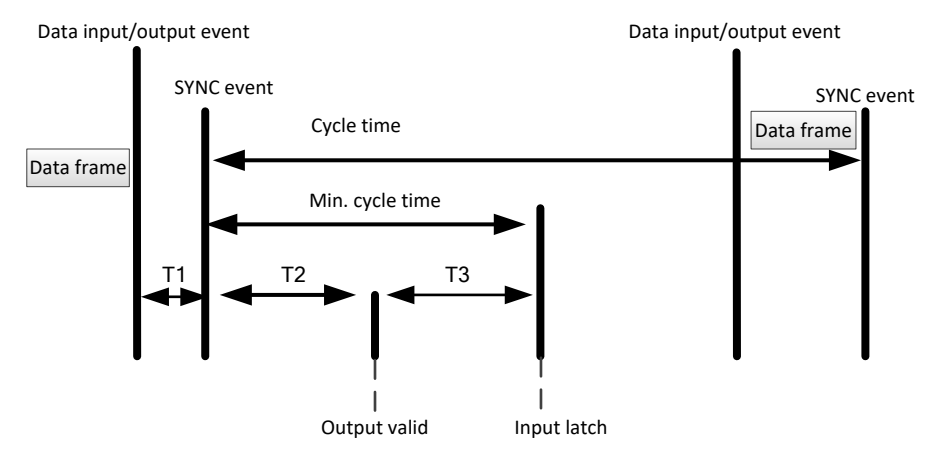

Figure 2-19 Optimized Local Cycle Synchronization with SYNC Events

#### 2.2.1.2 Master Device Synchronization Mode

#### 1. Cyclic mode

In the cyclic mode, the master sends process data frames cyclically. The master cycle is usually controlled by a local timer. The slave can run in the freewheeling mode or in synchronization with received data events. For the slave running in synchronization, the master should check the cycle time of the corresponding process data frame to ensure that it is greater than the minimum cycle time supported by the slave.

The master can send multiple cyclic process data frames with different cycle times in order to obtain the optimal bandwidth. For example, a shorter cycle is used to send motion control data and a longer cycle is used to send I/O data.

2. DC mode

The master runs in the DC mode similarly to the cyclic mode, except that the local cycle of the master should be synchronized with the reference clock. The master's local timer should be adjusted based on the ARMW message that publishes the reference clock. During operation, after the ARMW message used to dynamically

compensate for clock drift is returned to the master, the master clock can be adjusted based on the reference clock time read back to be roughly synchronized with the latter.

In the DC mode, all DC-enabled slaves should be synchronized with the DC system time. The master should also synchronize other communication cycles with the DC reference clock time. The working principle of synchronizing the local cycle with the DC reference clock is shown in Figure 2-20.

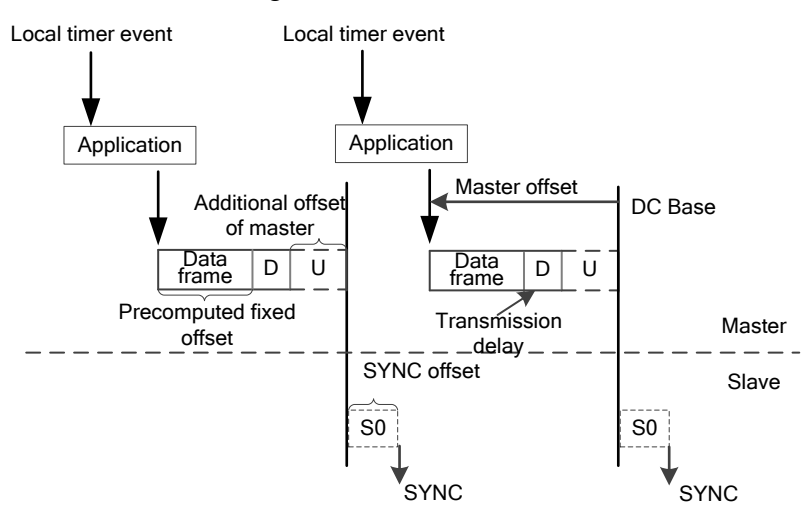

Figure 2-20 Master DC Mode

The local operation of the master is started by a local timer. The local timer should have an advance over the DC reference clock timing, which is the sum of the following times.

- Control program execution time
- Data frame transmission time
- Data frame transmission delay D
- Additional offset U (related to the jitter of each slave delay time and the jitter of the control program execution time, used for adjusting the master cycle)

#### 2.2.2 Acyclic Mailbox Data Communication

Acyclic data communication in the EtherCAT protocol is called mailbox data communication, which can be carried out in both directions - master-to-slave and slave-to-master. It supports full-duplex, bi-directional independent communication and multi-user protocols. Slave-to-slave communication is managed by the master acting as a router. The mailbox communication data header includes an address field so that the master can resend the mailbox data. Mailbox data communication is a standard way to implement parameter exchange and is required if cyclic process data communication needs to be configured or other acyclic services are needed.

The mailbox data message structure is shown in Figure 2-21. Usually the mailbox communication value corresponds to one slave, so the device addressing mode is used in the message. The data elements in its data header are explained in Table 2-2.
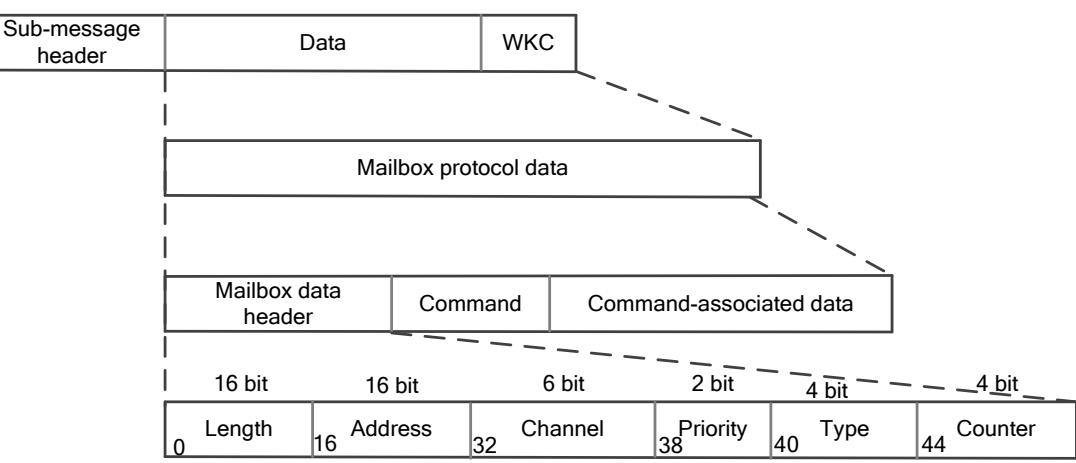

| Data<br>Element | Number of<br>Digits | Description                                                                                                    |  |  |
|-----------------|---------------------|----------------------------------------------------------------------------------------------------|--|--|
| Length          | 16                  | The length of the followed mailbox service data                                                                                                    |  |  |
| Address         | 16                  | The slave address of the data source in the case of master-to-slave<br>communication<br>The slave address of the data destination in the case of slave-to-slave<br>communication                                                                                                    |  |  |
| Channel         | 6                   | Reserved                                                                                                    |  |  |
| Priority        | 2                   | Reserved                                                                                                    |  |  |
| Туре            | 4                   | Mailbox type, that is, the subsequent protocol type:<br>0: Mailbox communication error<br>2: EoE (Ethernet over EtherCAT)<br>3: CoE (CANopen over EtherCAT)<br>4: FoE (File Access over EtherCAT)<br>5: SoE (Sercos over EtherCAT)<br>15: VoE (Vendor Specific Profile over EtherCAT) |  |  |
| Counter Ctr     | 4                   | The sequential number used for duplicate detection, increasing by 1 for<br>each new mailbox service (For compatibility with older versions, only 1-<br>are used)                                                                                                    |  |  |

Master-to-slave communication – mailbox write instruction

The master sends the data area write instruction to send the mailbox data to the slave. The master needs to check the working counter WKC in the slave mailbox instruction response message. If the working counter is 1, it means the write instruction succeeded. On the contrary, if the working counter does not increase, it is usually because the slave did not finish reading the previous instruction or did not respond within the specified time, and the master must resend the mailbox data write instruction.

Slave-to-master communication – mailbox read instruction

When the slave has data to send to the master, it must first write the data into the input mailbox buffer cache and then the data is read by the master. If there is valid data waiting to be sent from the slave ESC input mailbox data area, the master will send the appropriate read instruction to read the slave data as soon as possible. The master has two ways to determine whether the slave has filled the mailbox data into the input data area: one is to use FMMU to cyclically read a flag bit, and the flag bits of multiple slaves can be read through logical addressing, but the disadvantage lies in that a FMMU unit is required for each slave; the other is to simply poll the data area of the ESC input mailbox. The working counter of the read instruction increases by 1, indicating that the slave has filled the new data into the input data area.

# 2.3 EtherCAT State Machine

The EtherCAT State Machine (ESM) coordinates the states of the master and slave applications at initialization and runtime.

The EtherCAT device must support four states, in addition to an optional state.

- Init: Initial, abbreviated as I
- Pre-Op: Pre-operational, abbreviated as P
- Safe-Op: Safe-operational, abbreviated as S
- Op: Operational, abbreviated as O
- Boot-Strap: Boot state (optional), abbreviated as B

The transition relationship between the above states is shown in Figure 2-22. When the Init state transits to the Op state, the transition must be in the order of "Init  $\rightarrow$  Pre-Op  $\rightarrow$  Safe-Op  $\rightarrow$  Op. Only when returning from the Op state can the state be skipped, and other states cannot be skipped. The Boot-Strap state is an optional state and can only transit to and from the Init state. All state changes are initiated by the master, which sends a state control instruction to the slave to request a new state. The slave responds to the instruction, executes the requested state transition, and writes the result to the slave state indication variable. If the requested state transition fails, the slave will raise an error flag.

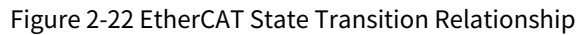

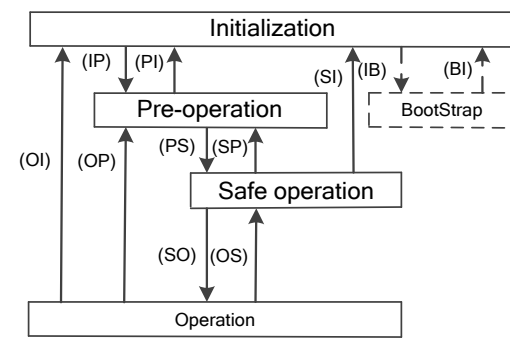

#### Init: Initial

The Init state defines the initial communication relationship between the master and the slave at the application layer. At this time, the master and slave application layers cannot communicate directly, and the master uses the Init state to initialize some configuration registers of the ESC. If the master supports mailbox communication, the mailbox communication parameters are configured.

• Pre-OP: Pre-operational

In the Pre-Op state, mailbox communication is activated. The master and the slave can use mailbox communication to exchange initialization operations and parameters related to the application. Process data communication is not permitted in this state.

• Safe-Op: Safe-operational

In the Safe-Op state, the slave application reads input data but does not generate output signals. The device has no output and is in a "safe state". At this time, mailbox communication is still possible.

• Op: Operational

In the Op state, the slave application reads data, the master application sends output data, and the slave device generates output signals. At this time, mailbox communication is still possible.

Boot-Strap: Boot state (optional)

The function of the Boot-Strap state is to download the device firmware program. The master can use the mailbox communication of the FoE protocol to download a new firmware program to the slave.

| State and State Transition | Description                                                            |  |  |  |  |
|----------------------------|------------------------------------------------------------------------|--|--|--|--|
| loit                       | There is no communication at the application layer, and the master can |  |  |  |  |
| Init                       | only read and write ESC registers                                      |  |  |  |  |
|                            | The master configures the slave address register                       |  |  |  |  |
|                            | If mailbox communication is supported, the mailbox channel             |  |  |  |  |
|                            | parameters are configured; if distributed clocks are supported, DC     |  |  |  |  |
| Init to Pre-OP (IP)        | related registers are configured                                       |  |  |  |  |
|                            | The master writes the state control register to request the "Pre-Op"   |  |  |  |  |
|                            | state                                                                  |  |  |  |  |
| Pre-OP                     | Application layer mailbox data communication                           |  |  |  |  |
|                            | The master uses the mailbox to initialize process data mapping         |  |  |  |  |
|                            | The master configures the SM channel used for process data             |  |  |  |  |
| Dra On ta Safa On (DS)     | communication                                                          |  |  |  |  |
| Pre-Op to sale-Op (PS)     | The master configures the FMMU                                         |  |  |  |  |
|                            | The master writes the state control register to request the "Safe-Op"  |  |  |  |  |
|                            | state                                                                  |  |  |  |  |
| Safa On                    | The master sends valid output data                                     |  |  |  |  |
| Sale-Op                    | The master writes the state control register to request the "Op" state |  |  |  |  |
| <u></u>                    | All inputs and outputs are valid, and mailbox communication can still  |  |  |  |  |
| Oh                         | be used                                                                |  |  |  |  |

#### Table 2-3 EtherCAT State Machine Transition Summary

# 2.4 EtherCAT Servo Drive Control Application Protocol

The IEC 61800 series of standards is a generic specification for adjustable speed electrical power drive systems. IEC 61800-7 defines the standard for the communication interface between the control system and the power drive system, including network communication technology and application profiles, as shown in Figure 2-23. As a network communication technology, EtherCAT supports the profile CiA402 in the CANopen protocol and the application layer of the SERCOS protocol, which are called CoE and SoE respectively.

Figure 2-23 IEC 61800-7 Architecture

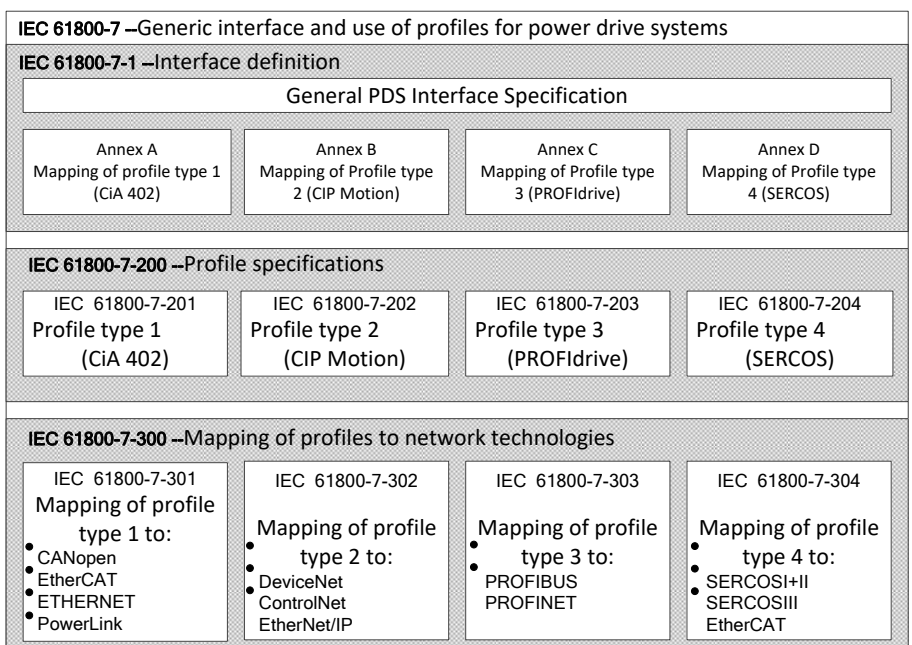

# 2.4.1 EtherCAT-based CAN Application Protocol (CoE)

CANopen device and application profiles are used across a wide range of devices and applications, such as I/O components, drives, encoders, proportional valves, hydraulic controllers, as well as application profiles

for the plastics or textile industries. EtherCAT can provide the same communication mechanism as the CANopen mechanism, including object dictionaries, PDOs (process data objects) and SDOs (service data objects), and even similar network management. EtherCAT can thus be implemented with minimum effort on devices equipped with CANopen, and large parts of the CANopen firmware can be reused. In addition, objects can be optionally extended to take advantage of the huge bandwidth resources provided by EtherCAT.

The EtherCAT protocol supports the CANopen protocol at the application layer and makes corresponding supplements, including the following main functions:

- Achieve network initialization by using mailbox communication to access CANopen object dictionaries and objects.
- Achieve network management by using CANopen application objects and optional time-driven PDO messages.
- Map process data by using object dictionaries and cyclically transmit instruction data and state data.

Figure 2-24 shows the CoE device structure whose communication modes mainly include cyclic process data communication and acyclic data communication. The differences between the two in practical applications will be explained below.

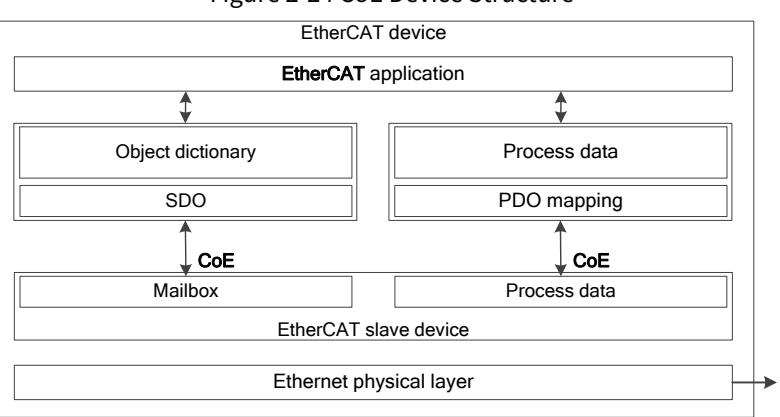

#### Figure 2-24 CoE Device Structure

### 2.4.1.1 CoE Object Dictionary

The CoE protocol fully complies with the CANopen protocol and has the same object dictionary definition, as shown in Table 2-4. Table 2-5 lists the CoE communication data objects, which extend the relevant communication objects 0x1C00–0x1C4F for EtherCAT communication to set the type of storage synchronization manager, communication parameters, and PDO data allocation.

| Table 2-4 CoE Object Dictionary | Definition |
|---------------------------------|------------|
|---------------------------------|------------|

| Index Number Range | Description                                                    |  |  |
|--------------------|----------------------------------------------------------------|--|--|
| 0x0000-0x0FFF      | Data type description                                          |  |  |
|                    | Communication objects include: device type, identifier, PDO    |  |  |
| 0x1000-0x1FFF      | mapping, CANopen-compatible CANopen-specific data objects, and |  |  |
|                    | EtherCAT extended data objects reserved in EtherCAT            |  |  |
| 0x2000-0x5FFF      | Manufacturer-defined objects                                   |  |  |
| 0x6000-0x9FFF      | Profile-defined data objects                                   |  |  |
| 0xA000-0xFFFF      | Reserved                                                       |  |  |

#### Table 2-5 CoE Communication Data Objects

| Index  | Description    |
|--------|----------------|
| 0x1000 | Device type    |
| 0x1001 | Error register |

INVT Medium and Large-Scale PLC Programming Manual

| Index           | Description                                                       |  |  |
|-----------------|-------------------------------------------------------------------|--|--|
| 0x1008          | Equipment manufacturer and equipment name                         |  |  |
| 0x1009          | Manufacturer hardware version                                     |  |  |
| 0x100A          | Manufacturer software version                                     |  |  |
| 0x1018          | Device identifier                                                 |  |  |
| 0x1600-0x17FF   | RxPDO mapping                                                     |  |  |
| 0x1A00-0x1BFF   | TxPDO mapping                                                     |  |  |
| 0x1C00          | Synchronization manager communication type                        |  |  |
| 0x0x1C10-0x1C2F | Process data communication synchronization manager PDO assignment |  |  |
| 0x0x1C30-0x1C4F | Synchronization management parameters                             |  |  |

### 2.4.1.2 CoE Cyclic Process Data Communication (PDO)

In cyclic data communication, the process data can contain multiple PDO mapping data objects. The data objects 0x1C10–0x1C2F used by the CoE protocol define the corresponding PDO mapping channels. Table 2-6 shows the specific structure of the communication data in the EtherCAT protocol.

| Index  | Object Type | Description         | Туре                    |
|--------|-------------|---------------------|-------------------------|
| 0x1C10 | Array       | SM0 PDO assignment  | Unsigned 16-bit integer |
| 0x1C11 | Array       | SM1 PDO assignment  | Unsigned 16-bit integer |
| 0x1C12 | Array       | SM2 PDO assignment  | Unsigned 16-bit integer |
| 0x1C13 | Array       | SM3 PDO assignment  | Unsigned 16-bit integer |
|        |             |                     |                         |
| 0x1C2F | Array       | SM31 PDO assignment | Unsigned 16-bit integer |

Table 2-6 CoE Communication Data Objects

An SM2 PDO assignment example (0x1C12) is given below. Table 2-7 lists examples of its values. For example, two data are mapped in PDO0. The first communication variable is the control word, and the corresponding mapped index and sub-index address are 0x6040:00; the second communication variable is the target position value, and the corresponding mapped index and sub-index address are 0x607A:00.

| 01010     | Value          | PDO Data Object Mapping |           |                    |                                   |
|-----------|----------------|-------------------------|-----------|--------------------|-----------------------------------|
| Sub-index |                | Sub-index               | Value     | Number of<br>Bytes | Description                       |
| 0         | 3              | -                       | -         | 1                  | Number of PDO mapping<br>objects  |
| -         | PDO0           | 0                       | 2         | 1                  | Number of data mapping objects    |
| 1 0x1600  | 0x1600         | 1                       | 0x6040:00 | 2                  | Control word                      |
|           | 2              | 0x607A:00               | 4         | Target position    |                                   |
| 1         | PDO1           | 0                       | 2         | 1                  | Number of data mapping<br>objects |
| 1         | 0x1601         | 1                       | 0x6071:00 | 2                  | Target torque                     |
|           |                | 2                       | 0x6087:00 | 4                  | Target slope                      |
| 1         | PDO2<br>0x1602 | 0                       | 2         | 1                  | Number of data mapping objects    |
|           |                | 1                       | 0x6073:00 | 2                  | Maximum current                   |
|           |                | 2                       | 0x6075:00 | 4                  | Motor rated current               |

Table 2-7 Example of SM2 Channel PDO Assignment Object Data 0x1C12SM2

There are several ways for PDO mapping:

- 1. Simple devices do not require a mapping protocol: simple process data is used and read from the slave EEPROM.
- 2. Read PDO mapping: fixed process data mapping; read using SDO communication.
- 3. Optional PDO mapping: multiple fixed groups of PDOs are selected through the object 0x1C1X; read through SDO communication.
- 4. Variable PDO mapping: configured through CoE communication.

#### 2.4.1.3 CoE Acyclic Process Data Communication (SDO)

The EtherCAT master realizes acyclic data communication by reading and writing mailbox data SM channels. The CoE protocol mailbox data structure is shown in Figure 2-25.

| 8 bytes                            | 2 bytes     |          |        | Up to 1478 bytes     |
|------------------------------------|-------------|----------|--------|----------------------|
| Mailbox data header<br>Type=3(CoE) | CoE command |          |        | Command-related data |
|                                    | 9 bits      | 3 bits   | 4 bits |                      |
|                                    | No.         | Reserved | Туре   |                      |

The number in Figure 2-25 is explained in detail in Table 2-8.

Table 2-8 Definitions of CoE Instructions

| Number of CoE<br>Instruction Field |                                                  | Description      |                        |
|------------------------------------|--------------------------------------------------|------------------|------------------------|
| Number                             | Number when PDO is sent                          |                  |                        |
|                                    | Message type:                                    |                  |                        |
|                                    | 0: Reserved                                      | 1: Emergenc      | y message              |
|                                    | 2: SDO request                                   | 3: SDO respor    | ıse                    |
| Туре                               | 4: TxPDO                                         | 5: RxPDO         |                        |
|                                    | 6: Remote transmission re-<br>request of a RxPDO | quest of a TxPDO | 7: Remote transmission |
|                                    | 8: SDO message                                   | 9–15: Reserv     | ved                    |

#### SDO service

CoE communication service types 2 and 3 are SDO communication services, and the SDO data structure is shown in Figure 2-26.

Figure 2-26 SDO Data Frame Format

| 6 bytes                            | 2 bytes        |                      |         | Up to 1       | 478 bytes |               |
|------------------------------------|----------------|----------------------|---------|---------------|-----------|---------------|
| Mailbox data header<br>Type=3(CoE) | CoE<br>command | Command-related data |         |               |           |               |
|                                    | Type=2 or 3    |                      |         |               |           |               |
|                                    |                | 8 bits               | 16 bits | 8 bits        | 32 bits   | 1–1470 bits   |
|                                    |                | SDO<br>control       | Index   | Sub-<br>index | Data      | Optional data |
|                                    | 1              |                      |         |               |           |               |

Standard CANopen data frame

SDO is usually divided into the following three types according to the transmission method. Table 2-9 lists the specific content of the SDO data frame, and the results are shown in Figure 2-27

- 1. Fast transmission service: As with the standard CANopen protocol, only 8 bytes are used and up to 4 bytes of valid data can be transmitted.
- 2. Regular transmission service: More than 8 bytes can be used to transmit more than 4 bytes of valid data.

The maximum transmittable valid data depends on the storage area capacity managed by the mailbox SM.

3. Segmented transmission service: When the amount exceeds the mailbox capacity, the data is transmitted in segments.

| SDO Control     | Standard CANopen SDO Service                                           |  |
|-----------------|------------------------------------------------------------------------|--|
| Index           | Device object index                                                    |  |
| Sub-index       | Sub-index                                                              |  |
| Data            | Data in SDO                                                            |  |
| Data (optional) | There are 4 bytes of optional data that can be added to the data frame |  |

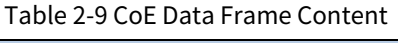

|                             | Fast transmission                            | Regular transmission                                           | Segmented transmission                            |
|-----------------------------|----------------------------------------------|----------------------------------------------------------------|---------------------------------------------------|
| Mailbox storage<br>capacity | Mailbox data header<br>CoE<br>Data < 4 bytes | Mailbox data header<br>CoE<br>4 bytes < data<br>< mailbox size | Mailbox data header<br>CoE<br>Data > mailbox size |
|                             |                                              |                                                                | Mailbox data header<br>CoE                        |
|                             |                                              |                                                                | Mailbox data header<br>CoE                        |
|                             |                                              |                                                                | Mailbox data header<br>CoE                        |
|                             |                                              |                                                                |                                                   |

Figure 2-27 SDO Transmission Type

If the data to be transmitted is larger than 4 bytes, the regular transmission service is used. In regular transmission, the 4 data bytes used in fast transmission represent the complete size of the data to be transmitted, and the extended data part is used to transmit the valid data. The maximum capacity of the valid data is the mailbox capacity minus 16.

# 2.4.2 Servo Drive Profiles According to IEC 61800-7-204 (SERCOS)

Serial Real-time Communication System (SERCOS) is recognized as a communication interface for high-performance real-time systems, especially for motion control applications. The profiles for its servo drive and communication technology fall within the scope of the IEC 61800-7-204 standard. The key points regarding the integration and compatibility of SERCOS and EtherCAT are listed below:

Mapping of SERCOS and EtherCAT (SoE): The mapping of the servo drive profiles of SERCOS to EtherCAT is defined in Part 304 of the IEC 61800-7-204 standard. SoE (SERCOS over EtherCAT) provides an EtherCAT mailbox-based access method for SERCOS servo drive parameters and functions.

Parameter access and service channel: The service channel for access to all parameters and functions in the drive is based on the EtherCAT mailbox. This approach ensures the compatibility of EtherCAT with the existing SERCOS protocol and enables access to the value, attributes, name, unit, and other information of IDN (SERCOS identifier).

Data transmission mechanism: SERCOS process data (AT and MDT format data) is transmitted through the EtherCAT device protocol mechanism, and its mapping method is similar to that of SERCOS. In this way, SERCOS data can be efficiently transmitted in the EtherCAT network.

State machine mapping: The EtherCAT slave state machine can be easily mapped to the states of the

SERCOS protocol. This state machine mapping makes the integration of SERCOS and EtherCAT smoother, ensuring compatibility and interoperability between the two.

Scalability and data length limitation: While ensuring compatibility, EtherCAT also focuses on scalability related to data length limitations. This scalability ensures that EtherCAT can flexibly respond to different data requirements when processing complex applications.

#### 2.4.2.1 SoE State Machine

A comparison between the communication phases of the SERCOS protocol and the EtherCAT State Machine is shown in Figure 2-28. The SoE protocol has the following features:

- 1. SERCOS protocol communication phases 0 and 1 are overwritten by the EtherCAT Init state.
- 2. The communication phase 2 corresponds to the Op state, allowing the use of mailbox communication to implement service channels and manipulate IDN parameters.
- 3. The communication phase 3 corresponds to the Safe-Op state, where cyclic data transmission begins. At this time, only input data is valid, and output data is ignored. Meanwhile, clock synchronization can be achieved.
- 4. The communication phase 4 corresponds to the Op state, where all inputs and outputs are valid.
- 5. The phase switching process instructions S-0-0127 (communication phase 3 switching check) and S-0-0128 (communication phase 4 switching check) of the SERCOS protocol are not used and are replaced by PS and SO state transitions respectively.
- 6. The SERCOS protocol only allows a high-level communication phase to switch down to the communication phase 0, while EtherCAT allows any state to switch down, as shown in Figure 2-28 a). For example, transition from the Op state to the Safe-Op state, or from the Safe-Op state to the Pre-Op state. SoE should also support this transition, as shown in Figure 2-28 b). If the slave does not support it, an error bit shall be set in the EtherCAT AL State Register.

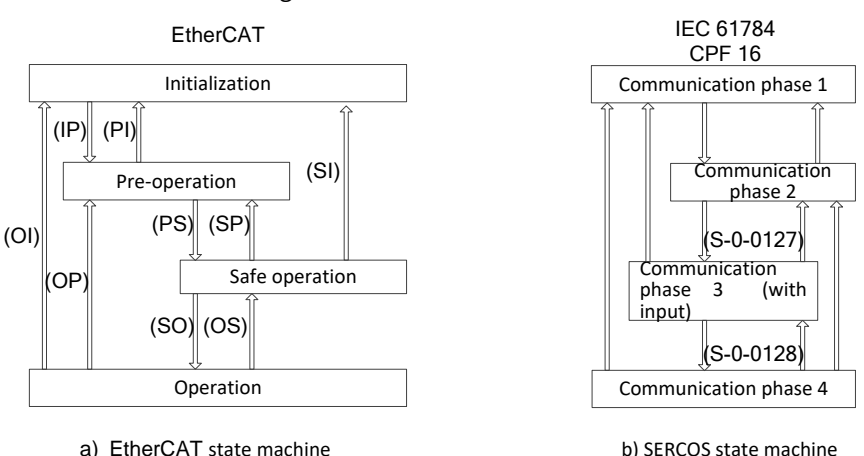

Figure 2-28 SoE State Machine

#### 2.4.2.2 IDN Inheritance

The SoE protocol inherits the DIN parameter definition of the SERCOS protocol. Each IDN parameter has a unique 16-bit IDN, which corresponds to a unique data block that stores all information about the parameter. The data block consists of 7 elements, as listed in Table 2-10. IDN parameters are divided into two parts: standard data and product data. Each part is divided into 8 parameter groups, which are represented by different IDNs, as listed in Table 2-11.

| Number    | Name |
|-----------|------|
| Element 1 | IDN  |
| Element 2 | Name |

**EtherCAT Operation Mechanism** 

| Number    | Name                    |
|-----------|-------------------------|
| Element 3 | Attribute               |
| Element 4 | Unit                    |
| Element 5 | Minimum allowable value |
| Element 6 | Maximum allowable value |
| Element 7 | Data value              |

#### Table 2-11 IDN Number Definition

| Bit     | 15                                       | 14-12                   | 11-0             |
|---------|------------------------------------------|-------------------------|------------------|
| Meaning | Classification                           | Parameter group         | Parameter number |
| Value   | 0: Standard data S; 1: Product data<br>P | 0–7: 8 parameter groups | 0000–4095        |

When EtherCAT is used as the communication network, some IDNs in the SERCOS protocol for communication interface control are deleted, as listed in Table 2-12. And the definitions of some IDNs are modified, as listed in Table 2-13.

| IDN      | Description                            |  |
|----------|----------------------------------------|--|
| S-0-0003 | Shortest AT transmission starting time |  |
| S-0-0004 | Transmit/receive transition time       |  |
| S-0-0005 | Minimum feedback processing time       |  |
| S-0-0009 | Position of data record in MDT         |  |
| S-0-0010 | Length of MDT                          |  |
| S-0-0088 | Receive to receive recovery time       |  |
| S-0-0090 | Instruction value proceeding time      |  |
| S-0-0127 | CP3 transition check                   |  |
| S-0-0128 | CP4 transition check                   |  |

#### Table 2-13 Modified IDNs

| IDN      | Original<br>Description | Updated Description                                           |
|----------|-------------------------|---------------------------------------------------------------|
| 5 0 0006 | AT transmission         | Time offset in which an application writes AT data to the ESC |
| 3-0-0006 | starting time           | storage area after a synchronization signal within the slave. |
| S-0-0014 | Interface status        | Mapping of slave DL state and AL state code                   |
| S-0-0028 | MST error counter       | Mapping of slave RX error counter to loss counter             |
| C 0 0000 | MDT transmission        | Time offset of obtaining new MDT data from the ESC storage    |
| 3-0-0089 | starting time           | area after a synchronization signal within the slave          |

#### 2.4.2.3 SoE Cyclic Process Data

The output process data (MDT data content) and input process data (AT data content) are configured by S-0-0015, S-0-0016, and S-0-0024. Process data does not include service channel data and only includes cyclic process data. The output process data includes servo control words and instruction data, while the input process data includes status words and feedback data. S-0-0015 sets the type of cyclic process data, as listed in Table 2-14, and the definitions of parameters S-0-0016 and S-0-0024 are listed in Table 2-15. The master writes these three parameters through mailbox communication in the "Pre-Op" phase to configure the content of cyclic process data.

| Table 2-14 Definition | of Parameter S-0-0015 |
|-----------------------|-----------------------|
|-----------------------|-----------------------|

| S-0-0015           | Instruction Data               | Feedback Data    |
|--------------------|--------------------------------|------------------|
| 0: Standard type 0 | N/A                            | No feedback data |
| 1: Standard type 1 | Torque instruction S-0-0080 (2 | No feedback data |

EtherCAT Operation Mechanism

| S-0-0015                             | Instruction Data                 | Feedback Data                 |
|--------------------------------------|----------------------------------|-------------------------------|
|                                      | bytes)                           |                               |
| 2. Standard type 2                   | Speed instruction S-0-0036 (4    | Speed feedback S-0-0053 (4    |
| 2. Standard type 2                   | bytes)                           | bytes)                        |
| 2: Standard type 2                   | Speed instruction S-0-0036 (4    | Position feedback S-0-0051 (4 |
| S. Standard type S                   | bytes)                           | bytes)                        |
| 4. Standard type 4                   | Position instruction S-0-0047 (4 | Speed feedback S-0-0053 (4    |
| 4: Standard type 4                   | bytes)                           | bytes)                        |
|                                      |                                  | Position feedback S-0-0051 (4 |
|                                      | Position instruction S-0-0047 (4 | bytes)                        |
| E. Standard type E                   | bytes)                           | Or speed feedback S-0-0053 (4 |
| 5. Standard type 5                   | Speed instruction S-0-0036 (4    | bytes) +                      |
|                                      | bytes)                           | Position feedback S-0-0051 (4 |
|                                      |                                  | bytes)                        |
| 6. Standard type 6                   | Speed instruction S-0-0036 (4    | No foodback data              |
|                                      | bytes)                           |                               |
| 7: Customized S-0-0024 configuration |                                  | S-0-0016 configuration        |

Table 2-15 Definitions of Parameters S-0-0016 and S-0-0024

| Data Word | S-0-0024 Definition            | S-0-0016 Definition          |  |
|-----------|--------------------------------|------------------------------|--|
| 0         | Maximum length of output data  | Maximum length of input data |  |
| 0         | (Word)                         | (Word)                       |  |
| 1         | Actual length of output data   | Actual length of input data  |  |
| 1         | (Word)                         | (Word)                       |  |
| C         | First IDN of instruction data  | First IDN of feedback data   |  |
| 2         | mapping                        | mapping                      |  |
| C         | Second IDN of instruction data | Second IDN of feedback data  |  |
| 3         | mapping                        | mapping                      |  |
|           |                                |                              |  |

### 2.4.2.4 SoE Acyclic Service Channel

The EtherCAT SoE Service Channel (SSC) is implemented by the EtherCAT mailbox communication function and used for acyclic data exchange, such as reading/writing IDNs and their elements. The SoE data header format is shown in Figure 2-29.

| Figure 2-29 SoE Data Header Format |
|------------------------------------|
|------------------------------------|

| 6 bytes                            | 4 bytes |                    |       |         | Up to 1476 bytes                       |                         |  |
|------------------------------------|---------|--------------------|-------|---------|----------------------------------------|-------------------------|--|
| Mailbox data header<br>type=5(SoE) |         | SoE command        |       |         |                                        | Command-related<br>data |  |
|                                    | 3 bits  | 1 bit              | 1 bit | 3 bits  | 8 bits                                 | 16 bits                 |  |
|                                    | Command | Subsequent<br>data | Error | Address | Operation<br>element<br>identification | IDN                     |  |

#### Table 2-16 Description of SoE Data Instructions

| Data Area   | Description                |  |  |
|-------------|----------------------------|--|--|
|             | i.e. the instruction type: |  |  |
|             | 0x01: Read request         |  |  |
| Instruction | 0x02: Read response        |  |  |
| Instruction | 0x03: Write request        |  |  |
|             | 0x04: Write response       |  |  |
|             | 0x05: Notification         |  |  |

| Data Area                | Description                                                                   |  |  |
|--------------------------|-------------------------------------------------------------------------------|--|--|
|                          | 0x06: Slave information                                                       |  |  |
|                          | 0x07: Reserved                                                                |  |  |
|                          | Subsequent data signal:                                                       |  |  |
| Subsequent data          | 0x00: No subsequent data frame                                                |  |  |
|                          | 0x01: The transmission is not completed and there are subsequent data frames  |  |  |
|                          | Error signal:                                                                 |  |  |
| Error                    | 0x00: No error                                                                |  |  |
|                          | 0x01: An error occurred, and the data area has a 2-byte error ID              |  |  |
| Address                  | Specific address of the slave device                                          |  |  |
| <b>Operation element</b> | Element selection for single element operation, defined by bit, with each bit |  |  |
| identification           | corresponding to one element; number of elements for addressing constructs    |  |  |
| IDN                      | IDN number of the parameter, or the remaining segments during the segment     |  |  |
| איטו                     | operation                                                                     |  |  |

Commonly used SSC operations include SSC read operations, SSC write operations, and SSC process instructions.

SSC read operation: The master initiates the SSC read operation and writes the SSC request to the slave. After receiving the read operation request, the slave responds with the requested IDN number and data value. The master can read multiple elements at the same time, so the slave should answer multiple elements. If the slave only supports single element operation, it should respond with the first element requested.

SSC write operation: This operation is used to download data from the master to the slave, which should answer with the result of the write operation. Segment operation consists of one or more segmented write operations and an SSC write response service.

SSC process instruction: It is a special acyclic data. Each process instruction has a unique IDN and specified data elements, which are used to start certain specific functions or processes of the servo device. It usually takes a while to execute these functions or processes. The process instruction only triggers the start of the process, so after that, the service channel it occupies will become immediately available for the transfer of other acyclic data or process instructions. There is no need to wait until the triggered functions or processes to complete their execution.

# 3 Axis State Mechanism

# 3.1 Axis State Transition

Axis state transition is designed based on the PLCopen state machine diagram. The specific transition is shown in Figure 3-1.

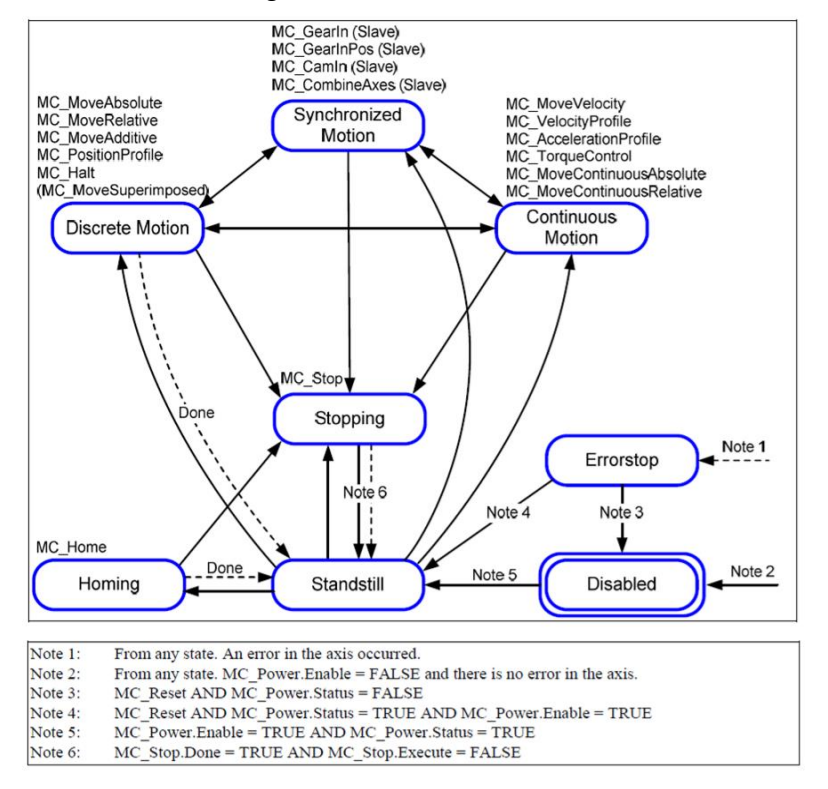

#### Figure 3-1 Axis State Transition

- When the axis is standstill, it can transit to various operational states.
- It can transit to the standstill state from multiple states.
- Discrete motion, synchronized motion, and continuous motion states can be switched directly with each other.
- If an alarm occurs on the servo axis (Errorstop), the MC\_Reset and MC\_Power instructions must be run first to put the axis into the standstill state before the axis can run again.
- If the MC instruction is not used to instruct the axis to move according to the above transition diagram, the axis will not respond and an error alarm message will be generated from the MC function block.

# **4 Basics of Programming**

# 4.1 Variable

Variables are to-be-processed abstract data stored in the memory. They are names used to identify PLC input/output and storage areas within the PLC, and can replace physical addresses in programs. Data values stored in the variables can be changed at any time as needed. During program execution, the value of a variable can change.

Before using a variable, you must declare it and specify its type and name. A variable has a name, type, and value. The data type of a variable determines the size and type of memory it represents. A variable name is an identifier in the program source code.

# 4.1.1 Variable Declaration

Variable declaration is to specify the name, type, and initial value of a variable. Variable declaration is very important. Undeclared variables cannot pass compilation and therefore cannot be used in the program. Users can declare variables in the Program Organization Unit (POU), Global Variable List (GVL), and Auto-Declare dialog box. In CoDeSys applications, variable declaration is divided into two categories: normal variable declaration and direct variable declaration.

Normal variable declaration

It is the most commonly used variable declaration, which does not need to be associated with hardware peripherals or communications and is only used for internal logic of the project. Normal variable declaration must comply with the following rules:

<Identifier>:<data type>{:=<initial value>};

The part in {} is optional, such as: nTest:BOOL;, nTest:BOOL:=TRUE;

• Direct variable declaration

In CoDeSys applications, this declaration is required when you need to map variables with the I/O modules of the PLC or communicate with external devices over the network. You can use the keyword AT to directly link a variable to a specific address. Direct variable declaration must comply with the following rules:

AT<address>:

<ATidentifier>AT<address>:<data type>{:=<initialization value>};

The part in {} is optional.

Direct variable declaration starts with "%", followed by the position prefix symbol and the size prefix symbol. If there is a grade, the grade is represented by an integer and a decimal point symbol ".", such as %IX0.0 and %QW0. The specific format of direct variable declaration is shown in Figure 4-1.

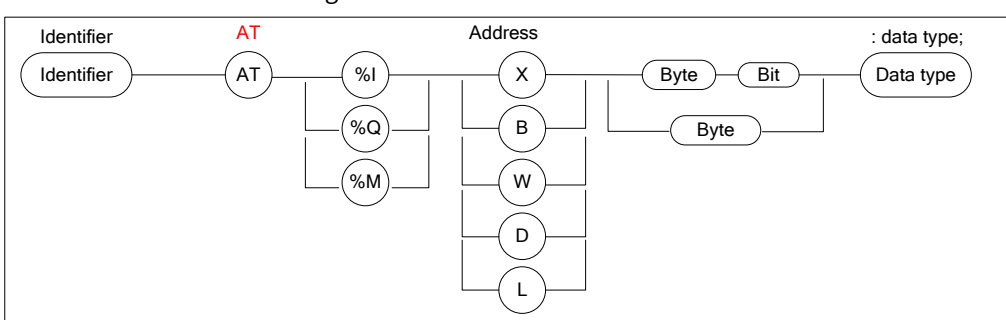

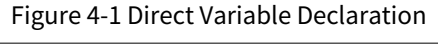

I: input unit; Q: output unit; M: memory cell. The size prefixes are defined as shown in Table 4-1.

| Prefix Symbol | Definition                       | Conventional Data Type           |  |  |  |
|---------------|----------------------------------|----------------------------------|--|--|--|
| Х             | Bit                              | BOOL                             |  |  |  |
| В             | Byte                             | BYTE                             |  |  |  |
| W             | Word                             | WORD                             |  |  |  |
| D             | Double word                      | DWORD                            |  |  |  |
| L             | Long word                        | LWORD                            |  |  |  |
| *             | Internal variables without speci | fied positions are automatically |  |  |  |
|               | allocated by the system.         |                                  |  |  |  |

Table 4-1 Definitions of Size Prefixes

[Example 4.1] A variable of double word type Var1 is defined in the program. If you need to fetch part of the data in the variable and convert it into a variable of Boolean, byte, or word type, what is its starting address and how to convert it?

| Var1    | AT%ID48 | :DWORD; |
|---------|---------|---------|
| END VAR |         |         |

%I indicates that this variable belongs to the input unit, and its specific address is %ID48. Table 4-2 lists that when CoDeSysV3.x is addressing, the system will make allocation according to the size of the data type (X: bit, B: byte, W: word, D: dword).

In the address memory map, the word addresses %IW96 and %IW97 are combined to correspond to %ID48, because the byte starting address after 48\*2 (bytes) is 96. Similarly, the four byte variables of byte addresses %IB192, %IB193, %IB194, and %IB195 correspond to %ID48 when combined, because the corresponding byte starting address after 48\*4 (bytes) is exactly 192.

| %IX | 96.0–96.7 | 96.8–192.15 | 97.0–97.7 | 97.8–97.15 |
|-----|-----------|-------------|-----------|------------|
| %IB | 192       | 193         | 194       | 195        |
| %IW | 9         | 6           | 9         | 7          |
| %ID | 48        |             |           |            |

Table 4-2 Memory Map

[Example 4.2] Based on [Example 4.1], it is easy to understand the following address mapping relationship. %MX12.0: the first digit of %MB12.

%IW4: the input word unit 4 (byte units 8 and 9).

%Q\*: output in a specific location.

%IX1.3: the third bit of the first byte unit of input.

# 4.1.2 Data Type

Whether you are declaring a variable or a constant, you must use a data type. The standardization of data types is an important sign of openness of programming languages. In CoDeSys, data types fully comply with the standards defined by IEC 61131-3. CoDeSys divides data types into standard data types, extended data types of the IEC1131-3 standard, and custom data types. The data type determines how much storage space it will occupy and what type of value it will store.

CoDeSys standard data types are divided into five categories: Boolean type, integer type, real number type, string type, and time data type.

Table 4-3 lists the standard data types supported by CoDeSys.

| Data<br>Category | Data Type                     | Keyword       | Number<br>of Digits | Value Range                                         |
|------------------|-------------------------------|---------------|---------------------|-----------------------------------------------------|
| Boolean          | Boolean                       | BOOL          | 1                   | FALSE (0) or TRUE (1)                               |
|                  | Byte                          | BYTE          | 8                   | 0–255                                               |
|                  | Word                          | WORD          | 16                  | 0–65535                                             |
|                  | Double word                   | DWORD         | 32                  | 0–4294967295                                        |
|                  | Long word                     | LWORD         | 64                  | 0-(2 <sup>64</sup> -1)                              |
|                  | Short integer                 | SINT          | 8                   | -128–127                                            |
|                  | Unsigned short integer        | USINT         | 8                   | 0–255                                               |
| Integer          | Integer                       | INT           | 16                  | -32768–32767                                        |
| integer          | Unsigned<br>integer           | UINT          | 16                  | 0-65535                                             |
|                  | Double<br>integer             | DINT          | 32                  | -2147483648-2147483647                              |
|                  | Unsigned<br>double<br>integer | UDINT         | 32                  | 0–4294967295                                        |
|                  | Long integer                  | LINT          | 64                  | -2 <sup>63</sup> -(2 <sup>63</sup> -1)              |
| Deal             | Real number                   | REAL          | 32                  | 1.175494351e-38-3.402823466e+38                     |
| number           | Long real<br>number           | LREAL         | 64                  | 2.2250738585072014e-308-<br>1.7976931348623158e+308 |
| String           | String                        | STRING        | 8*N                 | -                                                   |
|                  |                               | TIME          |                     | T#0ms-T#71582m47s295ms                              |
|                  |                               | TINE_OF_DAY   |                     | T0D#0:0:0-T0D#1993:02:47.295                        |
| Time data        | Storage time                  | DATE          | 32                  | D#1970-1-1-D#2106-02-06                             |
|                  |                               | DATE_AND_TIME |                     | DT#1970-1-1-0:0:0-<br>DT#2106-02-06-06:28:15        |

#### Table 4-3 Standard Data Types

#### 4.1.2.1 Boolean

Boolean variables are used to represent TRUE/FALSE values. A Boolean variable has only two states: TRUE or FALSE. In CoDeSys, it can also be represented by 0 or 1.

| Туре | Memory Usage |  |
|------|--------------|--|
| BOOL | 8 digits     |  |

[Example 4.3] Assign the AND logic result of the door opening signal and the material gripping signal to the Boolean variable bReady. The structured text language code is as follows.

VAR

bReady,bDoors\_Open,bGrip:BOOL;

END\_VAR

bReady:=(bDoors\_Open and bGrip);

In CoDeSys, variables of the same type can be declared uniformly and separated by ",".

[Example 4.4] Assign the decimal number 211 to the variable bReady. The structured text language code is as follows.

VAR bReady:BOOL; END\_VAR

#### bReady:=211;

Assigning integer data to Boolean data is obviously incorrect. After program compilation, the compiler will return an error message "C0032: Cannot convert "USINT" to "BOOL".

Boolean variables are the most commonly used variable type. Therefore, it is crucial to learn how to use them correctly since they are often used in process control statements (such as IF, CASE, and loop statements).

**Note:** If the lowest bit in the memory is set (e.g. 2#00000001), the BOOL type variable is "TRUE". If the lowest bit in the memory is not set, the BOOL variable is FALSE, for example 2#00000000. All other values cannot be converted correctly and are displayed as (\*\*\*INVALID:16#xy\*\*\* during online monitoring). Similar problems may occur, for example, if overlapped memory ranges are used in a PLC program.

For example, if you define a Boolean array, A:ARRAY[0..7]OFBOOL, the total memory it occupies in the system is not an 8-bit byte but eight 8-bit bytes.

#### 4.1.2.2 Integer

The integer type represents whole numbers without decimal points. In CoDeSys, integer is the largest standard category with the most members. There is no need to memorize the keywords of each type. As long as you understand the rules, it is very easy to remember them. The following briefly explains the rules of integer prefixes.

- U\_ represents an unsigned data type, and U is the abbreviation of Unsigned.
- S\_ represents the short data type, and S is the abbreviation of Short.
- D\_ represents the double data type, and D is the abbreviation of Double.
- L\_ indicates the long data type, and L is the abbreviation of Long.

For example, UINT represents unsigned integer data, USINT represents unsigned short integer data, and LINT represents long integer data.

[Example 4.5] Example of integer data.

VAR nValue1:USINT; nValue2:LINT; nValue3:WORD; END\_VAR

nValue1:=4; nValue3:=16; nValue2:=nValue1+nValue3;

The final output result of nValue2 after program running is 20.

The difference between unsigned data and signed data lies in the highest bit.

For unsigned data, all storage space is used to store data without a sign bit. For example, an UINT type variable uses all the 16 bits to store data, that is, the data range is 0–65535.

For signed data, the highest bit is used as the sign bit. For example, if the highest bit is used as a sign bit for an INT type variable, and the remaining 15 bits are used for data storage, the data range is -32768–32767. Therefore, the range of positive numbers that can be stored in a signed integer variable is half that in an unsigned integer variable.

Here are two examples of unsigned and signed variables:

nValue1:UINT; nValue2:INT;

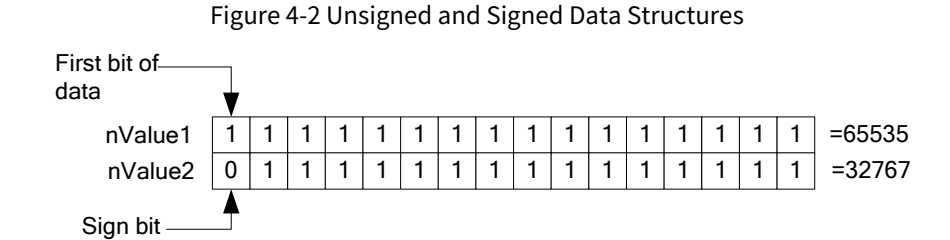

## 4.1.2.3 Real Number

Real numbers, also called floating-point numbers, are mainly used to process numerical data containing decimals. The real number type includes two data types: REAL and LREAL. REAL real numbers occupy 32 bits of storage space, while LREAL long real numbers occupy 64 bits of storage space. In CoDeSys, there are two representations for real and long real constants.

1. Decimal form

It consists of numbers and a decimal point. 0.123, 123.1, and 0.0 are all decimal numbers.

2. Exponential form

For example, 123e3 or 123E3 both represent 123×10<sup>3</sup>. However, it should be noted that there must be a number before the letter e (or E), and the exponent after e must be an integer. For example, e3, 2.1e3.5, .e3, e, etc. are all ungrammatical exponential forms.

A floating-point number can have multiple exponential representations, for example, 123.456 can be represented as 123.456e0, 12.3456e1, 1.23456e2, and so on. Here, 1.23456e2 is called the "normalized exponential form". That is, in the decimal part before the letter e (or E), there should be one (and only one) non-zero digit to the left of the decimal point.

[Example 4.6] Assign 12.3 to the rRealVar1 variable. The structured text language code is as follows:

VAR rRealVar1:REAL; END\_VAR RealVar1:=1.23e1;

In Example 4.6, 1.23e1 means 12.3. Of course, you can also use the expression RealVar1:=12.3 to meet the requirement in the above example.

At this time, if the requirement is changed to assigning 0.123 to the rRealVar1 variable, according to the rules mentioned above, you only need to change the expression to:

RealVar1:=1.23e-1; or, RealVar1:=0.123;

**Note:** Support for the data type LREAL depends on the target device.

During compilation, whether the 64-bit LREAL type is converted to REAL (with possible information loss) or remains unchanged requires reference to the corresponding documentation of different hardware products. If a REAL or LREAL data type is converted to an SINT, USINT, INT, UINT, DINT, UDINT, LINT or ULINT data type and the value of the real data type is outside the range of the integer, the result will be uncertain and the value depends on the target system.

This situation may generate an exception. In order to get target-independent codes, all range outliers should be processed by the application If REAL and LREAL data are within the range of the integer, conversion between them can be performed on all systems.

#### 4.1.2.4 String

A string is a sequence of characters. String constants use single quotes as their prefix and suffix. You can also enter spaces and special characters such as ampersands. These characters are treated like all other characters. In CoDeSys, a string type variable can contain any string of characters, enclosed in single quotes. For example, 'Hello', 'Howareyou', 'CoDeSys' and 'why?' are all constant strings. The declared size determines the storage space required to store the variable. The storage space here refers to the number of characters in the string, enclosed in parentheses or square brackets. The specific operation and declaration methods are as follows.

• If the string size is not specified when the variable is defined, the system will allocate 80 characters to the variable by default, and the actual storage space occupied in the system = [80+1] bytes.

For example, Str1:STRING:='a' is defined in the variable declaration. Although the actual initial value of the Str1 variable contains only one character, no brackets are used in the declaration to limit the string size. Therefore, the memory space occupied by Str1 in the system is 80+1 bytes.

• If the size is defined, the actual storage space occupied in the system = [(the defined string size) + 1] bytes. In CoDeSys, there is generally no limit on the length of a string, but string functions can only process strings with a length between 1 and 255 characters. For example, to define two strings, the statements are as follows:

Str1:STRING[10]:= 'a' ; Str2:STRING:= 'a' ;

The above two statements are similar except that there is an additional storage space limit [10] in the first statement. Figure 4-3 shows the difference between these two statements in the program memory. On the left, since Str1 is limited to 10 bytes, the actual byte size occupied in the program is 10+1 or 11 bytes. The default allocation for Str2 is 80 characters, and the actual size is 80+1 or 81 characters.

| Addre | ss | Str1 |   | A | ddres | ss | Str2 |
|-------|----|------|---|---|-------|----|------|
| 1     |    | а    |   |   | 1     |    | а    |
| 2     |    |      | 1 |   | 2     |    |      |
| 3     |    |      |   |   | 3     |    |      |
| 4     |    |      |   |   | 4     |    |      |
| 5     |    |      |   |   | 5     |    |      |
|       |    |      |   |   |       |    |      |
| 10    |    |      |   |   | 80    |    |      |
| 11    |    |      |   |   | 81    |    |      |

Figure 4-3 String Storage Mode

Generally speaking, the default size of 80 characters can satisfy most applications. However, if the application contains a large amount of string data, but the actual character data in each string is very small, this will cause a large waste of data storage area. Limiting the size can save a lot of storage space for other variables. If a variable is initialized with a string and the string is too long for the variable's data type, the string will be truncated accordingly from right to left.

When a string is represented in a program, single quotes 'XXX' are required to distinguish it from normal variables.

[Example 4.7] Assign the string 'HelloCoDeSys' to the str variable.

```
VAR
str:STRING;
nNum:WORD;
END_VAR
str:= 'HelloCoDeSys';
```

nNum:=SIZEOF(str); (\*Use the SIZEOF instruction to view the storage space usage\*)

The result of program execution is shown in Figure 4-4. The actual number of characters in 'HelloCoDeSys' is 13 and occupies a storage space of 14 bytes. However, the output result of the SIZEOF instruction is 81 bytes. This is because the string size is not specified and the system automatically allocates 80 characters to the str variable.

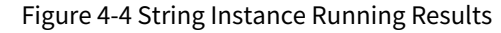

| Devi   | Device.Application.PLC_PRG                                                                         |        |                |  |  |
|--------|----------------------------------------------------------------------------------------------------|--------|----------------|--|--|
| Expres | ion                                                                                                | Туре   | Value          |  |  |
|        | str                                                                                                | STRING | 'HelloCoDeSys' |  |  |
| ۰      | nNum                                                                                               | WORD   | 81             |  |  |
| c      |                                                                                                    |        |                |  |  |
| 1      | <pre>stt HeloCoDeS &gt; := 'HelloCoDeSys';<br/>nNur_81 := SIZEOF(str HeloCoDeS &gt;); REFURN</pre> | ₹      |                |  |  |

[Example 4.8] Assign the string 'HelloCoDeSys' to the str variable, which is defined as 12 characters in size.

```
VAR
str:STRING[12];
nNum:WORD;
END_VAR
str:= 'HelloCoDeSys';
nNum:=SIZEOF(str);
```

The actual result of program execution is shown in Figure 4-5.

Figure 4-5 String Instance Running Results

| Device.Application.PLC_PRG                                                             |            |                |  |
|----------------------------------------------------------------------------------------|------------|----------------|--|
| Expression                                                                             | Туре       | Value          |  |
| 🚸 str                                                                                  | STRING(12) | 'HelloCoDeSys' |  |
| 🖗 nNum                                                                                 | WORD       | 13             |  |
| <                                                                                      |            |                |  |
| 1 2 ● str HeNoCoDeS > :='HelloCoDeSys'; 3 ● nNum 13 :=SIZEDP(str HeNoCoDeS > );RETURN] | ▲ ▼        |                |  |

It can be seen from the running results that str only shows 'HelloCoDeSy', missing an 's', which means that the redundant part has been automatically truncated by the system. The storage space occupied by the string is 13 bytes.

#### 4.1.2.5 Time Data

Time data types include TIME, TIME\_OF\_DAY/TOD, DATE, and DATE\_AND\_TIME/DT. The system processes this data internally in a similar way to the double word (DWORD) type.

1. **TIME:** time, accurate to millisecond (ms), and ranging from 0 to 71582m47s295ms. The syntax format is as follows.

t#<time declaration>

A TIME constant always consists of a start character T or t (or TIME or time) and a numeric identifier #. Then, the actual time declaration follows, including day (d flag), hour (h flag), minute (m flag), second (s flag), and millisecond (ms flag). It should be noted hat the time items must be set according to the order of time length units (i.e., d before h, h before m, m before s, s before ms), but not all time length units need to be included.

Examples of correct use of time constants in ST language assignment statements are as follows:

```
TIME1:=T#14ms;
TIME1:=T#100S12ms;
(*The value of the highest unit can exceed its limit*)
TIME1:=t#12h34m15s;
```

[Example 4.9] Definition and use of time type variables.

VAR tTime:TIME; END\_VAR tTime:=T#3d19h27m41s1ms;

**Note:** Time can overflow, for example, the hour can exceed 24 h. If T#3d29h27m41s1ms is written during value assignment, the system will automatically correct the final output result to T#4d5h27m41s1ms.

The following time constant assignment is incorrect.

tTime:=15ms; (\*T# is missing\*)

tTime:=t#4ms13d; (\*wrong order\*)

 TIME\_OF\_DAY/TOD: Time of day, accurate to millisecond (ms), and ranging from 0:0:0 to 1193:02:47.295. The time of day declaration uses the format of "<hour:minute:second>". The syntax format is as follows.

tod#<time declaration>

In addition to "tod#", you can also use "TOD#", "time\_of\_day", and "TIME\_OF\_DAY".

[Example 4.10] Definition and use of time of day type variables.

```
VAR
tTime_OF_DAY:TIME_OF_DAY;
END_VAR
tTime_OF_DAY:=TOD#21:32:23.123;
```

The time expressed by the above statement is 21h:32m:23s:123ms.

3. **DATE:** Date, accurate to day (d), and ranging from 1970-01-01 to 2106-02-06. Date declaration uses the format "<year-month-day>". The syntax format is as follows.

dt#<date declaration>

In addition to "d#", you can also use "D#", "date", and "DATE". These constants can be used to enter dates. When declaring a DATE constant, you can enter the start character d, D, DATE, or date followed by a # sign. Then, you can enter any date in the format YYY-MM-DD.

[Example 4.11] Definition and use of date type variables.

VAR tDate:DATE; END\_VAR tDate:=D#2014-03-09;

The time expressed by the above statement is March 9, 2014.

- 4. **DATE\_AND\_TIME/DT:** Date and time, accurate to second (s), and ranging from 1970-01-01-00:00 to 2106-02-06-06:28:15. The declaration of date and time uses the format of
  - "<year-month-day-hour:minute:second>" and the syntax is as follows.

dt#<date and time declaration>

In addition to "dt#", you can also use "DT#", "date\_and\_time", and "DATE\_AND\_TIME".

[Example 4.12] Definition and use of date and time type variables.

VAR tDT:DATE\_AND\_TIME; END\_VAR tDT:=DT#2014-03-09-16:22:31.223;

The time expressed by the above statement is 16h:22m:31s:223ms on March 9, 2014.

# 4.1.3 Variable Type

| Keyword of<br>Variable Type                                                       | Keyword of<br>Variable Attribute                                                                      |     | Internal<br>Read/Write |
|-----------------------------------------------------------------------------------|----------------------------------------------------------------------------------------------------|-----|------------------------|
| VAR                                                                               | Local variable                                                                                        | -   | R/W                    |
| VAR_INPUT                                                                         | Input variable, provided externally                                                                   | R/W | R                      |
| VAR_OUTPUT<br>external devices                                                    |                                                                                                    | W   | R/W                    |
| VAR_IN_OUT                                                                        | VAR_IN_OUT Input-output variable                                                                      |     | R/W                    |
| VAR_GLOBAL Global variable, which can be used in all configurations and resources |                                                                                                    | R/W | R/W                    |
| VAR_TEMP                                                                          | Temporary variable, which are used by programs and function blocks for internal storage               | -   | R                      |
| VAR_STAT Static variable                                                          |                                                                                                    | -   | -                      |
| VAR_EXTERNAL                                                                      | External variable, which can be modified within the program, but must be provided by global variables | R/W | R/W                    |

#### Table 4-4 Types of Variables

VAR, VAR\_INPUT, VAR\_OUTPUT, and VAR\_IN\_OUT are the most commonly used variable types in program organization units (POUs). VAR\_GLOBAL is also used extensively in actual engineering projects.

## 4.1.4 Persistent Variable

Table 4-5 List of Variable Attributes

| Keyword of Additional Variable<br>Attribute | Additional Variable Attribute                                  |
|---------------------------------------------|----------------------------------------------------------------|
| RETAIN                                      | Retain variable, used for power failure retention              |
| PERSISTENT                                  | Persistent variable                                            |
| VAR RETAIN PERSISTENT                       | With the same function, both are persistent variables used for |
| VAR PERSISTENT RETAIN                       | power failure retention                                        |
| CONSTANT                                    | Constant                                                       |

#### PERSISTENT

Currently, only a few PLCs still retain independent memory areas for storing PERSISTENT type data. In CoDeSysV3.x, the original power failure retention function is canceled and replaced with VARRETAINPERSISTENT or VARPERSISTENTRETAIN, which are exactly the same in function.

The declaration format of a PERSISTENT type variable is as follows:

VARGLOBALPERSISTENTRETAIN

<identifier>:<data type>;

END\_VAR

Memory storage location: Like RETAIN variables, RETAINPERSISTENT and PERSISTENTRETAIN variables are also stored in a separate memory area.

Resetting of persistent variables:

Retain variables are identified with the keyword "RETAIN". These variables always retain their values, even after an abnormal or normal shutdown of the controller or when the "warm reset" instruction is executed. When the program is re-run, the stored values undergo further processing. A specific example is that a pie counter on a production line restarts counting after a power failure. In this case, all other variables are reinitialized rather than using their initialization values or standard initialization values. In contrast to persistent variables, retain variables are reinitialized when the program executes a new download.

Persistent variables are identified by the keyword "PERSISTENTRETAIN" . Unlike retain variables, these

variables continue to retain their values after a re-download or after executing the instruction "cold reset" or "original reset". Table 4-6 shows which online instructions will reset persistent variables when executed.

| Online<br>Instruction                             | VAR | VAR RETAIN | VAR PERSISTENT RETAIN |  |
|---------------------------------------------------|-----|------------|-----------------------|--|
| Warm reset                                        | -   | Х          | Х                     |  |
| Cold reset                                        | -   | -          | Х                     |  |
| Original reset                                    | -   | -          | -                     |  |
| Download                                          | -   | -          | Х                     |  |
| Online change                                     | Х   | Х          | Х                     |  |
| Re-download                                       | -   | Х          | Х                     |  |
| Note: "X" = Retention value, "-" = Initial value. |     |            |                       |  |

Table 4-6 List of Online Instruction Behaviors for Persistent Variables

# **5 Programming Language**

# 5.1 Overview

Different engineering applications have different optimal programming methods, and each programming language has its own characteristics. You can choose the appropriate programming language according to the needs of the actual engineering application. The following briefly introduces CoDeSys's 6 languages with different characteristics.

- 1. Structured Text (ST): Its advantages lie in that it can realize complex operation control and requires high skills of programmers, while its disadvantages lie in that the code needs to be converted into machine language during compilation, which will lead to long compilation time, slow execution speed, and poor intuitiveness and ease of operation.
- 2. Ladder Diagram (LD): It corresponds to the electrical diagram. Its advantage lies in its intuitiveness, which is easy for electrical technicians to learn and master, while its disadvantage lies in that the program description is often not clear enough when dealing with complex control system programming. Ladder Diagram is the most widely used PLC programming language in the domestic industrial automation field.
- 3. Function Block (FBD): With function blocks as design units, we can start from the control function. Its advantages lie in that it facilitates the analysis and understanding of control schemes, is intuitive and easy to master, and has good operability. When dealing with complex control systems, It can still be described clearly in graphical form. Its disadvantages lie in that each function block takes up program storage space and prolongs the program execution cycle.
- 4. Instruction List (IL): Its advantages lie in that it is easy to remember and master, has a corresponding relationship with the ladder diagram (LD), is convenient for mutual conversion and program check, and is not limited by the screen size during programming and debugging, and the input elements are not restricted, while its disadvantage lies in that, like the ladder diagram, the program description of complex systems is not clear enough.
- 5. Sequential Function Chart (SFC): The completed functions are represented by the main line. Its advantages lie in that the operation process is clear and easy to understand; for large programs, the design can be divided into different tasks and a more flexible program structure can be used to save program design time and debugging time; and since only active steps are scanned, the program execution time can be shortened.
- 6. Continuous Function Chart (CFC): Actually, it is another form of Function Block Diagram (FBD). The operation order of operation blocks can be customized throughout the program, making it easy to implement numerous large-scale process operations that are difficult to subdivide. It is widely used in the continuous control industry.

# 5.2 Structured Text (ST)

# 5.2.1 Introduction to the Structured Text Programming Language

Structured Text (ST) is a high-level text language that can be used to describe functions, function blocks, and program behaviors, and can also describe the behaviors of steps, actions, and transitions in Sequential Function Charts.

Structured Text Programming Language is a high-level language, similar to Pascal, which is developed specifically for industrial control applications and is the most commonly used language in CoDeSys. For

personnel who are familiar with high-level computer language development, the structured text language is easy to learn and use. It can implement functions such as selection, iteration, and jump statements. In addition, the structured text language is easy to read and understand, especially when annotated with meaningful identifiers and comments. In complex control systems, structured text can greatly reduce the amount of code and make complex system problems simple. Its disadvantage lies in unintuitive debugging and relatively slow compilation speed. The view of structured text is shown in Figure 5-1.

| POUs PX          | 📄 PLC_PRG 📄 FB1 🔞 T                                                                                                    | askconfig [Res1: App1]                       | FB1                |                |  |
|------------------|----------------------------------------------------------------------------------------------------|----------------------------------------------|--------------------|----------------|--|
|                  | Res1.App1.PLC_PRG                                                                                                    |                                              |                    |                |  |
|                  | Expression                                                                                                    | Туре                                         | Value              | Prepared value |  |
| Project Settings | ivar                                                                                                    | INT                                          | 27028              |                |  |
|                  | 🖃 🧇 fbinst                                                                                                    | FB1                                          |                    |                |  |
|                  | 🍬 in                                                                                                    | INT                                          | 11                 |                |  |
|                  | 🍢 out                                                                                                    | INT                                          | 11                 |                |  |
|                  | 🔷 fbvar                                                                                                    | INT                                          | 0                  |                |  |
|                  | 🗉 fbinst2                                                                                                    | FB1                                          |                    |                |  |
|                  | < erg                                                                                                    | INT                                          | 22                 |                |  |
|                  |                                                                                                    |                                              |                    |                |  |
|                  | 1 ivar 27028 := iva                                                                                                    | 1 ivar 27028 := ivar 27028 +1; (* counter *) |                    |                |  |
|                  | <pre>2 fbinst(in 11 :=11); (* call function block FB1, input parameter<br/>3 erg 22 :=fbinst.out 11 ; (* read result from FB1 output "out"</pre> |                                              |                    |                |  |
|                  |                                                                                                    |                                              |                    |                |  |
|                  | 4 IDINSt2(in 22                                                                                                    | (=22); (* call fu                            | ACTION DIOCK FB1,  | input paramete |  |
|                  | erg 22 = rbinst                                                                                                    | 22; oud 22; (* 2)                            | eaa result Irom Ph | a oucput "out" |  |

# 5.2.2 Program Execution Sequence

The execution sequence of the program using structured text is based on the "line number" from top to bottom, as shown in Figure 5-2. At the beginning of each cycle, the program lines with smaller line numbers are executed first.

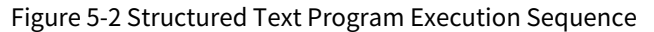

| _ |    |                                        |
|---|----|----------------------------------------|
| 1 | 19 | line number                            |
| 4 |    | MC_Power_1 (                           |
|   | 21 | Axis:= Axis,                           |
|   | 22 | Enable TRUE := TRUE,                   |
|   | 23 | bRegulatorOn TRUE := TRUE,             |
|   | 24 | bDriveStart TRUE := TRUE,              |
|   | 25 | Status=> ,                             |
|   | 26 | <pre>bRegulatorRealState=&gt; ,</pre>  |
|   | 27 | <pre>bDriveStartRealState=&gt; ,</pre> |
|   | 28 | Busy=> ,                               |
|   | 29 | Error=> ,                              |
|   | 30 | ErrorID=> );                           |
|   | 31 |                                        |
|   | 32 | MC_Jog_1 (                             |
|   | 33 | Axis:= Axis,                           |
|   | 34 | JogForward FALSE := F FALSE ,          |
|   | 35 | JogBackward FALSE := B FALSE ,         |
|   | 36 | Velocity 1 := 1,                       |
|   | 37 | Acceleration 10 := 10,                 |
|   | 38 | Deceleration 10 := 10,                 |
|   | 39 | Jerk:= ,                               |
|   | 40 | Busy=> ,                               |
|   | 41 | CommandAborted=> ,                     |
|   | 42 | Error=> ,                              |
|   | 43 | ErrorId=> );                           |
|   | 44 |                                        |

# **5.2.3 Expression Execution Sequence**

An expression includes operators and operands. The operands are calculated according to the rules specified by the operators to obtain the results and return them. Operands can be variables, constants, register addresses, functions, etc.

[Example 5.1] Expression examples.

```
a+b+c;
3.14*R*R;
ABS(-10)+var1;
```

If there are several operators in an expression, the operators are executed in the conventional order of precedence: operators with higher precedence are executed before those with lower precedence sequentially. If there are operators with the same precedence in an expression, they are executed from left to right in the order they are written. The operator precedence is shown in Table 5-1.

| Operator       | Symbol                        | Priority          |
|----------------|-------------------------------|-------------------|
| Parentheses    | ()                            | Highest           |
| Function call  | Function name(Parameter list) |                   |
| Exponentiation | EXPT                          | $\wedge$          |
| Negation       | NOT                           |                   |
| Multiplication | *                             | $\angle$ $\angle$ |
| Division       | /                             |                   |
| Modulo         | MOD                           |                   |
| Addition       | +                             |                   |
| Subtraction    | -                             |                   |
| Comparison     | <, >, <=, >=                  |                   |
| Equal          | =                             |                   |
| Not equal      | \$                            |                   |
| And            | AND                           |                   |
| Exclusive or   | XOR                           |                   |
| Or             | OR                            | Lowest            |

| Table | 5-1 C | perator | Preced | lence |
|-------|-------|---------|--------|-------|
| 10010 | 0 ± 0 | peracor | 110000 |       |

# **5.2.4 Instruction Statement**

There are five main types of structured text statements, namely assignment statements, function and function block control statements, selection statements, iteration (loop) statements, and jump statements. Table 5-2 lists all the statements used in structured text.

Table 5-2 Structured Text Statements

| Instruction Type      | Instruction Statement | Example                                                                            |
|-----------------------|-----------------------|------------------------------------------------------------------------------------|
| Assignment statement  | :=                    | bFan:=TRUE;                                                                        |
| Function and function | Function              |                                                                                    |
| block control         | block/function call   | -                                                                                  |
| statement             | name ();              |                                                                                    |
|                       | IF                    | IF <boolean expression="">THEN</boolean>                                           |
|                       |                       | <statement content="">;END_IF</statement>                                          |
|                       | CASE                  | CASE <condition variable="">OF</condition>                                         |
| Soloction statement   |                       | <value 1="">:<statement 1="" content="">;</statement></value>                      |
| Selection statement   |                       |                                                                                    |
|                       |                       | <value n="">:<statement content="" n="">;ELSE</statement></value>                  |
|                       |                       | <else content="" statement="">;</else>                                             |
|                       |                       | END_CASE;                                                                          |
|                       | FOR                   | FOR <variable>:=<initial value="">TO<target< td=""></target<></initial></variable> |
|                       |                       | value>{BY <step length="">}DO</step>                                               |
| Iteration statement   |                       | <statement content=""></statement>                                                 |
|                       |                       | END_FOR;                                                                           |
|                       | WHILE                 | WHILE <boolean expression=""></boolean>                                            |
|                       |                       | <statement content="">;END_WHILE;</statement>                                      |
|                       | REPEAT                | REPEAT                                                                             |
|                       |                       | <statement content="">UNTIL</statement>                                            |
|                       |                       | <boolean expression=""></boolean>                                                  |

| Instruction Type | Instruction Statement | Example                        |
|------------------|-----------------------|--------------------------------|
|                  |                       | END_REPEAT;                    |
| Jump statement   | EXIT                  | EXIT;                          |
|                  | CONTINUE              | CONTINUE;                      |
|                  |                       | <identifier>:</identifier>     |
|                  | JMP                   |                                |
|                  |                       | JMP <identifier>;</identifier> |
| Return statement | RETURN                | RETURN;                        |
| NULL statement   | • • •                 | -                              |

#### 1. Assignment statement

The assignment statement is one of the most commonly used statements in structured text. Its function is to assign the value generated by the expression on its right side to the operand (variable or address) on the left side. It is represented by ":=".

The specific format is as follows:

<variable>:=<expression>;

[Example 5.2] Assign values to two Boolean variables: bFan is set to TRUE and bHeater is set to FALSE.

VAR

bFan: BOOL; bHeater:BOOL;

END\_VAR

bFan:=TRUE;

bHeater:=FALSE;

The above functions are achieved by using the ":=" assignment statement.

You need to pay attention to the matching of data types when using it. If the data types on both sides of the assignment operator are different, the data type conversion function should be called. For example, rVar1 is of Real type, and iVar1 is of Int type. When iVar1 is assigned to rVar1, the conversion function INT\_TO\_REAL should be called.

The statement format is as follows.

rVar1:=INT\_TO\_REAL(iVar1);

There can be multiple statements in one line, for example, arrData[1]:=3;arrData[2]:=12; these two instructions can be written in one line.

[Example 5.3] There can be multiple data in one line.

arrData1[i]:=iDataInLine1; arrData2[j]:=iDataInLine2;

When a function is called, the function return value is assigned as the value of the expression, which should be the most recently evaluated result.

[Example 5.4] The return value of the function call is used as the value of the expression.

Str1:=INSERT(IN1:=' CoDe' ,IN2:=' Sys' ,P:=2);

- 2. Function and function block control statement
- A. Function control statement

The function block control statement is used to call a function. After the function is called, the return value is directly assigned to the variable as the value of the expression. For example, in the statement

rVar1:=SIN(rData1);, the sine function SIN is called and the return value is assigned to the variable rVar1. The statement format is as follows.

Variable:=function name (parameter list);

[Example 5.5] Example of a function control statement.

rResult:=ADD(rData1,rData2);// Use the ADD function to assign the result of rData1 plus rData2 to the variable rResult.

B. Function block control statement

Function block control statements are used for function blocks. Function block calls are implemented by instantiating function block names. For example, Timer is the instance name of the TON function block. The specific format is as follows.

Function block instance name: (function block parameter);

If you need to call a function block in the ST programming language, you can directly enter the instance name of the function block and assign values or variables separated with commas to each parameter of the function block in the subsequent brackets. The function block call ends with a semicolon.

For example, call the TON timer function block in the ST programming language. Assuming its instance name is TON1, the specific implementation is shown in Figure 5-3.

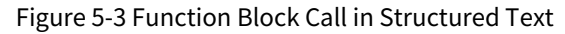

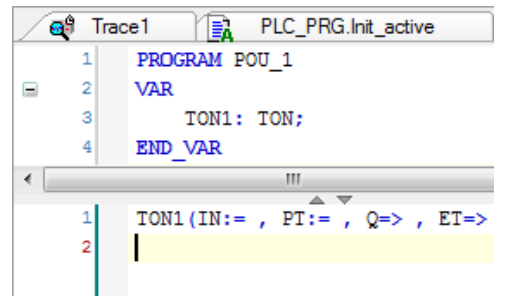

A selection statement selects an expression based on specified conditions to determine which statement it consists of to be executed. It can be broadly divided into two categories: IF and CASE.

- 3. Selection statement
- A. IF statement

The IF statement is used to implement a single-branch selection structure. Its basic format is as follows.

IF<Boolean expression>THEN

<statement content>;

END\_IF

If the above format is used, the statement content will be executed only when <Boolean expression> is TRUE; otherwise, the <statement content> of the IF statement will not be executed. The statement content can be a single statement or a null statement, or multiple statements can be listed in parallel. The statement expression execution process is shown in Figure 5-4.

Figure 5-4 Execution Process of Simple IF Statement

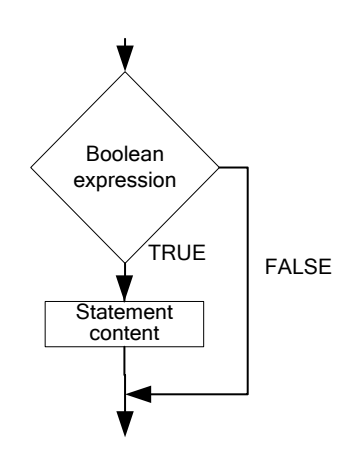

[Example 5.6] Use the PLC to determine whether the current temperature exceeds 60°C. If so, always turn on the fan for heat dissipation. The implementation code is as follows.

VAR

nTemp:BYTE; (\*Current temperature state signal\*) bFan:BOOL; (\*Fan switch control signal\*) END\_VAR nTemp:=80;

IF nTemp>60 THEN bFan:=TRUE;

END\_IF

B. IF...ELSE statement

Use the IF...ELSE statement to implement the double-branch selection mechanism. Its basic format is as follows:

IF <Boolean expression> THEN <statement content 1>; ELSE <statement content 2>; END\_IF

As shown in the above expression, the value in <Boolean expression> is first determined: If it is TRUE, <statement content 1> is executed; if it is FALSE, <statement content 2> is executed. The program execution process is shown in Figure 5-5.

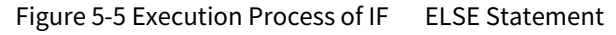

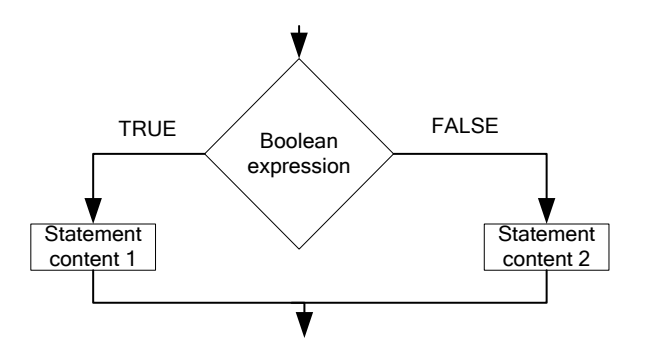

[Example 5.7] Use the PLC to determine that when the temperature is less than  $20^{\circ}$ , turn on the heating device; otherwise (temperature  $\geq 20^{\circ}$ ), disconnect the heating device.

```
IF nTemp<20 THEN
bHeating:=TRUE;
ELSE
bHeating:=FALSE;
END_IF
VAR
NTemp:BYTE; (*Current temperature state signal*)
bHeating:BOOL; (*Heater switch control signal*)
```

```
END_VAR
```

When there is more than one conditional expression in the program, a nested IF...ELSE statement is required, that is, a multi-branch selection structure. Its basic format is as follows.

IF<Boolean expression1>THEN

IF<Boolean expression2>THEN

<statement content1>;

ELSE

<statement content2>;

END\_IF

ELSE

<statement content3>;

END\_IF

As shown above, another IF...ELSE statement is placed in IF...ELSE to achieve nesting. The following example illustrates the use of nesting.

The above expression first determines the value in <Boolean expression 1>: If it is TRUE, it continues to determine the value of <Boolean expression 2>; if it is FALSE, it executes <statement content 3> and returns to <Boolean expression 2> for determination. If <Boolean expression 2> is TRUE, it executes <statement content 1>; otherwise, it executes <statement content 2>.

[Example 5.8] When the device enters the automatic mode, if the actual temperature is  $> 50^{\circ}$ C, the fan will be turned on and the heater will be turned off. When the temperature is  $\le 50^{\circ}$ C, the fan will be turned off and the heater will be turned on. In manual mode, the heater and fan will not work.

VAR

| bAutoMode: BOOL; | (*Manual/automatic mode state signal*) |
|------------------|----------------------------------------|
| nTemp:BYTE;      | (*Current temperature state signal*)   |
| bFan:BOOL;       | (*Fan switch control signal*)          |
| bHeating:BOOL;   | (*Heater switch control signal*)       |

END\_VAR

IF bAutoMode=TRUE THEN IF

```
nTemp>50 THEN
```

bFan:=TRUE; bHeating:=FALSE;

ELSE

bFan:= FALSE;

bHeating:= TRUE;

#### END\_IF

ELSE

bFan:= FALSE;

bHeating:=FALSE;

END\_IF

C. IF…ELSIF…ELSE statement

In addition, the multi-branch selection structure can also be presented in the following forms. Its specific format is as follows:

IF <Boolean expression 1> THEN

<statement content 1>;

ELSIF < Boolean expression 2> THEN

<statement content 2>;

ELSIF < Boolean expression 3 > THEN

<statement content 3>;

... ELSE

<statement content n>;

END\_IF

If the expression <Boolean expression 1> is TRUE, only the instruction <statement content 1> is executed, and no other instructions are executed. Otherwise, determination is started from the expression <Boolean expression 2> until one of the Boolean expressions is TRUE, and then the statement content corresponding to this Boolean expression is executed. If the value of the Boolean expression is not TRUE, only the instruction <statement content n> is executed. The program execution process is shown in Figure 5-6.

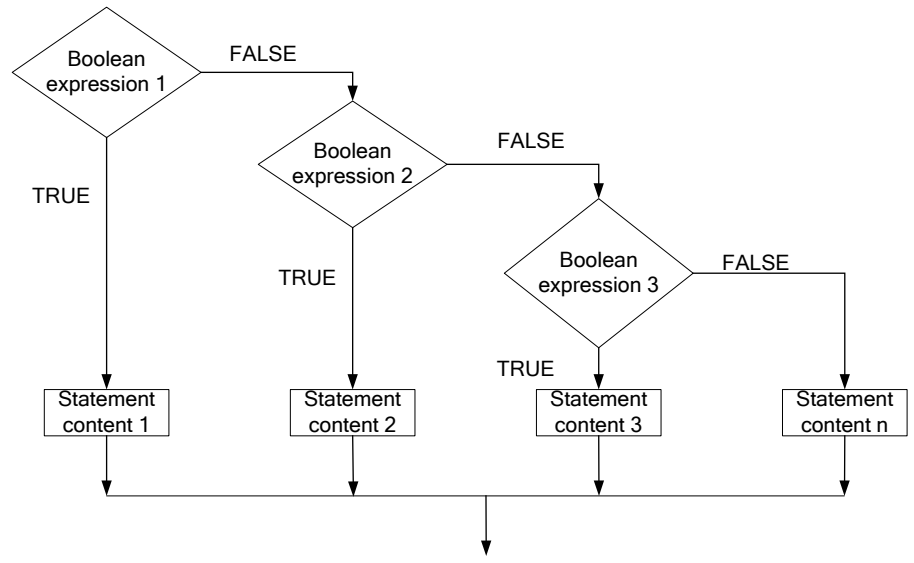

#### Figure 5-6 Execution Process of IF...ELSIF...ELSE Statement

#### D. CASE statement

A CASE statement is a multi-branch selection statement that enables the program to select a branch from multiple branches for execution based on the value of an expression. Its basic format is as follows.

#### CASE<condition variable>OF

<value 1>:<statement content 1>;

<value 2>:<statement content 2>;

<value 3, value 4, value 5>:<statement content3>;

<value6..value10>:<statement content4>;

•••

<valuen>:<statement contentn>;

ELSE

<ELSEstatement content>;

END\_CASE;

The CASE statement is executed in the following mode:

- If the value of the <condition variable> is <value i>, then the instruction <statement content i> is executed.
- If the <condition variable> does not have any specified value, the instruction <ELSE statement content> is executed.
- If several values of the condition variable require the same instruction to be executed, the values can be written one after the other, separated by commas. In this way, the common instruction is executed, as shown in the fourth line of the above program.

• If the condition variable needs to execute the same instruction within a certain range, you can write the initial and final values, separated by two dots. In this way, the common instruction is executed, as shown in the fifth line of the above program.

[Example 5.9] When the current state is 1 or 5, the device 1 is running and the device 3 is stopped; when the state is 2, the device 2 is stopped and the device 3 is running; if the current state is between 10 and 20, both devices 1 and 3 are running. In other cases, devices 1, 2, and 3 are required to stop. The specific implementation code is as follows:

VAR

```
nDevice1,nDevice2,nDevice3:BOOL; (*Device 1..3 switch control signal*)
nState:BYTE; (*Current state signal*)
```

END\_VAR

CASE nState OF 1,

5:

nDevice1:=TRUE; nDevice3:=FALSE;

2:

nDevice2:=FALSE; nDevice 3:=TRUE;

10..20:

nDevice1:=TRUE; nDevice 3:=TRUE;

ELSE

```
nDevice1:=FALSE;
nDevice2:=FALSE;
nDevice3:=FALSE;
```

END\_CASE;

The CASE statement execution process is shown in Figure 5-7. When nState is 1 or 5, the device 1 is on and the device 3 is off; when nState is 2, the device 2 is off and the device 3 is on; when nState is 10-20, the device 1 is off and the device 3 is on; in other cases, devices 1, 2, and 3 are all off.

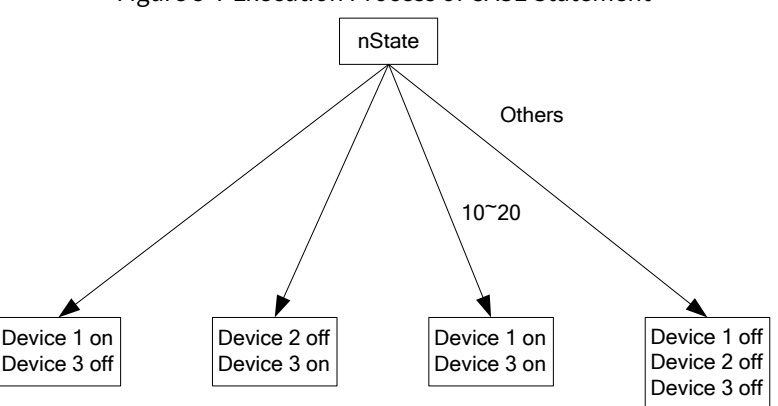

Figure 5-7 Execution Process of CASE Statement

4. Iteration statement

Iteration statements are mainly used for repeatedly executing programs. In CoDeSys, common iterative statements include FOR, REPEAT, and WHILE statements, which are explained in detail below.

A. FOR loop

The FOR loop statement is used to calculate an initialization sequence. When a certain condition is TRUE, the nested statements are repeatedly executed and an iterative expression sequence is calculated. If it is FALSE, the loop is terminated. Its specific format is as follows.

FOR<variable>:=<initial value>TO<target value>{BY<step size>}DO

<statement content>

END\_FOR;

The execution sequence of the FOR loop is as follows:

- Calculate whether the <variable> is within the range of the <initial value> and the <target value>.
- When the <variable> is less than the <target value>, the <statement content> is executed.
- When the <variable> is greater than the <target value>, the <statement content> is not executed.
- Each time the <statement content> is executed, the value of the <variable> is always increased by the specified step size. The step size can be any integer value. If the step size is not specified, it defaults to 1. When the <variable> is greater than the <target value>, exit the loop.

In a sense, the principle of the FOR loop is like a copier. The number of copies to be made is preset on the copier, which is the condition of the loop. When the condition is met, that is, the actual number of copies is equal to the set number of copies, copying stops.

The FOR loop is the most commonly used loop statement. It embodies a function of repeating a specified number of times, but due to different code writing methods, other loop functions can also be implemented. The following example demonstrates how to use the FOR loop.

[Example 5.10] Use the FOR loop to calculate 2 to the 5th power.

VAR

```
Counter:BYTE; (*Loop counter)
Var1:WORD; (*Output result*)
END_VAR
FOR Counter:=1 TO 5 BY 1 DO
Var1:=Var1*2;
END_FOR;
```

Assuming that the initial value of Var1 is 1, the value of Var1 is 32 after the loop ends.

**Note:** If the <target value> is equal to the limit value of the <variable>, an infinite loop will be entered. Assume that the type of the counting variable Counter in [Example 5.10] is SINT (-128 to 127). When the <target value> is set to 127, the controller will enter an infinite loop. Therefore, a limit value cannot be set for the <target value>.

B. WHILE loop

The WHILE loop is used in a similar way to the FOR loop. The difference between the two is that the end condition of the WHILE loop can be any logical expression. That is, you can specify a condition, and when the condition is met, the loop is executed. Its specific format is as follows.

WHILE <Boolean expression>

<statement content>;

END\_WHILE;

The execution sequence of the WHILE loop is as follows:

- Calculate the return value of the <Boolean expression>.
- When the value of the <Boolean expression> is TRUE, the <statement content> is executed repeatedly.
- When the initial value of the <Boolean expression> is FALSE, the instruction <statement content> is not executed and jumps to the end of the WHILE statement. The execution process is shown in Figure 5-8.

#### Figure 5-8 Execution Process of WHILE Statement

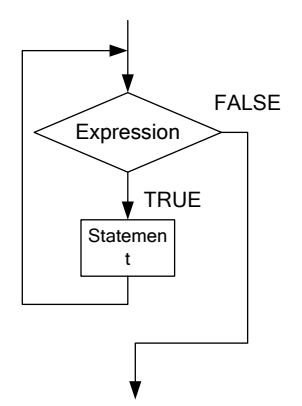

The WHILE statement is like controlling a motor in a project: when the "Start" button is pressed (when the Boolean expression is TRUE), the motor keeps rotating; when the stop button is pressed (when the Boolean expression is FALSE), the motor stops immediately. The following example demonstrates how to use the WHILE loop.

**Note:** If the value of the <Boolean expression> is always TRUE, an infinite loop will be entered, which should be avoided. The generation of an infinite loop can be avoided by changing the condition of the loop instruction. For example: Use an incrementing and decrementing counter to avoid an infinite loop.

[Example 5.11] As long as the counter is not zero, the program inside the loop body is always executed.

VAR

```
Counter: BYTE; (*Counter*)
Var1:WORD;
END_VAR
WHILE Counter<>0 DO
Var1 := Var1*2;
Counter := Counter-1;
END_WHILE
```

In a sense, the WHILE loop is more powerful than the FOR loop because the WHILE loop does not need to know the number of loops before executing the loop. Therefore, in some cases, it is sufficient to use only these two loops. However, if the number of loops is known, the FOR loop is better because it avoids infinite loops.

C. REPEAT loop

A REPEAT loop differs from a WHILE loop because it checks the end condition only after the instruction is executed. This means that the loop will be executed at least once, regardless of the end condition.

Its specific format is as follows.

REPEAT

<statement content>

UNTIL

<Boolean expression>

END\_REPEAT;

The execution sequence of the REPEAT loop is as follows:

- When the value of the <Boolean expression> is FALSE, the <statement content> is executed.
- When the value of the <Boolean expression> is TRUE, the execution of the <statement content> stops.
- After the first execution of the <statement content>, if the value of the <Boolean expression> is TRUE,

the <statement content> is executed only once.

**Note:** If the value of the <Boolean expression> is always TRUE, an infinite loop will be entered, which should be avoided. The generation of an infinite loop can be avoided by changing the condition of the loop instruction. For example: Use an incrementing and decrementing counter to avoid an infinite loop.

The following example demonstrates how to use the REPEAT loop.

[Example 5.12] Example of a REPEAT loop. The REPEAT loop stops when the counter reaches 0.

VAR

Counter: BYTE;

END\_VAR

REPEAT

Counter := Counter+1;

UNTIL

Counter=0

END\_REPEAT

The result of this example is that each program cycle enters the REPEAT loop, and the Counter is BYTE (0–255), that is, 256 auto-increment operations are performed in each cycle.

As mentioned above, "This means that the loop will be executed at least once, regardless of the end condition", so every time the REPEAT statement is entered, the Counter is first 1, and the Counter:=Counter+1 instruction is executed 256 times in each cycle until the Counter variable is accumulated to overflow to 0, and then the loop is exited. It is incremented until it overflows, and so on.

5. Jump statement

A. EXIT statement

If the EXIT instruction is used in the FOR, WHILE, and REPEAT loops, the inner loop stops immediately regardless of the end condition. Its specific format is as follows.

EXIT;

[Example 5.13] Use the EXIT instruction to avoid division by zero when an iterative statement is used.

```
FOR Counter:=1 TO 5 BY 1 DO INT1:= INT1/2;
```

IF INT1=0 THEN

EXIT; (\*Avoid division by zero\*)

END\_IF

Var1:=Var1/INT1;

END\_FOR

When INT1 is equal to 0, the FOR loop ends.

B. CONTINUE Statement

This instruction is an extended instruction of the IEC 61131-3 standard. The CONTINUE instruction can be used in three loops: FOR, WHILE, and REPEAT.

The CONTINUE statement interrupts the current loop, ignoring the code following it and starting a new loop directly. When multiple loops are nested, the CONTINUE statement can only cause the loop statement that directly contains it to start a new loop. Its specific format is as follows.

CONTINUE;

[Example 5.14] Use the CONTINUE instruction to avoid division by zero when an iterative statement is used.

VAR

|    | Counter: BYTE;              | (*Loop counter*)                              |
|----|-----------------------------|-----------------------------------------------|
|    | INT1,Var1: INT;             | (*Intermediate variable*)                     |
|    | Erg: INT;                   | (*Output result*)                             |
|    | END_VAR                     |                                               |
|    | FOR Counter:=1 TO 5 BY 1 DO |                                               |
|    | INT1:= INT1/2;              |                                               |
|    | IF INT1=0 THEN              |                                               |
|    | CONTINUE;                   | (*Avoid division by zero*)                    |
|    | END_IF                      |                                               |
|    | Var1:=Var1/INT1;            | (*Executed only when INT1 is not equal to 0*) |
|    | END_FOR;                    |                                               |
|    | Erg:=Var1;                  |                                               |
| C. | JMP statement               |                                               |

A jump statement can be used to unconditionally jump to the code line marked with a jump identifier. Its specific format is as follows.

<identifier>:

JMP <identifier>;

The <identifier> can be any identifier and is placed at the beginning of a program line. The JMP instruction is followed by the jump destination, which is a predefined identifier. When the JMP instruction is executed, it will jump to the program line corresponding to the identifier.

**Note:** It is necessary to avoid creating an infinite loop, and you can use the IF condition to control the jump instruction.

[Example 5.15] Use the JMP statement to loop the counter in the range of 0..10.

VAR

```
nCounter: BYTE;
END_VAR
Label1:nCounter:=0;
Label2:nCounter:=nCounter+1;
IF nCounter<10 THEN
JMP Label2;
ELSE
```

JMP Label1;

END\_IF

Label1 and Label2 in the above example are labels rather than variables, so variable declaration is not required in the program.

Use the IF statement to determine whether the counter is within the range of 0-10. If it is within the range, the statement JMPLabel2 is executed, and the program will jump to Label2 in the next cycle and execute the program nCounter:=nCounter+1 to increase the counter by 1. Otherwise, it will jump to Label1 and execute nCounter:=0 to clear the counter.

The function in this example can also be implemented using a FOR, WHILE, or REPEAT loop. In general, you should avoid using the JMP instruction because it will reduce the readability and reliability of your code.

6. RETURN instruction

The RETURN instruction is used to exit a program organization unit (POU). Its specific format is as follows.

#### RETURN;

[Example 5.16] Use the IF statement for determination. When the condition is met, end the execution of this program immediately.

VAR

nCounter: BYTE; bSwitch: BOOL; (\*switching signal\*) END\_VAR IF bSwitch=TRUE THEN RETURN; END\_IF; nCounter:= nCounter +1;

When bSwitch is FALSE, nCounter is always auto-incremented by 1. When bSwitch is TRUE, nCounter keeps the value of the previous cycle and exits the program organization unit (POU) immediately.

7. NULL statement

A null statement (;) means that nothing is executed.

8. Annotation

Annotation is a very important part of a program, which makes the program more readable without affecting its execution. You can add an annotation anywhere in the declaration or execution section of the ST editor. In the ST language, there are two ways of annotation.

- 1. A multi-line annotation starts with (\* and ends with \*). This annotation method allows multi-line annotations, as shown in Figure 5-9.
- 2. A single-line annotation starts with "//" and continues to the end of the line, as shown in Figure 5-10. Please note that CoDeSysV2 does not support this annotation method currently.

|   | Figure 5-9 Structured Text Language<br>Annotation (Multi-line Annotation) | Figure 5-10 Structured Text Language Annotation<br>(Single-line Annotation) |
|---|---------------------------------------------------------------------------|-----------------------------------------------------------------------------|
| ( | *                                                                         |                                                                             |
|   | bOperationActive:=FALSE;                                                  |                                                                             |
|   | bOrderActive:=FALSE;                                                      | // gesture handling:                                                        |
|   | bRecipeActive:=FALSE;                                                     | // only when mouseup was done                                               |
|   | bInfoActive:=FALSE;                                                       | IF xRight AND bDragCanStart = FALSE THEN                                    |
|   | bServiceActive:=FALSE;                                                    | <pre>xRight := FALSE;</pre>                                                 |
|   | bSimulationActive:=FALSE;                                                 | <pre>IF iMainAreaIndex &lt; MAX_MODULES-1 THEN</pre>                        |
| * | )                                                                         | <pre>iMainAreaIndex := iMainAreaIndex + 1;</pre>                            |
|   | IF iMainAreaIndex = 0 THEN                                                | <pre>bIndexChanged := TRUE;</pre>                                           |
|   | bOperationActive:=TRUE;                                                   | END_IF                                                                      |
|   | ELSIF iMainAreaIndex = 1 THEN                                             |                                                                             |
|   | bOrderActive:=TRUE;                                                       |                                                                             |

# **5.2.5 Application Examples**

[Example 5.17] Hysteresis function block FB\_Hystersis.

1. Control requirements

This function block has three input signals, namely the current real-time value input signal, the comparison setting value input signal, and the deviation value input signal. In addition, an output value is required. When the output is TRUE, it switches to FALSE only when the input signal IN1 is less than VAL-HYS. When the output signal is FALSE, the output switches to TRUE only when the input signal IN1 is greater than VAL+HYS.

The input/output variables of the function block FB\_Hystersis are defined as follows.
#### FUNCTION\_BLOCK FB\_Hysteresis

| VAR_INPUT  |                                |
|------------|--------------------------------|
| IN1:REAL;  | // Input signal                |
| VAL:REAL;  | // Comparison signal           |
| HYS:REAL;  | // Hysteresis deviation signal |
| END_VAR    |                                |
| VAR_OUTPUT |                                |
| Q:BOOL;    |                                |

#### END\_VAR

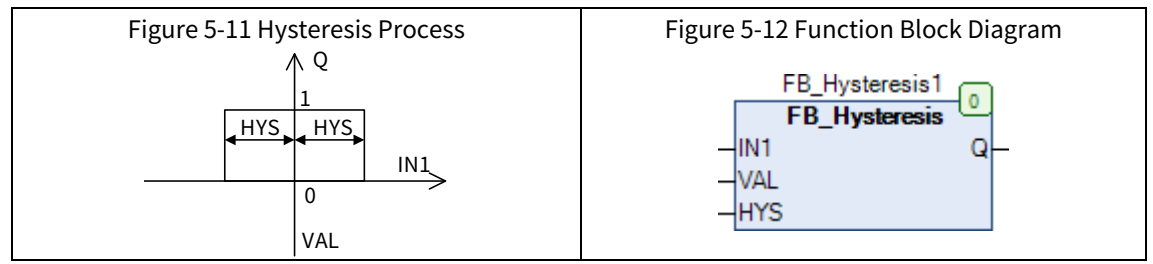

#### 2. Function block programming

The program used by the function block body to judge the input signal is as follows.

```
IF Q THEN

IF IN1<(VAL-HYS) THEN

Q:=FALSE; // IN1 decreases

END_IF

ELSIF IN1>(VAL+HYS) THEN

Q:=TRUE; // IN1 increases

END_IF
```

#### 3. Function block application

The FB\_Hysteresis function block can be used for bit signal control, where IN1 is connected to the process variable rActuallyValue, VAL is linked to the process setting value rSetValue, and rTolerance is the required control deviation. The program declaration is as follows.

```
PROGRAM POU
```

VAR

| fbHysteresis:FB_Hysteresis; | // fbHysteresis is an instance of the FB_Hysteresis function block |
|-----------------------------|--------------------------------------------------------------------|
| rActuallyValue:REAL;        | // Actual measurement value                                        |
| rSetValue:REAL;             | // Process setting value                                           |
| rTolerance:REAL;            | // Deviation setting value                                         |
| bOutput AT%QX0.0:BOOL;      | // Bit signal output                                               |

END\_VAR

The program body is as follows:

fbHysteresis(IN1:=rActuallyValue, VAL:=rSetValue, HYS:=rTolerance, Q=>bOutput);

The above program can also be expressed by the following program, and the result is the same.

fbHysteresis(IN1:=rActuallyValue, VAL:=rSetValue, HYS:=rTolerance); bOutput:=fbHysteresis.Q;

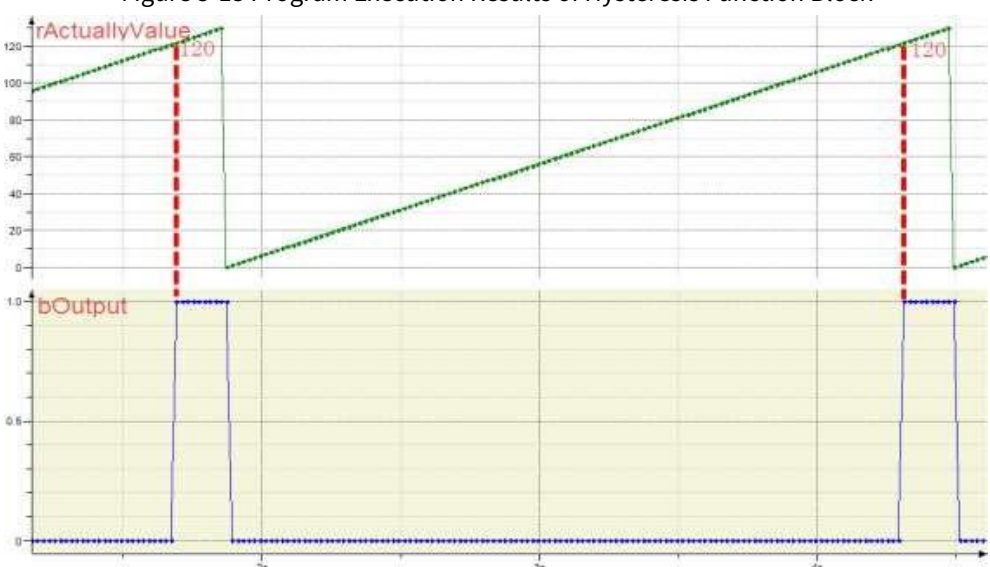

Figure 5-13 Program Execution Results of Hysteresis Function Block

Figure 5-13 shows the results of actual program execution. In the program, rSetValue is set to 100 and rTolerance is set to 20. When the value of rActuallyValue increases from 0 to 120, the bOutput signal is set to TRUE. Then, when rActuallyValue drops to 0, bOutput also becomes FALSE. In theory, when it drops to 80, bOutput will become FALSE.

[Example 5.18] Time delay function block FB\_Delay.

The function block FB\_Delay is a time delay function block, which is different from the hysteresis function block FB\_Hystersis. The time that the output signal lags behind the input signal is called time delay. The controlled objects in the production process are often described by a first-order filter plus a time delay. Here we only introduce the time delay function block, and will not go into detail about the first-order filter.

The transfer function of time delay is as follows:

 $Y(s) = -s\tau X(s)$ 

Assuming the sampling cycle is Ts, after discretization, we get:

Y(k)=X(k-N)

Where X is the input signal of time delay; Y is the output signal of time delay. Assuming that the sampling cycle used for discretization is Ts, the ratio of the time delay T to the sampling cycle Ts is the lag number N.

Variable declaration of the function block FB\_Delay

The program uses an array to store input signals, and the array stores sampling data at different times, that is, the first cell stores the sampling value at the time 1×Ts, and the i-th cell stores the sampling value at the time i×Ts. The integer value of the ratio of the time delay T to the sampling cycle Ts is N (represented by N after the decimal part of N is removed). Therefore, if the input signal is stored in the Nth cell at a certain moment, the output signal after the time delay should be output from the first memory cell.

FUNCTION\_BLOCK FB\_Delay

| VAR_INPUT        |                                       |
|------------------|---------------------------------------|
| IN:REAL;         | // Input signal                       |
| bAuto: BOOL;     | // Automatic/manual flag signal       |
| tCycleTime:TIME; | // Sampling cycle                     |
| tDelayTime:TIME; | // Time delay                         |
| END_VAR          |                                       |
| VAR_OUTPUT       |                                       |
| rOutValue:REAL;  | // Output after time delay processing |

| END_\ | /AR                   |                 |                                   |
|-------|-----------------------|-----------------|-----------------------------------|
| VAR   |                       |                 |                                   |
|       | N:INT;                | // Lag number   |                                   |
|       | arrValue:ARRAY[02047] | OF REAL;        | // First-in-first-out array stack |
|       | i:INT;                | // Array subscr | ipt, used for input               |
|       | j:INT;                | // Array subscr | ipt, used for output              |
|       | fbTrig:R_TRIG;        | // Convert the  | automatic signal into a pulse     |
|       | fbTon:TON;            |                 |                                   |
|       |                       |                 |                                   |

```
END_VAR
```

After filling in the above input and output parameters, call the function block diagram through the graphical programming language. The schematic effect diagram is shown in Figure 5-14.

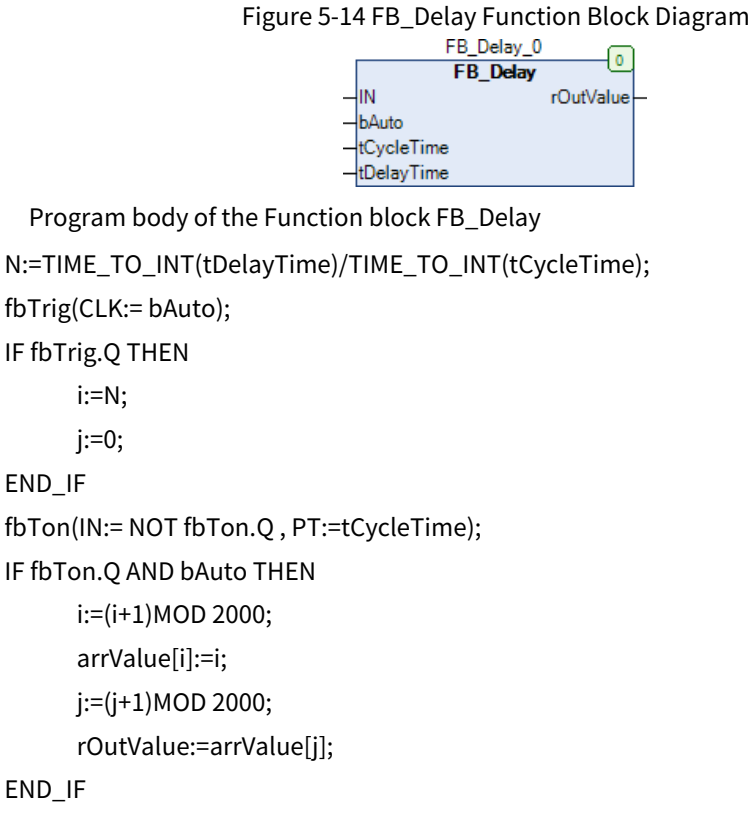

The function block body uses two subscript windows to manage the access and output of input and output signals. The input signal data is stored at the i-th subscript address of the array X, and the initial value is equal to the lag number. The output signal is at the j-subscript address of the array X, and the initial output value is equal to 0. The modulo method is used to determine the storage and output address each time, and after each operation, the original address is increased by 1. It is ensured that the next time the operation is executed, the input of this time and the input signals of the previous N times are stored as the output of this time.

The number of array memory cells determines the size of the time delay and is related to the sampling cycle. The larger the time delay is and the smaller the sampling cycle is, the more memory cells are required. Generally, the lag number N can be made larger than the total number of memory cells according to the size of the application.

In this example, the lag number N is required to be less than 2000 (the array length is 2048). In addition, the array memory cell starts from 0, and the actual application starts from the address 0. Figure 5-15 shows the relationship between the input and output windows.

#### Figure 5-15 Relationship between Input and Output Windows

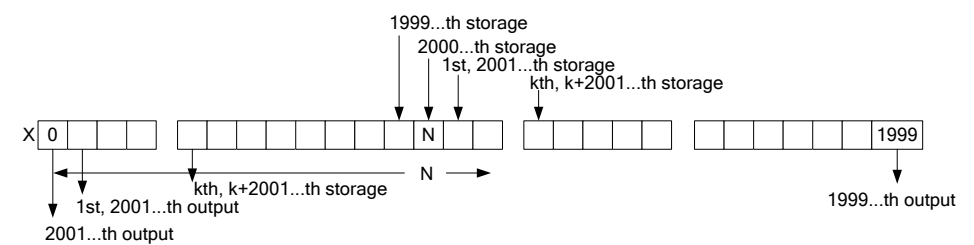

Notes on using the function block FB\_Delay:

- The lag number N is related to the time delay and the sampling cycle. The signal of switching from the running state to the auto state is used as the pulse signal for setting the initial value in the program.
- This function block can be combined with the first-order filter link to simulate the actual production process and conduct control system simulation research.

[Example 5.19] Calculate maximum, minimum, and average values.

In some industrial controls, it is often necessary to calculate the average, maximum, and minimum values of several measured values. The following uses the structured text programming language to implement such an application.

#### 1. Control requirements

It is required to measure the temperatures of 32 points in a kiln. The maximum, minimum, and average temperature values of these 32 points need to be calculated.

2. Programming

The maximum, minimum, accumulated total, and average values are defined in the program respectively. The specific variable definitions are as follows.

```
PROGRAM PLC_PRG
```

VAR

| rMaxValue:REAL;    | // Maximum                                       |
|--------------------|--------------------------------------------------|
| rMinValue:REAL;    | // Minimum                                       |
| rSumValue:LREAL;   | // Accumulated total                             |
| rAvgValue:REAL;    | // Average                                       |
| arrInputBuffer AT% | olW100 :ARRAY[132] OF REAL; // Input source data |
| i:INT;             |                                                  |
|                    |                                                  |

END\_VAR

The program body is as follows, using the FOR...DO statement to scan all input channels, calculate the average, maximum, and minimum values, and also calculate the total value.

```
rSumValue:=0;

FOR i:=1 TO 32 BY 1 DO

rSumValue:=REAL_TO_LREAL(arrInputBuffer[i])+rSumValue;

IF arrInputBuffer[i]> rMaxValue THEN

rMaxValue:=arrInputBuffer[i];

END_IF

IF arrInputBuffer[i]< rMinValue THEN

rMinValue:=arrInputBuffer[i];

END_IF

END_FOR;

rAvgValue:=rSumValue/32;
```

# 5.3 Ladder Diagram (LD) and Function Block (FBD)

# 5.3.1 Introduction to Ladder Diagram and Function Block Diagram Programming Languages

Two graphical programming languages are defined in the IEC 61131-3 standard: namely Ladder Diagram (LD) and Function Block Diagram (FBD). The LD programming language uses a series of rungs to form a ladder diagram to represent the relationship between variables in the industrial control logic system. The FBD programming language uses a series of function blocks to represent the main body of a program organization unit.

• Ladder Diagram (LD)

The ladder diagram originated in the United States and was originally based on a graphical representation of relay logic for programming programmable logic controllers (PLCs). It is one of the most widely used graphical programming languages for PLC programming.

The basic structure of a ladder diagram is as follows:

- 1. **Power rail:** The left power rail is nominally the start point of power flow; while the right power rail is the end point of power flow. The power flows from left to right along the horizontal rungs, providing power through various contacts, functions, function blocks, coils, etc.
- 2. **Contact and coil:** A contact represents the state of a Boolean variable (such as the state of a switch); while a coil represents the state of an actual device (such as the startup state of a motor). Each contact and coil corresponds to a memory cell in the PLC memory.
- 3. **Function and function block:** It corresponds to the functions or function blocks in the standard library of IEC1131-3 or defined by users.

Ladder Diagram logic solution: According to the state and logical relationship of each contact in the ladder diagram, the state of the programming element corresponding to each coil in the diagram is found. This process is called the logic solution of the ladder diagram.

Soft relay: In the ladder diagram, some programming elements use the names of traditional relays, such as coils and contacts, but they are actually memory cells (soft relays). Each soft relay corresponds to a memory cell of the image register in the PLC memory.

TRUE/ON state: If the memory cell is "TRUE", the coil of the corresponding soft relay is "energized", the normally open contact is engaged, and the normally closed contact is disengaged.

FALSE/OFF state: If the memory cell is "FALSE", the state of the coil and contact of the corresponding soft relay is opposite to the above.

Function Block Diagram (FBD)

Function block diagrams are used to describe functions, function blocks, and program behaviors, and can also describe the behaviors of steps, actions, and transitions in Sequential Function Charts. A function block diagram is very similar to a signal flow diagram in an electrical diagram. In a program, it can be seen as the flow of information between two process elements. Function block diagrams are widely used in the field of process control.

Function blocks are represented by rectangular blocks. Each function block has at least one input terminal on the left side and at least one output terminal on the right side. The type name of a function block is usually written inside the block, but the instance name of a function block is usually written at the top of the block. The input and output names of a function block are written in the corresponding places of the input and output points in the block.

# 5.3.2 Program Execution Sequence

The execution sequences of ladder diagram and function block diagram are similar, both executed from left to right and from top to bottom, as shown in Figure 5-16.

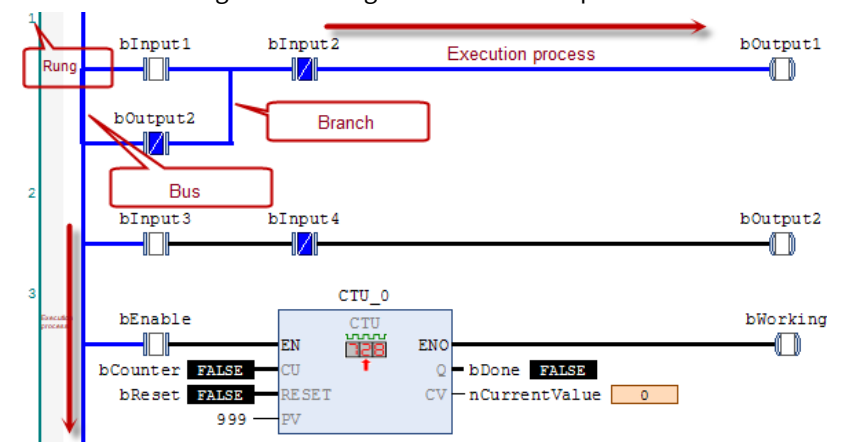

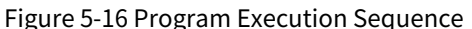

**Bus:** The ladder diagram uses a network structure which is bounded by the left bus. When analyzing the logical relationship of the ladder diagram, in order to learn from the analysis method of the relay circuit diagram, we can imagine that there is a DC power supply voltage between the left and right bus (left bus and right bus), positive on the left and negative on the right, and there is an "energy flow" from left to right between the bus. The right bus is not displayed.

**Rung:** It is the smallest unit in the ladder diagram network structure. A logic-related network starting from the input condition to a coil is called a rung. In the editor, rungs are arranged vertically. In CoDeSys, each rung is represented by a label on the left, contains input and output instructions, and is composed of logical or arithmetic expressions, programs, and jump, return, or function block call instructions. To insert a rung, you can use the insert instruction or drag it from the Toolbox. Elements contained in a rung can be copied or moved by dragging and dropping them in the editor. When the ladder diagram is executed, it starts from the rung with the smallest label, determines the state of each element from left to right and the states of the link elements on the right, and executes one by one to the right. The execution results are output by the execution control element. Then it proceed to the next rung. Figure 5-16 shows the execution process of a ladder diagram.

**Energy flow:** The bold blue line on the left side of Figure 5-16 is the energy flow, which can be understood as an imaginary "conceptual current" or "power flow" flowing from left to right. This direction is consistent with the order of logical operations when the user program is executed. Energy flow can only flow from left to right. Using the concept of energy flow can help us better understand and analyze ladder diagrams.

**Branch:** When a branch appears in a ladder diagram, the state of each graphical element is analyzed in the same order from top to bottom and from left to right. The states of the link elements on the right side of the vertical link elements are determined according to the above-mentioned relevant regulations, so as to execute the evaluation process one by one from left to right and from top to bottom. In ladder diagrams, evaluation without feedback paths is not very clear. All external input values associated with these contacts must be evaluated before each rung.

# 5.3.3 Execution Control

#### Jump and Return

When the jump condition is met, the program jumps to the rung marked with Label and starts execution until this part of the program runs to RETURN, then returns to the original rung and continues execution. Its structure diagram is shown in Figure 5-17.

#### Figure 5-17 Jump Instruction Execution Process

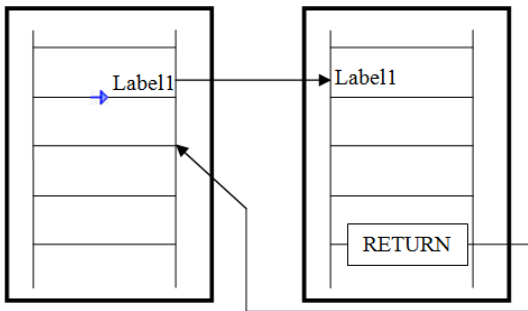

When the program is executed to Label1 on the left side of Figure 5-17, the program starts to execute the jump and jumps directly to the right side of Figure 5-17 to find the program segment marked with Label1, and then starts executing the following program until the program runs to RETURN. At this time, the jump program is completed and returns to the main program loop on the left side of the figure.

The jump and return instructions using ladder diagrams in CoDeSys are shown in Figure 5-18.

[Example 5.20] Example of program execution using a jump instruction.

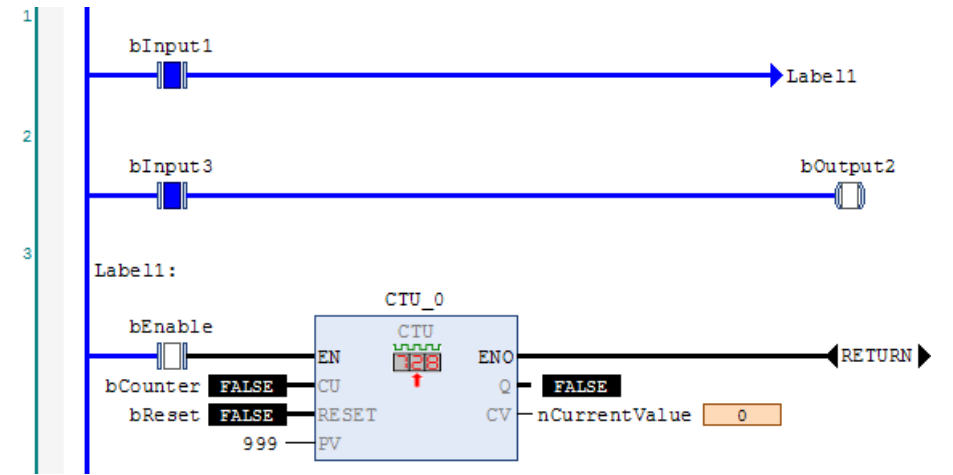

#### Figure 5-18 Execution of a Jump Instruction

As shown in Figure 5-18, when bInput1 is set to TRUE, the main program executes the jump statement. According to Label1, the program jumps to the Label1 program segment in Rung 3. It is not difficult to see from the figure that although bInput3 in Rung 2 is set to ON, bOutput2 will never be set to TRUE because the program directly skips the statement. bOutput2 will be TRUE only if bInput1 is FALSE and bInput3 is TRUE.

# 5.3.4 Link Element

The ladder diagram language in IEC1131-3 reasonably absorbs and draws lessons from the ladder diagram languages f various PLC manufacturers, and uses the basically consistent graphic symbols with those of various PLC manufacturers. The view of the ladder diagram editor is shown in Figure 5-19. The main graphic symbols in IEC 61131-3 include the following.

- Basic connection: power rails, link elements
- Contacts: normally open contacts, normally closed contacts, positive transition-sensing contacts, negative transition-sensing contacts
- Coils: general coils, negated coils, set (latch) coils, reset (unlatch) coils, holding coils, set holding coils, reset holding coils, positive transition-sensing coils, negative transition-sensing coils
- Functions and function blocks: standard functions and function blocks as well as user-defined function blocks

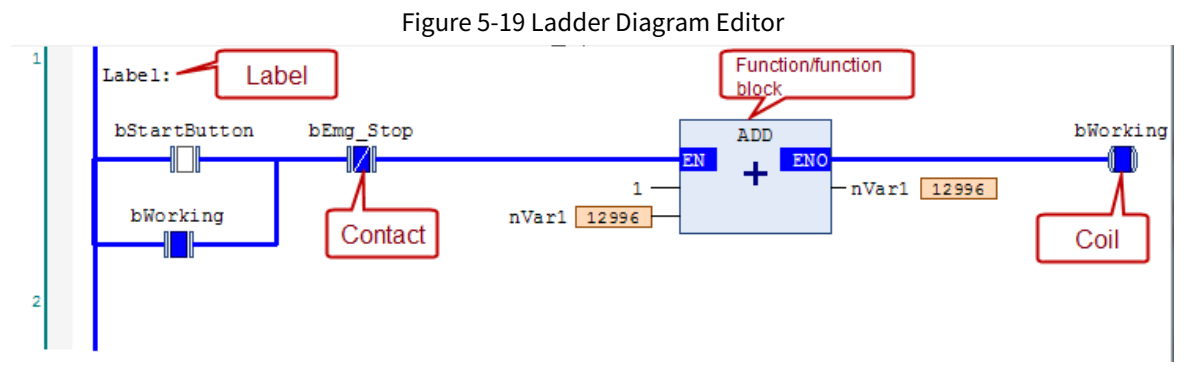

# 5.3.4.1 Line Element

#### 1. Power rail (bus)

The graphic element of a power rail in a ladder diagram is also called bus. Its graphic representation is located on the left side of the ladder diagram, and it can also be called the left power bus. The left bus graph is shown in Figure 5-20.

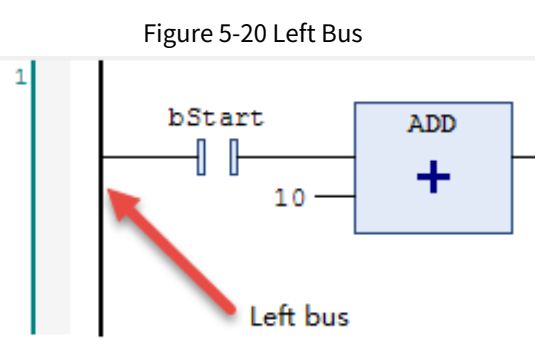

#### 2. Connecting line

In a ladder diagram, each graphic symbol is connected by a connecting line. The graphic symbols of connecting lines include horizontal lines and vertical lines, which are the most basic elements of a ladder diagram. The horizontal and vertical connecting lines are shown in Figure 5-21.

| Figure 5-21  | Connecting | l ine |
|--------------|------------|-------|
| i igule J-ZI | connecting | LIIIC |

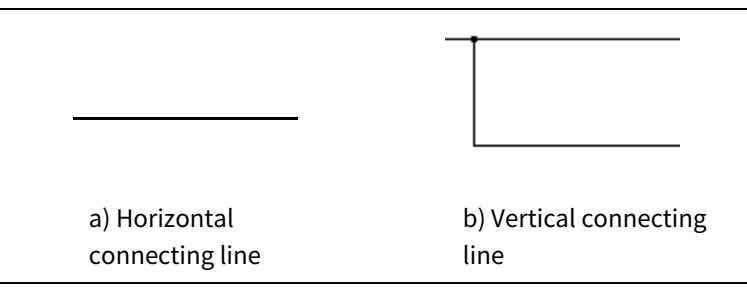

#### 3. Transmission rules for link elements

The state of a link element is transmitted from left to right, realizing the flow of energy. The state transmission follows the rules below: The state of the link element connected to the left power rail is TRUE at any time, which indicates that the left power rail is the start point of the energy flow. The right power rail is analogous to zero potential in an electrical diagram.

A horizontal link element shall be indicated by a horizontal line. A horizontal link element transmits the state of the element on its immediate left to the element on its immediate right.

A vertical link element is always connected to one or more horizontal link elements, that is, the vertical link element shall consist of a vertical line intersecting with one or more horizontal link elements on each side. The state of the vertical link element is represented by the state or operation of each horizontal link element on its left side.

Therefore, the state of the vertical link shall be:

FALSE if the states of all the attached horizontal link elements to its left are FALSE;

TRUE if the state of one or more of the attached horizontal link elements to its left is TRUE.

The state of the vertical link element shall be transmitted to all of the attached horizontal link elements on its right, but shall not be transmitted to any of the attached horizontal links on its left.

[Example 5.21] Examples of link elements and their state transmission.

Figure 5-22 Examples of Link Elements and Their States

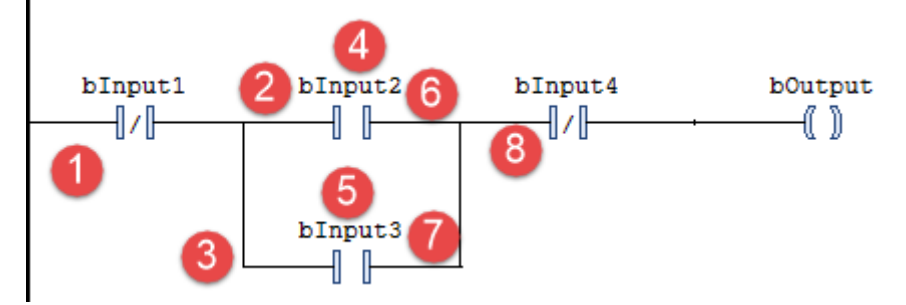

Figure 5-22 shows examples of link elements and their states. The link element 1 is connected to the left power rail in a TRUE state. The link element 2 is connected to the link element 1 and its state is transmitted from the link element 1, so its state is TRUE. The link element 3 is a vertical link element and connected to the horizontal link element 1 in a TRUE state.

The link elements 2 and 3 transmit the states of link elements 4 and 5 respectively. Since the variables blnput2 and blnput3 corresponding to graphic elements 4 and 5 are normally open contacts, the states of link elements 6 and 7 become FALSE after being transmitted by the graphic elements; the states of all the link elements on the left side of the link element 8 are FALSE.

The input and output data types of a link element must be the same. In the standard, the data types of graphic elements such as contacts and coils are not limited to the Boolean type. Therefore, the input and output data types of a link element must be the same to ensure correct state transmission.

# 5.3.4.2 Rung

Rungs are the basic entities of LDs and FBDs. In the LD/FBD editor, rungs are arranged in numerical order. Each rung starts with a label on the left and has a structure consisting of logical or arithmetic expressions, programs, functions, and function block call, jump, or return instructions. The schematic diagram of rungs is shown by the red shaded part in Figure 5-23. The rungs are arranged in sequence by serial number.

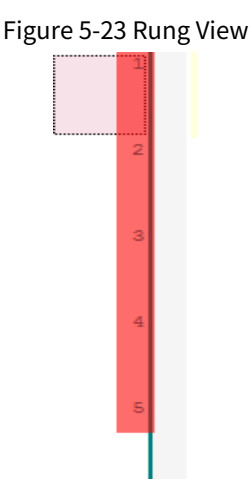

Rung annotation: A rung can also be assigned a title, annotation, and label. The title and annotation areas can be enabled or disabled via the "Options" → "FBD, LD, and IL Editor" dialog box, as shown in Figure 5-24.

| Options                                                                                                    |   |                                                                                                    | × |
|----------------------------------------------------------------------------------------------------|---|----------------------------------------------------------------------------------------------------|---|
| CFC Editor Composer                                                                                                    | ^ | FBD, LD and IL editor                                                                                                    |   |
| <ul> <li>Debugging</li> <li>Declaration Editor</li> <li>Device description download</li> <li>Device editor</li> <li>EBD, LD and IL editor</li> <li>Help</li> <li>International Settings</li> <li>Libraries</li> </ul>                                                                                                    |   | View View Show network title Show network comment Show symbol comment Show symbol comment Show symbol comment Show symbol comment |   |
| Ibrary download       Ibrary download       Ibra |   | Show network separators  Font (dick onto the sample to edit)  Fixed size for operand fields:  Edit Operand Sizes                  |   |
| <ul> <li>Proxy Settings</li> <li>Refactoring</li> <li>SFC editor</li> <li>SmartCoding</li> </ul>                                                                                                    | ~ | AaBbCcXXYyZz                                                                                                    |   |
| < >>                                                                                                    |   | OK Cancel                                                                                                    |   |

Figure 5-24 Rung Title, Annotation, and Label Functions

If the above option is activated, you can open an editable field for the title by clicking below the upper border of the rung with the mouse. If you want to enter an annotation, you need to open the corresponding editable field below the title field. Annotations can be made in multiple lines. You can start a new line by pressing the Enter key, and terminate the input of annotation text by pressing [Ctrl]+[Enter]. Figure 5-25 shows how to add a rung title and annotation.

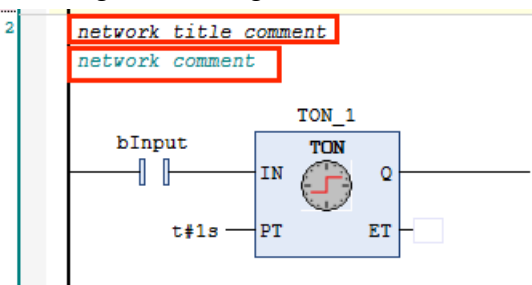

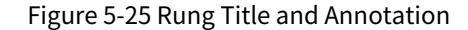

Rung title: You can switch to the "Annotation State" via "Switch Rung Annotation State". Then, the rung will be displayed for annotation and will not be executed.

Rung branch: You can create a "sub-rung" by inserting "**†** Branch" in the toolbox, as shown in Figure 5-26, in which the branch function is used.

Figure 5-26 Create Sub-rungs through the Branch Function

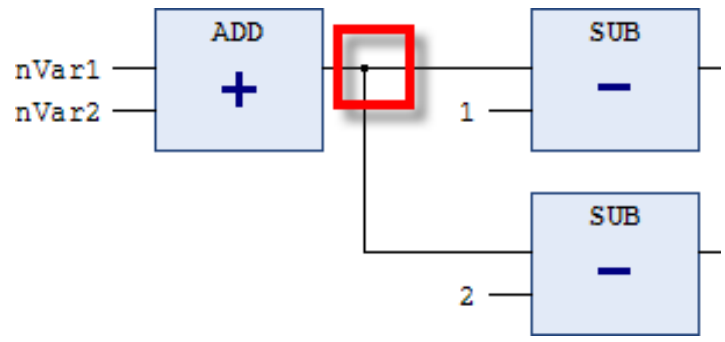

# 5.3.4.3 Label

A label is an optional identifier and its address can be determined when a jump is defined. It can contain any characters.

In the rung area, each FBD, LD, or IL rung has a text entry field to define a label. A label is an optional identifier for a rung that can be addressed when a jump is defined, and it can contain any sequence of characters.

#### Use in the FBD

If you make a right-click in a blank space in the rung area and select "Insert Label", as indicated by 1 in Figure 5-27, Label: will pop up in 2 and you can edit it.

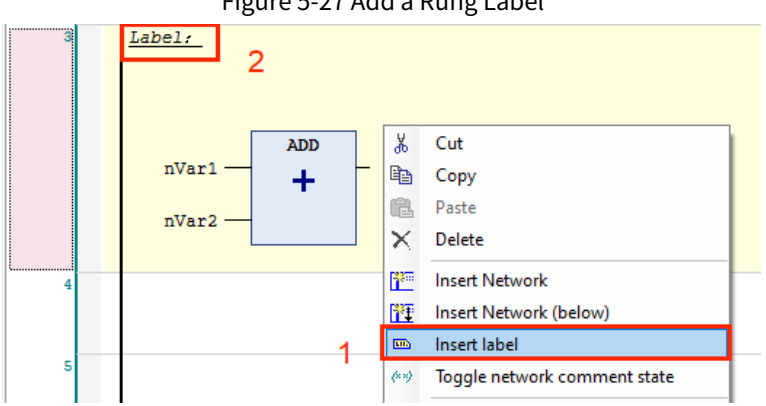

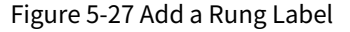

# 5.3.4.4 Contact

#### Contact type 1.

A contact is a graphic element which transmits a state to the horizontal link element on its right side in a ladder diagram. The contact in the ladder diagram follows the contact terminology in an electrical diagram and is used to indicate the state change of a Boolean variable.

Contacts can be divided into normally open contacts (NOs) and normally closed contacts (NCs). Normally open contacts are disengaged under normal operating conditions and their state is FALSE. Normally closed contacts are engaged under normal operating conditions and their state is TRUE. Table 5-3 lists commonly used graphic symbols of contacts in CoDeSys ladder diagrams and their descriptions.

| Туре                       | Graphic<br>Symbol | Description                                                                                                    |
|----------------------------|-------------------|----------------------------------------------------------------------------------------------------|
| Normally Open<br>Contact   | 48                | If the current Boolean variable value corresponding to the contact is<br>TRUE, the contact is engaged; if the state of the link element on the left<br>side of the contact is TRUE, the state TRUE is transmitted to the right<br>side of the contact, making the state of the link element on the right<br>side TRUE. Conversely, when the Boolean variable value is FALSE, the<br>state of the right link element is FALSE.                                                  |
| Normally<br>Closed Contact | -1/1-             | If the current Boolean variable value corresponding to the contact is<br>FALSE, the normally closed contact is engaged. If the state of the link<br>element on the left side of the contact is TRUE, the state TRUE is<br>transmitted to the right side of the contact, making the state of the link<br>element on the right side TRUE. Conversely, when the Boolean variable<br>value is TRUE, the contact is disengaged and the state of the right link<br>element is FALSE. |
| Insert Right<br>Contact    | 1 P               | Multiple contacts can be connected in series by inserting contacts on the right side. When the multiple contacts in series are all engaged,                                                                                                    |

Table 5-3 Graphic Symbols and Descriptions of Contact Elements

| Туре                                                    | Graphic<br>Symbol  | Description                                                                                                    |
|---------------------------------------------------------|--------------------|----------------------------------------------------------------------------------------------------|
|                                                         |                    | the last contact can transmit the TRUE state.                                                                                                    |
| Insert Normally<br>Open Contact<br>in Parallel          | لو وا              | Multiple contacts can be connected in parallel, and normally open<br>contacts can be inserted in parallel on the lower side of the contacts.                                                                                                    |
|                                                         |                    | for the parallel line to transmit the TRUE state.                                                                                                    |
| Insert Normally<br>Closed Contact<br>in Parallel        | i <sub>tan</sub> i | Multiple contacts can be connected in parallel, and normally closed<br>contacts can be inserted in parallel on the lower side of the contacts. A<br>normally closed contact is defaulted to<br>engaged. If the current Boolean variable value corresponding to the<br>contact is FALSE and the state of the link element on the left is TRUE,<br>the right side of the parallel contact transmits the TRUE state. |
| Insert Upper<br>Normally Open<br>Contact in<br>Parallel | jā Dj              | Multiple contacts can be connected in parallel, and normally open<br>contacts can be inserted in parallel on the upper side of the contacts.<br>Only one of two parallel contacts needs to be TRUE<br>for the parallel line to transmit the TRUE state.                                                                                                    |

2. State transmission rules

Based on the state of a contact and the state of the link element on the left side of the contact, the state of the graphic symbol on the right side can be determined according to the following rules.

When the state of the graphic element on the left side of the contact is TRUE, its state can be transmitted to the graphic element on the right side of the contact according to the following principles:

- If the state of the contact is TRUE, the state of the graphic element on its right side is TRUE.
- If the state of the contact is FALSE, the state of the graphic element on its right side is FALSE.

When the state of the graphic element on the left side of the contact is FALSE, no matter what the state of the contact is, its state cannot be transmitted to the graphic element on its right side, that is, the state of the graphic element on its right side is FALSE.

When the graphic symbol on the left side of the contact changes from FALSE→TRUE, its associated variables also change from FALSE→TRUE, and the state of the graphic symbol on the right side of the contact changes from FALSE→TRUE, remains TRUE for one cycle, and then becomes FALSE, which is called rising edge triggering.

When the graphic symbol on the left side of the contact changes from TRUE $\rightarrow$ FALSE, its associated variables also change from TRUE $\rightarrow$ FALSE, and the state of the graphic symbol on the right side of the contact changes from TRUE $\rightarrow$ FALSE, remains FALSE for one cycle, and then becomes TRUE, which is falling edge triggering.

#### 5.3.4.5 Coil

#### 1. Coil type

A coil is a graphic element in a ladder diagram. The coil in the ladder diagram follows the coil terminology in an electrical diagram and is used to indicate the state change of a Boolean variable.

According to different characteristics of coils, they can be divided into momentary coils and latched coils, and latched coils are further divided into set coils and reset coils. Table 5-4 lists commonly used graphic symbols of coils in CoDeSys ladder diagrams and their descriptions.

| Туре | Graphic<br>Symbol | Description                                                                                                    |
|------|-------------------|----------------------------------------------------------------------------------------------------|
| Coil | < <b>&gt;</b>     | The state of the left link element is transmitted to the associated Boolean variable and the right link element. If the state of the link element on the |

#### Table 5-4 Graphic Symbols and Descriptions of Coil Elements

| Туре       | Graphic<br>Symbol | Description                                                                     |
|------------|-------------------|---------------------------------------------------------------------------------|
|            |                   | left side of the coil is TRUE, the Boolean variable of the coil is TRUE;        |
|            |                   | otherwise, it is FALSE.                                                         |
|            |                   | There is an S in the coil. When the state of the left link element is TRUE, the |
| Set Coil   | <b>(5)</b> -      | Boolean variable of the coil is set and remains set until it is reset by the    |
|            |                   | reset coil.                                                                     |
|            |                   | There is an R in the coil. When the state of the left link element is TRUE, the |
| Reset Coil | <b>0</b> 70-      | Boolean variable of the coil is reset and remains reset until it is set by the  |
|            |                   | set coil.                                                                       |

#### 2. Coil state transmission rules

A coil is a graphic element in a ladder diagram that transmits the state of the horizontal or vertical link element on its left side to the horizontal link element on its right side without modification. During the transmission process, the states of the left associated variables and direct addresses are stored in appropriate Boolean variables. Conversely, a negated coil is a graphic element in a ladder diagram that first inverts the state of the horizontal or vertical link element on its left side and then transmits it to the horizontal link element on its right side.

A set/reset coil maintains the state of the horizontal link element on its left side for one evaluation cycle at the moment when the state changes from FALSE to TRUE or from TRUE to FALSE, and transmits the state of the horizontal link element on its left side to the horizontal link element on its right at other times.

A rising edge/falling edge jump coil maintains its associated variable for one evaluation cycle at the moment when the state of the horizontal link element on its left side changes from FALSE to TRUE or from TRUE to FALSE, and transmits the state of the horizontal link element on its left side to the horizontal link element on its right side at other times.

There is no rule on the right side that only one element can be linked, so you can expand elements on the right side to simplify the program. For example, other coils can be connected in parallel on the right side, as shown in [Example 5.22].

[Example 5.22] Transmission of coil state.

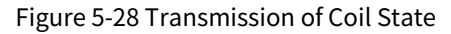

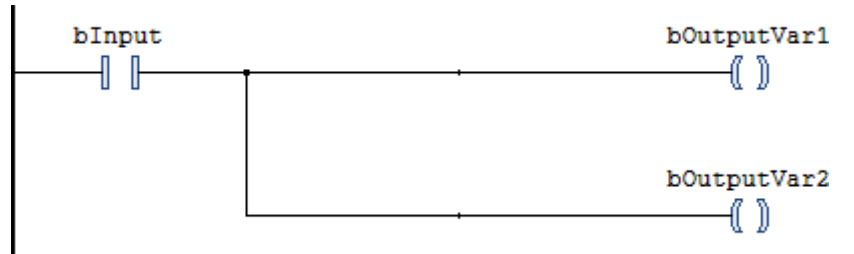

Figure 5-28 shows the coil state transmission process. In the figure, when the contact bInput is closed, the state of the link element on its right side is TRUE, and it is connected to the coils bOutputVar1 and bOutputVar2 after passing through the horizontal and vertical link elements respectively, and also sets their states to TRUE.

#### 3. Double-coil

The so-called double-coil means that the same coil is used twice or more in the user program. This phenomenon is called double coil output. In Figure 5-29 a), there are two coils with the output variable "bOutputVar1". In the same scan cycle, the logical operation results of the two coils may be exactly opposite, that is, one coil of the variable bOutputVar1 may be "powered on" while the other may be "powered off". For the control of the variable bOutputVar1, what really works is the state of the last coil of the variable bOutputVar1.

In addition to affecting the external load, the on/off state of the coil of the variable bOutputVar1 may also affect the state of other variables in the program through its contact. Therefore, double coil output should be avoided as much as possible, and the parallel connection method as shown in Figure 5-29 b) should be used to solve the double coil problem.

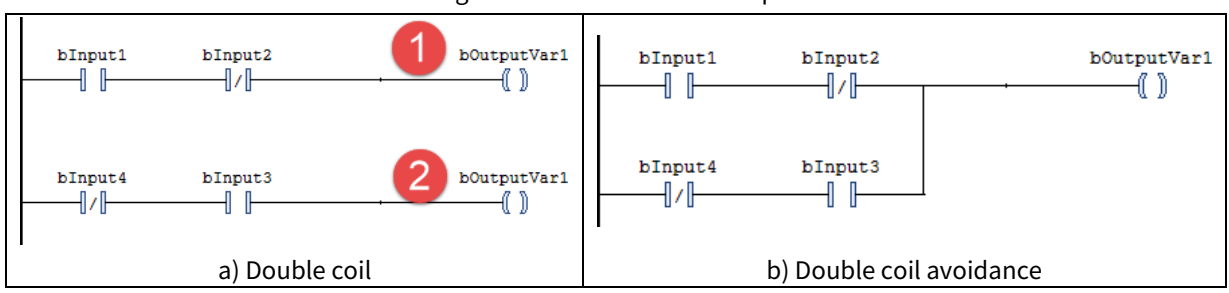

Figure 5-29 Double Coil Example

As long as it can be ensured that only the logical operation corresponding to one of the coils is executed in the same scan cycle, such double coil output is allowed. The following 3 situations allow double coil output.

- In two program segments with opposite judgment conditions (such as automatic program and manual program), double coil output is allowed, that is, the coil of the same variable can appear once in each of the two program segments. In fact, the PLC only executes one coil output instruction of the double coil element in the program segment being processed.
- In two subprograms with opposite calling conditions (such as automatic program and manual program), double coil output is allowed. That is, the coil of the same variable can appear once in each of the two subprograms. The instructions in a subprogram are only executed when the subprogram is called, and are not executed if the subprogram is not called.
- To avoid double coil output, the set/reset instruction can be used multiple times for the same variable.

# 5.3.4.6 Function and Function Block Calls

If you want to call a function or function block, you must use an operation block, which can represent all POUs, including function blocks, functions, and even programs. Function blocks include timers, counters, etc., and can be inserted into FBD and LD rungs. Operation blocks can have arbitrary inputs and outputs. For detailed description of graphic symbols of functions and function blocks, see Table 5-5.

Users can insert function blocks and programs along with contacts and coils. In the network, they must have one input and one output with Boolean values and can be used like contacts at the same position, that is, on the left side of the LD network.

| Туре                                        | Graphic<br>Symbol | Description                                                                                                    |
|---------------------------------------------|-------------------|----------------------------------------------------------------------------------------------------|
| Insert<br>Operation<br>Block                |                   | Insert a function or function block, and select the function or function<br>block you want to use with the mouse according to the pop-up dialog<br>box<br>. It is suitable for users who are not familiar with functions and function<br>blocks. |
| Insert Null<br>Operation<br>Block           |                   | Insert a rectangular block directly and directly enter the name of the function or function block at the "???" position. It is suitable for users who are familiar with functions and function blocks.                                           |
| Insert<br>Operation<br>Block<br>with EN/ENO | <b>H</b>          | Only when EN is TRUE will the function or function block be executed<br>and allowed to transmit the state downstream. It is suitable for users<br>who are not familiar with functions and function blocks.                                       |
| Insert Null                                 |                   | Insert a rectangular block with EN/ENO and directly enter the name of                                                                                                    |

|                 |               |                  | -               |              |       |
|-----------------|---------------|------------------|-----------------|--------------|-------|
| Tabla E E Crai  | nhia Cumhala  | and Deceription  | a of Function ( | and Function | DIACK |
| 1 able 5-5 Grai | DHIC SVIHDOIS | and Describtion: | S 01 FUNCTION ( |              | DIUCK |
|                 |               |                  |                 |              |       |

| Туре        | Graphic<br>Symbol | Description                                                            |  |
|-------------|-------------------|------------------------------------------------------------------------|--|
| Operation   |                   | the function or function block at the "???" position.                  |  |
| Block       |                   | Only when EN is TRUE will the function or function block be executed   |  |
| with EN/ENO |                   | and allowed to transmit the state downstream. It is suitable for users |  |
|             |                   | who are familiar with functions and function blocks.                   |  |

The ladder diagram programming language supports calling functions and function blocks. When calling functions and function blocks, please note the following:

- 1. In a ladder diagram, functions and function blocks are represented by a rectangular box. A function can have multiple input parameters but only one return parameter. A function block can have multiple input parameters and multiple output parameters.
- 2. The inputs are listed on the left side of the rectangle box while the outputs are listed on the right side of the rectangle box.
- 3. The names of functions and function blocks are displayed in the upper middle part of the box. Function blocks need to be instantiated, and the instance names are listed in the upper middle part outside the box. The instance name of a function block is used as its unique identifier in the project.
- 4. To ensure that energy can flow through a function or function block, each called function or function block should have at least one input and output parameter. To execute a connected function block, at least one Boolean input must be connected to the vertical left power rail via a horizontal rung.
- 5. When calling a function block, you can directly fill in the actual parameter value at the external connecting line of the function block of the internal formal parameter variable name.

[Example 5.23] Actual parameter setting for a function block call.

In Figure 5-30, the TON delayed ON function block is called, where TON\_1 is the instance name of the instantiated function block TON. The input formal parameter PT of the function block is set to t#5s. Q and ET are output formal parameters. When output formal parameters are not needed, such as ET in the example, the variable can be left unconnected.

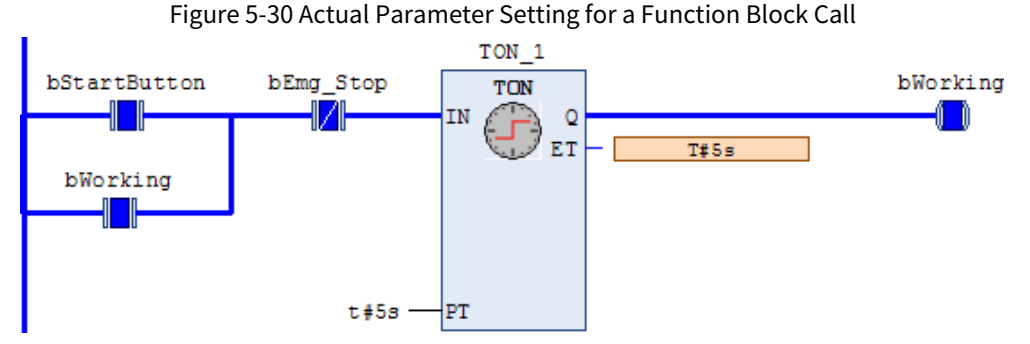

It can be seen that the output parameter Q of the function block TON is connected to the coil bWorking. It means that when the contact bStartButton is TRUE and bEmg\_Stop is FALSE for more than 5 s, bWorking is TRUE. When bEmg\_Stop is off, namely TRUE, bWorking is FALSE.

If there are no dedicated input and output parameters for EN and ENO, the functions and function blocks are automatically executed and their states are transmitted downstream. In [Example 5.23], a function block with EN and ENO is called. In the Toolbox, you can choose to insert a standard operation block " **E Box**", or a function block " **E Box** with EN/ENO. You can drag and drop to copy or move it in the editor. Figure 5-31 a) and b) are diagrams comparing the standard operation block and the operation block with EN/ENO.

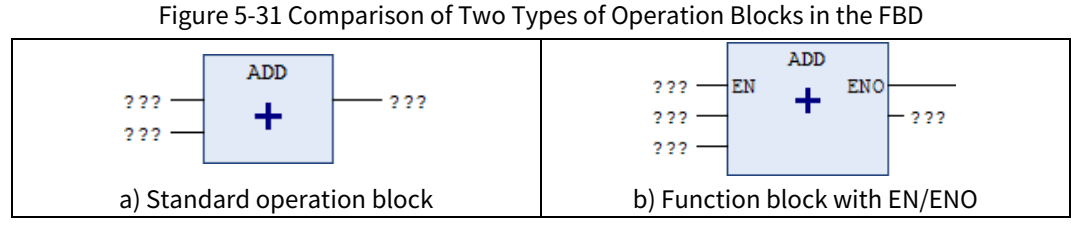

In Figure 5-31 a), as long as the front-end conditions are met, the function block will be executed directly, while in b), the function block will be executed only when EN is TRUE. Otherwise, even if all the front-end conditions are met, the function block will not be executed by the program. If the input signal of EN in b) is set to the constant "TRUE", the effects of a) and b) are exactly the same.

[Example 5.24] Call a function block with EN and ENO.

Figure 5-32 shows a function block with EN and ENO. the Boolean input bEnable is used to start the counter function block CTU\_0, and bWorking is used as the state variable signal that the function block is enabled.

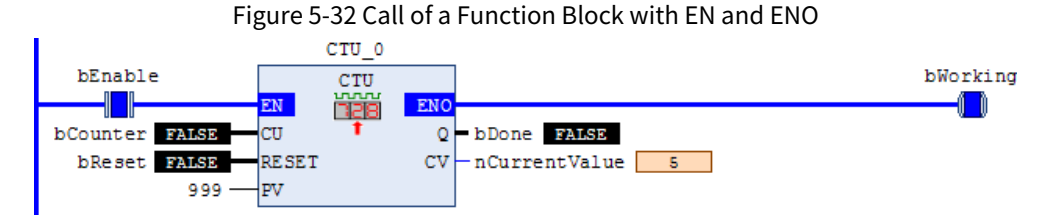

It can be seen that when bCounter has a rising edge trigger signal, the formal parameter output variable CV is incremented by 1.

- When EN is FALSE, the operation defined by the function block body is not executed and the value of ENO is also FALSE accordingly.
- When the value of ENO is TRUE, it means that the function block is being executed.

# 5.3.4.7 Assignment

The assignment function can be understood as the assignment of inputs/outputs to operation blocks. In the Toolbox, you can choose to insert the " - MAR Assignment" tool and drag it to the editable field of the program. Then, a small gray diamond pattern will appear at the input and output interface corresponding to the operation block in the editable field. Readers can directly drag it to the interface. After insertion, the text string "???" can be replaced with the name of the variable to be assigned, or you can use the ... button to call the "Input Assistant". At this time, the assignment of the input/output interface variables of the operation block has been completed. The assignment view is shown in Figure 5-33.

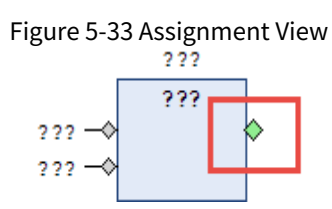

# 5.3.4.8 Jump Execution

Jump execution control element: A jump execution control element is represented by a Boolean signal line terminated in a double arrowhead. The signal line for a jump condition originates at a Boolean variable, at a Boolean output of a function or function block, or on the power flow line of a ladder diagram.

Jumps are divided into conditional jumps and unconditional jumps.

When a jump signal originates at a Boolean variable or at a Boolean output of a function or function block,

the jump is a conditional jump. A jump occurs only when program control executes to the jump signal line of the designated network label and the Boolean value is TRUE.

If the jump signal line originates on the left power rail line of a ladder diagram, the jump is unconditional. In the function block diagram programming language, if a jump occurs when the Boolean constant is 1, the jump is also unconditional. The graphic symbols of jump control elements are listed in Table 5-6.

| Execution Control Type |             | ontrol Type  | Graphic Symbol of Execution<br>Control Element | Description                             |  |
|------------------------|-------------|--------------|------------------------------------------------|-----------------------------------------|--|
| Unconditional<br>Jump  |             | LD language  | TRUE                                           | Unconditional jump to Label<br>directly |  |
|                        |             | FBD language | Label                                          |                                         |  |
|                        | Conditional | LD language  | bInput<br>Label                                | When bInput is 1, conditional jum       |  |
| Jump                   |             | FBD language | bInput — Label                                 |                                         |  |
|                        | Conditional | LD language  | bInput                                         | When bInput is 1, the conditional       |  |
|                        | Return      | FBD language | bInput RETURN                                  | jump returns                            |  |

| Table 5-6 Graphic  | Symbols of Jump Control Elements |  |
|--------------------|----------------------------------|--|
| rubie o o oruprire |                                  |  |

Jump target: In a program organization unit, the jump target is a label within the program organization unit where the jump occurs. It indicates that after the jump occurs, the program will start execution from this target.

Return: Return is divided into two types: conditional return and unconditional return.

The conditional return is applicable to functions and function blocks. When the Boolean input of the conditional return is TRUE, program execution will return to the called entity. When the Boolean input is FALSE, program execution will continue in the normal manner, and an unconditional return is reached by the physical end of the function or function block. As shown in Table 5-6, connecting the RETURN statement directly to the left rail indicates an unconditional return.

Configuration of jump execution: Insert "→" in the Toolbox, and after inserting → representing a jump, replace the automatically entered "???" with the label of the jump target. You can directly enter the label of the target or click the browse key "→I [ ....]" to use the Input Assistant to select one, as shown in Figure 5-34. The system will automatically filter the available labels for users to choose.

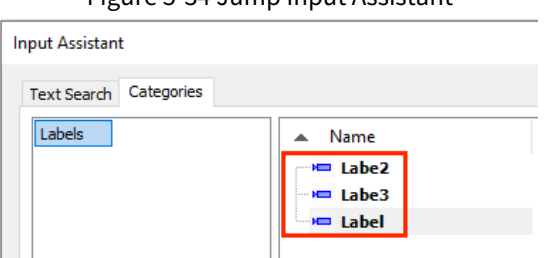

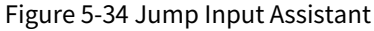

[Example 5.25] Jump statement example.

In cylinder control, the extension signal of the cylinder solenoid valve is bExtrent. If the feedback signal bExtrented\_Sensor1 of the extension sensor is not received within 5 s after the extension signal bExtrent is sent, it jumps to the alarm program, and the variable declaration and program are as follows.

PROGRAM PLC\_PRG

#### VAR

```
bExtrent:BOOL;
bExtrented_Sensor1:BOOL;
fb_TON:ton;
```

END\_VAR

Figure 5-35 Jump Statement Example Program

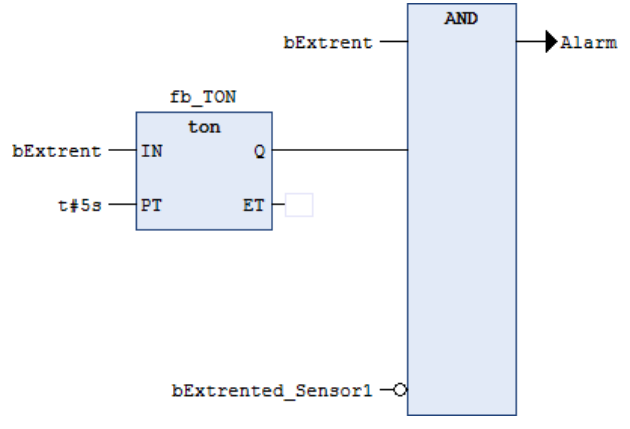

Figure 5-35 shows an example program for the jump statement. Finally, when the output signal Q of the fb\_TON function block and the bExtrent signal are met at the same time, the output signal Alarm of the AND logic is set to TRUE.

# 5.3.5 Application Examples

[Example 5.25] Flashing signal light.

#### **Control requirements**

Use timers and logical functions to construct a flashing signal light system. This circuit output can turn the signal light on/off at a certain cycle.

#### Programming

The program realizes the control requirements of the flashing signal light system by switching bLamp and bLamp1 on/off alternately. The program is implemented by using the ladder diagram shown in Figure 5-36.

Users can use t\_SetValue to set the ON/OFF switching time, such as 500 ms. The specific variable definition is as follows.

PROGRAM

PLC\_PRG VAR

| fb_TON:ton;               | //TimeDelay |
|---------------------------|-------------|
| t_SetValue:TIME:=t#500ms; | //SetTime   |
| bLamp AT%QX0.0:BOOL;      | //Output0   |
| bLamp1 AT%QX0.1:BOOL;     | //Output1   |
| END_VAR                   |             |

Figure 5-36 Ladder Diagram Program for a Flashing Signal Light System

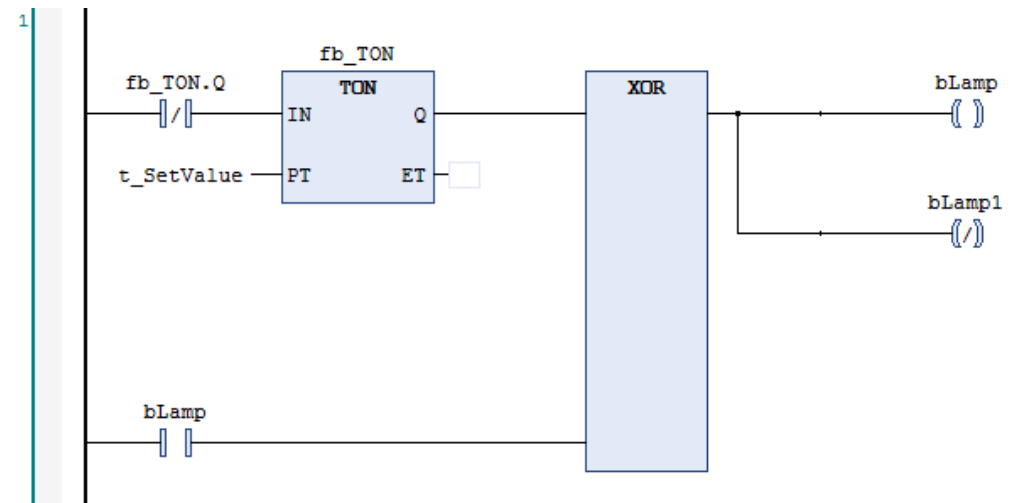

The output effect is shown in Figure 5-37. The output curves of bLamp and bLamp1 are exactly opposite, and the time for their state switching is exactly 1 s.

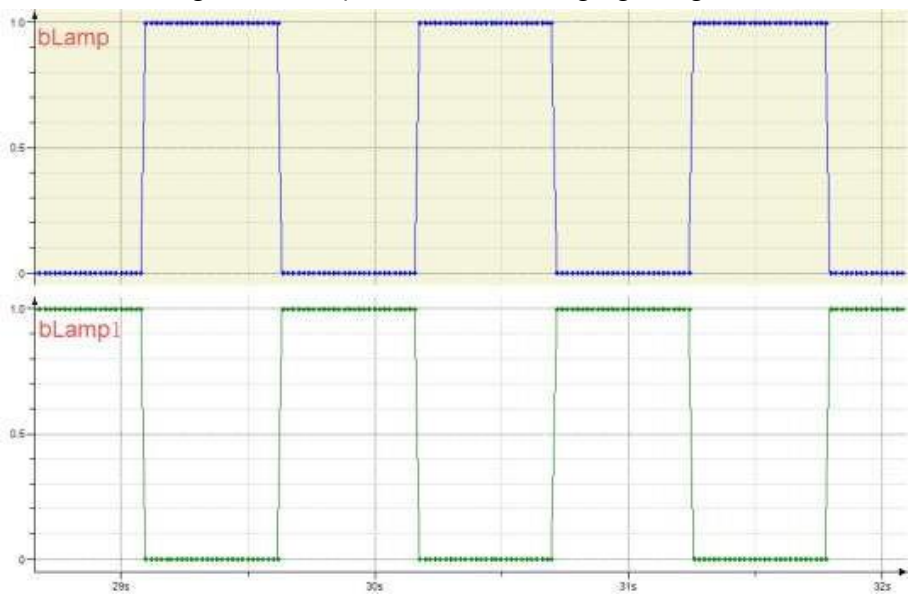

Figure 5-37 Output Curves of Flashing Signal Lights

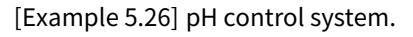

#### **Control requirements**

pH control is often required in wastewater treatment or fermentation processes. Since the controlled objects of the pH control system have nonlinearity and time delay behaviors, nonlinearity and time delay compensation control schemes are commonly used. However, the following control strategy can also be used in a simple control scheme: when the measured pH value exceeds the set acidity value, wait for a certain period of time and then add alkaline liquid for a certain period of time. When the pH exceeds the set value, the contact PHH is closed. Conversely, when it is less than the set value, the alkali addition valve is bValves1. The control scheme is "Look and Adjust".

When the pH is controlled in the linear region, it can be assumed that the change in pH during the control process is linear, that is, when alkali or acid is added for neutralization, the change in pH is linear. Generally, when the difference between the set upper limit SPH and the set lower limit SPL is small, a linear relationship is established.

Assuming the time required for the pH value to change from SPL to SPH during the fermentation process is t, and the time required for the pH value to change from SPH to SPL after adding alkali is t2, the time delay can be set to t1=t/2, and the time for the alkali addition control value to open is t2.

The actual set value for pH control SP = (SPH + SPL) / 2. Reducing the difference between SPH and SPL is beneficial to improving control accuracy.

The startup condition of the alkali addition control valve bValves1 is the expiration of the set time of the timer t1; therefore, t1.Q is used as the startup condition in the program. The stop condition of the alkali addition control valve bValves1 is the expiration of the set time of t2; therefore, t2.Q is used as the stop condition in the program.

The startup condition of the timer t1 is that pH reaches the set value SP; therefore, the rising edge of the contact PHH is used to trigger the fb\_Trigger function block, and its signal is temporarily stored by the RS function block. The startup condition of the timer t2 is the expiration of the set time of the timer t1.

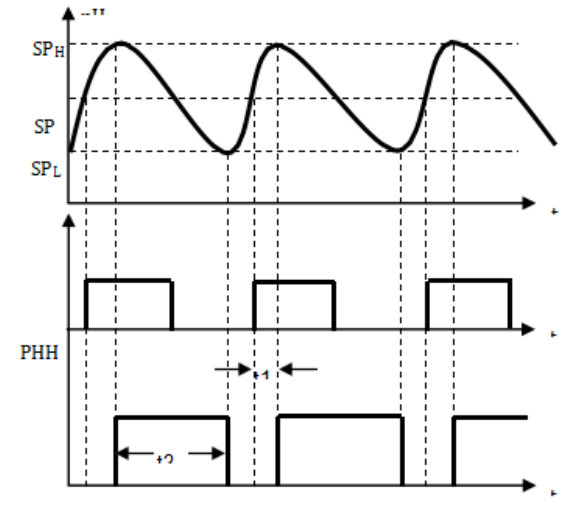

bValves1

#### Programming

According to the above control requirements, the pH value control program is written using the ladder diagram programming language, and its variable declaration and program are shown in the figure. Two timers are used in the program.

PROGRAM PLC\_PRG

VAR

```
t1,t2:ton; // Timers t1, t2
PHH:BOOL; // Set value exceeding signal
bValves1 AT%QX0.0 :BOOL; // Alkali addition control valve
fb_R_Trig:R_Trig;
fb_RS_0,fb_RS_1:RS;
END_VAR
```

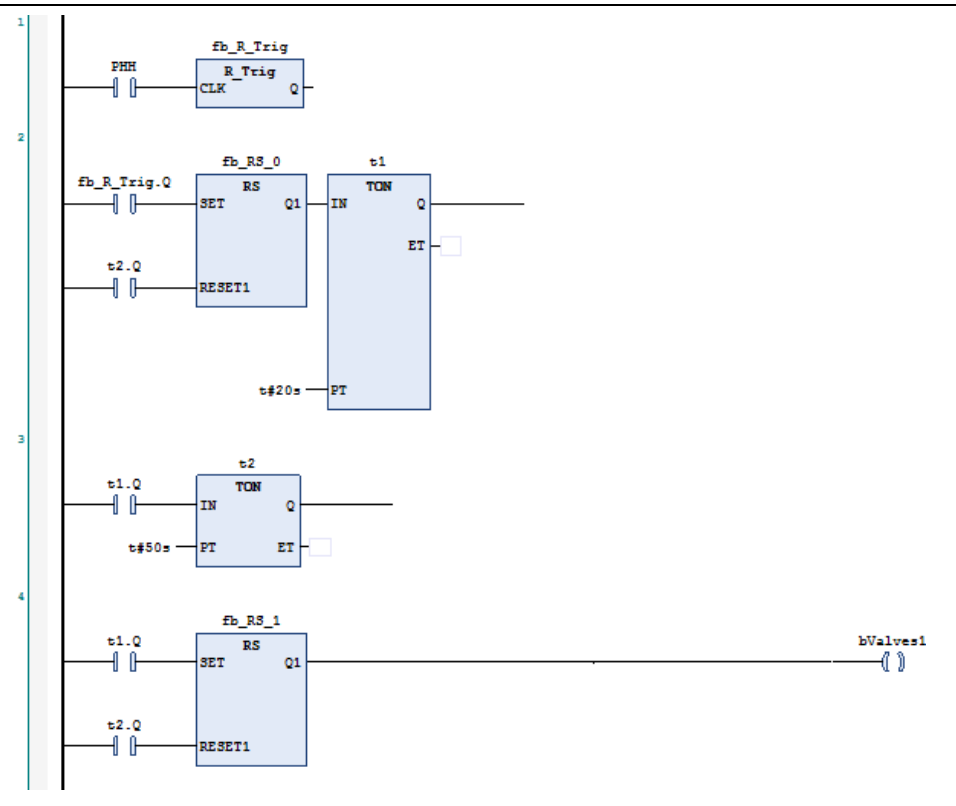

# 5.4 Instruction List (IL)

Instruction List (IL) is a low-level programming language defined in the IEC 61131-3 standard and resembles assembly. It is easy to learn and simple to implement, and can be downloaded directly to the PLC. However, IL lacks effective tools for solving large and complex control problems, so it is rarely used in these scenarios. Nevertheless, as a basic programming language, IL occupies an important position in PLC programming due to its versatility and simplicity.

# 5.4.1 Introduction to the Instruction List Programming Language

An instruction list (IL) is composed of a sequence of instructions. Each instruction begins in a new line and contains an operator and operands immediately following the operator. The operands are variables and constants defined in the IEC 61131-3 standard.

The instruction list is a line-oriented language, similar to the assembly language. An instruction is a command that can be executed by the PLC. It must be described strictly in lines, and blank lines are allowed as null instructions.

#### **Basic format:**

- 1. Instruction format: an operator, the instruction for executing a specific operation; an operand, the variable or constant that the instruction acts on; a label, optional, the instruction is preceded by a label and followed by a colon; annotation, optionally added after the operand.
- 2. Multiple operands: Some operators require several operands, separated by commas.

The instruction list programming language has the following characteristics:

- Easy to learn: The instructions are simple to operate and easy to master, suitable for programming small and simple control systems.
- Powerful operators: Operators are used to manipulate variables of all basic data types and call functions and function blocks.
- Direct interpretation and execution: The instruction list programming language can be directly interpreted and executed inside the PLC, which is suitable for most PLC manufacturers.

- Error detection: Most programs written in the instruction list programming language cannot detect errors until they are run.
- Language conversion: Programs written in the instruction list programming language are difficult to convert to other programming languages, while programs written in other programming languages are easy to convert to the instruction list programming language.

#### Program execution sequence

The instruction list programming language is executed from top to bottom, as shown in the figure below.

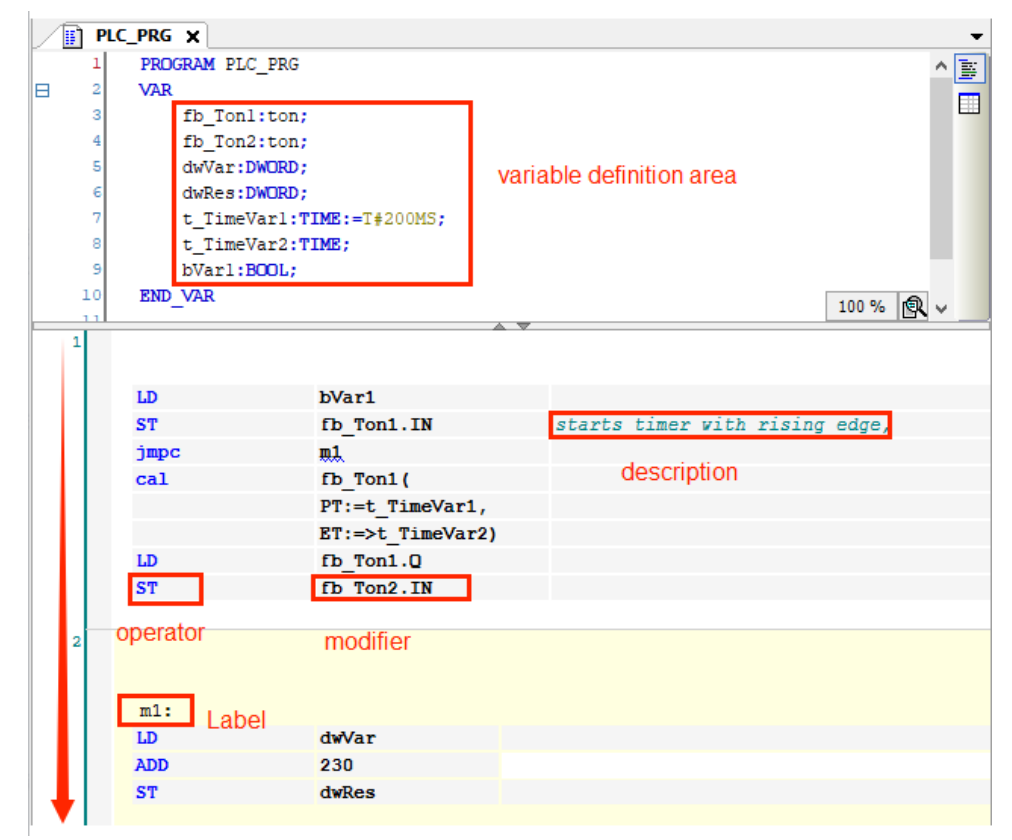

Programming example in the IL editor

#### Instruction format

In the instruction list programming language, instructions have the following format.

Label: Operator/Function Operand Annotation

[Example 5.27] Use the instruction list to realize the start, operation, and stop control of a motor.

| START: |        |
|--------|--------|
| LD     | bStart |
| OR     | bHold  |
| ANDN   | bStop  |
| ST     | bDone  |

The program in [Example 5.27] is used to perform start, operation, and stop control on the motor of a device. In the program, the label is START, and the first line of instruction stores the result of the variable bStart in the accumulator. The second line of instruction is used to perform a logical OR operation on the result of the first line of instruction and the bHold output hold signal, and the result is still overwritten in the accumulator. The third line of instruction is used to perform a logical AND operation on the negated result of the second line of instruction and the stop signal bStop, and the result is still stored in the accumulator. The fourth line of instruction is used to output the result in the current accumulator to the variable bDone.

# 5.4.2 Link Element

An instruction list is composed of a sequence of instructions. Each instruction begins on a new line and contains an operator with optional modifiers, and, if necessary for the particular operation, one or more operands separated by commas. Table 5-7 lists the operators and modifiers.

| Operat<br>or | Modifier                                                                                                    | Meaning                                                                                                    | Example                |
|--------------|----------------------------------------------------------------------------------------------------|----------------------------------------------------------------------------------------------------|------------------------|
| LD           | N                                                                                                    | Load the (negated) operand into the accumulator                                                                     | LD iVar                |
| ST           | Ν                                                                                                    | Store the (negated) value in the accumulator into the operand variable                                              | ST iErg                |
| S            | -                                                                                                    | Set the operand (Boolean) to TRUE when the value in the accumulator is TRUE                                         | S bVar1                |
| R            | -                                                                                                    | Set the operand (Boolean) to TRUE when the value in the accumulator is FALSE                                        | R bVar1                |
| AND          | N,(                                                                                                    | Bitwise AND operation of the value in the accumulator and the (negated) operand                                     | AND bVar2              |
| OR           | N,(                                                                                                    | Bitwise OR operation of the value in the accumulator and the (negated) operand                                      | OR xVar                |
| XOR          | N,(                                                                                                    | Bitwise XOR operation of the value in the accumulator and the (negated) operand                                     | XOR<br>N,(bVar1,bVar2) |
| NOT          | -                                                                                                    | Bitwise negation of the value in the accumulator                                                                    | -                      |
| ADD          | (                                                                                                    | Add the value in the accumulator to the operand and copy the result to the accumulator                              | ADD<br>(iVar1,iVar2)   |
| SUB          | SUB ( Subtract the operand from the value in the accumulator and copy the result to the accumulator                                  |                                                                                                    | SUB iVar2              |
| MUL          | MUL ( Multiply the value in the accumulator by the operand and copy the result to the accumulator                                    |                                                                                                    | MUL iVar2              |
| DIV          | DIV ( Divide the value in the accumulator by the operand and copy the result to the accumulator                                      |                                                                                                    | DIV 44                 |
| GT           | GT ( Check if the value in the accumulator is greater than the operand and copy the result (Boolean) to the accumulator; >           |                                                                                                    | GT 23                  |
| GE           | Check if the value in the accumulator is greater than or equal to<br>the operand and copy the result (Boolean) to the accumulator >= |                                                                                                    | GE iVar2               |
| EQ           | (                                                                                                    | Check if the value in the accumulator is equal to the operand and copy the result (Boolean) to the accumulator; =   | EQ iVar2               |
| NE           | (<br>Check if the value in the accumulator is not equal to the operand<br>and copy the result (Boolean) to the accumulator: <>       |                                                                                                    | NE iVar1               |
| LE           | LE ( Check if the value in the accumulator is less than or equal to the operand and copy the result (Boolean) to the accumulator: <= |                                                                                                    | LE 5                   |
| LT           | LT (Check if the value in the accumulator is less than the operand,<br>unconditionally (conditionally) to the label; <               |                                                                                                    | LT cVar1               |
| JMP          | CN                                                                                                    | Unconditional (conditional) jump to the label                                                                       | JMPN next              |
| CAL          | CN                                                                                                    | CN (Conditionally) call a program or function block (when the value in the accumulator is positive)                 |                        |
| RET          |                                                                                                    | Return from the current POU and jump to the called POU 💷                                                            | RET                    |
| RET          | С                                                                                                    | Conditional: Return from the current POU and jump to the called<br>POU only if the value in the accumulator is TRUE | RETC                   |

| Table 5-7 Semantics of C | Operators and Modifiers |
|--------------------------|-------------------------|
|--------------------------|-------------------------|

| Operat<br>or | Modifier                         | Iodifier Meaning                                                                                                    |       |
|--------------|----------------------------------|----------------------------------------------------------------------------------------------------|-------|
| RET          | CN                               | Conditional: Return from the current POU and jump to the called<br>POU only if the value in the accumulator is FALSE | RETCN |
| )            | ) - Evaluate the delayed operand |                                                                                                    | -     |

#### 🖍 Note:

- The accumulator always stores the current value, which is generated when there is a subsequent operation. The operand of CAL should be the instance name of a called function block.
- The result of the NOT operation is the bit negation of the current result. The modifier N indicates a negation operation. The RET operator does not require an operand.
- The modifier C indicates that the instruction is executed only if the result of the current operation is Boolean TRUE (or when the Boolean value of the operator is FALSE in combination with the "N" modifier).
- An operator can have more than one modifier at the same time, or have only one or none. For example, the JMP operator can have three formats: JMP, JMPC, and JMPN.

The left parenthesis "(" indicates that the operation of the operator is deferred until a right parenthesis ")" is encountered. Therefore, this operator can be used to implement program block operations and master control operations in traditional PLCs.

#### 5.4.2.1 Operand

Operands can represent variables or symbolic variables directly. For example:

LDA: It indicates setting the current value equal to the value corresponding to the symbolic variable A.

AND%IX1.3: It indicates that the current result is ANDed with the third bit of the input unit 1, and the result is used as the current value.

JMPABC: It indicates that when the current calculated value is the Boolean value 1, execution starts from the position labeled ABC.

RET: It is an operator without operands. When this instruction is executed, the program will return to the instruction after the original breakpoint. Breakpoints are caused by function calls, function block calls, or interrupt subprograms.

#### 5.4.2.2 Instruction

The instruction list programming language defined in the IEC61131-3 standard summarizes the traditional instruction list programming language by taking its strengths and overcoming its weaknesses, uses functions and function blocks, and employs the overload properties of data types, etc., making the programming language simpler and more flexible and the instructions easier. Its main advantages are as follows:

Function and function block calls:

Standard library calls: Timer and counter function block instructions can be directly called in the instruction list programming language through the standard library, making complex function implementation easier.

Simplified programming: By calling predefined functions and function blocks, you can reduce programming workload and improve code readability and maintainability.

Overload properties of data types:

Simplified operation: The overload properties of data types allow the same operation to be performed on variables of different data types, which simplifies the operation process and makes the code more concise and intuitive.

Program block combination:

Utilization of parentheses: You can use parentheses to easily combine program blocks together and realize the functions of instructions such as master control, making the implementation of complex logic more intuitive.

Edge detection:

Differentiation function: Signal are differentiated by using edge detection, which simplifies the instruction set and makes the edge detection of input signals easier.

Data transmission instructions:

Assignment function MOVE: Data transmission instructions can be directly implemented using the assignment function MOVE, making data transmission operations more direct and clear.

#### 5.4.2.3 Operator

Before introducing the operator, we need to introduce a concept, namely the accumulator, which is particularly important in the instruction list programming language.

The instruction list programming language provides an accumulator to store the current result. Unlike the accumulator used in a traditional PLC, the number of storage bits of this standard accumulator is variable, that is, the standard instruction list programming language provides a virtual accumulator with a variable number of storage bits, and the number of storage bits depends on the operands and data types being processed. Similarly, the data type of the virtual accumulator may also be changed to adapt to the data type of the operand of the latest operation result.

During the execution of instructions, the data storage method is as follows:

Operation result: = current operation result operation operand

Therefore, under the operation defined by the operator, the current operation result and the operand undergo the operation defined by the operator. The operation result is used as a new operation to store the result back into the accumulator of the current operation result.

#### 5.4.2.4 Modifier

There are three modifiers, namely C, N, and N,(, as shown in Table 5-8. The modifier itself cannot be constructed independently and needs to be combined with the preceding operator to form a complete statement.

| Modifier | Use                               | Function                                          |
|----------|-----------------------------------|---------------------------------------------------|
| 6        | Use in combination with JMP, CAL, | This instruction is executed only when the result |
| L        | and RET                           | of the preceding expression is TRUE               |
| N        | Use in combination with JMPC,     | This instruction is executed only when the result |
| IN       | CALC, and RETC                    | of the preceding expression is FALSE              |
| NI /     | Missellenseus                     | Negate the operand (rather than the value in the  |
| м,(      | Miscellaneous                     | accumulator)                                      |

#### Table 5-8 Modifier Instructions

The modifier C indicates that the instruction is executed only if the result of the current operation is TRUE (or when the Boolean value of the operator is FALSE in combination with the "N" modifier). The logic of the modifier N is exactly opposite to that of C.

[Example 5.28] Modifier example.

| 1 | LD   | TRUE  |
|---|------|-------|
|   | ANDN | bVar1 |
|   | JMPC | m1    |
|   | LDN  | bVar2 |
|   | st   | bRes  |
| 2 | m1:  |       |
|   | 1d   | bVar2 |
|   | st   | bRes  |

First, TRUE is loaded into the accumulator, and then the value of the variable bVar1 is negated and ANDed with the value in the accumulator. At this time, the ANDN instruction is used. If AND is used, it means that the AND operation is performed directly. If the result is TRUE, the program jumps to m1. Otherwise, the variable bVar2 is negated and loaded into the accumulator and output. This instruction uses LDN and the modifier N, which also means negation.

# 5.4.3 Operation Instructions

The instruction list programming language includes 9 categories of instructions, which are described below.

# 5.4.3.1 Data Access Instructions

Data access instructions indicate operations that read data from data storage units. Standard instructions use LD and LDN instructions to represent access and access

negation instructions. The programming language format is as follows:

LD operand // Store the content in the data storage unit specified by the operand as the current result.

LDN operand // Negate the content in the data storage unit specified by the operand and then store it as the current result.

LD is short for Load, while LDN is short for LoadNot.

The operation object of a data access instruction, that is, the operation object of LD or LDN, is an operand. It is a read operation on the content in the data storage unit corresponding to the operand. The read data is stored in the operation result accumulator, which is also called the current value.

The LD instruction is used to read the data of a normally open contact, while the LDN instruction is used to read the data of a normally closed contact.

Similar to a relay logic circuit, for normally open contacts, that is, the movable contacts, the LD access instruction is used. For example, the LD%IX0.0 instruction executes the operation of accessing the contact state of the operand address %IX0.0. From the register point of view, the operation process is to transmit the input state of the address %IX0.0 to the operation result accumulator. Figure 5-38 a) and b) show instruction examples of a relay logic circuit and the instruction list programming language.

|   | =      |                        |                |                         |                    |
|---|--------|------------------------|----------------|-------------------------|--------------------|
|   | %IX0.0 |                        | €QX0.0         | LD                      | %IX0.0             |
|   |        | •                      | ()             | ST                      | 8QX0.0             |
|   |        |                        |                |                         |                    |
|   |        |                        |                |                         |                    |
|   | %IX0.1 |                        | \$QX0.1<br>(በእ | LDN                     | %IX0.1             |
| Γ | 1/1    | ·                      | <u> </u>       | ST                      | 8QX0.1             |
|   |        | a) Relay logic circuit |                | B) Instruction list pro | ogramming language |

Figure 5-38 Examples and Operation Processes of LD and LDN Instructions

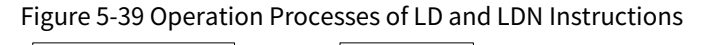

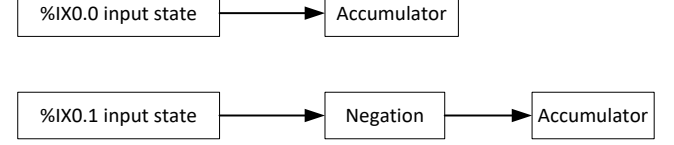

The figure shows the execution process of data access. For normally closed contacts, that is, the movable contacts, the LDN logical negation instruction is used. For example, the LDN%IX0.1 instruction executes the operation of accessing the contact state of the operand address %IX0.1. From the register point of view, the operation process is to negate the state of the input state register of the address %IX0.1 and then transmit the negated result to the operation result accumulator.

| Instruction | Description                                                   | Data Type of the Accumulator                |
|-------------|---------------------------------------------------------------|---------------------------------------------|
| LD FALSE    | The current value is equal to FALSE                           | Boolean                                     |
| LD TRUE     | The current value is equal to TRUE                            | Boolean                                     |
| LD 3.14     | The current value is equal to 3.14                            | Real number                                 |
| LD 100      | The current value is equal to 100                             | Integer                                     |
| LD T#0.5s   | The current value is equal to the time constant 0.5s          | Time data                                   |
| LD START    | The current value is equal to the state of the variable START | Depend on the type of the variable<br>START |

| Table 5-9 | Examples | of LD and | LDN In | structions |
|-----------|----------|-----------|--------|------------|
|           |          |           |        |            |

# 5.4.3.2 Output Instructions

Output instructions are used to transmit the content in the operation result accumulator to the output state register. Standard instructions use ST and STN

instructions to represent access and access negation instructions. The programming language format is as follows:

ST operand // Store the current result in the data storage unit specified by the operand.

STN operand // After negating the current result, store it in the data storage unit specified by the operand.

It should be noted that after executing the ST or STN instruction, the current operation result is still retained in the data storage unit of the operation result accumulator. ST means Store and STN is short for StoreNot.

Similar to a relay logic circuit, the ST instruction is used for coils. For example, the ST%QX0.0 instruction executes the operation of output to the %QX0.0 coil: from the register point of view, the operation process is to transmit the state of the operation result accumulator to the output address of %QX0.0. Figure 5-40 a) and b) show instruction examples of a relay logic circuit and the instruction list programming language.

| E                 |                   |                   | and CTN In star at a sec |
|-------------------|-------------------|-------------------|--------------------------|
| Figure 5-40 Examp | ples and Operatio | 1 Processes of ST | and STN Instructions     |
|                   |                   |                   |                          |

| %IX0.0 | \$QX0.0                | LD                      | %IX0.0             |
|--------|------------------------|-------------------------|--------------------|
|        | ······()               | ST                      | 8QX0.0             |
|        |                        |                         |                    |
|        |                        |                         |                    |
| %IX0.1 | \$QX0.1                | LD                      | %IX0.1             |
| [ ] [  | (/)                    | STN                     | 8QX0.1             |
|        | a) Relay logic circuit | B) Instruction list pro | ogramming language |

The figure shows the execution process of data access. Use the STN%QX0.1 instruction to execute the operation of output to the %QX0.1 de-excitation coil; the operation process is to negate the state of the operation result accumulator and then transmit the negated result to the address of the output %QX0.1.

Figure 5-41 Operation Processes of ST and STN instructions

%QX0.0

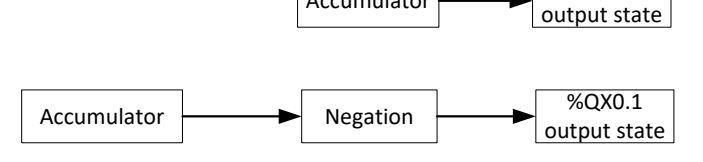

Accumulator

#### 5.4.3.3 Set and Reset Instructions

The standard instruction set uses S and R instructions to represent set and reset instructions. The programming language format is as follows:

S operand // When the current result is FALSE, set the content in the data storage unit corresponding to the operand to TRUE and retain it.

R operand // When the current result is TRUE, set the content in the data storage unit corresponding to the operand to FALSE and retain it.

This type of instruction has memory properties. After the S operand is executed, the content in the data storage unit corresponding to the operand is set to TRUE and is memorized and retained until the R operand instruction is executed. The execution of the R operand instruction sets the content in the data storage unit corresponding to the operand to FALSE. Likewise, the content in the data storage unit is retained until the S operand instruction is executed and its content is set to TRUE.

The S and R instructions can be implemented by calling the SR and RS function blocks. Compared with function blocks, the difference lies in that the execution sequence of S and R instructions is determined according to their positions in the program. Therefore, the precedence determination is different from RS and SR. In addition, function blocks must first set the S and R terminals before executing the call instruction.

S stands for Set, while R stands for Reset. Examples of S and R instructions are shown in Table 5-10.

| Instruction |      |                                            | Description                                               |
|-------------|------|--------------------------------------------|-----------------------------------------------------------|
| SET:        | LD   | TRUE                                       | The current value is equal to TRUE                        |
|             | c    | CTADT                                      | The current value is equal to TRUE, and the value of the  |
|             | 5    | START                                      | variable START is set to TRUE and retained                |
|             | LD   | FALSE                                      | The current value is equal to FALSE                       |
|             | C    | CTOD                                       | The current value is equal to FALSE, and the value of the |
| 5           | STOP | variable STOP is set to FALSE and retained |                                                           |
| RESET:      | LD   | TRUE                                       | The current value is equal to TRUE                        |
|             | P    |                                            | The current value is equal to TRUE, and the value of the  |
|             | к    | 510P                                       | variable STOP is set to FALSE and retained.               |

Table 5-10 Examples of S and R Instructions

The S instruction is a conditional STC output instruction, while the R instruction is a conditional STCN output instruction. Therefore, when the current result memory is TRUE, the S operand instruction executes the operation of setting the output operand to a set position. Similarly, the R operand instruction executes the operation of setting the output operand to a reset position, that is, the operation of set negation.

#### 5.4.3.4 Logical Operation Instructions

Standard logical operations include: AND(N), OR(N), XOR(N) and NOT. The programming language format is as follows:

Logical operator operand or logical operator N operand

Logical operator: The operand is used to perform a specified logical operation on the content in the current result memory and the content in the data storage unit corresponding to the operand, and the operation result is stored in the current result memory as the new current result.

Logical operator N: The operand is used to perform a specified logical operation on the content in the

current result memory and the negated result of the content in the data storage unit corresponding to the operand, and the operation result is stored in the current result memory as the current result.

[Example 5.29] Motor control program example.

| LD  | A | Access symbol variable, start button A signal                                  |
|-----|---|--------------------------------------------------------------------------------|
| OR  | с | Perform or operation with output variable C to realize contact self-protection |
| AND | В | Logical operation is performed with the reverse signal of stop button B        |
| ST  | с | Displays the output variable C result                                          |

This example is a typical motor control program. The input variables A and B as well as the output variable C are all symbolic variables, and their actual addresses must be assigned in the declaration part.

#### 5.4.3.5 Arithmetic Operation Instructions

This type of instruction includes ADD, SUB, MUL, DIV, and MOD. The programming language format is as follows:

ADD operand // The content in the data storage unit corresponding to the operand is added to the current result, and the operation result is stored in the current result memory.
SUB operand // The content in the data storage unit corresponding to the operand is subtracted from the current result, and the operation result is stored in the current result memory.
MUL operand // The current result is multiplied by the content in the data storage unit corresponding to the operand, and the operation result is stored in the current result memory.
DIV operand // The current result is divided by the content in the data storage unit corresponding to the operand, and the operation result (quotient) is stored in the current result memory.
MOD operand // The current result is modulo the content in the data storage unit

MOD operand // The current result is modulo the content in the data storage unit corresponding to the operand, and the operation result is stored in the current result memory.

[Example 5.30] Operation example of the temperature compensation coefficient.

| LD  | 273.15      | Access the temperature value of Kelvin Zero, which is 273.15                                      |
|-----|-------------|---------------------------------------------------------------------------------------------------|
| ADD | rTem1       | Add with the real variable rTem1                                                                  |
| DIV | 373.15      | It is the Kelvin temperature corresponding to the design temperature of 100 ${\rm \widetilde{C}}$ |
| ST  | rCompensate | Output the result to the variable rCompensate as the compensation factor                          |

[Example 5.30] is used to perform temperature compensation on the gas flow, where rTem1 is the actual temperature in °C. The program reads 273.15 in the first line; the second line adds the actual temperature value rTem1 to 273.15 and uses it as the current value. The third line divides this current value by

the designed temperature value, and the result is stored in the current value memory; the fourth line stores the operation result as the temperature compensation value in rCompensate. It can be seen that the ADD and DIV operations in the program are both operations of real number data types.

#### 5.4.3.6 Comparison Operation Instructions

Comparison instructions include: GT (>), GE (≥), EQ (=), NE (≠), LE (<), and LT (≤). The programming language format is as follows:

GT operand // The current operand > the content in the data storage unit corresponding to the operand, and the operation result TRUE is sent to the current result register.

GE operand // The current operand  $\geq$  the content in the data storage unit corresponding to the operand, and the operation result TRUE is sent to the current result register.

EQ operand // The current operand = the content in the data storage unit corresponding to the operand, and the operation result TRUE is sent to the current result register.

NE operand // The current operand  $\neq$  the content in the data storage unit corresponding to the operand, and the operation result TRUE is sent to the current result register.

LE operand // The current operand < the content in the data storage unit corresponding to the operand, and the operation result TRUE is sent to the current result register.

LT operand // The current operand ≤ the content in the data storage unit corresponding to the

operand, and the operation result TRUE is sent to the current result register.

This type of instruction is used to compare the current result with the content in the data storage unit corresponding to the operand. When the comparison condition specified by the operator is met, the current result is set to TRUE; otherwise, it is set to FALSE. The comparison instruction changes the data type of the current result memory to a Boolean data type.

#### 🖉 Note:

- This instruction directly stores the comparison result in the data storage unit, and the user can execute subsequent programs according to the state of the storage unit.
- Comparison operation instructions are suitable for comparing variables of different data types and are not limited to single-bit comparisons. Therefore, their application scope can be expanded.

[Example 5.31] Example of a comparison operation instruction.

| LD  | rRealVar | Access real variables rRealVar                                                        |
|-----|----------|---------------------------------------------------------------------------------------|
| GT  | 50.0     | The variable rRealVar is greater than 50                                              |
| ST  | bRed     | If it is greater than 50, the rRealVar value exceeds the limit and is bRed to be TRUE |
| STN | bGreen   | If it is not greater than or equal to 50, the green bGreen is set to TRUE             |

In [Example 5.31], the variable rRealVar is a process measurement value. When its value is greater than 50, it means that the measurement value is out of limit, and the red alarm bRed is TRUE. Otherwise, bGreen is TRUE.

# 5.4.3.7 Jump and Return Instructions

The jump instruction is JMP and the return instruction is RET. The programming language format for each of them is as follows:

JMP Label// Jump to the label position and then continue executionRET// Return to the breakpoint at the time of jump and then continue execution

The operand of the jump instruction is a label rather than the address of the data storage unit corresponding to the operand.

The return instruction has no operands and is used to call a function, function block, or program to return.

JMP is short for Jump. When this instruction is executed, if the current result is TRUE, the jump condition is met, and the program is interrupted at this point and jumps to the program line where the label is located to continue execution. It is used in conjunction with the RET instruction to implement the execution of subprograms. It can be accompanied by a modifier C or N, indicating execution or negation based on the current result memory content.

RET is short for Return. After this instruction is executed, the program returns and starts execution from the first instruction after the power failure. It can be accompanied by a modifier C or N, indicating execution or negation based on the current result memory content.

#### 🖉 Note:

- The jump instruction jumps from the master program to a subprogram. A subprogram cannot jump to the master program using a jump instruction, but can only return using a return instruction. A subprogram starts with a label and ends with a RET instruction.
- The label in the program is unique.

[Example 5.32] Example of a jump instruction

| LD   | AUTO    | Access real variables rRealVar                               |
|------|---------|--------------------------------------------------------------|
| JMPC | AUTOPRO | If AUTO is TRUE, the program jumps to the AUTOPRO subroutine |
| JMP  | MANPRO  | If AUTO is FALSE, the program jumps to the MANPRO subroutine |

[Example 5.32] is used for switching control between automatic and manual programs. When the AUTO switch is switched to the automatic position, AUTO is TRUE and the program will execute the jump instruction JMPC. Therefore, the program jumps to the AUTOPRO subprogram and executes the associated

programs under automatic conditions. When the jump condition is not met, the JMP instruction is executed, so the program jumps to the MANPRO subprogram and executes the associated programs under manual conditions.

It should be noted here that AUTOPRO and MANPRO are subprogram labels rather than program names.

#### 5.4.3.8 Call Instructions

The standard call instruction of IEC61131-3 is the CAL instruction. The programming language format is as follows.

CAL operand // Call the function, function block, or program represented by the operand

By executing this instruction, functions, function blocks, and programs can be called to simplify the program structure and make the program description clear. The general call format is as follows.

CAL is short for Call, which means calling. The operand of the CAL instruction is a function name or a function block instance name. Parameters in the instance name are separated by commas.

#### 5.4.3.9 Parentheses Instructions

The IEC61131-3 standard uses parentheses to modify instructions, that is, to perform precedent operations.

The left parenthesis "(" is used to push the current accumulator content into the stack and store the operation instruction of the operator. At this time, the other content of the stack is moved down one layer. The right parenthesis ")" is used to pop the content in the top layer of the stack and perform the corresponding operation on the current accumulator content. The operation result is placed in the current accumulator. At this time, the content of the stack is moved up one layer. Therefore, the left parenthesis is called an operation delay, and its instantaneous result does not affect the current accumulator.

| No. | Description/Example                                         |                          |  |
|-----|-------------------------------------------------------------|--------------------------|--|
| 1   | Parenthesized expression starting with an explicit operator | AND(LD %IX0.1 OR %IX0.2) |  |
| 2   | Parenthesized expression (short form)                       | AND(LD %IX0.1 OR %IX0.2) |  |

Table 5-11 Expressive Properties of Parentheses

[Example 5.33] Modify an arithmetic operation with parentheses.

| LD    | rVar1 | The value of rVar1 is fed into the accumulator                                                                                |
|-------|-------|----------------------------------------------------------------------------------------------------|
| ADD ( | rVar2 | The value rVar1 is pushed onto the stack to perform the addition operation, at which point the accumulator content is rVar2   |
| MUL ( | rVar3 | The value rVar2 is pushed onto the stack and the multiplication is performed, at which point the accumulator content is rVar3 |
| ADD   | rVar4 | Add rVar3 and rVar4 together                                                                                                  |
| )     |       | (rVar2*(rVar3+rVar4))                                                                                                    |
| )     |       | Send the results of (rVar2*(rVar3+rVar4)) add rVar1                                                                           |
| ST    | rVar5 | Send the results of (rVar1+rVar2*(rVar3+rVar4)) to rVar5                                                                      |

In [Example 5.33], the final implemented algorithm is rVar1+rVar2\*(rVar3+rVar4). During the entire operation, the data type must remain consistent. In addition, the data type is transmitted. The operation starts from the innermost parentheses and moves outwards layer by layer until the outermost parentheses are reached.

| LD    | %IX1.1  | The value of %IX1.1 is fed into the accumulator                                                       |
|-------|---------|----------------------------------------------------------------------------------------------------|
| ADD ( | %IX1.2  | The value $III = III = III = III = IIII = IIII = IIII = IIII = IIIII = IIIII = IIIII = IIIIII$        |
| OR (  | %IX1.3  | The value $III.2$ is pushed onto the stack , the content of the accumulator is the content of $III.3$ |
| AND   | 8IX1.4  | The results of of #IX1.3 and #IX1.4 goes into the accumulator                                         |
| )     |         | The stack primitive %IX1.2 performs or operations with the accumulator                                |
| )     |         | The stack primitive %IX1.1 performs or operations with the accumulator                                |
| ST    | bOutput | Send the results to bOutput                                                                           |
|       |         |                                                                                                    |

[Example 5.34] Modify a logical operations with parentheses.

| LD    | FALSE   | The value of False is fed into the accumulator                              |
|-------|---------|-----------------------------------------------------------------------------|
| OR (  | %IX0.0  | Gets the value of %IX0.0                                                    |
| AND ( | %IX0.1  | And %IX0.1                                                                  |
| )     |         | The value of result is pushed onto the stack                                |
| OR (  | %IX0.2  | Gets the value of %IX0.2                                                    |
| ADD   | %IX0.3  | And %IX0.3                                                                  |
| )     |         | The result of the operation is or calculated with the contents of the stack |
| ST    | bOutput | Send the results to bOutput                                                 |
|       |         |                                                                             |

[Example 5.35] Application of parentheses in parallel connection of program blocks.

In [Example 5.35], the two instructions starting with OR are two program blocks, which are programs that connect two contacts in series. Finally, after the OR operation, the operation result is stored in the bOutput variable.

In mathematical operations, parentheses have a similar function to brackets, that is, the operations outside the brackets are deferred.

| LD    | rVar1 | The value of rVar1 is fed into the accumulator   |
|-------|-------|--------------------------------------------------|
| ADD   | rVar2 | Add rVar2, send the results into the accumulator |
| MUL ( | rVar3 | The value rVar3 is pushed onto the stack         |
| SUB   | rVar4 | rVar3-rVar4                                      |
| )     |       | Send the results to the accumulator              |

[Example 5.36] Delay function of parentheses.

In [Example 5.36], the operation result is (rVar1+rVar2)\*(rVar3-rVar4).

The relationship between the accumulator and the stack is illustrated by the following example.

| LD    | rVar1 | The value of rVar1 is fed into the accumulator |
|-------|-------|------------------------------------------------|
| ADD ( | rVar2 | The value rVar2 is pushed onto the stack       |
| MUL ( | rVar3 | The value rVar3 is pushed onto the stack       |
| SUB   | rVar4 | rVar3-rVar4                                    |
| )     |       | rVar2*(rVar3-rVar4)                            |
| )     |       | rVar1+(rVar2*(rVar3-rVar4))                    |

[Example 5.37] Relationship between the accumulator and the stack.

In [Example 5.37], the data in the stack and the current accumulator data are shown in Table 5-12.

| Instruction | 1     | 2       | 3     | 4             | 5                   | 6                           |
|-------------|-------|---------|-------|---------------|---------------------|-----------------------------|
| Current     | rVar1 | rVar1   | rVar1 | rVar1         | rVar1               | rVar1+ rVar2*(rVar3- rVar4) |
| accumulator | TTUT  | i vai 1 | IVali | i vai 1       | IVAIL               |                             |
| Stack 1     | -     | rVar2   | rVar2 | rVar2         | rVar2*(rVar3-rVar4) | -                           |
| Stack 2     | -     | -       | rVar3 | rVar3 - rVar4 | -                   | -                           |

Table 5-12 Changes in Stack Data and Current Accumulator Data

Finally, the operation result of [Example 5.37] is rVar1+rVar2\*(rVar3-rVar4).

Therefore, it is easier to implement more complex operation relationships using the structured text or ladder diagram language. Jumping from instructions within parentheses can sometimes produce unpredictable results, so you need to be careful when doing so.

# **5.4.4 Function and Function Block**

#### 5.4.4.1 Function Call

In the instruction list programming language, function calls are relatively simple.

#### **Function Call Method**

Enter the function name in the operator field, and use the first input parameter as the operand of LD. If there are more parameters, enter the next one in the same line as the function name, and add subsequent parameters separated by commas to this line or the following line. The function return value will be stored in the accumulator. It should be noted that according to the IEC standard, there can only be one return value. The programming language format and example of a function call are shown in Table 5-13.

| Туре                | Program                      | ming Format                                                    |                 | Example                                                                                                    |
|---------------------|------------------------------|----------------------------------------------------------------|-----------------|----------------------------------------------------------------------------------------------------|
| Single<br>parameter | LD<br>Function<br>name<br>ST | Parameter<br>Return value                                      | LD<br>COS<br>ST | 0.5 // Read the radian 0.5<br>// Call the COS function<br>Var1 // Store the operation result 0.87758 in the<br>variable Var1                                                                           |
| Dual-param<br>eter  | LD<br>Function<br>name<br>ST | Parameter 1<br>Parameter 2<br>Return value                     | LD<br>ADD<br>ST | Var1 // Read the value of the variable Var1<br>Var2 // Add to the value of the variable Var2<br>Var3 // Store the return value of the operation<br>result in Var3回                                     |
| Multi-param<br>eter | LD<br>Function<br>name<br>ST | Parameter 1<br>Parameter<br>2,,parame<br>ter n<br>Return value | LD<br>SEL<br>ST | Var1 // Read the value of the variable Var1<br>IN0,IN1// Select IN0 or IN1 as the return value<br>according to the value of Var1<br>Var2 // Store the return value of the operation<br>result in Var2回 |

#### Table 5-13 Programming Format and Example of a Function Call

The programming language format of a function call with a non-formal parameter list is as follows.

Function name non-formal parameter, non-formal parameter, ..., non-formal parameter,

The programming language format of a function call with a formal parameter list is as follows.

Function name (first formal parameter := actual parameter, ..., last formal parameter := actual parameter)

#### Examples of function calls

The following two examples of function calls will help you have a clearer understanding.

| LD  | 10    |    | The value of 10 is fed into the accumulator |
|-----|-------|----|---------------------------------------------|
| ADD | 10,   |    |                                             |
|     | 12,   |    |                                             |
|     | 14    |    |                                             |
| ST  | iVar1 | 46 | Send the results to iVar1                   |

[Example 5.38] Example of a non-formal parameter function call.

In [Example 5.38], the ADD function is used to directly implement the addition operation of multiple values. Therefore, compared with the addition operation of a traditional PLC, the program is simplified. It should be noted that some traditional PLC products only allow one operand, for example, ADD10. CoDeSys, however, can be directly superimposed.

| LD      | strVar1 | The value of strVar1 is fed into the accumulator |
|---------|---------|--------------------------------------------------|
| RIGHT ( | strVar1 | Move right instruction onto stack                |
| LEN     |         | Take the length of the variable strVar1          |
| SUB     | 1       | Subtract the length of strVar1 by 1              |
| )       |         | Shift strVar1 one to the right                   |
| ST      | strVar1 | Send the results to strVar1                      |

[Example 5.39] Example of a formal parameter function call.

Call the RIGHT function. The first parameter of this function is LEN, which is the data length of the variable strVar1. The second parameter is sub1, which is the data length in the current accumulator minus 1 and represents the number of bits to shift right, that is, 1 bit at a time. If the above program is converted into a structured text, it becomes as follows:

```
strVar1 := RIGHT(strVar1, (LEN(strVar1) - 1));
```

#### 5.4.4.2 Function Block Call

#### Function Block and Program Call Method

In non-formal parameter programming languages, there are two methods to call a function block.

1. The programming language format of a function block call with a formal parameter list is as follows.

CAL function block instance name (formal parameter list)

2. The programming language format of a function block call with parameter reading/storage is as follows.

CAL function block instance name

#### Function block and program call example

The following uses the TON function block as an example to illustrate how to call a function block.

[Example 5.40] The program for calling a function block with parameter reading/storage is as follows.

| LD  | %IX1.1      | Get the value of %IX1.1              |
|-----|-------------|--------------------------------------|
| ST  | fb_Time1.IN | Assigning %IX1.1 data to fb_Time1.IN |
| LD  | T#500ms     | Access time T#500ms                  |
| ST  | fb_Time1.PT | Assigning T#500ms to fb_Time1.PT     |
| CAL | fb_Time1    | Call function block fb_Time1         |

# **5.4.5 Application Examples**

[Example 5.41] Weighing display example.

In actual industrial production, many devices are equipped with weighing and screening instruments. When the actual weight of the product does not meet the set value, the product will be considered defective and a rejection signal will be triggered to reject the product. Such instruments have weighing-related programs.

#### **Control requirements**

The weighing instrument stores the gross weight data of the material in the PLC register, uses the weighing function to subtract the tare weight from the gross weight, and finally outputs the net weight as a REAL type variable.

Assumptions: gross weight variable: rGrossWeight; tare weight variable: rTareWeigh; net weight variable: rActuallyWeight.

In order to control the execution of the weighing signal, it is necessary to set the manual trigger signal as the weighing instruction and use the Boolean variable bStart as the start instruction.

The data display types of gross weight rGrossWeight, tare weight rTareWeight, and net weight rActuallyWeight are all REAL data types.

#### Programming

Write the function block FB\_Weight, with the function block declaration area shown below.

```
FUNCTION_BLOCK FB_WEIGHT
VAR_INPUT
bStart: BOOL;
rGrossWeight:REAL;
rTareWeight:REAL;
END_VAR VAR_OUTPUT
ENO:BOOL;
rActuallyWeight:REAL;
END_VAR
VAR
```

#### END\_VAR

The logical program of the function block is as follows:

| LD         | bStart          | Get the value of bStart                           |
|------------|-----------------|---------------------------------------------------|
| ST         | ENO             | Output the current running status                 |
| JMPC       | WEIGHTING       | If bStart is TRUE, the program jumps to WEIGHTING |
| LD         | 0               |                                                   |
| ST         | rActuallyWeight | If bStart is False, Send 0 to rActuallyWeight     |
| RET        |                 |                                                   |
|            |                 |                                                   |
|            |                 |                                                   |
|            |                 |                                                   |
| WEIGHTING: |                 |                                                   |
| LD         | rGrossWeight    | Get the value of rGrossWeight                     |
| SUB        | rTareWeight     | Subtract rTareWeight                              |
| ST         | rActuallyWeight | Send the results to rActuallyWeight               |

After the program of the function block is completed, the actual test is performed by adding a new program, calling the function block FB\_Weight in the program, and filling in the corresponding input and output parameters. The final program is shown in the figure below.

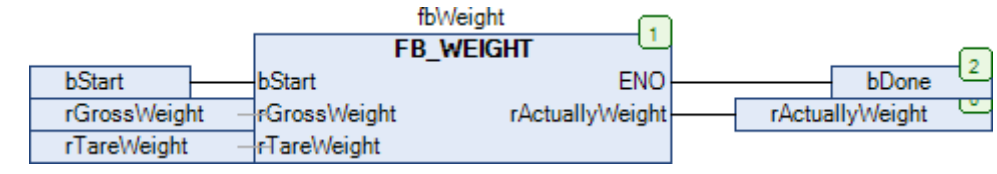

Weighing program example

For example, the gross weight is 5 (g) and the tare weight is set to 1 (g). Only when bStart is triggered and becomes TRUE, the final net weight will be 4 (g); otherwise, it will always be 0.

[Example 5.42] Example of a loop operation.

#### **Control requirements**

Create a program that calculates the cumulative sum and factorial of numbers from 1 to 10. You can use the JMPC jump instruction in the program.

#### Programming

The variable declaration is as follows:

```
PROGRAM PLC_PRG
VAR
diSum,diProduct:DINT;
i:BYTE;
END_VAR
```

.

ID

| <u>цр</u> | 1         | Get initial value                                           |
|-----------|-----------|-------------------------------------------------------------|
| ST        | i         | i:=1                                                        |
| ST        | diProduct | diProduct:=1                                                |
| LD        | 0         | Get initial value                                           |
| ST        | diSum     | diSum:=0;                                                   |
|           |           |                                                             |
|           |           |                                                             |
|           |           |                                                             |
| 1000      |           |                                                             |
| LOOP:     |           |                                                             |
| LD        | diSum     | Get the value of diSum                                      |
| ADD       | i         | i+diSum                                                     |
| ST        | diSum     | diSum:=i+diSum                                              |
| LD        | diProduct | Get the value of diProduct                                  |
| MUL       | i         | diProduct*i                                                 |
| ST        | diProduct | diProduct:=diProduct*i                                      |
| LD        | i         | Get the value of i                                          |
| ADD       | 1         | i+1                                                         |
| ST        | 1         | i:=i+1                                                      |
| LE        | 10        | If the value is less than 10, the current value is set to 1 |
| JMPC      | LOOP      | If the value is 1, jump to LOOP                             |
| RET       |           | return                                                      |

Col initial and a

The above program can simply perform cumulative sum and factorial operations. The operation result is 55 in diSum and 3628800 in the variable diProduct. It should be noted that when the operation result is larger than the allowable range of the data type set for the variable, the result will be set to 0. For example, if the cumulative sum and factorial of 1 to 50 are calculated and the factorial result exceeds the allowable range of a long long integer, the result is set to 0. To solve this problem, you can change the data type of the variable to a REAL type or DOUBLE PRECISION REAL type.

# 5.5 Sequential Function Chart (SFC)

The SFC programming language is designed to meet the needs of sequential logic control. During programming, the process of sequential action flow is divided into steps and transition conditions. The function flow sequence of the control system is allocated according to the transition conditions, and the action is performed step by step in sequence, as shown in the figure. Each step indicates a control function task and is represented by a box. The box contains the ladder logic used to complete the corresponding control function task. This programming language makes the program structure clear and easy to read and maintain, which can greatly reduce the programming workload and shorten the programming and debugging time. It is used in situations where the system is large in scale and the program relationships are complex. It features taking the function as the main line, performing allocation in the sequence of function flow, clear organization, and ease of understanding the user program.

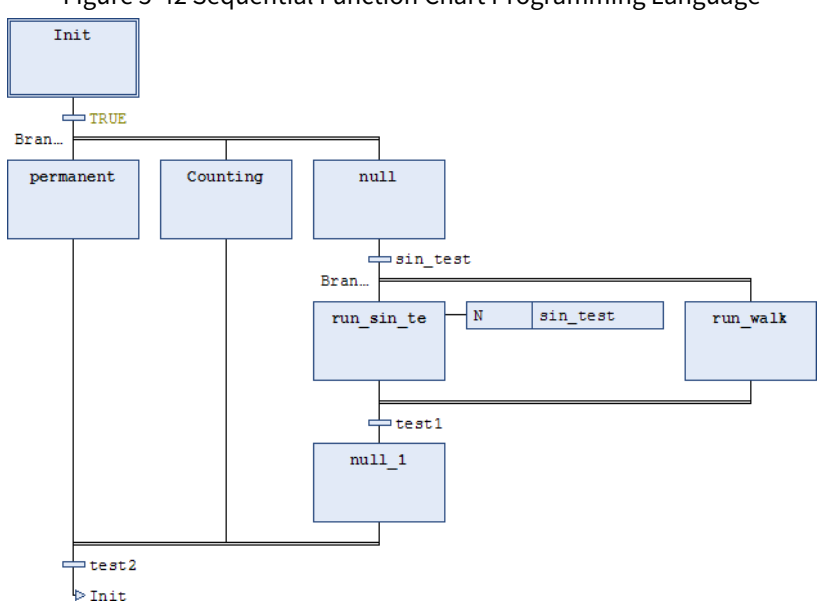

Figure 5-42 Sequential Function Chart Programming Language
## 5.5.1 Introduction to the Sequential Function Chart Programming Language

#### **Basic structure**

A SFC program starts from the initial step. When the transition condition is met, the next step of the transition condition is executed in sequence, and the series of actions is ended by the END step. The whole process is shown in Figure 5-43.

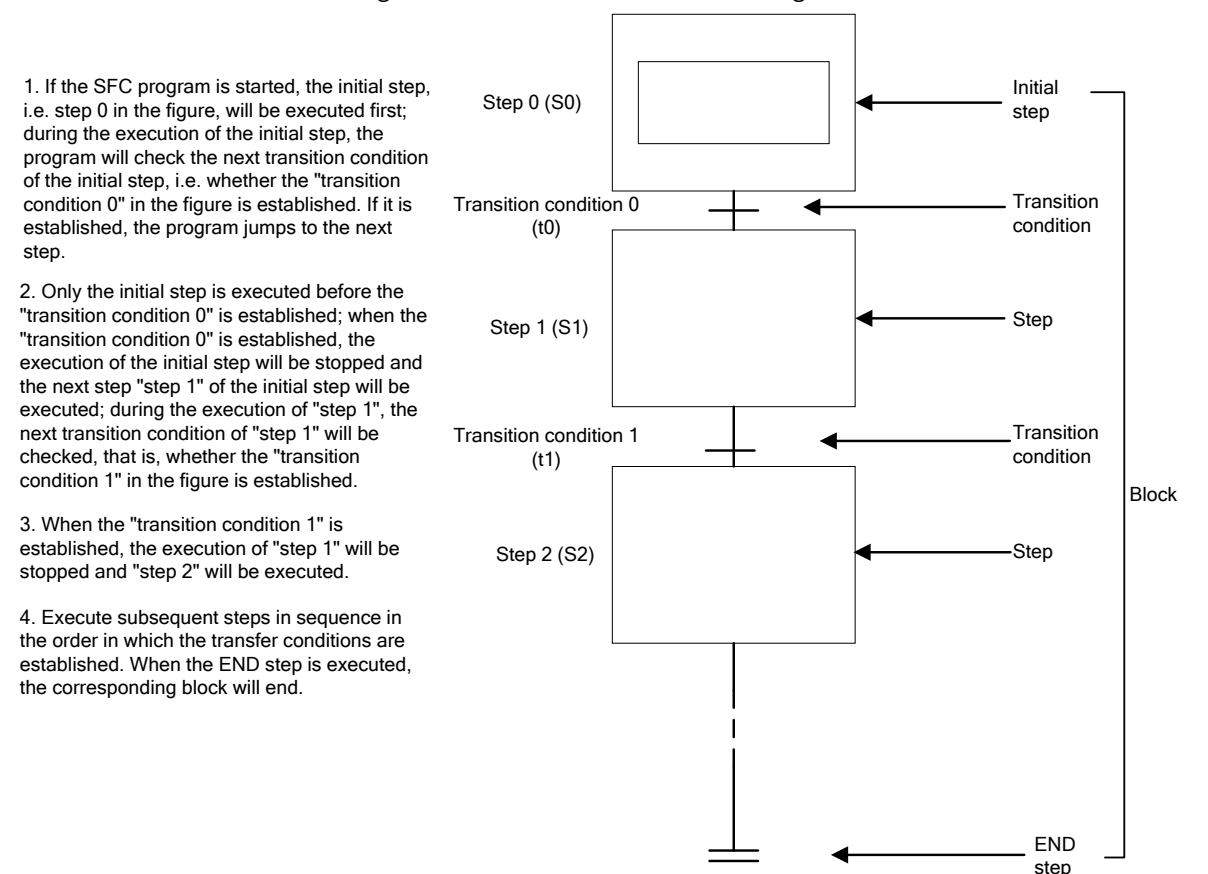

#### Figure 5-43 Basic Process of an SFC Program

#### **Program features**

- 1. SFC advantages
- Best choice for sequential control

The automatic operation sequence can be converted into a graphic description as it is, so it is easy to program and understand the program.

• Comprehensible structured program

Graphics can be used for hierarchical and modular programming, so it is easy to test run and maintain. As shown in the figure, the left side is an equipment operation flowchart. Through the SFC programming language, the flowchart on the left can be directly converted into a program, and the programmer only needs to add a corresponding logic to each action and add appropriate transition conditions when the process jumps.

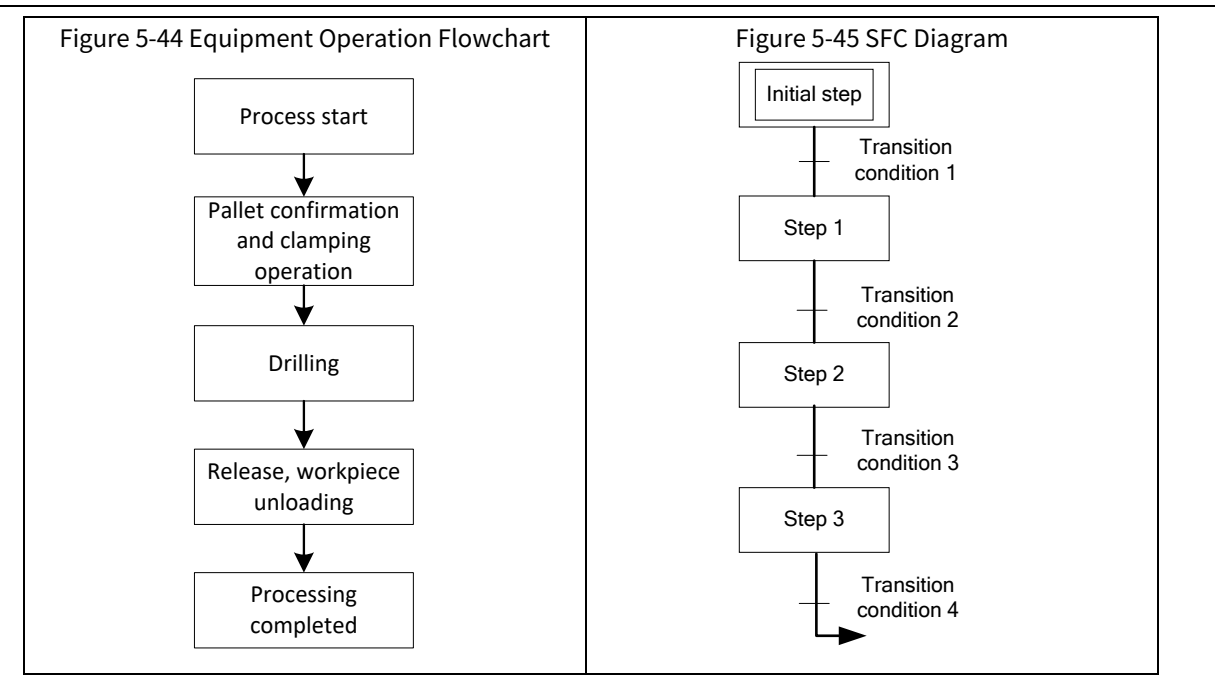

• No interlocking required between processes (steps)

Since the CPU only operates on the action steps, the forward and backward action logics do not need to be interlocked. During SFC programming, you do not need to consider interlocking, because if the conditions of the previous and next steps are not met, the program will not execute other steps. Therefore, there is no need to consider too much about contact interlocking.

• Same coil shared in multiple processes (steps)

Since the CPU only operates on the action steps, even if the same coil exists in the steps that are not in motion, it will not be processed as a double coil. (If the coil is the same as that in the master sequential control program, it will be processed as a double coil.)

• Action state monitoring with graphics

When mechanical equipment stops due to a fault, the current step in which it is stopped can be displayed on the monitor so that the cause of the shutdown can be found quickly, which is convenient for troubleshooting. In addition, if there are annotations attached to each step, it will be clear at a glance why the action stops.

Standardized design

The program is created graphically according to the control flow, so no matter who writes it, it will be almost the same with no individual differences, thus achieving standardization of design drawings.

• Coordinated programming by multiple persons

The control content can be divided into multiple parts, which are written by different people and then combined into one.

• Operation processing by step

Since the CPU only operates on the action steps, the scan time can be shortened through good programming methods.

• Easy system design and maintenance

Since the control of the entire system, the individuals, and the machine corresponds to the SFC program and steps on a one-to-one basis, even personnel with little experience in sequential control programs can design and maintain the system. In addition, other programmers also use this format to design programs that are more readable than other programming languages.

In addition, by effectively using the functions of SFC, the cycle time of mechanical operation can be

shortened.

- 2. SFC disadvantages
- Inapplicable control content

Programs such as emergency stop, continuous monitoring, and receiving data from a computer that use interrupt processing are not sequentially controlled and are therefore not suitable for writing SFC programs. (If you write a ladder diagram program in the master program to control such content, it will be easier to summarize and grasp it.)

• Prejudice due to unfamiliarity

Due to unfamiliarity, there may be prejudice that it cannot be used in extremely complex controls. (Structuring and modularization through SFC can organize the content to be controlled, so only ladder diagram programming is required).

### 5.5.2 SFC Structure

In the "Toolbox" of the SFC programming language, you can add SFC tools. An SFC consists of the 6 major parts listed in Table 5-14, among which steps and transition conditions are the basic elements of SFC. The various basic elements can be integrated for form several basic structures. Any complex or simple SFC structure is composed of these basic elements, as shown in Figure 5-46.

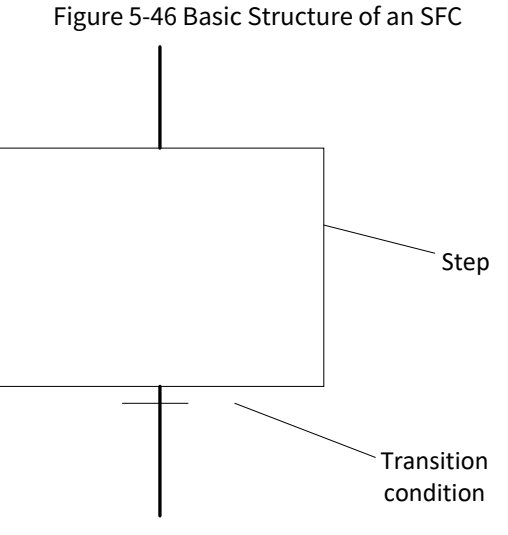

Table 5-14 SFC Toolbox

| Туре       | Graphic<br>Symbol     | Description                                                                                                    |  |
|------------|-----------------------|----------------------------------------------------------------------------------------------------|--|
| Step       | Ð                     | SFC consists of a series of steps that are interconnected via directed                                                                         |  |
| Transition | +                     | An action is a collection of instructions implemented in other<br>languages, such as a collection of statements implemented in IL or in<br>ST, |  |
| Action     | а                     | An action instruction can add an entry action and an exit action to a step.                                                                    |  |
| Jump       | ₽                     | The switching between steps is a transition. The step transition is performed only when the step transition condition is TRUE.                 |  |
| Macro      | 回                     | Add a macro                                                                                                    |  |
| Branch     | Add parallel branches |                                                                                                    |  |

#### 5.5.2.1 Step

#### Definition of a step

A step represents a major function in the entire industrial process. It can be a specific time or stage, or an action performed by several devices. The step belongs to the execution body of an SFC, and all the logical codes for implementing the execution are included in it. A transition condition determines the state of the step. When the transition condition of the previous step is met, this step is activated and the activated step will enter the execution state.

During activation, this step is scanned repeatedly until the transition condition of this step is met, the step activation is released, execution exits to the next step, and the next step is activated.

Each step in an SFC is represented by a box, which contains the "step name" and the up and down transition relationships represented by connecting lines. The step name can be edited directly at the current location, and must be unique within the POU where it is located, which requires special attention when SFC action programming is used.

#### Step configuration

There are two types of steps: initial step and normal step. The following will introduce these two different types of steps one by one.

1. Initial step

The initial step is a step indicating the start of each block. You can select the corresponding "step" by right-clicking to select "Initial Step" or pressing the " initial" button in the shortcut menu to set the initial step. As shown in Figure 5-47 a), the view of the initial step is slightly different from that of the normal step. The initial step is represented by a double rectangular box (surrounded by a double-sided line), which can be set by right-clicking, as shown in Figure 5-47 b).

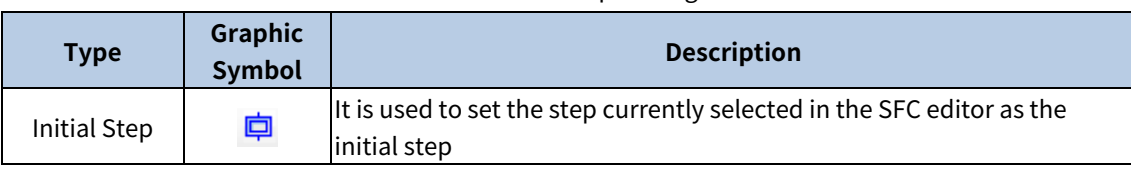

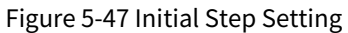

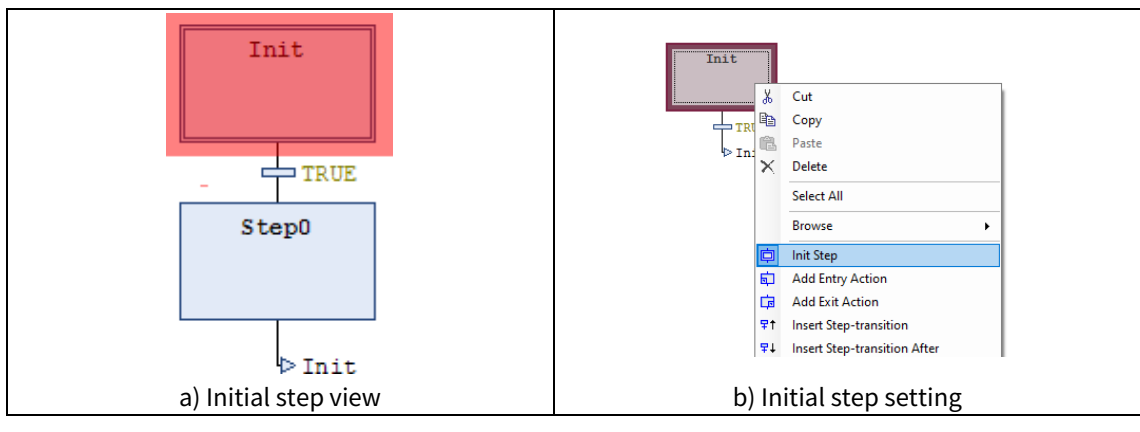

#### 2. Normal step

The "normal step" currently being executed is called an "active step". In online mode, the "active step" is filled in blue.

Each step consists of an action and a flag that indicates whether the step is active. If a single-step action is being executed, the step will be displayed as a blue frame, as shown in the figure below.

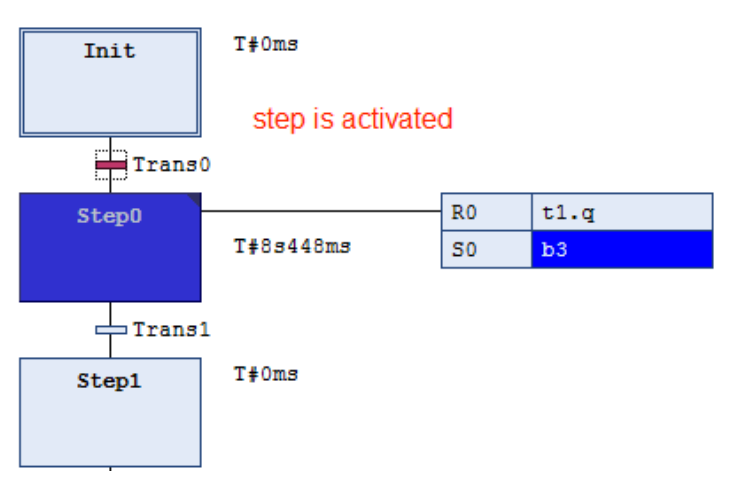

For a normal step, all actions of the active step in a control cycle will be executed. Therefore, when the transition condition is TRUE after the step is activated, the step after it is activated. The currently active step will be executed again in the next cycle.

### 5.5.2.2 Action

#### Definition of an action

As introduced at the beginning of this section, the most basic structure of the SFC execution process is an coordination of steps and transition conditions. Whenever a step is activated, it will be executed until the transition condition is met before moving to the next step. The next step is activated to start a new execution action, and it will not stop until its transition condition is met. The steps are executed in sequence, as shown in the figure below.

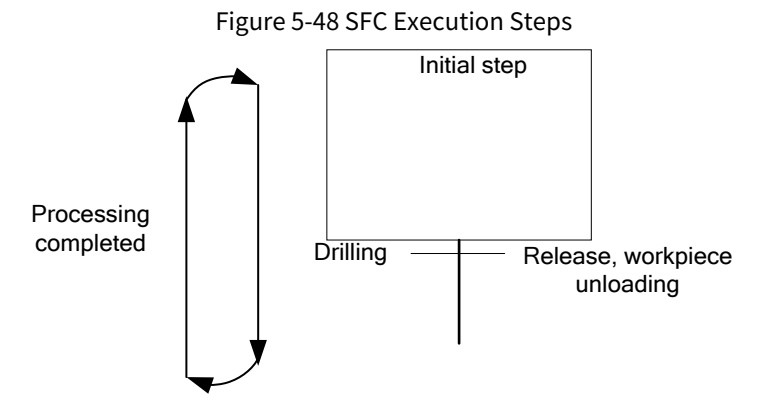

An action is a specific operation to be performed, such as opening a valve, starting or stopping a motor, and moving a workpiece or product. In each step, multiple actions can be executed, and the transition condition is also an execution judgment. Therefore, when an SFC operation process structure is established, a very important part is to determine the steps and configure their actions.

In addition, the following labels will be generated:

- Whenever a step is created, it is automatically assigned a structure label.
- Whenever an action is created, it is automatically assigned a structure label.
- Whenever a transition condition is created, it is automatically assigned a BOOL label. The data of these labels can be referenced in programming.

Each step can define multiple (or single) actions which include a detailed description of the execution of this step. The action can be written in LD, FBD, ST, SFC, or other languages. Users can edit entry and exit actions. The elements for editing actions are listed in Table 5-16

#### Table 5-16 Action

| Туре                | Graphic<br>Symbol | Description                                                                      |
|---------------------|-------------------|----------------------------------------------------------------------------------|
| Add Entry<br>Action | 臣                 | Action performed before step activation                                          |
| Add Exit Action     |                   | Action to be executed in the next cycle after the step is executed ("step exit") |

Once you select "Add Action", the system will automatically pop up a prompt box, as shown in Figure 5-49. You can select the desired programming language to write action programs.

#### Figure 5-49 Programming Languages Supported by Step Actions

| Action              | Name<br>Init entry              | ~ |
|---------------------|---------------------------------|---|
|                     |                                 |   |
|                     | Implementation language         |   |
|                     | Continuous Function Chart (CFC) | ~ |
|                     |                                 |   |
|                     |                                 |   |
|                     |                                 |   |
|                     |                                 |   |
|                     |                                 |   |
|                     |                                 |   |
|                     |                                 |   |
|                     |                                 |   |
|                     |                                 |   |
|                     |                                 |   |
|                     |                                 |   |
| Create a new action |                                 |   |
|                     |                                 |   |

#### Qualifier

Qualifiers are used to configure how an action will be associated with an IEC step. They are inserted into the qualifier field of an action element. These qualifiers are processed by the SFC Action Control function block of the IecSfc.library and can be automatically included in a project through the SFC plug-in IecSfc.library. SFC qualifiers are listed in Table 5-17.

| Qualifier | Name                    | Description                                                                |
|-----------|-------------------------|----------------------------------------------------------------------------|
| Ν         | Non-stored              | The action is active as long as the step is active                         |
| <u> </u>  | Sat (Starad)            | The action is activated when the step is activated and remains             |
| 50        | Set (Stored)            | active even when the step is deactivated until it is reset                 |
| R0        | <b>Overriding Reset</b> | The action is deactivated                                                  |
|           | TimeLimited             | The action is activated when the step is activated and remains             |
| L         | Time Limited            | active until the step becomes inactive or the set time expires             |
| D         | Time Delayed            | The delay timer starts after activation. If the step is still active after |
| D         | Time Delayed            | the delay, the action is active until the step becomes inactive            |
| р         | Dulco                   | When the step is activated/deactivated, the action is executed only        |
| Р         | Pulse                   | once                                                                       |
| SD        | Stored and time         | After the delay, the action is activated and remain active until it is     |
| 30        | Delayed                 | reset                                                                      |
| DS        | Delayed and Stared      | If the step is still active after a specific time delay, the action is     |
|           | Delayed and Stored      | activated and remains active until it is reset                             |
| CI        | Stored and time         | The action is activated when the step is activated and remains             |
| SL        | limited                 | active for a certain time before being reset                               |

#### Table 5-17 Qualifiers

When the qualifier L, D, SD, DS, or SL is used, a time value is required in the format of the TIME type.

[Example 5.43] Application example of the qualifier N.

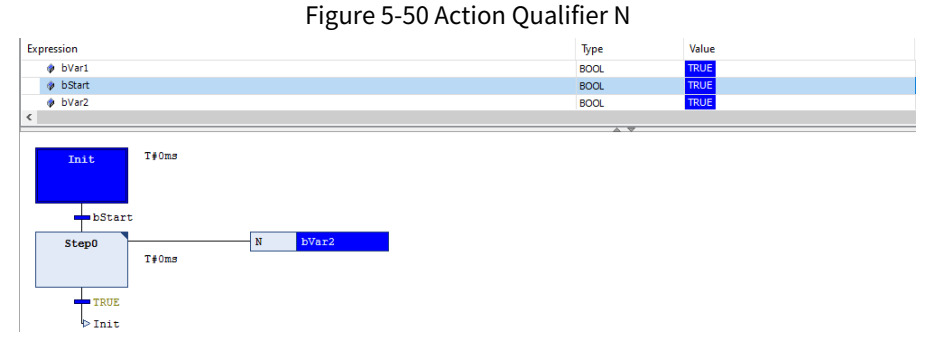

As described in Table 5-17, the qualifier "N" plays the following role: As long as the corresponding step is activated, the corresponding associated variable is also activated. As shown in the figure, bVar2 is set to ON every time Step0 is executed; otherwise, it is set to OFF. This qualifier can be used to monitor the step execution state.

The qualifiers L, D, SD, DS, and SL require a time value in the format of a time constant, i.e. T#(value)(unit). For example, the time value of 5 s is expressed as: T#5S.

#### **Action configuration**

You can find the POU of the SFC programming language in the device tree, right-click and select "Add Object", and then select an action, as shown in Figure 5-51 a), or you can directly use the Toolbar and press the "a Action" button to add an action. The Toolbar is shown in Figure 5-51 b).

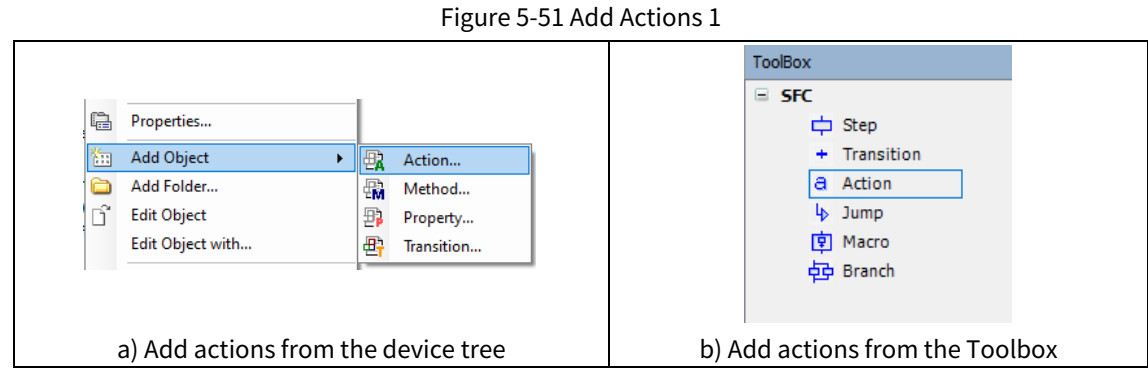

If you use the second method, select an "Action" in the Toolbar drag it to the top of the step. Then, four gray boxes will be displayed, as shown in Figure 5-52. You can drag the action into the corresponding box. After dragging, the corresponding settings will be added to the "Step Properties" corresponding to the step, as shown on the right side of Figure 5-52.

The "1" in Figure 5-52 is the action of the IEC standard step. The CoDeSys control platform extends the IEC standard actions and adds three additional actions: "step entry", "step exit", and "step active". The corresponding three extended actions are "2", "3", and "4" respectively.

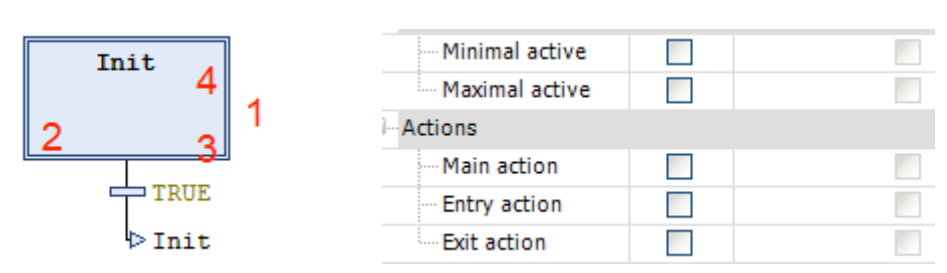

#### Figure 5-52 Add Actions 2

The specific step actions corresponding to "1", "2", "3", and "4" shown in Figure 5-52 are explained as follows.

#### 1. Step entry

It refers to an action performed before the step is activated. The step actions will be executed as long as the step is activated by the program before the "step active" actions. The action is associated with the step via an entry in the "Step Entry" field of the "Step Properties". It is indicated by an "E" in the lower left corner of the step, as shown in Figure 5-53 a).

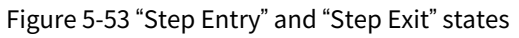

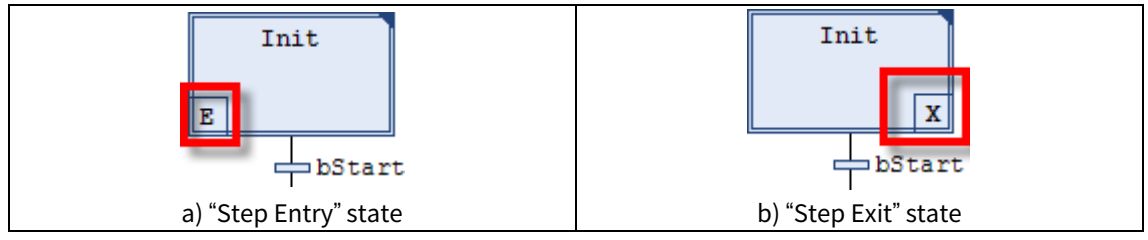

#### 2. Step exit

This action will be executed in the next cycle after the step is executed. When the step is invalid, it will be executed once. The execution will not be in the same cycle but at the beginning of the next execution cycle. The action is associated with the step via an exit in the "Step Exit" field of the "Step Properties". It is indicated by an "X" in the lower right corner of the step, as shown in Figure 5-53 b).

#### 3. Step action

When a step is activated, the step actions are executed and possible entries have been completed. After the

"Step Entry" of the step is executed, the step actions will be executed when the step is activated. However, unlike an IEC step action, the actions will not be further executed when they are invalid and they cannot be assigned qualifications.

The actions are associated with the step via an entry in the "Step Active" field of the "Step Properties". It is indicated by a small triangle in the upper right corner of the step, as shown in Figure 5-54 a).

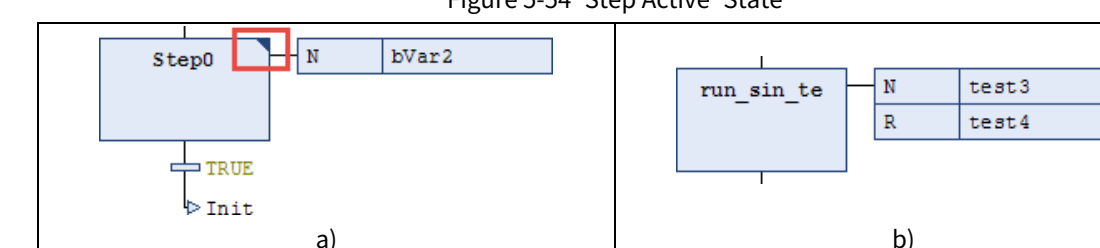

Figure 5-54 "Step Active" State

PROGRAM PLC\_PRG VAR b1,b2,b3: BOOL;

X1, X2: BOOL; Time1:TIME:=T#5S; END\_VAR

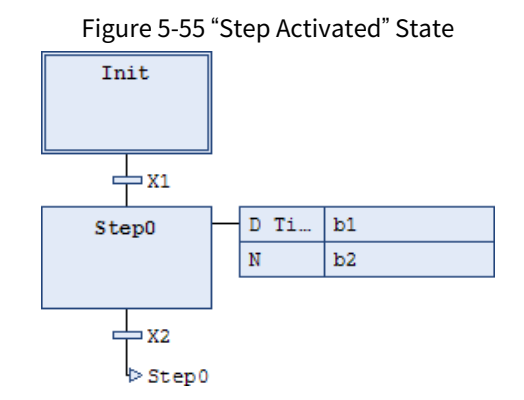

As shown in the figure, when the transition condition variable X1 is TRUE, the program will execute the step Step0. At the same time, the corresponding step activation state variable b2 is TRUE. Since the qualifier corresponding to b1 is D, and the specific time is defined in the declaration area of the program as the variable Time, namely 5s, after Step0 is executed for 5s, the b1 variable is set from FALSE to TRUE.

4. Step association action

Step association actions include Insert Action Association and Insert Action Association After, as shown in Table 5-19.When the current step is used as an IEC standard step, first click on the step, such as Step0, and then select "SFC"  $\rightarrow$  "Insert Action Association" to associate the IEC step action with the step. A step can be associated with one or more actions.The position of the new action is determined by the current cursor position and the instruction used. The action must be available in the project and must be inserted with a unique action name, as shown in Figure 5-56.

| Table 5-18 Step Association Actions |
|-------------------------------------|
|-------------------------------------|

| Туре                               | Graphic<br>Symbol | Description                                                 |
|------------------------------------|-------------------|-------------------------------------------------------------|
| Insert Action<br>Association       | þ                 | Associate an action with the step                           |
| Insert Action<br>Association After | ţ                 | Associate a further action with step after an existing one. |

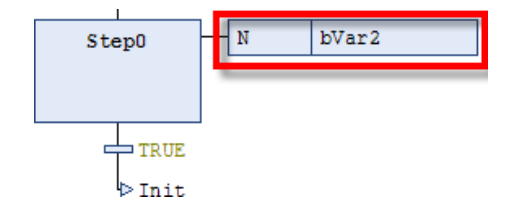

Figure 5-56 Add an Associated Action to the IEC Standard Step

The IEC standard step is executed at least twice: the first time when it is activated and the second time in the next cycle when it is deactivated.

Since multiple actions can be assigned to a step, these actions are executed in sequence from top to bottom. For example, the action Action\_AS1 is associated to the step AS1, and a step action and an IEC action with the qualifier N are added respectively. In both cases, assuming that the transition conditions have been met, it takes 2 cycles to reach the initial step again. Assuming that a variable iCounter is incremented in Action\_AS1, after the step Init is activated again, the value of iCounter in the step action example is 1. In contrast, the value of iCounter for the IEC action with the qualifier N is 2.

#### 5.5.2.3 Transition

The switching between steps is simply called transition. The value of a transition condition must be TRUE or FALSE, so it can be a Boolean variable, Boolean address, or Boolean constant. A step transition can only be performed if the step transition condition is TRUE. That is, after the action of the previous step is executed, if there is an exit action, the exit action is executed once; if there is an entry action in the next step, the entry action of the next step is executed once, and then all the actions of the active step are executed according to the control cycle.

The program organization unit written in a sequential function chart contains a series of steps, which are connected via directed links (transition conditions). The operations associated with step transition in a sequential function chart are shown in Table 5-19.

| Туре                               | Graphic<br>Symbol | Description                                 |
|------------------------------------|-------------------|---------------------------------------------|
| Insert<br>Step-Transition          | ₽↑                | Insert a transition condition before a step |
| Insert<br>Step-Transition<br>After | ₽↓                | Insert a transition condition after a step  |

| Table 5-19 Transition Operations in the SFC |
|---------------------------------------------|
|---------------------------------------------|

Generally speaking, there are different transition modes. The following are several transition modes that are commonly used in sequential function charts. They will be introduced one by one below.

#### 1. Serial transition

Serial transition refers to transition to the next to-be-executed step in a serial connection when the transition condition is met.

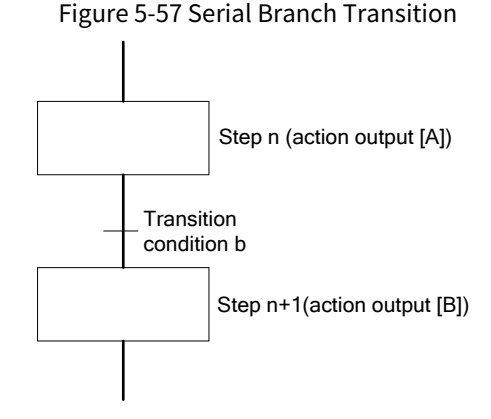

As shown in the figure, when the action output [A] of the step n is executed, if the transition condition b is met, the action output [A] is not executed and the action output [B] of the step (n+1) is executed.

2. Alternative transition

Alternative transition refers to executing only the step whose transition condition is met first among multiple steps connected in parallel.

#### A. Alternative branch transition

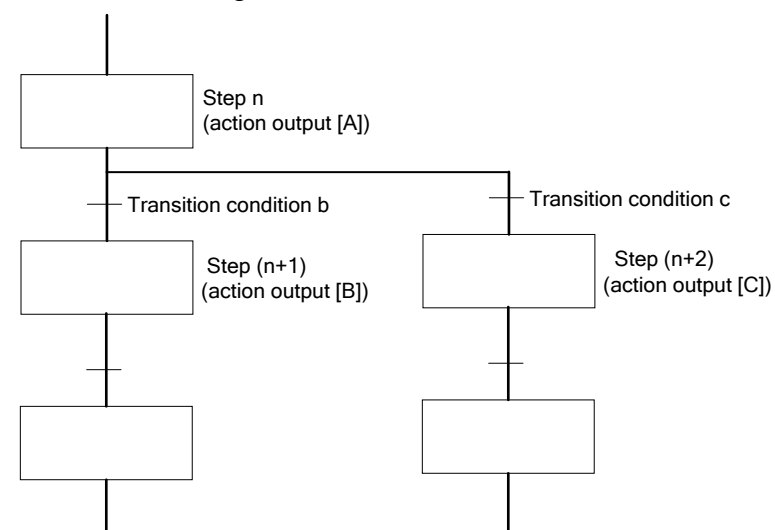

#### Figure 5-58 Alternative Branch Transition

- When the action output [A] of the step n is executed, the step (step (n+1) or step (n+2)) whose transition condition is met first among transition conditions b or c is selected, and the action output ([B] or [C]) of that step is executed.
- When the transition conditions are met at the same time, the transition condition on the left takes precedence. The action output [A] of the step n is not executed.
- Once selected, the steps in the selected sequence are executed sequentially until a merge is performed.
- B. Alternative merge transition

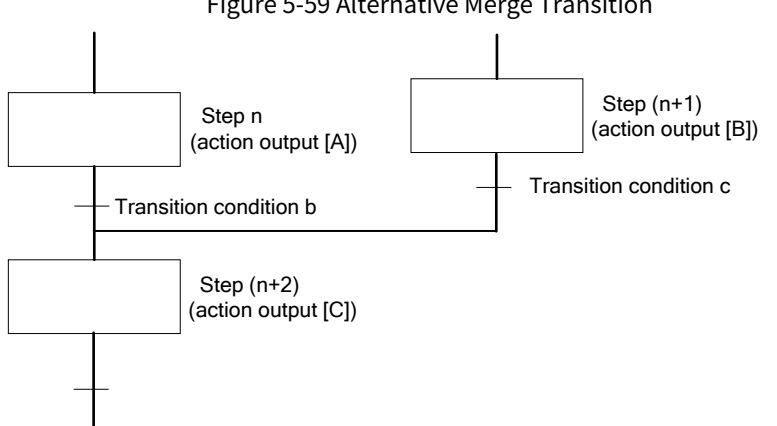

#### Figure 5-59 Alternative Merge Transition

If the transition condition (b or c) of the execution sequence in the branch is met, the action output ([A] or [B]) of the step is not executed, and the action output [C] of the step (n+2) is executed.

3. Parallel transition

Parallel transition refers to executing multiple steps connected in parallel at the same time when the transition condition is met.

A. Parallel branch transition

#### Figure 5-60 Parallel Branch Transition

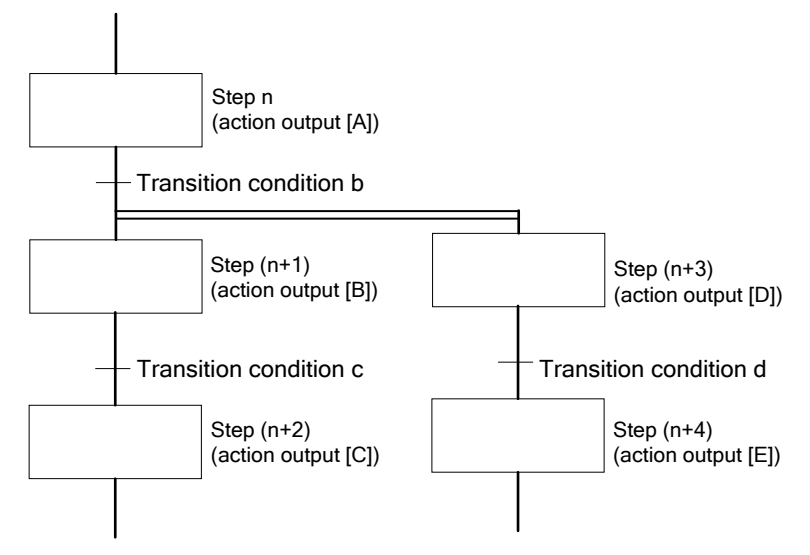

- When the action output [A] of the step n is executed, if the transition condition b is met, the action output [B] of the step (n+1) and the action output [D] of the step (n+3) are executed simultaneously.
- When the transition condition c is met, the program transits to the step (n+2), and when the transition condition d is met, the program transits to the step (n+4).
- B. Parallel merge transition

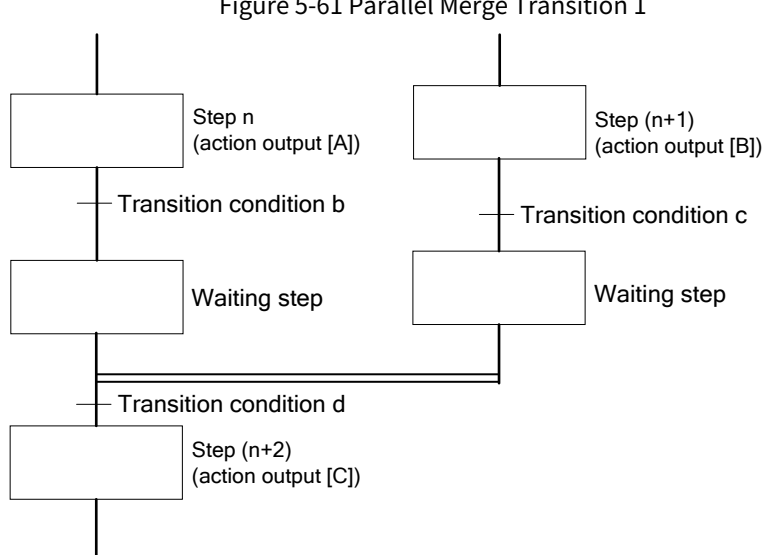

Figure 5-61 Parallel Merge Transition 1

- When the action output [A] of the step n and the action output [B] of the step (n+1) are executed, if the transition conditions b and c are met, the action output [A] of the step n and the action output [B] of the step (n+1) are not executed and the program transits to the waiting step.
- The waiting step is used to synchronize the steps executed in parallel. By transiting all the steps executed in parallel to the waiting step, the transition condition d is checked. If the transition condition d is met, the action output [C] of the step (n+2) is executed.
- The waiting step is regarded as a virtual step, and it does not matter even if there is no action output ladder diagram.

#### 5.5.2.4 Jump

A jump refers to transition to a specified step in the same POU when a transition condition is met. It is indicated by a vertical line and horizontal arrow and the jump target name, as shown in **b** Step0.

A jump defines the step to be executed when the subsequent transition is TRUE. According to the program

execution sequence, the program cannot be cross-executed or executed upward, so a jump is needed. A jump can only be used at the end of a branch. When the last transition is selected, it can be inserted through the "Insert Jump" instruction, and the executable operations of the jump are shown in the figure below.

| Туре                 | Graphic<br>Symbol | Description               |
|----------------------|-------------------|---------------------------|
| Insert Jump          | l⊳†               | Add a jump before a step. |
| Insert Jump<br>After | l₀↓               | Add a jump after a step.  |

| Table 5-20 | lumn | Floments | in | an | SEC |
|------------|------|----------|----|----|-----|
| Table 5-20 | Jump | Elements |    | an | SLC |

The jump target can be given by an associated text string, which can be edited inline. It can be a step name or a label for a parallel branch, as shown in the figure below.

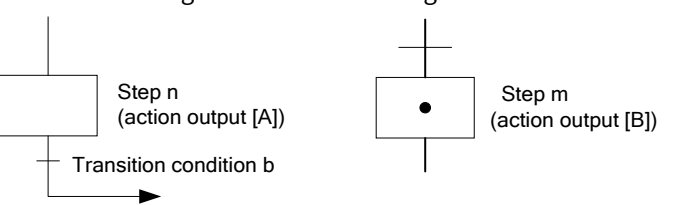

#### Figure 5-62 Parallel Merge Transition 2

When the action output [A] of the step n is executed, if the transition condition b is met, the action output [A] is not executed and the action output [B] of the step m is executed.

When a jump is executed within a parallel transition, it can only be executed in each vertical direction of the branch. For example, a jump in the vertical direction from the branch to the merge, as shown in Figure 5-63.

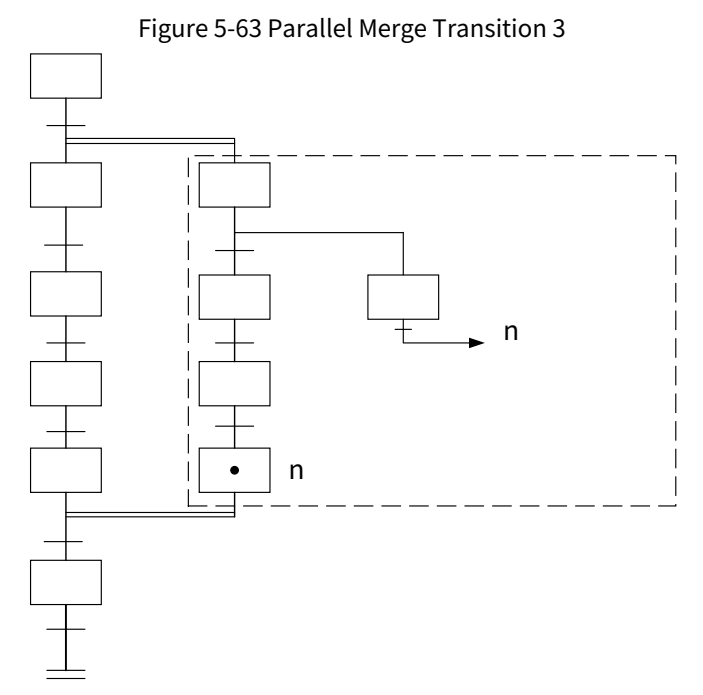

The jump programs shown in Figure 5-64 cannot be created: jumps to other vertical ladder diagrams within a branch, jumps to the outside of a parallel branch, and jumps from the outside of a parallel branch to the inside of the parallel branch. For example, a jump to the outside of a parallel branch (It cannot be specified).

#### Figure 5-64 Parallel Merge Transition 4

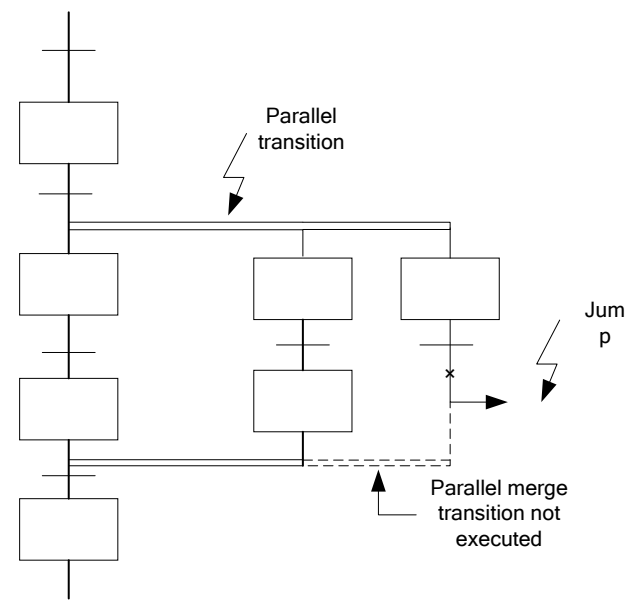

For example, when the transition condition shown in Figure 5-65 is met, a jump to the current step should not be specified. If a jump to the current step is specified, it will not operate normally.

Figure 5-65 Parallel Merge Transition 5

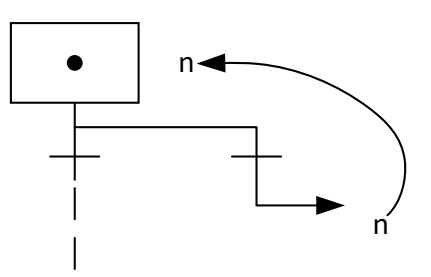

#### Jump creation

Find "Jump" in the Toolbox to insert a jump, as shown in Figure 5-66 a). Then, you only need to enter the jump target name, as shown in Figure 5-66 b). The jump target is Step0, so you just need to write Step0.

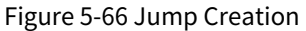

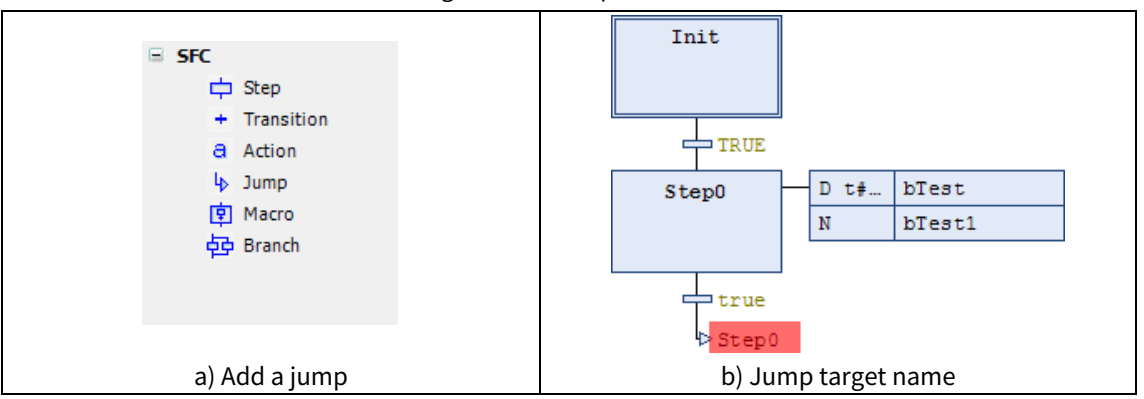

Figure 5-67 shows a typical application of the jump instruction. When the jump instruction t42 condition is met, it will automatically jump to step1 according to the program instruction and re-enter the program loop.

#### Figure 5-67 Typical Application of the SFC Jump Instruction

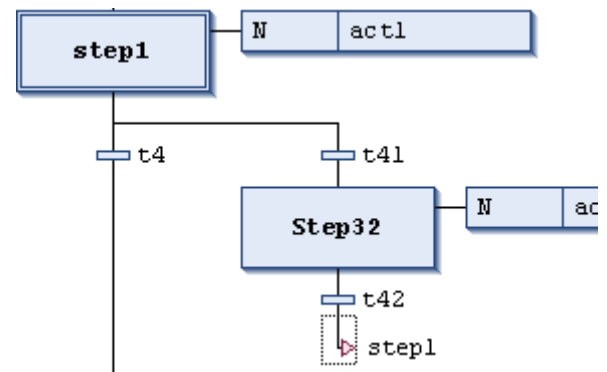

#### 5.5.2.5 Macro

Just like the definition of a macro in other software, the main function of a macro in SFC programs is to avoid a lot of repetitive work. You only need to define a macro in advance and then call it in the program. Common operations on a macro are listed in Table 5-21.

| Туре         | Graphic<br>Symbol | Description                     |  |
|--------------|-------------------|---------------------------------|--|
| Insert Macro | <b>₽</b> ↑        | Insert a macro                  |  |
| Add Macro    | ₽Ļ                | Add a macro                     |  |
| Enter Macro  | D                 | Open the Macro Editor view      |  |
| Exit Macro   | 4                 | Return to the SFC standard view |  |

| Table 5-21 Macro Elements in an SF | С |
|------------------------------------|---|
|------------------------------------|---|

#### Implicit variables

Each SFC step and IEC action provides implicitly generated variables for runtime monitoring of the step and IEC action. It is also possible to define the variables to monitor and control SFC execution (timeout, restart, spike mode). The types of these implicit variables are defined in the library IecSFC.library.

This library is automatically added when an SFC object is added.

In the SFC programming language, some implicit variables can be called externally. In normal conditions, these variables are not displayed. To use these variables, you need to set the SFC properties. Right-click the "Properties" of the POU of the SFC language, click the "SFC Settings" option in the pop-up Properties dialog box, and check the variables you need to use, as shown in Figure 5-68.

| Devices                              |            | <b>-</b> ₽ × | Library Mana              | Properties - I   | OLL 3 [Device: PLC Logic: Ar | onlication   | \<br>\                                |
|--------------------------------------|------------|--------------|---------------------------|------------------|------------------------------|--------------|---------------------------------------|
| Untitled1                            |            | -            | <ul> <li>PROGR</li> </ul> | 1 Properties - 1 | oo_o [bevice, r ee ebgie, Aj | pheaton      | ,                                     |
| 🖹 🔟 Device (TM753)                   |            |              | 2 VAR                     | Common S         | C Settings Build Access C    | ontrol Bitma | D                                     |
| - 🗋 Auto scan                        |            |              | A END_V.                  | •                |                              |              | r                                     |
|                                      |            |              | 1                         | Flags            | 3<br>Build                   |              |                                       |
| E II PLC Logic                       |            |              |                           |                  |                              |              |                                       |
| Application                          |            |              |                           | Use              | Variable                     | Declare      | Description ^                         |
| Cam                                  |            |              |                           |                  | SECInit                      |              | All steps and actions are reset. Th   |
| - 🥘 GVL                              |            |              |                           |                  | SFCReset                     |              | All steps and actions are reset. Th   |
| Library Manager                      |            |              |                           |                  | SFCError                     |              | Gets 'TRUE', if a time check failed.  |
| E POU_3 (PRG)                        | U          | <u> </u>     |                           |                  | SFCEnableLimit               |              | Enable time check on steps            |
| Task Configuration                   | ð          | Cut          |                           |                  | SFCErrorStep                 | $\checkmark$ | Contains the name of the step that    |
| EtherCAT_Task                        | ۳ <u>۵</u> | Сору         |                           |                  | SFCErrorPOU                  |              | Contains the name of the POU tha      |
| MainTask                             | rit,       | Paste        |                           |                  | SFCQuitError                 |              | Execution is stopped. SFCError is I   |
| POU_3                                | $\times$   | Delete       |                           |                  | SFCPause                     | $\checkmark$ | Execution is stopped. SFCError is I   |
| The Description that                 |            | Browse       | •                         |                  | SFCTrans                     | $\checkmark$ | Gets 'TRUE', if a transition switche  |
| Variable usage                       |            |              |                           |                  | SFCCurrentStep               | $\checkmark$ | Contains the name of the active s     |
| TM75x-HSIO (TM75x-HSIO)              |            | Refactori    | ing 🕨                     |                  | SECTIP                       | $\checkmark$ | Switches the next transition on a r   |
| EvtCard (ScanModule) 2               | Ç.         | Propertie    | 25                        |                  | SFCTipMode                   | $\checkmark$ | If 'TRUE', transitions can only be s  |
| EtherCAT Master SoftMotion (EtherCAT | ×4         | ALLON        |                           |                  | SFCErrorAnalyzation          | $\checkmark$ | Contains the possible variables the 🗸 |
| INVT DA200 F66 (DA200-N EtherCA      |            | Add Obje     | ect •                     | <                |                              |              | >                                     |
| Axis (Axis)                          |            | Add Fold     | ier                       |                  | 6 h                          |              |                                       |
| SoftMotion General Axis Pool         | Ľ,         | Edit Obje    | ect                       | Usel             | ieraults                     |              |                                       |
|                                      |            | Edit Obje    | ect with                  |                  |                              |              |                                       |
|                                      |            | Show Em      | nbedded Objects           |                  |                              | _            |                                       |
|                                      | 8          | Visual Ele   | ement Repository          |                  |                              |              | OK Cancel Apply                       |

Figure 5-68 Implicit Properties of an SEC

In order to access these flags and make them work, they must be declared and activated. You can set them in the "SFC Settings" dialog box. It is a child dialog box of the "Object Properties" dialog box. If you want to use this variable, you must check the "Enable" box in front of the variable. The specific usage of the variable is also explained in its description.

## **5.6 Continuous Function Chart (CFC)**

## 5.6.1 Continuous Function Chart Programming Language Structure

#### 5.6.1.1 Introduction

Continuous Function Chart (CFC) is actually another form of FBD. In the whole program, the sequence of operation blocks can be customized to facilitate the implementation of process operations. It is used to describe the top-layer structure of resources and the allocation of tasks to programs and function blocks.

The main difference between a continuous function chart and a function block chart lies in resource and task allocation. Each function is described by a task name, as shown in the figure below. If a function block within a program is executed under the same task as its parent program, the task association is implicit. The Continuous Function Chart (CFC) is shown in Figure 5-69.

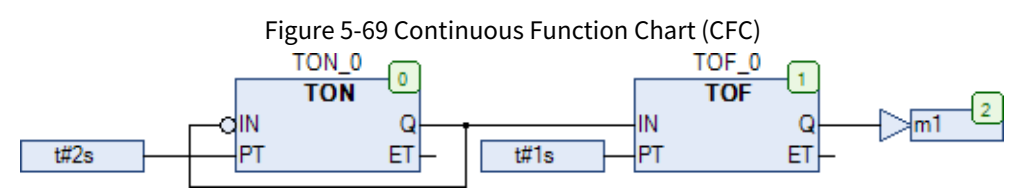

#### 5.6.1.2 Execution Sequence

The number in the upper right corner of the element in the CFC language shows the execution sequence of the element in the CFC in online mode. The execution process starts from the element numbered 0. In each PLC operation cycle, the element numbered 0 is always the first to be executed. When the element is moved manually, its number remains the same. When a new element is added, the system automatically assigns a number according to the topological sequence (from left to right, from top to bottom), as indicated by the red part in Figure 5-70.

#### Figure 5-70 Sequence Number in the CFC Programming Language

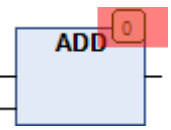

The numbers in the upper right corner of the operation block, output, jump, return, and label elements in the CFC language show the execution sequence of the elements in CFC in online mode. The execution process starts from the element numbered 0. Considering that the execution sequence will affect the results, it can be changed under certain circumstances. The execution sequence of the element can be changed by using the sub-menu instructions in the "Execution Sequence" under the "CFC" menu.

The execution sequence includes the following instructions: Send to Front, Send to Back, Move Up, Move Down, Set Execution Sequence, Order by Data Flow, Order by Topology, as show in Figure 5-71.

| Select Al |               |   |     |                     |
|-----------|---------------|---|-----|---------------------|
| Browse    |               | • |     |                     |
| Input As  | sistant       |   |     |                     |
| Negate    |               |   |     |                     |
| EN/ENO    | EN/ENO        |   |     |                     |
| Set/Rese  | t             |   |     |                     |
| Execution | n Order       | • | Q., | Send to Front       |
| Pins      |               | • | -   | Send to Back        |
| Routing   |               | • | 4   | Move Up             |
| Group     |               | • | 4   | Move Down           |
| Edit Para | meters        |   |     | Set Execution Order |
| Connect   | Selected Pins |   |     | Order by Data Flow  |
| Calant Ca | anasted Dine  |   |     | Order by Topology   |

#### \_. F 71 0F0 0

#### 1. Send to Front

Move the selected element to the beginning of the execution sequence. If multiple elements are selected to execute this instruction, the original internal sequence of selected elements remains unchanged, and the internal sequence of unselected elements also remains unchanged.

#### 2. Send to Back

Move all selected elements to the end of the execution sequence. The internal sequence of selected elements remains unchanged, and the internal sequence of unselected elements also remains unchanged. For specific operations, please refer to the above-mentioned "Send to Front" function.

#### 3. Move Up

Move all selected elements (except for the element which has been already at the beginning of the execution sequence) one place forwards in the execution sequence. For example, if you select the element No. 3 in Figure 7 and execute the "Move Up" instruction, the result is that the execution sequence of elements No. 2 and No. 3 is swapped, and the rest elements remain unchanged.

#### 4. Move Down

Move all selected elements (except for the element which has been already at the end of the execution sequence) one place backwards in the execution sequence. For specific operations, please refer to above-mentioned "Move Up" function.

#### 5. Set Execution Sequence

This instruction can renumber the selected elements and adjust the their execution sequence. Once the "Set Execution Sequence" instruction is executed, the "Set Execution Sequence" dialog box will be opened. The current element number is displayed in the "Current Execution Sequence" field. You can enter the desired element number in the "New Execution Sequence" field. The possible values are displayed in brackets, as shown in the figure below.

| Set Execution Order       | ×      |
|---------------------------|--------|
| Current execution order   | 0      |
| New execution order (0-2) | 0      |
|                           |        |
| ОК                        | Cancel |

6. Order by Data Flow

The "Order By Data Flow" instruction means the execution sequence is determined by the data flow of the elements rather than by their positions (topology). Once the "Order By Data Flow" instruction is executed, the CFC editor will perform the following operations.

- Step 1 Order the elements topographically.
- Step 2 Create a new sequential processing list.
- Step 3 Based on the known values of the inputs, calculate which of the elements not yet numbered can be processed next.

The advantage of the "Order By Data Flow" instruction is that after an algorithm is executed, the algorithm block connected to its output pin will be executed immediately, which is not always so in the case of "Order by Topology". The execution result of the "Order by Topology" instruction may be different from that of the "Order By Data Flow" instruction.

[Example 5.44] The figures below show how to view the results using the "Order By Data Flow" instruction after the element labels are disrupted.

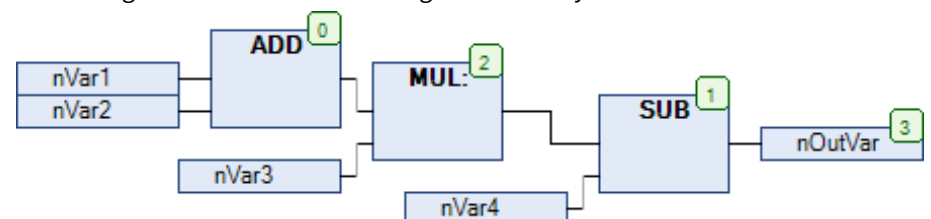

Figure 5-72 View Before Using the "Order By Data Flow" Instruction

After selecting all elements and executing the "Order By Data Flow" instruction, the result is as shown in Figure 5-73.

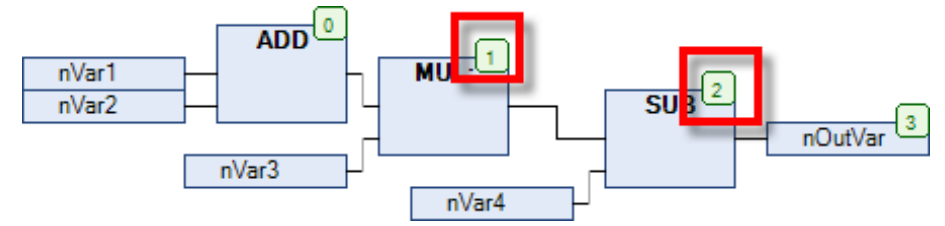

Figure 5-73 View After Using the "Order By Data Flow" Instruction

The element numbers are re-arranged in the order of data flow, and the execution sequence of the functions MUL and SUB has also changed.

#### 7. Order by Topology

The "Order by Topology" instruction means that the execution sequence is determined by the topological order of the elements rather than by the data flow. Once the "Order by Topology" instruction is executed, the elements are executed from left to right and from top to bottom. The element numbers, indicating the position of an element within the execution sequence, increase from left to right and from top to bottom. In this case, the position of the connecting line is not relevant, only the location of the element is important.

[Example 5.45] Figure 5-74 shows disrupted element labels. Use the "Order by Topology" instruction to view the results.

Figure 5-74 View Before Using the "Order by Topology" Instruction

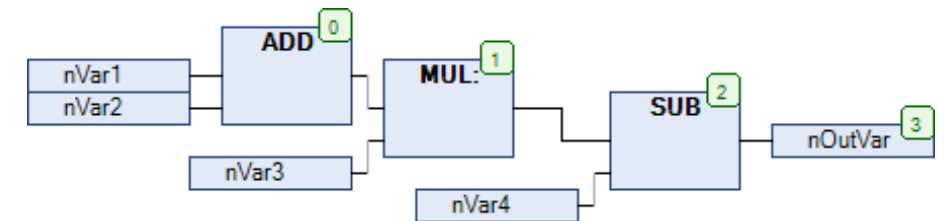

Select the SUB function, right-click and execute the "Order by Topology" instruction. The result is shown in Figure 5-75.

Figure 5-75 View After Using the "Order by Topology" Instruction

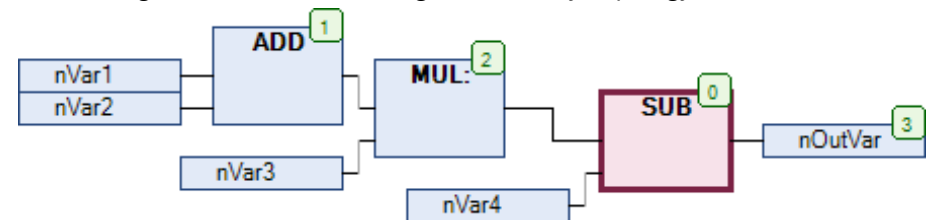

The execution sequence follows the rule below: the elements are executed from left to right and from top to bottom, and the element numbers, indicating the position of an element within the execution sequence, increase from left to right and from top to bottom.

## 5.6.2 Link Element

The CFC elements include Block, Input, Output, Jump, Label, Return, and Comment.

| ToolBox | FoolBox  |                          |  |  |  |  |
|---------|----------|--------------------------|--|--|--|--|
| E CFC   |          |                          |  |  |  |  |
|         | N        | Pointer                  |  |  |  |  |
|         | ኈ        | Control Point            |  |  |  |  |
|         | -        | Input                    |  |  |  |  |
|         | -        | Output                   |  |  |  |  |
|         | ₽        | Box                      |  |  |  |  |
|         | H        | Jump                     |  |  |  |  |
|         | -        | Label                    |  |  |  |  |
|         | •        | Return                   |  |  |  |  |
|         |          | Composer                 |  |  |  |  |
|         | ∎        | Selector                 |  |  |  |  |
|         |          | Comment                  |  |  |  |  |
|         | -        | Connection Mark - Source |  |  |  |  |
|         | -        | Connection Mark - Sink   |  |  |  |  |
|         | <b>T</b> | Input Pin                |  |  |  |  |
|         | •        | Output Pin               |  |  |  |  |
|         |          |                          |  |  |  |  |

#### 5.6.2.1 Pointer

The pointer is at the top of the Toolbox list by default. As long as this entry is selected, the cursor has the shape of an arrow and you can select elements in the editor window for positioning and editing.

#### 5.6.2.2 Input and Output

### Input

You can insert the "-" symbol in the CFC Toolbox list to add the Input function. The graphic after insertion is "??? -".

Figure 5-76 CFC Toolbox

You can select the text offered by "???" and replace it with a variable or constant. You can also use the Input Assistant to select a valid identifier.

#### Output

You can insert the "—" symbol in the CFC Toolbox list to add the Output function. The graphic after insertion is "——??? 0".

You can select the text offered by "???" and replace it with a variable or constant. You can also use the Input Assistant to select a valid identifier.

#### 5.6.2.3 Block

You can insert the "**1**" symbol in the CFC Toolbox list to add the Block function. The graphic after insertion is "-<sup>???</sup> .

You can use a block to represent operators, functions, function blocks, and programs. You can select the text offered by "???" and replace it with an operator, function, function block, or program name after adding the Block function. Alternatively, you can use the Input Assistant to select one of the available objects.

 $[Example \ 5.46] \ Call \ the \ timer \ function \ block \ in \ the \ CFC \ programming \ language \ through \ the \ Block \ function.$ 

Create a new POU, use the CFC programming language to add "Block", click "???", and enter "F2" to pop up the Input Assistant. Find and select the desired timer function block, as shown in Figure 5-77.

| food/d Calls       Image: Conversion Operators       SM3_Basic       Library       SM3_Basic, 4.10.0.0         ice ywords       SM3_CNC       Library       SM3_CNC, 4.10.0.0         ice O SM3_CNC       Library       SM3_Drive_ETC_DSM02_CyclicSync       Library       SM3_Drive_ETC_DSM02_CyclicSync         ice O SM3_Math       Library       SM3_Math       Library       SM3_Note, 51, 40.0.0         ice O SM3_Math       Library       SM3_Nath       Library       SM3_Nath, 410.0.0         ice O SM3_Math       Library       SM3_Nath, 410.0.0       SM3_Robotics       Library       SM3_Robotics, 4.10.0         ice O SM3_Math       Library       SM3_Robotics       Library       SM3_Robotics, 4.10.0         ice O Smadard       Library       SM3_Robotics, 4.10.0       SM3_Robotics, 4.10.0         ice O Smadard       Library       Standard, 3.5.15.0       Smadard, 3.5.15.0         ice O Smadard       Library       Standard, 3.5.15.0       Standard, 3.5.15.0         ice O Trigger       Trigger       Insert with namespace pre         cumentation       Insert with namespace pre                                    |                      | <ul> <li>Name</li> </ul>                                                                                                    | Туре           | Origin                   |
|----------------------------------------------------------------------------------------------------|----------------------|----------------------------------------------------------------------------------------------------|----------------|--------------------------|
| deywords       iiii O SM3_CNC       Lbrary       SM3_CNC, 4.10.0.0         Domersion Operators       iiii O SM3_Drive_ETC_DS402_CyclicSync       Lbrary       SM3_Drive_ETC_F, 4.9         Iiiii O SM3_Notwe_ETC_DS402_CyclicSync       Lbrary       SM3_Math, 4.10.0.0         Iiiii O SM3_Robotics       Lbrary       SM3_Math, 4.10.0.0         Iiiii O SM3_Robotics       Lbrary       SM3_Math, 4.10.0.0         Iiiiii O SM3_Robotics       Lbrary       SM3_Math, 4.10.0.0         Iiiiii O SM3_Robotics       Lbrary       SM3_Math, 4.10.0.0         Iiiiiii O Sm3_Robotics       Lbrary       SM3_Math, 4.10.0.0         Iiiiii O Standard       Lbrary       Standard, 3.5.15.0         Iiiiii O D Standard       Lbrary       Standard, 3.5.15.0         Iiiiii O D Standard       Iiiiiii O D F       FUNCTION_BLOCK       Standard, 3.5.15.0         Iiiii T D F       FUNCTION_BLOCK       Standard, 3.5.15.0       Iiiiiiiiii O D T         Iiii T D F       FUNCTION_BLOCK       Standard, 3.5.15.0       Iiiiiiiii O D T         Iiii T D F       FUNCTION_BLOCK       Standard, 3.5.15.0       Iiiiiiiiiiii O D D D D D D D D D D D D D | Iodule Calls         | Image: Basic Basic                                                                                                    | Library        | SM3_Basic, 4.10.0.0.     |
| Conversion Operators       Image: Operators       SM3_Drive_ETC       Library       SM1_Drive_ETC_DS402_CyclicSync       Library       SM3_Drive_ETC_DS402_CyclicSync         Image: Operators       Image: Operators       SM3_Robotics       Library       SM3_Robotics       Library       SM3_Robotics       4.000000000000000000000000000000000000                                                                                                    | Ceywords             | - () SM3_CNC                                                                                                    | Library        | SM3_CNC, 4.10.0.0 (.     |
| Structured view                                                                                                    | Conversion Operators | Image: SM3_Drive_ETC                                                                                                    | Library        | SM3_Drive_ETC, 4.9       |
| Structured view                                                                                                    |                      | Image: SM3_Drive_ETC_DS402_CyclicSync                                                                                                    | Library        | SM3_Drive_ETC_DS4.       |
| Structured view                                                                                                    |                      | Image: Book and Book and B | Library        | SM3_Math, 4.10.0.0 .     |
| Structured view                                                                                                    |                      | SM3_Robotics                                                                                                    | Library        | SM3_Robotics, 4.10       |
| Bistable Function Blods      Biscable Function Blods      Double      Double      Top      Top      Function_BLOCK     Standard, 3.5.15.0      Do      Function_BLOCK     Standard, 3.5.15.0      Do      Trigger      Structured view   Istructured view   Istructured view  Insert with arguments Insert with namespace pre  cumentation                                                                                                    |                      | □ - {} Standard                                                                                                    | Library        | Standard, 3.5.15.0 (.    |
| Structured view                                                                                                    |                      | Bistable Function Blocks                                                                                                    |                |                          |
| Structured view                                                                                                    |                      | E Counter                                                                                                    |                |                          |
| Immer     FUNCTION_BLOOK     Standard, 3.5.15.0       TOP     FUNCTION_BLOOK     Standard, 3.5.15.0       The Top     FUNCTION_BLOOK     Standard, 3.5.15.0       Trigger     Standard, 3.5.15.0     Standard, 3.5.15.0                                                                                                    |                      | H ·· i Miscellaneous                                                                                                    |                |                          |
| Istructured view                                                                                                    |                      | i Timer                                                                                                    |                |                          |
| Structured view                                                                                                    |                      |                                                                                                    | FUNCTION_BLOCK | Standard, 3.5.15.0 (.    |
| Structured view                                                                                                    |                      |                                                                                                    | FUNCTION_BLOCK | Standard, 3.5.15.0 (.    |
| Structured view                                                                                                    |                      |                                                                                                    | FUNCTION_BLOCK | Standard, 3.5.15.0 (.    |
| Structured view                                                                                                    |                      | Ingger                                                                                                    |                |                          |
| Structured view           Insert with arguments         Insert with namespace pre           cumentation         Insert with namespace pre                                                                                                    |                      | <                                                                                                    |                | >                        |
| Insert with arguments                                                                                                    | Structured view      |                                                                                                    |                |                          |
| ✓ Insert with arguments     Insert with namespace pre     cumentation                                                                                                    |                      |                                                                                                    |                |                          |
| cumentation                                                                                                    |                      | 🗹 Insert w                                                                                                    | ith arguments  | ert with namespace prefi |
|                                                                                                    | cumentation          |                                                                                                    |                |                          |
|                                                                                                    |                      |                                                                                                    |                |                          |
|                                                                                                    |                      |                                                                                                    |                |                          |
|                                                                                                    |                      |                                                                                                    |                |                          |
|                                                                                                    |                      |                                                                                                    |                |                          |
|                                                                                                    |                      |                                                                                                    |                |                          |

Figure 5-77 CFC Input Assistant Tool

If you need to call a function block in the CFC programming language, you can directly enter the instance name of the function block and assign values or variables separated with commas to each parameter of the function block in the subsequent brackets. The function block call ends with a semicolon.

For example, call the TON timer function block in the CFC programming language. Assuming its instance name is TON1, the specific implementation is shown in Figure 5-78.

#### Figure 5-78 Function Block Call in the CFC Programming Language

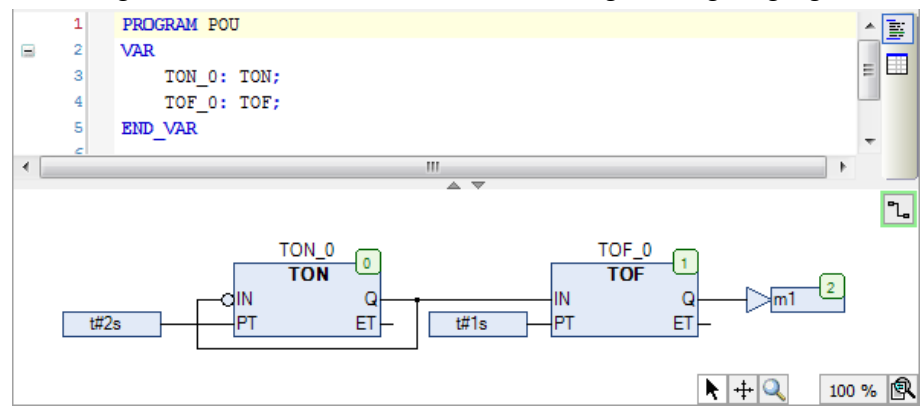

If you insert a function block, another "???" will be displayed above the block. You need to replace "???" with the name of the function block instance. In this example, the instance names are TON\_0 and TOF\_0.

If you replace an existing block with another (by modifying the entered name) and the new one has a different minimum or maximum number of input or output pins, the pins will be adapted correspondingly. If pins are to be removed, the lowest one will be removed first.

#### 5.6.2.4 Jump and Label

The jump of a CFC program consists of two parts: jump instruction and label, which will be explained in detail below.

#### Jump

You can insert the "" symbol in the CFC Toolbox list to add the Jump function. The graphic after insertion is "\_\_\_\_\_777\_0".

You can use the jump element to indicate at which position the execution of the program should continue. This position is defined by a "label" (see below). After inserting a new jump, you need to replace the text offered by "???" with the label name.

#### Label

You can insert the "=" symbol in the CFC Toolbox list to add the Label function. The graphic after insertion is

A "label" marks the position to which the program can jump. In online mode, if a jump is activated, you can enter the label corresponding to the jump.

A label name is not a variable, so it does not need to be defined in the program declaration area. [Example 5.49] illustrates how to correctly use the jump instruction and label.

[Example 5.47] Examples of CFC jump instruction and label functions.

Label 0 GT 1 AND 3 Label 4 Label 4 Label 4 Label 4 Label 4 Label 6 Label 6 Label 6 Label 6 Label 6 Label 6 Label 6 Label 6 Label 6 Label 6 Label 6 Label 6 Label 7 Label 7 Label

Figure 5-79 Example of CFC Jump Function

After the program starts, when the input value nInput is greater than 10 and less than 100, the program executes the jump function and goes to the label Label1. Since the execution sequence number of Label1 is 0, the execution sequence in this program is:  $4 \rightarrow 0 \rightarrow 1 \rightarrow 2 \rightarrow 3 \rightarrow 4$ , and performed in a loop.

Since the program has an auto-increment function, but the execution sequence numbers are 5 and 6, when the jump instruction is executed, the auto-increment function will not be executed by the program; otherwise, nCounter will be auto-incremented.

#### 5.6.2.5 Return

You can insert the "—" symbol in the CFC Toolbox list to add the Return function. The graphic after insertion is "—— RETURN <sup>©</sup>".

You need to pay special attention to the execution sequence number. When the condition is met, the program will be returned directly.

In online mode, a return element with the RETURN name is automatically inserted in the first column and after the last element in the editor. In a branch, it is automatically jumped to the place before execution leaves the POU.

The RETURN instruction is used to exit a program organization unit (POU).

**Note:** In online mode, a RETURN element is automatically inserted after the last element in the editor. In single-step debugging, it will automatically jump to the RETURN before leaving the POU.

#### 5.6.2.6 Composer

You can use a composer to handle an input of a structure type operation block. The composer will display the structure components and thus make them accessible in the CFC for the programmer.

You can insert the "11" symbol in the CFC Toolbox list to add the Composer function. The graphic after insertion is "12".

The usage method of the composer is as follows: first add a composer to the editor, replace "???" with the name of the concerned structure, and then connect the output pin of the composer and the input pin of the operation block.

[Example 5.48] Process a function block instance fubblo1 with the CFC program CFC\_PROG, which has an input variable struvar of structure type. By using the composer element, the structure type variable can be accessed:

Definition of the structure stru1:

TYPE stru1: STRUCT ivar:INT; strvar:STRING:='hallo'; END\_STRUCT END\_TYPE

Declaration and implementation of the function block fublo1:

FUNCTION\_BLOCK fublo1 VAR\_INPUT struvar:STRU1; END\_VAR VAR\_OUTPUT fbout i:INT; fbout\_str:STRING; END\_VAR VAR fbvar:STRING:='world'; END\_VAR fbout\_i:=struvar.ivar+2; fbout\_str:=CONCAT (struvar.strvar,fbvar);

Declaration and implementation of the program CFC\_PROG:

```
PROGRAM PLC_PRG
VAR
intvar: INT; stringvar: STRING;
fbinst: fublo1;
erg1: INT;
erg2: STRING;
END_VAR
```

In the program, as shown in Figure 5-80, '1' is a composer, and '2' is stru1 containing a structure input variable. The operation of the structure type input block is implemented.

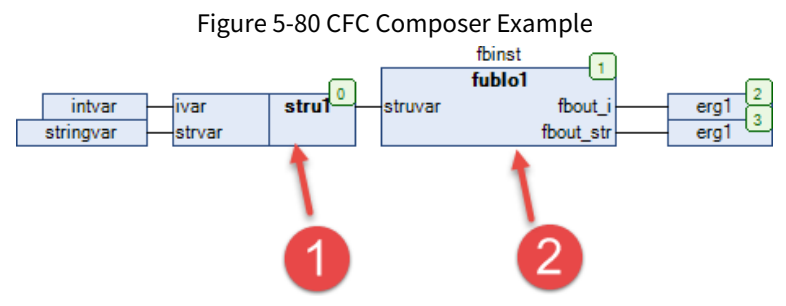

Figure 5-81 Operation Result of the CFC Composer Example

|   | \$       | intvar    | INT    | 1          |   |
|---|----------|-----------|--------|------------|---|
|   | <b>(</b> | stringvar | STRING | 'why'      | Ξ |
| Ð | Ŷ        | fbinst    | fublo1 |            |   |
|   | Ŷ        | erg1      | INT    | 3          |   |
|   | Ŷ        | erg2      | STRING | 'whyworld' | - |
| • |          | III       |        | Þ          |   |
|   |          |           |        |            |   |

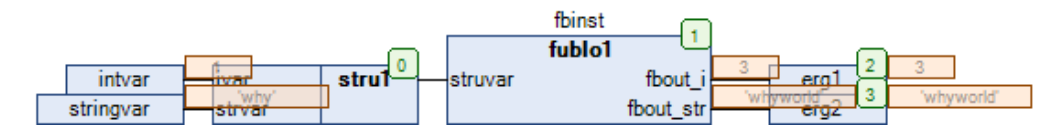

### 5.6.2.7 Selector

You can use a selector to handle an output of a structure type operation block. The selector will display the structure components and thus make them accessible in the CFC for the programmer.

You can insert the "TF" symbol in the CFC Toolbox list to add the Selector function. The graphic after insertion is "??? Triver and the Selector function.

The usage method of the selector is as follows: first add a selector to the editor, replace "???" with the name of the concerned structure, and then connect the output pin of the selector and the output pin of the

operation block.

[Example 5.49] Process a function block instance fubblo2 with the CFC program CFC\_PROG, which has an output variable fbout of stru1 structure type. By using the selector element, the structure type variable can be accessed:

Definition of the structure stru1:

TYPE stru1: STRUCT ivar:INT; strvar:STRING:='hallo'; END\_STRUCT END\_TYPE

Declaration and implementation of the function block fublo1:

FUNCTION\_BLOCK fublo2 VAR\_INPUT fbin : INT; fbin2:STRING; END\_VAR VAR\_OUTPUT fbout : stru1; END\_VAR VAR fbvar:INT:=2; fbin3:STRING:='Hallo'; END\_VAR

Declaration and implementation of the program PLC\_PRG\_1:

PROGRAM PLC\_PRG\_1 VAR intvar: INT; stringvar: STRING; fbinst: fublo2; erg1: INT; erg2: STRING; fbinst2: fublo2; END\_VAR

In the program, as shown in Figure 5-82, '1' is a function block with an output variable fbout of stru1 structure type, and '2' is a selector.

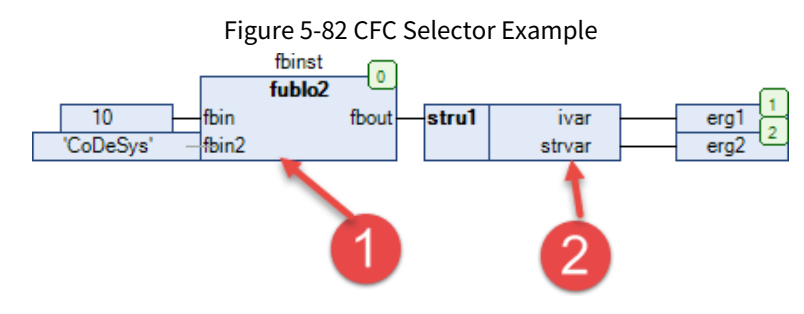

|   | <ul><li>Ø</li><li>Ø</li></ul> | intvar<br>stringvar      | INT<br>STRING                 | 0<br>"                               |
|---|-------------------------------|--------------------------|-------------------------------|--------------------------------------|
| Ð | Ŷ                             | fbinst                   | fublo2                        |                                      |
|   | <b>(</b>                      | erg1                     | INT                           | 102                                  |
|   | <b>(</b>                      | erg2                     | STRING                        | 'CoDeSysHallo'                       |
| Ŧ | <b>(</b>                      | fbinst2                  | fublo2                        |                                      |
|   |                               | 10 fbin<br>CoDeSys fbin2 | fbinst 0<br>fublo2 fbout stru | 1 ivar<br>strvar erg1 2 ℃aDeSysHal ► |

#### 5.6.2.8 Comment

You can insert the "=" symbol in the CFC Toolbox list to add the Comment function.

```
The graphic after insertion is " < Enter your comment here...> ".
```

You can use this element to add any comments to the chart in the CFC program. Select the placeholder text and replace it with any desired text. To obtain a new line within the comment, press <ctrl>+<enter>. The CFC Comment view is as shown below.

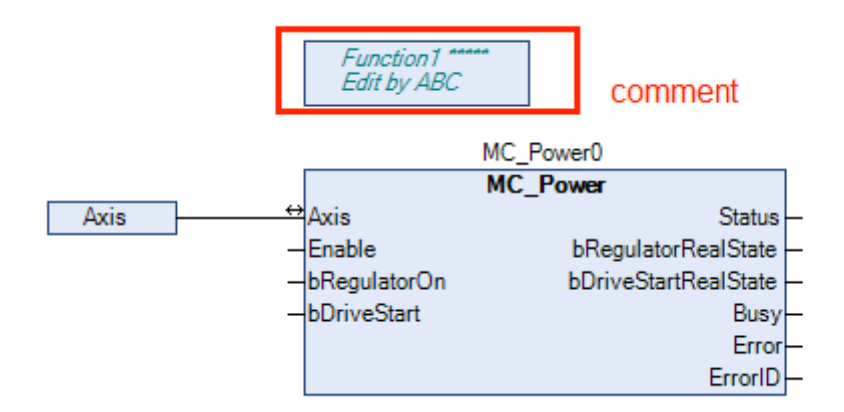

#### 5.6.2.9 Input and Output Pins

Depending on the block type, you can add an input pin (or output pin). For this purpose, select "Input Pin" (or "Output Pin") in the Toolbox list, then drag and drop it onto the block in the CFC editor. At this time, an input pin (or output pin) will be added to the block.

## 5.6.3 CFC Configuration

#### 1. Add a connection in the CFC program

When adding a connection, first activate the pin of the connection block. After activation, you will see a red filled square at the pin. Select the square with the left mouse button, as indicated by '1' in Figure 5-84, hold down the mouse and draw a line to the other block to be connected, as indicated by '2' in Figure 5-84, and then release the mouse. At this time, the connection between the two blocks is completed.

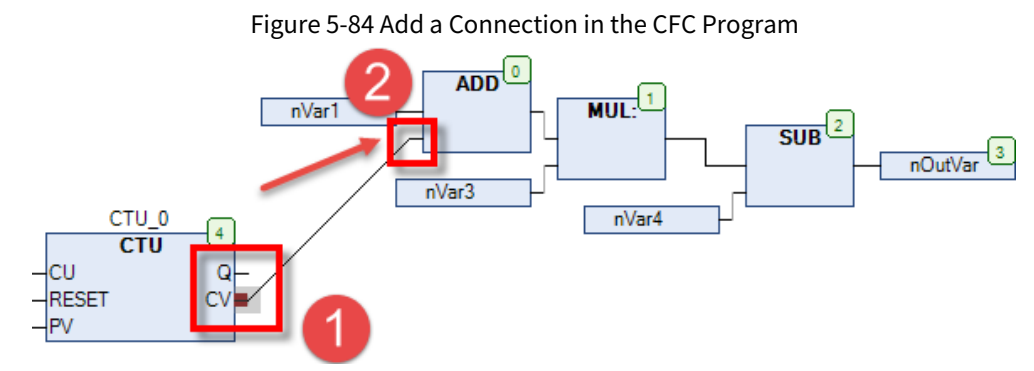

#### 2. Delete a connection in the CFC program

When deleting a connection, first activate the pin of the connection block. After activation, you will see a red filled square at the pin. Right-click the square and select "Delete" in the menu bar that appears, as indicated by the framed part in Figure 5-85. You can also select the " X " button in the shortcut menu bar to delete the connecting line in the program.

Figure 5-85 Delete a Connection in the CFC Program

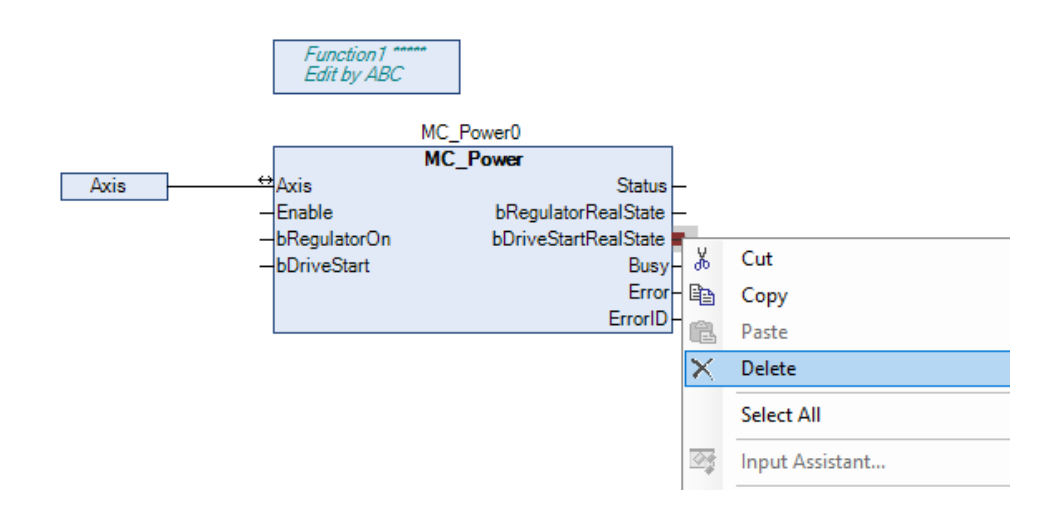

# **6 Basic Instructions**

## **6.1 Comparison Instructions**

## 6.1.1 Greater Than (GT)

Evaluate two input values: When the first input value is greater than the second input value, TRUE is output; otherwise, FALSE is output.

Example in FBD:

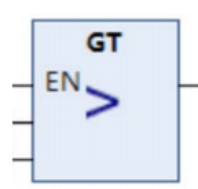

**Note:** When the data types of the two input variables are inconsistent, a compilation error will be reported.

## 6.1.2 Less Than (LT)

Evaluate two input values: When the first input value is less than the second input value, TRUE will be output; otherwise, FALSE will be output.

Example in FBD:

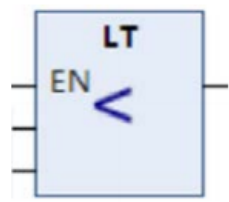

**Note:** When the data types of the two input variables are inconsistent, a compilation error will be reported.

## 6.1.3 Greater Than Or Equal To (GE)

Evaluate two input values: When the first input value is less than the second input value, TRUE will be output; otherwise, FALSE will be output.

Example in FBD:

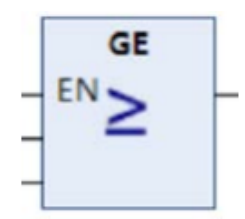

**Note:** When the data types of the two input variables are inconsistent, a compilation error will be reported.

## 6.1.4 Less Than Or Equal To (LE)

Evaluate two input values: When the first input value is less than or equal to the second input value, TRUE is output; otherwise, FALSE is output.

Example in FBD:

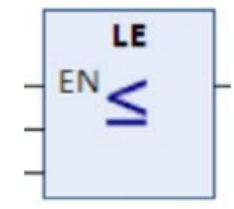

**Note:** When the data types of the two input variables are inconsistent, a compilation error will be reported.

## 6.1.5 Equal To (EQ)

Evaluate two input values: When the first input value is equal to the second input value, TRUE is output; otherwise, FALSE is output.

Example in FBD:

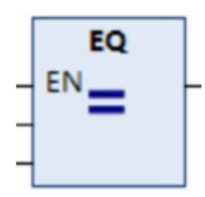

**Note:** When the data types of the two input variables are inconsistent, a compilation error will be reported.

## 6.1.6 Not Equal To (NE)

Evaluate two input values: When the first input value is not equal to the second input value, TRUE is output; otherwise, FALSE is output.

Example in FBD:

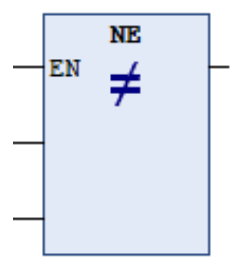

**Note:** When the data types of the two input variables are inconsistent, a compilation error will be reported.

## **6.2 Selection Instructions**

## 6.2.1 Binary Selection (SEL)

When G=FLASE, IN0 is output; when G=TRUE, IN1 is output. Example in FBD:

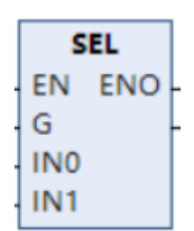

**Note:** When G is TRUE, CODESYS does not evaluate the expression before IN0. When G is FALSE, CODESYS does not evaluate the expression before IN1.

## 6.2.2 Multiplexer (MUX)

Select the k-th value from a group of values. The first value is K=0. If K is greater than the other input values, CODESYS transmits the last value

(INn).

Example in FBD:

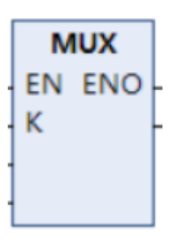

### 6.2.3 Maximum (MAX)

Take the maximum of the two input values and output the maximum value from the right side. Example in FBD:

|                          | EN ENO                                       |            |       |  |
|--------------------------|----------------------------------------------|------------|-------|--|
| Device.Application.POU_2 |                                              | Ture       | Velue |  |
| expression               |                                              | iype       | value |  |
| i vari                   |                                              | INI        | 5     |  |
| i var2                   |                                              | INT        | 9     |  |
| <pre>i var3</pre>        |                                              | INT        | 3     |  |
| 1 i_out 9 := MAX (i      | _var3 3 , MAX(i_var1 6 , i_var2 9 )); RETURN | ×11<br>▲ ▼ | -     |  |

### 6.2.4 Minimum (MIN)

Take the minimum of the two input values and output the minimum value from the right side.

Program example:

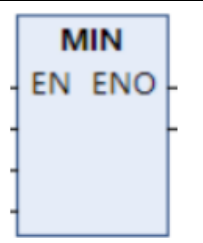

## 6.2.5 Limit (LIMIT)

MX is the upper and MN the lower limit for the result. If the value IN exceeds the upper limit MX, LIMIT will return MX; if IN falls below the lower limit MN, the result will be MN. When the value IN is within the range of MN and MX, the result is the input value of IN.

Example in FBD:

| LIN | ЛΙТ |
|-----|-----|
| EN  | ENO |
| MN  |     |
| IN  |     |
| MX  |     |

Note: The MX and MN data types must be the same.

## **6.3 Counter Instructions**

### 6.3.1 Counter Up (CTU)

This counter function block counts up.

Input:

CU:BOOL; if a rising edge is detected, CV is increased by 1

RESET: BOOL; if TRUE, CV is reset to 0

PV:WORD; the upper limit of CV count

Output:

Q:BOOL; TRUE if CV=PV

CV:WORD; continuously increased by 1 until CV

If the value of RESET is TRUE, CV is reset to 0. If a rising edge is detected on CU from FALSE to TRUE, CV is increased by 1. If CV is greater than or equal to PV, Q is TRUE.

Declaration example:

CTUInst:CTU;

Example in FBD:

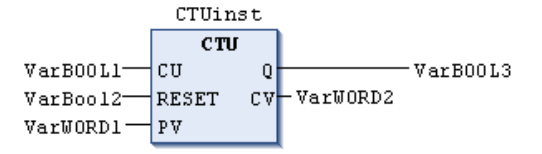

Example in ST:

CTUInst(CU:=VarBOOL1,RESET:=VarBOOL2,PV:=VarWORD1); VarBOOL3:=CTUInst.Q; VarWORD2:=CTUInst.CV;

## 6.3.2 Count Down (CTD)

This counter function block counts down.

Input:

CD:BOOL; if a rising edge is detected, CV is decreased by 1

LOAD:BOOL; if TRUE, CV is set to PV

PV:WORD; the initial value when CV starts to decrease

Output:

Q:BOOL; TRUE if CV=0

CV:WORD; continuously decreased by 1 until PV=0

If the value of LOAD is TRUE, CV is initialized to PV. If a rising edge is detected on CD from FALSE to TRUE and CV is greater than 0, CV is decreased by 1 (that is, CV cannot be less than 0). If CV is equal to 0, Q is TRUE.

Declaration example:

CTDInst:CTD;

Example in FBD:

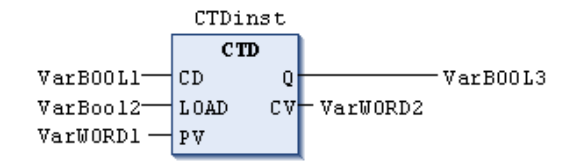

Example in ST:

CTDInst(CD:=VarBOOL1,LOAD:=VarBOOL2,PV:=VarWORD1); VarBOOL3:=CTDInst.Q; VarWORD2:=CTDInst.CV;

### 6.3.3 Counter Up/Down (CTUD)

This counter function block counts up/down.

Input:

CU:BOOL; if a rising edge is detected, CV is increased by 1

CD:BOOL; if a rising edge is detected, CV is decreased by 1

RESET: BOOL; if TRUE, CV is reset to 0

LOAD:BOOL; if TRUE, CV is set to PV

PV:WORD; the upper limit value when CV starts to increase, or the initial value when CV decreases

Output:

QU:BOOL; TRUE if CV = PV QD: BOOL; TRUE if CV=0

CV:WORD; continuously decreased by 1 until PV=0

If a rising edge is detected on CU from FALSE to TRUE, CV is increased by 1. If a rising edge is detected on CD from FALSE to TRUE and CV is greater than 0, CV is decreased by 1. If CV is greater than or equal to PV, QU is TRUE. If CV is equal to 0, QD is TRUE.

Declaration example:

CTUDInst:CUTD;

Example in FBD:

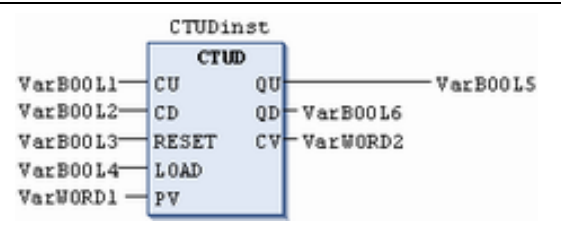

Example in ST:

CTUDInst(CU:=VarBOOL1,CD:=VarBOOL2,RESET:=VarBOOL3,LOAD:=VarBOOL4,PV:=VarWORD1);

VarBOOL5:=CTUDInst.QU;

VarBOOL6:=CTUDInst.QD;

VarWORD2:=CTUDInst.CV;

## 6.4 Timer Instructions

## 6.4.1 Pulse Timer (TP)

This timer function block creates a pulse.

Input:

IN:BOOL; if a rising edge is detected, ET starts timing

PT:TIME; the upper limit value of ET timing

Output:

Q:BOOL; when ET is timing, its value is TRUE

ET:TIME; the current state of time

If the value IN is FALSE, Q is FALSE and ET=0. If the value IN is TRUE, the time in ET starts counting in milliseconds until ET=PT. After ET=PT, it will remain constant. If IN is TRUE and ET is less than or equal to PT, Q is TRUE; otherwise, Q is FALSE.

During the time period defined by PT, Q is TRUE. The time sequence diagram of TP is as follows:

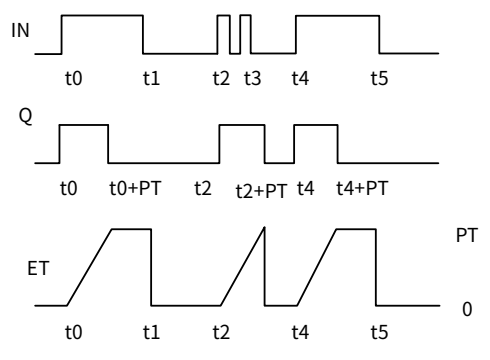

Declaration example:

TPInst:TP;

Example in FBD:

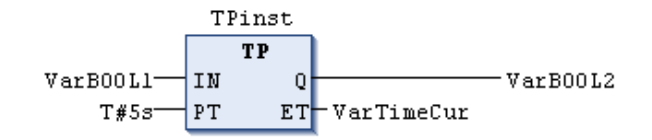

Example in ST:

TPInst(IN:=VarBOOL1,PT:=T#5s); VarBOOL2:=TPInst.Q;

## 6.4.2 On-delay Timer (TON)

This timer function block realizes an on-delay timing.

Input:

IN:BOOL; if a rising edge is detected, ET starts timing

PT:TIME; the upper limit value of ET timing (i.e. delay time)

Output:

Q: BOOL; if the ET timing reaches PT, a rising edge is output

ET:TIME; the current state of time

TP(IN,PT,Q,ET): IN and PT are input variables of BOOL type and TIME type respectively. Q and ET are output variables of BOOL type and TIME type respectively. If the value IN is FALSE, Q is FALSE and ET=0.

If the value IN is TRUE, the time in ET starts counting in milliseconds until ET=PT. After ET=PT, it will remain constant. If IN is TRUE and ET=PT, Q is TRUE. Otherwise, Q is FALSE. Therefore, when the delay (the time defined by PT) elapses, a rising edge will be detected on Q.

The time sequence diagram of TON is as follows:

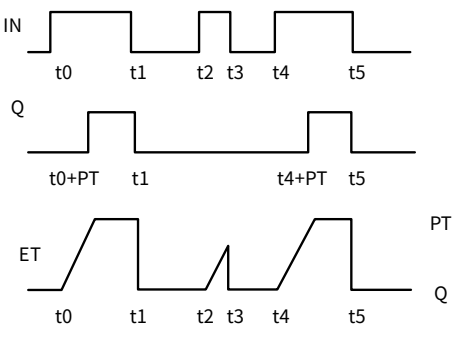

Declaration example:

TONInst:TON;

Example in FBD:

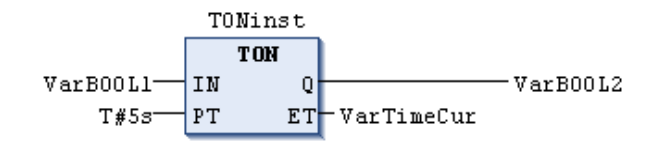

Example in ST:

TONInst(IN:=VarBOOL1,PT:=T#5s);

## 6.4.3 Off-delay Timer (TOF)

This timer function block realizes an off-delay timing.

Input:

IN:BOOL; if a falling edge is detected, ET starts timing

PT:TIME; the upper limit value of ET timing (i.e. delay time)

Output:

Q: BOOL; if the ET timing reaches PT, a falling edge is output

ET:TIME; the current state of time

TOF(IN,PT,Q,ET): if IN is TRUE, Q is TRUE. If the value IN is FALSE, the time in ET starts counting in milliseconds until ET=PT. After ET=PT, it will remain constant. If IN is FALSE and ET=PT, Q is FALSE; otherwise, Q is TRUE. Therefore, when the delay elapses, a falling edge will be detected on Q.

The time sequence diagram of TOF is as follows:

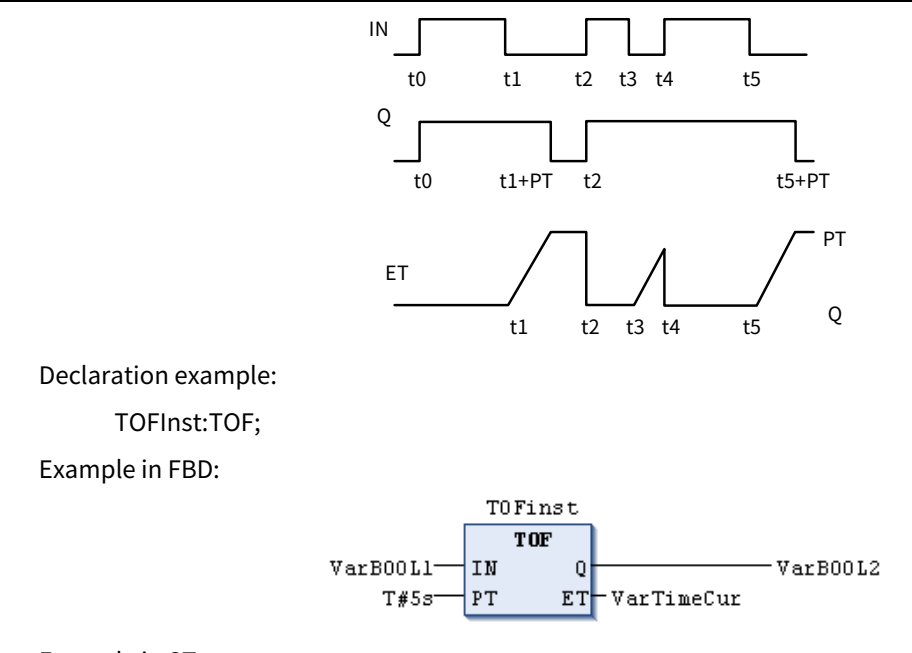

Example in ST:

TOFInst(IN:=VarBOOL1,PT:=T#5s);

VarBOOL2:=TOFInst.Q;

## 6.4.4 Real-time Clock (RTC)

This clock function block starts timing from the set time.

Input:

EN:BOOL; if a rising edge is detected, CDT starts timing

PDT:DATE\_AND\_TIME; the date and time when the timing starts

Output:

Q: BOOL; when CDT starts timing, the output is TRUE

CDT:DATE\_AND\_TIME; the current date and time of the timer

VarBOOL2:=RTC(EN,PDT,Q,CDT): when EN is FALSE, the output variable Q is FALSE and CDT is DT#1970-01-01-00:00:00. Once EN becomes TRUE (a rising edge is detected), as long as EN remains TRUE, CDT is incremented in seconds with PDT as the initial value. When EN is reset to FALSE, CDT is reset to the initial value DT#1970-01-01-00:00:00.

Declaration example:

RTCInst:RTC;

Example in FBD:

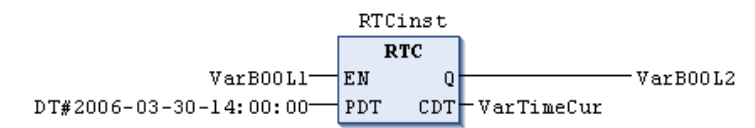

Example in ST:

RTCInst(EN:=VarBOOL1,PDT:=DT#2006-03-30-14:00:00,Q=>VarBOOL2,CDT=>VarTimeCur);

## 6.5 Bit and Word Logic Instructions

## 6.5.1 AND Instruction

When the two input bits on the left side are non-zero, the output bit on the right side also outputs 1; otherwise, it outputs 0.

Example in FBD:

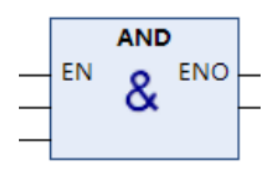

## 6.5.2 OR Instruction

When at least one of the two input bits on the left side is non-zero, the value of the output bit on the right side is 1; otherwise, it is 0.

Example in FBD:

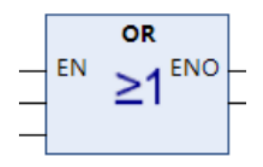

## 6.5.3 NOT Instruction

When the input bit is 0, the output bit on the right side outputs 1, and when the input bit on the left side is 1, the output bit on the right side outputs 0.

Example in FBD:

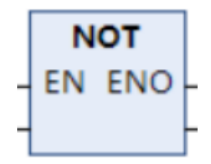

## 6.5.4 XOR Instruction

When one of the two input bits on the left side is 1 and the other is 0, the output is 1; when the two input values are both 1 or 0, the output is 0.

Example in FBD:

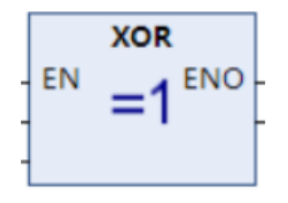

## 6.5.5 Set Dominant (SR)

This bistable function block realizes a prior set. Q1=SR(SET1,RESET): Q1=(NOTRESETANDQ1)ORSET1.

The input variables SET1 and RESET and the output variable Q1 are all of BOOL type.

Declaration example:

SRInst:SR;

Example in FBD:

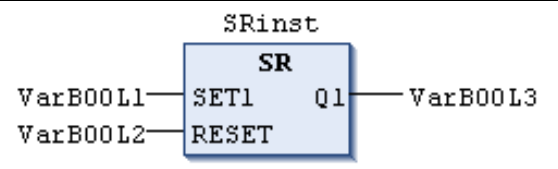

Example in ST:

SRInst(SET1:=VarBOOL1,RESET:=VarBOOL2); VarBOOL3:=SRInst.Q1;

## 6.5.6 Reset Dominant (RS)

This bistable function block realizes a prior reset. Q1=RS(SET,RESET1): Q1=NOTRESET1AND(Q1ORSET).

The input variables SET1 and RESET and the output variable Q1 are all of BOOL type.

Declaration example:

RSInst:RS;

Example in FBD:

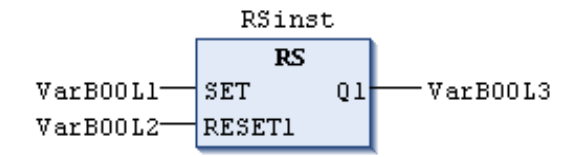

Example in ST:

RSInst(SET:=VarBOOL1,RESET1:=VarBOOL2);

VarBOOL3:=RSInst.Q1;

### 6.5.7 Rising Edge Detector (R\_TRIG)

This edge detection function block detects a rising edge.

Input:

CLK: BOOL; the Boolean input signal is used to detect a rising edge

Output:

Q:BOOL; if CLK detects a rising edge, the output is TRUE

When CLK changes from "FALSE" to "TRUE", the rising edge detector starts, the output Q changes from "TRUE" to "FALSE" and remains "FALSE" for one operation cycle of the PLC; if CLK continues to remain "TRUE" or "FALSE", the output Q remains "FALSE".

#### Declaration example:

RTRIGInst:R\_TRIG;

Example in FBD:

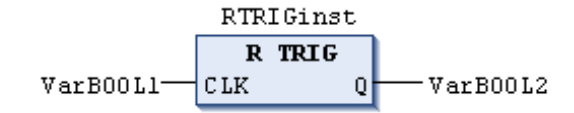

Example in ST:

RTRIGInst(CLK:=VarBOOL1); VarBOOL2:=RTRIGInst.Q;
### 6.5.8 Falling Edge Detector (F\_TRIG)

This edge detection function block detects a falling edge.

Input:

CLK: BOOL; the Boolean input signal is used to detect a falling edge

Output:

Q:BOOL; if CLK detects a falling edge, the output is TRUE

When CLK changes from "TRUE" to "FALSE", the falling edge detector starts, the output Q changes from "TRUE" to "FALSE" and remains "FALSE" for one operation cycle of the PLC; if CLK continues to remain "TRUE" or "FALSE", the output Q remains "FALSE".

Declaration example:

FTRIGInst:F\_TRIG;

Example in FBD:

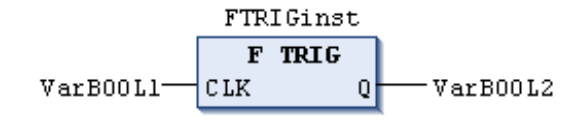

Example in ST:

FTRIGInst(CLK:=VarBOOL1); VarBOOL2:=FTRIGInst.Q;

## 6.6 Bit/Byte Functions

### 6.6.1 EXTRACT

The input variable X of this function is of DWORD type and N is of BYTE type. The output variable is of BOOL type, and the output is the value of the Nth bit of the input variable X, where N starts from the 0th bit.

Example in ST:

FLAG:=EXTRACT(X:=81,N:=4);
(\*Result:TRUE,because81isbinary1010001,sothe4thbitis1\*)
FLAG:=EXTRACT(X:=33,N:=0);
(\*Result:TRUE,because33isbinary100001,sothebit'0'is1\*)

### 6.6.2 PACK

PACK is used to pack 8 BOOL type input variables B0, B1, ..., B7 into 1 BYTE type data.

The function block UNPACK is closely related to this function.

### 6.6.3 **PUTBIT**

The input variables X, N, and B of this function are of DWORD type, BYTE type, and BOOL type respectively. PUTBIT is used to set the Nth bit of X to the value B, where N starts from the 0th bit.

Example in ST:

var1:=38;(\*binary100110\*)
var2:=PUTBIT(A,4,TRUE);(\*Result:54=2#110110\*)
var3:=PUTBIT(A,1,FALSE);(\*Result:36=2#100100\*)

### 6.6.4 UNPACK

UNPACK is used to split the BYTE type input variable B into 8 BOOL type output variables B0, B1, ..., B7. It functions oppositely to PACK.

Example in FBD:

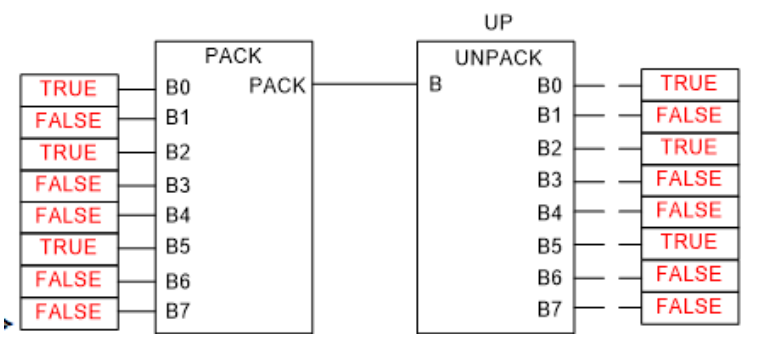

## 6.7 Bit Shift Instructions

### 6.7.1 Bitwise Left-shift (SHL)

Shift the input value bit by bit to the left. The bits shifted out on the left are not processed and the bits on the right are automatically filled with 0.

Example in FBD:

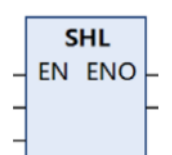

**Note:** The data can only be of Integer type. If it is of floating point type, an error will be reported.

### 6.7.2 Bitwise Right-shift (SHR)

Shift the input value bit by bit to the right. The bits shifted out on the right are not processed and the bits on the left are automatically filled with 0.

Example in FBD:

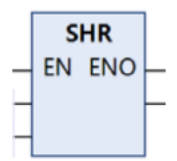

**Note:** The data can only be of Integer type. If it is of floating point type, an error will be reported.

### 6.7.3 Bitwise Left-rotation (ROL)

Rotate the input value bit by bit to the left, and the bits rotated out on the left are directly added to the least significant bit on the right.

Example in FBD:

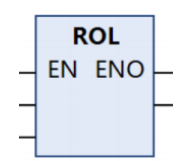

**Note:** The instruction supports the Integer data type.

### 6.7.4 Bitwise Right-rotation (ROR)

Rotate the input value bit by bit to the right, and the bits rotated out on the right are directly added to the most significant bit on the left.

Example in FBD:

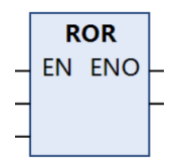

**Note:** The instruction supports the Integer data type.

### 6.8 Data Type Conversion Instructions

### 6.8.1 BOOL\_TO\_<TYPE>

Convert a Boolean type variable to a variable of any other type. Example in FBD:

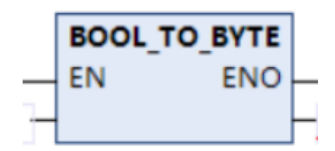

### 6.8.2 BYTE\_TO\_<TYPE>

Convert a Byte type variable to a variable of any other type. Example in FBD:

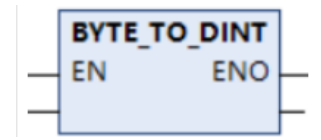

### 6.8.3 WORD\_TO\_<TYPE>

Convert a Word type variable to a variable of any other type. Example in FBD:

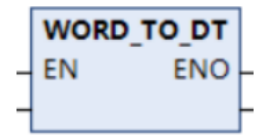

### 6.8.4 DWORD\_TO\_<TYPE>

Convert a Double-word type variable to a variable of any other type. Example in FBD:

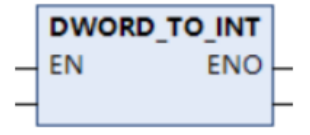

### 6.8.5 INT\_TO\_<TYPE>

Convert an Integer type variable to a variable of any other type. Example in FBD:

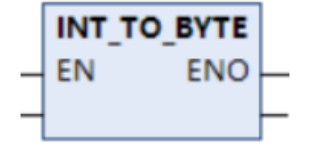

### 6.8.6 SINT\_TO\_<TYPE>

Convert a Short-integer type variable to a variable of any other type. Example in FBD:

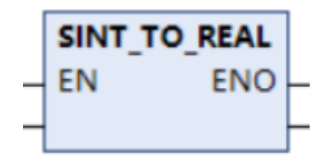

### 6.8.7 DINT\_TO\_<TYPE>

Convert a Long-integer type variable to a variable of any other type. Example in FBD:

|   | DINT_T | O_BOOL |   |
|---|--------|--------|---|
| - | EN     | ENO    | F |
| - |        |        | - |

### 6.8.8 UDINT\_TO\_<TYPE>

Convert an unsigned Long-integer type variable to a variable of any other type. Example in FBD:

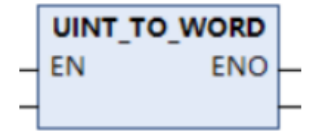

### 6.8.9 REAL\_TO\_<TYPE>

Convert a Real number type variable to a variable of any other type. Example in FBD:

|   | REAL_TO_WORD |   |
|---|--------------|---|
| _ | EN ENO       | _ |
| - |              | - |

### 6.8.10 STRING\_TO\_<TYPE>

Convert a Character type variable to a variable of any other type. Example in FBD:

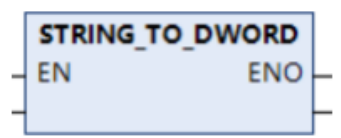

### 6.8.11 TIME\_TO\_<TYPE>

Convert a Clock type variable to a variable of any other type. Example in FBD:

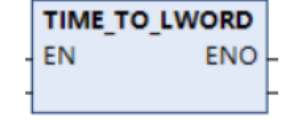

### 6.8.12 TOD\_TO\_<TYPE>

Convert a Time type variable to a variable of any other type. Example in FBD:

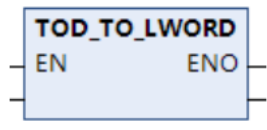

### 6.8.13 DATE\_TO\_<TYPE>

Convert a Date type variable to a variable of any other type. Example in FBD:

|   | DATE_TO_DWORD |   |
|---|---------------|---|
| _ | EN ENO        | - |
| - |               | - |

### 6.8.14 DT\_TO\_<TYPE>

Convert a DateTime type variable to a variable of any other type. Example in FBD:

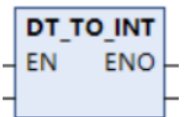

## 6.9 Data Processing Instructions

### 6.9.1 MOVE

This operator is used to assign the value of one variable to another variable of the same type.

Instruction format:

| Instruction | Name       | FB/FC | LD<br>Representation | ST Representation |
|-------------|------------|-------|----------------------|-------------------|
| MOVE        | Assignment | FC    | EN ENO               | a2:=MOVE(a1);     |

### 6.9.2 HEXinASCII\_TO\_BYTE

When this instruction is triggered, the HEXinASCII data in the source data is converted into Byte type data. Instruction format:

| Instruction        | Name                  | FB/FC | LD Representation                         | <b>ST Representation</b>     |
|--------------------|-----------------------|-------|-------------------------------------------|------------------------------|
| HEXinASCII_TO_BYTE | HEXinASCII<br>to BYTE | FC    | HEXINASCII_TO_BYTE<br>– EN ENO –<br>– W – | HEXinASCII_TO_BY<br>TE(W:=); |

### 6.9.3 BYTE\_TO\_HEXinASCII

When this instruction is triggered, the Byte type data in the source data is converted into HEXinASCII type data.

Instruction format:

| Instruction        | Name                  | FB/FC | LD Representation                       | ST Representation            |
|--------------------|-----------------------|-------|-----------------------------------------|------------------------------|
| BYTE_TO_HEXinASCII | BYTE to<br>HEXinASCII | FC    | BYTE_TO_HEXINASCII<br>- EN ENO -<br>B - | BYTE_TO_HEXinAS<br>CII(B:=); |

### 6.9.4 WORD\_AS\_STRING

When this instruction is triggered, the WORD type data in the source data is converted into STRING type data.

Instruction format:

| Instruction    | Name              | FB/FC | LD Representation                              | ST Representation                |
|----------------|-------------------|-------|------------------------------------------------|----------------------------------|
| WORD_AS_STRING | WORD to<br>STRING | FC    | WORD_AS_STRING<br>- EN ENO -<br>- W -<br>ORDER | WORD_AS_STRING<br>(W:=,ORDER:=); |

## **6.10 Arithmetic Instructions**

### 6.10.1 ADD

Add the two inputs on the left side and output the result on the right side.

Instruction format:

| Instruction | Name     | FB/FC | LD Representation | ST Representation |
|-------------|----------|-------|-------------------|-------------------|
| ADD         | Addition | FC    | EN + ENO          | a1:=a2+a3;        |

### 6.10.2 SUB

Subtract one input from the other on the left side and output the result on the right side.

Instruction format:

| Instruction | Name        | FB/FC | LD Representation | ST Representation |
|-------------|-------------|-------|-------------------|-------------------|
| SUB         | Subtraction | FC    | EN ENO            | a1:=a2-a3;        |

### 6.10.3 MUL

Multiply the two inputs on the left side and output the result on the right side. Instruction format:

| Instruction | Name           | FB/FC | LD Representation | ST Representation |
|-------------|----------------|-------|-------------------|-------------------|
| MUL         | Multiplication | FC    | EN X ENO          | a1:=a2*a3;        |

### 6.10.4 DIV

Divide one input by the other on the left side and output the quotient on the right side.

Instruction format:

| Instruction | Name     | FB/FC | LD Representation | ST Representation |
|-------------|----------|-------|-------------------|-------------------|
| DIV         | Division | FC    |                   | a1:=a2/a3;        |

### 6.10.5 MOD

Perform the modulo division of one input by the other on the left side and output the non-negative integer remainder on the right side.

Instruction format:

| Instruction | Name            | FB/FC | LD Representation | <b>ST Representation</b> |
|-------------|-----------------|-------|-------------------|--------------------------|
| MOV         | Modulo division | FC    | EN ENO            | a1:=a2 MOD a3;           |

### 6.10.6 ABS

Take the absolute value of the input data and assign it to the output variable.

Instruction format:

| Instruction | Name           | FB/FC | LD Representation | ST Representation |
|-------------|----------------|-------|-------------------|-------------------|
| ABS         | Absolute value | FC    | ABS<br>EN ENO     | q:=ABS();         |

### 6.10.7 SQRT

Compute the square root of the input value and output the result.

| Instruction | Name        | FB/FC | LD Representation | ST Representation |
|-------------|-------------|-------|-------------------|-------------------|
| SQRT        | Square root | FC    | EN ENO            | q:=SQRT();        |

### 6.10.8 LN

Compute the natural logarithm of the input value and output the result.

Instruction format:

| Instruction | Name                   | FB/FC | LD Representation | ST Representation |
|-------------|------------------------|-------|-------------------|-------------------|
| LN          | Natural<br>logarithm e | FC    | EN ENO            | q:=LN();          |

### 6.10.9 LOG

Compute the logarithm of the input value in base 10 and output the result.

Instruction format:

| Instruction | Name                    | FB/FC | LD Representation | ST Representation |
|-------------|-------------------------|-------|-------------------|-------------------|
| LOG         | Logarithm in<br>base 10 | FC    | LOG<br>EN ENO     | q:=LOG();         |

### 6.10.10 EXP

Compute the exponential function of the input value and output the result.

Instruction format:

| Instruction | Name                    | FB/FC | LD Representation | <b>ST Representation</b> |
|-------------|-------------------------|-------|-------------------|--------------------------|
| EXP         | Exponential<br>function | FC    | EN ENO            | q:=EXP();                |

### 6.10.11 EXPT

Raise the input variable 1 to the power of the input variable 2 and output the result.

Instruction format:

| Instruction | Name           | FB/FC | LD Representation | ST Representation |
|-------------|----------------|-------|-------------------|-------------------|
| EXPT        | Exponentiation | FC    | EXPT<br>EN ENO    | q:=EXPT();        |

### 6.10.12 SIN

Compute the sine of the input value and output the result.

| Instruction | Name | FB/FC | LD Representation | ST Representation |
|-------------|------|-------|-------------------|-------------------|
| SIN         | Sine | FC    | EN ENO            | q:=SIN();         |

### 6.10.13 COS

Compute the cosine of the input value and output the result.

Instruction format:

| Instruction | Name   | FB/FC | LD Representation | ST Representation |
|-------------|--------|-------|-------------------|-------------------|
| COS         | Cosine | FC    | EN ENO            | q:=COS();         |

### 6.10.14 TAN

Compute the tangent of the input value and output the result.

Instruction format:

| Instruction | Name    | FB/FC | LD Representation | ST Representation |
|-------------|---------|-------|-------------------|-------------------|
| TAN         | Tangent | FC    | EN ENO            | q:=TAN();         |

### 6.10.15 ASIN

Compute the arc sine of the input value and output the result.

Instruction format:

| Instruction | Name     | FB/FC | LD Representation | ST Representation |
|-------------|----------|-------|-------------------|-------------------|
| ASIN        | Arc sine | FC    | ASIN<br>EN ENO    | q:=ASIN();        |

### 6.10.16 ACOS

Compute the arc cosine of the input value and output the result in radians.

Instruction format:

| Instruction | Name       | FB/FC | LD Representation | ST Representation |
|-------------|------------|-------|-------------------|-------------------|
| ACOS        | Arc cosine | FC    | ACOS<br>EN ENO    | q:=ACOS();        |

### 6.10.17 ATAN

Compute the arc tangent of the input value and output the result in radians.

| Instruction | Name        | FB/FC | LD Representation | ST Representation |
|-------------|-------------|-------|-------------------|-------------------|
| ATAN        | Arc tangent | FC    | EN ENO            | q:=ATAN();        |

### 6.10.18 RAD/DEG

RAD: Convert floating point degrees into radians. The calculation formula is [Radians = Degrees ×  $\pi/180$ ]. DEG: Convert floating point radians into degrees. The calculation formula is [Degrees = Radians ×  $\pi/180$ ]. Instruction format:

| Instruction | Name                  | FB/FC | LD Representation       | ST Representation |
|-------------|-----------------------|-------|-------------------------|-------------------|
| RAD         | Degrees to<br>radians | FC    | RAD<br>EN ENO<br>fAngle | q:=RAD();         |
| DEG         | Radians to<br>degrees | FC    | EN ENO<br>fRadian       | q:=DEG();         |

### 6.10.19 SIZEOF

The input value is used to define the number of bytes required by a "variable". The SIZEOF operator always returns an unsigned value. The type of the returned variable adapts to

the detected size of the "variable".

Instruction format:

| Instruction | Name                 | FB/FC | LD Representation | ST Representation |
|-------------|----------------------|-------|-------------------|-------------------|
| SIZEOF      | Size of data<br>type | FC    | SIZEOF<br>EN ENO  | SIZEOF();         |

## 6.11 Date and Time Instructions

### 6.11.1 SetDateAndTime

Set the time zone, date, and time of the current system.

Instruction format:

|   | SetDateAndTime              |              |   |
|---|-----------------------------|--------------|---|
| _ | xExecute BOOL               | BOOL xDone   | _ |
| _ | dtDateAndTime DATE_AND_TIME | BOOL xBusy   | _ |
|   |                             | BOOL xError  | _ |
|   |                             | ERROR eError | _ |

### 6.11.2 GetDateAndTime

Get the time zone, date, and time of the current system.

|   |          |      | GetDateAndTime               |
|---|----------|------|------------------------------|
| _ | xExecute | BOOL | BOOL xDone                   |
|   |          |      | BOOL xBusy                   |
|   |          |      | BOOL xError                  |
|   |          |      | ERROR eError                 |
|   |          |      | DATE_AND_TIME_dtDateAndTime_ |
|   |          |      | RTCLK.PERIODE ePeriode       |

## **6.12 String Function Instructions**

### 6.12.1 LEN

This function is used to get the length of a character string. The input variable STR is of the STRING type, and the return value is of the INT type.

Example in FBD:

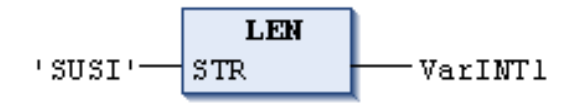

Example in ST:

VarINT1:=LEN('SUSI');

### 6.12.2 LEFT

This function is used to get certain characters from the left of a source character string. The input variable STR is of the STRING type, the input variable SIZE is of the INT type, and the return value is of the STRING type.

LEFT (STR, SIZE) is used to get the characters with the length specified by SIZE, starting from the left of the character string STR.

Example in FBD:

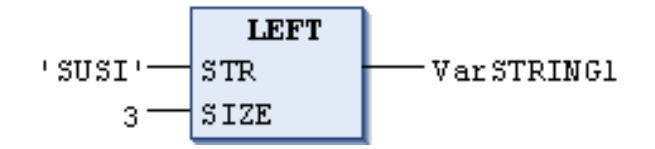

Example in ST:

VarSTRING1:=LEFT('SUSI',3);

### 6.12.3 RIGHT

This function is used to obtain certain characters from the right of a source character string. The input variable STR is of the STRING type, the input variable SIZE is of the INT type, and the return value is of the STRING type.

RIGHT (STR, SIZE) is used to get the characters with the length specified by SIZE, starting from the right of the character string STR.

Example in FBD:

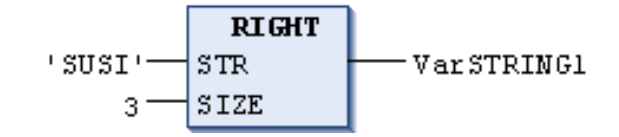

Example in ST:

```
VarSTRING1 := RIGHT ('SUSI',3);
```

### 6.12.4 MID

This function is used to get certain characters from a source character string. The input variable STR is of the STRING type, the input variables LEN and POS are of the INT type, and the return value is of the STRING type.

MID (STR, LEN, POS) is used to obtain the characters with the length specified by LEN, starting from the character with the position specified by POS of the character string STR.

Example in FBD:

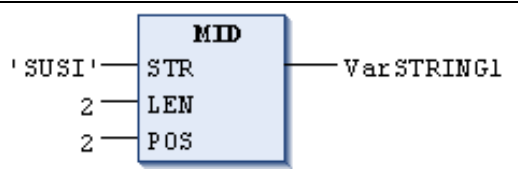

Example in ST:

VarSTRING1:=MID('SUSI',2,2);

### 6.12.5 CONCAT

This function is used to concatenate two character strings. The input variables STR1 and STR2, and the return value are of the STRING type.

Example in FBD:

Example in ST:

VarSTRING1:=CONCAT('SUSI','WILLI');

#### **6.12.6 INSERT**

This function is used to insert another character string at a specified position into a source character string.

The input variables STR1 and STR2 are of the STRING type, the input variable POS is of the INT type, and the return value is of the STRING type.

INSERT(STR1,STR2,POS) is used to insert the character string STR2 next to the position specified by POS into the character string STR1.

Example in FBD:

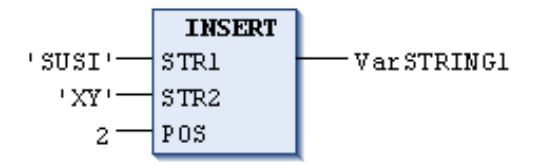

Example in ST:

VarSTRING1:=INSERT('SUSI','XY',2);

### 6.12.7 DELETE

This function is used to delete specified characters from a specified position of a source character string.

The input variable STR is of the STRING type, the input variables LEN and POS are of the INT type, and the return value is of the STRING type.

DELETE (STR, L, POS) is used to delete certain characters from the character string STR, where L specifies the length of characters to be deleted and POS specifies the character deletion start position.

Example in FBD:

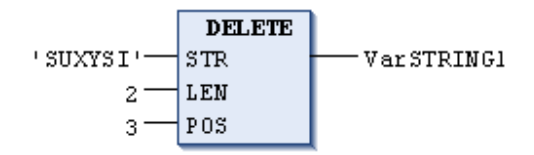

Example in ST:

Var1:=DELETE('SUXYSI',2,3);

### 6.12.8 REPLACE

This function is used to replace certain characters at a specified position of a source character string with another given character string.

The input variables STR1 and STR2 are of the STRING type, the input variables L and P are of the INT type, and the return value is of the STRING type.

REPLACE(STR1,STR2,L,P) is used to replace certain characters with the character string STR2 for the character string STR1, where L specifies the length of characters to be replaced and P specifies the character replacement start position.

Example in FBD:

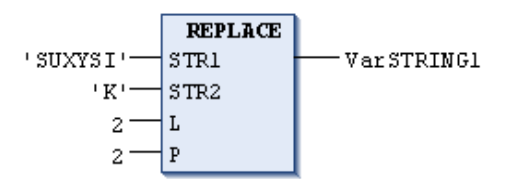

Example in ST:

```
VarSTRING1:=REPLACE(' SUXYSI' ,' K' ,2,2);
```

#### 6.12.9 FIND

This function is used to search a character string for certain characters. The input variables STR1 and STR2 are of the STRING type, and the return value is of the INT type.

FIND(STR1,STR2) ) is used to find where STR2 occurs in STR1 for the first time. If STR2 is not found in STR1, the message is displayed: "OUT:=0".

Example in FBD:

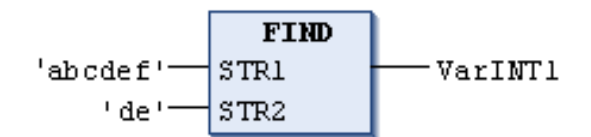

Example in ST:

arINT1:=FIND('abcdef','de');

## 6.13 Address Operation Instructions

### 6.13.1 ADR/^

ADR: Get the memory address of the input variable and assign the result to the output variable. This operator is an extension of the IEC61131-3 standard^: Get the address content of the input variable and assign the result to the output variable.

| Instruction | Name                   | FB/FC | LD Representation | ST Representation |
|-------------|------------------------|-------|-------------------|-------------------|
| ADR         | Get address            | FC    | ADR<br>EN ENO -   | ADR();            |
| ۸           | Get address<br>content | FC    | ^                 | ٨                 |

### 6.13.2 **BITADR**

Get the memory address of a BOOL type variable and assign the result to the output variable.

Instruction format:

| Instruction | Name        | FB/FC | LD Representation    | ST Representation |
|-------------|-------------|-------|----------------------|-------------------|
| BITADR      | Bit address | FC    | BITADR<br>- EN ENO - | BITADR();         |

## **6.14 File Operation Instructions**

### 6.14.1 Overview

This library is mainly used for importing and exporting files/folders between an SD card and the local AX7X, as well as deleting and writing files/folders.

The default SD card path is /home/root/temp/. If this path cannot be used, please try another version of the SD card path: /home/root/sdcard/. The default local PLC path is /home/CODESYS/PlcLogic/.

**Note:** Since the PLC memory is small, it is recommended to use it reasonably.

### 6.14.2 Input and Output

Description of file structure:

In order to facilitate the storage and operation of file information, a custom file structure is created. This structure differs from the FILE\_DIR\_ENTRY structure in that a Direction (file path) parameter is added.

| Name             | Data Type     | Comment                                  |  |
|------------------|---------------|------------------------------------------|--|
| Name             | STRING        | File name (including the file extension) |  |
| Direction        | STRING        | File path                                |  |
| isDirectory      | BOOL          | Folder flag, TRUE: folder, FALSE: file   |  |
| Size             | CAA.SIZE      | File memory size, unit: Byte             |  |
| LastModification | DATE_AND_TIME | Last modification time of the file       |  |

### 6.14.3 Load Files (files\_load)

|   | Files_Load       |                            |  |  |  |  |
|---|------------------|----------------------------|--|--|--|--|
| _ | bExecute BOOL    | ARRAY [099] OF Files Files |  |  |  |  |
|   | Direction STRING | UINT Files_Count           |  |  |  |  |
|   | Only_Files BOOL  | BOOL Error                 |  |  |  |  |
|   |                  | UINT ErrorID               |  |  |  |  |
|   |                  | BOOL Done                  |  |  |  |  |

| Category | Name        | Data Type              | Initial Value                      | Comment                                                     |
|----------|-------------|------------------------|------------------------------------|-------------------------------------------------------------|
| Input    | bExecute    | BOOL                   | -                                  | Rising edge trigger                                         |
|          | Direction   | STRING                 | '/home/CODESYS<br>/PlcLogic/_cnc/' | Target path                                                 |
|          | Only_Files  | BOOL                   | -                                  | TRUE: Only load files<br>FALSE: Load both files and folders |
| Qutput   | Files       | ARRAY[020] OF<br>Files | -                                  | List of loaded files, maximum 20                            |
| Output   | Files_Count | UINT                   | -                                  | Number of loaded files/folders                              |
|          | Error       | BOOL                   | -                                  | Alarm flag                                                  |

| Category | Name    | Data Type | Initial Value | Comment             |
|----------|---------|-----------|---------------|---------------------|
|          | ErrorID | UINT      | -             | Alarm code          |
|          | Done    | BOOL      | -             | Load completed flag |

## 6.14.4 Copy Files (Files\_Copy)

| Files_Copy         |              |   |
|--------------------|--------------|---|
| <br>bExecute BOOL  | BOOL Error   | - |
| <br>File Files     | UINT ErrorID | - |
| <br>DestDir STRING | BOOL Done    | - |
| <br>OverWrite BOOL | BOOL Busy    | - |

| Category | Name      | Data Type | Initial value    | Comment                               |
|----------|-----------|-----------|------------------|---------------------------------------|
|          | bExecute  | BOOL      | -                | Rising edge trigger                   |
|          | File      | Files     | -                | Files to be copied                    |
|          | DoctDir   | STRING    | '/home/CODESYS   | Default path: local PLC: _cnc folder, |
| Input    | DestDir   | STRING    | /PlcLogic/_cnc/' | SD card: /home/root/temp/             |
|          | OverWrite | BOOL      |                  | Overwrite existing files              |
|          |           |           | -                | TRUE: Overwrite, FALSE: Do not        |
|          |           |           |                  | overwrite                             |
|          | Error     | BOOL      | -                | Alarm flag                            |
| Output   | ErrorID   | UINT      | -                | Alarm code                            |
|          | Done      | BOOL      | -                | Copy completed flag                   |
|          | Busy      | BOOL      | _                | Copying                               |

### 6.14.5 Delete Files (Delete\_File)

|                              | Files_D | elete         |        |   |
|------------------------------|---------|---------------|--------|---|
| <ul> <li>bExecute</li> </ul> | BOOL    | BOOL          | Done   | - |
| -File Files                  |         | BOOL          | xError | - |
|                              |         | <b>STRING</b> | eError | ┝ |

| Category | Name     | Data Type | Initial value | Comment               |
|----------|----------|-----------|---------------|-----------------------|
| lagent   | bExecute | BOOL      | -             | Rising edge trigger   |
| input    | File     | Files     | -             | Files to be deleted   |
|          | Done     | BOOL      | -             | Delete completed flag |
| Output   | xError   | BOOL      | -             | Alarm flag            |
|          | eError   | STRING    | -             | Alarm code            |

## 6.14.6 Write Files (Write\_File)

|          | bExecute B<br>OverWrite<br>FileName C<br>Direction S<br>DataList AA<br>DataListNur | 800L<br>BOOL<br>TRING<br>RRAY[0999] OF STRING<br>m_INT | Write_File    | BOOL Done<br>BOOL Busy<br>BOOL Error<br>UINT ErrorID |
|----------|------------------------------------------------------------------------------------|--------------------------------------------------------|---------------|------------------------------------------------------|
| Category | Name                                                                               | Data Type                                              | Initial value | Comment                                              |
|          | bExecute                                                                           | BOOL                                                   | -             | Rising edge trigger                                  |
| Input    | OverWrite                                                                          | FALSE                                                  | FALSE         | TRUE: Overwriting                                    |
| mput     |                                                                                    |                                                        |               | FALSE: The file has not been                         |
|          |                                                                                    |                                                        |               | written                                              |
| Input    | FileNema C                                                                         |                                                        | hur and       | Name of the file to be written                       |
| input    | ritenallie                                                                         | CAA.FILENAME                                           | xx.clic       | (including the file extension)                       |

| Category | Name       | Data Type   | Initial value      | Comment                            |
|----------|------------|-------------|--------------------|------------------------------------|
|          | Direction  | STRING      | '/home/CODESYS/Plc | File path                          |
|          | Direction  | STRING      | Logic/_cnc/'       | File path                          |
|          |            |             |                    | List of data to be written row by  |
|          | DataList   | STRING(150) | -                  | row, with a maximum of 1000 data   |
|          |            | 31KiNG(150) |                    | entries stored at one time         |
|          | DataListNu |             |                    | Number of entries in the data list |
|          | m          |             | _                  |                                    |
|          | Done BOOL  |             | -                  | Write completed flag               |
| Output   | Busy       | BOOL        | -                  | Writing flag                       |
|          | Error      | BOOL        | -                  | Alarm flag                         |
|          | ErrorID    | UINT        | -                  | Alarm code                         |

Use of the function block

It is implemented as follows in the ST language:

VAR

Load:files\_load; Load\_Execite:BOOL; Load\_Direction:STRING:=' /home/CODESYS/PlcLogic/\_cnc/' ; Load\_Only\_File:BOOL; files:ARRAY[0..19] OF files; files\_Cunt:UINT; Load\_Error:BOOL; Load\_ErrorID:UINT; Load\_Done:BOOL; Copy:Files\_Copy; Copy\_Execute:BOOL; File\_Index:UINT:=0; Copy\_File:Files; Copy\_DestDir:STRING:=' /home/CODESYS/PlcLogic/\_cnc/112/' ; Copy\_OverWrite:BOOL; Copy\_Error:BOOL; Copy\_ErrorID:UINT; Copy\_Done:BOOL; Copy\_Busy:BOOL;

Delete:Files\_Delete; Delete\_Execute:BOOL; Delete\_File:Files; Delete\_Done:BOOL; Delete\_Error:BOOL; Delete\_ErrorID:UINT;

Write:Write\_File; Write\_Execute:BOOL; Write\_OverWrite:BOOL; Write\_FileName:STRING; Write\_Direction:STRING:=' /home/CODESYS/PlcLogic/\_cnc/' ; Write\_DataList:ARRAY [0..999] OF STRING(150); Write\_DataListNum:UINT; Write\_Done:BOOL; Write\_Busy:BOOL; Write\_Error:BOOL; Write\_ErrorID:UINT;

#### END\_VAR

```
Load(
```

```
bExecute:= Load_Execite,
Direction:= Load_Direction,
Only_Files:= Load_Only_File,
Files=> files,
Files_Count=> files_Cunt,
Error=> Load_Error ,
ErrorID=>Load_ErrorID ,
Done=> Load_Done);
IF Load_Done THEN
Load_Execite:=FALSE;
```

#### END\_IF

```
Copy_File:=files[File_Index];
```

#### Copy(

```
bExecute:= Copy_Execute,

File:= Copy_File,

DestDir:= Copy_DestDir,

OverWrite:= Copy_OverWrite,

Error=> Copy_Error,

ErrorID=> Copy_ErrorID,

Done=> Copy_Done,

Busy=> Copy_Busy);

IF Copy_Done THEN

Copy_Execute:=FALSE;
```

#### END\_IF

```
ErrorID=> Delete_ErrorID);
IF Delete_Done THEN
Delete_Execute:=FALSE;
END_IF
```

```
Write_DataListNum:=3;
Write_DataList[0]:= '00';
Write_DataList[1]:= '111';
Write_DataList[2]:= '2222';
Write_FileName:=files[File_Index].Name;
```

#### Write(

```
bExecute:=Write_Execute,
```

```
OverWrite:=Write_OverWrite,
```

```
FileName:= Write_FileName,
```

```
Direction:= Write_Direction,
```

```
DataList:= Write_DataList,
```

DataListNum:=Write\_DataListNum,

```
Done=> Write_Done,
```

Busy=> Write\_Busy,

```
Error=>Write_Error,
```

ErrorID=> Write\_ErrorID);

```
IF Write_Done THEN
```

Write\_Execute:=FALSE;

#### END\_IF

| Error ID | Error Type                       | Solution                                               |
|----------|----------------------------------|--------------------------------------------------------|
| 16#0000  | No alarm                         | -                                                      |
| 16#0001  | The target direction path does   | Pe-confirm the target nath                             |
| 10#0001  | not exist                        | Re-committe target path                                |
| 16#0002  | Failed to get the file name      | Confirm the name of the file to be loaded              |
| 16#0002  | Timeout when closing the         | Confirm that other functions do not operate on the     |
| 10#0003  | target path                      | path when closing it                                   |
| 16#0004  | Failed to copy the file/folder   | Confirm whether the file and target path exist         |
| 16#0005  | Failed to delete the file/folder | Confirm whether the file and target path exist         |
| 16#0006  | Failed to open the file          | Confirm that the file path and name are correct        |
| 16#0007  | Failed to write the file         | Confirm the amount of data to be written to avoid a    |
| 10#0007  | Failed to write the file         | timeout                                                |
| 16#0009  | Failed to close the file         | Confirm that no other operations are being             |
| 10#0008  | Failed to close the life         | performed on the file when the file is closed.         |
| 16#0000  | The conied file exceeds 100 kB   | Determine if the size of the file to be copied exceeds |
| 10#0003  | The copied life exceeds 100 KB   | 100 kB                                                 |

## 6.15 Regulators

### 6.15.1 PD

This function block is used to regulate proportions and differentials.

Input variables:

| Variable    | Data Type | Description                                                           |
|-------------|-----------|-----------------------------------------------------------------------|
| ACTUAL      | REAL      | Actual value of the control variable.                                 |
| SET_POINT   | REAL      | Description value and instruction value.                              |
| KD          |           | Proportional coefficient used to represent the proportional gain of   |
| ٨٢          | REAL      | the P-part.                                                           |
| τ           |           | Differential time used to represent the time calculated in seconds of |
| IV          | REAL      | the D-part. For example, "0.5" indicates 500 s.                       |
| Y_MANUAL    | REAL      | Used to define the output value Y when MANUAL=TRUE.                   |
| Y_OFFSET    | REAL      | Offset value of the operation value Y.                                |
|             | X REAL    | Lower limit and upper limit of the operation value Y. If Y reaches a  |
|             |           | limit value, LIMITS_ACTIVE is set to TRUE and Y is kept within the    |
| I_MIN,I_MAA |           | formulated range. This function block works only when Y_MIN <         |
|             |           | Y_MAX.                                                                |
|             |           | If it is TRUE, manual operating is activated, and the output value is |
| MANUAL      | BOOL      | defined through Y_MANUAL.                                             |
| DECET       | POOL      | Setting the value to TRUE will reset the controller. During           |
| RESEI       | BOOL      | re-initialization, Y is equal to Y_OFFSET.                            |

Output variables:

| Variable      | Data Type | Description                                                               |
|---------------|-----------|---------------------------------------------------------------------------|
| Y             | REAL      | Operation value, defined by the function block (see the following).       |
| LIMITS_ACTIVE | BOOL      | When the value is TRUE, Y reaches the given limit value (Y_MIN or Y_MAX). |

Example in FBD:

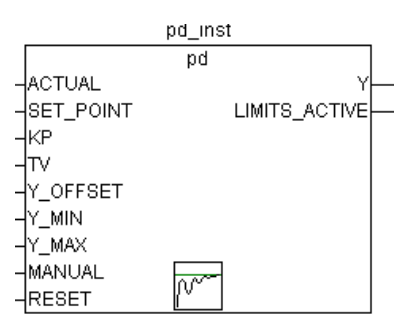

Y\_OFFSET, Y\_MIN, and Y\_MAX are used to convert numbers in specified ranges.

MANUAL can be used to enable or disable manual operating. RESET is used to reset the controller.

During normal operating (MANUAL = RESET = LIMITS\_ACTIVE = FALSE), the controller calculates the deviation value SET\_POINT-ACTUAL and stores the time-related derivatives de/dt as internal variables.

The output value Y can be obtained by using the following:

$$\mathbf{Y} = \mathbf{KP} \cdot \left( \Delta + \mathbf{TV} \frac{\delta \Delta}{\delta t} \right) + \mathbf{Y}_{\mathbf{O}} \mathbf{FFSET}$$

Where  $\Delta$ =SET\_POINT-ACTUAL

Therefore, except for the P-part and the present deviation (D-part) of the controller, all the others have an impact on the calculation output.

In addition, Y is restricted to the range defined by Y\_MIN and Y\_MAX. If Y reaches a limit value, LIMITS\_ACTIVE is set to TRUE. If there is no calculation limit value, Y\_MIN and Y\_MAX must be set to 0.

Once MANUAL=TRUE, Y is written into Y\_MANUAL.

A P adjustment can be achieved by setting TV=0.

#### 6.15.2 PID

This function block is used to regulate proportions, integrals, and differentials.

#### Input variables:

| Variable  | Data Type | Description                                                                 |
|-----------|-----------|-----------------------------------------------------------------------------|
| ACTUAL    | REAL      | Actual value of the control variable                                        |
| SET_POINT | REAL      | Expected value, instruction variable                                        |
| KD        | DEAL      | Proportional coefficient. The value cannot be 0 for the unity gain in the   |
| KP        | REAL      | P-part; otherwise, the function block does not perform any calculations.    |
|           |           | Reset time. The unit gain in the i part is fixed to seconds. For example,   |
|           |           | "0.5" is 500 milliseconds, the value must be greater than 0; otherwise, the |
| TN        | REAL      | function block does not perform any calculations. A smaller TN value        |
|           |           | obtains a greater integral part, including the variable value. A greater TN |
|           |           | value obtains a smaller integral part                                       |
| TV        | DEAL      | When the differential functions, the unit gain in the D-part is fixed to    |
| 1 V       | REAL      | seconds. For example, "0.5" is 500 milliseconds                             |
| Y_MANUAL  | REAL      | The output value is Y when MANUAL = TRUE                                    |
| Y_OFFSET  | REAL      | Offset operation variable Y                                                 |
|           |           | A smaller resp value indicates a higher upper limit of the operation        |
| V MINI    |           | variable Y.                                                                 |
|           | REAL      | If Y exceeds a limit value, LIMITS_ACTIVE is set to TRUE and Y is kept      |
| T_MAA     |           | within the formulated range.                                                |
|           |           | Only when Y_MIN < Y_MAX, the control takes effect.                          |
| ΜΑΝΙΙΑΙ   | BOOL      | If it is TRUE, manual operating is activated, and the operation variable is |
| MANUAL    | DUUL      | defined through Y_MANUAL.                                                   |
| DECET     | BOOL      | During initialization in which Y is equal to Y_OFFSET, setting the value to |
| RESEI     | ROOL      | TRUE will reset the controller.                                             |

#### Output variables:

| Variable      | Data Type | Description                                                      |
|---------------|-----------|------------------------------------------------------------------|
| v             | DEAL      | Operation variable value, defined by the function block (see the |
| T             | REAL      | following).                                                      |
|               | BOOL      | The value TRUE indicates that Y is out of the range defined by   |
| LIMITS_ACTIVE |           | Y_MIN and Y_MAX.                                                 |
| OVERFLOW      | BOOL      | The value TRUE indicates overflow (see the following).           |

Example in FBD:

|            | pid_inst        |
|------------|-----------------|
|            | PID             |
| ACTUAL     | Y-              |
| -SET_POINT | LIMITS_ACTIVE - |
| -KP        | OVERFLOW        |
| -TN        |                 |
| -ITV       |                 |
| -Y MANUAL  |                 |
| -YOFFSET   |                 |
|            |                 |
|            |                 |
| -MANUAL    |                 |
| RESET      |                 |
|            |                 |

Y\_OFFSET, Y\_MIN, and Y\_MAX are used to convert numbers in specified ranges.

MANUAL can be used to enable or disable manual operating. RESET is used to reset the controller.

During normal operating (MANUAL = RESET = LIMITS\_ACTIVE = FALSE), the controller calculates the deviation value SET\_POINT-ACTUAL and stores the time-related derivatives de/dt as internal variables.

The output value Y can be obtained by using the following:

$$Y = KP \cdot \left(\Delta + \frac{1}{TN} \int e dt + TV \frac{\delta \Delta}{\delta t}\right) + Y_OFFSET$$

Where  $\Delta$ =SET\_POINT-ACTUAL

Therefore, except for the P-part and the present deviation (D-part) of the controller, all the others have an impact on the calculation output.

The PID controller can be easily converted into a PI controller by setting TV=0.

Incorrect controller parameter settings may cause overflow if the incorrect integral part becomes larger. Therefore, for safety purpose, the output can call OVERFLOW, in which the value is TRUE. This happens only when the control system is unstable due to incorrect parameter settings. At the same time, the controller is suspended and can be reactivated only through re-initialization.

### 6.15.3 PID\_FIXCYCLE

Example in FBD:

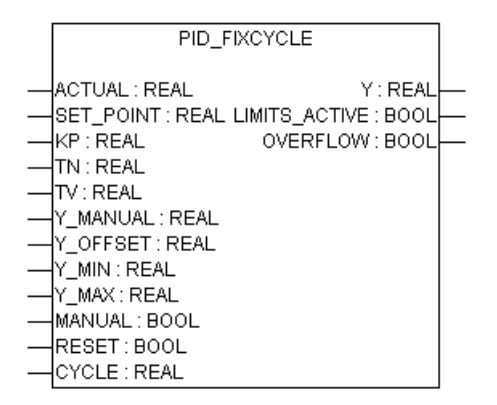

The function of this function module is the same as that of the PID controller. The difference is that its cycle time is set by CYCLE (seconds) instead of being automatically measured by an internal function.

## 6.16 BCD Conversion Instructions

### 6.16.1 BCD\_TO\_INT

This function is used to convert one byte in BCD format into an INT value. The input variable is of BYTE type and the output variable is of INT type.

When the byte to be converted is not in BCD format, the output is -1.

Example in ST:

```
i:=BCD_TO_INT(73); (* Result is 49 *)
k:=BCD_TO_INT(151); (* Result is 97 *)
l:=BCD_TO_INT(15); (* Output -1, because it is not in BCD format *)
```

#### 6.16.2 INT\_TO\_BCD

This function is used to convert an INT value into a byte in BCD format. The input variable is of INT type and the output variable is of BYTE type.

When the INT value cannot be converted to a byte in BCD format, the output is 255.

Example in ST:

i:=INT\_TO\_BCD(49); (\* Result is 73 \*)
k:=BCD\_TO\_INT(97); (\* Result is 151 \*)
l:=BCD\_TO\_INT(100); (\* Error! Output: 255 \*)

## 6.17 System Instructions

### 6.17.1 PLC Fault Diagnosis Instructions

These fault diagnosis instructions are applicable to TM and TP series PLCs. For error IDs, please refer to section 10.2 PLC Error Code Table (for TM and TP series PLCs) to look for the error description.

#### 6.17.1.1 CPU\_ERR\_DIAGNOSE

This function block is used to read/write CPU fault information.

Example in FBD:

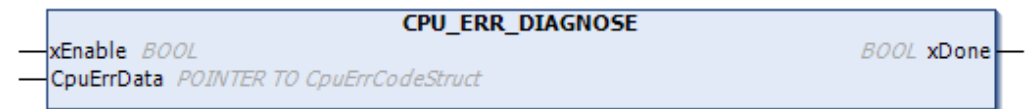

#### 6.17.1.2 MODBUS\_RTU\_MASTER\_DIAGNOSE

This function block is used to read/write Modbus\_RTU\_Master fault information.

Example in FBD:

| MODBUS_RTU_MASTER_DIAGNOSE                         |            |
|----------------------------------------------------|------------|
| <br>-xEnable BOOL                                  | BOOL xDone |
| <br>-ComId BYTE                                    |            |
| <br>ModbusErrData POINTER TO ModbusMasterErrStruct |            |

#### 6.17.1.3 MODBUS\_RTU\_SLAVE\_DIAGNOSE

This function block is used to read/write Modbus\_RTU\_Slave fault information.

Example in FBD:

|   | MODBUS_RTU_SLAVE_DIAGNOSE                     |            |
|---|-----------------------------------------------|------------|
| _ | xEnable BOOL                                  | BOOL xDone |
| _ | ComId BYTE                                    |            |
|   | ModbusErrData POINTER TO ModbusSlaveErrStruct |            |

#### 6.17.1.4 MODBUS\_TCP\_MASTER\_DIAGNOSE

This function block is used to read/write Modbus\_TCP\_Master fault information.

Example in FBD:

|   | MODBUS_TCP_MASTER_DIAGNOSE                     |            |
|---|------------------------------------------------|------------|
| _ | xEnable BOOL                                   | BOOL xDone |
|   | PortId BYTE                                    |            |
| _ | ModbusErrData POINTER TO ModbusMasterErrStruct |            |

#### 6.17.1.5 MODBUS\_TCP\_SLAVE\_DIAGNOSE

This function block is used to read/write Modbus\_TCP\_Slave fault information.

Example in FBD:

| [      | MODBUS_TCP_SLAVE_DIAGNOSE                     |            |
|--------|-----------------------------------------------|------------|
| _      | xEnable BOOL                                  | BOOL xDone |
| $\neg$ | PortId BYTE                                   |            |
| $\neg$ | ModbusErrData POINTER TO ModbusSlaveErrStruct |            |

Example in ST:

The use routine of the function block is as follows, and you can choose which function block to use as

needed. When calling a function block instance, you should point the structure pointer to the corresponding error information structure array address, which stores the corresponding error diagnosis information; when multiple errors are diagnosed, the array can store multiple errors. The size of the array depends on your needs and can be defined by you, but it must be larger than the number of errors diagnosed.

| 1  | PROGRAM PLC_PRG_1     |                                                                                           |
|----|-----------------------|-------------------------------------------------------------------------------------------|
| 2  | VAR                   |                                                                                           |
| 3  | cpuerrcode            | : CPU_ERR_DIAGNOSE;                                                                       |
| 4  | ioerrcode             | : IO_ERR_DIAGNOSE;                                                                        |
| 5  | modbuserrcode         | : MODBUS_ERR_DIAGNOSE;                                                                    |
| e  |                       |                                                                                           |
| 7  | cputmp                | : ARRAY[150] OF CpuErrCodeStruct; //CPU error message structure array                     |
| 8  | iotmp                 | : ARRAY[150] OF IcErrCodeStruct; //IO error message structure array                       |
| 9  | modbustmp             | : ARRAY[150] OF ModbusErrCodeStruct; //Modbus error message structure array               |
| 10 |                       |                                                                                           |
| 11 | END_VAR               |                                                                                           |
|    |                       |                                                                                           |
| 1  | cpuerrcode(xEnable:=  |                                                                                           |
| 2  | CpuErrDat             | a:= ADR(cputmp), //The pointer points to the address of the error message structure array |
| з  | xDone=> )             | ;                                                                                         |
| 4  |                       |                                                                                           |
| 5  | ioerrcode(xEnable:=   | ,                                                                                         |
| e  | IoErrData:            | = ADR(iotmp),                                                                             |
| 7  | xDone=> );            |                                                                                           |
| 8  |                       |                                                                                           |
| 9  | modbuserrcode (Modbus | Enable:= ,                                                                                |
| 10 | Modbus                | ErrData:= ADR(modbustmp) ,                                                                |
| 11 | xDone=                | > );                                                                                      |
| 12 |                       |                                                                                           |

### 6.17.2 IP and Time Instructions of the TM Controller

#### 6.17.2.1 IP\_Mod (only applicable to the TM series PLC)

This function block is used to read/write network parameter information, including IP addresses, subnet masks, and gateway addresses.

Example in FBD:

|   | IP_Mo                 | d                     |
|---|-----------------------|-----------------------|
| _ | En_Wr BOOL            | BOOL Done             |
|   | En_Rd BOOL            | UINT Err_Info         |
|   | Wr_IP1_Addr STRING    | STRING Rd_IP1_Addr    |
|   | Wr_IP1_Netmask STRING | STRING Rd_IP1_Netmask |
|   | Wr IP1 Gateway STRING | STRING Rd IP1 Gateway |
|   | Wr IP2 Addr STRING    | STRING Rd IP2 Addr    |
|   | Wr IP2 Netmask STRING | STRING Rd IP2 Netmask |
|   | Wr IP2 Gateway STRING | STRING Rd IP2 Gateway |

### 6.17.2.2 RTC\_Mod (only applicable to the TM series PLC)

This function block is used to read/write the controller time.

Example in FBD:

| RTC_I                           | lod                           |
|---------------------------------|-------------------------------|
| <br>Set_Date ARRAY [13] OF UINT | ARRAY [13] OF UINT Get_Date   |
| <br>Set_Time ARRAY [13] OF UINT | ARRAY [13] OF UINT Get_Time - |
| En_Set BOOL                     | BOOL Done_Set                 |
| <br>En_Get BOOL                 | BOOL Done_Get-                |
| _                               | UINT Err_Info                 |

### 6.17.3 IP and Time Instructions of the TP Controller

#### 6.17.3.1 RTC\_Mod (only applicable to the TP series PLC)

This function block is used to read the controller time.

Example in FBD:

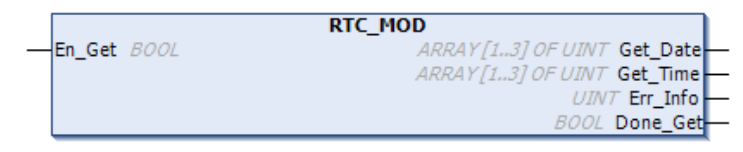

### 6.17.3.2 Sys\_NetworkConfig (only applicable to the TP series PLC)

This function block is used to set network parameter information, including IP addresses, subnet masks, and gateway addresses.

Example in FBD:

| Sys_NetworkConfig      |              |
|------------------------|--------------|
| - Enable BOOL          | BOOL Done    |
|                        | BOOL Busy    |
| — IpAddress STRING(20) | BOOL Error   |
|                        | DINT ErrorId |
| Gateway STRING(20)     |              |

### 6.17.3.3 Sys\_NetworkInfo (only applicable to the TP series PLC)

This function block is used to read network parameter information, including IP addresses, subnet masks, and gateway addresses.

Example in FBD:

|                 | Sys_NetworkInfo      |
|-----------------|----------------------|
| — Enable BOOL   | STRING(20) IpAddress |
| - LanSelect INT | STRING(20) Netmask   |
|                 | STRING(20) Gateway   |
|                 | BOOL Done            |
|                 | BOOL Busy            |
|                 | BOO/ Frror           |
|                 |                      |
|                 |                      |

## 6.18 Signal Generator

### 6.18.1 BLINK

This function block is used to generate a pulse signal. The input variable ENABLE is of BOOL type, and TIMELOW and TIMEHIGH are of TIME type. The output variable OUT is of BOOL type.

If the value of ENABLE is TRUE, BLINK is enabled. OUT is TRUE during the time period set in TIMEHIGH, and OUT is FALSE during the time period set in TIMELOW.

Example in CFC:

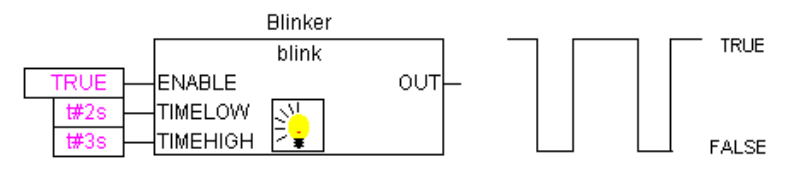

### 6.18.2 FREQ\_MEASURE

This function block is used to measure the (average) frequency value (Hz) of a Boolean input signal. You can specify the measurement cycle. One cycle refers to the interval between two rising edges of the signal.

Input variables:

| Variable | Data Type | Description                                                                                                    |
|----------|-----------|----------------------------------------------------------------------------------------------------|
| IN       | BOOL      | Input signal                                                                                                    |
| PERIODS  | INT       | Cycle number, the time interval between two rising edges, through<br>which the average frequency of the input signal is calculated, possible<br>values: 1–10 |
| RESET    | BOOL      | Reset all parameters to 0                                                                                                    |

| Variable | Data Type | Description                                                                                               |
|----------|-----------|----------------------------------------------------------------------------------------------------|
| OUT      | REAL      | Result frequency (Hz)                                                                                     |
| VALID    | BOOL      | FALSE until the first measurement cycle is completed, or if the cycle > 3*OUT (indicating an input error) |

Output variables:

Example in FBD:

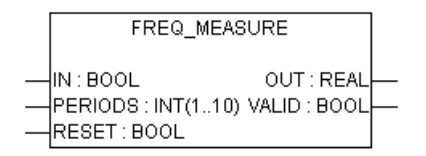

### 6.18.3 GEN

This function block is used to generate a standard oscillation cycle.

The input variable MODE can be predefined as the GEN\_MODE type; BASE as the BOOL type; PERIOD as the TIME type; CYCLES and AMPLITUDE as the INT type; and RESET as the BOOL type.

MODE is used to define the oscillation cycle mode generated. Here, the enumeration values TRIANGLE and TRIANGLE\_POS are triangle waves, SAWTOOTH\_RISE is an increasing sawtooth wave, SAWTOOTH\_FALL is a decreasing sawtooth wave, RECTANGLE is a square wave, SINUS and COSINUS are sine and cosine waves respectively.

BASE is used to define whether the cycle period is defined using the set time (BASE=TRUE) or whether the cycle period is defined using a specific cycle value representing the number of times the function block is called (BASE=FALSE). PERIOD or CYCLES is used to define the corresponding cycle period. AMPLITUDE is used to define the amplitude produced. When RESET=TRUE, the signal generator is reset to 0.

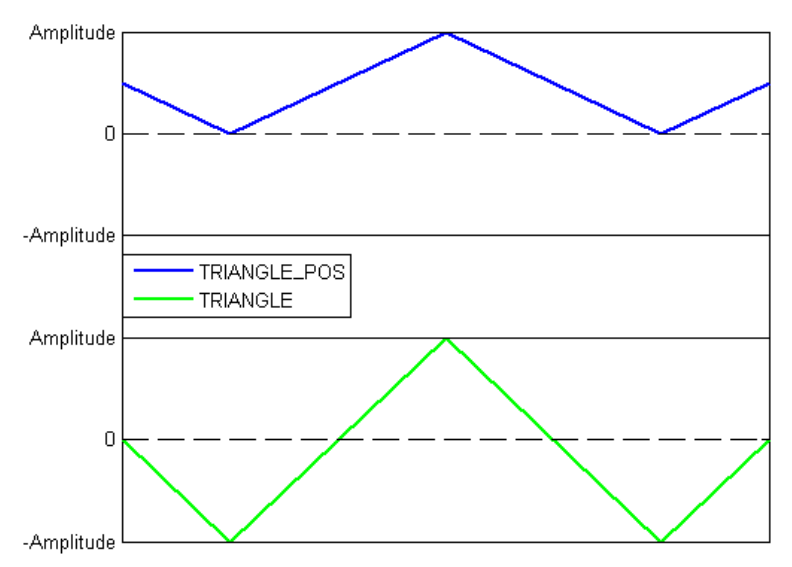

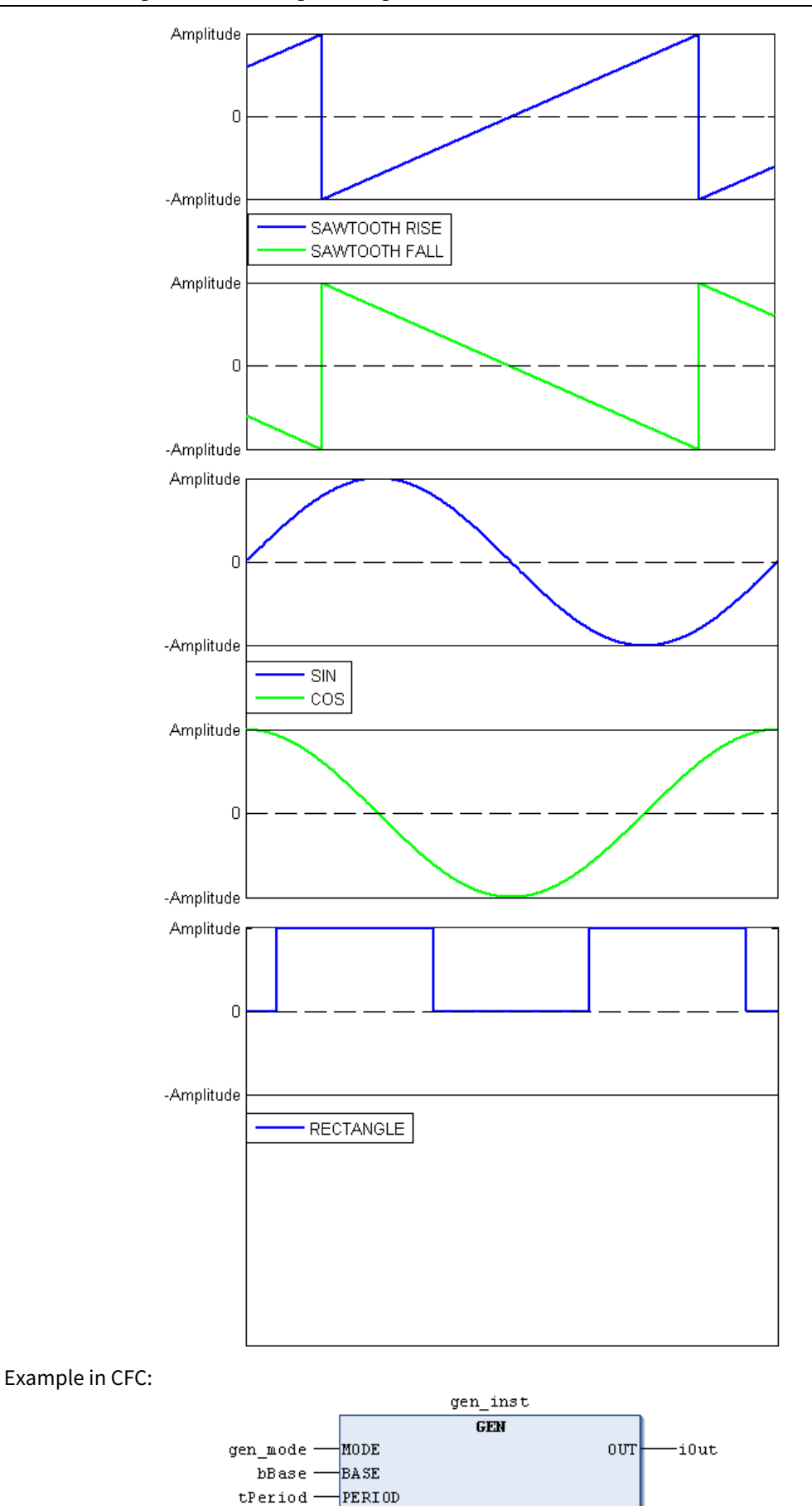

iCycles -

iAmpl-

bReset-

CYCLES AMPLITUDE

RESET

## 6.19 Auxiliary Mathematical Function Blocks

### 6.19.1 DERIVATIVE

This function block is used to determine local approximate derivatives.

The input variable IN is of REAL type; TM is of DWORD type and represents time in milliseconds; RESET is of BOOL type, and when its value is TRUE, the function block is reset. The output variable OUT is of REAL type.

To achieve the most accurate result, DERIVATIVE approximates the last 4 values so that the inaccuracies introduced in the input parameters are minimized.

Example in FBD:

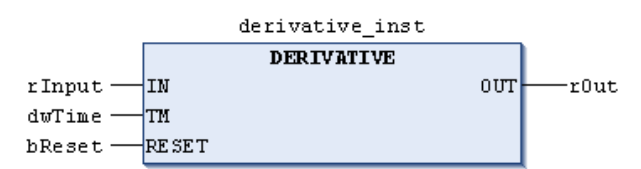

#### DERIVATIVE input and output:

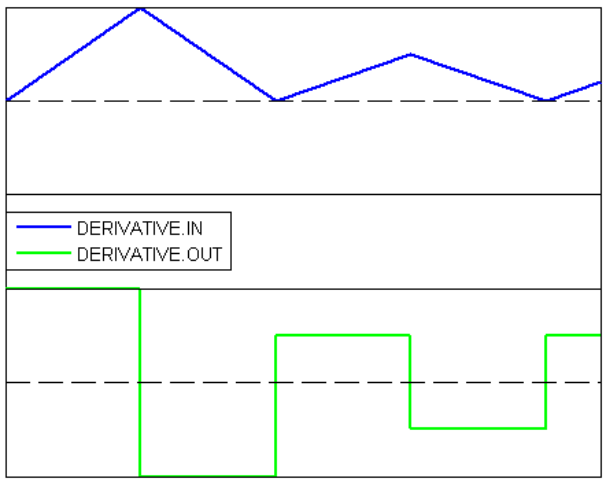

### 6.19.2 INTEGRAL

This function block is used to determine approximately the integral.

Similar to DERIVATIVE, the input variable IN is of REAL type; TM is of DWORD type and represents time in milliseconds; RESET is of BOOL type, and when the value is TRUE, the function block is reset. The output variable OUT is of REAL type.

The integral is approximated by two step functions and the average of the data is the approximate integral. Example in FBD:

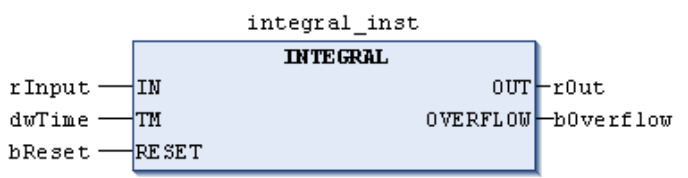

INTEGRAL input and output:

| INTEGRAL IN  |  |
|--------------|--|
| INTEGRAL.OUT |  |
|              |  |

### 6.19.3 LIN\_TRAFO

This function block transforms a real number within a range defined by an upper limit value and a lower limit value into a real number within a range defined by another upper limit value and another lower limit value.

The following expression is based on this transformation:

(IN-IN\_MIN):(IN\_MAX-IN)=(OUT-OUT\_MIN):(OUT\_MAX-OUT)

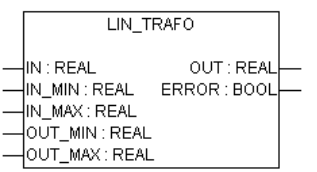

Input variables:

| Variable | Data Type | Description                             |
|----------|-----------|-----------------------------------------|
| IN       | REAL      | Input variable                          |
| IN_MIN   | REAL      | Lower limit value of the variable range |
| IN_MAX   | REAL      | Upper limit value of the variable range |
| OUT_MIN  | REAL      | Lower limit value of the output range   |
| OUT_MAX  | REAL      | Upper limit value of the output range   |

Output variables:

| Variable | Data Type | Description                                                                                 |
|----------|-----------|---------------------------------------------------------------------------------------------|
| OUT      | REAL      | Output value                                                                                |
|          | POOL      | Error: TRUE if IN_MIN=IN_MAX, or if IN exceeds the specified                                |
| ERROR    | BOOL      | Output value<br>Error: TRUE if IN_MIN=IN_MAX, or if IN exceeds the specified<br>input range |

Application example:

A temperature sensor provides Volt-values (input IN). These are to be converted to temperature values in degree centigrade (output OUT). The input (Volt) values range is defined by the limits IN\_MIN=0 and IN\_MAX=10. The output (degree centigrade) value range is defined by the limits OUT\_MIN=-20 and OUT\_MAX=40. Thus for an input of 5 V, a temperature of 10 °C will be output.

### 6.19.4 STATISTICS\_INT

This function block is used to calculate some standard statistical values.

The input variable IN is of INT type. When the BOOL type input variable RESET is TRUE, all values are reinitialized.

The output variable MN is the minimum value of IN, MX is the maximum value of IN, and AVG is the average

value. The three output variables are all of INT type. Example in FBD:

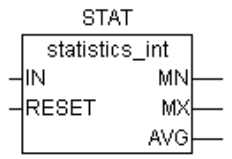

### 6.19.5 STATISTICS\_REAL

This function block is similar to STATISTICS\_INT, except that the input variable IN and the output variables MN, MX, and AVG are all of REAL type.

#### 6.19.6 VARIANCE

VARIANCE calculates the variance of an input value.

The input variable IN is of REAL type, RESET is of BOOL type, and the output variable OUT is of REAL type.

This function block is used to calculate the variance of an input value. When RESET=TRUE, VARIANCE will be reset.

The standard deviation can be easily obtained by taking the square root of the variance.

## **6.20 Operation Function Blocks**

### 6.20.1 CHARCURVE

This function block is used to map an input value onto a characteristic curve.

The input IN is of INT type and used to set the value to be processed; N is of BYTE type and used to set the number of points. P is a predefined POINT type based on two integer values (X and Y). The array P[0...10] is used to generate the characteristic curve.

The output variable OUT is of INT type and used to output processed data; ERR is of BYTE type and used to display errors.

The points P[0]...P[N-1] in the array must be stored according to the size of their X values; otherwise, ERR returns a value of 1. If the value of the input IN is not between P[0].X and P[N-1].X, ERR=2, and OUT is the corresponding limit value P[0].Y or P[N-1].Y.

If the value of N is outside the allowable value range of 2 to 11, then ERR=4.

Example in FBD:

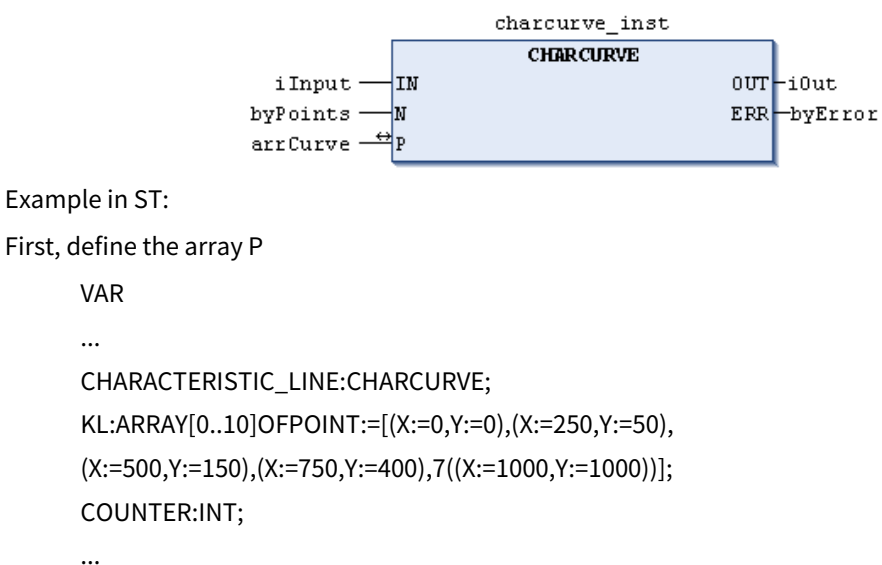

#### END\_VAR

Then, define a CHARCURVE with an increasing value, for example:

COUNTER:=COUNTER+10;

CHARACTERISTIC\_LINE(IN:=COUNTER,N:=5,P:=KL);

Illustration of the resulting curve:

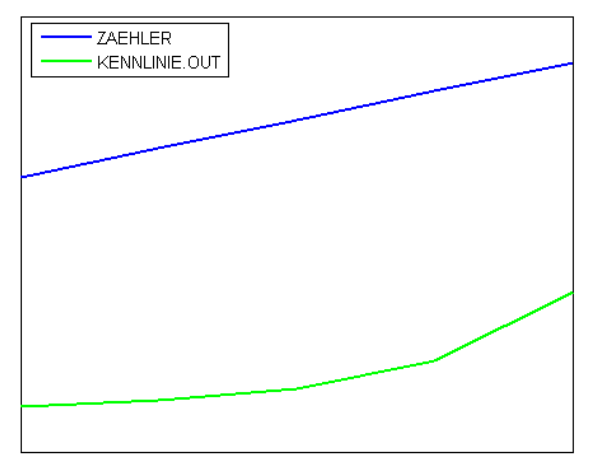

### 6.20.2 RAMP\_INT

This function block is used to limit the rate of increase or decrease of an input value.

The input variables IN, ASCEND, and DESCEND are of INT type: IN is the input value, ASCEND and DESCEND are the maximum increment and decrement values within a given time. TIMEBASE is of TIME type and used to set a given time. When the value of RESET is TRUE, RAMP\_INT will be reinitialized.

The output variable OUT is of INT type and contains the value with its rate of increase or decrease limited.

When the value of TIMEBASE is t#0s, the output OUT is independent of ASCEND and DESCEND and remains the same as IN.

Example in CFC:

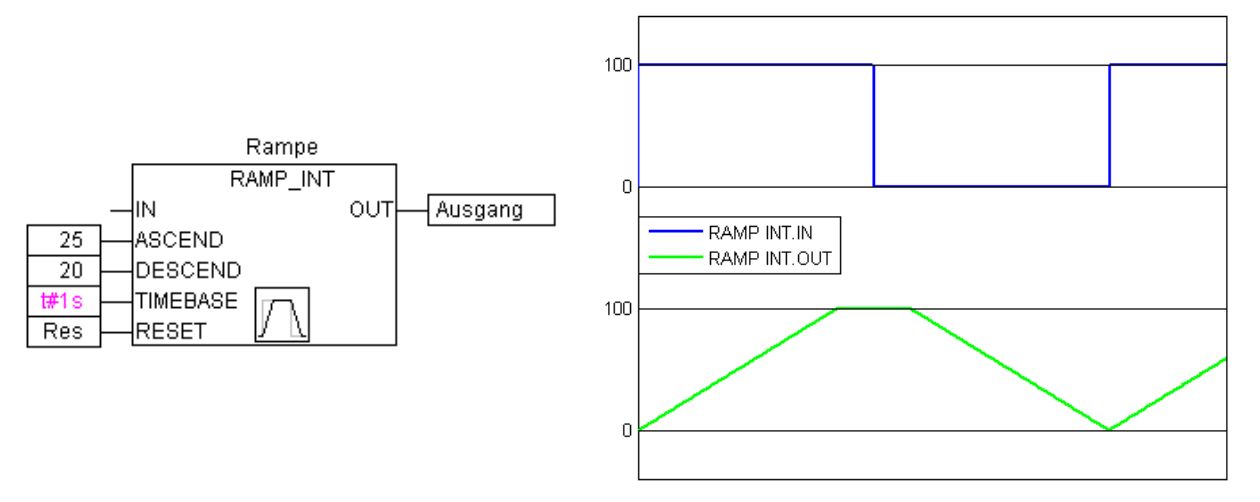

### 6.20.3 RAMP\_REAL

RAMP\_REAL is similar to RAMP\_INT in functionality, except that the inputs IN, ASCEND, and DESCEND and the output OUT of RAMP\_REAL are of REAL type.

## 6.21 Analog Value Processing

### 6.21.1 HYSTERESIS

The inputs of this function block include three INT variables: IN, HIGH, and LOW. The output OUT is of BOOL type.

If IN is below the lower limit value LOW, OUT is TRUE. If IN is above the upper limit value HIGH, OUT is FALSE. Example in FBD:

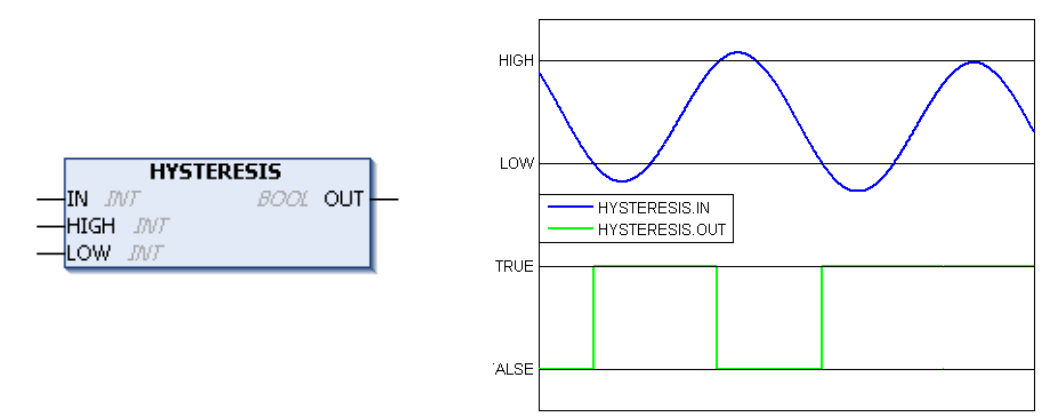

### 6.21.2 LIMITALARM

This function block is used to check whether the input value is within a certain range.

The input variables IN, HIGH, and LOW are all of INT type. The output variables O, U and IL are all of BOOL type.

If IN reaches the upper limit value HIGH, O will be set to TRUE, and when IN is below the lower limit value LOW, U will be set to TRUE. If IN is between LOW and HIGH, IL will be set to TRUE.

Example in FBD:

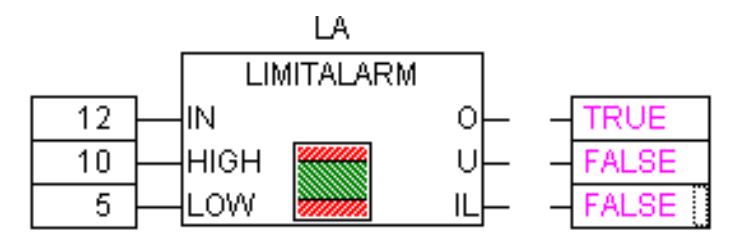

# **7 Motion Control Instructions**

## 7.1 Single Axis Instructions

### 7.1.1 MC\_Power

MC\_Power: used to enable the servo drive.

1. Instruction format

| Instruction            | Name            | Graphical Representation                                                                                                    | ST Representation       |
|------------------------|-----------------|----------------------------------------------------------------------------------------------------|-------------------------|
|                        |                 |                                                                                                    | MC_Power(               |
|                        |                 |                                                                                                    | Axis:=,                 |
|                        |                 |                                                                                                    | Enable:=,               |
| Axis AXIS_REF_SM3 BOOL |                 | bRegulatorOn:=,                                                                                                    |                         |
|                        | Axis<br>enabled | MC_Power<br>Axis AXIS_REF_SM3 BOOL Status                                                                                                    | bDriveStart:=,          |
| MC_Power               |                 | Enable BOOL BOOL BOOL DRegulatorRealState     bRegulatorOn BOOL BOOL bDriveStartRealState     bDriveStart BOOL Busy     BOOL Error     SMC_ERROR ErrorID | Status=>,               |
|                        |                 |                                                                                                    | bRegulatorRealState=>,  |
|                        |                 |                                                                                                    | bDriveStartRealState=>, |
|                        |                 |                                                                                                    | Busy=>,                 |
|                        |                 |                                                                                                    | Error=>,                |
|                        |                 |                                                                                                    | ErrorID=>);             |

#### 2. Associated variables

Input/output variables

| Input/Output<br>Variable | Name | Data Type | Valid Range | Initial<br>Value | Description                                                |
|--------------------------|------|-----------|-------------|------------------|------------------------------------------------------------|
| Axis                     | Axis | AXIS_REF  | -           | -                | Reference to axis, that is, an<br>instance of AXIS_REF_SM3 |

Input variables

| Input<br>Variable | Name                | Data Type | Valid Range | Initial<br>Value | Description                                                                      |
|-------------------|---------------------|-----------|-------------|------------------|----------------------------------------------------------------------------------|
| Enable            | Execution condition | BOOL      | TRUE, FALSE | FALSE            | A rising edge of the input will<br>start the processing of the<br>function block |
| bRegulatorOn      | Execution condition | BOOL      | TRUE, FALSE | FALSE            | If it is TRUE, the axis is enabled                                               |
| bDriveStart       | Execution condition | BOOL      | TRUE, FALSE | FALSE            | High level input TRUE                                                            |

Output variables

| Output<br>Variable | Name    | Data Type | Valid Range | Initial<br>Value | Description                                          |
|--------------------|---------|-----------|-------------|------------------|------------------------------------------------------|
| Status             | Enabled | BOOL      | TRUE, FALSE | FALSE            | It becomes TRUE when the<br>Enabled state is entered |

#### INVT Medium and Large-Scale PLC Programming Manual

**Motion Control Instructions** 

| Output<br>Variable | Name       | Data Type | Valid Range | Initial<br>Value | Description                   |
|--------------------|------------|-----------|-------------|------------------|-------------------------------|
| bRegulatorRe       | Enabled    | ROOL      |             |                  | It becomes TRUE after         |
| alState            | Ellableu   | BOOL      | TRUE, FALSE | FALSE            | bRegulatorOn is set to TRUE   |
| bDriveStartRe      | Drive      | POOL      |             |                  | It becomes TRUE after         |
| alState            | enabled    | BOOL      | TRUE, FALSE | FALSE            | bDriveStart is set to TRUE    |
| Buck               | Evecuting  | POOL      |             |                  | It becomes TRUE After the     |
| Busy               | Executing  | BOOL      | TRUE, FALSE | FALSE            | instruction is received       |
| Error              | Error flog | POOL      |             |                  | It becomes TRUE when an       |
| Error              | Enormag    | BOOL      | TRUE, FALSE | FALSE            | exception occurs.             |
| ErroriD            | ErrorID    | SMC_ERROR | -           | 0                | When an exception occurs, the |
| ErrorID            | Error ID   |           |             |                  | error ID is output            |

#### 3. Function description

When Enable is set to TRUE, the axis specified by Axis enters the operational state. Setting the axis state to operational can implement axis control. When Enable is set to FALSE, the axis specified by Axis exits the operational state. After exiting the operational state, the axis does not receive any instruction, and therefore axis control cannot be implemented. In addition, the axis abnormally responds to motion instructions, but the axis can execute the MC\_Power and MC\_Reset instructions.

### 7.1.2 MC\_Halt

MC\_Halt: used to stop the motion of a specified axis.

#### 1. Instruction format

| Instruction | Name                                       | Graphical Representation                                                                                | ST Representation                                                                                                    |
|-------------|--------------------------------------------|----------------------------------------------------------------------------------------------------|----------------------------------------------------------------------------------------------------|
| MC_Halt     | Instruction to<br>stop an axis<br>normally | MC_Halt<br>MC_Halt<br>Axis Done<br>Execute Busy<br>Deceleration CommandAborted<br>Jerk Error<br>ErrorID | MC_Halt(<br>Axis:=,<br>Execute:=,<br>Deceleration:=,<br>Jerk:=,<br>Done=>,<br>Busy=>,<br>CommandAborted=>,<br>Error=>,<br>ErrorID=>); |

#### 2. Associated variables

Input/output variables

| Input/Output<br>Variable | Name | Data Type | Valid Range | Initial<br>Value | Description                                             |
|--------------------------|------|-----------|-------------|------------------|---------------------------------------------------------|
| Axis                     | Axis | AXIS_REF  | _           | -                | Reference to axis, that is, an instance of AXIS_REF_SM3 |

Input variables

| Input<br>Variable | Name                | Data Type | Valid Range   | Initial<br>Value | Description                                                                      |
|-------------------|---------------------|-----------|---------------|------------------|----------------------------------------------------------------------------------|
| Execute           | Execution condition | BOOL      | TRUE, FALSE   | FALSE            | A rising edge of the input will<br>start the processing of the<br>function block |
| Deceleration      | Deceleration        | LREAL     | Positive or 0 | 0                | Function block deceleration speed (µ/S2)                                         |

| Input<br>Variable | Name                | Data Type | Valid Range   | Initial<br>Value | Description                             |
|-------------------|---------------------|-----------|---------------|------------------|-----------------------------------------|
| Jerk              | Execution condition | LREAL     | Positive or 0 | 0                | Specified jerk [instruction<br>unit/S3] |

Output variables

| Output<br>Variable | Name                                  | Data Type | Valid Range | Initial<br>Value | Description                                                               |
|--------------------|---------------------------------------|-----------|-------------|------------------|---------------------------------------------------------------------------|
| Done               | Instruction<br>execution<br>completed | BOOL      | TRUE, FALSE | FALSE            | It is set to TRUE after the axis<br>instruction is executed<br>completely |
| Busy               | Instruction<br>being<br>executed      | BOOL      | TRUE, FALSE | FALSE            | It is set to TRUE when the axis instruction is being executed             |
| CommandAbo<br>rted | Instruction<br>aborted                | BOOL      | TRUE, FALSE | FALSE            | It is set to TRUE when the axis instruction is aborted                    |
| Error              | Error flag                            | BOOL      | TRUE, FALSE | FALSE            | It is set to TRUE when an<br>exception occurs                             |
| ErrorID            | Error ID                              | SMC_ERROR | -           | 0                | When an exception occurs, the error ID is output                          |

#### 3. Function description

Starting this function block can stop the motion of an axis, but the execution of this function block can be terminated when another motion axis instruction is started.

This function block can be executed only when the axis is in running state.

This function block is started at the rising edge of the input variable execution condition.

The axis state changes from DiscreteMotion during function block execution and to Standstill after the function block execution.

### 7.1.3 MC\_Home

MC\_Home: used to determine the home position of an axis.

1. Instruction format

| Instruction | Name                          | Graphical Representation                                                                                                    | ST Representation                                                                                                    |
|-------------|-------------------------------|----------------------------------------------------------------------------------------------------|----------------------------------------------------------------------------------------------------|
| MC_Home     | Axis<br>homing<br>instruction | Graphical Representation  MC_Home  Axis AXIS_REF_SM3 Execute BOOL BOOL Busy Position LREAL BOOL CommandAborted BOOL Error SMC_ERROR ErrorID | ST Representation<br>MC_Home(<br>Axis:=,<br>Execute:=,<br>Position:=,<br>Done=>,<br>Busy=>,<br>CommandAborted=>,<br>Error=>. |
|             |                               |                                                                                                    | ErrorID=>);                                                                                                    |

#### 2. Associated variables

Input/output variables

| Input/Output<br>Variable | Name | Data Type | Valid Range | Initial<br>Value | Description                                             |
|--------------------------|------|-----------|-------------|------------------|---------------------------------------------------------|
| Axis                     | Axis | AXIS_REF  | -           | -                | Reference to axis, that is, an instance of AXIS_REF_SM3 |

| Input<br>Variable | Name                                    | Data Type | Valid Range | Initial<br>Value | Description                                                                      |
|-------------------|-----------------------------------------|-----------|-------------|------------------|----------------------------------------------------------------------------------|
| Execute           | Execution condition                     | BOOL      | TRUE, FALSE | FALSE            | A rising edge of the input will<br>start the processing of the<br>function block |
| Position          | Position<br>that the<br>axis<br>reaches | LREAL     | Data range  | 0                | Home position of the axis                                                        |

#### Input variables

#### Output variables

| Output<br>Variable | Name        | Data Type | Valid Range | Initial<br>Value | Description                      |
|--------------------|-------------|-----------|-------------|------------------|----------------------------------|
| 2                  | Instruction | DOOL      |             | 541.05           | It is set to TRUE after the axis |
| Done               | execution   | BOOL      | TRUE, FALSE | FALSE            | Instruction is executed          |
|                    | completed   |           |             |                  | completely                       |
| Busy               | Instruction | BOOL      | TRUE, FALSE | FALSE            | It is set to TRUE when the axis  |
|                    | being       |           |             |                  | instruction is being executed    |
|                    | executed    |           |             |                  |                                  |
| CommandAbo         | Instruction | BOOL      | TRUE FALSE  | FAI SF           | It is set to TRUE when the axis  |
| rted               | aborted     | DOOL      | TROE, TREE  | TALSE            | instruction is aborted           |
| Error              | Error flag  | BOOL      | TRUE, FALSE | FALSE            | It is set to TRUE when an        |
|                    |             |           |             |                  | exception occurs                 |
| ErrorID            | ErrorID     | SMC_ERROR | -           | 0                | When an exception occurs, the    |
|                    |             |           |             |                  | error ID is output               |

#### 3. Function description

This function block is used for homing and it is started at the rising edge of the input variable execution condition. The position that the axis of the input variable reaches is the Home position. This function block can be executed only when the axis is in the Standstill state. In addition, the servo homing mode must be set before the execution, and the axis must be in the Homing state during the execution.

There are two methods for setting the homing mode:

- Method 1: Manually setting servo function codes, i.e. setting P5.10 on INVT servo DA200.
- Method 2: Setting startup parameters of AX series slaves. If communication modes are used, index and sub-index data must be set.

| ltem           | Index       | Sub-index | Description                                              |  |  |  |  |
|----------------|-------------|-----------|----------------------------------------------------------|--|--|--|--|
| Homing method  | 0x6098      | -         | Set parameters according to specific servo manuals       |  |  |  |  |
| Origin finding | 0,46000     | 0.01      | Generally the speed is defined relatively high, reducing |  |  |  |  |
| speed          | 0x6099 0x01 |           | the homing time                                          |  |  |  |  |
| Zero finding   | 0           | 0.00      | Generally the speed is defined relatively low            |  |  |  |  |
| speed          | 0x6099      | 0x02      |                                                          |  |  |  |  |
| ACC/DEC for    | 0           |           | Apple vertice of deceloration during homing              |  |  |  |  |
| homing         | UX609A      | -         | Acceleration or deceleration during noming               |  |  |  |  |
| Homing timeout | 0.2005      | 024       | If the homing time exceeds the specified time, the       |  |  |  |  |
| period         | UX2005      | 0x24      | system reports "Err.601".                                |  |  |  |  |

The corresponding Settings interface of AX series is as follows:

| General              | 🕂 Add    | 🛃 Edit 🗙 Delete | 🕆 Move Up 🛛 🏶 Move Down        |         |            |                |                       |           |         |
|----------------------|----------|-----------------|--------------------------------|---------|------------|----------------|-----------------------|-----------|---------|
| Serve Function Code  | Line     | Index:Subindex  | Name                           | Value   | Bit Length | Abort on Error | Jump to Line on Error | Next Line | Comment |
|                      | <b>1</b> | 16#6098:16#00   | Homing method                  | 1       | 8          |                |                       | 0         |         |
| Expert Process Data  | - 2      | 16#6099:16#01   | Speed during search for switch | 16667   | 32         |                |                       | 0         |         |
|                      | - 3      | 16#609A:16#00   | Homing acceleration            | 1666667 | 32         |                |                       | 0         |         |
| Process Data         | - 4      | 16#6099:16#02   | Speed during search for zero   | 1667    | 32         |                |                       | 0         |         |
| Startup Parameters   |          |                 |                                |         |            |                |                       |           |         |
| EtherCAT I/O Mapping |          |                 |                                |         |            |                |                       |           |         |
| EtherCAT IEC Objects |          |                 |                                |         |            |                |                       |           |         |
| Status               |          |                 |                                |         |            |                |                       |           |         |
| Information          |          |                 |                                |         |            |                |                       |           |         |
|                      |          |                 |                                |         |            |                |                       |           |         |

### 7.1.4 MC\_MoveAbsolute

MC\_MoveAbsolute: used to specify the destination position of absolute coordinates for positioning.

| Instruction         | Name                                                   | Graphical Representation                                                                                                    | ST Representation                                                                                                    |
|---------------------|--------------------------------------------------------|----------------------------------------------------------------------------------------------------|----------------------------------------------------------------------------------------------------|
| MC_MoveAbs<br>olute | Axis<br>absolute<br>position<br>control<br>instruction | MC_MoveAbsolute         Axis AXIS_REF_SM3       BOOL Done         Execute BOOL       BOOL Busy         Position LREAL       BOOL CommandAborted         Velocity LREAL       BOOL Error         Acceleration LREAL       SMC_ERROR ErrorID         Deceleration LREAL       Jerk LREAL         Jerk LREAL       Direction | MC_MoveAbsolute(<br>Axis:=,<br>Execute:=,<br>Position:=,<br>Velocity:=,<br>Acceleration:=,<br>Deceleration:=,<br>Jerk:=,<br>Direction:=,<br>Done=>,<br>Busy=>,<br>CommandAborted=>,<br>Error=>); |

1. Instruction format

### 2. Associated variables

Input/output variables

| Input/Output<br>Variable | Name | Data Type | Valid Range | Initial<br>Value | Description                                             |
|--------------------------|------|-----------|-------------|------------------|---------------------------------------------------------|
| Axis                     | Axis | AXIS_REF  | -           | -                | Reference to axis, that is, an instance of AXIS_REF_SM3 |

Input variables

| Input<br>Variable | Name                                 | Data Type | Valid Range | Initial<br>Value | Description                                                                      |
|-------------------|--------------------------------------|-----------|-------------|------------------|----------------------------------------------------------------------------------|
| Execute           | Execution condition                  | BOOL      | TRUE, FALSE | FALSE            | A rising edge of the input<br>will start the processing of<br>the function block |
| Position          | Position that<br>the axis<br>reaches | LREAL     | Data range  | 0                | Absolute position of the axis                                                    |
| Input<br>Variable | Name                    | Data Type    | Valid Range                                                | Initial<br>Value | Description                                                                                                    |
|-------------------|-------------------------|--------------|------------------------------------------------------------|------------------|----------------------------------------------------------------------------------------------------|
| Velocity          | Running<br>speed        | LREAL        | Data range                                                 | 0                | Max. speed at which the axis<br>runs to reach the<br>destination position                                                                                                    |
| Acceleration      | Acceleration            | LREAL        | Data range                                                 | 0                | Acceleration when the speed increases                                                                                                    |
| Deceleration      | Deceleration            | LREAL        | Data range                                                 | 0                | Deceleration when the speed decreases                                                                                                    |
| Jerk              | Jerk                    | LREAL        | Data range                                                 | 0                | Slope change value of the<br>curve acceleration or<br>deceleration                                                                                                    |
| Direction         | Instruction<br>polarity | MC_DIRECTION | Negative,<br>Shortest,<br>Positive,<br>Current,<br>Fastest | Shortest         | Negative: Move backward;<br>Shortest: Select a direction<br>depending on the shortest<br>distance;<br>Positive: Move forward;<br>Current: Move in the current<br>direction;<br>Fastest: Automatically<br>choose to move at fastest<br>manner.<br>Note: This function is<br>valid only in rotary mode. |

# Output variables

| Output<br>Variable | Name                                  | Data Type | Valid Range | Initial<br>Value | Description                                                               |
|--------------------|---------------------------------------|-----------|-------------|------------------|---------------------------------------------------------------------------|
| Done               | Instruction<br>execution<br>completed | BOOL      | TRUE, FALSE | FALSE            | It is set to TRUE after the axis<br>instruction is executed<br>completely |
| Busy               | Instruction<br>being<br>executed      | BOOL      | TRUE, FALSE | FALSE            | It is set to TRUE when the axis instruction is being executed             |
| CommandAbo<br>rted | Instruction<br>aborted                | BOOL      | TRUE, FALSE | FALSE            | It is set to TRUE when the axis instruction is aborted                    |
| Error              | Error flag                            | BOOL      | TRUE, FALSE | FALSE            | It is set to TRUE when an exception occurs                                |
| ErrorID            | Error ID                              | SMC_ERROR | _           | 0                | When an exception occurs,<br>the error ID is output                       |

# 3. Function description

This function block is the axis absolute-position instruction. Before executing this function block, the axis is in the Standstill state. After the function block is started at the rising edge of Execute, the axis is in the DiscreteMotion state and moves to the specified position. When Jerk is 0, the axis performs trapezoidal acceleration/deceleration movement; when Velocity, Acceleration, Deceleration, and Jerk are not empty, it performs S-curve acceleration/deceleration movement.

### Figure 7-1 Trapezoidal Acceleration/Deceleration Action

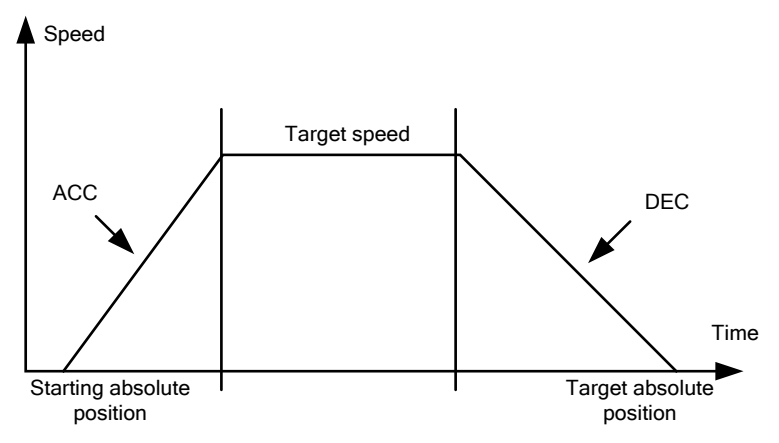

Figure 7-2 S-curve Acceleration/Deceleration Action

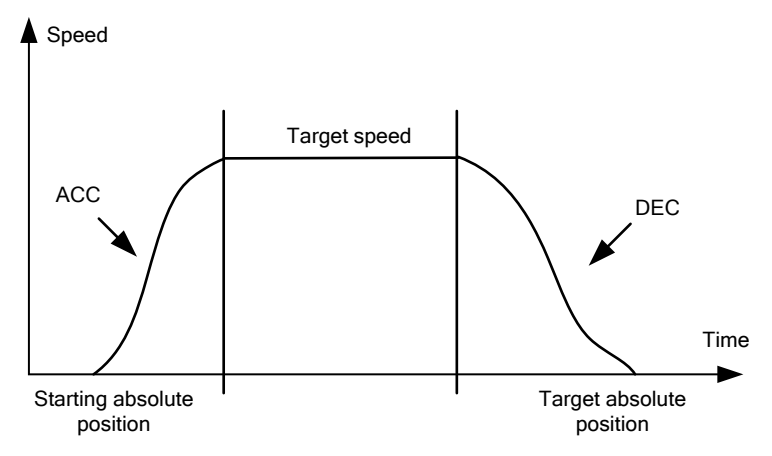

- 4. Timing diagram
- The axis must be in the Standstill state
- The function block is triggered at the rising edge of Execute.
- For the function block, when Done is TRUE, the execution is completed; otherwise, Busy is TRUE.

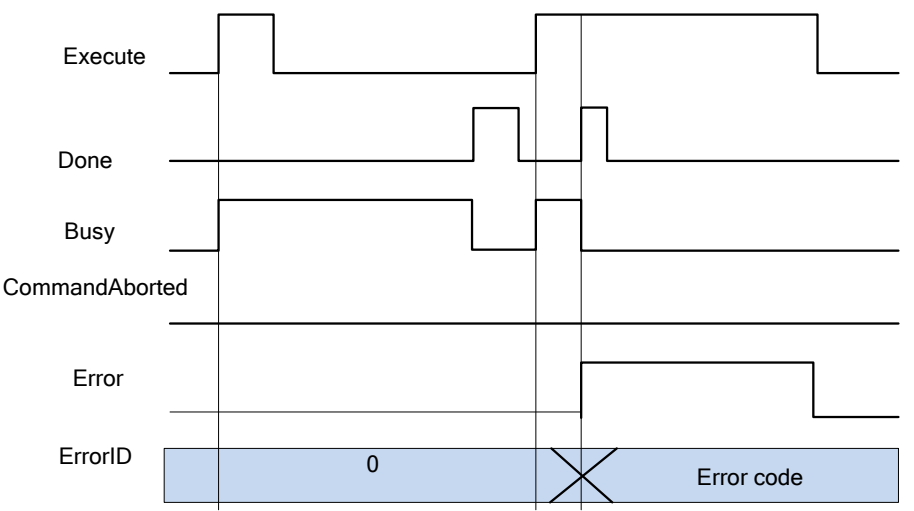

# 7.1.5 MC\_AccelerationProfile

MC\_AccelerationProfile: used to indicate the motion model of the time segment and acceleration/deceleration profile.

| Instruction                | Name                                    | Graphical Representation                                                                                                    | ST Representation                                                                                                    |
|----------------------------|-----------------------------------------|----------------------------------------------------------------------------------------------------|----------------------------------------------------------------------------------------------------|
| MC_Accelerat<br>ionProfile | Acceleratio<br>n profile<br>instruction | MC_AccelerationProfile<br>Axis Done<br>TimeAcceleration Busy<br>Execute CommandAborted<br>ArraySize Error<br>AccelerationScale ErrorID<br>Offset | MC_AccelerationProfile(<br>Axis:=,<br>TimeAcceleration:=,<br>Execute:=,<br>ArraySize:=,<br>AccelerationScale:=,<br>Offset:=,<br>Done=>,<br>Busy=>,<br>CommandAborted=>,<br>Error=>); |

# Input/output variables

| Input/Output<br>Variable | Name                                                   | Data Type | Valid<br>Range | Initial<br>Value | Description                                                                                                    |
|--------------------------|--------------------------------------------------------|-----------|----------------|------------------|----------------------------------------------------------------------------------------------------|
| Axis                     | Axis                                                   | AXIS_REF  | -              | -                | Reference to axis, that is, an instance of AXIS_REF_SM3                                                                |
| TimeAcceleration         | Acceleration<br>time and<br>description<br>of the axis | MC_TA_REF | -              | -                | Acceleration time and data<br>description of the axis. The<br>acceleration data consists of<br>multiple groups of data |

# Input variables

| Input Variable    | Name                  | Data Type | Valid Range    | Initial<br>Value | Description                                                                      |
|-------------------|-----------------------|-----------|----------------|------------------|----------------------------------------------------------------------------------|
| Execute           | Execution condition   | BOOL      | TRUE,<br>FALSE | FALSE            | A rising edge of the input will<br>start the processing of the<br>function block |
| ArraySize         | Dynamic<br>array      | INT       | Data range     | 0                | Number of arrays used in the motion profile                                      |
| AccelerationScale | Comprehen sive factor | LREAL     | Positive or 0  | 1                | Scale factor of acceleration or deceleration in MC_TA_REF                        |
| Offset            | Offset                | LREAL     | -              | 0                | Overall offset value of acceleration                                             |

## **Output variables**

| Output Variable | Name                                  | Data Type | Valid Range | Initial<br>Value | Description                                                               |
|-----------------|---------------------------------------|-----------|-------------|------------------|---------------------------------------------------------------------------|
| Done            | Instruction<br>execution<br>completed | BOOL      | TRUE, FALSE | FALSE            | It is set to TRUE after the axis<br>instruction is executed<br>completely |
| Busy            | Instruction<br>being<br>executed      | BOOL      | TRUE, FALSE | FALSE            | It is set to TRUE when the axis instruction is being executed             |
| CommandAborted  | Instruction<br>aborted                | BOOL      | TRUE, FALSE | FALSE            | It is set to TRUE when the axis instruction is aborted                    |
| Error           | Error flag                            | BOOL      | TRUE, FALSE | FALSE            | It is set to TRUE when an                                                 |

| Output Variable | Name     | Data Type | Valid Range | Initial<br>Value | Description                                      |
|-----------------|----------|-----------|-------------|------------------|--------------------------------------------------|
|                 |          |           |             |                  | exception occurs                                 |
| ErrorID         | Error ID | SMC_ERROR | -           | 0                | When an exception occurs, the error ID is output |

3. Function description

This function block is used to specify the motion model of the time segment and acceleration/deceleration profile. During the function block execution, the axis is in the DiscreteMotion state, and it uses the data in TimeAcceleration. The axis must be in the Standstill state before the function block execution and in the DiscreteMotion state during the execution. This function block is started at the rising edge of Execute. The execution of this function block superimposes the speeds of the axis that is in the DiscreteMotion state, which may cause system faults.

4. Timing diagram

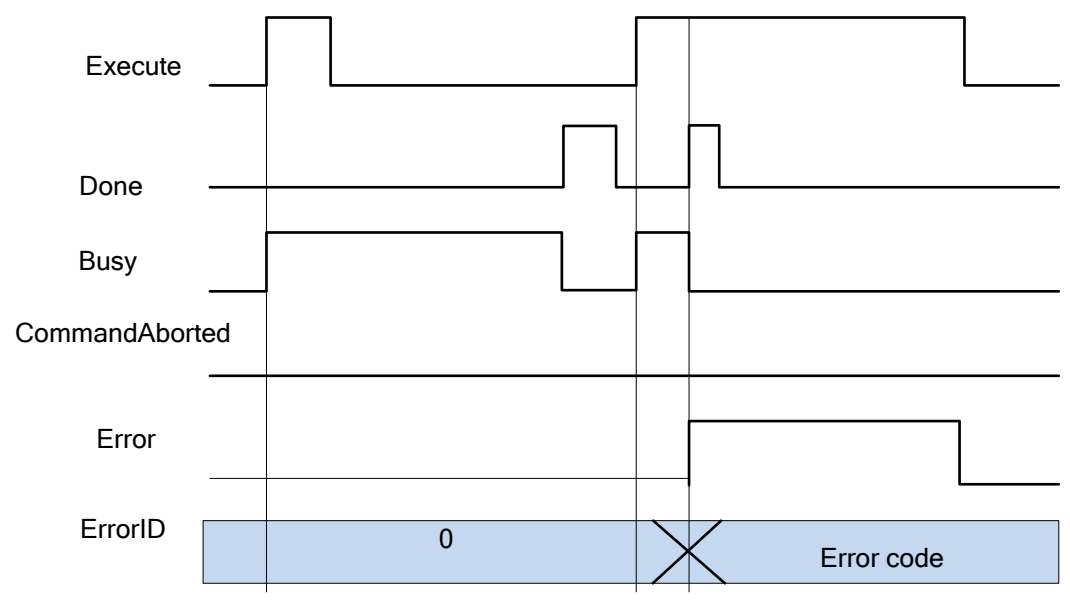

# 7.1.6 MC\_MoveAdditive

MC\_MoveAdditive: used for positioning when a specified distance is superimposed to the original position of an axis.

| Instruction Name Graphica                                                                            | l Representation ST Representation                                                                                                    |
|----------------------------------------------------------------------------------------------------|----------------------------------------------------------------------------------------------------|
| Instruction  Name  Graphica    MC_MoveAdditive  Absolute<br>motion<br>superimposition<br>instruction | I Representation    ST Representation      MC_MoveAdditive(    Axis:=,      Execute:=,    Distance:=,      Distance:=,    Velocity:=,      BOOL Dome    Acceleration:=,      BOOL CommandAborted    Deceleration:=,      BOOL CommandAborted    Jerk:=,      Done=>,    Busy=>,      CommandAborted=>,    Error=>, |

Input/output variables

| Input/Output<br>Variable | Name | Data Type | Valid Range | Initial<br>Value | Description                                             |
|--------------------------|------|-----------|-------------|------------------|---------------------------------------------------------|
| Axis                     | Axis | AXIS_REF  | -           | -                | Reference to axis, that is, an instance of AXIS_REF_SM3 |

Input variables

| Input Variable | Name                                 | Data Type | Valid Range | Initial<br>Value | Description                                                                      |
|----------------|--------------------------------------|-----------|-------------|------------------|----------------------------------------------------------------------------------|
| Execute        | Execution condition                  | BOOL      | TRUE, FALSE | FALSE            | A rising edge of the input will<br>start the processing of the<br>function block |
| Distance       | Position that<br>the axis<br>reaches | LREAL     | Data range  | 0                | Superimposed position data of the axis                                           |
| Velocity       | Running<br>speed                     | LREAL     | Data range  | 0                | Max. speed at which the axis<br>runs to reach the destination<br>position        |
| Acceleration   | Acceleration                         | LREAL     | Data range  | 0                | Acceleration when the speed increases                                            |
| Deceleration   | Deceleration                         | LREAL     | Data range  | 0                | Deceleration when the speed<br>decreases                                         |
| Jerk           | Jerk                                 | LREAL     | Data range  | 0                | Slope change value of the curve acceleration                                     |

### Output variables

| Output Variable | Name        | Data Type | Valid Range | Initial<br>Value | Description                      |
|-----------------|-------------|-----------|-------------|------------------|----------------------------------|
|                 | Instruction |           |             |                  | It is set to TRUE after the axis |
| Done            | execution   | BOOL      | TRUE, FALSE | FALSE            | instruction is executed          |
|                 | completed   |           |             |                  | completely                       |
|                 | Instruction |           |             |                  | It is set to TRUE when the axis  |
| Busy            | being       | BOOL      | TRUE, FALSE | FALSE            | instruction is being executed    |
|                 | executed    |           |             |                  | Instruction is being executed    |
| CommandAbortod  | Instruction | ROOL      |             | EALCE            | It is set to TRUE when the axis  |
| CommanuAborteu  | aborted     | BOOL      | TRUE, FALSE | FALSE            | instruction is aborted           |
| Freeze          | Error flog  | ROOL      |             | FALSE            | It is set to TRUE when an        |
| EITOI           | Error hag   | BOOL      | TRUE, FALSE | FALSE            | exception occurs                 |
| E               | ErrorID     | SMC_ERROR |             | 0                | When an exception occurs, the    |
| EITOTID         | EITOFID     |           | -           | U                | error ID is output               |

# 3. Function description

The startup instruction is Execute, the rising edge triggers the function block, and Distance specifies the superimposed data of the axis. If the running state of this function block is DiscreteMotion, the CommandAbort values of other instructions are set; in the standstill state, this instruction can run independently to achieve relative positioning requirements; if Acceleration or Deceleration is zero, the instruction execution is abnormal, but the axis is in the DiscreteMotion state; When Jerk is 0, the axis performs trapezoidal acceleration/deceleration movement; when Velocity, Acceleration, Deceleration, and Jerk are not empty, it performs S-curve acceleration/deceleration movement.

# Figure 7-3 Trapezoidal Acceleration/Deceleration Action

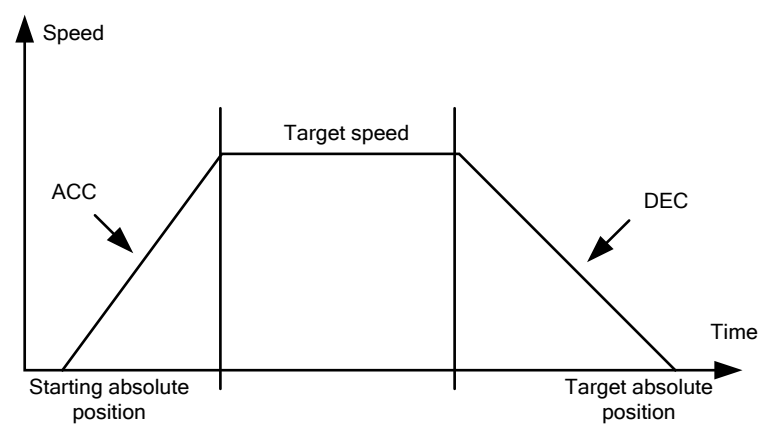

Figure 7-4 S-curve Acceleration/Deceleration Action

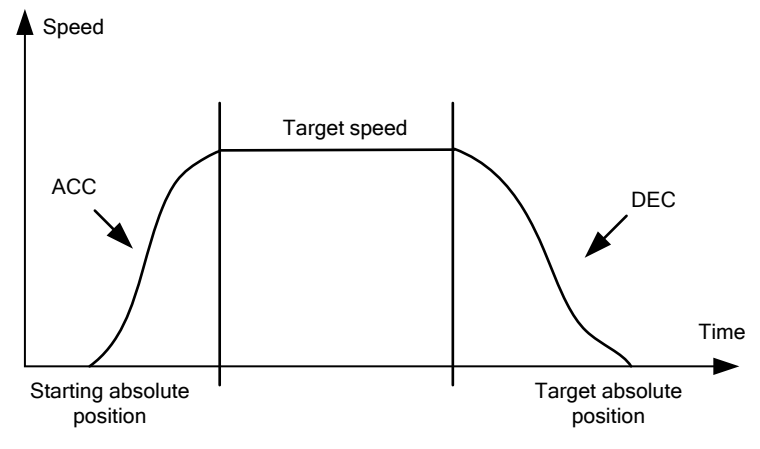

4. Timing diagram

Example

# MoveAdditive - Example

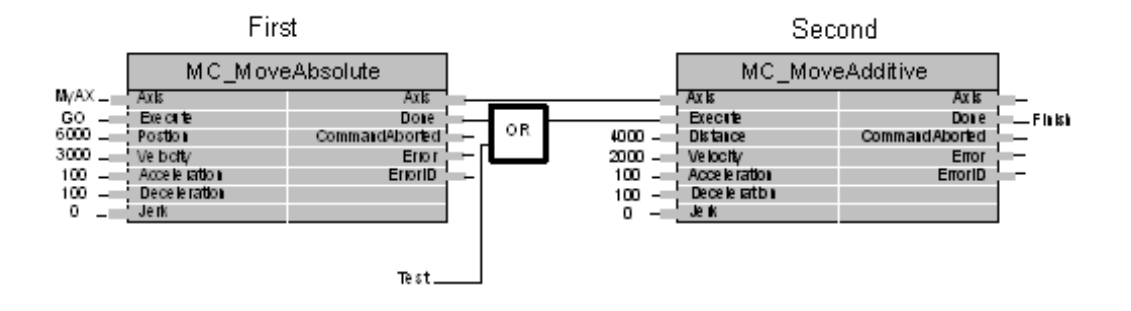

### **Timing description**

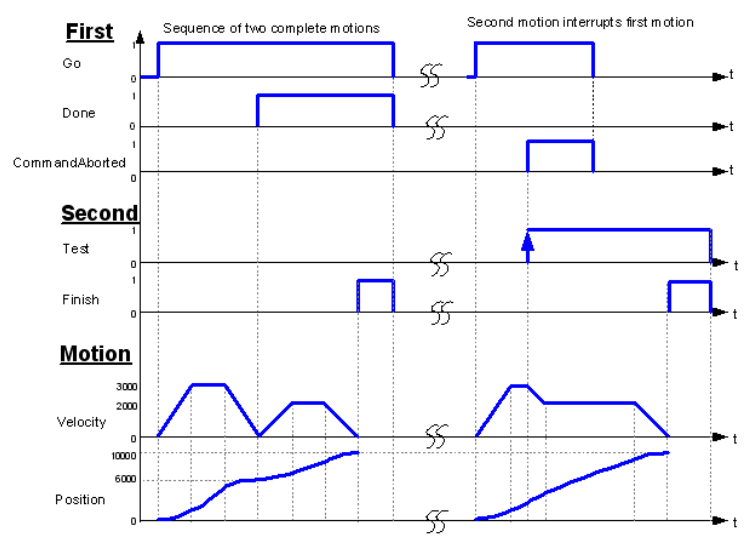

# 7.1.7 MC\_MoveRelative

MC\_Move Relative: used for positioning by specifying the movement distance from the current position.

# 1. Instruction format

| Instruction     | Name                                           | Graphical Representation                                                                                                    | ST Representation                                                                                                    |
|-----------------|------------------------------------------------|----------------------------------------------------------------------------------------------------|----------------------------------------------------------------------------------------------------|
| MC_MoveRelative | Axis<br>relative<br>positioning<br>instruction | MC_MoveRelative      Axis AXI5_REF_SM3    BOOL Done      Execute    BOOL      Distance    LREAL      Velocity    LREAL      BOOL Error      Acceleration      Deceleration      Jerk      LREAL | MC_MoveRelative(<br>Axis:=,<br>Execute:=,<br>Distance:=,<br>Velocity:=,<br>Acceleration:=,<br>Deceleration:=,<br>Jerk:=,<br>Done=>,<br>Busy=>,<br>CommandAborted=>,<br>Error=>); |

### 2. Associated variables

Input/output variables

| Input/Output<br>Variable | Name | Data Type | Valid Range | Initial<br>Value | Description                                                |
|--------------------------|------|-----------|-------------|------------------|------------------------------------------------------------|
| Axis                     | Axis | AXIS_REF  | -           | -                | Reference to axis, that is, an<br>instance of AXIS_REF_SM3 |

Input variables

| Input<br>Variable | Name                              | Data Type | Valid Range | Initial<br>Value | Description                                                                                   |
|-------------------|-----------------------------------|-----------|-------------|------------------|-----------------------------------------------------------------------------------------------|
| Execute           | Execution condition               | BOOL      | TRUE, FALSE | FALSE            | A rising edge of the input will<br>start the processing of the<br>function block (FALSE→TRUE) |
| Distance          | Relative<br>position of<br>motion | LREAL     | Data range  | 0                | The data is a relative position                                                               |

| Input<br>Variable | Name             | Data Type | Valid Range | Initial<br>Value | Description                                                               |
|-------------------|------------------|-----------|-------------|------------------|---------------------------------------------------------------------------|
| Velocity          | Running<br>speed | LREAL     | Data range  | 0                | Max. speed at which the axis<br>runs to reach the destination<br>position |
| Acceleration      | Acceleration     | LREAL     | Data range  | 0                | Acceleration when the speed increases                                     |
| Deceleration      | Deceleration     | LREAL     | Data range  | 0                | Deceleration when the speed<br>decreases                                  |
| Jerk              | Jerk             | LREAL     | Data range  | 0                | Slope change value of the curve acceleration                              |

### Output variables

| Output<br>Variable | Name                             | Data Type | Valid Range | Initial<br>Value | Description                                                   |
|--------------------|----------------------------------|-----------|-------------|------------------|---------------------------------------------------------------|
| Done               | Instruction execution            | BOOL      | TRUE, FALSE | FALSE            | It is set to TRUE after the axis instruction is executed      |
|                    | completed                        |           | ·           |                  | completely                                                    |
| Busy               | Instruction<br>being<br>executed | BOOL      | TRUE, FALSE | FALSE            | It is set to TRUE when the axis instruction is being executed |
| CommandAbo<br>rted | Instruction<br>aborted           | BOOL      | TRUE, FALSE | FALSE            | It is set to TRUE when the axis instruction is aborted        |
| Error              | Error flag                       | BOOL      | TRUE, FALSE | FALSE            | It is set to TRUE when an exception occurs                    |
| ErrorID            | Error ID                         | SMC_ERROR | -           | 0                | When an exception occurs, the error ID is output              |

# 3. Function description

The axis must be in the Standstill state before the function block execution and in the DiscreteMotion state during the execution. Pay attention to the axis state during the execution to prevent other instructions from interrupting the instruction execution of the axis. The startup instruction is Execute, and the rising edge (FALSE→TRUE) triggers the function block. The startup instruction can repeatedly make the rising edge valid when the axis is in the DiscreteMotion state, which always refreshes the position. When Acceleration or Deceleration is 0, the instruction execution is abnormal, but the axis is in the DiscreteMotion state.

Figure 7-5 Trapezoidal Acceleration/Deceleration Action

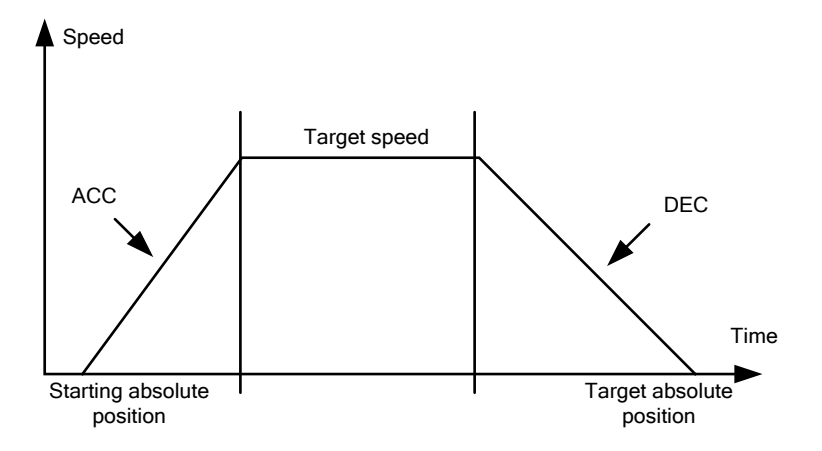

Figure 7-6 S-curve Acceleration/Deceleration Action

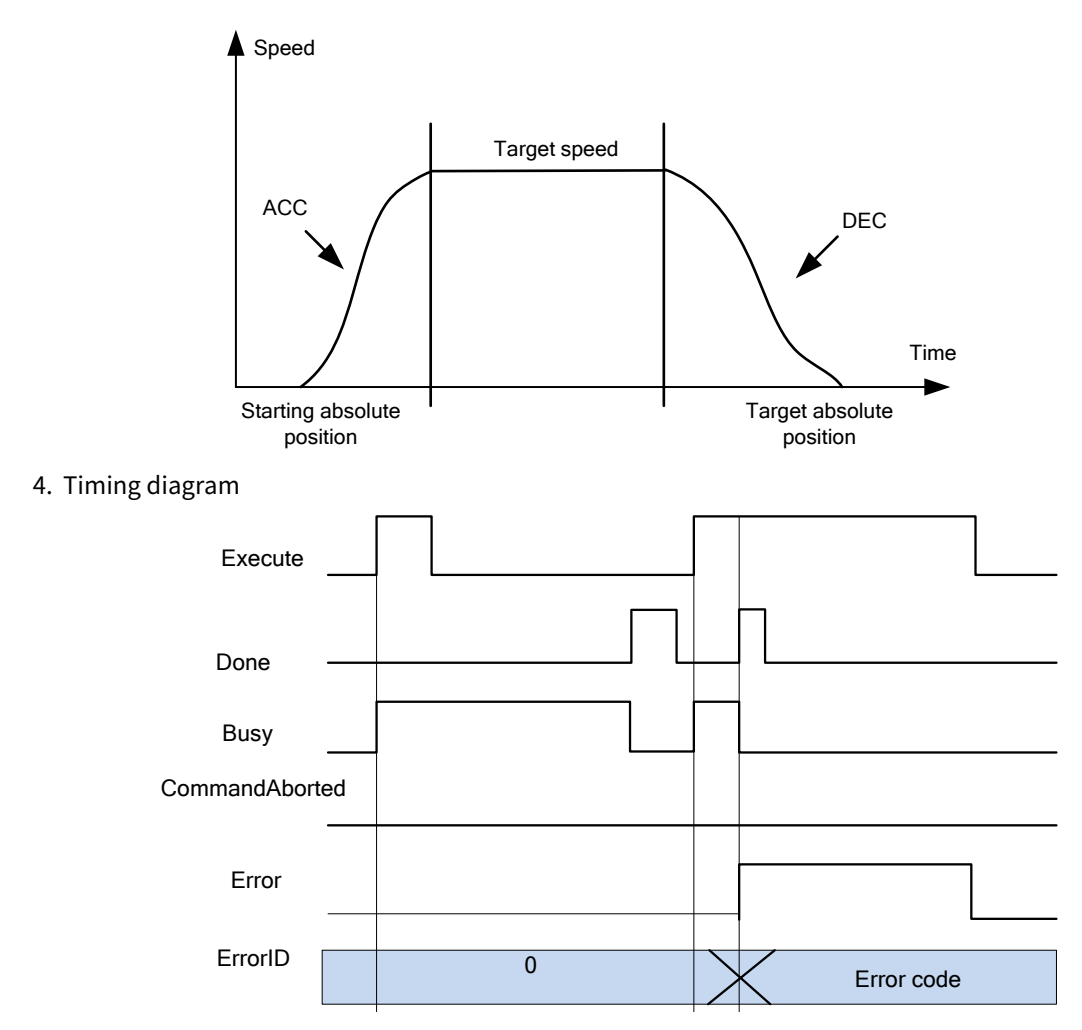

This function block is triggered at the rising edge of Execute. When Busy is set, the function block is being executed. After the execution is completed, Done is set.

# 7.1.8 MC\_MoveSuperImposed

MC\_MoveSuperImposed: used to superimpose speed and position data on the speed and position data in the running instruction, which brings no change to the entire original instruction execution time model.

| Instruction         | Name                                              | <b>Graphical Representation</b>                                                                                                    | ST Representation                                                                                                    |
|---------------------|---------------------------------------------------|----------------------------------------------------------------------------------------------------|----------------------------------------------------------------------------------------------------|
| MC_MoveSuperImposed | Relative motion<br>superimposition<br>instruction | MC_MoveSuperImposed<br>-Xxis AXIS_REF_SNJ<br>BOOL BOOL<br>Distance IRFAL<br>-VelocityDiff_RFAL<br>-VelocityDiff_RFAL<br>-Acceleration LRFAL<br>-Deceleration LRFAL<br>-Jerk LRFAL | MC_MoveSuperImposed(<br>Axis:=,<br>Execute:=,<br>Distance:=,<br>VelocityDiff:=,<br>Acceleration:=,<br>Deceleration:=,<br>Jerk:=,<br>Done=>,<br>Busy=>,<br>CommandAborted=>,<br>Error=>,<br>ErrorID=>); |

Input/output variables

| Input/Output<br>Variable | Name | Data Type | Valid Range | Initial<br>Value | Description                                             |
|--------------------------|------|-----------|-------------|------------------|---------------------------------------------------------|
| Axis                     | Axis | AXIS_REF  | -           | -                | Reference to axis, that is, an instance of AXIS_REF_SM3 |

Input variables

| Input Variable | Name                              | Data Type | Valid Range | Initial<br>Value | Description                                                                                      |
|----------------|-----------------------------------|-----------|-------------|------------------|--------------------------------------------------------------------------------------------------|
| Execute        | Execution condition               | BOOL      | TRUE, FALSE | FALSE            | A rising edge of the input<br>will start the processing of<br>the function block<br>(FALSE→TRUE) |
| Distance       | Relative<br>position of<br>motion | LREAL     | Data range  | 0                | The data is a relative position                                                                  |
| VelocityDiff   | Superimposition<br>speed          | LREAL     | Data range  | 0                | Superimposition speed for axis running                                                           |
| Acceleration   | Acceleration                      | LREAL     | Data range  | 0                | Acceleration when the speed increases                                                            |
| Deceleration   | Deceleration                      | LREAL     | Data range  | 0                | Deceleration when the speed decreases                                                            |
| Jerk           | Jerk                              | LREAL     | Data range  | 0                | Slope change value of the<br>curve acceleration or<br>deceleration                               |

### Output variables

| Output Variable | Name                             | Data Type | Valid Range | Initial<br>Value | Description                                                   |
|-----------------|----------------------------------|-----------|-------------|------------------|---------------------------------------------------------------|
| Done            | Instruction execution            | BOOL      | TRUE, FALSE | FALSE            | It is set to TRUE after the axis instruction is executed      |
|                 | completed                        |           |             |                  | completely                                                    |
| Busy            | Instruction<br>being<br>executed | BOOL      | TRUE, FALSE | FALSE            | It is set to TRUE when the axis instruction is being executed |
| CommandAborted  | Instruction<br>aborted           | BOOL      | TRUE, FALSE | FALSE            | It is set to TRUE when the axis instruction is aborted        |
| Error           | Error flag                       | BOOL      | TRUE, FALSE | FALSE            | It is set to TRUE when an exception occurs                    |
| ErrorID         | Error ID                         | SMC_ERROR | -           | 0                | When an exception occurs, the error ID is output              |

# 3. Function description

This function block is the position and speed superimposition instruction, which is started at the rising edge of Execute. VelocityDiff and Distance are superimposed to the speed and position of other instructions. In the motion mode, MC\_MoveSuperImposed can be superimposed onto any other instruction. This function block can solve the error compensation for the clearance between the belt and gear, which can ensure motion consistency. To execute the function block, you need to set the parameter superimposition position.

### Figure 7-7 Trapezoidal Acceleration/Deceleration Action

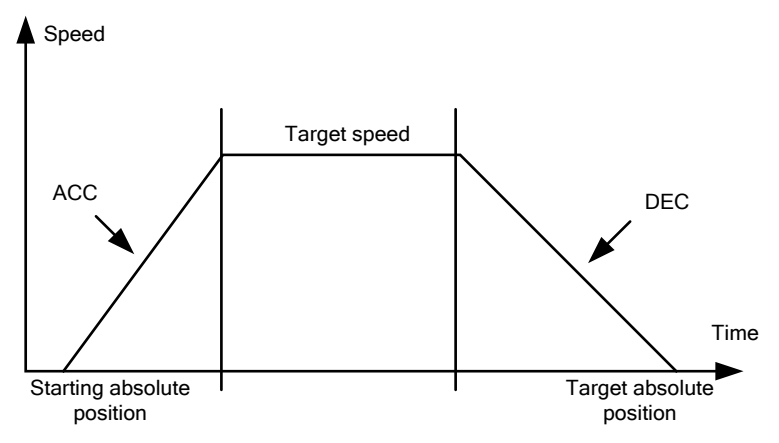

Figure 7-8 S-curve Acceleration/Deceleration Action

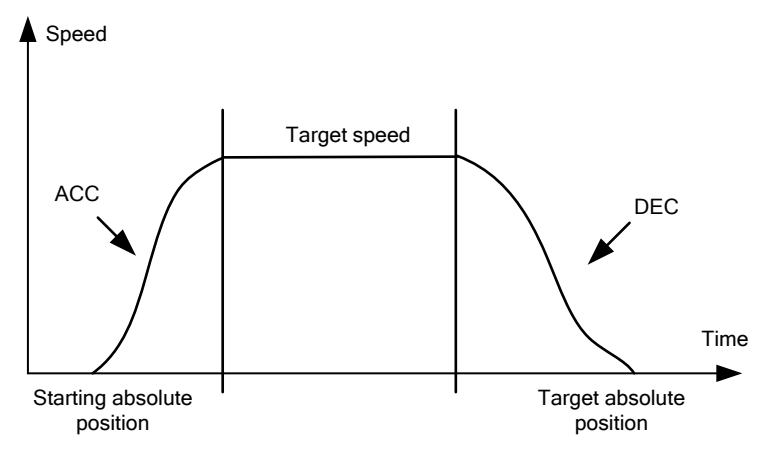

4. Timing diagram

Example

# MoveSuperimposed - Example

| First   |                           |              |                   |   |        |     | Sea          | ond            |          |
|---------|---------------------------|--------------|-------------------|---|--------|-----|--------------|----------------|----------|
|         | MC_MoveR el <i>a</i> tive |              |                   |   |        |     | MC_Move      | SuperImp       |          |
| My AX   | -                         | Axts         | Axis              | _ |        | _   | Ads          | Axis           | -        |
| GO _Rel | -                         | Execule      | Dane              | - | G0_3.p | -   | Breaule      | Done           | <u> </u> |
| 5000    | -                         | Dis lance    | Command Ab or led | - | 1000   | -   | Distance     | CommandAborbol | <u> </u> |
| 300     | -                         | Velocity     | 81 व              | - | 100    | -11 | VelocityDHY  | Error          | <u> </u> |
| 100     | -                         | Acceleration | Error ID          | - | 50     | -   | Acceleration | BroriD         | -        |
| 100     | -                         | Deceleration |                   |   | 50     | -   | Deceleration |                |          |
| 1000    | -                         | Jerk         |                   |   | 1000   | -   | Jerk         |                |          |

### **Timing description**

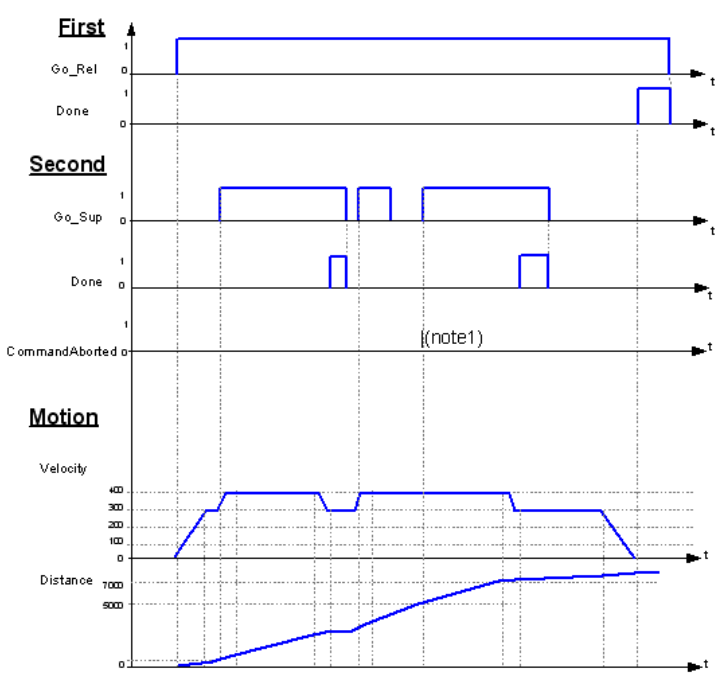

# 7.1.9 MC\_MoveVelocity

MC\_MoveVelocity: used to simulate speed control by using the servo drive position control mode.

1. Instruction format

| Instruction     | Name                            | Graphical Representation                                                                                                    | ST Representation                                                                                                    |
|-----------------|---------------------------------|----------------------------------------------------------------------------------------------------|----------------------------------------------------------------------------------------------------|
| MC_MoveVelocity | Speed<br>control<br>instruction | Axis AXIS_REF_SM3    BOOL InVelocity      Execute BOOL    BOOL Busy      - Velocity LREAL    BOOL CommandAborted      - Acceleration LREAL    BOOL Error      - Deceleration LREAL    SMC_ERROR ErrorID      Irick LREAL    SMC_Direction | MC_MoveVelocity(<br>Axis:=,<br>Execute:=,<br>Velocity:=,<br>Acceleration:=,<br>Jerk:=,<br>Direction:=,<br>InVelocity=>,<br>Busy=>,<br>CommandAborted=>,<br>Error=>,<br>ErrorID=>); |

### 2. Associated variables

Input/output variables

| Input/Output<br>Variable | Name | Data Type | Valid Range | Initial<br>Value | Description                                                |
|--------------------------|------|-----------|-------------|------------------|------------------------------------------------------------|
| Axis                     | Axis | AXIS_REF  | -           | -                | Reference to axis, that is, an<br>instance of AXIS_REF_SM3 |

| Input Variable | Name                 | Data Type    | Valid Range                       | Initial<br>Value | Description                                                                                   |
|----------------|----------------------|--------------|-----------------------------------|------------------|-----------------------------------------------------------------------------------------------|
| Execute        | Execution condition  | BOOL         | TRUE, FALSE                       | FALSE            | A rising edge of the input will<br>start the processing of the<br>function block (FALSE→TRUE) |
| Velocity       | Running<br>speed     | LREAL        | Data range                        | 0                | Specified speed for running                                                                   |
| Acceleration   | Acceleration         | LREAL        | Data range                        | 0                | Acceleration when the speed increases                                                         |
| Deceleration   | Deceleration         | LREAL        | Data range                        | 0                | Deceleration when the speed decreases                                                         |
| Jerk           | Jerk                 | LREAL        | Data range                        | 0                | Slope change value of the<br>curve acceleration or<br>deceleration                            |
| Direction      | Running<br>direction | MC_Direction | Positive,<br>Negative,<br>Current | Current          | Running direction                                                                             |

#### Input variables

#### Output variables

| Output Variable | Name        | Data Type | Valid Range | Initial<br>Value | Description                      |
|-----------------|-------------|-----------|-------------|------------------|----------------------------------|
|                 | Instruction |           |             |                  | It is set to TRUE after the axis |
| Done            | execution   | BOOL      | TRUE, FALSE | FALSE            | instruction is executed          |
|                 | completed   |           |             |                  | completely                       |
|                 | Instruction |           |             |                  | It is set to TRUE when the axis  |
| Busy            | being       | BOOL      | TRUE, FALSE | FALSE            | instruction is being evecuted    |
|                 | executed    |           |             |                  | instruction is being executed    |
| CommandAbortod  | Instruction | POOL      |             | FALCE            | It is set to TRUE when the axis  |
| CommanuAborted  | aborted     | BOOL      | TRUE, FALSE | FALSE            | instruction is aborted           |
| Бинон           | Furer flee  | BOOL      |             |                  | It is set to TRUE when an        |
| Error           | Error hag   | BOOL      | TRUE, FALSE | FALSE            | exception occurs                 |
| E vra vlD       |             |           |             | 0                | When an exception occurs, the    |
| ErrorID         | ErrorID     | SMC_ERROR | -           | 0                | error ID is output               |

### 3. Function description

This function block is triggered at the rising edge of Execute. The drive performs speed control according to the value of Velocity. InVelocity indicates that the running speed in the function block has reached the specified value.

### 4. Timing diagram

Example

# MoveVelocity - Example

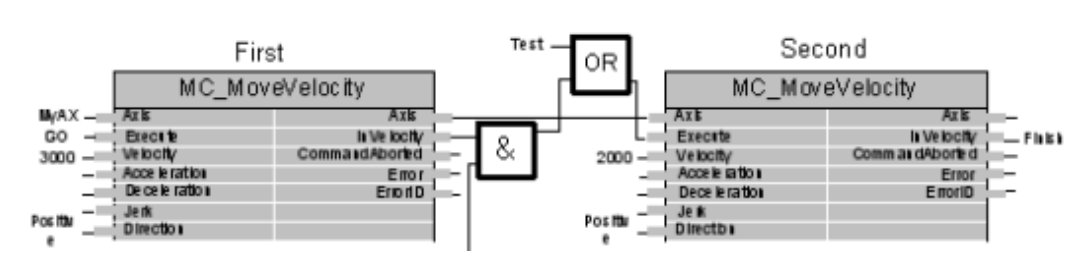

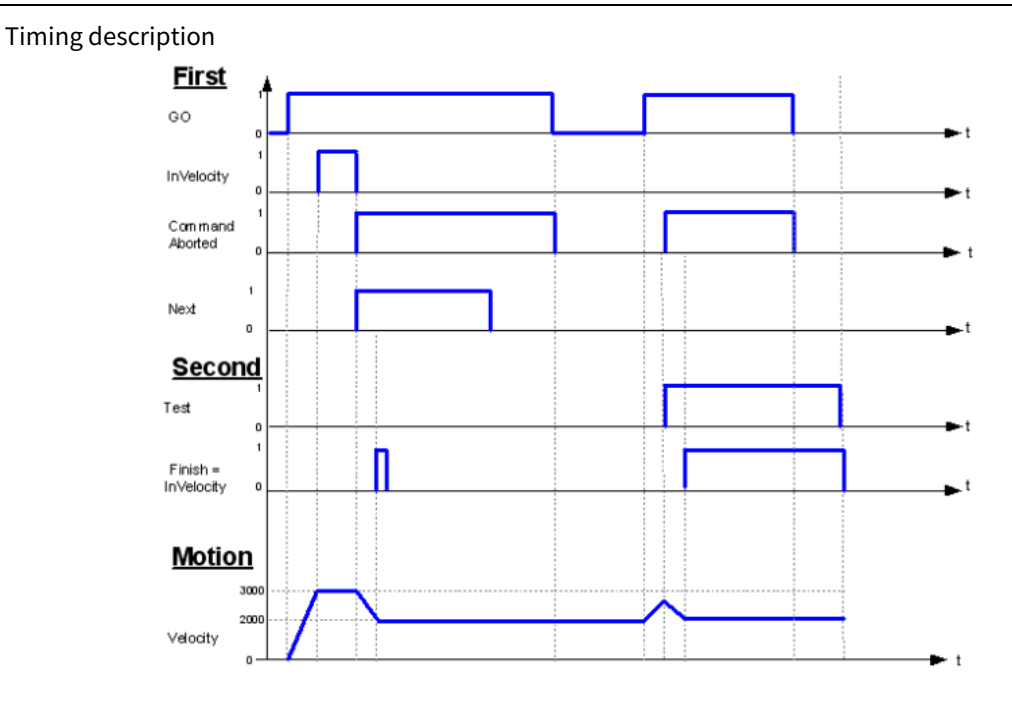

# 7.1.10 MC\_PositionProfile

MC\_PositionProfile: used to indicate the motion model of the time segment and position profile.

# 1. Instruction format

| Instruction        | Name                               | Graphical Representation                                                                                                    | ST Representation                                                                                                    |
|--------------------|------------------------------------|----------------------------------------------------------------------------------------------------|----------------------------------------------------------------------------------------------------|
| MC_PositionProfile | Position<br>profile<br>instruction | MC_PositionProfile<br>- Axis AXIS_REF_SM3 BOOL Dane<br>- TimePosition MC_TP_REF BOOL Busy<br>- Xxecute BOOL BOOL CommandAborted<br>- ArraySize NT BOOL Error<br>- PositionScale LREAL SMC_ERROR ErrorID<br>- Offset LREAL | MC_PositionProfile(<br>Axis:=,<br>TimePosition:=,<br>Execute:=,<br>ArraySize:=,<br>PositionScale:=,<br>Offset:=,<br>Done=>,<br>Busy=>,<br>CommandAborted=>,<br>Error=>); |

# 2. Associated variables

Input/output variables

| Input/Output<br>Variable | Name                                        | Data Type | Valid Range | Initial<br>Value | Description                                                                                                   |
|--------------------------|---------------------------------------------|-----------|-------------|------------------|----------------------------------------------------------------------------------------------------|
| Axis                     | Axis                                        | AXIS_REF  | -           | -                | Reference to axis, that is, an instance of AXIS_REF_SM3                                                       |
| TimePosition             | Running time<br>and position<br>description | MC_TP_REF | -           | -                | Running time and position<br>data description of the axis.<br>The data consists of multiple<br>groups of data |

#### Input variables

| Input Variable | Name                    | Data Type | Valid Range   | Initial<br>Value | Description                                                                                      |
|----------------|-------------------------|-----------|---------------|------------------|--------------------------------------------------------------------------------------------------|
| Execute        | Execution<br>condition  | BOOL      | TRUE, FALSE   | FALSE            | A rising edge of the input will<br>start the processing of the<br>function block<br>(FALSE→TRUE) |
| ArraySize      | Array size              | INT       | Data range    | 0                | Number of arrays used in the<br>motion profile                                                   |
| PositionScale  | Comprehensive<br>factor | LREAL     | Positive or 0 | 0                | Position scaling factor in<br>MC_TP_REF                                                          |
| Offset         | Offset                  | LREAL     | -             | 0                | Overall offset value of the<br>position                                                          |

### Output variables

| Output Variable | Name            | Data Type | Valid Range | Initial<br>Value | Description                      |
|-----------------|-----------------|-----------|-------------|------------------|----------------------------------|
|                 | Instruction     |           |             |                  | It is set to TRUE after the axis |
| Done            | execution       | BOOL      | TRUE, FALSE | FALSE            | instruction is executed          |
|                 | completed       |           |             |                  | completely                       |
|                 | Instruction     |           |             |                  | It is set to TRUE when the avis  |
| Busy            | being           | BOOL      | TRUE, FALSE | FALSE            | instruction is being evenued     |
|                 | executed        |           |             |                  | instruction is being executed    |
| CommandAbortod  | Instruction     | POOL      |             | EVICE            | It is set to TRUE when the axis  |
| CommandAborted  | aborted         | BOOL      | TRUE, FALSE | FALSE            | instruction is aborted           |
| Error           | Error flag      | POOL      |             | EVICE            | It is set to TRUE when an        |
| EITOI           | Error llag BOOL |           | TRUE, FALSE | FALSE            | exception occurs                 |
| ErrorID         | ErrorID         | SMC EDDOD |             | 0                | When an exception occurs, the    |
| ErrorID         | ENOTID          |           | -           |                  | error ID is output               |

### 3. Function description

This function block is used to specify the motion model of the time segment and position profile, using the data in TimePosition. Before executing this function block, the axis is in the Standstill state. This function block is triggered at the rising edge of Execute. The axis is in the DiscreteMotion state during the function block execution.

### 4. Timing diagram

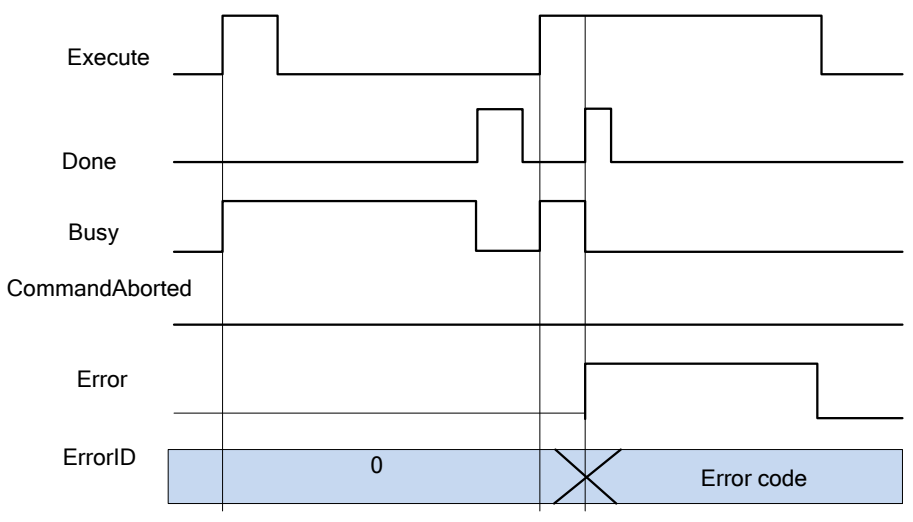

# 7.1.11 MC\_ReadActualPosition

MC\_ReadActualPosition: used to read the actual position of the drive and save it to a user-defined variable.

1. Instruction format

| Instruction        | Name        | Graphical Representation                               | ST Representation      |
|--------------------|-------------|--------------------------------------------------------|------------------------|
|                    |             |                                                        | MC_ReadActualPosition( |
|                    |             |                                                        | Axis:=,                |
|                    | Actual      | MC_ReadActualPosition                                  | Enable:=,              |
| MC_                | position    | - Axis AXIS_REF_SM3 BOOL Valid -<br>Enable BOOL Busy - | Valid=>,               |
| ReadActualPosition | reading     | SMC_EROOR ErrorD                                       | Busy=>,                |
|                    | instruction | LREAL Position                                         | Error=>,               |
|                    |             |                                                        | ErrorID=>,             |
|                    |             |                                                        | Position=>);           |

### 2. Associated variables

Input/output variables

| Input/Output<br>Variable | Name | Data Type | Valid Range | Initial<br>Value | Description                                             |
|--------------------------|------|-----------|-------------|------------------|---------------------------------------------------------|
| Axis                     | Axis | AXIS_REF  | -           | -                | Reference to axis, that is, an instance of AXIS_REF_SM3 |

Input variables

| Input Variable | Name                | Data Type | Valid Range | Initial<br>Value | Description                                                                                   |
|----------------|---------------------|-----------|-------------|------------------|-----------------------------------------------------------------------------------------------|
| Enable         | Execution condition | BOOL      | TRUE, FALSE | FALSE            | A rising edge of the input will<br>start the processing of the<br>function block (FALSE→TRUE) |

Output variables

| Output<br>Variable | Name                                   | Data Type | Valid Range      | Initial<br>Value | Description                                                                |
|--------------------|----------------------------------------|-----------|------------------|------------------|----------------------------------------------------------------------------|
| Valid              | Obtainable<br>flag of position<br>data | BOOL      | TRUE,<br>FALSE   | FALSE            | It is set to TRUE when the drive<br>position can be obtained<br>correctly. |
| Busy               | Instruction being executed             | BOOL      | TRUE,<br>FALSE   | FALSE            | It is set to TRUE when the axis instruction is being executed              |
| Error              | Error flag                             | BOOL      | TRUE,<br>FALSE   | FALSE            | It is set to TRUE when an exception occurs                                 |
| ErrorID            | Error ID                               | SMC_ERROR | -                | 0                | When an exception occurs, the error ID is output                           |
| Position           | Obtained axis position                 | LREAL     | Axis<br>position | 0                | Axis position data that is read                                            |

# 3. Function description

This function block is triggered at the rising edge of Execute and it can read the axis position value. When Valid is TRUE, the read position value is valid. This function block can be repeatedly called, and the invoking does not affect the other.

# 4. Timing diagram

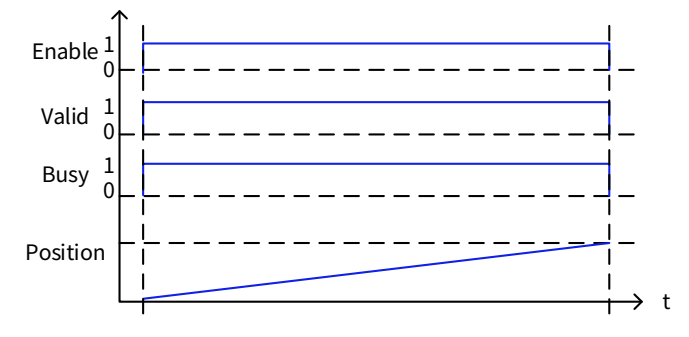

# 7.1.12 MC\_ReadBoolParameter

MC\_ReadBoolParameter: used to read the bit parameters of the drive axis and save them to user-defined variables.

1. Instruction format

| Instruction     | Name      | Graphical Representation                           | ST Representation     |
|-----------------|-----------|----------------------------------------------------|-----------------------|
|                 |           |                                                    | MC_ReadBoolParameter( |
|                 | Avic bit  |                                                    | Axis:=,               |
|                 | AXIS DIL  | MC DeadBoolDarameter                               | Enable:=,             |
|                 | paramet   | Axis AXI5_REF_SM3 BOOL Valid                       | ParameterNumber:=,    |
| MC_ReadBoolPara | er        | ParameterNumber DINT BOOL Busy BOOL Busy BOOL Busy | Valid=>,              |
| meter<br>i      | reading   | SMC_ERROR ErrorID                                  | Busy=>,               |
|                 | instructi |                                                    | Error=>,              |
|                 | on        |                                                    | ErrorID=>,            |
|                 |           |                                                    | Value=>);             |

### 2. Associated variables

Input/output variables

| Input/Output<br>Variable | Name | Data Type | Valid Range | Initial<br>Value | Description                                             |
|--------------------------|------|-----------|-------------|------------------|---------------------------------------------------------|
| Axis                     | Axis | AXIS_REF  | -           | -                | Reference to axis, that is, an instance of AXIS_REF_SM3 |

Input variables

| Input Variable  | Name                        | Data<br>Type | Valid Range | Initial<br>Value | Description                                                  |
|-----------------|-----------------------------|--------------|-------------|------------------|--------------------------------------------------------------|
| Enable          | Execution condition         | BOOL         | TRUE, FALSE | FALSE            | When it is set to TRUE, this<br>function block is started    |
| ParameterNumber | Axis<br>parameter<br>number | DINT         | -           | 0                | Access index, sub-index, and<br>number of the axis parameter |

### 🖉 Note:

- ParameterNumber (DINT) = -DWORD\_TO\_DINT(SHL(USINT\_TO\_DOWRD(usiDataLength), 24) (Data length in the object dictionary) + SHL(UINT\_TO\_DWORD(uiIndex), 8) (Index in the object dictionary-16 bits) + usisubIndex (Sub-index in the object dictionary-8 bits).
- usiDataLength: Fill in according to the number of bytes: Byte 1 is 16#01; byte 2 is 16#02; byte 4 is 16#04, and so on.

| Output<br>Variable | Name                             | Data Type | Valid Range | Initial<br>Value | Description                                                          |
|--------------------|----------------------------------|-----------|-------------|------------------|----------------------------------------------------------------------|
| Valid              | Obtainable flag of position data | BOOL      | TRUE, FALSE | FALSE            | It is set to TRUE when the drive position can be obtained correctly. |
| Busy               | Instruction being executed       | BOOL      | TRUE, FALSE | FALSE            | It is set to TRUE when the axis instruction is being executed        |
| Error              | Error flag                       | BOOL      | TRUE, FALSE | FALSE            | It is set to TRUE when an exception occurs                           |
| ErrorID            | Error ID                         | SMC_ERROR | -           | 0                | When an exception occurs, the<br>error ID is output                  |
| Value              | Obtained axis position           | BOOL      | TRUE, FALSE | FALSE            | The value of the parameter<br>ParameterNumber is read                |

### Output variables

# 3. Function description

Bit data status is read from the drive by executing MC\_ReadBoolParam, which is valid when Enable is TRUE. This function block can be repeatedly executed without affecting each other. When Valid is TRUE, the bit status data is valid; when Busy is TRUE, the function block is being executed.

4. Timing diagram

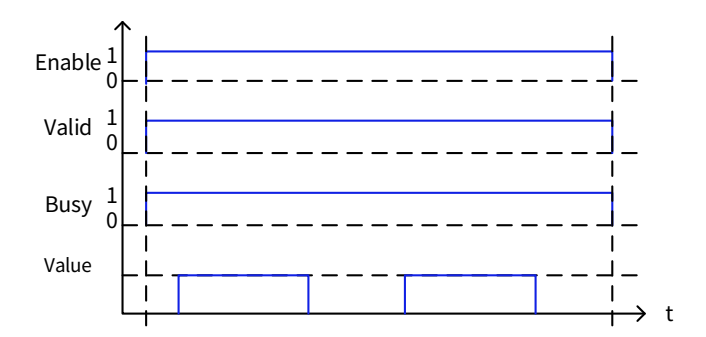

# 7.1.13 MC\_ReadAxisError

MC\_Read AxisError: used to read axis error information and save it to user-defined variables.

| Instruction | Name                                         | Graphical Representation                                                                                                    | ST Representation                                                                                                    |
|-------------|----------------------------------------------|----------------------------------------------------------------------------------------------------|----------------------------------------------------------------------------------------------------|
| Instruction | Name<br>Axis error<br>reading<br>instruction | Axis AXIS_REF_SM3<br>Axis AXIS_REF_SM3<br>Enable BOOL<br>BOOL Busy<br>BOOL Evor<br>BOOL AxisError<br>BOOL AxisError<br>BOOL AxisError<br>BOOL SWEndSwitchActive | ST Representation<br>MC_ReadAxisError(<br>Axis:=,<br>Enable:=,<br>Valid=>,<br>Busy=>,<br>Error=>,<br>ErrorID=>,<br>AxisError=>,<br>AxisErrorID=>, |
|             |                                              |                                                                                                    | SWEndSwitchActive=>);                                                                                                    |

Input/output variables

| Input/Output<br>Variable | Name | Data Type | Valid Range | Initial<br>Value | Description                                             |
|--------------------------|------|-----------|-------------|------------------|---------------------------------------------------------|
| Axis                     | Axis | AXIS_REF  | -           | -                | Reference to axis, that is, an instance of AXIS_REF_SM3 |

Input variables

| Input<br>Variable | Name      | Data Type | Valid Range | Initial<br>Value | Description                  |
|-------------------|-----------|-----------|-------------|------------------|------------------------------|
| Enable            | Execution | BOOL      | TRUE, FALSE | FALSE            | When it is set to TRUE, this |
|                   | condition |           |             |                  | function block is started    |

#### Output variables

| Output<br>Variable    | Name                             | Data Type | Valid Range | Initial<br>Value | Description                                                              |
|-----------------------|----------------------------------|-----------|-------------|------------------|--------------------------------------------------------------------------|
| Valid                 | Error data<br>obtaining flag     | BOOL      | TRUE, FALSE | FALSE            | It is set to TRUE when the drive position can be obtained correctly.     |
| Busy                  | Instruction<br>being<br>executed | BOOL      | TRUE, FALSE | FALSE            | It is set to TRUE when the axis instruction is being executed            |
| Error                 | Error flag                       | BOOL      | TRUE, FALSE | FALSE            | It is set to TRUE when an<br>exception occurs                            |
| ErrorID               | Error ID                         | SMC_ERROR | TRUE, FALSE | FALSE            | When an exception occurs, the error ID is output                         |
| AxisError             | Axis error flag                  | BOOL      | TRUE, FALSE | FALSE            | When an error is read, the<br>corresponding flag is set                  |
| AxisErrorID           | Axis error ID                    | DWORD     | -           | 0                | The axis error ID is read                                                |
| SWEndSwitch<br>Active | Soft limit<br>switch valid       | BOOL      | TRUE, FALSE | FALSE            | The soft limit switch status is<br>checked during instruction<br>reading |

### 3. Function description

This function block is used to read axis error information, and it is valid when Enable is TRUE. When Valid is TRUE, AxisError and AxisErrorID are valid data values; when Busy is TRUE, the current function block is being executed. This function block can be repeatedly executed without affecting each other.

# 7.1.14 MC\_ReadStatus

MC\_ReadStatus: used to read axis status data and save it to user-defined variables.

| Instruction   | Name        | Graphical Representation                                       | ST Representation |
|---------------|-------------|----------------------------------------------------------------|-------------------|
|               |             | MC_ReadStatus                                                  | MC_ReadStatus(    |
|               |             | Axis AXIS_REF_SM3 BOOL Valid —<br>Enable BOOL BOOL BOOL BUSY — | Axis:=,           |
|               |             | BOOL Error                                                     | Enable:=,         |
|               | Avic status | BOOL Disabled                                                  | Valid=>,          |
| MC DoodStatus |             | BOOL Stopping                                                  | Busy=>,           |
| MC_ReadStatus | reading     | BOOL Standstill —<br>BOOL DiscreteMotion —                     | Error=>,          |
|               | Instruction | BOOL ContinuousMotion —<br>BOOL SynchronizedMotion —           | ErrorID=>,        |
|               |             | BOOL Homing                                                    | Disabled=>,       |
|               |             | BOOL Accelerating                                              | Errorstop=>,      |
|               |             | BOOL FBErrorOccured                                            | Stopping=>,       |

| Instruction | Name | Graphical Representation | ST Representation     |
|-------------|------|--------------------------|-----------------------|
|             |      |                          | StandStill=>,         |
|             |      |                          | DiscreteMotion=>,     |
|             |      |                          | ContinuousMotion=>,   |
|             |      |                          | SynchronizedMotion=>, |
|             |      |                          | Homing=>,             |
|             |      |                          | ConstantVelocity=>,   |
|             |      |                          | Accelerating=>,       |
|             |      |                          | Decelerating=>,       |
|             |      |                          | FBErrorOccured=>);    |

Input/output variables

| Input/Output<br>Variable | Name | Data Type | Valid Range | Initial<br>Value | Description                                                |
|--------------------------|------|-----------|-------------|------------------|------------------------------------------------------------|
| Axis                     | Axis | AXIS_REF  | -           | -                | Reference to axis, that is, an<br>instance of AXIS_REF_SM3 |

Input variables

| Input Variable | Name                | Data Type | Valid Range | Initial<br>Value | Description                                            |
|----------------|---------------------|-----------|-------------|------------------|--------------------------------------------------------|
| Enable         | Execution condition | BOOL      | TRUE, FALSE | FALSE            | When it is set to TRUE, this function block is started |

# Output variables

| Output Variable      | Name                                   | Data Type | Valid Range | Initial<br>Value | Description                                                                    |
|----------------------|----------------------------------------|-----------|-------------|------------------|--------------------------------------------------------------------------------|
| Valid                | Error data<br>obtaining flag           | BOOL      | TRUE, FALSE | FALSE            | It is set to TRUE when the drive<br>position can be obtained<br>correctly.     |
| Busy                 | Instruction<br>being<br>executed       | BOOL      | TRUE, FALSE | FALSE            | It is set to TRUE when the axis instruction is being executed                  |
| Error                | Error flag                             | BOOL      | TRUE, FALSE | FALSE            | It is set to TRUE when an<br>exception occurs                                  |
| ErrorID              | Error ID                               | SMC_ERROR | -           | 0                | When an exception occurs, the error ID is output                               |
| Disabled             | Axis disabled                          | BOOL      | TRUE, FALSE | FALSE            | It is set to TRUE when the axis is disabled                                    |
| Errorstop            | Axis error<br>status                   | BOOL      | TRUE, FALSE | FALSE            | It is set to TRUE when the axis is running abnormally                          |
| Stopping             | Axis in stop<br>process                | BOOL      | TRUE, FALSE | FALSE            | It is set to TRUE when the axis is in the stop process                         |
| StandStill           | Standard<br>status of axis             | BOOL      | TRUE, FALSE | FALSE            | It is set to TRUE when the axis is<br>in the StandStill state (able to<br>run) |
| DiscreteMotion       | Discrete<br>motion status<br>of axis   | BOOL      | TRUE, FALSE | FALSE            | It is set to TRUE when the axis is<br>in the DiscreteMotion state              |
| ContinuousMoti<br>on | Continuous<br>motion status<br>of axis | BOOL      | TRUE, FALSE | FALSE            | It is set to TRUE when the axis is in the ContinuousMotion state               |

| Output Variable        | Name                                     | Data Type | Valid Range | Initial<br>Value | Description                                                              |
|------------------------|------------------------------------------|-----------|-------------|------------------|--------------------------------------------------------------------------|
| SynchronizedMo<br>tion | Synchronous<br>running status<br>of axis | BOOL      | TRUE, FALSE | FALSE            | It is set to TRUE when the axis is<br>in the SynchronizedMotion<br>state |
| Homing                 | Homing status<br>of axis                 | BOOL      | TRUE, FALSE | FALSE            | It is set to TRUE when the axis is<br>in the Homing state                |
| ConstantVelocity       | Axis running speed reached               | BOOL      | TRUE, FALSE | FALSE            | It is set to TRUE when the axis reaches the running speed                |
| Accelerating           | Acceleration status of axis              | BOOL      | TRUE, FALSE | FALSE            | It is set to TRUE when the axis is in the Accelerating state             |
| Dccelerating           | Deceleration status of axis              | BOOL      | TRUE, FALSE | FALSE            | It is set to TRUE when the axis is in the Dccelerating state             |
| FBErrorOccured         | Axis function<br>block error flag        | BOOL      | TRUE, FALSE | FALSE            | It is set to TRUE when the axis<br>function block encounters an<br>error |

### 3. Function description

Axis status is read by executing MC\_ReadStatus, which is valid when Enable is TRUE. This function block can be repeatedly executed without affecting each other. To execute the function block, set Enable to TRUE. When Valid is TRUE, the axis status data is valid; when Busy is TRUE, the function block is being executed.

# 7.1.15 MC\_ReadParameter

MC\_ReadParameter: used to read drive axis parameters and saves them to user-defined variables.

1. Instruction format

| Instruction      | Name                                        | Graphical Representation                                                                                                    | ST Representation                                                                                                    |
|------------------|---------------------------------------------|----------------------------------------------------------------------------------------------------|----------------------------------------------------------------------------------------------------|
| MC_ReadParameter | Axis<br>parameter<br>reading<br>instruction | MC_ReadBoolParameter<br>Axis AXIS_REF_SM3 BOOL Valid<br>—Enable BOOL Busy<br>—ParameterNumber DINT BOOL Error<br>SMC_ERROR ErrorID<br>BOOL Value | MC_ReadParameter(<br>Axis:=,<br>Enable:=,<br>ParameterNumber:=,<br>Valid=>,<br>Busy=>,<br>Error=>,<br>ErrorID=>,<br>Value=>); |

# 2. Associated variables

Input/output variables

| Input/Output<br>Variable | Name | Data Type | Valid Range | Initial<br>Value | Description                                             |
|--------------------------|------|-----------|-------------|------------------|---------------------------------------------------------|
| Axis                     | Axis | AXIS_REF  | -           | -                | Reference to axis, that is, an instance of AXIS_REF_SM3 |

### Input variables

| Input Variable  | Name                        | Data Type | Valid Range | Initial<br>Value | Description                                                  |
|-----------------|-----------------------------|-----------|-------------|------------------|--------------------------------------------------------------|
| Enable          | Execution condition         | BOOL      | TRUE, FALSE | FALSE            | When it is set to TRUE, this<br>function block is started    |
| ParameterNumber | Axis<br>parameter<br>number | DINT      | -           | 0                | Access index, sub-index, and<br>number of the axis parameter |

# 🖉 Note:

- ParameterNumber (DINT) = -DWORD\_TO\_DINT(SHL(USINT\_TO\_DOWRD(usiDataLength), 24) (Data length in the object dictionary) + SHL(UINT\_TO\_DWORD(uiIndex), 8) (Index in the object dictionary-16 bits) + usisubIndex (Sub-index in the object dictionary-8 bits).
- usiDataLength: Fill in according to the number of bytes: Byte 1 is 16#01; byte 2 is 16#02; byte 4 is 16#04, and so on.

| Output<br>Variable | Name                             | Data Type | Valid<br>Range | Initial<br>Value | Description                                                                |
|--------------------|----------------------------------|-----------|----------------|------------------|----------------------------------------------------------------------------|
| Valid              | Obtainable flag of position data | BOOL      | TRUE,<br>FALSE | FALSE            | It is set to TRUE when the drive<br>position can be obtained<br>correctly. |
| Busy               | Instruction being executed       | BOOL      | TRUE,<br>FALSE | FALSE            | It is set to TRUE when the axis instruction is being executed              |
| Error              | Error flag                       | BOOL      | TRUE,<br>FALSE | FALSE            | It is set to TRUE when an exception occurs                                 |
| ErrorID            | Error ID                         | SMC_ERROR | -              | 0                | When an exception occurs, the error ID is output                           |
| Value              | Obtained axis<br>position        | BOOL      | TRUE,<br>FALSE | FALSE            | The value of the parameter<br>ParameterNumber is read                      |

Output variables

### 3. Function description

Bit data status is read from the drive by executing MC\_ReadBoolParam, which is valid when Enable is TRUE. The function block can be repeatedly executed without affecting each other. When Valid is TRUE, the bit status data is valid; when Busy is TRUE, the function block is being executed.

4. Timing diagram

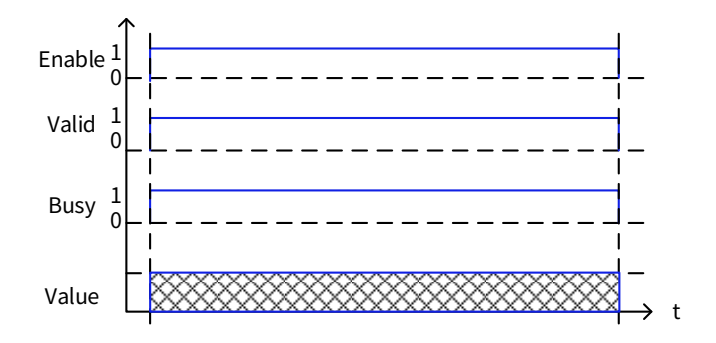

# 7.1.16 MC\_Reset

MC\_Reset: used to reset all errors of an axis.

| Instruction | Name                               | Graphical Representation                                                                        | ST Representation                                                                   |
|-------------|------------------------------------|-------------------------------------------------------------------------------------------------|-------------------------------------------------------------------------------------|
| MC_Reset    | Axis error<br>reset<br>instruction | MC_Reset<br>Axis AXIS_REF_SM3 BOOL Done<br>Execute BOOL Busy<br>BOOL Error<br>SMC_ERROR ErrorID | MC_Reset(<br>Axis:=,<br>Execute:=,<br>Done=>,<br>Busy=>,<br>Error=>,<br>FrrorID=>): |

Input/output variables

| Input/Output<br>Variable | Name | Data Type | Valid Range | Initial<br>Value | Description                                             |
|--------------------------|------|-----------|-------------|------------------|---------------------------------------------------------|
| Axis                     | Axis | AXIS_REF  | -           | -                | Reference to axis, that is, an instance of AXIS_REF_SM3 |

Input variables

| Input Variable | Name                | Data Type | Valid Range | Initial<br>Value | Description                                                         |
|----------------|---------------------|-----------|-------------|------------------|---------------------------------------------------------------------|
| Execute        | Execution condition | BOOL      | TRUE, FALSE | FALSE            | A rising edge will start the<br>processing of the function<br>block |

### **Output variables**

| Output Variable | Name                                  | Data Type | Valid Range    | Initial<br>Value | Description                                                               |
|-----------------|---------------------------------------|-----------|----------------|------------------|---------------------------------------------------------------------------|
| Done            | Instruction<br>execution<br>completed | BOOL      | TRUE,<br>FALSE | FALSE            | It is set to TRUE after the axis<br>instruction is executed<br>completely |
| Busy            | Instruction<br>being<br>executed      | BOOL      | TRUE,<br>FALSE | FALSE            | It is set to TRUE when the axis instruction is being executed             |
| Error           | Error flag                            | BOOL      | TRUE,<br>FALSE | FALSE            | It is set to TRUE when an exception occurs                                |
| ErrorID         | Error ID                              | SMC_ERROR | -              | 0                | When an exception occurs, the error ID is output                          |

# 3. Function description

This function can change the axis status from Errorstop to Standstill when the axis is in normal communication. If the axis cannot be reset from the Errostop state and Axis.bCommunication is FALSE, you must re-establish the communication between the master and slave axes.

4. Timing diagram

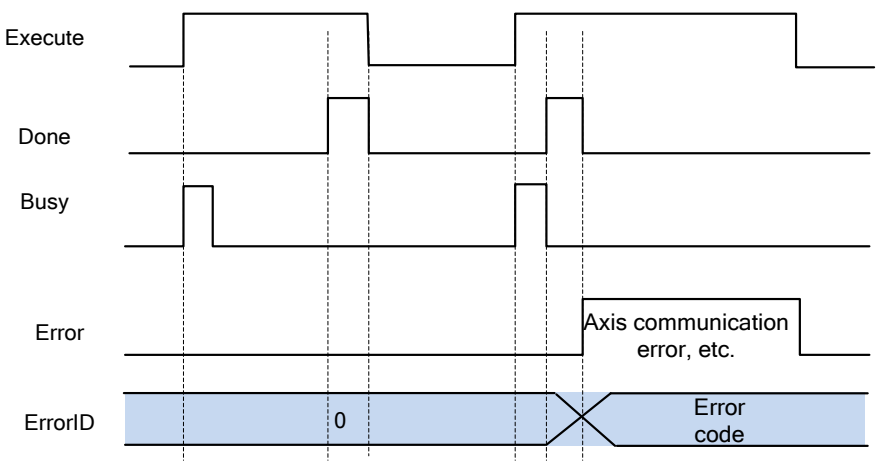

# 7.1.17 MC\_Stop

MC\_Stop: used to instruct an axis to decelerate to stop.

| Instruction | Name                     | Graphical Representation                                                                              | ST Representation                                                                                                 |
|-------------|--------------------------|----------------------------------------------------------------------------------------------------|----------------------------------------------------------------------------------------------------|
| MC_Stop     | Axis stop<br>instruction | Axis AXIS_REF_SM3 BOOL Done<br>Execute BOOL BUOL BUOL BUOL BUOL Error<br>Jerk LREAL SMC_ERROR ErrorID | MC_Stop(<br>Axis:=,<br>Execute:=,<br>Deceleration:=,<br>Jerk:=,<br>Done=>,<br>Busy=>,<br>Error=>,<br>ErrorID=> ): |

Input/output variables

| Input/Output<br>Variable | Name | Data Type | Valid<br>Range | Initial<br>Value | Description                                                |
|--------------------------|------|-----------|----------------|------------------|------------------------------------------------------------|
| Axis                     | Axis | AXIS_REF  | -              | -                | Reference to axis, that is, an<br>instance of AXIS_REF_SM3 |

# Input variables

| Input Variable | Name         | Data<br>Type | Valid Range   | Initial<br>Value | Description                      |
|----------------|--------------|--------------|---------------|------------------|----------------------------------|
| Execute        | Execution    | BOOL         | TRUF, FALSE   | FALSE            | A rising edge will start the     |
| Execute        | condition    | 0001         | 11102,171202  |                  | processing of the function block |
| Deceleration   | Deceleration | LREAL        | Positive or 0 | 0                | Function block deceleration      |
|                |              |              |               |                  | speed (µ/S2)                     |
| Jerk           | Jerk         |              | Positive or 0 | 0                | Specified jerk [instruction      |
|                |              | LKEAL        |               | U                | unit/S3]                         |

# Output variables

| Output<br>Variable | Name                                  | Data Type | Valid Range | Initial<br>Value | Description                                                               |
|--------------------|---------------------------------------|-----------|-------------|------------------|---------------------------------------------------------------------------|
| Done               | Instruction<br>execution<br>completed | BOOL      | TRUE, FALSE | FALSE            | It is set to TRUE after the axis<br>instruction is executed<br>completely |
| Busy               | Instruction<br>being<br>executed      | BOOL      | TRUE, FALSE | FALSE            | It is set to TRUE when the axis instruction is being executed             |
| Error              | Error flag                            | BOOL      | TRUE, FALSE | FALSE            | It is set to TRUE when an exception occurs                                |
| ErrorID            | Error ID                              | SMC_ERROR | -           | 0                | When an exception occurs, the error ID is output                          |

# 3. Function description

This function block is used to stop the motion of an axis that is in normal running. It does not take effect to the axis when it is in the Stopping state.

If the axis is in the Stopping state, Execute is FALSE, and Done is TRUE, and the axis status changes to Standstill. The function block is started at the rising edge of Execute. If Busy is TRUE when MC\_Stop is in the execution process, the restart of MC\_Stop will cause the axis to enter the Errorstop state. When the MC\_Stop (forced stop) instruction is started, the instruction in execution changes to execute CommandAborted (execution aborted).

#### 4. Timing diagram

#### Example

Flag bit difference in executing MC\_MoveVelocity and MC\_Stop:

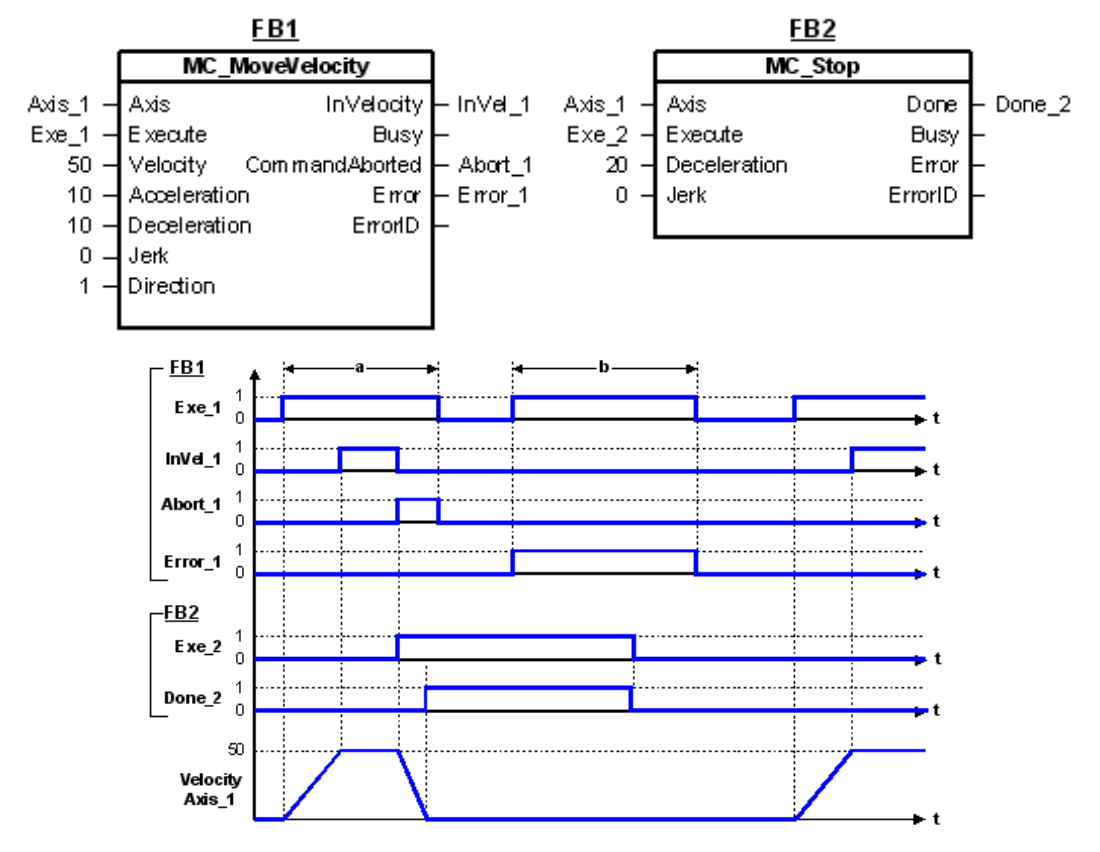

# 7.1.18 MC\_VelocityProfile

MC\_VelocityProfile: used to indicate the motion model of the time segment and speed profile.

### 1. Instruction format

2. Associated variables

Input/output variables

| Input/Output<br>Variable | Name | Data Type | Valid<br>Range | Initial<br>Value | Description                    |
|--------------------------|------|-----------|----------------|------------------|--------------------------------|
| Axis                     | Axis | AXIS_REF  | -              | -                | Reference to axis, that is, an |

| Input/Output<br>Variable | Name                                                   | Data Type | Valid<br>Range | Initial<br>Value | Description                                                                                                |
|--------------------------|--------------------------------------------------------|-----------|----------------|------------------|----------------------------------------------------------------------------------------------------|
|                          |                                                        |           |                |                  | instance of AXIS_REF_SM3                                                                                   |
| TimeVelocity             | Running<br>time and<br>speed<br>description<br>of axis | MC_TV_REF | -              | -                | Running time and speed data<br>description of the axis. The<br>data consists of multiple<br>groups of data |

#### Input variables

| Input Variable | Name                | Data Type | Valid<br>Range | Initial<br>Value | Description                                                         |
|----------------|---------------------|-----------|----------------|------------------|---------------------------------------------------------------------|
| Execute        | Execution condition | BOOL      | TRUE,<br>FALSE | FALSE            | A rising edge will start the<br>processing of the function<br>block |
| ArraySize      | Dynamic<br>array    | INT       | -              | 0                | Number of arrays used in the motion profile                         |
| VelocityScale  | Speed<br>factor     | LREAL     | Positive or 0  | 1                | Speed scaling factor                                                |
| Offset         | Offset              | LREAL     | -              | 0                | Overall offset value of the speed                                   |

### Output variables

| Output<br>Variable | Name                                  | Data Type | Valid Range | Initial<br>Value | Description                                                               |
|--------------------|---------------------------------------|-----------|-------------|------------------|---------------------------------------------------------------------------|
| Done               | Instruction<br>execution<br>completed | BOOL      | TRUE, FALSE | FALSE            | It is set to TRUE after the<br>axis instruction is executed<br>completely |
| Busy               | Instruction<br>being<br>executed      | BOOL      | TRUE, FALSE | FALSE            | It is set to TRUE when the<br>axis instruction is being<br>executed       |
| Error              | Error flag                            | BOOL      | TRUE, FALSE | FALSE            | It is set to TRUE when an exception occurs                                |
| ErrorID            | Error ID                              | SMC_ERROR | -           | 0                | When an exception occurs,<br>the error ID is output                       |

### 3. Function description

This function block is used to specify the motion model of the time segment and speed profile. The axis running mode is Continuous Motion, and the function block uses the data in TimeVelocity. The axis must be in the Standstill state before the function block execution and in the DiscreteMotion state during the execution. This function block is started at the rising edge of Execute. This function block can be repeatedly executed when the axis is in the DiscreteMotion state. TimeVelocity is of the MC\_TV\_REF data type.

| MC_TV | _REF | s described | as follows: |
|-------|------|-------------|-------------|
|-------|------|-------------|-------------|

| Member          | Туре                | Initial Value | Description                   |
|-----------------|---------------------|---------------|-------------------------------|
| Number of pairs | INIT                | 0             | Number of profile path        |
| Number_of_pairs |                     | 0             | segments                      |
| la A ba a luta  | DOOL                | TDUE          | Absolute motion (TRUE) or     |
| ISADSOLUTE      | BUUL                | IRUE          | relative motion (FALSE)       |
| MC_TV_Array     | ARRAY[1N] OF SMC_TV | -             | Data arrays of time and speed |

### SMC\_TV is described as follows:

| Member     | Туре  | Initial Value | Description                      |
|------------|-------|---------------|----------------------------------|
| delta_time | TIME  | TIME#0ms      | Time of a speed segment          |
| Velocity   | LREAL | 0             | Speed that is recorded currently |

**Note:** The entire speed process represents the S curve with acceleration and deceleration, and the speed of each profile segment is calculated by superimposition; during repeated running, the speed is also superimposed to avoid the occurrence of speed limit exceeding; before repeated running, the axis status must be set to Standstill.

#### 4. Timing diagram

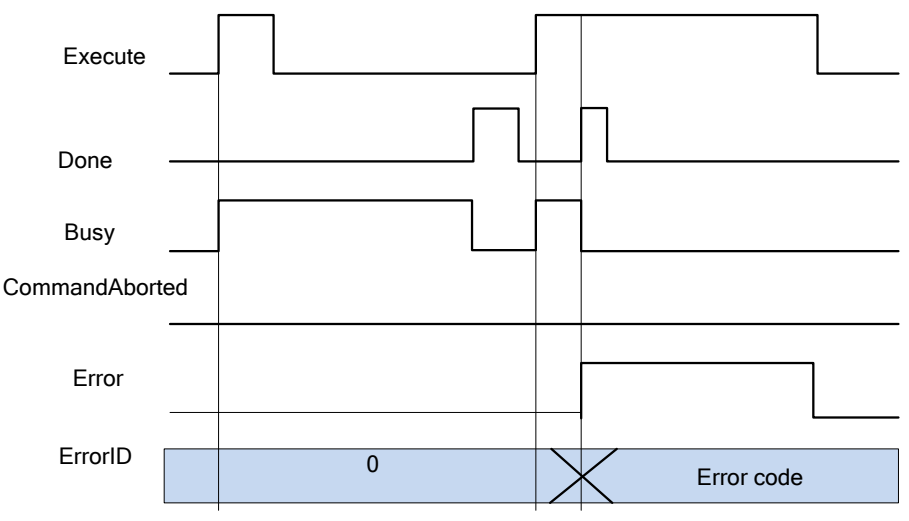

# 7.1.19 MC\_WriteBoolParameter

MC\_WriteBoolParameter: used to set the bit parameters of the drive axis.

### 1. Instruction format

| Instruction  | Name      | Graphical Representation                               | ST Representation      |
|--------------|-----------|--------------------------------------------------------|------------------------|
|              |           |                                                        | MC_WriteBoolParameter( |
|              | Avis hit  |                                                        | Axis:=,                |
|              |           |                                                        | Execute:=,             |
|              | paramet   | MC_WriteBoolParameter                                  | ParameterNumber:=.     |
| MC_WriteBool | er        | Axis Ax15_REF_SM3  BOOL Done  Execute BOOL  BOOL  Busy | Value:-                |
| Parameter    | setting   | ParameterNumber DINT BOOL Error                        | Value,                 |
|              | instructi |                                                        | Done=>,                |
|              | 00        |                                                        | Busy=>,                |
|              | on        |                                                        | Error=>,               |
|              |           |                                                        | ErrorID=>);            |

2. Associated variables

Input/output variables

| Input/Output<br>Variable | Name | Data<br>Type | Valid Range | Initial<br>Value | Description                                             |
|--------------------------|------|--------------|-------------|------------------|---------------------------------------------------------|
| Axis                     | Axis | AXIS_REF     | -           | -                | Reference to axis, that is, an instance of AXIS_REF_SM3 |

Input variables

| Input Variable | Name      | Data<br>Type | Valid Range | Initial<br>Value | Description                  |
|----------------|-----------|--------------|-------------|------------------|------------------------------|
| Enable         | Execution | BOOL         | TRUE,       | FALSE            | When it is set to TRUE, this |

| Input Variable  | Name                        | Data<br>Type | Valid Range    | Initial<br>Value | Description                                                  |
|-----------------|-----------------------------|--------------|----------------|------------------|--------------------------------------------------------------|
|                 | condition                   |              | FALSE          |                  | function block is started                                    |
| ParameterNumber | Axis<br>parameter<br>number | DINT         | -              | 0                | Access index, sub-index, and<br>number of the axis parameter |
| Value           | Setting                     | BOOL         | TRUE,<br>FALSE | FALSE            | Used to set the bit parameters                               |

# 🖍 Note:

- ParameterNumber (DINT) = -DWORD\_TO\_DINT(SHL(USINT\_TO\_DOWRD(usiDataLength), 24) (Data length in the object dictionary) + SHL(UINT\_TO\_DWORD(uiIndex), 8) (Index in the object dictionary-16 bits) + usisubIndex (Sub-index in the object dictionary-8 bits).
- usiDataLength: Fill in according to the number of bytes: Byte 1 is 16#01; byte 2 is 16#02; byte 4 is 16#04, and so on.

| Output Variable | Name                             | Data Type | Valid Range | Initial<br>Value | Description                                                         |
|-----------------|----------------------------------|-----------|-------------|------------------|---------------------------------------------------------------------|
| Done            | Setting<br>succeeded             | BOOL      | TRUE, FALSE | FALSE            | It is set to TRUE when the<br>setting operation<br>succeeds.        |
| Busy            | Instruction<br>being<br>executed | BOOL      | TRUE, FALSE | FALSE            | It is set to TRUE when the<br>axis instruction is being<br>executed |
| Error           | Error flag                       | BOOL      | TRUE, FALSE | FALSE            | It is set to TRUE when an exception occurs                          |
| ErrorID         | Error ID                         | SMC_ERROR | -           | 0                | When an exception occurs,<br>the error ID is output                 |

# 3. Function description

Axis bit parameters are set by executing MC\_WriteBoolParameter, which is started at the rising edge. This function block can be repeatedly executed

without affecting each other.

- 4. Timing diagram
- The function block can be triggered only at the rising edge.
- When Done is TRUE, the setting operation is successful.
- When Busy is TRUE, the function block is being executed.

Timing description:

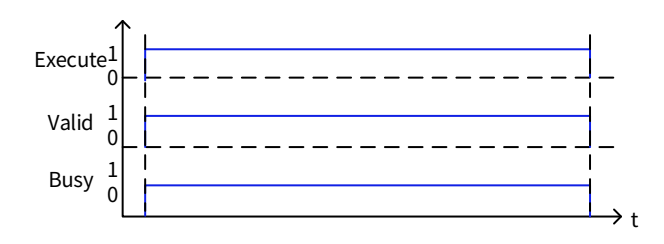

# 7.1.20 MC\_WriteParameter

MC\_WriteParameter: used to set the parameters of the drive axis.

1. Instruction format

| Instruction           | Name                                        | Graphical Representation                                                                                                    | ST Representation                                                                                                    |
|-----------------------|---------------------------------------------|----------------------------------------------------------------------------------------------------|----------------------------------------------------------------------------------------------------|
| MC_WriteParam<br>eter | Axis<br>parameter<br>setting<br>instruction | MC_WriteParameter<br>Axis AXIS_REF_SM3 BOOL Done<br>Execute BOOL BOOL Busy<br>ParameterNumber DINT BOOL Error<br>Value LREAL SMC_ERROR ErrorID | MC_WriteParameter(<br>Axis:=,<br>Execute:=,<br>ParameterNumber:=,<br>Value:=,<br>Done=>,<br>Busy=>,<br>Error=>,<br>Error=>): |

# 2. Associated variables

Input/output variables

| Input/Output<br>Variable | Name | Data Type | Valid Range | Initial<br>Value | Description                                             |
|--------------------------|------|-----------|-------------|------------------|---------------------------------------------------------|
| Axis                     | Axis | AXIS_REF  | -           | -                | Reference to axis, that is, an instance of AXIS_REF_SM3 |

### Input variables

| Input Variable  | Name                        | Data Type | Valid Range | Initial<br>Value | Description                                                  |
|-----------------|-----------------------------|-----------|-------------|------------------|--------------------------------------------------------------|
| Enable          | Execution                   | ROOL      | TRUE, FALSE | FALSE            | When it is set to TRUE, this                                 |
|                 | condition                   | BUUL      |             |                  | function block is started                                    |
| ParameterNumber | Axis<br>parameter<br>number | DINT      | -           | 0                | Access index, sub-index, and<br>number of the axis parameter |
| Value           | Setting                     | BOOL      | TRUE, FALSE | FALSE            | Used to set the bit<br>parameters                            |

# 🖉 Note:

- ParameterNumber (DINT) = -DWORD\_TO\_DINT(SHL(USINT\_TO\_DOWRD(usiDataLength), 24) (Data length in the object dictionary) + SHL(UINT\_TO\_DWORD(uiIndex), 8) (Index in the object dictionary-16 bits) + usisubIndex (Sub-index in the object dictionary-8 bits).
- usiDataLength: Fill in according to the number of bytes: Byte 1 is 16#01; byte 2 is 16#02; byte 4 is 16#04, and so on.

# Output variables

| Output<br>Variable | Name                             | Data Type | Valid Range | Initial<br>Value | Description                                                   |
|--------------------|----------------------------------|-----------|-------------|------------------|---------------------------------------------------------------|
| Done               | Setting<br>succeeded             | BOOL      | TRUE, FALSE | FALSE            | It is set to TRUE when the setting operation succeeds.        |
| Busy               | Instruction<br>being<br>executed | BOOL      | TRUE, FALSE | FALSE            | It is set to TRUE when the axis instruction is being executed |
| Error              | Error flag                       | BOOL      | TRUE, FALSE | FALSE            | It is set to TRUE when an exception occurs                    |

| Output<br>Variable | Name     | Data Type | Valid Range | Initial<br>Value | Description                                      |
|--------------------|----------|-----------|-------------|------------------|--------------------------------------------------|
| ErrorID            | Error ID | SMC_ERROR | -           | 0                | When an exception occurs, the error ID is output |

### 3. Function description

Axis bit parameters are set by executing MC\_WriteParameter, which is started at the rising edge. This function block can be repeatedly executed without affecting each other.

- 4. Timing diagram
- The function block can be triggered only at the rising edge.
- When Done is TRUE, the setting operation is successful.
- When Busy is TRUE, the function block is being executed.

Timing description:

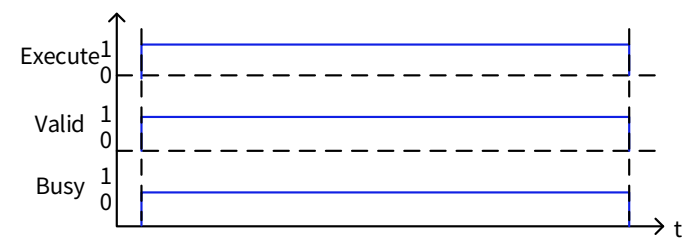

# 7.1.21 MC\_AbortTrigger

MC\_AbortTrigger: used to terminate the association features of latch related events, in conjunction with MC\_Touchprobe.

1. Instruction format

| Instruction     | Name                                               | Graphical Representation                                                                                          | <b>ST Representation</b>                                                                                      |
|-----------------|----------------------------------------------------|----------------------------------------------------------------------------------------------------|----------------------------------------------------------------------------------------------------|
| MC_AbortTrigger | Event<br>association<br>termination<br>instruction | Axis AXIS_REF_SM3<br>— TriggerInput TRIGGER_REF<br>— Execute BOOL<br>BOOL Busy<br>BOOL Error<br>SMC_ERROR ErrorID | MC_AbortTrigger(<br>Axis:=,<br>TriggerInput:=,<br>Execute:=,<br>Done=>,<br>Busy=>,<br>Error=>,<br>ErrorID=>): |

### 2. Associated variables

Input/output variables

| Input/Output<br>Variable | Name              | Data Type   | Valid Range | Initial<br>Value | Description                                             |
|--------------------------|-------------------|-------------|-------------|------------------|---------------------------------------------------------|
| Axis                     | Axis              | AXIS_REF    | -           | -                | Reference to axis, that is, an instance of AXIS_REF_SM3 |
| TriggerInput             | Trigger<br>signal | TRIGGER_REF |             |                  | Description of trigger signal<br>and attributes         |

TRIGGER\_REF description:

| Input/Output<br>Variable | Name           | Data Type | Initial Value | Description                                          |
|--------------------------|----------------|-----------|---------------|------------------------------------------------------|
| TRIGGER_REF              | iTriggerNumber | INT       | -1            | Used to select a function to lock in the drive mode: |

| Input/Output<br>Variable | Name            | Data Type | Initial Value | Description                            |
|--------------------------|-----------------|-----------|---------------|----------------------------------------|
|                          |                 |           |               | 0: Rising edge latching for probe 1    |
|                          |                 |           |               | 1: Falling edge latching for probe 1   |
|                          |                 |           |               | 2: Rising edge latching for probe 2    |
|                          |                 |           |               | 3: Falling edge latching for probe 2   |
|                          |                 |           |               | Used to specify the latching trigger   |
|                          | h Factl atching | ROOL      | TRUE          | mode:                                  |
|                          | DFastLatening   | BUUL      |               | TRUE: Driver mode                      |
|                          |                 |           |               | FALSE: Controller mode                 |
|                          | blaqut          | POOL      |               | When bFastLatching=FALSE, the          |
|                          | binput          | BUUL      | FALSE         | controller inputs a signal for trigger |
|                          | bActive         | BOOL      | FALSE         | Valid signal for trigger               |

#### Input variables

| Input Variable | Name                | Data Type | Valid Range | Initial<br>Value | Description                                                         |
|----------------|---------------------|-----------|-------------|------------------|---------------------------------------------------------------------|
| Execute        | Execution condition | BOOL      | TRUE, FALSE | FALSE            | A rising edge will start the<br>processing of the function<br>block |

### **Output variables**

| Output<br>Variable | Name                             | Data Type | Valid Range | Initial<br>Value | Description                                                         |
|--------------------|----------------------------------|-----------|-------------|------------------|---------------------------------------------------------------------|
| Done               | Setting<br>succeeded             | BOOL      | TRUE, FALSE | FALSE            | It is set to TRUE when the setting operation succeeds.              |
| Busy               | Instruction<br>being<br>executed | BOOL      | TRUE, FALSE | FALSE            | It is set to TRUE when the<br>axis instruction is being<br>executed |
| Error              | Error flag                       | BOOL      | TRUE, FALSE | FALSE            | It is set to TRUE when an exception occurs                          |
| ErrorID            | Error ID                         | SMC_ERROR | -           | 0                | When an exception occurs,<br>the error ID is output                 |

### 3. Function description

The MC\_AbortTrigger function block is used to terminate the association between the trigger signal/attribute and the associated trigger instruction. The function block can be triggered only at the rising edge of Execute. When Done is TRUE, the setting operation is successful; when Busy is TRUE, the function block is being executed.

# 7.1.22 MC\_ReadActualTorque

MC\_ReadActualTorque: used to read the actual torque of the drive and save it to a user-defined variable.

| Instruction             | Name                                           | Graphical Representation                                                                                     | ST Representation                                                               |
|-------------------------|------------------------------------------------|----------------------------------------------------------------------------------------------------|---------------------------------------------------------------------------------|
| MC_ReadActualT<br>orque | Actual<br>torque<br>reading<br>instructi<br>on | MC_AbortTrigger<br>Axis AXIS_REF_SM3<br>— TriggerInput TRIGGER_REF<br>Execute BOOL<br>SMC_ERROR ErrorID<br>— | MC_ReadActualTorque(<br>Axis:=,<br>Enable:=,<br>Valid=>,<br>Busy=>,<br>Error=>, |

| Instruction | Name | Graphical Representation | ST Representation |
|-------------|------|--------------------------|-------------------|
|             |      |                          | ErrorID=>,        |
|             |      |                          | Torque=>);        |

Input/output variables

| Input/Output<br>Variable | Name | Data Type | Valid Range | Initial<br>Value | Description                                             |
|--------------------------|------|-----------|-------------|------------------|---------------------------------------------------------|
| Axis                     | Axis | AXIS_REF  | -           | -                | Reference to axis, that is, an instance of AXIS_REF_SM3 |

Input variables

| Input<br>Variable | Name                | Data Type | Valid Range | Initial<br>Value | Description                                               |
|-------------------|---------------------|-----------|-------------|------------------|-----------------------------------------------------------|
| Enable            | Execution condition | BOOL      | TRUE, FALSE | FALSE            | When it is set to TRUE, this<br>function block is started |

**Output variables** 

| Output<br>Variable | Name                            | Data Type | Valid Range | Initial<br>Value | Description                                                             |
|--------------------|---------------------------------|-----------|-------------|------------------|-------------------------------------------------------------------------|
| Valid              | Actual torque<br>obtaining flag | BOOL      | TRUE, FALSE | FALSE            | It is set to TRUE when the<br>drive torque can be obtained<br>correctly |
| Busy               | Instruction being<br>executed   | BOOL      | TRUE, FALSE | FALSE            | It is set to TRUE when the axis instruction is being executed           |
| Error              | Error flag                      | BOOL      | TRUE, FALSE | FALSE            | It is set to TRUE when an exception occurs                              |
| ErrorID            | Error ID                        | SMC_ERROR | -           | 0                | When an exception occurs,<br>the error ID is output                     |
| Torque             | Actual torque<br>obtaining      | LREAL     | Torque      | 0                | Actual torque data that is<br>read                                      |

### 3. Function description

Actual torque data is read by executing MC\_ReadActualTorque, which is valid when Enable is TRUE. This function block can be repeatedly executed without affecting each other.

4. Timing diagram

- Enable must be TRUE.
- When Valid=TRUE, the read torque is valid.
- When Busy is TRUE, the function block is being executed.

Timing description

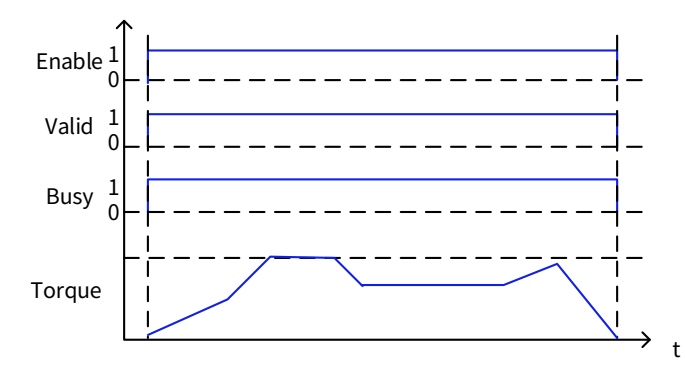

# 7.1.23 MC\_ReadActualVelocity

MC\_ReadActualVelocity: used to read the actual speed of the drive and save it to a user-defined variable.

1. Instruction format

| Instruction           | Name                                      | Graphical Representation                                                    | ST Representation                                                                               |
|-----------------------|-------------------------------------------|-----------------------------------------------------------------------------|-------------------------------------------------------------------------------------------------|
| MC_ReadActualVelocity | Actual<br>speed<br>reading<br>instruction | Axis AXIS_REF_SM3  BOOL Valid  BOOL Error  SMC_ERROR ErrorD  LREAL Velocity | MC_ReadActualVelocity(<br>Axis:=,<br>Enable:=,<br>Valid=>,<br>Busy=>,<br>Error=>,<br>ErrorID=>, |

### 2. Associated variables

Input/output variables

| Input/Outpu<br>t Variable | Name | Data Type | Valid Range | Initial<br>Value | Description                                             |
|---------------------------|------|-----------|-------------|------------------|---------------------------------------------------------|
| Axis                      | Axis | AXIS_REF  | -           | -                | Reference to axis, that is, an instance of AXIS_REF_SM3 |

Input variables

| Input<br>Variable | Name                | Data Type | Valid Range | Initial<br>Value | Description                                               |
|-------------------|---------------------|-----------|-------------|------------------|-----------------------------------------------------------|
| Enable            | Execution condition | BOOL      | TRUE, FALSE | FALSE            | When it is set to TRUE, this<br>function block is started |

Output variables

| Output<br>Variable | Name                            | Data Type | Valid Range | Initial<br>Value | Description                                                             |
|--------------------|---------------------------------|-----------|-------------|------------------|-------------------------------------------------------------------------|
| Valid              | Actual torque<br>obtaining flag | BOOL      | TRUE, FALSE | FALSE            | It is set to TRUE when the drive<br>torque can be obtained<br>correctly |
| Busy               | Instruction being<br>executed   | BOOL      | TRUE, FALSE | FALSE            | It is set to TRUE when the axis instruction is being executed           |
| Error              | Error flag                      | BOOL      | TRUE, FALSE | FALSE            | It is set to TRUE when an exception occurs                              |
| ErrorID            | Error ID                        | SMC_ERROR | -           | 0                | When an exception occurs, the error ID is output                        |
| Velocity           | Actual speed<br>obtaining       | LREAL     | Speed       | 0                | Actual speed data that is read                                          |

# 3. Function description

Actual speed data is read by executing MC\_ReadActualVelocity, which is valid when Enable is TRUE. This function block can be repeatedly executed without affecting each other.

4. Timing diagram

- Enable must be TRUE.
- When Valid=TRUE, the read torque is valid.
- When Busy is TRUE, the function block is being executed.

**Timing description** 

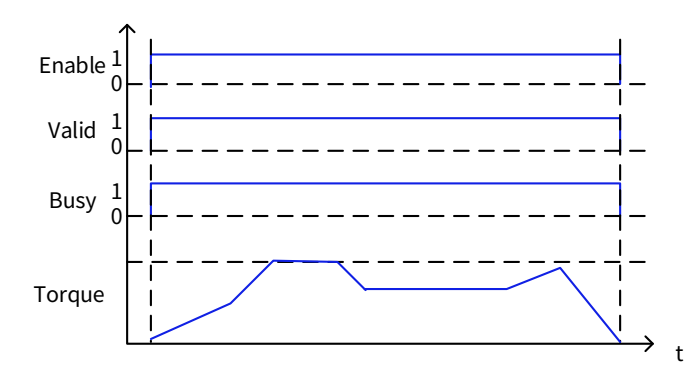

# 7.1.24 MC\_SetPosition

MC\_SetPosition: used to set the position data in the instruction as the position data of an axis, without causing any movement for setting position data. It is designed for shifting the coordinate system of an axis.

1. Instruction format

| Instruction    | Name                              | Graphical Representation                                                                                                    | ST Representation                                                                                                   |
|----------------|-----------------------------------|----------------------------------------------------------------------------------------------------|----------------------------------------------------------------------------------------------------|
| MC_SetPosition | Position<br>change<br>instruction | MC_SetPosition<br>— Axis AXIS_REF_SM3 BOOL Done<br>— Execute BOOL BUSY<br>— Position LREAL BOOL Error<br>— Mode BOOL SMC_ERROR ErrorID | MC_SetPosition(<br>Axis:=,<br>Execute:=,<br>Position:=,<br>Mode:=,<br>Done=>,<br>Busy=>,<br>Error=>,<br>ErrorID=>); |

### 2. Associated variables

Input/output variables

| Input/Output<br>Variable | Name | Data Type | Valid Range | Initial<br>Value | Description                                             |
|--------------------------|------|-----------|-------------|------------------|---------------------------------------------------------|
| Axis                     | Axis | AXIS_REF  | -           | -                | Reference to axis, that is, an instance of AXIS_REF_SM3 |

Input variables

| Input<br>Variable | Name                  | Data Type | Valid Range | Initial<br>Value | Description                                                                                      |
|-------------------|-----------------------|-----------|-------------|------------------|--------------------------------------------------------------------------------------------------|
| Execute           | Execution condition   | BOOL      | TRUE, FALSE | FALSE            | A rising edge will start the processing of the function block                                    |
| Position          | Axis position<br>data | LREAL     | -           | 0                | Position data                                                                                    |
| Mode              | Setting               | BOOL      | TRUE, FALSE | FALSE            | Position mode<br>TRUE: relative position<br>(RELATIVE)<br>FALSE: absolute position<br>(ABSOLUTE) |

# Output variables

| Output<br>Variable | Name    | Data Type | Valid Range | Initial<br>Value | Description                        |
|--------------------|---------|-----------|-------------|------------------|------------------------------------|
| Done               | Setting | BOOL      | TRUE, FALSE | FALSE            | It is set to TRUE when the setting |

| Output<br>Variable | Name                             | Data Type | Valid Range | Initial<br>Value | Description                                                   |
|--------------------|----------------------------------|-----------|-------------|------------------|---------------------------------------------------------------|
|                    | succeeded                        |           |             |                  | operation succeeds.                                           |
| Busy               | Instruction<br>being<br>executed | BOOL      | TRUE, FALSE | FALSE            | It is set to TRUE when the axis instruction is being executed |
| Error              | Error flag                       | BOOL      | TRUE, FALSE | FALSE            | It is set to TRUE when an exception occurs                    |
| ErrorID            | Error ID                         | SMC_ERROR | -           | 0                | When an exception occurs, the error ID is output              |

### 3. Function description

Axis position parameters are set by executing MC\_SetPosition, without any movement caused but with coordinate system offset caused. This function block is triggered at the rising edge of Execute and it can be repeatedly executed without affecting each other.

- 4. Timing diagram
- The function block can be triggered only at the rising edge.
- When Done is TRUE, the setting operation is successful.
- When Busy is TRUE, the function block is being executed.

**Timing description** 

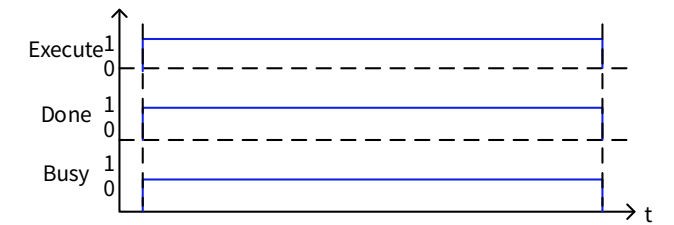

# 7.1.25 MC\_TouchProbe

MC\_TouchProbe: used to save the axis position when a trigger event is raised.

| Instruction       | Name                            | Graphical Representation                                                                                                    | ST Representation                                                                                                    |
|-------------------|---------------------------------|----------------------------------------------------------------------------------------------------|----------------------------------------------------------------------------------------------------|
| MC_<br>TouchProbe | External<br>locking<br>enabling | MC_TouchProbe      Axis AXI5_REF_SM3    BOOL Done      TriggerInput TRIGGER_REF    BOOL Busy      Execute BOOL    BOOL Error      WindowOnly BOOL    SMC_ERROR ErrorID      FirstPosition LREAL    LREAL RecordedPosition      LastPosition LREAL    BOOL CommandAborted | MC_TouchProbe(<br>Axis:=,<br>TriggerInput:=,<br>Execute:=,<br>WindowOnly:=,<br>FirstPosition:=,<br>LastPosition:=,<br>Done=>,<br>Busy=>,<br>Error=>,<br>ErrorID=>,<br>RecordedPosition=>,<br>CommandAborted=>); |

Input/output variables

| Input/Output<br>Variable | Name              | Data Type   | Valid Range | Initial<br>Value | Description                                                  |
|--------------------------|-------------------|-------------|-------------|------------------|--------------------------------------------------------------|
| Axis                     | Axis              | AXIS_REF    | -           | -                | Reference to axis, that is, an instance of AXIS_REF_SM3      |
| TriggerInput             | Trigger<br>signal | TRIGGER_REF | -           | -                | Association attributes such as trigger signal and attributes |

#### Input variables

| Input Variable | Name                   | Data Type | Valid Range | Initial<br>Value | Description                                                         |
|----------------|------------------------|-----------|-------------|------------------|---------------------------------------------------------------------|
| Execute        | Execution condition    | BOOL      | TRUE, FALSE | FALSE            | A rising edge will start the<br>processing of the function<br>block |
| WindowOnly     | Trigger<br>window      | BOOL      | TRUE, FALSE | FALSE            | -                                                                   |
| FirstPosition  | Trigger start position | LREAL     | -           | 0                | Used to specify the start position for receiving trigger            |
| LastPosition   | Trigger end position   | LREAL     | -           | 0                | Used to specify the end position for receiving trigger              |

#### Output variables

| Output Variable  | Name                             | Data Type | Valid<br>Range | Initial<br>Value | Description                                                   |
|------------------|----------------------------------|-----------|----------------|------------------|---------------------------------------------------------------|
| Done             | Setting                          | BOOL      | TRUE,          | FALSE            | It is set to TRUE when the                                    |
| Busy             | Instruction<br>being<br>executed | BOOL      | TRUE,<br>FALSE | FALSE            | It is set to TRUE when the axis instruction is being executed |
| Error            | Error flag                       | BOOL      | TRUE,<br>FALSE | FALSE            | It is set to TRUE when an<br>exception occurs                 |
| ErrorID          | Error ID                         | SMC_ERROR | -              | 0                | When an exception occurs, the error ID is output              |
| RecordedPosition | Trigger<br>recording<br>position | LREAL     | -              | -                | Position where the trigger<br>occurs                          |
| CommandAbort     | Instruction<br>aborted           | BOOL      | TRUE,<br>FALSE | FALSE            | It is set to TRUE when the axis instruction is aborted        |

### 3. Function description

The actual position of the axis is recorded when TruggerInput of the MC\_TouchProbe function block is triggered. When the rising edge executes drive latching, the latching signal collected by the drive is in the recorded position.

4. Timing diagram

- The function block can be triggered only at the rising edge.
- When Done is TRUE, the setting operation is successful.
# Timing description

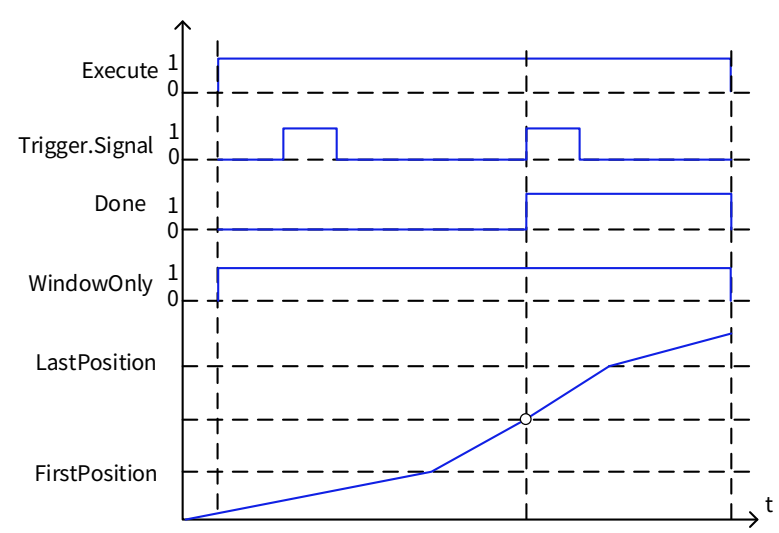

# 7.1.26 MC\_MoveContinuousAbsolute

MC\_MoveContinuousAbsolute: used to specify that an axis runs at the continuous absolute position (the unit is axis-depended). The absolute position is specified by Distance and the running end speed is specified by EndVelocity.

| Instruction   | Name        | Graphical Representation                                                                        | ST Representation           |
|---------------|-------------|-------------------------------------------------------------------------------------------------|-----------------------------|
|               |             |                                                                                                 | SMC_MoveContinuousAbsolute( |
|               |             |                                                                                                 | Axis:=,                     |
|               |             |                                                                                                 | Execute:=,                  |
|               |             |                                                                                                 | Position:=,                 |
|               |             |                                                                                                 | Velocity:=,                 |
|               | Axis        |                                                                                                 | EndVelocity:=,              |
|               | absolute    | —Axis AXIS_REF_SM3     —Execute BOOL NEINDAUGUAL BUDI LINEINDUEADSOLUTE                         | EndVelocityDirection:=,     |
| MC_MoveContin | position    | Position LREAL BOOL CommandAborted Velocity LREAL BOOL Error EndVelocity LREAL SMC ERROR ErrorD | Acceleration:=,             |
| uousAbsolute  | continuous  | -EndVelocityDirection MC_Direction<br>Acceleration LREAL                                        | Deceleration:=,             |
|               | control     | Jark LRAL<br>Direction MC_Direction                                                             | Jerk:=,                     |
|               | instruction |                                                                                                 | Direction:=,                |
|               |             |                                                                                                 | InEndVelocity=>,            |
|               |             |                                                                                                 | Busy=>,                     |
|               |             |                                                                                                 | CommandAborted=>,           |
|               |             |                                                                                                 | Error=>,                    |
|               |             |                                                                                                 | ErrorID=>);                 |

1. Instruction format

# 2. Associated variables

Input/output variables

| Input/Output<br>Variable | Name | Data Type | Valid Range | Initial<br>Value | Description                                             |
|--------------------------|------|-----------|-------------|------------------|---------------------------------------------------------|
| Axis                     | Axis | AXIS_REF  | -           | -                | Reference to axis, that is, an instance of AXIS_REF_SM3 |

| Input Variable        | Name                                    | Data Type    | Valid Range                        | Initial<br>Value | Description                                                                                                    |
|-----------------------|-----------------------------------------|--------------|------------------------------------|------------------|----------------------------------------------------------------------------------------------------|
| Execute               | Execution condition                     | BOOL         | TRUE,<br>FALSE                     | FALSE            | A rising edge trigger will<br>start the processing of<br>the function block                                                        |
| Distance              | Relative<br>position of<br>motion       | LREAL        | Data range                         | 0                | The data is a relative position                                                                                                    |
| Velocity              | Running<br>speed                        | LREAL        | Data range                         | 0                | Max. speed at which the<br>axis runs to reach the<br>destination position                                                          |
| EndVelocity           | Running end<br>speed                    | LREAL        | Data range                         | 0                | Running speed after<br>instruction execution                                                                                       |
| EndVelocity-Direction | Direction of<br>running at end<br>speed | MC_Direction | positive,<br>negative,<br>current; | Current          | Options: Positive,<br>Negative, Current;<br>Not allowed: Shortest,<br>Fastest                                                      |
| Acceleration          | Acceleration                            | LREAL        | Data range                         | 0                | Acceleration when the speed increases                                                                                              |
| Deceleration          | Deceleration                            | LREAL        | Data range                         | 0                | Deceleration when the speed decreases                                                                                              |
| Direction             | Running<br>direction                    | shortest     | Data range                         | shortest         | For linear/straight axes:<br>positive, negative;<br>For rotary/circular axes:<br>positive, negative,<br>current, shortest, fastest |

#### Input variables

### Output variables

| Output<br>Variable | Name                                | Data Type | Valid<br>Range | Initial<br>Value | Description                                                              |
|--------------------|-------------------------------------|-----------|----------------|------------------|--------------------------------------------------------------------------|
| InEndVelocity      | Instruction<br>position<br>reaching | BOOL      | TRUE,<br>FALSE | FALSE            | It is set to TRUE after the<br>position in the instruction is<br>reached |
| Busy               | Instruction<br>being<br>executed    | BOOL      | TRUE,<br>FALSE | FALSE            | It is set to TRUE when the axis instruction is being executed            |
| Error              | Error flag                          | BOOL      | TRUE,<br>FALSE | FALSE            | It is set to TRUE when an<br>exception occurs                            |
| ErrorID            | Error ID                            | SMC_ERROR | -              | 0                | When an exception occurs, the error ID is output                         |
| CommandAbort       | Instruction<br>aborted              | BOOL      | TRUE,<br>FALSE | FALSE            | It is set to TRUE when the axis instruction is aborted                   |

### 3. Function description

This function block is the axis absolute position instruction, in which Distance specifies the axis absolute position. The axis must be in the Standstill state before the function block execution and in the DiscreteMotion state during the execution. The axis status must be controlled throughout the complete running process. This function block is started at the rising edge of Execute. The startup instruction can repeatedly make the rising edge valid when the axis is in the DiscreteMotion state, which always refreshes

the position. When Acceleration or Deceleration is 0, the instruction execution is abnormal, but the axis is in the DiscreteMotion state.

4. Timing diagram

- The function block can be executed only when the axis is in the Standstill state.
- The function block can be triggered only at the rising edge.
- When Busy is TRUE, the function block is being executed.

**Timing description** 

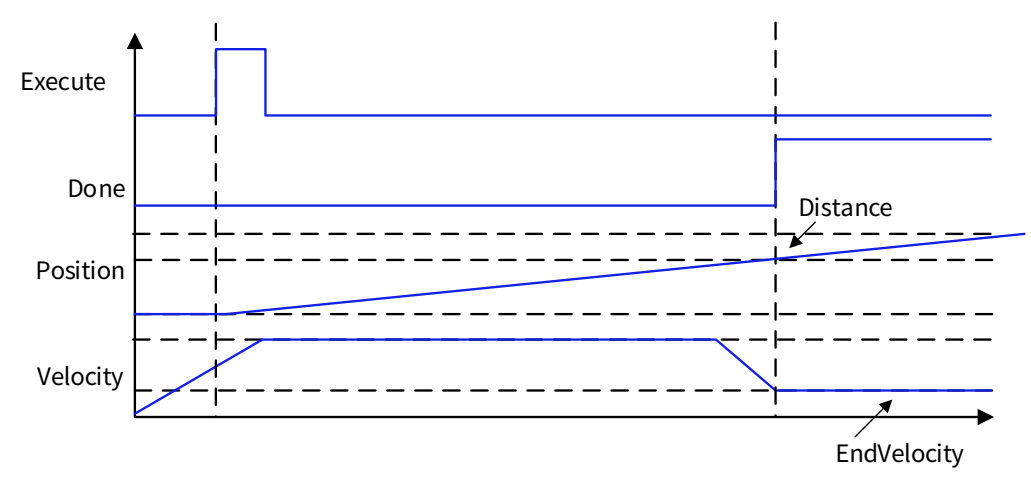

# 7.1.27 MC\_MoveContinuousRelative

MC\_MoveContinuousRelative: used to specify that an axis runs at the continuous relative position (the unit is axis-depended). The absolute position is specified by Distance and the running end speed is specified by EndVelocity

### 1. Instruction format

| Instruction                                  | Name                                                                         | Graphical Representation                                                                                                    | ST Representation                                                                                                    |
|----------------------------------------------|------------------------------------------------------------------------------|----------------------------------------------------------------------------------------------------|----------------------------------------------------------------------------------------------------|
| Instruction<br>MC_MoveContinuo<br>usRelative | Axis<br>relative<br>position<br>continu<br>ous<br>control<br>instructi<br>on | Graphical Representation<br>SMC_MoveContinuousRelative<br>Axis AXIS_REF_M3<br>BOOL InEndVelocity<br>BOOL Busy<br>BOOL Busy<br>BOOL Busy<br>BOOL Busy<br>BOOL CommandAborted<br>BOOL Busy<br>BOOL CommandAborted<br>SMC_EBROR ErrorD<br>Contention LIBAL<br>Deceleration LIBAL<br>Deceleration LIBAL<br>Deceleration LIBAL<br>Deceleration LIBAL | ST Representation<br>SMC_MoveContinuousRelative<br>Axis:=,<br>Execute:=,<br>Distance:=,<br>Velocity:=,<br>EndVelocityDirection:=,<br>Acceleration:=,<br>Deceleration:=,<br>Jerk:=,<br>InEndVelocity=>,<br>Busy=>,<br>CommandAborted=>,<br>Error=>,<br>FrrorID=>): |

### 2. Associated variables

Input/output variables

| Input/Output<br>Variable | Name | Data Type | Valid Range | Initial<br>Value | Description                                                |
|--------------------------|------|-----------|-------------|------------------|------------------------------------------------------------|
| Axis                     | Axis | AXIS_REF  | -           | -                | Reference to axis, that is, an<br>instance of AXIS_REF_SM3 |

| Input Variable        | Name                                    | Data Type    | Valid Range                       | Initial<br>Value | Description                                                                                                    |
|-----------------------|-----------------------------------------|--------------|-----------------------------------|------------------|----------------------------------------------------------------------------------------------------|
| Execute               | Execution condition                     | BOOL         | TRUE, FALSE                       | FALSE            | A rising edge will start<br>the processing of the<br>function block                                                                  |
| Distance              | Relative<br>position of<br>motion       | LREAL        | Data range                        | 0                | The data is a relative position                                                                                                    |
| Velocity              | Running<br>speed                        | LREAL        | Data range                        | 0                | Max. speed at which the<br>axis runs to reach the<br>destination position                                                            |
| EndVelocity           | Running end<br>speed                    | LREAL        | Data range                        | 0                | Running speed after<br>instruction execution                                                                                         |
| EndVelocity-Direction | Direction of<br>running at<br>end speed | MC_Direction | Positive,<br>Negative,<br>Current | Current          | Options: Positive,<br>Negative, Current<br>Not allowed: Shortest,<br>Fastest                                                         |
| Acceleration          | Acceleration                            | LREAL        | Data range                        | 0                | Acceleration when the speed increases                                                                                                |
| Deceleration          | Deceleration                            | LREAL        | Data range                        | 0                | Deceleration when the speed decreases                                                                                                |
| Direction             | Running<br>direction                    | Shortest     | Data range                        | Shortest         | For linear/straight axes:<br>Positive, Negative<br>For rotary/circular axes:<br>Positive, Negative,<br>Current, Shortest,<br>Fastest |

#### Input variables

# Output variables

| Output<br>Variable | Name                                | Data Type | Valid Range | Initial<br>Value | Description                                                              |
|--------------------|-------------------------------------|-----------|-------------|------------------|--------------------------------------------------------------------------|
| InEndVelocity      | Instruction<br>position<br>reaching | BOOL      | TRUE, FALSE | FALSE            | It is set to TRUE after the<br>position in the instruction is<br>reached |
| Busy               | Instruction<br>being<br>executed    | BOOL      | TRUE, FALSE | FALSE            | It is set to TRUE when the axis instruction is being executed            |
| CommandAbort       | Instruction<br>aborted              | BOOL      | TRUE, FALSE | FALSE            | It is set to TRUE when the axis instruction is aborted                   |
| Error              | Error flag                          | BOOL      | TRUE, FALSE | FALSE            | It is set to TRUE when an exception occurs                               |
| ErrorID            | Error ID                            | SMC_ERROR | -           | 0                | When an exception occurs, the error ID is output                         |

### 3. Function description

The axis must be in the Standstill state before the function block execution and in the DiscreteMotion state during the execution. Pay attention to the axis state during the execution to prevent other instructions from interrupting the instruction execution of the axis. This function block is started at the rising edge of Execute. The startup instruction can repeatedly make the rising edge valid when the axis is in the DiscreteMotion

state, which always refreshes the position. When Acceleration or Deceleration is 0, the instruction execution is abnormal, but the axis is in the DiscreteMotion state.

- 4. Timing diagram
- The function block can be executed only when the axis is in the Standstill state.
- The function block can be triggered only at the rising edge.
- When Busy is TRUE, the function block is being executed.

**Timing description** 

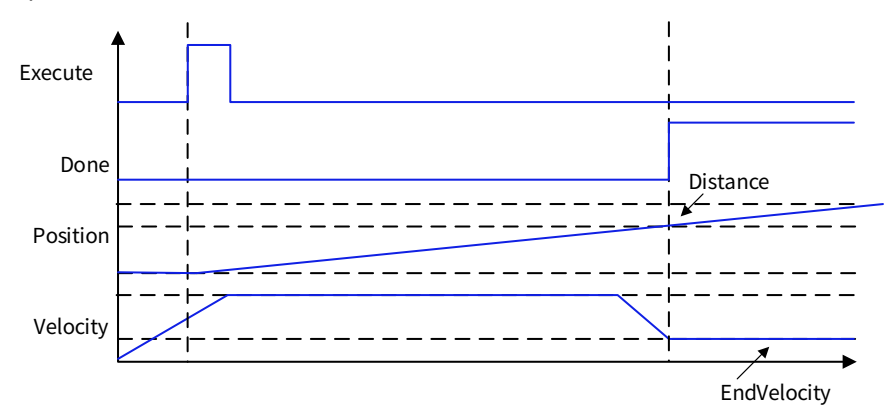

# 7.1.28 MC\_Jog

MC\_Jog: used to instruct an axis to jog at a specified speed.

1. Instruction format

| Instruction | Name                           | Graphical Representation                                                                                                    | ST Representation                                                                                                    |
|-------------|--------------------------------|----------------------------------------------------------------------------------------------------|----------------------------------------------------------------------------------------------------|
| MC_Jog      | Axis<br>jogging<br>instruction | MC_Jog         Axis       AXIS_REF_SM3       BOOL       Busy         JogForward       BOOL       BOOL       BOOL         JogBackward       BOOL       BOOL       Error         Velocity       LREAL       SMC_Error       ErrorId         Acceleration       LREAL       Jerk       LREAL | MC_Jog(<br>Axis:=,<br>JogForward:=,<br>JogBackward:=,<br>Velocity:=,<br>Acceleration:=,<br>Deceleration:=,<br>Jerk:=,<br>Busy=>,<br>CommandAborted=>,<br>Error=>,<br>ErrorId=>); |

#### 2. Associated variables

Input/output variables

| Input/Output<br>Variable | Name | Data Type | Valid Range | Initial<br>Value | Description                                             |
|--------------------------|------|-----------|-------------|------------------|---------------------------------------------------------|
| Axis                     | Axis | AXIS_REF  | -           | -                | Reference to axis, that is, an instance of AXIS_REF_SM3 |

Input variables

| Input Variable | Name                | Data Type | Valid Range  | Initial<br>Value | Description                                                |
|----------------|---------------------|-----------|--------------|------------------|------------------------------------------------------------|
| JogForward     | Valid at<br>forward | BOOL      | TRUF. FAI SF | FALSE            | If it is TRUE, the axis moves forward. If it is FALSE, the |
| 008.0.00       | jogging             | 2001      |              |                  | axis stops moving forward                                  |

**Motion Control Instructions** 

| Input Variable | Name         | Data Type | Valid Range   | Initial<br>Value | Description                   |
|----------------|--------------|-----------|---------------|------------------|-------------------------------|
|                | Valid at     |           |               |                  | If it is TRUE, the axis moves |
| JogBackward    | backward     | BOOL      | TRUE, FALSE   | FALSE            | backward. If it is FALSE, the |
|                | jogging      |           |               |                  | axis stops moving backward    |
| Volocity       | Target       | LREAL     | Positive or 0 | 0                | Specified target speed.       |
| velocity       | velocity     |           |               |                  | Unit: [Instruction unit/s]    |
| Accoloration   | Acceleration | LREAL     | Positive or 0 | 0                | Specified acceleration.       |
| Acceleration   |              |           |               |                  | Unit: [Instruction unit/s]    |
| Decoloration   | Decoloration |           | Positive or 0 | 0                | Specified deceleration.       |
| Deceleration   | Deceleration | LREAL     |               | 0                | Unit: [Instruction unit/s]    |
|                |              |           |               |                  | Slope change value of the     |
| Jerk           | Jerk         | LREAL     | Data range    | 0                | curve acceleration or         |
|                |              |           |               |                  | deceleration                  |

### **Output variables**

| Output Variable Name |                      | Data Type | Valid Range | Initial<br>Value | Description                                          |
|----------------------|----------------------|-----------|-------------|------------------|------------------------------------------------------|
| Busy                 | Instruction<br>being | BOOL      | TRUE, FALSE | FALSE            | It is set to TRUE when the axis instruction is being |
|                      | executed             |           |             |                  | executed                                             |
|                      | Instruction          | POOL      | TRUE, FALSE | FALSE            | It is set to TRUE when the                           |
| CommandAborted       | aborted              | BOOL      |             |                  | axis instruction is aborted                          |
| Error                | Error flag           | BOOL      | TRUE, FALSE | FALSE            | It is set to TRUE when an                            |
| LIIUI                |                      |           |             |                  | exception occurs                                     |
| Errorld              | Error ID             | SMC_ERROR | -           | 0                | When an exception occurs,                            |
|                      |                      |           |             |                  | the error ID is output                               |

### 3. Function description

The function block is used to instruct the axis to jog at the target speed specified by Velocity. When the axis needs to run forward, set JogForward to TRUE; when the axis needs to run backward, set JogBackward to TRUE. When both JogForward and JogBackward are set to TRUE at the same time, the axis does not move. If the speed value in MC\_Jog exceeds the max. jogging speed in the axis parameters, the axis moves at the max. jogging speed

### 4. Timing diagram

When JogForward or JogBackward is set to TRUE, the value of Busy changes to TRUE; when the falling edge of JogForward or JogBackward starts deceleration until the axis is stopped, the value of Busy changes to FALSE.

If another instruction is used to terminate the execution of this function block, the value of CommandAborted changes to TRUE, and the value of Busy changes to FALSE.

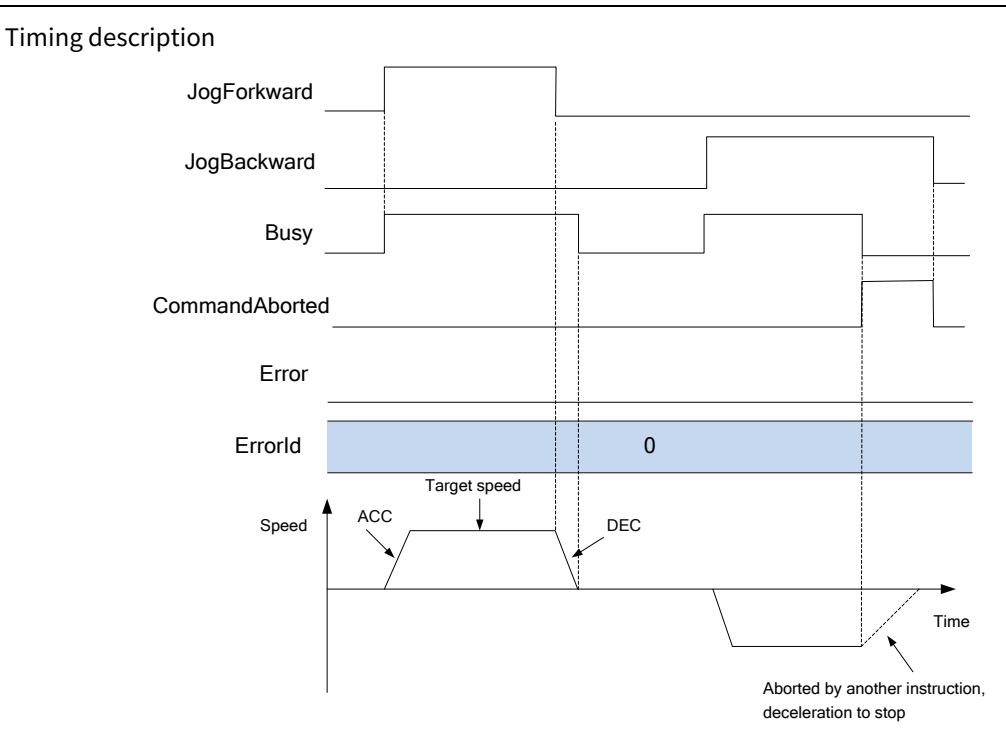

# 7.1.29 MC\_Inch

MC\_Inch: used to cause a gradual motion on an axis, which is carried out step by step.

1. Instruction format

| Instruction | Name                                           | Graphical Representation                                                                                                    | ST Representation                                                                                                    |
|-------------|------------------------------------------------|----------------------------------------------------------------------------------------------------|----------------------------------------------------------------------------------------------------|
| MC_Inch     | Axis<br>relative<br>positioning<br>instruction | SMC_Inch         Axis AXIS_REF_SM3       BOOL Busy         InchForward       BOOL         Bool       BOOL CommandAborted         InchBackward       BOOL         Bool       BOOL Error         Distance       LREAL         Velocity       LREAL         Acceleration       LREAL         Deceleration       LREAL         Jerk       LREAL | SMC_Inch(<br>Axis:=,<br>InchForward:=,<br>InchBackward:=,<br>Distance:=,<br>Velocity:=,<br>Acceleration:=,<br>Deceleration:=,<br>Jerk:=,<br>Busy=>,<br>CommandAborted=>,<br>Error=>,<br>ErrorId=>); |

### 2. Associated variables

Input/output variables

| Input/Output<br>Variable | Name | Data Type | Valid Range | Initial<br>Value | Description                                             |
|--------------------------|------|-----------|-------------|------------------|---------------------------------------------------------|
| Axis                     | Axis | AXIS_REF  | -           | -                | Reference to axis, that is, an instance of AXIS_REF_SM3 |

| Input Variable | Name                | Data Type | Valid Range | Initial<br>Value | Description                                                                                                    |
|----------------|---------------------|-----------|-------------|------------------|----------------------------------------------------------------------------------------------------|
| InchForward    | Forward<br>inching  | BOOL      | TRUE, FALSE | FALSE            | If InchForward is TRUE, the<br>axis runs at the given speed<br>in the forward direction until<br>it reaches the destination.<br>The input must be set to<br>FALSE and then TRUE to<br>restart the running.<br>If InchForward is set to<br>FALSE before the destination<br>is reached, the axis<br>decelerates to 0 at once, and<br>Busy is set to FALSE. If<br>InchBackward is set to TRUE<br>in simulation mode, the axis<br>does not move. |
| InchBackward   | Backward<br>inching | BOOL      | TRUE, FALSE | FALSE            | If InchBackward is TRUE, the<br>axis runs at the given speed<br>in the reverse direction until<br>it reaches the destination.<br>The input must be set to<br>FALSE and then TRUE to<br>restart the running.<br>Note: If both<br>InchBackward and<br>InchForward are set to TRUE<br>at the same time, the axis<br>does not move.                                                                                                    |
| Distance       | Moving<br>distance  | LREAL     | Data range  | 0                | This data is the moving<br>distance                                                                                                    |
| Velocity       | Running<br>speed    | LREAL     | Data range  | 0                | Max. speed at which the axis<br>runs to reach the destination<br>position                                                                                                    |
| Acceleration   | Acceleration        | LREAL     | Data range  | 0                | Acceleration when the speed increases                                                                                                    |
| Deceleration   | Deceleration        | LREAL     | Data range  | 0                | Deceleration when the speed decreases                                                                                                    |

# Input variables

# Output variables

| Output Variable | Name        | Data Type | Valid Range  | Initial<br>Value | Description                 |
|-----------------|-------------|-----------|--------------|------------------|-----------------------------|
|                 | Instruction |           |              |                  | It is set to TRUE when the  |
| Busy            | being       | BOOL      | TRUE, FALSE  | FALSE            | axis instruction is being   |
|                 | executed    |           |              |                  | executed                    |
| CommandAborted  | Instruction | BOOL      | TRUE, FALSE  | FALSE            | It is set to TRUE when the  |
|                 | aborted     |           |              |                  | axis instruction is aborted |
| Error           | F (1 D00)   | ROOL      |              |                  | It is set to TRUE when an   |
|                 | Error flag  | BUUL      | I RUE, FALSE | FALSE            | exception occurs            |

| Output Variable | Name     | Data Type | Valid Range | Initial<br>Value | Description                                         |
|-----------------|----------|-----------|-------------|------------------|-----------------------------------------------------|
| Errorld         | Error ID | SMC_ERROR | -           | 0                | When an exception occurs,<br>the error ID is output |

# 3. Function description

The axis must be in the Standstill state before the function block execution and in the DiscreteMotion state during the execution. Pay attention to the axis state during the execution to prevent other instructions from interrupting the instruction execution of the axis. When Acceleration or Deceleration is 0, the instruction execution is abnormal, but the axis is in the DiscreteMotion state.

- 4. Timing diagram
- InchForward and InchBackward must be set to TRUE or FALSE.
- When Busy is TRUE, the function block is being executed.

### **Timing description**

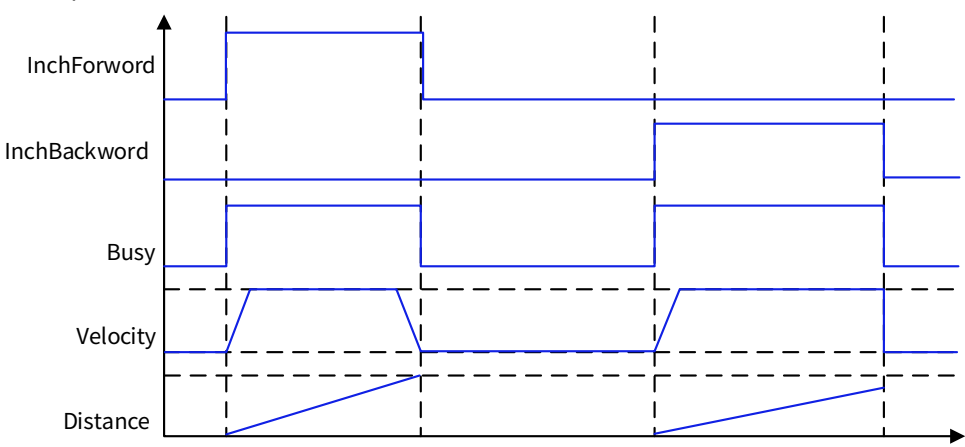

# 7.1.30 SMC3\_PersistPosition

SMC3\_PersistPosition: used to persist the axis position of a multi-turn absolute encoder with real axis. (The controller that is restarted due to power failure uses the position recorded before the power failure.) If the servo motor uses an absolute encoder, use this function block.

1. Instruction format

| Instruction           | Name   | Graphical Representation                                                         | ST Representation     |
|-----------------------|--------|----------------------------------------------------------------------------------|-----------------------|
|                       |        |                                                                                  | SMC3_PersistPosition( |
|                       | Avia   |                                                                                  | Axis:=,               |
|                       | AXIS   |                                                                                  | PersistentData:=,     |
|                       | positi | SMC3_PersistPosition                                                             | bEnable:=,            |
|                       | on     | PersistentData SMC3_PersistPosition_Data     BOOL bPositionStored     BOOL bBusy | bPositionRestored=>,  |
| SMC3_PersisitPosition | persis | BOOL bError<br>SMC_ERROR eErrorID                                                | bPositionStored=>,    |
|                       | ting   | SMC3_PersistPositionDiag eRestoringDiag                                          | bBusy=>,              |
|                       | Instru |                                                                                  | bError=>,             |
|                       | ction  |                                                                                  | eErrorID=>,           |
|                       |        |                                                                                  | eRestoringDiag=>);    |

# 2. Associated variables

Input/output variables

| Input/Output<br>Variable | Name               | Data Type                     | Valid<br>Range | Initial<br>Value | Description                                             |
|--------------------------|--------------------|-------------------------------|----------------|------------------|---------------------------------------------------------|
| Axis                     | Axis               | AXIS_REF                      | -              | -                | Reference to axis, that is, an instance of AXIS_REF_SM3 |
| PersistentData           | Data to<br>persist | SMC3_PersistPosition_<br>Data | -              | -                | Structure of position data stored at power failure      |

Input variables

| Input Variable | Name     | Data Type | Valid Range    | Initial<br>Value | Description                                                                                                    |
|----------------|----------|-----------|----------------|------------------|----------------------------------------------------------------------------------------------------|
| Enable         | Enabling | BOOL      | TRUE,<br>FALSE | FALSE            | TRUE indicates executing<br>the function block, while<br>FALSE indicates not<br>executing the function<br>block |

Output variables

| Output Variable   | Name                             | Data Type                     | Valid Range | Initial<br>Value | Description                                                                                                    |
|-------------------|----------------------------------|-------------------------------|-------------|------------------|----------------------------------------------------------------------------------------------------|
| bPositionRestored | Position restored                | BOOL                          | TRUE, FALSE | FALSE            | TRUE indicates the position<br>data is restored after the<br>axis restart                                                                                                    |
| bPositionStored   | Position<br>stored               | BOOL                          | TRUE, FALSE | FALSE            | TRUE indicates the position<br>data is stored after the<br>function block is called                                                                                                    |
| Busy              | Instruction<br>being<br>executed | BOOL                          | TRUE, FALSE | FALSE            | It is set to TRUE when the axis instruction is being executed                                                                                                    |
| Error             | Error flag                       | BOOL                          | TRUE, FALSE | FALSE            | It is set to TRUE when an exception occurs                                                                                                    |
| ErrorID           | Error ID                         | SMC_ERROR                     | -           | 0                | When an exception occurs,<br>the error ID is output                                                                                                    |
| eRestoringDiag    | Restoring<br>diagnosis           | SMC3_Persist-P<br>ositionDiag | -           | -                | Diagnosis information for<br>position restoring<br>SMC3_PPD_RESTORING_OK<br>: Position restored<br>successfully<br>SMC3_PPD_AXIS_PROP_CH<br>ANGED: Failed to restore the<br>position due to axis<br>parameter changes<br>SMC3_PPD_DATA_STORED_<br>DURING_WRITING: The<br>function block copies data<br>from the axis data structure<br>but not from<br>PersistentData. Possible<br>causes: Asynchronous<br>persistent variables, and<br>controller crash. |

3. Function description

When the PLC is restarted and bEnable is TRUE, bPositionRestroed is TRUE.

4. Timing diagram

When Busy is TRUE, the function block is being executed.

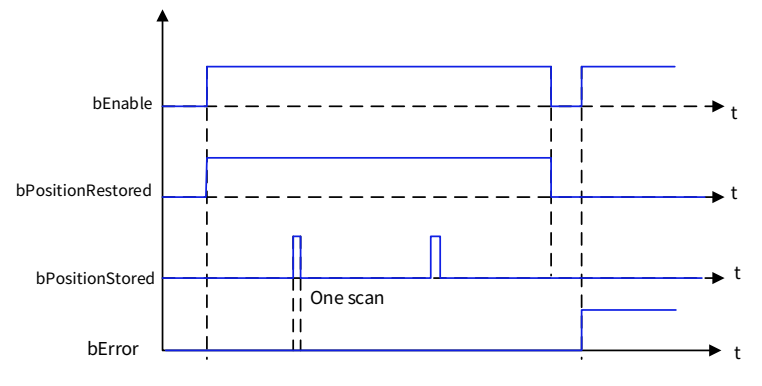

# 7.1.31 SMC3\_PersistPositionSingleturn

SMC3\_PersistPositionSingleturn: used to persist the axis position of a single-turn absolute encoder with real axis (The controller that is restarted due to power failure uses the position recorded before the power failure.). If the servo motor uses a single-turn absolute encoder, use this function block.

1. Instruction format

| Instruction                                        | Name                                                  | Graphical Representation | ST Representation                                                                                                    |
|----------------------------------------------------|-------------------------------------------------------|--------------------------|----------------------------------------------------------------------------------------------------|
| Instruction<br>SMC3_PersisitPos<br>itionSingleturn | Name<br>Axis<br>position<br>persisting<br>instruction | Graphical Representation | ST Representation<br>SMC3_PersistPositionSingleturn(<br>Axis:=,<br>PersistentData:=,<br>bEnable:=,<br>usiNumberOfAbsoluteBits:=,<br>bPositionRestored=>,<br>bPositionStored=>,<br>bBusy=>,<br>bFrror=>. |
|                                                    |                                                       |                          | eErrorID=>,<br>eErrorID=>,<br>eRestoringDiag=>);                                                                                                    |

### 2. Associated variables

Input/output variables

| Input/Output<br>Variable | Name               | Data Type                     | Valid<br>Range | Initial<br>Value | Description                                             |
|--------------------------|--------------------|-------------------------------|----------------|------------------|---------------------------------------------------------|
| Axis                     | Axis               | AXIS_REF                      | -              | -                | Reference to axis, that is, an instance of AXIS_REF_SM3 |
| PersistentData           | Data to<br>persist | SMC3_PersistPosition_<br>Data | -              | -                | Structure of position data stored at power failure      |

#### Input variables

| Input Variable | Name     | Data Type | Valid Range | Initial<br>Value | Description                                                                                                  |
|----------------|----------|-----------|-------------|------------------|----------------------------------------------------------------------------------------------------|
| Enable         | Enabling | BOOL      | TRUE, FALSE | FALSE            | TRUE indicates executing the<br>function block, while FALSE<br>indicates not executing the<br>function block |

| Output Variable   | Name                             | Data Type                     | Valid<br>Range | Initial<br>Value | Description                                                                                                    |
|-------------------|----------------------------------|-------------------------------|----------------|------------------|----------------------------------------------------------------------------------------------------|
| bPositionRestored | Position<br>restored             | BOOL                          | TRUE,<br>FALSE | FALSE            | TRUE indicates the position<br>data is restored after the axis<br>restart                                                                                                    |
| bPositionStored   | Position<br>stored               | BOOL                          | TRUE,<br>FALSE | FALSE            | TRUE indicates the position<br>data is stored after the<br>function block is called                                                                                                    |
| Busy              | Instruction<br>being<br>executed | BOOL                          | TRUE,<br>FALSE | FALSE            | It is set to TRUE when the axis instruction is being executed                                                                                                    |
| Error             | Error flag                       | BOOL                          | TRUE,<br>FALSE | FALSE            | It is set to TRUE when an<br>exception occurs                                                                                                    |
| ErrorID           | Error ID                         | SMC_ERROR                     | -              | 0                | When an exception occurs, the error ID is output                                                                                                    |
| eRestoringDiag    | Restoring<br>diagnosis           | SMC3_Persist-<br>PositionDiag | _              | -                | Diagnosis information for<br>position restoring<br>SMC3_PPD_RESTORING_OK:<br>Position restored successfully;<br>SMC3_PPD_AXIS<br>_PROP_CHANGED: Failed to<br>restore the position due to axis<br>parameter changes; SMC3_PPD<br>_DATA_STORED_DURING_WRI<br>TING: The function block<br>copies data from the axis data<br>structure<br>but not from PersistentData.<br>Possible causes: Asynchronous<br>persistent variables, and<br>controller crash. |

#### **Output variables**

3. Function description

When the PLC is restarted and bEnable is TRUE, bPositionRestroed is TRUE.

4. Timing diagram

When Busy is TRUE, the function block is being executed.

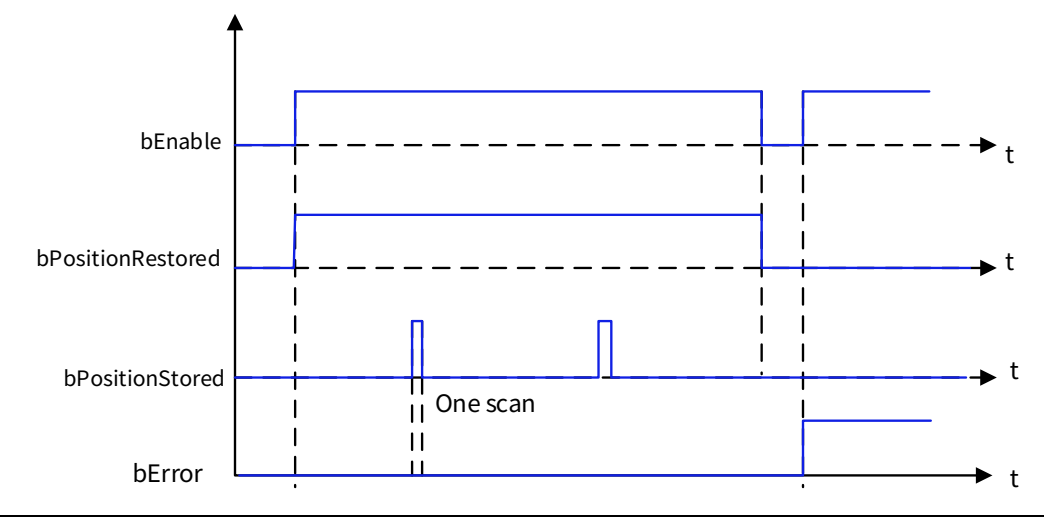

# 7.1.32 SMC3\_PersistPositionLogical

SMC3\_PersistPositionSingleturn: used to persist the axis position of a single-turn absolute encoder with real axis (The controller that is restarted due to power failure uses the position recorded before the power failure.). If the servo motor uses a single-turn absolute encoder, use this function block.

1. Instruction format

| Instruction                    | Name        | <b>Graphical Representation</b>                          | ST Representation            |
|--------------------------------|-------------|----------------------------------------------------------|------------------------------|
|                                |             |                                                          | SMC3_PersistPositionLogical( |
|                                |             |                                                          | Axis:=,                      |
|                                |             |                                                          | PersistentData:=,            |
|                                | Axis        | SMC3_PersistPositionLogical<br>⇔Axis bPositionRestored - | bEnable:=,                   |
| SMC2 Dereisit Desition Logical | position    | ➡PersistentData bPositionStored -<br>bBusy -             | bPositionRestored=>,         |
|                                | persisting  | bError -<br>                                             | bPositionStored=>,           |
|                                | instruction | eRestoringDiag —                                         | bBusy=>,                     |
|                                |             |                                                          | bError=>,                    |
|                                |             |                                                          | eErrorID=>,                  |
|                                |             |                                                          | eRestoringDiag=>);           |

# 2. Associated variables

Input/output variables

| Input/Output<br>Variable | Name               | Data Type                     | Valid<br>Range | Initial<br>Value | Description                                             |
|--------------------------|--------------------|-------------------------------|----------------|------------------|---------------------------------------------------------|
| Axis                     | Axis               | AXIS_REF                      | -              | -                | Reference to axis, that is, an instance of AXIS_REF_SM3 |
| PersistentData           | Data to<br>persist | SMC3_Persist<br>Position_Data | -              | -                | Structure of position data stored at power failure      |

Input variables

| Input Variable | Name     | Data Type | Valid Range | Initial<br>Value | Description                                                                                |
|----------------|----------|-----------|-------------|------------------|--------------------------------------------------------------------------------------------|
| Enable         | Enabling | BOOL      | TRUE, FALSE | FALSE            | TRUE indicates executing the<br>function block, while FALSE<br>indicates not executing the |
|                |          |           |             |                  | function block                                                                             |

# Output variables

| Output Variable   | Name                             | Data Type | Valid<br>Range | Initial<br>Value | Description                                                                         |
|-------------------|----------------------------------|-----------|----------------|------------------|-------------------------------------------------------------------------------------|
| bPositionRestored | Position restored                | BOOL      | TRUE,<br>FALSE | FALSE            | TRUE indicates the position<br>data is restored after the axis<br>restart           |
| bPositionStored   | Position<br>stored               | BOOL      | TRUE,<br>FALSE | FALSE            | TRUE indicates the position<br>data is stored after the<br>function block is called |
| Busy              | Instruction<br>being<br>executed | BOOL      | TRUE,<br>FALSE | FALSE            | It is set to TRUE when the axis instruction is being executed                       |
| Error             | Error flag                       | BOOL      | TRUE,<br>FALSE | FALSE            | It is set to TRUE when an<br>exception occurs                                       |

**Motion Control Instructions** 

| Output Variable | Name                   | Data Type                     | Valid<br>Range | Initial<br>Value | Description                                                                                                    |
|-----------------|------------------------|-------------------------------|----------------|------------------|----------------------------------------------------------------------------------------------------|
| ErrorID         | Error ID               | SMC_ERROR                     | -              | 0                | When an exception occurs,                                                                                                    |
| eRestoringDiag  | Restoring<br>diagnosis | SMC3_Persist-<br>PositionDiag | _              | -                | Diagnosis information for<br>position restoring<br>SMC3_PPD_RESTORING_OK:<br>Position restored successfully<br>SMC3_PPD_AXIS_PROP_CHA<br>NGED: Failed to restore the<br>position due to axis<br>parameter changes<br>SMC3_PPD_DATA_STORED_D<br>URING_WRITING: The<br>function block copies data<br>from the axis data structure<br>but not from PersistentData.<br>Possible causes:<br>Asynchronous persistent<br>variables, and controller<br>crash. |

# 3. Function description

When the PLC is restarted and bEnable is TRUE, bPositionRestroed is TRUE.

# 4. Timing diagram

When Busy is TRUE, the function block is being executed.

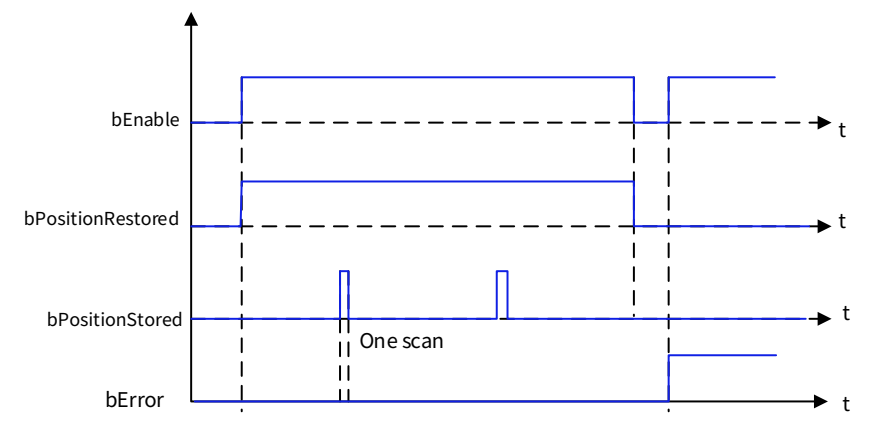

# 7.1.33 SMC\_Homing

SMC\_Homing: axis home instruction, different from MC\_Home. MC\_Home specifies the homing mode controlled by the servo controller, while SMC\_Homing specifies the homing mode controlled by the PLC.

1. Instruction format

| Instruction | Name                          | Graphical Representation                                                                                                    | ST Representation                                                                                                    |
|-------------|-------------------------------|----------------------------------------------------------------------------------------------------|----------------------------------------------------------------------------------------------------|
| SMC_Homing  | Axis<br>homing<br>instruction | SMC_Homing         BOOL bDone           bExecute BOOL         BOOL bBusy           HomePosition LREAL         BOOL bCommandAborted           VelocitySlow LREAL         BOOL bError           = Acceleration LREAL         SMC_ERROR FErrorID           = Acceleration LREAL         BOOL bStartLatchingIndex           = Deceleration LREAL         BOOL bStartLatchingIndex           = Direction Direction         DReferenceSwitch BOOL           = SignalDelay LREAL         HOMENGAGE           = NetwintPode SMC_HOMING_MODE         BReferenceSwitch BOOL           = SignalDelay LREAL         HOMENGAGE           = HomingMode SMC_HOMING_MODE         BReferenceSwitch BOOL           = SignalDelay LREAL         BOOL           = HomengNode SMC_HOMING_MODE         BReferenceSwitch BOOL           = SignalDelay LREAL         -HomingNode SMC_HOMING_MODE           = BreturmToZero BOOL         -HomengNode SMC_HOMING_MODE           = BreturmToZero BOOL         -HomengNode SMC_HOMING_MODE           = BreturmToZero BOOL         -HomengNode SMC_HOMING_MODE           = BreturmToZero BOOL         -HomengNode SMC_HOMING_MODE           = BreturmToZero BOOL         -HomengNode SMC_HOMING_MODE           = BreturmToZero BOOL         -HOMENGNODE | SMC_Homing(<br>Axis:=,<br>bExecute:=,<br>fHomePosition:=,<br>fVelocitySlow:=,<br>fVelocityFast:=,<br>fAcceleration:=,<br>fDeceleration:=,<br>fDeceleration:=,<br>fJerk:=,<br>nDirection:=,<br>bReferenceSwitch:=,<br>fSignalDelay:=,<br>nHomingMode:=,<br>bReturnToZero:=,<br>bIndexOccured:=,<br>fIndexPosition:=,<br>bIndexOccured:=,<br>fIndexPosition:=,<br>bIgnoreHWLimit:=,<br>bDone=>,<br>bBusy=>,<br>bCommandAborted=>,<br>bError=>,<br>nErrorID=>,<br>bStartLatchingIndex=>); |

### 2. Associated variables

Input/output variables

| Input/Output<br>Variable | Name | Data Type | Valid<br>Range | Initial<br>Value | Description                                             |
|--------------------------|------|-----------|----------------|------------------|---------------------------------------------------------|
| Axis                     | Axis | AXIS_REF  | -              | -                | Reference to axis, that is, an instance of AXIS_REF_SM3 |

Input variables

| Input Variable | Name             | Data Type | Valid<br>Range | Initial<br>Value | Description                                                                                                  |
|----------------|------------------|-----------|----------------|------------------|----------------------------------------------------------------------------------------------------|
| bExecute       | Executing        | BOOL      | TRUE,<br>FALSE | FALSE            | TRUE indicates executing the<br>function block, while FALSE<br>indicates not executing the<br>function block |
| fHomePosition  | Home<br>position | LREAL     | -              | 0                | Home position after zeroing,<br>using the unit after user<br>calibration                                     |
| fVelocitySlow  | Low speed        | LREAL     | -              | 0                | Used to drive out of the<br>reference switch                                                                 |
| fVelocityFast  | High<br>speed    | LREAL     | -              | 0                | Used until the reference switch is found                                                                     |
| fAcceleration  | Accelerati<br>on | LREAL     | -              | 0                | Acceleration setting                                                                                         |
| fDeceleration  | Decelerati<br>on | LREAL     | -              | 0                | Deceleration setting                                                                                         |

**Motion Control Instructions** 

| Input Variable   | Name                                      | Data Type           | Valid<br>Range                                                                                                    | Initial<br>Value | Description                                                                                                    |
|------------------|-------------------------------------------|---------------------|----------------------------------------------------------------------------------------------------|------------------|----------------------------------------------------------------------------------------------------|
| fJerk            | Jerk                                      | LREAL               | -                                                                                                    | 0                | Jerk setting                                                                                                    |
| nDirection       | Homing direction                          | MC_DIRECTION        | -                                                                                                    | Negativ<br>e     | Homing start direction                                                                                                    |
| bReferenceSwitch | Reference<br>switch                       | BOOL                | TRUE,<br>FALSE                                                                                                    | FALSE            | Reference switch status. TRUE:<br>The reference switch is open.<br>FALSE: The reference switch is<br>closed                                                                                                    |
| fSignalDelay     | Delay                                     | LREAL               | -                                                                                                    | 0                | Reference switch transmission<br>time, used to compensate for<br>the deadzone time. Unit:<br>second.                                                                                                    |
| nHomingMode      | Homing<br>mode                            | SMC_HOMING_<br>MODE | FAST_BSLO<br>W_S_STOP,<br>FAST_BSLO<br>W_STOP_S,<br>FAST_BSLO<br>W_I_S_STO<br>P,<br>FAST_SLOW<br>_S_STOP,<br>FAST_SLOW<br>_STOP_S,<br>FAST_SLOW<br>I S_STOP | 0                | Homing mode                                                                                                    |
| bReturnTozero    | Returning<br>to zero                      | BOOL                | TRUE,<br>FALSE                                                                                                    | FALSE            | TRUE: The axis moves to zero<br>after homing ( <b>Note:</b> If<br>fHomePosition=10, the axis<br>position is 10 after homing,<br>and when bReturnTozero is<br>TRUE, the axis reversely moves<br>by 10 units to zero.) |
| bIndexOccured    | Pulse<br>signal                           | BOOL                | TRUE,<br>FALSE                                                                                                    | FALSE            | TRUE: Index pulse is detected.<br>It is valid at the homing modes<br>FAST_BSLOW_I_S_STOP and<br>FAST_SLOW_I_S_STOP                                                                                                   |
| fIndexPosition   | Index<br>position                         | LREAL               | -                                                                                                    | 0                | Position where the index<br>occurs                                                                                                    |
| blgnoreHWLimit   | Ignoring<br>hardware<br>position<br>limit | BOOL                | TRUE,<br>FALSE                                                                                                    | FALSE            | TRUE: The hardware position<br>limit switch is disabled. If the<br>same physical switch is used<br>as both the hardware position<br>limit switch and the reference<br>switch, hardware control is set<br>to FALSE.   |

# Output variables

| Output Variable     | Name                             | Data Type | Valid Range | Initial<br>Value | Description                                                            |
|---------------------|----------------------------------|-----------|-------------|------------------|------------------------------------------------------------------------|
| bDone               | Setting<br>succeeded             | BOOL      | TRUE, FALSE | FALSE            | TRUE, homing completed                                                 |
| bBusy               | Instruction<br>being<br>executed | BOOL      | TRUE, FALSE | FALSE            | TRUE, the function block is being executed                             |
| bCommandAborted     | Instruction<br>aborted           | BOOL      | TRUE, FALSE | FALSE            | TRUE, the function block<br>is aborted by other action<br>instructions |
| bError              | Error flag                       | BOOL      | TRUE, FALSE | FALSE            | It is set to TRUE when an<br>exception occurs                          |
| nErrorID            | Error ID                         | SMC_ERROR | -           | 0                | When an exception<br>occurs, the error ID is<br>output                 |
| bStartLatchingIndex | Start<br>latching<br>iIndex      | BOOL      | TRUE, FALSE | FALSE            | Generated by<br>"bIndexOccured" and<br>"fIndexPosition"                |

The homing modes are described as follows:

| Mode                | Туре            | Initial<br>Value | Description                                                                                                    |
|---------------------|-----------------|------------------|----------------------------------------------------------------------------------------------------|
| FAST_BSLOW_S_STOP   | SMC_HOMING_MODE | 0                | The axis follows the set direction to the<br>home switch at a high speed, and leaves the<br>home switch at a low speed in the reverse<br>direction after touching the home switch.<br>After leaving, the controller executes<br>MC_setPosition to set the present position<br>to the setting of fHomePosition, and then<br>executes MC_stop                  |
| FAST_BSLOW_STOP_S   | SMC_HOMING_MOD  | 1                | The axis follows the set direction to the<br>home switch at a high speed, and leaves the<br>home switch at a low speed in the reverse<br>direction after touching the home switch.<br>After leaving, the controller executes<br>MC_stop to stop the axis, and then executes<br>MC_setPosition to set the present position<br>to the setting of fHomePosition |
| FAST_BSLOW_I_S_STOP | SMC_HOMING_MOD  | 2                | The axis follows the set direction to the<br>home switch at a high speed, and leaves the<br>home switch at a low speed in the reverse<br>direction after touching the home switch.<br>When receiving the bIndexOccured signal,<br>the controller executes MC_setPosition and<br>then MC_stop                                                                 |
| FAST_SLOW_S_STOP    | SMC_HOMING_MOD  | 4                | The axis follows the set direction to the<br>home switch at a high speed, and leaves the<br>home switch at a low speed after touching<br>the home switch. After leaving, the<br>controller executes MC_setPosition to set<br>the present position to the setting of                                                                                          |

| Mode               | Туре                               | Initial<br>Value | Description                                                                                                    |
|--------------------|------------------------------------|------------------|----------------------------------------------------------------------------------------------------|
|                    |                                    |                  | fHomePosition, and then executes MC_stop                                                                                                    |
| FAST_SLOW_STOP_S   | FAST_SLOW_STOP_S<br>SMC_HOMING_MOD | 5                | The axis follows the set direction to the<br>home switch at a high speed, and leaves the<br>home switch at a low speed after touching<br>the home switch. After leaving, the<br>controller executes MC_stop to stop the<br>axis, and then executes MC_setPosition to<br>set the present position to the setting of<br>fHomePosition |
| FAST_SLOW_I_S_STOP | SMC_HOMING_MOD                     | 6                | The axis follows the set direction to the<br>home switch at a high speed, and leaves the<br>home switch at a low speed in the reverse<br>direction after touching the home switch.<br>When receiving the bIndexOccured signal,<br>the controller executes MC_setPosition and<br>then MC_stop                                        |

# 3. Function description

After SMC\_HOMING is started at the rising edge of bExecute, the axis moves at the speed specified by fVelocityFast in the direction specified by nDirection, which does not end until bReferenceSwitch=FALSE. The axis slowly stops and leaves the reference switch at the speed specified by fVelocitySlow in the reverse direction. When bReferenceSwitch=TRUE, homing is completed

After the homing instruction is enabled, the status change sequence of bReferenceSwitch is  $ON \rightarrow OFF \rightarrow ON$ , the homing is completed at the rising edge of  $OFF \rightarrow ON$ , and the reference position is set. Reference position = fHomePostion + [(fSignalDelay\*1000 + 1 DC cycle)/1000] \* fVelocitySlow, which actually compensates for the bReferenceSwitch sampling delay and one-communication-cycle displacement delay.

If bReturnToZero=TRUE, the reference position is set to {fHomePostion + [(fSignalDelay\*1000 + 1 DC cycle)/1000] \* fVelocitySlow} at the rising edge of OFF→ON of bReferenceSwitch, the axis moves to zero at the speed specified by fVelocityFast.

**Note:** After the Done signal is completed, the axis position is set to fHomePosition. The setting time is related to nHomingMode.

- 4. Timing diagram
- The instruction is executed When bReferenceSwitch=TRUE:

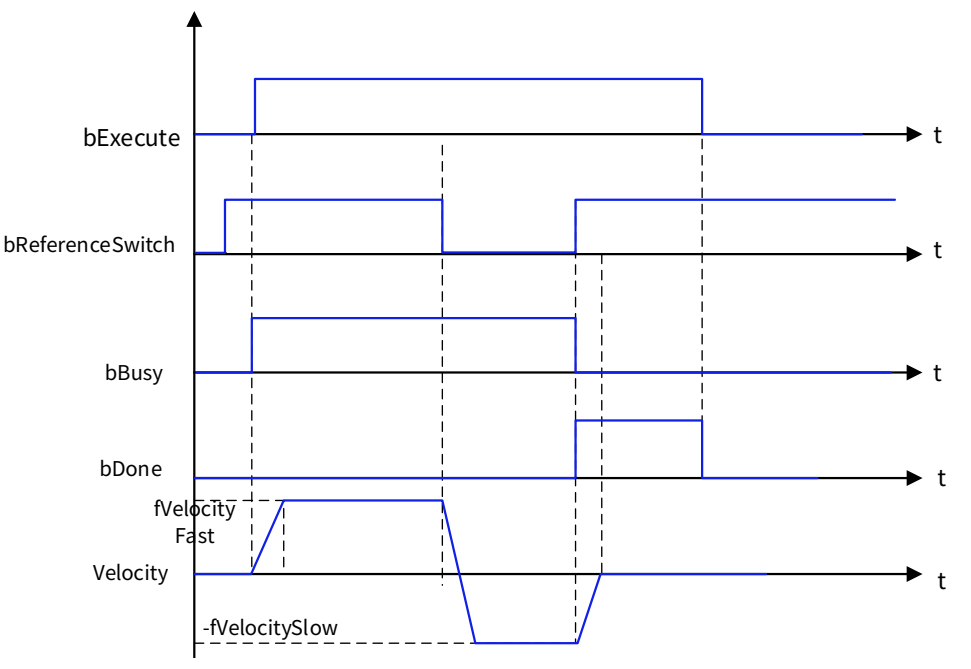

• The instruction is executed When bReferenceSwitch=FALSE:

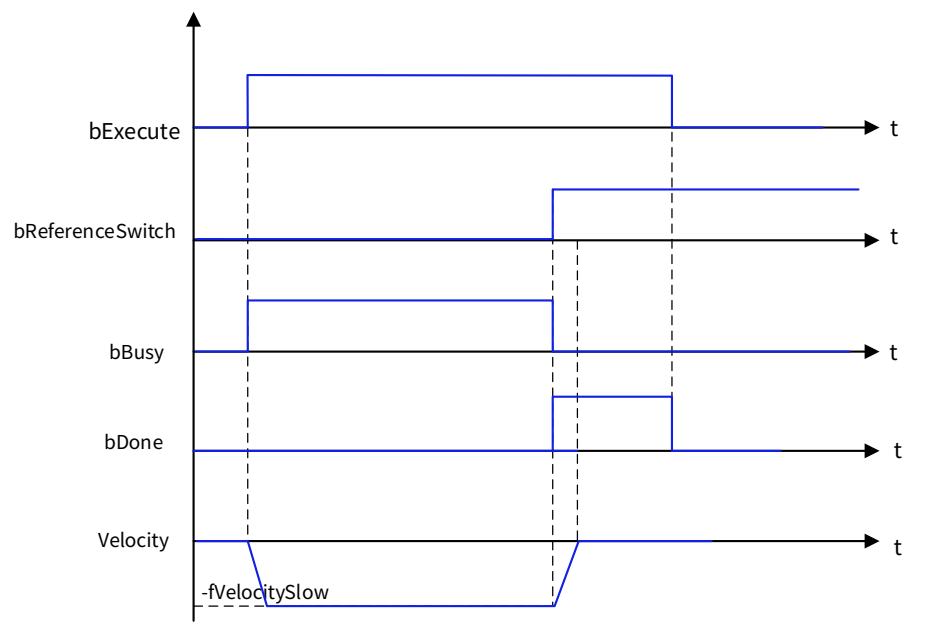

# 7.1.34 SMC\_SetControllerMode

SMC\_SetControllerMode: used to set the current running mode of the servo, which is cyclic synchronous position control by default. For the control mode-related settings, refer to the servo manual. For DA200, the position mode is 8, the speed mode is 9, and the torque mode is 10.

1. Instruction format

| Instruction           | Name        | Graphical Representation | ST Representation      |
|-----------------------|-------------|--------------------------|------------------------|
|                       | Axis        | SMC_SetControllerMode    | SMC_SetControllerMode( |
|                       | control     | -⇔Axis bDone-            | Axis:=,                |
| SMC_SetControllerMode | mode        | bEusy -<br>bError -      | bExecute:=,            |
|                       | setting     |                          | nControllerMode:=,     |
|                       | instruction |                          | bDone=>,               |

| Instruction | Name | Graphical Representation | ST Representation |
|-------------|------|--------------------------|-------------------|
|             |      |                          | bBusy=>,          |
|             |      |                          | bError=>,         |
|             |      |                          | nErrorID=>);      |

2. Associated variables

Input/output variables

| Input/Output<br>Variable | Name | Data Type | Valid<br>Range | Initial<br>Value | Description                                             |
|--------------------------|------|-----------|----------------|------------------|---------------------------------------------------------|
| Axis                     | Axis | AXIS_REF  | -              | -                | Reference to axis, that is, an instance of AXIS_REF_SM3 |

Input variables

| Input Variable  | Name            | Data Type           | Valid<br>Range | Initial Value | Description                                                                                                    |
|-----------------|-----------------|---------------------|----------------|---------------|----------------------------------------------------------------------------------------------------|
| bExecute        | Executing       | BOOL                | TRUE,<br>FALSE | FALSE         | TRUE indicates<br>executing the function<br>block, while FALSE<br>indicates not<br>executing the function<br>block                                                                           |
| nControllerMode | Control<br>mode | SMC_Controller_MODE | -              | SMC_Position  | Axis control mode<br>1: Torque control<br>mode, SMC_torque<br>2: Speed control<br>mode, SMC_Velocity<br>3: Position control<br>mode, SMC_Position<br>4: Current control<br>mode, SMC_Current |

Output variables

| Output<br>Variable | Name                             | Data Type | Valid Range | Initial<br>Value | Description                                            |
|--------------------|----------------------------------|-----------|-------------|------------------|--------------------------------------------------------|
| bDone              | Setting<br>succeeded             | BOOL      | TRUE, FALSE | FALSE            | TRUE, homing completed                                 |
| bBusy              | Instruction<br>being<br>executed | BOOL      | TRUE, FALSE | FALSE            | TRUE, the function block is being executed             |
| bError             | Error flag                       | BOOL      | TRUE, FALSE | FALSE            | It is set to TRUE when an exception occurs             |
| nErrorID           | Error ID                         | SMC_ERROR | -           | 0                | When an exception<br>occurs, the error ID is<br>output |

Preconditions for using this function block:

1. The axis must meet these control conditions, for example, the virtual axis cannot use this function block.

2. The synchronization cycle supported by each mode must be consistent.

3. The axis must NOT be in the state "errorstop", "stopping", or "homing" when this instruction is executed; otherwise, an error will be reported.

4. If the axis still does not change to the set control mode after the instruction executes 1000 task cycles, the instruction reports an error and bError changes from FALSE to TRUE.

5. When switching from a low level to a high level control mode (torque→velocity, torque→position, velocity→position), the function block calculates the set value of the high level signal. For example, when switching from torque mode to position mode, the function block superimposes an expected position distance (calculated by the current actual speed and the time offset in the task cycle) based on the current actual position of the axis to compensate for the time lag between the actual and set values.

6. After the instruction is executed, when the actual control mode of the axis is changed to the set control mode, the bDone signal is triggered. The axis will still run during the time between the instruction triggering and the bDone signal triggering, and during this time, the function block will calculate the appropriate set value according to the set control mode. However, if the bDone signal is triggered but there is no other control instruction to continue to set the value for the axis, the axis will stop immediately and report an error. Therefore, the rising edge of the bDone signal is required to trigger MC\_Halt, MC\_MoveVelocity, MC\_MoveAbsolute, and other instructions to smoothly control the axis.

**Note:** When the control mode is switched to torque control, a torque control instruction (such as SMC\_SetTorque) is required to smoothly control the axis.

# 7.1.35 SMC\_SetTorque

SMC\_SetTorque: used to set the torque of an axis (valid in torque control mode).

1. Instruction format

| Instruction   | Name                             | Graphical Representation                                                                                         | ST Representation                                                                              |
|---------------|----------------------------------|----------------------------------------------------------------------------------------------------|------------------------------------------------------------------------------------------------|
| SMC_SetTorque | Torque<br>setting<br>instruction | SMC_SetTorque_0<br>SMC_SetTorque<br>EN ENO<br>Axis bBusy<br>bEnable CommandAborted<br>fTorque bError<br>nErrorID | SMC_SetTorque(<br>Axis:=,<br>bEnable:=,<br>fTorque:=,<br>bBusy=>,<br>bError=>,<br>nErrorID=>); |

# 2. Associated variables

Input/output variables

| Input/Output<br>Variable | Name | Data Type | Valid<br>Range | Initial<br>Value | Description                                             |
|--------------------------|------|-----------|----------------|------------------|---------------------------------------------------------|
| Axis                     | Axis | AXIS_REF  | -              | -                | Reference to axis, that is, an instance of AXIS_REF_SM3 |

Input variables

| Input Variable | Name       | Data Type | Valid<br>Range | Initial<br>Value | Description                                                                                                  |
|----------------|------------|-----------|----------------|------------------|----------------------------------------------------------------------------------------------------|
| bEnable        | Enabling   | BOOL      | TRUE,<br>FALSE | FALSE            | TRUE indicates executing the<br>function block, while FALSE<br>indicates not executing the<br>function block |
| fTorque        | Set torque | LREAL     | -              | 0                | The unit is 0.1%<br>(Axis.fFactorTor:=1;)                                                                    |

### Output variables

| Output<br>Variable | Name                             | Data Type | Valid Range | Initial<br>Value | Description                                            |
|--------------------|----------------------------------|-----------|-------------|------------------|--------------------------------------------------------|
| Busy               | Instruction<br>being<br>executed | BOOL      | TRUE, FALSE | FALSE            | TRUE, the function block is being executed             |
| bError             | Error flag                       | BOOL      | TRUE, FALSE | FALSE            | It is set to TRUE when an exception occurs             |
| nErrorID           | Error ID                         | SMC_ERROR | -           | 0                | When an exception<br>occurs, the error ID is<br>output |

# 3. Function description

This function block is started at the rising edge of bEnable. If there is no error, bBusy is TURE. This instruction is only used to set the torque value of an axis and is not for torque control. The axis control mode is valid in the torque control mode.

The torque setting instruction can only be run in the synchronous torque mode. When enabling this instruction, you must first use MC\_SetControlMode to switch the control mode to

the synchronous torque mode.

The actual torque of the drive is limited by the maximum positive/negative torque set in the configuration parameters.

To stop the execution of this instruction, you can use the MC\_Stop (forced stop) instruction. After stopping, the drive switches to the synchronous position mode.

4. Error description

If the axis reports an error, Error outputs TRUE; if the axis input is valid, Error outputs TRUE.

If an axis control mode error is reported, Error is TRUE, and the error code is SMC\_ST\_WRONG\_CONTROLLER\_MODE.

# 7.2 Master-slave Axis Instructions

# 7.2.1 MC\_CamIn

MC\_CamIn: used to designate a cam table to start the execution of the e-cam actions, and specify the offset value, scaling ratio and working mode of the master and slave axes according to application requirements.

| Instruction | Name                                  | Graphical Representation                                                                                                    | ST Representation                                                                                                    |
|-------------|---------------------------------------|----------------------------------------------------------------------------------------------------|----------------------------------------------------------------------------------------------------|
| MC_Camin    | Cam<br>action<br>start<br>instruction | MC_CamIn         Master AXIS_REF_SM3       BOOL InSync         Slave AXIS_REF_SM3       BOOL Busy         Execute BOOL       BOOL CommandAborted         MasterOffset LREAL       BOOL CommandAborted         MasterOffset LREAL       SMC_ERROR ErrorID         SlaveOffset LREAL       SMC_ERROR ErrorID         MasterScaling LREAL       SMC_TappetData Tappets         StartMode       CamTableID         CamTableID       MC_CAM_ID         VelocityDiff LREAL       Acceleration LREAL         Jerk       LREAL         Jerk LREAL       Jerk LREAL | MC_CamIn(<br>Master:=,<br>Slave:=,<br>Execute:=,<br>MasterOffset:=,<br>SlaveOffset:=,<br>MasterScaling:=,<br>SlaveScaling:=,<br>StartMode:=,<br>CamTableID:=,<br>VelocityDiff:=,<br>Acceleration:=,<br>Deceleration:=, |

### 1. Instruction format

| Instruction | Name | Graphical Representation | ST Representation   |
|-------------|------|--------------------------|---------------------|
|             |      |                          | Jerk:=,             |
|             |      |                          | TappetHysteresis:=, |
|             |      |                          | InSync=>,           |
|             |      |                          | Busy=>,             |
|             |      |                          | CommandAborted=>,   |
|             |      |                          | Error=>,            |
|             |      |                          | ErrorID=>,          |
|             |      |                          | EndOfProfile=>,     |
|             |      |                          | Tappets=>);         |

# 2. Associated variables

Input/output variables

| Input/Output<br>Variable | Name        | Data Type | Valid Range | Initial<br>Value | Description                                             |
|--------------------------|-------------|-----------|-------------|------------------|---------------------------------------------------------|
| Master                   | Master axis | AXIS_REF  | -           | -                | Reference to axis, that is, an instance of AXIS_REF_SM3 |
| Slave                    | Slave axis  | AXIS_REF  | -           | -                | Reference to axis, that is, an instance of AXIS_REF_SM3 |

**Note:** The master axis and the slave axis must be different axes. Otherwise, errors may be reported. Input variables

| Input Variable | Name                                                                                                 | Data Type | Valid Range                    | Initial<br>Value | Description                                                                                                    |
|----------------|----------------------------------------------------------------------------------------------------|-----------|--------------------------------|------------------|----------------------------------------------------------------------------------------------------|
| Execute        | Cam function<br>entry                                                                                | BOOL      | TRUE,<br>FALSE                 | FALSE            | The rising edge starts the<br>execution of the function<br>block                                                                                                    |
| MasterOffset   | Master axis<br>offset                                                                                | LREAL     | Negative,<br>Positive, or<br>0 | 0                | The phase of the master<br>axis is moved by the<br>specified offset value                                                                                                    |
| SlaveOffset    | Slave axis<br>offset                                                                                 | LREAL     | Negative,<br>Positive, or<br>0 | 0                | The phase of the slave axis<br>is moved by the specified<br>offset value                                                                                                    |
| MasterScaling  | Pre-compiling<br>scaling factor<br>of the master<br>axis                                             | LREAL     | >0.0                           | 1                | The phase of the master<br>axis is scaled up or down<br>by the specified value                                                                                                    |
| SlaveScaling   | veScaling<br>veScaling<br>veScaling<br>veScaling<br>veScaling<br>veScaling<br>veScaling<br>veScaling |           | >0.0                           | 1                | The phase of the slave axis<br>is scaled up or down by the<br>specified value                                                                                                    |
| StartMode      | axis       Output mode       of the slave       axis in relative       to cam                        |           | -                              | absolute         | 0: Absolute position<br>1: Relative position<br>2: ramp_in (ramp<br>switching in)<br>3: ramp_in_pos (forward<br>ramp switching in)<br>4: ramp_in_neg (reverse<br>ramp switching in) |

| Input Variable   | Name              | Data Type Valid Range |   | Initial<br>Value | Description                                                                                 |
|------------------|-------------------|-----------------------|---|------------------|---------------------------------------------------------------------------------------------|
| CamTableID       | Table ID          | MC_CAM_ID             | - | -                | Used to define a cam table,<br>in conjunction with output<br>points of<br>MC_CamTableSelect |
| VelocityDiff     | Speed             | LREAL                 | - | -                | Max. speed, different from ramp_in                                                          |
| Acceleration     | Acceleration      | LREAL                 | - | -                | Acceleration for ramp_in                                                                    |
| Deceleration     | Deceleration      | LREAL                 | - | -                | Deceleration for ramp_in                                                                    |
| Jerk             | Jerk              | LREAL                 | - | -                | Jerk for ramp_in                                                                            |
| TappetHysteresis | Tappet<br>damping | LREAL                 | - | -                | Damping factor of the tappet                                                                |

# Output variables

| Output Variable | Name                    | Data Type | Valid Range    | Initial<br>Value | Description                                                                                                    |
|-----------------|-------------------------|-----------|----------------|------------------|----------------------------------------------------------------------------------------------------|
| InSync          | Cam taking<br>effect    | BOOL      | TRUE,<br>FALSE | FALSE            | After the master axis and the<br>slave axis establish a cam<br>relationship, InSync is set.<br>When the execution condition<br>of the instruction is OFF,<br>InSync is reset.                                                                                |
| Busy            | Synchrono<br>us running | BOOL      | TRUE,<br>FALSE | FALSE            | When the rising edge of<br>Execute is detected, it is set to<br>TRUE, which indicates that the<br>cam relationship is being<br>coupled and you need to use<br>Cam_out for reset. The<br>instruction execution<br>condition reset cannot reset<br>the status. |
| CommandAborted  | Instruction<br>aborted  | BOOL      | TRUE,<br>FALSE | FALSE            | It is set to TRUE when the slave<br>axis is aborted by another<br>control instruction                                                                                                    |
| Error           | Error flag              | BOOL      | TRUE,<br>FALSE | FALSE            | Error is set when an error is<br>detected. Error is reset when<br>the instruction execution<br>condition is OFF                                                                                                    |
| ErrorID         | Error ID                | SMC_ERROR | -              | 0                | When an exception occurs, the error ID is output                                                                                                    |
| EndOfProfile    | Profile<br>completed    | BOOL      | TRUE,<br>FALSE | FALSE            | If Periodic is 0 (acyclic) when<br>MC_CamTableSelect is<br>executed, EndOfProfile is set<br>after the cam profile is<br>completed for one time, and<br>EndOfProfile is reset when the<br>instruction execution<br>condition is OFF.                          |

| Output Variable | Name            | Data Type          | Valid Range | Initial<br>Value | Description                                                         |
|-----------------|-----------------|--------------------|-------------|------------------|---------------------------------------------------------------------|
| Tappets         | Tappet<br>table | SMC_TappetD<br>ata | -           | -                | Associated cam tappet, which<br>can be read by<br>MC_GetTappetValue |

### 3. Function description

Under the condition that correct cam tables are selected and axes do not encounter errors, the rising edge of Execute triggers the function block. In a cam motion system, to call a cam profile, call the MC\_CamTableSelect instruction to select the corresponding cam table, and then execute MC\_CamIn; to change the cam profile, call the MC\_CamTableSelect instruction to reselect a cam table. You need to use the Camout instruction to decouple the cam relationship between the master axis and slave axis. When the instruction is being executed, if another instruction is applied to the slave axis at this time, the cam relationship between the master axis and slave axis at this time, the cam

# 4. Timing diagram

Cyclic mode (MC\_CamTableSelect.Periodic is TRUE):

**Note:** The MC\_Camout instruction only decouples the cam relationship between the master axis and slave axis. If the slave axis speed is not 0 during the decoupling, the slave axis does not automatically decelerate to 0, which indicates using MC\_STOP is required.

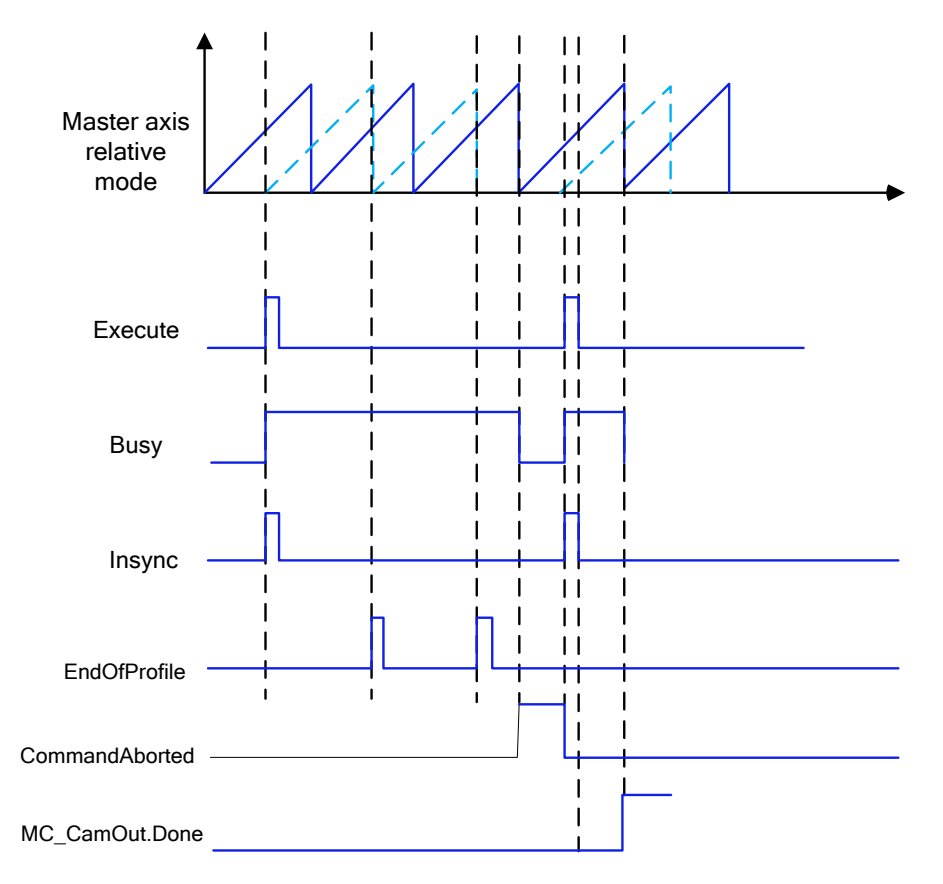

Non-cyclic mode (MC\_CamTableSelect.Periodic is FALSE):

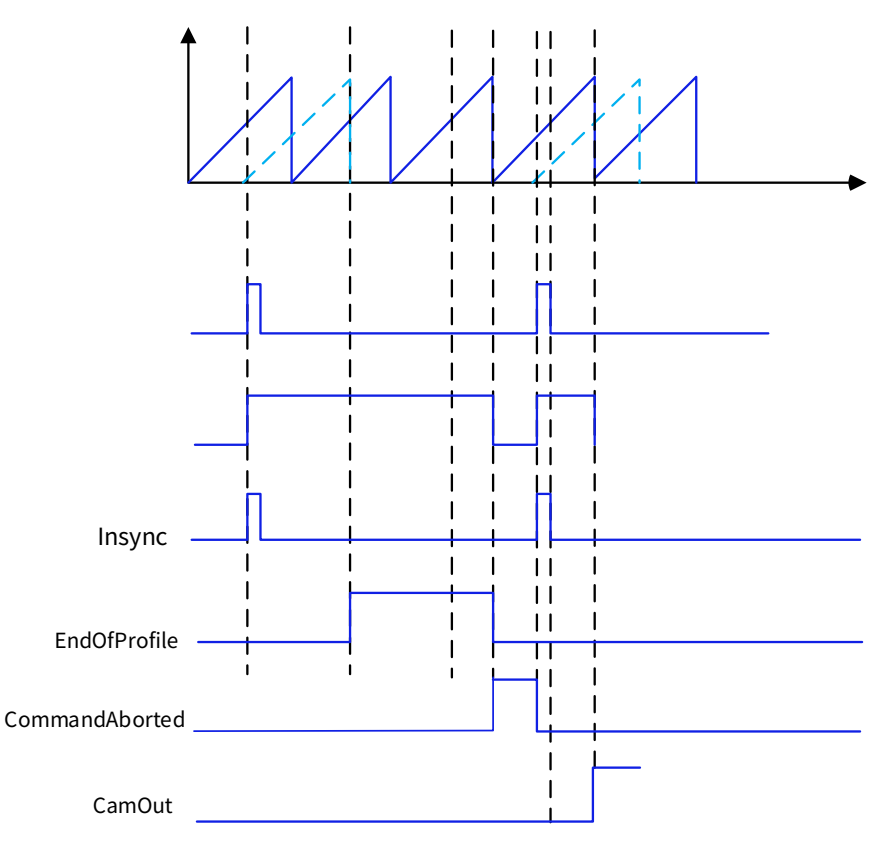

#### 5. Function block description

The instruction can be started in any state during master axis stop, position control, speed control, and synchronization control.

The calculation method of the engaging points in the cam profile is as follows:

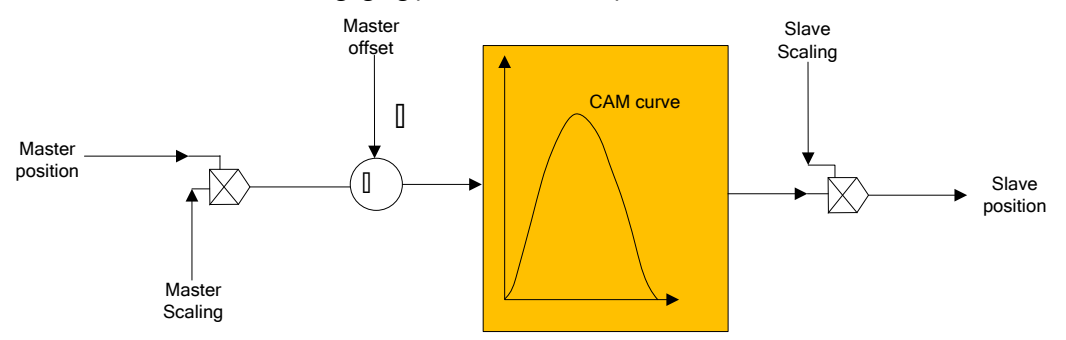

The following formula is obtained according to the figure:

Position\_Slave = SlaveScaling\*CAM(MasterScaling\*MasterPosition + MasterOffset) + SlaveOffset

The positions of the master and slave axes in the formula do not represent the actual physical axis positions, but the positions of the master and slave axes related to the cam function curve.

The relationship between the master/slave axis positions and the master/slave real axis position is described in detail.

**Note:** The positions of the master and slave axes refer to the positions of the master and slave axes required by the cam function curve, but not the physical real axis positions of the master and slave axes.

Relationship between the cyclic mode and EndOfProfile: Whether the cyclic or non-cyclic mode determines whether the e-cam needs to be performed again after the master axis reaches the end position.

In non-cyclic mode: Periodic is FALSE in the MC\_CamTableSelect instruction. When the cam is completed, EndofProfile outputs TRUE; when Execute inputs FALSE, EndofProfile outputs FALSE. At this time, the cam

only runs one master axis cycle.

**Note:** The master axis cycle indicates the range from the start position to the end position of the master axis of the e-cam.

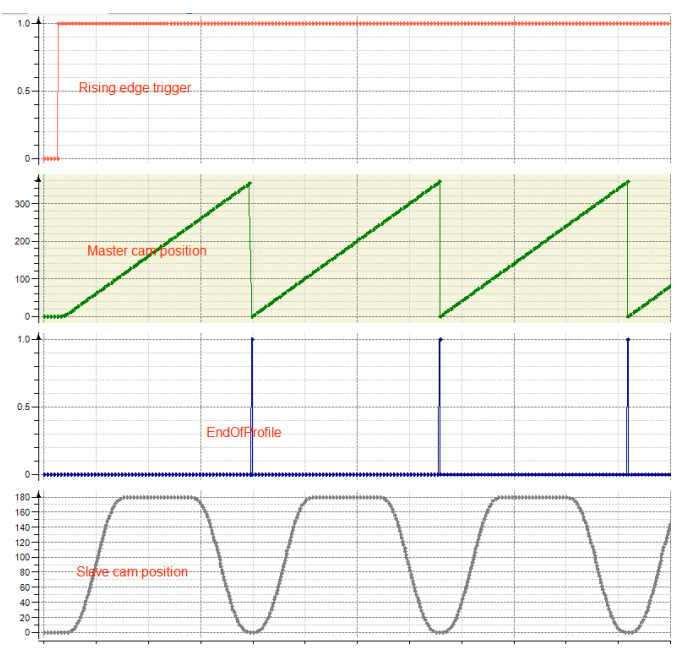

In cyclic mode: Periodic is TRUE in the MC\_CamTableSelect instruction.

At this time, after completing one master axis cycle, the cam starts the next cycle, and the TRUE output of the EndofProfile signal only maintains one task cycle.

**Note:** When the cam master-axis position is greater than or equal to the cam end position, the EndofProfile signal outputs TRUE, and the cam master-axis position is updated to (Cam start position + Actual position - End position).

For example: The start position and end position of the cam master axis are 0 and 360, the master-slave axis scaling is set to 1, the master-slave axis offset value is set to 0, the task cycle is 2 ms, and the master axis speed is 100. When the cam master-axis position in a certain task cycle is 359.99, the output of EndofProfile in the next cycle is TRUE and the master axis position becomes 359.99+100\*0.002-360=0.19.

The start position and end position of the cam profile designed in cyclic mode need to maintain a smooth transition; otherwise, jumping may be caused. For example, if the start speed is 0 and the end speed is not 0, jumping is caused when the master axis transits from the end of the cycle and the beginning of the new cycle.

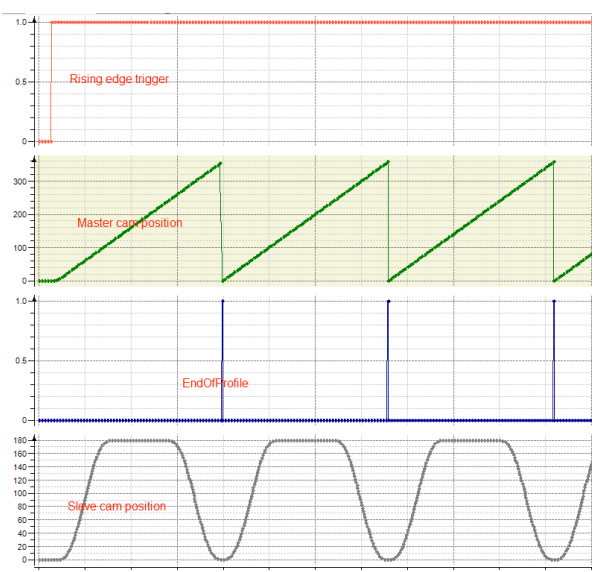

The master/slave axis absolute/relative mode relationship in StartMode and MC CamTableSlect is as follows:

Absolute mode: At the beginning of a new e-cam cycle, the calculation of the e-cam has no relationship with the present slave axis position. If the start position of the slave axis relative to the master axis is different from the end position of the slave axis relative to the master axis, jumping is caused.

**Relative mode:** The new e-cam cycle changes according to the present position of the slave axis; that is, the position of the slave axis at the end of the previous e-cam cycle is considered as "slave axis offset" in the present e-cam movement, therefore added. However, if the position of the slave axis corresponding to the start position of the master axis is not 0 in the e-cam definition, jumping is caused.

Ramp input: Potential jumping at the beginning of the e-cam is prevented by adding a compensation movement (The movement is based on VelocityDiff, acceleration, and deceleration. Therefore, as long as the slave axis is rotating, the forward ramp input can only use forward compensation, and the reverse ramp input can only use reverse compensation. For the slave axis in linear motion, the compensation direction can be realized automatically, that is, the forward ramp input and the reverse ramp input can be interpreted by the ramp input.

| MC_CamTableSelect.MasterAbsolute | Master Axis Mode |
|----------------------------------|------------------|
| absolute                         | Absolute mode    |
| relative                         | Relative mode    |

| MC_CamIn.StartMode | MC_CamTableSelect.SlaveAbsolute | Slave Axis Mode                    |
|--------------------|---------------------------------|------------------------------------|
| absolute           | TRUE                            | Absolute mode                      |
| absolute           | FALSE                           | Relative mode                      |
| relative           | TRUE                            | Relative mode                      |
| relative           | FALSE                           | Relative mode                      |
| ramp_in            | TRUE                            | Absolute mode of ramp switching in |
| ramp_in            | FALSE                           | Relative mode of ramp switching in |
| ramp in pos        | TDUE                            | Absolute mode of forward ramp      |
| ramp_m_pos         | TROE                            | switching in                       |
| ramp in pos        | FALSE                           | Relative mode of forward ramp      |
| ramp_m_pos         | FALSE                           | switching in                       |
| ramp in pog        | TDUE                            | Absolute mode of reverse ramp      |
| ramp_m_neg         | TROE                            | switching in                       |
| ramp in pog        | EALSE                           | Relative mode of reverse ramp      |
| ramp_m_neg         | FALSE                           | switching in                       |

The relationship is described as follows:

Cam master-axis range: 0–360; cam slave-axis range: 0–180; cyclic mode; master/slave axis offset value: 0; master/slave axis scaling ratio: 1. The designed cam table is shown in the following figure.

The relationship table is as follows:

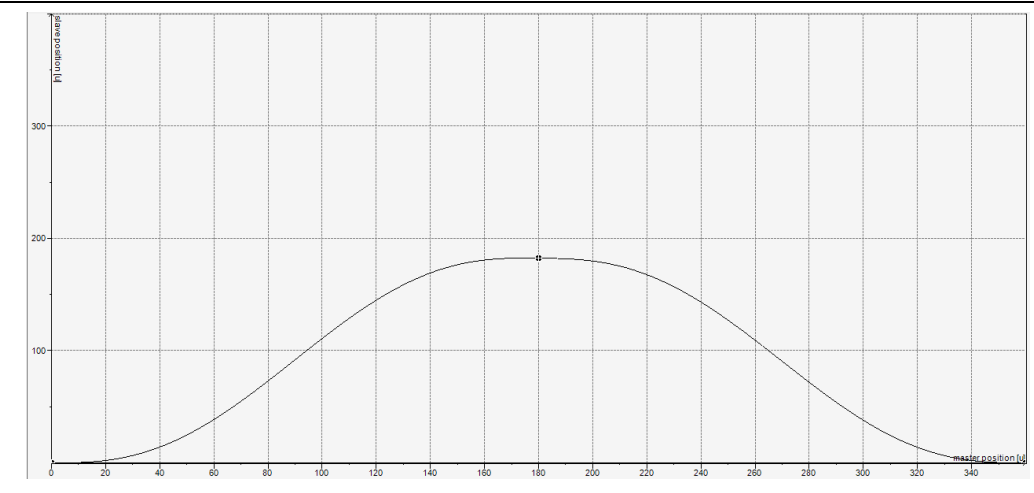

#### StartMode=0 (Absolute mode)

In MC\_CamTableSlect, when MasterAbsolute is set to FALSE and SlaveAbsolute is set to TRUE, the master axis is working in relative mode and the slave axis is working in absolute mode. When the rising edge of Execute starts the cam, the master axis of the cam starts from the "start position" (0) in the cam table, and the cam slave axis is calculated and output according to the above-mentioned "cam table engaging formula". The real axis instruction position of the slave axis is equal to the output value of the engaging calculation. For example, if the start position of the cam slave axis is 0, and the real axis position of the slave axis is 20 when the cam is started, the real axis position instruction of the slave axis is 0 at the start, which causes jumping.

**Note:** In this case, jumping occurs when the slave axis (real axis) start position is not the slave axis start position of the cam.

In MC\_CamTableSlect, when MasterAbsolute is set to FALSE and SlaveAbsolute is set to FALSE, the master axis is working in relative mode and the slave axis is working in relative mode. When the rising edge of Execute starts the cam, the master axis of the cam starts from the "start position" (0) in the cam table, the cam slave axis is calculated and output according to the above-mentioned "cam table engaging formula". The real axis instruction position of the slave axis is equal to [Output value of engaging calculation, or cam slave-axis position) + (Real axis position of the slave axis at startup)].

For example, when the cam is started, if the real axis position of the slave axis is 20, and the slave axis start position in the cam table is 0, then the real axis instruction position of the slave axis is 20 when the cam is started, the position in the following is 20 plus the calculated value of the cam table, and the highest value is 20 plus the max. calculated value (180) of the cam table, that is, 200.

# 7.2.2 MC\_Camout

MC\_Camout: used to decouple the cam relationship of the slave axis.

**Note:** After executing this instruction, the slave axis continues to run at the speed used before the decoupling. Therefore, this instruction needs to be used in conjunction with instructions such as MC\_Stop.

| Instruction | Name                   | Graphical Representation                       | ST<br>Representation |
|-------------|------------------------|------------------------------------------------|----------------------|
|             |                        |                                                | MC_CamOut(           |
|             |                        |                                                | Slave:=,             |
|             | Cam                    | Slave AXIS_REF_SM3 BOOL Done                   | Execute:=,           |
| MC_Camout   | decoupling instruction | Execute BOOL Busy     BOOL Busy     BOOL Error | Done=>,              |
| _           |                        | SMC_ERROR ErrorID                              | Busy=>,              |
|             |                        |                                                | Error=>,             |
|             |                        |                                                | ErrorID=>);          |

1. Instruction format

# 2. Associated variables

Input/output variables

| Input/Output<br>Variable | Name          | Data Type | Valid<br>Range | Initial Value | Description                                             |
|--------------------------|---------------|-----------|----------------|---------------|---------------------------------------------------------|
| Slave                    | Slave<br>axis | AXIS_REF  | -              | -             | Reference to axis, that is, an instance of AXIS_REF_SM3 |

Input variables

| Input<br>Variable | Name              | Data<br>Type | Valid Range | Initial<br>Value | Description                     |
|-------------------|-------------------|--------------|-------------|------------------|---------------------------------|
| Execute           | Cam function exit | BOOL         | TRUE,       | FALSE            | The rising edge starts the      |
|                   |                   |              | FALSE       |                  | execution of the function block |

### Output variables

| Output<br>Variable | Name                   | Data Type | Valid Range | Initial<br>Value | Description                                                   |
|--------------------|------------------------|-----------|-------------|------------------|---------------------------------------------------------------|
| Done               | Completed              | BOOL      | TRUE, FALSE | FALSE            | The cam relationship with the master slave has been decoupled |
| Busy               | Synchronous<br>running | BOOL      | TRUE, FALSE | FALSE            | The instruction is being executed                             |
| Error              | Error flag             | BOOL      | TRUE, FALSE | FALSE            | Error is set when an error is detected.                       |
| ErrorID            | Error ID               | SMC_ERROR | -           | 0                | When an exception occurs, the error ID is output              |

# 3. Function description

The instruction is used to decouple the cam relationship of the slave axis. At the rising edge, the cam relationship of the slave axis is decoupled. After the decoupling, the salve axis may or may not stop. If the slave axis speed is not 0 before the instruction is executed, the cam relationship is decoupled after the DONE signal is completed, but the slave axis still runs at the speed before the relationship is decoupled. If the slave axis does not have a cam coupling relationship, ERROR is output.

4. Timing diagram

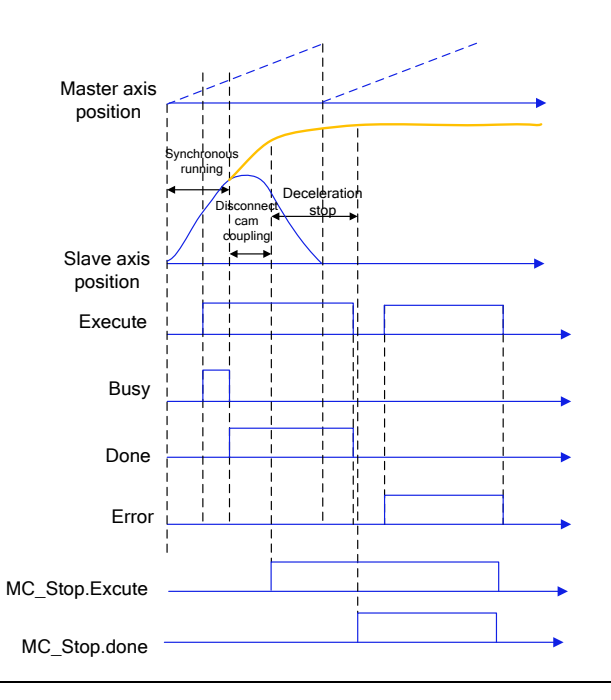

# 7.2.3 MC\_CamTableSelect

MC\_CamTableSelect: used to select a cam table in conjunction with MC\_CamIn.

1. Instruction format

| Instruction       | Name                     | Graphical Representation                                              | ST Representation  |
|-------------------|--------------------------|-----------------------------------------------------------------------|--------------------|
|                   |                          |                                                                       | MC_CamTableSelect( |
|                   |                          |                                                                       | Master:=,          |
|                   |                          |                                                                       | Slave:=,           |
|                   |                          |                                                                       | CamTable:=,        |
|                   |                          | MC_CamTableSelect                                                     | Execute:=,         |
|                   | Cam table                |                                                                       | Periodic:=,        |
| MC_CamTableSelect | selection<br>instruction | CamTable MC_CAM_REF BOOL Error —     Execute BOOL SMC_ERROR ErrorID — | MasterAbsolute:=,  |
|                   |                          | Periodic BOOL MC_CAM_ID CamTableID     MasterAbsolute BOOL            | SlaveAbsolute:=,   |
|                   |                          |                                                                       | Done=>,            |
|                   |                          |                                                                       | Busy=>,            |
|                   |                          |                                                                       | Error=>,           |
|                   |                          |                                                                       | ErrorID=>,         |
|                   |                          |                                                                       | CamTableID=>);     |

# 2. Associated variables

Input/output variables

| Input/Output<br>Variable | Name               | Data Type  | Valid Range | Initial<br>Value | Description                                                                  |
|--------------------------|--------------------|------------|-------------|------------------|------------------------------------------------------------------------------|
| Master                   | Master<br>axis     | AXIS_REF   | -           | -                | Reference to axis, that is, an<br>instance of AXIS_REF_SM3                   |
| Slave                    | Slave<br>axis      | AXIS_REF   | -           | -                | Reference to axis, that is, an instance of AXIS_REF_SM3                      |
| CamTable                 | Table<br>selection | MC_CAM_REF | -           | -                | Reference to cam table<br>description, that is, an instance<br>of MC_CAM_REF |

**Note:** The master axis and the slave axis must be different axes. Otherwise, errors may be reported. The cam table specified by CamTable must be correct; otherwise, errors may be reported. The master and slave axes may be real or virtual axes.

Input variables

| Input Variable | Name                            | Data Type | Valid Range | Initial<br>Value | Description                                                                                                    |
|----------------|---------------------------------|-----------|-------------|------------------|----------------------------------------------------------------------------------------------------|
| Execute        | Executing                       | BOOL      | TRUE, FALSE | FALSE            | The rising edge starts the execution of the function block                                                                                                    |
| Periodic       | Repeated<br>mode                | BOOL      | TRUE, FALSE | FALSE            | Used to specify whether the<br>cam table is executed only once<br>or repeatedly:<br>TRUE: Repeatedly<br>FALSE: Not repeatedly                                         |
| MasterAbsolute | Master axis<br>absolute<br>mode | BOOL      | TRUE, FALSE | FALSE            | Used to specify whether the<br>coordinate system of master<br>axis tracking uses an absolute<br>or relative position:<br>1: Absolute position<br>0: Relative position |

| Input Variable | Name                           | Data Type | Valid Range | Initial<br>Value | Description                                                                                                    |
|----------------|--------------------------------|-----------|-------------|------------------|----------------------------------------------------------------------------------------------------|
| SlaveAbsolute  | Slave axis<br>absolute<br>mode | BOOL      | TRUE, FALSE | FALSE            | Used with StartMode in<br>MC_CamIn to specify whether<br>the present instruction position<br>of the slave axis is the absolute<br>(cam table output value<br>corresponding to the current<br>master axis position) or relative<br>(slave axis position at the start<br>of the cam table output value<br>superposition instruction)<br>position output of the cam<br>table:<br>1: Absolute position; 0: Relative<br>position |

# Output variables

| Output<br>Variable | Name                    | Data Type | Valid Range | Initial<br>Value | Description                                                                                   |
|--------------------|-------------------------|-----------|-------------|------------------|-----------------------------------------------------------------------------------------------|
| Done               | Completed               | BOOL      | TRUE, FALSE | FALSE            | The cam relationship with the master slave has been decoupled                                 |
| Busy               | Synchronou<br>s running | BOOL      | TRUE, FALSE | FALSE            | The instruction is being executed                                                             |
| Error              | Error flag              | BOOL      | TRUE, FALSE | FALSE            | Error is set when an error is detected.                                                       |
| ErrorID            | Error ID                | SMC_ERROR | -           | 0                | When an exception occurs, the error ID is output                                              |
| CamTableID         | Effective<br>cam ID     | MC_CAM_ID | -           | -                | Used to select the effective cam<br>ID, which is used together with<br>CamTableID in MC_CamIn |

### 3. Function description

The instruction specifies the cam table required for e-cam running. Therefore, before using this instruction, you must edit the cam table (with a cam editor or online). The specified cam table can be executed at the rising edge of Execute or refreshed after cam table update. When the Done signal is TRUE, the variable "CamTableID" is output and takes effect. During instruction execution, Busy is TRUE; when Done is TRUE, Busy is FALSE. For details about MasterAbsolute, SlaveAbsolute, and Periodic, see MC\_CamIn.

# 7.2.4 MC\_GearIn

MC\_GearIn: used to set the gear ratio between the slave axis and the master axis to perform electronic gearing.

| Instruction | Name   | Graphical Representation                                                                                               | ST Representation   |
|-------------|--------|----------------------------------------------------------------------------------------------------|---------------------|
|             |        |                                                                                                    | MC_GearIn(          |
|             | E goor | MC_GearIn<br>Master AXIS_REF_SM3 BOOL InGear<br>Master AXIS_REF_SM3 BOOL InGear                                        | Master:=,           |
| MC Coorla   | E-gear | — Slave AX15_KEF_SM3 BOOL Busy —     — Execute BOOL Bool CommandAborted —     Detentionerator OBUT BOOL CommandAborted | Slave:=,            |
| MC_Geann    | block  | RatioDenominator //DINT SMC_ERROR ErrorID                                                                              | Execute:=,          |
|             | DIOCK  | Deceleration LREAL     Jack LREAL                                                                                      | RatioNumerator:=,   |
|             |        | Self energy                                                                                                    | RatioDenominator:=, |

### 1. Instruction format

| Instruction | Name | Graphical Representation | ST Representation |
|-------------|------|--------------------------|-------------------|
|             |      |                          | Acceleration:=,   |
|             |      |                          | Deceleration:=,   |
|             |      |                          | Jerk:=,           |
|             |      |                          | InGear=>,         |
|             |      |                          | Busy=>,           |
|             |      |                          | CommandAborted=>, |
|             |      |                          | Error=>,          |
|             |      |                          | ErrorID=>);       |

### 2. Associated variables

Input/output variables

| Input/Output<br>Variable | Name        | Data Type | Valid Range | Initial<br>Value | Description                                             |
|--------------------------|-------------|-----------|-------------|------------------|---------------------------------------------------------|
| Master                   | Master axis | AXIS_REF  | -           | -                | Reference to axis, that is, an instance of AXIS_REF_SM3 |
| Slave                    | Slave axis  | AXIS_REF  | -           | -                | Reference to axis, that is, an instance of AXIS_REF_SM3 |

Input variables

| Input Variable       | Name          | Data Type | Valid Range   | Initial<br>Value | Description                  |
|----------------------|---------------|-----------|---------------|------------------|------------------------------|
| Execute              | Executing     | POOL      |               |                  | The function block is        |
| Execute              | Executing     | BUUL      | TRUE, FALSE   | FALSE            | triggered at the rising edge |
| DatioNumerator       | Numerator of  |           | Positive,     | 1                | Numerator of gear ratio      |
| RatioNumerator       | gear ratio    | DINT      | negative      | T                |                              |
| Datia Dan ancia atau | Denominator   |           | Positive      | 1                |                              |
| RatioDenominator     | of gear ratio | UDINT     | number        | T                | Denominator of gear ratio    |
| Acceleration         | Acceleration  | LREAL     | Positive or 0 | -                | Specified acceleration       |
| Deceleration         | Deceleration  | LREAL     | Positive or 0 | -                | Specified deceleration       |
| Jerk                 | Jerk          | LREAL     | Positive or 0 | -                | Jerk                         |

**Output variables** 

| Output Variable | Name                     | Data Type     | Valid Range | Initial<br>Value | Description                                                                            |
|-----------------|--------------------------|---------------|-------------|------------------|----------------------------------------------------------------------------------------|
| InGear          | Gear ratio<br>reached    | BOOL          | TRUE, FALSE | FALSE            | It is set to TRUE when the<br>slave axis reaches the target<br>speed                   |
| Busy            | Busy Synchronous running |               | TRUE, FALSE | FALSE            | The instruction is being executed                                                      |
| CommandAborted  | Interruption             | BOOL          | TRUE, FALSE | FALSE            | It is set to TRUE when the<br>instruction is aborted by<br>another control instruction |
| Error           | Error flag               | BOOL          | TRUE, FALSE | FALSE            | Error is set when an error is detected.                                                |
| ErrorID         | Error ID                 | SMC_ERRO<br>R | -           | 0                | When an exception occurs,<br>the error ID is output                                    |

3. Function description

The e-gear action is started at the rising edge of Execute. To achieve decoupling after executing the e-gear,

the GearOut instruction must be used. This instruction is a speed e-gear function, and the synchronization distance loss caused during acceleration will not be automatically compensated. When the Busy signal is TRUE during instruction execution, if the slave axis target speed is not reached, the new rising edge of Execute will not affect it. When the Busy signal is TRUE during instruction execution, if the slave axis target speed is reached, the new rising edge of Execute will not affect it. When the Busy signal is TRUE during instruction execution, if the slave axis target speed is reached, the new rising edge of Execute will not affect it. When the target speed is reached, InGear is TRUE, and then: Slave axis movement amount = Master axis movement amount \*

RatioNumerator/RatioDenominator. If the master axis speed changes in real time, exercise caution before using this instruction.

**Note:** Do not use the MC\_SetPosition instruction during instruction execution to avoid accidents caused by the rapid motor running.

4. Timing diagram

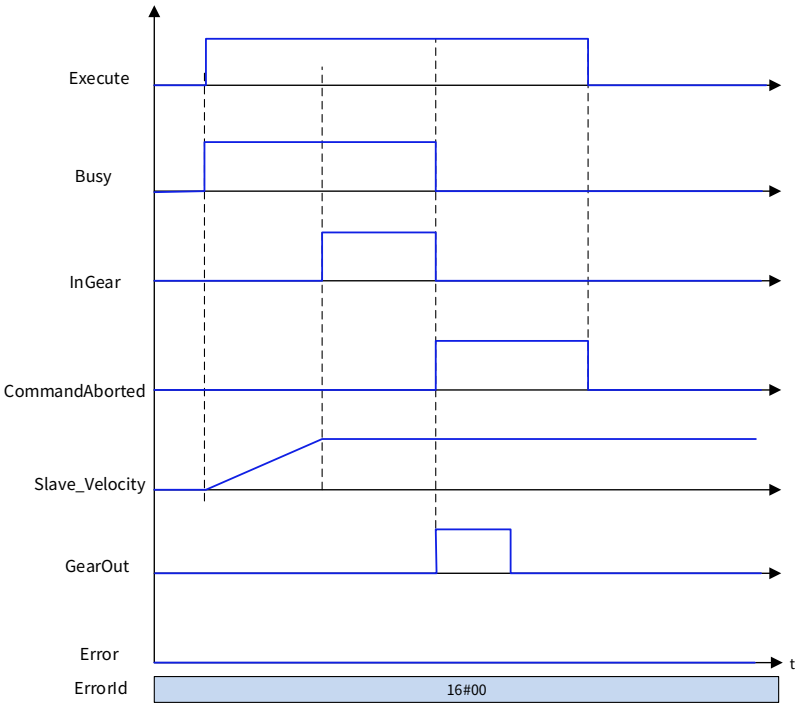

The timing diagram of the restart after a gear ratio parameter change is as follows:

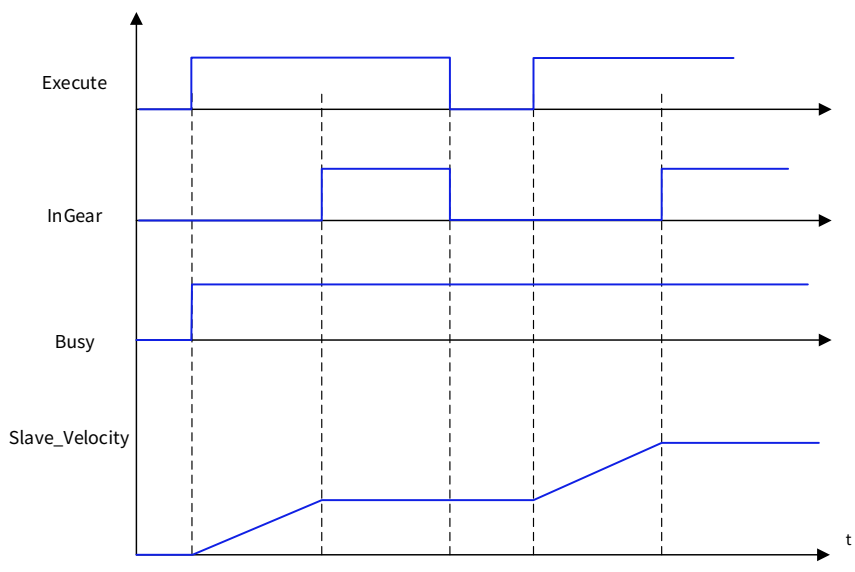

# 7.2.5 MC\_GearOut

MC\_GearOut: used to terminate the MC\_GearIn and MC\_GearInPos instructions that are being executed.

1. Instruction format

| Instruction | Name                                | Graphical Representation                                                                               | ST Representation                                                                      |
|-------------|-------------------------------------|----------------------------------------------------------------------------------------------------|----------------------------------------------------------------------------------------|
| MC_GearOut  | E-gear<br>decoupling<br>instruction | MC_GearOut<br>— Slave AXIS_REF_SM3 BOOL Done<br>— Execute BOOL Busy<br>BOOL Error<br>SMC_ERROR ErrorID | MC_GearOut(<br>Slave:=,<br>Execute:=,<br>Done=>,<br>Busy=>,<br>Error=>,<br>FrrorID=>): |

# 2. Associated variables

Input/output variables

| Input/Output<br>Variable | Name       | Data Type | Valid Range | Initial<br>Value | Description                                                |
|--------------------------|------------|-----------|-------------|------------------|------------------------------------------------------------|
| Slave                    | Slave axis | AXIS_REF  | -           | -                | Reference to axis, that is, an<br>instance of AXIS_REF_SM3 |

Input variables

| Input<br>Variable | Name      | Data Type | Valid Range | Initial<br>Value | Description                                        |
|-------------------|-----------|-----------|-------------|------------------|----------------------------------------------------|
| Execute           | Executing | BOOL      | TRUE, FALSE | FALSE            | The function block is triggered at the rising edge |

Output variables

| Output<br>Variable | Name                    | Data Type | Valid Range | Initial<br>Value | Description                                                                                              |
|--------------------|-------------------------|-----------|-------------|------------------|----------------------------------------------------------------------------------------------------|
| Done               | Completed               | BOOL      | TRUE, FALSE | FALSE            | It is TRUE when the e-gear<br>relationship between the slave<br>axis and the master axis is<br>decoupled |
| Busy               | Synchrono<br>us running | BOOL      | TRUE, FALSE | FALSE            | The instruction is being executed                                                                        |
| Error              | Error flag              | BOOL      | TRUE, FALSE | FALSE            | Error is set when an error is detected.                                                                  |
| ErrorID            | Error ID                | SMC_ERROR | -           | 0                | When an exception occurs, the error ID is output                                                         |

# 3. Function description

The e-gear decoupling action is started at the rising edge of Execute. If Execute is TRUE and ERROR is FALSE, Busy is TRUE and Done is TRUE.

After the e-gear decoupling action is completed, the slave axis speed used before decoupling is used. Therefore, the slave axis is stopped in conjunction with the MC\_Stop instruction. At the falling edge of Execute, Done is FALSE.

4. Timing diagram

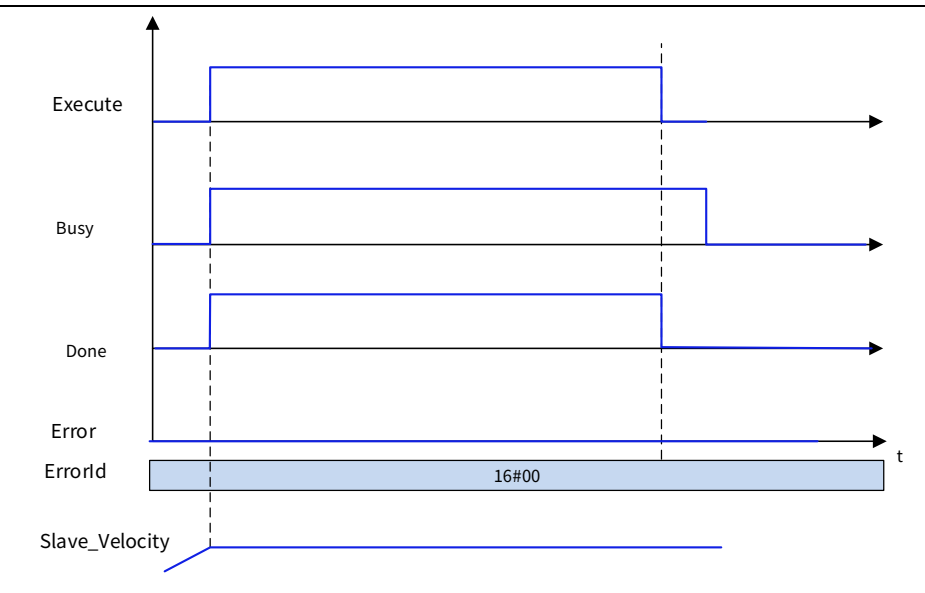

# 7.2.6 MC\_GearInPos

MC\_GearInPos: used to set the e-gear ratio between the slave axis and the master axis to perform electronic gearing. It specifies the master axis position, slave axis position, and master axis distance from the synchronization start to switch into e-gear actions.

| Instruction  | Name                                           | Graphical Representation                                                                                                    | ST Representation                                                                                                    |
|--------------|------------------------------------------------|----------------------------------------------------------------------------------------------------|----------------------------------------------------------------------------------------------------|
| MC_GearInPos | E-gear<br>coupling<br>switching-in<br>position | Master AXIS_REF_SM3 BOOL StartSync<br>Slave AXIS_REF_SM3 BOOL InSync<br>Execute BOOL BOOL BUSY<br>RatioNumerator DNT BOOL CommandAborted<br>RatioDenominator DNT BOOL Error<br>MasterSyncPosition LREAL<br>SlaveSyncPosition LREAL<br>MasterStartDistance LREAL<br>AvoidReversal BOOL | MC_GearInPos(<br>Master:=,<br>Slave:=,<br>Execute:=,<br>RatioNumerator:=,<br>RatioDenominator:=,<br>MasterSyncPosition:=,<br>SlaveSyncPosition:=,<br>SlaveSyncPosition:=,<br>MasterStartDistance:=,<br>AvoidReversal:=,<br>StartSync=>,<br>InSync=>,<br>Busy=>,<br>CommandAborted=>,<br>Error=>,<br>ErrorID=>); |

# 1. Instruction format

### 2. Associated variables

Input/output variables

| Input/Output<br>Variable | Name           | Data<br>Type | Valid<br>Range | Initial Value | Description                                                |
|--------------------------|----------------|--------------|----------------|---------------|------------------------------------------------------------|
| Master                   | Master<br>axis | AXIS_REF     | -              | -             | Reference to axis, that is, an instance of<br>AXIS_REF_SM3 |
| Slave                    | Slave<br>axis  | AXIS_REF     | -              | -             | Reference to axis, that is, an instance of<br>AXIS_REF_SM3 |
| Input Variable         | Name                                                           | Data<br>Type | Valid Range | Initial<br>Value | Description                                                                                                    |
|------------------------|----------------------------------------------------------------|--------------|-------------|------------------|----------------------------------------------------------------------------------------------------|
| Execute                | Executing                                                      | BOOL         | TRUE, FALSE | FALSE            | The function block is triggered at the rising edge                                                                                                    |
| RatioNumerator         | Numerator<br>of gear<br>ratio                                  | DINT         | TRUE, FALSE | -                | Numerator of the master/slave<br>speed ratio                                                                                                    |
| RatioDenominator       | Denominat<br>or of gear<br>ratio                               | DINT         | -           | -                | Denominator of the master/slave<br>speed ratio                                                                                                    |
| MasterSync<br>Position | Master axis<br>synchroniz<br>ation<br>position                 | LREAL        | -           | -                | Master axis position when the<br>master/slave axis gear ratios are<br>coupled                                                                                                    |
| SlaveSyncPosition      | Slave axis<br>synchroniz<br>ation<br>position                  | LREAL        | -           | -                | Slave axis position when the<br>master/slave axis gear ratios are<br>coupled                                                                                                    |
| MasterStartDistance    | Master axis<br>position of<br>synchroniz<br>ation<br>execution | LREAL        | -           | -                | According to this position value,<br>-MasterSyncPosition, and the<br>SlaveSyncPosition value, a smooth<br>curve is calculated to make the<br>slave axis gear synchronized with<br>the master axis gear when the<br>slave axis is at SlaveSyncPosition.<br>The master axis range of the curve<br>is [MasterStartDistance,<br>MasterSyncPosition] |
| AvoidReversal          | Disabling<br>reverse<br>running                                | BOOL         | TRUE, FALSE | FALSE            | It is set to FALSE if the physical<br>position of the slave axis leads. It is<br>set to TRUE if the slave axis cannot<br>implement reverse running<br>physically or the reverse running<br>may cause danger. It is applicable<br>only to modal axes. If reverse<br>running cannot be avoided, the<br>axis will stop due to exceptions.          |

#### Input variables

Output variables

| Output Variable | Name                   | Data Type | Valid<br>Range | Initial<br>Value | Description                                                                                           |
|-----------------|------------------------|-----------|----------------|------------------|----------------------------------------------------------------------------------------------------|
| StartSync       | Coupling<br>start      | BOOL      | TRUE,<br>FALSE | FALSE            | TRUE: The e-gear coupling is started                                                                  |
| InSync          | Coupling               | BOOL      | TRUE,<br>FALSE | FALSE            | TRUE: The e-gear coupling is<br>completed, and the master/slave<br>axis gear ratios are being coupled |
| Busy            | Synchronous<br>running | BOOL      | TRUE,<br>FALSE | FALSE            | The instruction is being executed                                                                     |

| Output Variable | Name        | Data Type | Valid<br>Range | Initial<br>Value              | Description                   |
|-----------------|-------------|-----------|----------------|-------------------------------|-------------------------------|
| CommandAbortod  | Instruction | POOL      | TRUE,          |                               | Aborted by another control    |
| CommandAborted  | aborted     | BOOL      | FALSE          | FALSE                         | instruction                   |
| Freeze          | TRUE, TRUE, |           |                | Error is set when an error is |                               |
| EITOI           | Error hag   | BUUL      | FALSE          | FALSE                         | detected.                     |
| E range rel D   | Error ID    |           |                | 0                             | When an exception occurs, the |
| ErroriD         | EITOFID     |           | -              |                               | error ID is output            |

3. Function description

The instruction is started at the rising edge of Execute.

After the action starts, the slave axis accelerates or decelerates at the target speed that is the master axis speed multiplied by the gear ratio.

The essential of the process from the synchronization start to the end is an e-cam where the slave axis follows the master axis in the synchronization interval. At this time, the instruction automatically designs a cam profile according to the master axis range (MasterSyncPosition-MasterStartDistance, MasterSyncPosition), the slave axis range (current position, SlaveSyncPosition), and the gear ratios. When synchronization is performed, the slave axis follows the master axis to complete the cam action.

**Note:** If the master and slave axes work in linear mode, you need to ensure that the above-mentioned parameters are set properly; otherwise, the gear action cannot be performed correctly. Therefore, it is recommended that the master and slave axes work in cyclic mode when this instruction is used

For example: Both the master and slave axes move forward in linear mode. If the master axis position > MasterSyncPosition-MasterStartDistance, or the slave axis position > SlaveSyncPosition, when the instruction is executed, the e-gear movement cannot be switched in.

The timing diagram instances with different parameters are provided:

When both the master axis and the slave axis work in cyclic mode (360 cycles):

• MasterSyncPosition=280, MasterStartDistance=50, SlaveSyncPosition=60, Master axis speed=50, AvoidReversal=FALSE.

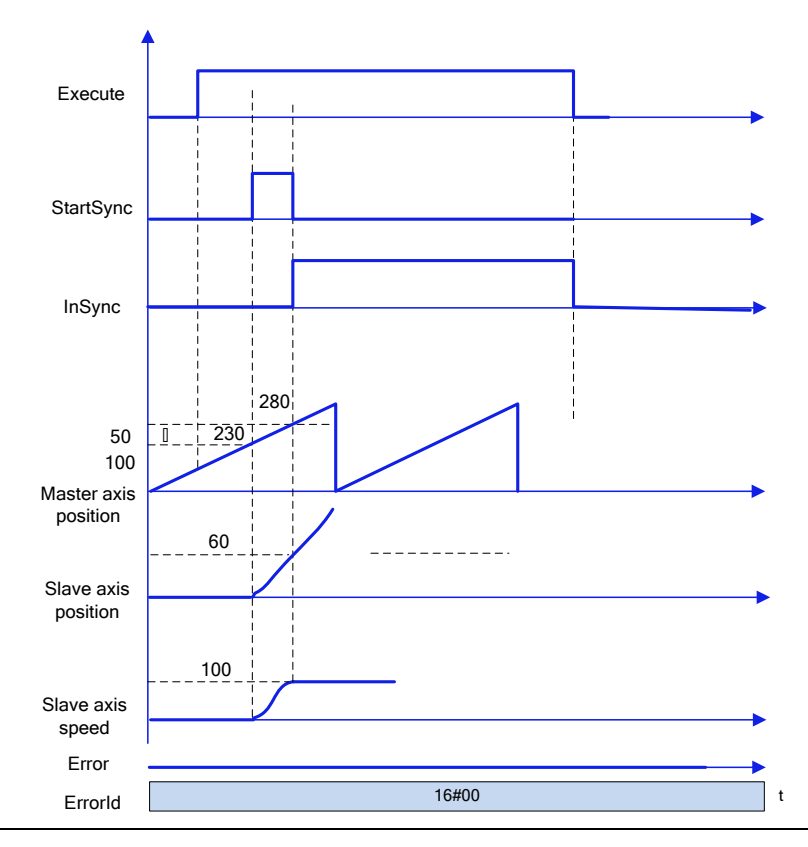

• MasterSyncPosition=300, MasterStartDistance=370, SlaveSyncPosition=60, Master axis speed=50, AvoidReversal=FALSE.

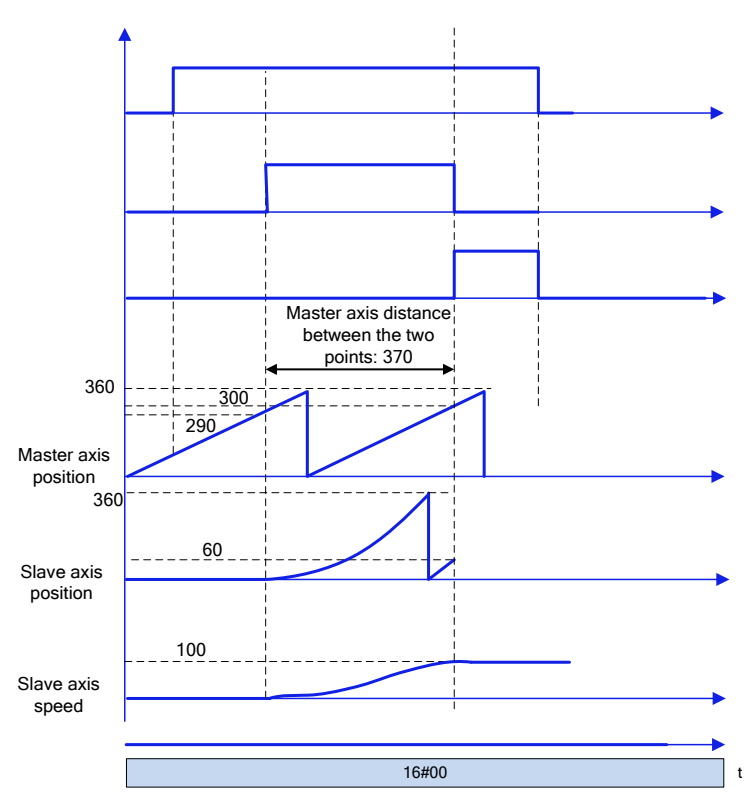

 MasterSyncPosition=300, MasterStartDistance=50, SlaveSyncPosition=60, Master axis speed=50, AvoidReversal=FALSE, Slave axis start position > 60.

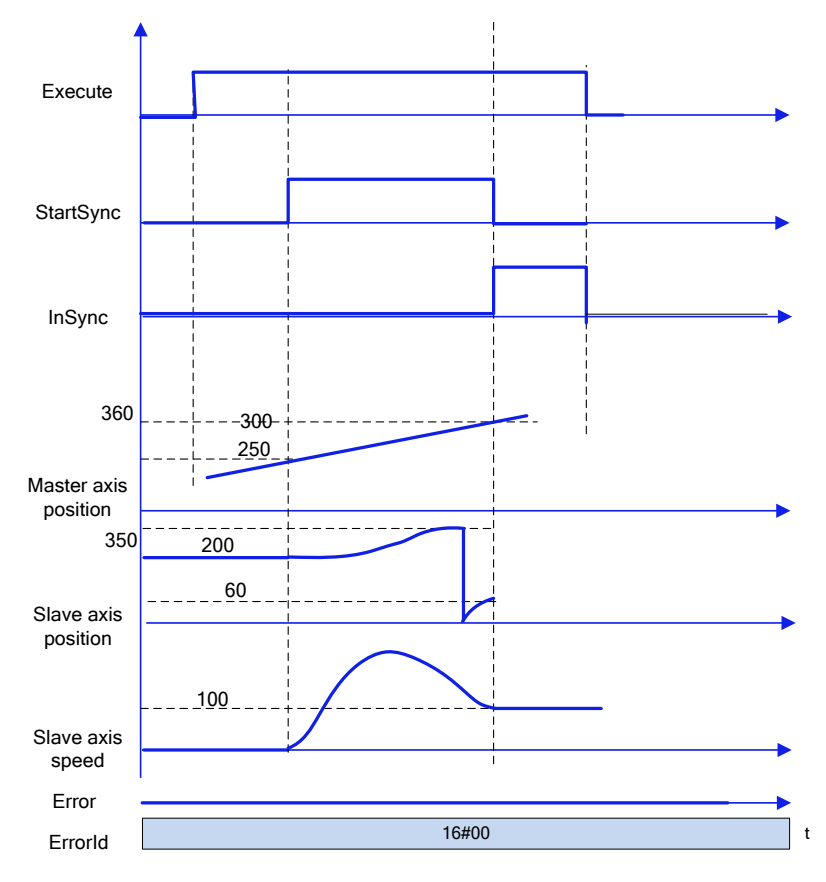

When the synchronization is completed, InSync is TRUE, the target speed is reached also, and then: Slave axis movement amount = Master axis movement amount \* RatioNumerator/RatioDenominator.

For AvoidReversal: If the slave axis is a modal axis and the master axis speed (a gear ratio multiple) is not relative to the slave axis speed, MC\_GearInPos will try to avoid the reversal of the slave axis. It attempts to "stretch" the movement of the slave axis by adding 5 slave axis cycles. If the "stretch" is invalid, an error occurs and the slave axis stops abnormally. If the slave axis speed is related to the master axis speed (a gear ratio multiple), an error occurs and the slave axis stops abnormally. If the slave axis stops abnormally. If the slave axis is a modal axis in linear mode, an error occurs when Execute inputs the rising edge.

### 4. Timing diagram

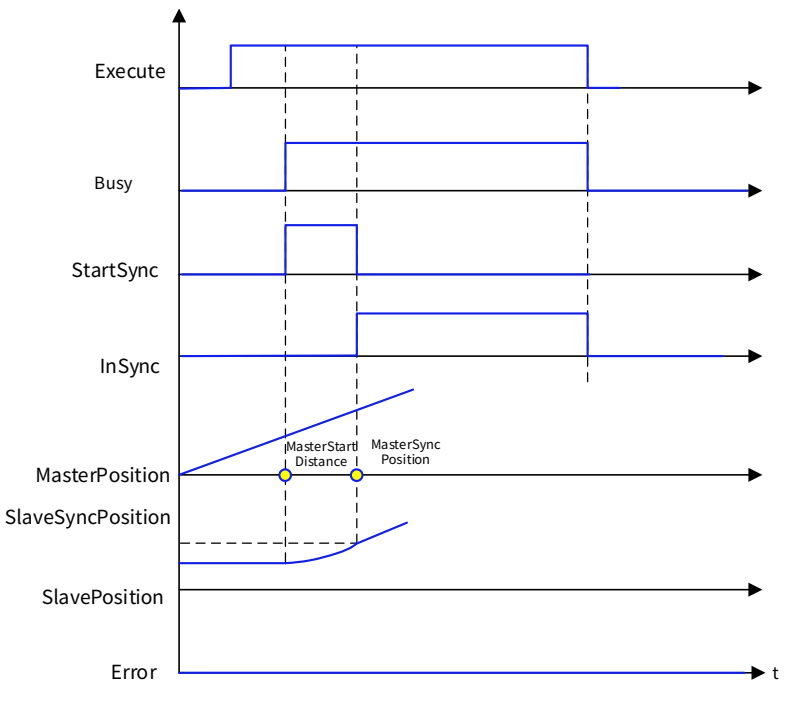

## 7.2.7 MC\_Phasing

MC\_Phasing: used to specify the phase difference between the master axis and the slave axis.

#### Instruction Name **Graphical Representation ST Representation** MC\_Phasing Master:=, Slave:=, Execute:=, PhaseShift:=, MC\_Phasing Master AXIS\_REF\_SM3 BOOL Done Velocity:=, Slave AXI5\_REF\_SM3 ROOL Busy E-gear Execute BOOL BOOL CommandAborted Acceleration:=, MC\_Phasing decoupling PhaseShift LREAL / Error Deceleration:=, SMC ERROR ErrorID Velocity LREAL instruction Acceleration LREAL Jerk:=, Deceleration LREAL Jerk LR Done=>, Busy=>, CommandAborted=>, Error=>, ErrorID=>);

#### 1. Instruction format

### 2. Associated variables

Input/output variables

| Input/Output<br>Variable | Name           | Data Type | Valid<br>Range | Initial<br>Value | Description                                             |
|--------------------------|----------------|-----------|----------------|------------------|---------------------------------------------------------|
| Master                   | Master<br>axis | AXIS_REF  | -              | -                | Reference to axis, that is, an instance of AXIS_REF_SM3 |
| Slave                    | Slave axis     | AXIS_REF  | -              | -                | Reference to axis, that is, an instance of AXIS_REF_SM3 |

#### Input variables

| Input Variable | Name                                                                       | Data Type | Valid Range | Initial<br>Value | Description                                                                                                    |
|----------------|----------------------------------------------------------------------------|-----------|-------------|------------------|----------------------------------------------------------------------------------------------------|
| Execute        | Executing                                                                  | BOOL      | TRUE, FALSE | FALSE            | The function block is triggered at the rising edge                                                                |
| PhaseShift     | Phase<br>difference<br>between the<br>master axis<br>and<br>the slave axis | LREAL     | -           | 0                | Phase difference between the<br>master axis and slave axis. A<br>positive number indicates the<br>slave axis lags |
| Velocity       | Speed                                                                      | LREAL     | -           | 0                | Max. speed at phase shift<br>execution                                                                            |
| Acceleration   | Acceleration                                                               | LREAL     | -           | 0                | Max. acceleration at phase shift execution                                                                        |
| Deceleration   | Deceleration                                                               | LREAL     | -           | 0                | Max. deceleration at phase shift execution                                                                        |
| Jerk           | Jerk                                                                       | LREAL     | -           | 0                | Max. jerk at phase shift<br>execution                                                                             |

#### Output variables

| Output<br>Variable | Name                   | Data Type | Valid Range | Initial<br>Value | Description                                                                                              |
|--------------------|------------------------|-----------|-------------|------------------|----------------------------------------------------------------------------------------------------|
| Done               | Completed              | BOOL      | TRUE, FALSE | FALSE            | It is TRUE when the e-gear<br>relationship between the slave<br>axis and the master axis is<br>decoupled |
| Busy               | Synchronous<br>running | BOOL      | TRUE, FALSE | FALSE            | The instruction is being<br>executed                                                                     |
| Command<br>Aborted | Instruction<br>aborted | BOOL      | TRUE, FALSE | FALSE            | Aborted by another control instruction                                                                   |
| Error              | Error flag             | BOOL      | TRUE, FALSE | FALSE            | Error is set when an error is detected.                                                                  |
| ErrorID            | Error ID               | SMC_ERROR | -           | 0                | When an exception occurs, the error ID is output                                                         |

## 3. Function description

The phase shift is executed at the rising edge of Execute. The slave axis automatically calculates a smooth curve, completing the phase shift relative to the master axis. The master/slave axis phase difference is the value of PhaseShift in the input signal. When the value is a positive number, the slave axis lags behind the master axis.

After the phase shift is completed, Done is TRUE.

The master/slave axis phase difference is compensated according to PhaseShift, Velocity, Acceleration, and Deceleration.

When the master/slave axis phase difference reaches PhaseShift, the Done signal is output.

During the instruction execution, if the master axis instruction position and feedback position remain unchanged, the slave axis is adjusted. Then the master/slave axis phase difference is PhaseShift.

The final result of this instruction is the phase shift between the given axis values, and therefore the actual feedback value of a real axis may be inconsistent with the final shift.

4. Timing diagram

The master and slave axes move in 360 cycles, and the adjustment is performed at the rising edge of the Execute signal. After the adjustment is completed, the phase shift between the slave axis and the master axis is the value of PhaseShift.

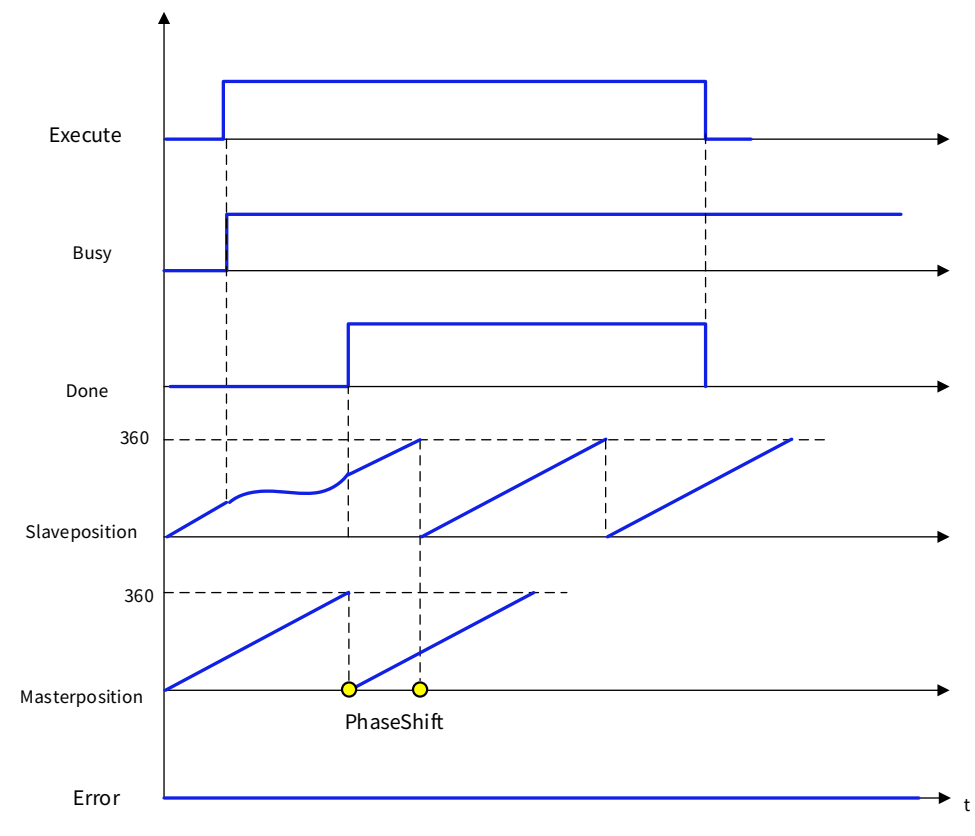

# **8 Communication Instructions**

Freeport communication is a point-to-point communication method that uses a peer-to-peer approach to transmit data, and each end can receive and send data. It employs the full-duplex transmission mode, that is, data can be sent and received at both ends at the same time.

# 8.1 Serial Freeport Instructions

## 8.1.1 Instruction List

| Instruction Category                     | Name                  | Function                     |  |
|------------------------------------------|-----------------------|------------------------------|--|
|                                          | ICP Social Comm bCom  | Create a RS485 freeport      |  |
|                                          |                       | communication connection     |  |
| RS485 freeport communication instruction | ICD Social Comm Dood  | RS485 freeport communication |  |
|                                          |                       | read data                    |  |
|                                          | ICD Social Comm Write | RS485 freeport communication |  |
|                                          | ICP_Senat_Comm_write  | write data                   |  |

## 8.1.2 ICP\_Serial\_Comm\_hCom

Instruction format:

| Instruction          | Name                                                         | Graphical<br>Representation                   | ST Representation                                                                                                    |
|----------------------|--------------------------------------------------------------|-----------------------------------------------|----------------------------------------------------------------------------------------------------|
| ICP_Serial_Comm_hCom | RS485 freeport<br>communication<br>connection<br>instruction | Enable 800L 800L 800L 800L 800L 800L 800L 800 | ICP_Serial_Comm_hCom(<br>Enable:=,<br>udiPort:=,<br>udiBaudrate:=,<br>iParity:=,<br>iStopBits:=,<br>udiTimeout:=,<br>xBusy=>,<br>xDone=>,<br>hCom=>,<br>kError=>,<br>eError=>); |

| Input Type  | Name                        | Data Type | Valid Range | Initial<br>Value | Description                                          |
|-------------|-----------------------------|-----------|-------------|------------------|------------------------------------------------------|
| Enable      | Enabled                     | BOOL      | TRUE, FALSE | FALSE            | If it is TRUE, the function<br>block is enabled      |
| udiPort     | Hardware serial port number | UDINT     | -           | -                | Corresponding to<br>hardware serial ports 1<br>and 2 |
| udiBaudrate | Baud rate                   | UDINT     | -           | -                | Serial port baud rate                                |
| iParity     | Check bit                   | INT       | -           | -                | Serial port check bit                                |
| iStopBits   | Stop bit                    | INT       | -           | -                | Serial port stop bit                                 |
| udiTimeout  | Timeout period              | UDINT     | -           | -                | Timeout period                                       |

| Output Type | Name                      | Data Type  | Valid Range | Initial<br>Value | Description                           |
|-------------|---------------------------|------------|-------------|------------------|---------------------------------------|
| xBusy       | Function block<br>running | BOOL       | TRUE, FALSE | FALSE            | Run flag                              |
| xDone       | Completed<br>signal       | BOOL       | TRUE, FALSE | FALSE            | Completed flag                        |
| hCom        | Handle                    | CAA.HANDLE | -           | -                | Communication<br>establishment handle |
| xError      | Error flag                | BOOL       | TRUE, FALSE | FALSE            | Error flag                            |
| eError      | Error flag                | COM.ERROR  | -           | 0                | Error code                            |

For the RS485 freeport communication connection instruction, when the input variable Enable of the ICP\_Serial\_Comm\_hCom instruction is TRUE, a valid RS485 freeport communication handle will be created (hCom is greater than 0), and xBusy and xDone are TRUE.

////Open Port ICP\_Serial\_Comm\_hCom\_1( Enable:= Open, udiBaudrate:= 19200, iParity:= COM.PARITY.NONE, iStopBits:= COM.STOPBIT.ONESTOPBIT , udiTimeout:= 1000, xBusy=> , hCom=> , xError=> , eError=> );

//Enable function block //ELC Hardware port //Baudrate //Parity 0=COM.PARITY.EVEN, 1=COM.PARITY.ODD, 2=COM.PARITY.NONE , //StopBits 0=COM.STOPBIT.ONESTOPBIT, 1=ONESSTOPBITS, 2=COM.STOPBIT.TWOSTOPBITS, //Timeout //Function block active //Function block completion //specific Outputs //Function block error //Local library error ID

# 8.1.3 ICP\_Serial\_Comm\_Read

Instruction format:

| Instruction          | Name                                         | Graphical<br>Representation | ST Representation     |
|----------------------|----------------------------------------------|-----------------------------|-----------------------|
| ICP_Serial_Comm_Read | RS485 freeport<br>communication<br>read data | ICP_Serial_Comm_Read<br>    | ICP_Serial_Comm_Read( |

| Input Type  | Name                 | Data Type  | Valid Range | Initial<br>Value | Description                                              |
|-------------|----------------------|------------|-------------|------------------|----------------------------------------------------------|
| xExecute    | Trigger              | BOOL       | TRUE, FALSE | FALSE            | The function block is<br>triggered at the rising<br>edge |
| hCom        | Connection<br>handle | CAA.HANDLE | -           | -                | Communication<br>establishment handle                    |
| read_szSize | Data length          | CAA.SIZE   | -           | -                | Read data length                                         |
| pReadData   | Data storage         | CAA.PVOID  | -           | -                | Read data storage<br>address                             |

| udiTimeOut    | Timeout period            | UDINT     | -           | -                | Communication timeout period   |
|---------------|---------------------------|-----------|-------------|------------------|--------------------------------|
| Output Type   | Name                      | Data Type | Valid Range | Initial<br>Value | Description                    |
| xBusy         | Function block<br>running | BOOL      | TRUE, FALSE | FALSE            | Function block running<br>flag |
| xDone         | Completed flag            | BOOL      | TRUE, FALSE | FALSE            | Completed flag                 |
| xError        | Error flag                | BOOL      | TRUE, FALSE | FALSE            | Read error                     |
| eError        | Error flag                | COM.ERROR | -           | 0                | Error code                     |
| actual_szSize | Data length               | CAA.SIZE  | -           | -                | Actual length of read data     |

For the RS485 freeport communication read data instruction, when xExecute in the ICP\_Serial\_Comm\_Read instruction is TRUE, data is read from the RS485 freeport communication buffer area, and xBusy is TRUE. If the data is read successfully, xDone is set for one scan cycle, and the read data will be placed in the variable with the address of pReadData.

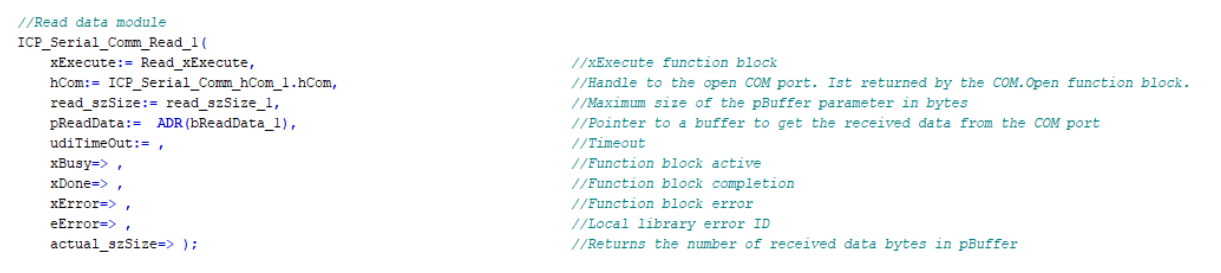

# 8.1.4 ICP\_Serial\_Comm\_Write

Instruction format:

| Instruction           | Name                                          | Graphical<br>Representation                                                                                                    | ST Representation      |
|-----------------------|-----------------------------------------------|----------------------------------------------------------------------------------------------------|------------------------|
| ICP_Serial_Comm_Write | RS485 freeport<br>communication<br>write data | ICP_Serial_Comm_Write<br>—x5xecute_800L 800L x8usy<br>—hCom_CALHANDLE 800L x8usy<br>—write_s2Ste_CALASJZE 800L x8ror<br>—write_state_CALAPUID<br>—uclTimeOut_LOANT | ICP_Serial_Comm_Write( |

| Input Type   | Name                 | Data Type  | Valid Range | Initial<br>Value | Description                                              |
|--------------|----------------------|------------|-------------|------------------|----------------------------------------------------------|
| xExecute     | Trigger              | BOOL       | TRUE, FALSE | FALSE            | The function block is<br>triggered at the rising<br>edge |
| hCom         | Connection<br>handle | CAA.HANDLE | -           | -                | Communication<br>establishment handle                    |
| write_szSize | Data length          | CAA.SIZE   | -           | -                | Write data length                                        |
| pWriteData   | Data storage         | CAA.PVOID  | -           | -                | Write data storage<br>address                            |

| udiTimeOut  | Timeout period            | UDINT     | -           | -                | Communication timeout period   |
|-------------|---------------------------|-----------|-------------|------------------|--------------------------------|
| Output Type | Name                      | Data Type | Valid Range | Initial<br>Value | Description                    |
| xBusy       | Function block<br>running | BOOL      | TRUE, FALSE | FALSE            | Function block running<br>flag |
| xDone       | Completed flag            | BOOL      | TRUE, FALSE | FALSE            | Completed flag                 |
| xError      | Error flag                | BOOL      | TRUE, FALSE | FALSE            | Write error                    |
| eError      | Error flag                | COM.ERROR | -           | 0                | Error code                     |

For the RS485 freeport communication read data instruction, when xExecute in the ICP\_Serial\_Comm\_Write instruction is TRUE, the data with the starting address of pWriteData and the length of write\_szSize in the send buffer set by the user will be sent to the target device. If the data is sent successfully in the timeout period udiTimeOut, Done is set to TRUE.

//Write data module ICP\_Serial\_Comm\_Write\_1( xExecute:= Write\_xExecute, hCom:= ICP\_Serial\_Comm\_hCom\_1.hCom, write\_szSize:= write\_szSize\_1, pWriteData:= ADR(bWriteData\_1), udiTimeOut:= , xBusy=> , xDone=> , xError=> , eError=> );

//xExecute function block //Randle to the open COM port. Ist returned by the COM.Open function block. //Number of bytes in pBuffer to write to the COM port //Pinter to a buffer with the data to write to the COM port //Timeout //Function block active //Function block completion //Function block error //Local library error ID (0: no error; 5001: time out)

#### Reference program logic:

Variable Declaration

PROGRAM COM2 VAR ICP\_Serial\_Comm\_hCom\_1 :ICP\_Serial\_Comm\_hCom.ICP\_Serial\_Comm\_hCom; ICP\_Serial\_Comm\_Read\_1 :ICP\_Serial\_Comm\_Read.ICP\_Serial\_Comm\_Read; ICP\_Serial\_Comm\_Write\_1 :ICP\_Serial\_Comm\_Write.ICP\_Serial\_Comm\_Write; //variable :BOOL; Open //Enable function block Read\_xExecute :BOOL; Write\_xExecute :BOOL; bReadData 1 :ARRAY[1..6] OF BYTE; //Read Data read\_szSize\_1 :CAA.SIZE:=6; //Read Data Size bWriteData\_1 :ARRAY[1..6] OF BYTE:=[1,2,3,4,5,6]; //Write Data write\_szSize\_1 :CAA.SIZE:=6; //Write Data Size // State Machine iState :UINT; END VAR

Program routine

```
////Open Port
ICP_Serial_Comm_hCom_1(
                                                                                         //Enable function block
//FLC Hardware port
//Baudwate
//Parity 0=COM.PARITY.EVEN, 1=COM.PARITY.ODD, 2=COM.PARITY.NONE ,
//StopBits 0=COM.STOPBIT.ONESTOPBIT, 1=ONESSTOPBITS, 2=COM.STOPBIT.TWOSTOPBITS,
//Fineout
(Function block action)
     Enable:= Open,
udiPort:= 1,
udiBaudrate:= 19200,
     iParity:= COM.PARITY.NONE ,
iStopBits:= COM.STOPBIT.ONESTOPBIT ,
udiTimeout:= 1000,
                                                                                         //Function block active
     xBusy=> ,
                                                                                         //Function block completion
//specific Outputs
//Function block error
//Local library error ID
     xDone=> ,
     hCom=> ,
xError=> ,
eError=> );
 //Read data module
ICP_Serial_Comm_Read_1(
    xExecute:= Read_xExecute,
                                                                                        //xExecute function block
//XEandle to the open COM port. Ist returned by the COM.Open function block.
//Maximum size of the pBuffer parameter in bytes
     hCom:= ICP_Serial_Comm_hCom_1.hCom,
read_szSize:= read_szSize 1,
pReadData:= ADR(bReadData_1),
udlTimeOut:= ,
                                                                                          //Pointer to a buffer to get the received data from the COM port
                                                                                         //Timeout
//Function block active
     xBusy=> ,
xDone=> ,
                                                                                         //Function block completion 
//Function block error
     xError=>
     eError=> ,
actual_szSize=> );
                                                                                         //Local library error ID
//Returns the number of received data bytes in pBuffer
 //Write data module
//Wile data module
ICP_Serial_Comm_Write_1(
    xExecute:= Write_xExecute,
    hCom:= ICP_Serial_Comm_hCom_1.hCom,
                                                                                        //XExecute function block
//Bandle to the open COM port. Ist returned by the COM.Open function block.
//Number of bytes in pBuffer to write to the COM port
//Pointer to a buffer with the data to write to the COM port
//Timeout
//Function block active
(Unuction block active)
     write_szSize:= write_szSize_1,
pWriteData:= ADR(bWriteData_1),
      udiTimeOut:= ,
     xBusy=> ,
xDone=> ,
                                                                                         //Function block completion 
//Function block error
     xError=>
                                                                                         //Local library error ID (0: no error; 5001: time out)
     eError=> );
         //State Machine
        CASE iState OF
         0:
              IF ICP_Serial_Comm_hCom_1.hCom <>0 AND Open THEN
                      iState:=1;
                      ELSE
                      iState:=0;
              END IF
         1:
              Write_xExecute:=TRUE;
              IF ICP Serial Comm Write 1.xDone THEN
                      Write_xExecute:=FALSE;
                      iState:=2;
              END IF
         2:
              Read xExecute:=TRUE;
               IF ICP_Serial_Comm_Read_1.xDone THEN
                      Read xExecute:=FALSE;
                      iState:=0;
              END IF
         END CASE
         IF Open =FALSE THEN
                    iState:=0;
         END IF
```

## **8.2 TCP Freeport Communication Instructions**

## 8.2.1 Instruction List

| Instruction Category       | Name                | Function                      |
|----------------------------|---------------------|-------------------------------|
|                            | ICD TCD Comm Client | Create a TCP client           |
| TCP freeport communication | ICP_ICP_comm_client | communication service         |
| instruction                | ICP_TCP_Comm_Write  | Send TCP communication data   |
|                            | ICP_TCP_Comm_Read   | Rceive TCP communication data |

| Instruction Category | Name                 | Function                       |
|----------------------|----------------------|--------------------------------|
|                      | ICP TCP Comm Connect | Create a TCP connection to the |
|                      | ICF_ICF_Comm_connect | server                         |
|                      |                      | Create a TCP server            |
|                      | ICP_ICP_Comm_Server  | communication service          |

# 8.2.2 ICP\_TCP\_Comm\_Client

Instruction format:

Associated variables:

| Input Type    | Name                         | Data Type  | Valid Range | Initial<br>Value | Description                                                                                                  |
|---------------|------------------------------|------------|-------------|------------------|----------------------------------------------------------------------------------------------------|
| Enable        | Enabled                      | BOOL       | TRUE, FALSE | FALSE            | If it is TRUE, the function<br>block is enabled                                                              |
| RecvIP        | Receiving IP                 | STRING     | -           | -                | Receiving controller IP                                                                                      |
| Port_Recv     | <b>Receiving port</b>        | UINT       | -           | -                | Receiving controller port                                                                                    |
| Timeout       | Timeout period               | WORD       | -           | 1000             | Timeout period for<br>requesting a connection                                                                |
| Output Type   | Name                         | Data Type  | Valid Range | Initial<br>Value | Description                                                                                                  |
| Busy          | Function block<br>running    | BOOL       | TRUE, FALSE | FALSE            | Running signal                                                                                               |
| Active        | Connection<br>succeeded flag | BOOL       | TRUE, FALSE | -                | The flag indicating that<br>the server and the client<br>have established a<br>communication<br>successfully |
| TCPConnection | Connection<br>handle         | CAA.HANDLE | -           | -                | The connection handle for<br>establishing a<br>communication between<br>the server and the client            |
| Done          | Completed flag               | BOOL       | TRUE, FALSE | FALSE            | Completed signal                                                                                             |
| Error         | Error flag                   | BOOL       | TRUE, FALSE | FALSE            | Connection error                                                                                             |
| Error_ID      | Error ID                     | NBS.ERROR  | -           | 0                | Error code                                                                                                   |

Program example:

To create a TCP client communication service, when the input variable Enable of the ICP\_TCP\_Comm\_Client

instruction is TRUE, the local client monitors the connection request from the remote server. When the client is successfully connected to the server, a valid communication handle will be created between the client and the remote server (TCPConnection is greater than 0).

| ICP_TCP_Comm_Client_1(                    |                                                                                        |
|-------------------------------------------|----------------------------------------------------------------------------------------|
| Enable:= Enable_Client,                   | //Enable function block                                                                |
| RecvIP:= Recv_IP,                         | //IP-Address of server to connect to                                                   |
| Port_Recv:= Port_Recv,                    | //Port number of TCP socket to open                                                    |
| Timeout:= Timeout_Client,                 | //Defines the time (µs) after which the connection setup aborts with an error message. |
| Busy=> Busy_Client,                       | //Function block active                                                                |
| Active=> Active_Client,                   | //TRUE if a Connection is established                                                  |
| TCPConnection=> ,                         | //Valid, if xActive = TRUE                                                             |
| Done=> ,                                  | //Function block completion                                                            |
| Error=> Error_Client,                     | //Function block error                                                                 |
| <pre>Error_ID=&gt; ErrorID_Client);</pre> | //Local library error ID                                                               |

## 8.2.3 ICP\_TCP\_Comm\_Write

#### Instruction format:

| Instruction        | Name                              | Graphical Representation                                                                   | ST Representation   |
|--------------------|-----------------------------------|--------------------------------------------------------------------------------------------|---------------------|
|                    |                                   |                                                                                            | ICP_TCP_Comm_Write( |
|                    |                                   |                                                                                            | Execute:=,          |
|                    |                                   |                                                                                            | TCPConnection:=,    |
| ICP_TCP_Comm_Write | Send TCP<br>communication<br>data |                                                                                            | DataSize:=,         |
|                    |                                   | Execute BOOL     TCPConnection CALHANDLE     BOOL Busy                                     | DataPtr_Recv:=,     |
|                    |                                   | DataSize CAA.SIZE BOOL Error     DataSize CAA.POID     NBS.ERROR Error_ID     Timeout WORD | Timeout:=,          |
|                    |                                   |                                                                                            | Done=>,             |
|                    |                                   |                                                                                            | Busy=>,             |
|                    |                                   |                                                                                            | Error=>,            |
|                    |                                   |                                                                                            | Error_ID=>);        |

#### Associated variables:

| Input Type    | Name                      | Data Type  | Valid Range  | Initial<br>Value | Description                                     |
|---------------|---------------------------|------------|--------------|------------------|-------------------------------------------------|
| Enable        | Enabled                   | BOOL       | TRUE, FALSE  | FALSE            | If it is TRUE, the function<br>block is enabled |
| TCPConnection | Connection<br>handle      | CAA.HANDLE | CAA.HANDLE - |                  | Connection handle                               |
| DataSize      | Data length               | CAA.SIZE   | -            | -                | Data length, byte                               |
| DataPtr_Recv  | Data address              | CAA.PVOID  | -            | -                | Data address                                    |
| Timeout       | Timeout period            | WORD       | -            | 1000             | Timeout period for<br>requesting a connection   |
| Output Type   | Name                      | Data Type  | Valid Range  | Initial<br>Value | Description                                     |
| Done          | Completed flag            | BOOL       | TRUE, FALSE  | -                | Completed signal                                |
| Busy          | Function block<br>running | BOOL       | TRUE, FALSE  | FALSE            | Running signal                                  |
| Error         | Error flag                | BOOL       | TRUE, FALSE  | FALSE            | Sending error                                   |
| Error_ID      | Error ID                  | NBS.ERROR  | -            | 0                | Error code                                      |

#### Program example:

To send TCP communication data, when the input variable Enable of the ICP\_TCP\_Comm\_Write instruction is TRUE, the data with the starting address of DataPtr\_Recv and the length of DataSize in the send buffer set by the user will be sent to the target device connected to the TCPConnection handle. If the data is sent successfully within the timeout period Timeout, Done is set to TRUE.

ICP\_TCP\_Comm\_Write\_1(
 Execute:= Execute\_Write, //Execute function block
 TCPConnection:= ICP\_TCP\_Comm\_Client\_1.TCPConnection, //
 DataSize:= Data\_Length\_Write, //Number of bytes in pBuffer to write to the port
 DataFrr\_Recv:= ADR(Data\_Write), //Pointer to a buffer with the data to write to the port
 Timeout:= Timeout\_Write, //Pointer the time (us) after which the connection setup aborts with an error message.
 Done> Done\_Write, //Function block active
 Error=> Error\_Write, //Function block active
 Error\_ID=> ); //Local library error ID

## 8.2.4 ICP\_TCP\_Comm\_Read

#### Instruction format:

| Instruction       | Name                                 | Graphical Representation                                                                                                    | ST Representation                                                                                                    |
|-------------------|--------------------------------------|----------------------------------------------------------------------------------------------------|----------------------------------------------------------------------------------------------------|
| ICP_TCP_Comm_Read | Receive TCP<br>communication<br>data | ICP_TCP_Comm_Read<br>— TcPConnection CAA.HANDLE 8001 Busy<br>— DataSize CAA.SIZE 8001 Ready<br>— DataSize CAA.SIZE Count –<br>DataPtr_Recv CAA.FVOID 802.Error –<br>NBSSERROR Error_ID – | ICP_TCP_Comm_Read(<br>Enable:=,<br>TCPConnection:=,<br>DataSize:=,<br>DataPtr_Recv:=,<br>Done=>,<br>Busy=>,<br>Ready=>,<br>Count=>,<br>Error=>,<br>Error_ID=>); |

#### Associated variables:

| Input Type    | Name                      | Data Type  | Valid Range | Initial<br>Value | Description                                                                                   |
|---------------|---------------------------|------------|-------------|------------------|-----------------------------------------------------------------------------------------------|
| Enable        | Enabled                   | BOOL       | TRUE, FALSE | FALSE            | If it is TRUE, the function<br>block is enabled                                               |
| TCPConnection | Connection<br>handle      | CAA.HANDLE | -           | -                | Connection handle                                                                             |
| DataSize      | Data length               | CAA.SIZE   | -           | -                | Data length, byte                                                                             |
| DataPtr_Recv  | Data address              | CAA.PVOID  | -           | -                | Data address                                                                                  |
| Output Type   | Name                      | Data Type  | Valid Range | Initial<br>Value | Description                                                                                   |
| Done          | Completed flag            | BOOL       | TRUE, FALSE | FALSE            | Completed signal                                                                              |
| Busy          | Function block<br>running | BOOL       | TRUE, FALSE | FALSE            | Running signal                                                                                |
| Ready         | Connection<br>succeeded   | BOOL       | TRUE, FALSE | FALSE            | Read data from the buffer,<br>and if there is data, set<br>the flag bit for one scan<br>cycle |
| Count         | Data length               | CAA.SIZE   | -           | -                | Actual length of received<br>data                                                             |
| Error         | Error flag                | BOOL       | TRUE, FALSE | FALSE            | Receiving error                                                                               |
| Error_ID      | Error ID                  | NBS.ERROR  | _           | 0                | Error code                                                                                    |

#### Program example:

To receive TCP communication data, when the input variable Enable of the ICP\_TCP\_Comm\_Read instruction is TRUE, data will be read from the TCP communication buffer, and Busy is TRUE. If the data is read successfully, Done is set for one scan cycle; the read data will be placed in the variable with the address DataPtr\_Recv; at the same time, Ready is set for one scan cycle; the actual size value of the received data area will be assigned to Count, and the value of Count will be cleared after one scan cycle.

- 14 ICP\_TCP\_Comm\_Read\_1(
- 15 Enable:= Enable\_Read, 16
- TCPConnection:= ICP\_TCP\_Comm\_Client\_1.TCPConnection, 17 DataSize:= Data\_Length\_Read,
- 18 DataPtr\_Recv:= ADR(Data\_Read),
- 19
- Done=> , Busy=> Busy\_Read, 20
- 21 Ready=> Ready\_Read, Count=> ,
- 22 23 Error=> Error\_Read,
- 24 Error\_ID=> ErrorID\_Read);

#### //Enable function block

//Maximum size of the pBuffer parameter in bytes //Pointer to a buffer to get the received data from the port //Function block active //Returns the number of received data bytes in pBuffer

//Function block error //Local library error ID

## 8.2.5 ICP\_TCP\_Comm\_Server

#### Instruction format:

| Instruction         | Name                                               | Graphical Representation                                                                                                    | ST Representation                                                                                                    |
|---------------------|----------------------------------------------------|----------------------------------------------------------------------------------------------------|----------------------------------------------------------------------------------------------------|
| ICP_TCP_Comm_Server | Create a TCP<br>server<br>communication<br>service | ICP_TCP_Comm_Server<br>— Enable BOOL BOOL BOOL BUSY<br>— RecvIP STRING BOOL Error<br>— Port_Recv UNT BOOL Error<br>NBS.ERROR Error_ID<br>— CAA.HANDLE TCPServer | ICP_TCP_Comm_Server(<br>Enable:=,<br>RecvIP:=,<br>Port_Recv:=,<br>Busy=>,<br>Done=>,<br>Error=>,<br>Error_ID=>,<br>TCPServer=>); |

#### Associated variables:

| Input Type  | Name                      | Data Type  | Valid Range | Initial<br>Value | Description                                     |
|-------------|---------------------------|------------|-------------|------------------|-------------------------------------------------|
| Enable      | Enabled                   | BOOL       | TRUE, FALSE | FALSE            | If it is TRUE, the function<br>block is enabled |
| RecvIP      | Controller IP             | STRING     | -           | -                | Server controller IP                            |
| Port_Recv   | Controller port           | UINT       | -           | -                | Server controller port                          |
| Output Type | Name                      | Data Type  | Valid Range | Initial<br>Value | Description                                     |
| Busy        | Function block<br>running | BOOL       | TRUE, FALSE | FALSE            | Run flag                                        |
| Done        | Completed flag            | BOOL       | TRUE, FALSE | FALSE            | Completed signal                                |
| Error       | Error flag                | BOOL       | TRUE, FALSE | FALSE            | Connection error                                |
| Error_ID    | Error ID                  | NBS.ERROR  | -           | -                | Error code                                      |
| TCPServer   | Server handle             | CAA.HANDLE | -           | -                | TCP server handle                               |

#### Program example:

To create a TCP server communication service, when the input variable Enable of the ICP\_TCP\_Comm\_Server instruction is TRUE, a valid communication handle will be created between the server and the remote client (TCPServer is not equal to 0).

```
//You are advised to set the receiving port number of the server to 5000
 3
     ICP_TCP_Comm_Server_1(
 4
         Enable:= Enable_Server,
                                                                  //Enable function block
         RecvIP:= Recv_IP,
 5
                                                                  //IP-Address of server to connect to
         Port_Recv:= Port_Recv,
                                                                  //Port number of TCP socket to open
                                                                  //Function block active
 7
         Busy=> ,
         Done=> ,
 8
                                                                  //Function block error
         Error=> Error_Server,
10
         Error_ID=> ErrorID_Server,
                                                                  //Local library error ID
11
         TCPServer=> );
                                                                  //CAA.HANDLE
```

## 8.2.6 ICP\_TCP\_Comm\_Connect

Instruction format:

| Instruction | Name                                                      | Graphical Representation | ST Representation                                                                                                    |
|-------------|-----------------------------------------------------------|--------------------------|----------------------------------------------------------------------------------------------------|
| Instruction | Name<br>Create a<br>TCP<br>connection<br>to the<br>server | Graphical Representation | ST Representation<br>ICP_TCP_Comm_Connect(<br>Enable:=,<br>TCPServer:=,<br>Busy=>,<br>Active=>,<br>Done=>,<br>Error=>,<br>Error_ID=>, |
|             |                                                           |                          | TCPConnection=>);                                                                                                    |

#### Associated variables:

| Input Type    | Name                      | Data Type  | Valid Range | Initial<br>Value | Description                                                                                       |
|---------------|---------------------------|------------|-------------|------------------|---------------------------------------------------------------------------------------------------|
| Enable        | Enabled                   | BOOL       | TRUE, FALSE | FALSE            | If it is TRUE, the function<br>block is enabled                                                   |
| TCPServer     | Connection<br>handle      | CAA.HANDLE | -           | -                | TCP connection handle                                                                             |
| Output Type   | Name                      | Data Type  | Valid Range | Initial<br>Value | Description                                                                                       |
| Busy          | Function block<br>running | BOOL       | TRUE, FALSE | FALSE            | Run flag                                                                                          |
| Active        | Connection<br>succeeded   | BOOL       | TRUE, FALSE | FALSE            | The server monitors the<br>remote client connection<br>handle flag                                |
| Done          | Completed flag            | BOOL       | TRUE, FALSE | FALSE            | Completed signal                                                                                  |
| Error         | Error flag                | BOOL       | TRUE, FALSE | FALSE            | Connection error                                                                                  |
| Error_ID      | Error ID                  | NBS.ERROR  | -           | -                | Error code                                                                                        |
| TCPConnection | Connection<br>handle      | CAA.HANDLE | -           | -                | The connection handle for<br>establishing a<br>communication between<br>the server and the client |

Program example:

To create a TCP connection to the server instruction, when the input variable Enable of the ICP\_TCP\_Comm\_Connect instruction is TRUE, the local server monitors the connection request from the remote client. When the client successfully connects to the server through the server handle TCPServer, a valid communication handle will be created between the server and the remote client (TCPConnection is greater than 0).

```
13
     ICP_TCP_Comm_Connect_1(
14
         Enable:= Enable_Server,
                                                                  //Enable function block
15
         TCPServer:= ICP_TCP_Comm_Server_1.TCPServer,
                                                                  //CAA.HANDLE
16
         Busy=> Busy Connect,
                                                                  //Function block active
17
         Active=> Active_Connect,
                                                                  11
18
                                                                  11
         Done=> ,
19
                                                                  //Function block error
         Error=> Error_Connect,
20
         Error_ID=> ErrorID_Connect,
                                                                  //Local library error ID
21
         TCPConnection=> );
                                                                  11
```

# 8.3 UDP Freeport Communication Instructions

## 8.3.1 Instruction List

| Instruction Category       | Name                 | Function                      |  |
|----------------------------|----------------------|-------------------------------|--|
| UDP freeport communication | ICP_UDP_Comm_Send    | Send UDP communication data   |  |
| instruction                | ICP_UDP_Comm_Receive | Rceive UDP communication data |  |

## 8.3.2 ICP\_UDP\_Comm\_Send

Instruction format:

| Instruction       | Name                              | Graphical Representation                                                                                                    | ST Representation                                                                                                    |
|-------------------|-----------------------------------|----------------------------------------------------------------------------------------------------|----------------------------------------------------------------------------------------------------|
| ICP_UDP_Comm_Send | Send UDP<br>communication<br>data | ICP_UDP_Comm_Send         — Send_IP       STRIVG       BOOL       Buoy         Port_Send_UNT       BOOL Stroro       Rev_IP       Stroro         Rev_IP       STRIVG       NBS_ERROR       Error_ID         Port_Rev_UNT       DataSize       CALSIZE       DataPiesend       CALPYOID         — DataPiesend       CALPYOID       —       Timeout       WORD | ICP_UDP_Comm_Send(<br>Enable:=,<br>Send_IP:=,<br>Port_Send:=,<br>Recv_IP:=,<br>Port_Recv:=,<br>DataSize:=,<br>DataPtr_Send:=,<br>Timeout:=,<br>Done=>,<br>Busy=>,<br>xError=>); |

#### Associated variables:

| Input Type     | Name                  | Data Type | Valid Range  | Initial<br>Value | Description                 |
|----------------|-----------------------|-----------|--------------|------------------|-----------------------------|
| Enable         | Enabled               | BOOI      | TRUE FALSE   | FΔI SF           | If it is TRUE, the function |
| Enable         | Enabled               | DOOL      | INOL, IALSE  | TALSE            | block is enabled            |
| Send_IP        | Sending IP            | STRING    | -            | -                | Sending controller IP       |
| Port_Send      | Sending port          | UINT      | -            | -                | Sending controller port     |
| Recv_IP        | Receiving IP          | STRING    | -            | -                | Receiving controller IP     |
| Port_Recv      | <b>Receiving port</b> | UINT      | -            | -                | Receiving controller port   |
| DataSize       | Data length           | CAA.SIZE  | -            | -                | Data length to be sent      |
| Data Dtr. Cand | Data ata raga         |           |              |                  | Received data storage       |
| DataPtr_Send   | Data storage          | CAA.PVOID | -            | -                | address                     |
| Timoout        | Timeout pariod        |           |              | 1000             | Timeout period for          |
| Timeout        | rimeout period        | WORD      | -            | 1000             | requesting a connection     |
|                | Namo                  | Data Type | Valid Pango  | Initial          | Description                 |
| Output Type    | Name                  | Data Type | Vallu Ralige | Value            | Description                 |
| Done           | Completed flag        | BOOL      | TRUE, FALSE  | FALSE            | Completed signal            |
| Bucy           | Function block        | BOOL      |              |                  | Pup flag                    |
| Dusy           | running               | BUUL      | TRUE, FALSE  | FALJE            |                             |
| xError         | Error flag            | BOOL      | TRUE, FALSE  | FALSE            | Sending error               |
| Error_ID       | Error ID              | NBS.ERROR | -            | 0                | Error code                  |

## Program example:

To send UDP communication data, when the input variable Enable of the ICP\_UDP\_Comm\_Send instruction is TRUE, the data with the starting address of DataPtr\_Send and the length of DataSize in the send buffer set

by the user will be sent to the target device with the receiving IP of Recv\_IP. If the data is sent successfully within the timeout period Timeout, Done is set to TRUE.

| 1  |                                                        |                                                                                        |
|----|--------------------------------------------------------|----------------------------------------------------------------------------------------|
| 2  | //Sending UDP function blocks                          |                                                                                        |
| 3  | ICP_UDP_Comm_Send_1 (                                  |                                                                                        |
| 4  | Enable TRUE := ON TRUE ,                               | //Enable function block                                                                |
| 5  | Send_IP '192.168.1. > := '192.168.1.2',                | //IP-Address of Send                                                                   |
| 6  | Port_Send 5000 := 5000,                                | //Port number of UDP socket to open                                                    |
| 7  | <pre>Recv_IP '192.168.1. &gt; := '192.168.1.40',</pre> | //IP-Address of server to connect to                                                   |
| 8  | Port_Recv 3000 := 3000,                                | //Port number of UDP socket to open                                                    |
| 9  | DataSize 10 := 10, //SI                                | ZEOF(Data) //Maximum size of the pBuffer parameter in bytes                            |
| 10 | DataPtr_Send 2094621216192 := ADR                      | (Data), //Pointer to a buffer to get the received data from the port                   |
| 11 | Timeout:=,                                             | //Defines the time (µs) after which the connection setup aborts with an error message. |
| 12 | Done=> ,                                               | //Function block completion                                                            |
| 13 | Busy=> ,                                               | //Function block active                                                                |
| 14 | xError=> ,                                             | //Function block error                                                                 |
| 15 | <pre>Error_ID=&gt; );</pre>                            | //                                                                                     |
| 16 | RETURN                                                 |                                                                                        |

# 8.3.3 ICP\_UDP\_Comm\_Receive

Instruction format:

| Instruction          | Name                                 | <b>Graphical Representation</b>                                                                                                    | ST Representation                                                                                                    |
|----------------------|--------------------------------------|----------------------------------------------------------------------------------------------------|----------------------------------------------------------------------------------------------------|
| ICP_UDP_Comm_Receive | Receive UDP<br>communication<br>data | ICP_UDP_Comm_Receive         Enable 80000       20000 Date         Hots Receive       20000 Date         Hots Receive       ROOV Refer         DataStre 0ALSIZE       MRSERRORE From J         DataStre CALSIZE       RESERRORE From J         DataStre CALSIZE       RESERRORE From J         CALSIZE       CALSIZE         CALSIZE       Comm         CALSIZE       Comm | ICP_UDP_Comm_Receive(<br>Enable:=,<br>RecvIP:=,<br>Port_Recv:=,<br>DataSize:=,<br>DataPtr_Recv:=,<br>Done=>,<br>Busy=>,<br>xError=>,<br>Error_ID=>,<br>xReady=>,<br>IpFrom=>,<br>PortFrom=>,<br>Count=>); |

| Input Type                                             | Name                                                                                                  | Data Type                                                | Valid Range                                                        | Initial<br>Value                           | Description                                                                                                    |
|--------------------------------------------------------|----------------------------------------------------------------------------------------------------|----------------------------------------------------------|--------------------------------------------------------------------|--------------------------------------------|----------------------------------------------------------------------------------------------------|
| Enable                                                 | Enabled                                                                                               | BOOL                                                     | TRUE, FALSE                                                        | FALSE                                      | If it is TRUE, the function block is enabled                                                                          |
| Recv_IP                                                | <b>Receiving IP</b>                                                                                   | STRING                                                   | -                                                                  | -                                          | Receiving controller IP                                                                                               |
| Port_Recv                                              | <b>Receiving port</b>                                                                                 | UINT                                                     | -                                                                  | -                                          | Receiving controller port                                                                                             |
| DataSize                                               | Data length                                                                                           | CAA.SIZE                                                 | -                                                                  | -                                          | Data length to be sent                                                                                                |
| DataPtr_Recv                                           | Data storage                                                                                          | CAA.PVOID                                                | -                                                                  | -                                          | Received data storage<br>address                                                                                      |
| Output Type                                            | Name                                                                                                  | Data Type                                                | Valid Range                                                        | Initial                                    | Description                                                                                                    |
|                                                        |                                                                                                    |                                                          |                                                                    | value                                      |                                                                                                    |
| Done                                                   | Completed flag                                                                                        | BOOL                                                     | TRUE, FALSE                                                        | FALSE                                      | Completed signal                                                                                                    |
| Done<br>Busy                                           | Completed flag<br>Function block<br>running                                                           | BOOL                                                     | TRUE, FALSE                                                        | FALSE<br>FALSE                             | Completed signal<br>Run flag                                                                                          |
| Done<br>Busy<br>xError                                 | Completed flag<br>Function block<br>running<br>Error flag                                             | BOOL<br>BOOL<br>BOOL                                     | TRUE, FALSE<br>TRUE, FALSE<br>TRUE, FALSE                          | FALSE<br>FALSE<br>FALSE                    | Completed signal<br>Run flag<br>Sending error                                                                         |
| Done<br>Busy<br>xError<br>Error_ID                     | Completed flag<br>Function block<br>running<br>Error flag<br>Error ID                                 | BOOL<br>BOOL<br>BOOL<br>NBS.ERROR                        | TRUE, FALSE<br>TRUE, FALSE<br>TRUE, FALSE                          | FALSE<br>FALSE<br>FALSE<br>0               | Completed signal<br>Run flag<br>Sending error<br>Error code                                                           |
| Done<br>Busy<br>xError<br>Error_ID<br>xReady           | Completed flag<br>Function block<br>running<br>Error flag<br>Error ID<br>Succeeded flag               | BOOL<br>BOOL<br>BOOL<br>NBS.ERROR<br>BOOL                | TRUE, FALSE<br>TRUE, FALSE<br>TRUE, FALSE<br>-<br>TRUE, FALSE      | FALSE<br>FALSE<br>FALSE<br>0<br>FALSE      | Completed signal<br>Run flag<br>Sending error<br>Error code<br>Receiving succeeded flag                               |
| Done<br>Busy<br>xError<br>Error_ID<br>xReady<br>IpFrom | Completed flag<br>Function block<br>running<br>Error flag<br>Error ID<br>Succeeded flag<br>Sending IP | BOOL<br>BOOL<br>BOOL<br>NBS.ERROR<br>BOOL<br>NBS.IP_ADDR | TRUE, FALSE<br>TRUE, FALSE<br>TRUE, FALSE<br>-<br>TRUE, FALSE<br>- | FALSE<br>FALSE<br>FALSE<br>0<br>FALSE<br>- | Completed signal<br>Run flag<br>Sending error<br>Error code<br>Receiving succeeded flag<br>Data sending controller IP |

|       |             |          |   |   | port                              |
|-------|-------------|----------|---|---|-----------------------------------|
| Count | Data length | CAA.SIZE | - | - | Actual length of received<br>data |

To receive UDP communication data, when the input variable of the ICP\_UDP\_Comm\_Receive instruction is TRUE, data will be read from the UDP communication buffer and Busy is TRUE. If the data is read successfully, Done is set for one scan cycle; the read data will be placed in the variable with the address DataPtr\_Recv; at the same time, xReady is set for one scan cycle; the actual size value of the received data area will be assigned to Count, and the value of Count will be cleared after one scan cycle.

| - 1 | //UDP function blocks w | ere received                                                                                     |
|-----|-------------------------|--------------------------------------------------------------------------------------------------|
| 2 ( | ICP_UDP_Comm_Receive_1( |                                                                                                  |
| з   | Enable TRUE := ON TRU   | JE , //Enable function block                                                                     |
| 4   | RecvIP '192.168.1. 🕨 :: | = '192.168.1.10', //IP-Address of server to connect to                                           |
| 5   | Port_Recv 3000 := 30    | 00, //Port number of UDP socket to open                                                          |
| e   | DataSize 100            | = SIZEOF(Data), //Maximum size of the pBuffer parameter in bytes                                 |
| 7   | DataPtr_Recv 2094       | <pre>He21218592 := ADR(Data), //Pointer to a buffer to get the received data from the port</pre> |
| 8   | Done=> ,                | //Function block completion                                                                      |
| 9   | Busy=> ,                | //Function block active                                                                          |
| 10  | xError=> ,              | //Function block error                                                                           |
| 11  | Error_ID=> ,            | //Local library error ID                                                                         |
| 12  | xReady=> ,              | 11                                                                                               |
| 13  | IpFrom=> ,              | 11                                                                                               |
| 14  | PortFrom=> ,            | 11                                                                                               |
| 15  | Count=> );              | //Returns the number of received data bytes in pBuffer                                           |

# **9 Pulse Output Instructions**

# 9.1 Auxiliary Instructions

**Note:** The content of this chapter is only applicable to the TM series PLC.

## 9.1.1 IMC\_GetSys\_P

Instruction format:

| Instruction  | Name                             | Graphical Representation                                                                                                    | ST Representation                                                                                                    |
|--------------|----------------------------------|----------------------------------------------------------------------------------------------------|----------------------------------------------------------------------------------------------------|
| IMC_GetSys_P | Get<br>system<br>informati<br>on | IMC_GetSys_P<br>— Enable BOOL UIVT ReturnValue<br>— ValueMode _eMC_SYS_VALUEMODE STRING Version<br>BOOL Busy<br>_eMC_SYS_ERRORID ErrorID | <pre>IMC_GetSys_P(     Enable:= ,     ValueMode:= ,     ReturnValue=&gt;     Version=&gt; ,     Busy=&gt; ,     Error=&gt; ,     ErrorID=&gt; );</pre> |

| Input<br>Variable | Name                          | Data Type              | Valid Range                                                                                                | Initial Value     | Description                                                                                                    |
|-------------------|-------------------------------|------------------------|----------------------------------------------------------------------------------------------------|-------------------|----------------------------------------------------------------------------------------------------|
| Enable            | unction blocl<br>enabling bit | BOOL                   | TRUE, FALSE                                                                                                | TRUE              | Valid if it is TRUE, and invalid if it is FALSE                                                                                                    |
| ValueMode         | Value group<br>type           | _eMc_Sys_V<br>alueMode | _mcSysAxisNum,<br>_mcSysGroupNum,<br>_mcSysCAMNum,<br>_mcSysGearNum,<br>_mcSysFlyCutNum,<br>_mcSysTraceNum | _mcSysAxisNu<br>m | Value group type, the<br>number of axes<br>supported by the<br>system:<br>_mcSysAxisNum; the<br>number of axis groups<br>supported by the<br>system:<br>_mcSysGroupNum; the<br>number of cam tables<br>supported by the<br>system:<br>_mcSysCAMNum; the<br>number of electronic<br>gear groups supported<br>by the system:<br>_mcSysGearNum; the<br>number of flying shear<br>groups supported by the<br>system:<br>_mcSysFlyCutNum; the<br>number of tracking<br>shear groups supported<br>by the system:<br>_mcSysFlyCutNum; the |

| Output<br>Variable | Name                            | Data Type            | Valid Range | Initial Value     | Description                                                                                                    |
|--------------------|---------------------------------|----------------------|-------------|-------------------|----------------------------------------------------------------------------------------------------|
| ReturnVal<br>ue    | Return value                    | UINT                 | -           | 0                 | Return value, for<br>example: 4 (axis), 2 (axis<br>group), 3 (number of<br>cam/gear/flying<br>shear/tracking shear<br>groups) |
| Version            | Version                         | STRING               | -           | V0.0.0.1          | Return the version<br>number                                                                                                  |
| Busy               | Function<br>block<br>executing  | BOOL                 | TRUE, FALSE | FALSE             | TRUE - The function<br>block is being executed<br>FALSE - The function<br>block is not executed                               |
| Error              | Function<br>block error<br>flag | BOOL                 | TRUE, FALSE | FALSE             | TRUE - error, FALSE - no<br>error                                                                                             |
| ErrorID            | Error ID                        | _eMc_Sys_E<br>rrorID | -           | _mcError_NU<br>LL | Error code                                                                                                    |

Function description: This function block is used to get system information.

## 9.1.2 IMC\_Axis\_P

Instruction format:

| Instruction | Name                               | Graphical Representation                                                                                                    | ST Representation                                                                                                    |
|-------------|------------------------------------|----------------------------------------------------------------------------------------------------|----------------------------------------------------------------------------------------------------|
| IMC_Axis_P  | Axis<br>parameter<br>configuration | AxisID _eMc_Axis_ID       IMC_Axis_P       BOOL Done         Execute       BOOL       BOOL Error         MaxVelocity [REAL       _eMc_Sys_ErrorID ErrorID         MaxOcceleration [REAL       _eMc_Sys_ErrorID ErrorID         MaxMomeSpeed [REAL       _eMc_Sys_ErrorID ErrorID         MaxVimISSpeed [REAL       _eMaxVimISSpeed [REAL         UmitEnable BOOL       MaxUmit LREAL         MaxVimIt LREAL       _MaxParta UDBNT         DistanceData LREAL       _Modert UDBNT         DistanceData LREAL       _Modert UBNT         MaxDerk LREAL       _Mode         HomeLimit _eMc_Sys_HomeLimit       _eMc_Sys_HomeLimit | <pre>IMC_Axis_P(     AxisID:= ,     Execute:= ,     MaxVelocity:= ,     MaxAcceleration:= ,     MaxDeceleration:= ,     MaxHomeSpeed:= ,     MaxVimlSpeed:= ,     MaxVimlSpeed:= ,     LimitEnable:= ,     MaxPLimit:= ,     MaxNLimit:= ,     PulseData:= ,     DistanceData:= ,     MaxJerk:= ,     Mode:= ,     HomeLimit:= ,     Error=&gt; ,     ErrorID=&gt; );</pre> |

| Input Variable  | Name                                        | Data Type        | Valid Range | Initial<br>Value    | Description                                                                                                    |
|-----------------|---------------------------------------------|------------------|-------------|---------------------|----------------------------------------------------------------------------------------------------|
| AxisID          | Axle number                                 | _eMc_Axis<br>_ID | 0–3         | 255                 | Axis number (Note: The initial<br>value 255 is a protection<br>measure to avoid the situation<br>where no initial value is<br>assigned, the same below) |
| Execute         | Function<br>block<br>enabling bit           | BOOL             | TRUE, FALSE | FALSE               | Valid at the rising edge, and<br>invalid at the falling edge                                                                                            |
| MaxVelocity     | Max. running<br>speed of the<br>axis        | LREAL            | >1          | 5000                | Max. running speed of the<br>current axis (unit/s), set by the<br>user                                                                                  |
| MaxAcceleration | Max. running<br>acceleration<br>of the axis | LREAL            | >0          | 500                 | Max. allowable acceleration of the current axis (unit/s²)                                                                                               |
| MaxDeceleration | Max. running<br>deceleration<br>of the axis | LREAL            | >0          | 500                 | Max. allowable deceleration of the current axis (unit/s²)                                                                                               |
| MaxHomeSpeed    | Max. homing<br>speed of the<br>axis         | LREAL            | 1–80        | 10                  | Max. homing speed of the<br>current axis (unit/s)                                                                                                    |
| MinVim2Speed    | Max. homing<br>speed at step<br>2           | LREAL            | 1–2         | 1                   | Max. homing speed at step 2 of<br>the current axis (unit/s)                                                                                             |
| MaxVim1Speed    | Max. homing<br>speed at<br>stage 1          | LREAL            | 1–10        | 3                   | Max. homing speed at step 1 of<br>the current axis (unit/s)                                                                                             |
| MaxJogSpeed     | Max. jogging<br>speed of the<br>axis        | LREAL            | 1–5000      | 5000                | Max. jogging speed of the current axis (unit/s)                                                                                                    |
| LimitEnable     | Soft limit<br>enabling flag                 | BOOL             | TRUE, FALSE | TRUE                | TRUE->Soft limit on;<br>FALSE->Soft limit off (not<br>considered in single-axis<br>speed mode)                                                          |
| MaxPLimit       | Max. positive<br>limit position             | LREAL            | >0          | 99999999<br>99.999  | Max. positive limit position of<br>the current axis (unit), not<br>considered in single-axis<br>speed mode                                              |
| MaxNLimit       | Max.<br>negative<br>limit position          | LREAL            | <0          | -9999999<br>999.999 | Max. negative limit position of<br>the current axis (unit), not<br>considered in single-axis<br>speed mode                                              |

| Input Variable  | Name                                                                               | Data Type              | Valid Range                                         | Initial<br>Value        | Description                                                                                                    |
|-----------------|------------------------------------------------------------------------------------|------------------------|-----------------------------------------------------|-------------------------|----------------------------------------------------------------------------------------------------|
| PulseData       | Number of<br>pulses<br>required for<br>one<br>revolution of<br>the current<br>axis | UDINT                  | >0                                                  | 10000                   | Number of pulses required for<br>one revolution of the current<br>axis (unit/pulse)                                                                                    |
| DistanceData    | Running<br>distance of<br>one<br>revolution of<br>the current<br>axis              | LREAL                  | >0                                                  | 10                      | Running distance of one<br>revolution of the current axis<br>(unit/mm)                                                                                                 |
| MaxJerk         | Max. jerk of<br>the current<br>axis                                                | LREAL                  | 10–400                                              | 100                     | Max. jerk of the current axis<br>(unit/s³)                                                                                                    |
| Mode            | Pulse control<br>mode of the<br>current axis                                       | _eMc_Sys_<br>PulseMode | _mcPulseSign,<br>_mcCWCCW,<br>_mcQEP                | _mcPul<br>seSign        | Pulse control mode of the<br>current axis: _mcPulseSign:<br>"pulse + sign" mode;<br>_mcCWCCW: FWD/REV pulse<br>train mode; _mcQEP:<br>quadrature-encoded pulse<br>mode |
| HomeLimit       | Stop when<br>hard limit is<br>detected<br>during<br>homing                         | _eMc_Sys_<br>HomeLimit | _mcLimitDecS<br>top,_mcLimitI<br>mmediatelySt<br>op | _mcLim<br>itDecSt<br>op | _mcLimitDecStop: Decelerate<br>to stop<br>_mcLimitImmediatelyStop:<br>Stop immediately                                                                                 |
| Output Variable | Name                                                                               | Data Type              | Valid Range                                         | Initial<br>Value        | Description                                                                                                    |
| Done            | Function<br>block<br>completed<br>state                                            | BOOL                   | TRUE, FALSE                                         | FALSE                   | TRUE - Axis definition<br>completed<br>FALSE - Axis definition not<br>completed                                                                                        |
| Error           | Function<br>block error<br>flag                                                    | BOOL                   | TRUE, FALSE                                         | FALSE                   | TRUE - error, FALSE - no error                                                                                                    |
| ErrorID         | Error ID                                                                           | _eMc_Sys_<br>ErrorID   | -                                                   | _mcErr,<br>NULL         | Error ID                                                                                                    |

Function description: This function block is used to set the associated parameters of the instruction axis. The pulse type only supports 4 axes.

## 9.1.3 IMC\_Power\_P

Instruction format:

| Instruction | Name             | Graphical Representation                                                                                                    | ST Representation                                                                                                    |
|-------------|------------------|----------------------------------------------------------------------------------------------------|----------------------------------------------------------------------------------------------------|
| IMC_Power_P | Axis<br>enabling | IMC_Power_P<br>— AxisID _eMC_Axis_ID BOOL Status<br>— Enable BOOL BOOL BOOL BOOL BUSY<br>— AxisEnable BOOL BOOL BOOL Error<br> | <pre>IMC_Power_P(     AxisID:= ,     Enable:= ,     AxisError:= ,     AxisEnable:= ,     Status=&gt; ,     Valid=&gt; ,     Busy=&gt; ,     Error=&gt; ,     ErrorID=&gt; );</pre> |

## Associated variables:

| Input<br>Variable  | Name                           | Data Type            | Valid Range         | Initial<br>Value  | Description                                                                                   |
|--------------------|--------------------------------|----------------------|---------------------|-------------------|-----------------------------------------------------------------------------------------------|
| AxisID             | Axle number                    | _eMc_Axis_ID         | 0-3                 | 255               | Axle number                                                                                   |
| Enable             | Function block<br>enabling bit | BOOL                 | TRUE,<br>FALSE      | TRUE              | Valid if it is TRUE, and invalid if it is FALSE                                               |
| AxisError          | Axis alarm<br>signal           | BOOL                 | TRUE,<br>FALSE      | FALSE             | TRUE: Report an alarm<br>FALSE: Do not report an alarm                                        |
| AxisEnable         | Axis enabling<br>signal        | BOOL                 | TRUE,<br>FALSE TRUE |                   | TRUE: The axis has been enabled<br>FALSE: The axis is not enabled                             |
| Output<br>Variable | Name                           | Data Type            | Valid Range         | Initial<br>Value  | Description                                                                                   |
| Status             | Axis status                    | BOOL                 | TRUE,<br>FALSE      | FALSE             | TRUE: The axis is ready<br>FALSE: The axis is not ready                                       |
| Valid              | Axis enabling<br>state         | BOOL                 | TRUE,<br>FALSE      | FALSE             | TRUE: The axis has been enabled<br>TRUE: The axis is not enabled                              |
| Busy               | Function block<br>executing    | BOOL                 | TRUE,<br>FALSE      | FALSE             | TRUE: The function block is being<br>executed<br>FALSE: The function block is not<br>executed |
| Error              | Function block<br>error flag   | BOOL                 | TRUE,<br>FALSE      | FALSE             | TRUE: An error occurs<br>FALSE: No error occurs                                               |
| ErrorID            | Error ID                       | _eMc_Sys_Err<br>orID | -                   | _mcError<br>_NULL | Error code                                                                                    |

Function description: If Enable is TRUE, the function block is executed; if AxisEnable is TRUE, the axis is enabled.

**Note:** This function block can only enable an internal axis.

## 9.1.4 IMC\_SetPosition\_P

## Instruction format:

| Instruction       | Name                                                                   | Graphical Representation                                                                                                    | ST Representation                                                                                                    |
|-------------------|------------------------------------------------------------------------|----------------------------------------------------------------------------------------------------|----------------------------------------------------------------------------------------------------|
| IMC_SetPosition_P | Set<br>the<br>curren<br>t<br>instru<br>ction<br>positi<br>on of<br>the | IMC_SetPosition_P         AxisID _eMC_Axis_ID         Execute BOOL         BOOL Done         Position IREAL         BOOL DONE         _eMC_POSITION_MODE         _eMC_SIS_ERRORID ErrorID | <pre>IMC_SetPosition_P(     AxisID:= ,     Execute:= ,     Position:= ,     Relative:= ,     Done=&gt; ,     Busy=&gt; ,     Error=&gt; ,     ErrorID=&gt; );</pre> |
|                   | axis                                                                   |                                                                                                    |                                                                                                    |

#### Associated variables:

| Input<br>Variable  | Name                              | Data Type              | Valid Range                 | Initial Value     | Description                                                                                     |
|--------------------|-----------------------------------|------------------------|-----------------------------|-------------------|-------------------------------------------------------------------------------------------------|
| AxisID             | Axle number                       | _eMc_Axis_ID           | 0-3                         | 255               | Axle number                                                                                     |
| Execute            | Function block<br>enabling bit    | BOOL                   | TRUE, FALSE                 | FALSE             | Valid at the rising edge,<br>and invalid at the<br>falling edge                                 |
| Position           | Position value                    | LREAL                  | Real number                 | 0                 | Current position<br>setting value                                                               |
| Relative           | Position mode                     | _eMc_Position<br>_Mode | _mcAbsolute,<br>_mcRelative | _mcAbsolute       | _mcAbsolute -<br>Absolute mode<br>_mcRelative - Relative<br>mode                                |
| Output<br>Variable | Name                              | Data Type              | Valid Range                 | Initial Value     | Description                                                                                     |
| Done               | Function block<br>completed state | BOOL                   | TRUE, FALSE                 | FALSE             | TRUE - Position setting<br>is completed<br>FALSE - Position setting<br>is not completed         |
| Busy               | Function block<br>executing       | BOOL                   | TRUE, FALSE                 | FALSE             | TRUE - The function<br>block is being executed<br>FALSE - The function<br>block is not executed |
| Error              | Function block<br>error flag      | BOOL                   | TRUE, FALSE                 | FALSE             | TRUE - error, FALSE -<br>no error                                                               |
| ErrorID            | Error ID                          | _eMc_Sys_Err<br>orID   | -                           | _mcError_NU<br>LL | Error code                                                                                      |

Function description: This function block is triggered at the rising edge of Execute. It indicates the absolute position mode when Relative is set to \_mcAbsolute, and the relative position mode when Relative is set to \_mcRelative.

## 9.1.5 IMC\_ReadCmdPosition\_P

Instruction format:

| Instruction               | Name                                             | Graphical Representation        | ST Representation                                                                                                    |
|---------------------------|--------------------------------------------------|---------------------------------|----------------------------------------------------------------------------------------------------|
| IMC_ReadCmdPosition<br>_P | Read the<br>actual<br>position<br>of the<br>axis | IMC_ReadCmdPosition_P BOOL Busy | <pre>IMC_ReadCmdPosition_P(     AxisID:= ,     Enable:= ,     Busy=&gt; ,     Value=&gt; ,     AxisDirection=&gt; ,     Error=&gt; ,     ErrorID=&gt; );</pre> |

Associated variables:

| Input<br>Variable  | Name                              | Data Type              | Valid Range                | Initial Value | Description                                                                                   |
|--------------------|-----------------------------------|------------------------|----------------------------|---------------|-----------------------------------------------------------------------------------------------|
| AxisID             | Axle number                       | _eMc_Axis_ID           | 0-3                        | 255           | Axle number                                                                                   |
| Enable             | Function<br>block<br>enabling bit | BOOL                   | TRUE, FALSE                | TRUE          | Valid if it is TRUE, and<br>invalid if it is FALSE                                            |
| Output<br>Variable | Name                              | Data Type              | Valid Range                | Initial Value | Description                                                                                   |
| Busy               | Function<br>block<br>executing    | BOOL                   | TRUE, FALSE                | FALSE         | TRUE: The function<br>block is being executed<br>FALSE: The function<br>block is not executed |
| Value              | Position value                    | LREAL                  | Real number                | 0             | Read the actual<br>position value of the<br>specified axis                                    |
| AxisDirection      | Axis direction                    | _eMc_Sys_Dir<br>ection | _mcNegative,<br>_mcForward | _mcNegative   | _mcNegative: Negative<br>_mcForward: Forward                                                  |
| Error              | Function<br>block error<br>flag   | BOOL                   | TRUE, FALSE                | FALSE         | TRUE: An error occurs<br>FALSE: No error occurs                                               |
| ErrorID            | Error ID                          | _eMc_Sys_Err<br>orID   | -                          | _mcError_NULL | Error code                                                                                    |

Function description: This function block is triggered at the rising edge of Enable to read the actual position of the specified axis, and Value returns the actual position value of the axis.

## 9.1.6 IMC\_ReadParameter\_P

Instruction format:

| Instruction         | Name              | Graphical Representation                                                               | ST Representation                               |
|---------------------|-------------------|----------------------------------------------------------------------------------------|-------------------------------------------------|
|                     | Read              |                                                                                        | IMC_ReadParameter_P(                            |
| IMC_ReadParameter_P | axis<br>definitio | IMC_ReadParameter_PAxisIDeMC_Axis_ID BOOL Busy                                         | AxisiD:= ,<br>Enable:= ,<br>ParameterNumber:= , |
|                     | n                 | Enable BOOL LREAL Value     ParameterNumber DINT BOOL Error    eMC_SYS_ERRORID ErrorID | Busy=> ,<br>Value=> ,                           |
|                     | paramet           | 1                                                                                      | Error=> ,                                       |
|                     | ers               |                                                                                        | <pre>ErrorID=&gt; );</pre>                      |

| Input Variable | Name        | Data Type    | Valid<br>Range | Initial<br>Value | Description |
|----------------|-------------|--------------|----------------|------------------|-------------|
| AxisID         | Axle number | _eMc_Axis_ID | 0–3            | 255              | Axle number |

| Input Variable  | Name                              | Data Type            | Valid<br>Range | Initial<br>Value | Description                                                                                   |
|-----------------|-----------------------------------|----------------------|----------------|------------------|-----------------------------------------------------------------------------------------------|
| Enable          | Function<br>block<br>enabling bit | BOOL                 | TRUE,<br>FALSE | TRUE             | Valid if it is TRUE<br>Invalid if it is False                                                 |
| ParameterNumber | Parameter<br>number               | DINT                 | 1000-1012      | 1000             | Axis definition parameter<br>number<br>For example: 1000 is the max.<br>running speed         |
| Output Variable | Name                              | Data Type            | Valid<br>Range | Initial<br>Value | Description                                                                                   |
| Busy            | Function<br>block<br>executing    | BOOL                 | TRUE,<br>FALSE | FALSE            | TRUE: The function block is<br>being executed<br>FALSE: The function block is<br>not executed |
| Value           | Return value                      | LREAL                | 1000-1012      | 0                | Axis definition parameter<br>output                                                           |
| Error           | Function<br>block error<br>flag   | BOOL                 | TRUE,<br>FALSE | FALSE            | TRUE: An error occurs,<br>FALSE: No error occurs                                              |
| ErrorID         | Error ID                          | _eMc_Sys_Err<br>orID | -              | _mcErr,<br>_NULL | Error code                                                                                    |

Function description: valid if it is TRUE. Read the corresponding value according to the parameter sequence number listed below.

| The parameter sequence number is as follows |
|---------------------------------------------|
|---------------------------------------------|

| Sequence<br>Number | Name            | Description                                                                                                    |
|--------------------|-----------------|----------------------------------------------------------------------------------------------------|
| 1000               | MaxVelocity     | Max. running speed of the current axis (unit/s)                                                                                                    |
| 1001               | MaxAcceleration | Max. allowable acceleration of the current axis (unit/s²)                                                                                                   |
| 1002               | MaxHomeSpeed    | Max. homing speed of the current axis (unit/s)                                                                                                    |
| 1003               | MinVim2Speed    | Max. homing speed at step 2 of the current axis (unit/s)                                                                                                    |
| 1004               | MaxVim1Speed    | Min. homing speed at step 2 of the current axis (unit/s)                                                                                                    |
| 1005               | MaxJogSpeed     | Max. jogging speed of the current axis (unit/s)                                                                                                    |
| 1006               | LimitEnable     | Soft limit enabling flag<br>TRUE: soft limit on; FALSE: soft limit off                                                                                      |
| 1007               | MaxPLimit       | Max. positive limit position of the current axis (unit)                                                                                                    |
| 1008               | MaxNLimit       | Max. negative limit position of the current axis (unit)                                                                                                    |
| 1009               | PulseData       | Number of pulses required for one revolution of the current axis<br>(unit/pulse)                                                                            |
| 1010               | DistanceData    | Running distance of one revolution of the current axis (unit/mm)                                                                                            |
| 1011               | MaxJerk         | Max. allowable jerk of the current axis                                                                                                    |
| 1012               | Mode            | Pulse control mode of the current axis:<br>_mcPulseSign: "pulse + sign" mode<br>_mcCWCCW: FWD/REV pulse train mode<br>_mcQEP: quadrature-encoded pulse mode |

# 9.1.7 IMC\_ReadStatus\_P

Instruction format:

| Instruction      | Name                                         | Graphical Representation                      | ST Representation                                                                                                    |
|------------------|----------------------------------------------|-----------------------------------------------|----------------------------------------------------------------------------------------------------|
| IMC_ReadStatus_P | Read the<br>running<br>status of<br>the axis | AxisID _eMC_Axis_ID BOOL Valid<br>Enable BOOL | <pre>IMC_ReadStatus_P(     AxisID:= ,     Enable:= ,     Valid=&gt; ,     Busy=&gt; ,     Status=&gt; ,     Error=&gt; ,     ErrorID=&gt; ):</pre> |

Associated variables:

| Input<br>Variable  | Name                           | Data Type            | Valid Range | Initial Value | Description                                                                                     |
|--------------------|--------------------------------|----------------------|-------------|---------------|-------------------------------------------------------------------------------------------------|
| AxisID             | Axle number                    | _eMc_Axis_ID         | 0–3         | 255           | Axle number                                                                                     |
| Enable             | Function block<br>enabling bit | BOOL                 | TRUE, FALSE | TRUE          | Valid if it is TRUE, and<br>invalid if it is FALSE                                              |
| Output<br>Variable | Name                           | Data Type            | Valid Range | Initial Value | Description                                                                                     |
| Valid              | Validity status                | BOOL                 | TRUE, FALSE | FALSE         | TRUE - Valid output,<br>FALSE - Invalid output                                                  |
| Busy               | Function block<br>executing    | BOOL                 | TRUE, FALSE | FALSE         | TRUE - The function block<br>is being executed<br>FALSE - The function<br>block is not executed |
| Status             | Axis status                    | _eMc_Axis_Sta<br>tus | -           | _mcDisabled   | Return the status of the<br>axis                                                                |
| Error              | Function block<br>error flag   | BOOL                 | TRUE, FALSE | FALSE         | TRUE - error, FALSE - no<br>error                                                               |
| ErrorID            | Error ID                       | _eMc_Sys_Err<br>orID | -           | _mcError_NULL | Error code                                                                                      |

Function description: If it is TRUE, the function block returns the current state of the axis.

## 9.1.8 IMC\_SendData\_P

Instruction format:

| Instruction    | Name      | Graphical Representation                                                                           | ST Representation                                                                                                    |
|----------------|-----------|----------------------------------------------------------------------------------------------------|----------------------------------------------------------------------------------------------------|
| IMC_SendData_P | Send data | IMC_SendData_P<br>UDINT Axis1Pulse<br>UDINT Axis2Pulse<br>UDINT Axis3Pulse<br>UDINT Axis9Pulse<br> | <pre>IMC_SendData_P(     AxislPulse=&gt; ,     Axis2Pulse=&gt; ,     Axis3Pulse=&gt; ,     Axis4Pulse=&gt; ,     Axis1Direction=&gt; ,     Axis2Direction=&gt; ,     Axis3Direction=&gt; ,     Axis4Direction=&gt; );</pre> |

| Output<br>Variable | Name         | Data Type | Valid Range | Initial Value | Description  |
|--------------------|--------------|-----------|-------------|---------------|--------------|
| Axis1Pulse         | Axis 1 pulse | UINT      | Positive    | 0             | Axis 1 pulse |
|                    | feedback     | -         | number      | -             | feedback     |
| Avic2Dulco         | Axis 2 pulse |           | Positive    | 0             | Axis 2 pulse |
| AXIS2PUISE         | feedback     | UINT      | number      | 0             | feedback     |

| Output<br>Variable | Name                     | Data Type          | Valid Range                | Initial Value | Description                                        |
|--------------------|--------------------------|--------------------|----------------------------|---------------|----------------------------------------------------|
| Axis3Pulse         | Axis 3 pulse<br>feedback | UINT               | Positive<br>number         | 0             | Axis 3 pulse<br>feedback                           |
| Axis4Pulse         | Axis 4 pulse<br>feedback | UINT               | Positive<br>number         | 0             | Axis 4 pulse<br>feedback                           |
| Axis1Direction     | Axis 1<br>direction      | _eMc_Sys_Direction | _mcNegative,<br>mcForward  | _mcNegative   | _mcNegative:<br>Negative<br>_mcForward:<br>Forward |
| Axis2Direction     | Axis 2<br>direction      | _eMc_Sys_Direction | _mcNegative,<br>mcForward  | _mcNegative   | _mcNegative:<br>Negative<br>_mcForward:<br>Forward |
| Axis3Direction     | Axis 3<br>direction      | _eMc_Sys_Direction | _mcNegative,<br>mcForward  | _mcNegative   | _mcNegative:<br>Negative<br>_mcForward:<br>Forward |
| Axis4Direction     | Axis 4<br>direction      | _eMc_Sys_Direction | _mcNegative,_<br>mcForward | _mcNegative   | _mcNegative:<br>Negative<br>_mcForward:<br>Forward |

Function description: This function block is used to send data to the underlayer. This module must be added after all motion control function blocks are called in pulse mode.

## 9.1.9 IMC\_Acc2Jerk\_P

Instruction format:

| Instruction    | Name                                                          | Graphical Representation                                                                                               | ST Representation                                                                                                    |
|----------------|---------------------------------------------------------------|----------------------------------------------------------------------------------------------------|----------------------------------------------------------------------------------------------------|
| IMC_Acc2Jerk_P | Calculate<br>the jerk<br>from the<br>axis<br>accelerati<br>on | IMC_Acc2Jerk_P<br>— Enable BOOL LREAL AccTime —<br>Velocity LREAL Jerk<br>— Acceleration LREAL BOOL Done<br>BOOL Error | <pre>IMC_Acc2Jerk_P(     Enable:= ,     Velocity:= ,     Acceleration:= ,     AccTime=&gt; ,     Jerk=&gt; ,     Done=&gt; ,     Error=&gt; ,     ErrorID=&gt; );</pre> |

| Input<br>Variable  | Name                           | Data<br>Type | Valid Range        | Initial Value | Description                                        |
|--------------------|--------------------------------|--------------|--------------------|---------------|----------------------------------------------------|
| Enable             | Function block<br>enabling bit | BOOL         | TRUE, FALSE        | TRUE          | Valid if it is TRUE, and<br>invalid if it is FALSE |
| Velocity           | Speed                          | LREAL        | Positive<br>number | 100           | Target velocity                                    |
| Acceleration       | Acceleration                   | LREAL        | Positive<br>number | 10            | Target acceleration, unit/s <sup>2</sup>           |
| Output<br>Variable | Name                           | Data<br>Type | Valid Range        | Initial Value | Description                                        |
| AccTime            | ACC time                       | LREAL        | Positive<br>number | 0             | Acceleration time, s                               |
| Jerk               | Jerk                           | LREAL        | Positive<br>number | 0             | Jerk, unit/s³                                      |
| Done               | Function block                 | BOOL         | TRUE, FALSE        | FALSE         | TRUE: The function block                           |

|         | completed<br>state           |                      |             |               | has been executed<br>FALSE: The function block<br>is not executed |
|---------|------------------------------|----------------------|-------------|---------------|-------------------------------------------------------------------|
| Error   | Function block<br>error flag | BOOL                 | TRUE, FALSE | FALSE         | TRUE: An error occurs<br>FALSE: No error occurs                   |
| ErrorID | Error ID                     | _eMc_Sys<br>_ErrorID | -           | _mcError_NULL | Error code                                                        |

Function description: This function block is used to calculate the AccTime and Jerk values according to the speed and acceleration values.

## 9.1.10 IMC\_AccTime2Jerk\_P

Instruction format:

| Instruction            | Name                                                       | Graphical Representation                                                                                                    | ST Representation                                                                                                    |
|------------------------|------------------------------------------------------------|----------------------------------------------------------------------------------------------------|----------------------------------------------------------------------------------------------------|
| IMC_AccTime2Je<br>rk_P | Calculate<br>the jerk<br>from the<br>accelerati<br>on time | IMC_AccTime2Jerk_P<br>— Enable BOOL LREAL Acceleration —<br>Velocity LREAL LREAL Jerk —<br>AccTime LREAL BOOL Done —<br>BOOL Error —<br>_eMc_Sys_ErrorID ErrorID — | <pre>IMC_AccTime2Jerk_P(     Enable:= ,     Velocity:= ,     AccTime:= ,     Acceleration=&gt; ,     Jerk=&gt; ,     Done=&gt; ,     Error=&gt; ,     ErrorID=&gt; );</pre> |

Associated variables:

| Input<br>Variable  | Name                                 | Data<br>Type         | Valid Range        | Initial Value | Description                                                                                   |
|--------------------|--------------------------------------|----------------------|--------------------|---------------|-----------------------------------------------------------------------------------------------|
| Enable             | Function block<br>enabling bit       | BOOL                 | TRUE, FALSE        | TRUE          | Valid if it is TRUE, and invalid if it is FALSE                                               |
| Velocity           | Speed                                | LREAL                | Positive<br>number | 100           | Target speed, unit/s                                                                          |
| AccTime            | ACC time                             | LREAL                | Positive<br>number | 1             | Target acceleration time,<br>s                                                                |
| Output<br>Variable | Name                                 | Data<br>Type         | Valid Range        | Initial Value | Description                                                                                   |
| Acceleration       | Acceleration                         | LREAL                | Positive<br>number | 0             | Target acceleration, unit/s <sup>2</sup>                                                      |
| Jerk               | Jerk                                 | LREAL                | Positive<br>number | 0             | Jerk, unit/s³                                                                                 |
| Done               | Function block<br>completed<br>state | BOOL                 | TRUE, FALSE        | FALSE         | TRUE: The function block<br>has been executed<br>FALSE: The function block<br>is not executed |
| Error              | Function block<br>error flag         | BOOL                 | TRUE, FALSE        | FALSE         | TRUE: An error occurs<br>FALSE: No error occurs                                               |
| ErrorID            | Error ID                             | _eMc_Sy<br>s_ErrorID | -                  | _mcError_NULL | Error code                                                                                    |

Function description: This function block is used to calculate the Acceleration and Jerk values according to the speed and acceleration time values.

# 9.2 Single Axis Instructions

**Note:** The content of this chapter is only applicable to the TM series PLC.

## 9.2.1 IMC\_Jog\_P

Instruction format:

| Instruction | Name                  | Graphical Representation                                                                                                    | ST Representation                                                                                                    |
|-------------|-----------------------|----------------------------------------------------------------------------------------------------|----------------------------------------------------------------------------------------------------|
| IMC_Jog_P   | Continuous<br>jogging | IMC_Jog_P         Axis IDeMc_Axis_ID       BOOL Busy —         PositiveEnable 800L       BOOL CommandAborted —         NegativeEnable 800L       BOOL Error —         Velocity LREAL      eMc_Sys_ErrorID ErrorID —         Acceleration LREAL      Decleration LREAL        Jerk LREAL | <pre>IMC_Jog_P(     AxisID:= ,     PositiveEnable:= ,     NegativeEnable:= ,     Velocity:= ,     Acceleration:= ,     Deceleration:= ,     Jerk:= ,     Busy=&gt; ,     CommandAborted=&gt; ,     Error=&gt; ,     ErrorID=&gt; );</pre> |

#### Associated variables:

| Input Variable     | Name                            | Data Type            | Valid Range        | Initial Value | Description                                                                                   |
|--------------------|---------------------------------|----------------------|--------------------|---------------|-----------------------------------------------------------------------------------------------|
| AxisID             | Axle number                     | _eMc_Axis_ID         | 0–3                | 255           | Axle number                                                                                   |
| PositiveEnable     | Forward<br>running              | BOOL                 | TRUE,<br>FALSE     | FALSE         | Start at the rising edge,<br>and stop at the falling<br>edge                                  |
| NegativeEnable     | Backward<br>running             | BOOL                 | TRUE,<br>FALSE     | FALSE         | Start at the rising edge,<br>and stop at the falling<br>edge                                  |
| Velocity           | Speed                           | LREAL                | Positive<br>number | 10            | Axis running speed<br>(unit/s)                                                                |
| Acceleration       | Acceleration                    | LREAL                | Positive<br>number | 10            | Axis running<br>acceleration (unit/s²)                                                        |
| Deceleration       | Deceleration                    | LREAL                | Positive<br>number | 10            | Axis running<br>deceleration (unit/s <sup>2</sup> )                                           |
| Jerk               | Jerk                            | LREAL                | Positive or 0      | 0             | Jerk (unit/s³)                                                                                |
| Output<br>Variable | Name                            | Data Type            | Valid Range        | Initial Value | Description                                                                                   |
| Busy               | Function<br>block<br>executing  | BOOL                 | TRUE,<br>FALSE     | FALSE         | TRUE: The function<br>block is being executed<br>FALSE: The function<br>block is not executed |
| CommandAbort<br>ed | Function<br>block aborted       | BOOL                 | TRUE,<br>FALSE     | FALSE         | TRUE: Aborted<br>FALSE: Not aborted                                                           |
| Error              | Function<br>block error<br>flag | BOOL                 | TRUE,<br>FALSE     | FALSE         | TRUE: An error occurs<br>FALSE: No error occurs                                               |
| ErrorID            | Error ID                        | _eMc_Sys_Er<br>rorID | -                  | _mcError_NULL | Error code                                                                                    |

Function description: The axis is standstill initially. The PositiveEnable parameter controls the start and stop of the axis in the forward direction, and the NegativeEnable parameter controls the start and stop of the axis in the backward direction.

## 9.2.2 IMC\_Inch\_P

Instruction format:

| Instruction | Name    | Graphical Representation                                                                           | ST Representation                                                                                                    |
|-------------|---------|----------------------------------------------------------------------------------------------------|----------------------------------------------------------------------------------------------------|
| IMC_Inch_P  | Inching | IMC_Inch_P<br>AxisID _eMc_Axis_ID BOOL Done<br>InchForward BOOL BOOL BUOL BUOL BUOL BUOL BUOL BUOL | <pre>IMC_Inch_P(     AxisID:= ,     InchForward:= ,     InchBackward:= ,     Distance:= ,     Velocity:= ,     Acceleration:= ,     Deceleration:= ,     Jerk:= ,     Done=&gt; ,     Busy=&gt; ,     CommandAborted=&gt; ,     Error=&gt; ,     ErrorID=&gt; );</pre> |

| Input Variable  | Name                                    | Data Type    | Valid Range        | Initial<br>Value | Description                                                                                         |
|-----------------|-----------------------------------------|--------------|--------------------|------------------|----------------------------------------------------------------------------------------------------|
| AxisID          | Axle<br>number                          | _eMc_Axis_ID | 0–3                | 255              | Axle number                                                                                         |
| InchForward     | Forward<br>running                      | BOOL         | TRUE, FALSE        | FALSE            | Start at the rising edge,<br>and stop at the falling<br>edge                                        |
| InchBackward    | Backward<br>running                     | BOOL         | TRUE, FALSE        | FALSE            | Start at the rising edge,<br>and stop at the falling<br>edge                                        |
| Distance        | Distance                                | LREAL        | Real number        | 0.5              | Axis running distance<br>(unit)                                                                     |
| Velocity        | Speed                                   | LREAL        | Positive<br>number | 10               | Axis running speed<br>(unit/s)                                                                      |
| Acceleration    | Accelerati<br>on                        | LREAL        | Positive<br>number | 10               | Axis running<br>acceleration (unit/s <sup>2</sup> )                                                 |
| Deceleration    | Decelerati<br>on                        | LREAL        | Positive<br>number | 10               | Axis running<br>deceleration (unit/s <sup>2</sup> )                                                 |
| Jerk            | Jerk                                    | LREAL        | Positive or 0      | 0                | Jerk (unit/s³)                                                                                      |
| Output Variable | Name                                    | Data Type    | Valid Range        | Initial<br>Value | Description                                                                                         |
| Done            | Function<br>block<br>completed<br>state | BOOL         | TRUE, FALSE        | FALSE            | TRUE: The inching<br>operation is completed,<br>FALSE: The inching<br>operation is not<br>completed |
| Busy            | Function<br>block<br>executing          | BOOL         | TRUE, FALSE        | FALSE            | TRUE: The function<br>block is being executed<br>FALSE: The function<br>block is not executed       |

| CommandAborted | Function<br>block<br>aborted    | BOOL             | TRUE, FALSE | FALSE             | TRUE: Aborted<br>FALSE: Not aborted             |
|----------------|---------------------------------|------------------|-------------|-------------------|-------------------------------------------------|
| Error          | Function<br>block error<br>flag | BOOL             | TRUE, FALSE | FALSE             | TRUE: An error occurs<br>FALSE: No error occurs |
| ErrorID        | Error ID                        | _eMc_Sys_ErrorID | -           | _mcError_<br>NULL | Error ID                                        |

Function description: The InchForward parameter controls the inching movement in the forward direction, the InchBackward parameter controls the inching movement in the backward direction, and it supports S-type acceleration and deceleration.

## 9.2.3 IMC\_MoveAbsolute\_P

Instruction format:

| Instruction            | Name                                 | Graphical Representation                                                                                                    | ST Representation                                                                                                    |
|------------------------|--------------------------------------|----------------------------------------------------------------------------------------------------|----------------------------------------------------------------------------------------------------|
| IMC_MoveAbsolu<br>te_P | Single<br>axis<br>absolute<br>motion | IMC_MoveAbsolute_P<br>AxisID _eMC_Axis_ID BOOL Done -<br>Execute BOOL Busy -<br>Position LREAL BOOL CommandAborted -<br>Velocity LREAL BOOL CommandAborted -<br>Acceleration LREAL _eMC_Sys_ErrorID ErrorID -<br>Jerk LREAL | <pre>IMC_MoveAbsolute_P(     AxisID:= ,     Execute:= ,     Position:= ,     Velocity:= ,     Acceleration:= ,     Jerk:= ,     Done=&gt; ,     Busy=&gt; ,     CommandAborted=&gt; ,     Error=&gt; ,     ErrorID=&gt; );</pre> |

| Input Variable  | Name                                    | Data Type        | Valid Range        | Initial<br>Value | Description                                                                                   |
|-----------------|-----------------------------------------|------------------|--------------------|------------------|-----------------------------------------------------------------------------------------------|
| AxisID          | Axle<br>number                          | _eMc_Axis_I<br>D | 0–3                | 255              | Axle number                                                                                   |
| Execute         | Function<br>block<br>enabling bit       | BOOL             | TRUE,<br>FALSE     | FALSE            | Valid at the rising edge, and invalid at the falling edge                                     |
| Position        | Absolute<br>position                    | LREAL            | Real<br>number     | 0                | Absolute running distance of the axis (unit)                                                  |
| Velocity        | Running<br>speed                        | LREAL            | Positive<br>number | 10               | Speed (unit/s)                                                                                |
| Acceleration    | Acceleratio<br>n                        | LREAL            | Positive<br>number | 10               | Axis running acceleration (unit/s <sup>2</sup> )                                              |
| Jerk            | JerK                                    | LREAL            | Positive or 0      | 0                | Jerk (unit/s³)                                                                                |
| Output Variable | Name                                    | Data Type        | Valid Range        | Initial<br>Value | Description                                                                                   |
| Done            | Function<br>block<br>completed<br>state | BOOL             | TRUE,<br>FALSE     | FALSE            | TRUE: The function block has<br>been executed<br>FALSE: The function block is<br>not executed |
| Busy            | Function<br>block<br>executing          | BOOL             | TRUE,<br>FALSE     | FALSE            | TRUE: The function block is<br>being executed<br>FALSE: The function block is<br>not executed |

| CommandAborted | Function<br>block<br>aborted    | BOOL                 | TRUE,<br>FALSE | FALSE             | TRUE: Aborted<br>FALSE: Not aborted             |
|----------------|---------------------------------|----------------------|----------------|-------------------|-------------------------------------------------|
| Error          | Function<br>block error<br>flag | BOOL                 | TRUE,<br>FALSE | FALSE             | TRUE: An error occurs<br>FALSE: No error occurs |
| ErrorID        | Error ID                        | _eMc_Sys_E<br>rrorID | -              | _mcError_<br>NULL | Error ID                                        |

Function description: This function block is triggered at the rising edge of Execute. The position instruction runs in absolute position mode and supports trapezoidal and S-curve acceleration and deceleration.

## 9.2.4 IMC\_MoveRelative\_P

Instruction format:

| Instruction            | Name                              | Graphical Representation                                                                                                    | ST Representation                                                                                                    |
|------------------------|-----------------------------------|----------------------------------------------------------------------------------------------------|----------------------------------------------------------------------------------------------------|
| IMC_MoveRelativ<br>e_P | Single axis<br>relative<br>motion | IMC_MoveRelative_P<br>— Axis ID _eMc_Axis_ID BOOL Done —<br>— Execute BOOL BOOL BUSY<br>— Position LREAL BOOL CommandAborted —<br>— Velocity LREAL BOOL Error —<br>— Acceleration LREAL _eMc_Sys_ErrorID ErrorID —<br>— Jerk LREAL | <pre>IMC_MoveRelative_P(     AxisID:= ,     Execute:= ,     Position:= ,     Velocity:= ,     Acceleration:= ,     Jerk:= ,     Done=&gt; ,     Busy=&gt; ,     CommandAborted=&gt; ,     Error=&gt; ,     ErrorID=&gt; );</pre> |

| Input Variable                            | Name                           | Data Type    | Valid Range        | Initial<br>Value | Description                                                                                   |
|-------------------------------------------|--------------------------------|--------------|--------------------|------------------|-----------------------------------------------------------------------------------------------|
| AxisID                                    | Axle number                    | _eMc_Axis_ID | 0–3                | 255              | Axle number                                                                                   |
| Execute                                   | Function block<br>enabling bit | BOOL         | TRUE, FALSE        | FALSE            | Valid at the rising edge,<br>and<br>invalid at the falling edge                               |
| Position                                  | Relative<br>position           | LREAL        | Real number        | 0                | Relative running distance<br>of the axis (unit)                                               |
| Velocity                                  | Running speed                  | LREAL        | Positive<br>number | 10               | Speed (unit/s)                                                                                |
| Acceleration                              | Acceleration                   | LREAL        | Positive<br>number | 10               | Axis running acceleration (unit/s <sup>2</sup> )                                              |
| Jerk                                      | Jerk                           | LREAL        | Positive or 0      | 0                | Jerk (unit/s³)                                                                                |
| Output Variable                           | Name                           | Data Type    | Valid Range        | Initial<br>Value | Description                                                                                   |
| Function block<br>Done completed<br>state |                                | BOOL         | TRUE, FALSE        | FALSE            | TRUE: The function block<br>has been executed<br>FALSE: The function<br>block is not executed |
| Busy Executing                            |                                | BOOL         | TRUE, FALSE        | FALSE            | TRUE: The function block<br>is being executed<br>FALSE: The function<br>block is not executed |

| CommandAbortad | Function block | POOL        |             | FALSE    | TRUE: Aborted          |
|----------------|----------------|-------------|-------------|----------|------------------------|
| CommanuAborteu | aborted        | BOOL        | TRUE, FALSE |          | FALSE: Not aborted     |
| Error          | Function block | DOOL        | TRUE, FALSE | FALSE    | TRUE: An error occurs  |
|                | error flag     | BOOL        |             |          | FALSE: No error occurs |
| ErroriD        | ErrorID        | _eMc_Sys_Er |             | _mcError | ErrorID                |
| EnonD          | Enorid         | rorID       | -           | _NULL    | EITOTID                |

Function description: This function block is triggered at the rising edge of Execute. The position instruction runs in relative position mode and supports trapezoidal and S-curve acceleration and deceleration.

## 9.2.5 IMC\_MoveVelocity\_P

Instruction format:

| Instruction        | Name          | Graphical Representation                                                                                                    | ST Representation                                                                                                    |
|--------------------|---------------|----------------------------------------------------------------------------------------------------|----------------------------------------------------------------------------------------------------|
| IMC_MoveVelocity_P | Speed<br>mode | IMC_MoveVelocity_P<br>AvisIDeMc_Avis_IDBOOL_INVelocity<br>Execute_BOOLBOOL_Busy<br>DirectioneMcSys_DirectionBOOL_CommandAborted<br>Velocity_LREALBOOL_Error<br>Acceleration_LREALeMc_Sys_BrorID_ErrorID<br>_Jerk_LREAL | <pre>IMC_MoveVelocity_P(     AxisID:= ,     Execute:= ,     Direction:= ,     Velocity:= ,     Acceleration:= ,     Jerk:= ,     InVelocity=&gt; ,     Busy=&gt; ,     CommandAborted=&gt; ,     Error=&gt; ,     ErrorID=&gt; );</pre> |

| Input<br>Variable  | Name                                 | Data Type              | Valid Range                | Initial Value | Description                                                                                   |
|--------------------|--------------------------------------|------------------------|----------------------------|---------------|-----------------------------------------------------------------------------------------------|
| AxisID             | Axle number                          | _eMC_Axis_ID           | 0-3                        | 255           | Axle number                                                                                   |
| Execute            | Function block<br>enabling bit       | BOOL                   | TRUE, FALSE                | FALSE         | Valid at the rising edge,<br>and<br>invalid at the falling<br>edge                            |
| Direction          | Axis motion<br>direction             | _eMc_Sys_Dir<br>ection | _mcNegative,_<br>mcForward | _mcNegative   | _mcNegative:<br>Backward running,<br>_mcForward: Forward<br>running                           |
| Velocity           | Running speed                        | LREAL                  | Positive<br>number         | 10            | Speed (unit/s)                                                                                |
| Acceleration       | Acceleration                         | LREAL                  | Positive<br>number         | 10            | Axis running<br>acceleration (unit/s^2)                                                       |
| Jerk               | Jerk                                 | LREAL                  | Positive or 0              | 0             | Jerk (unit/s^3)                                                                               |
| Output<br>Variable | Name                                 | Data Type              | Valid Range                | Initial Value | Description                                                                                   |
| InVelocity         | Function block<br>completed<br>state | BOOL                   | TRUE, FALSE                | FALSE         | The instruction speed<br>value is reached for the<br>first time                               |
| Busy               | Function block<br>executing          | BOOL                   | TRUE, FALSE                | FALSE         | TRUE: The function<br>block is being executed<br>FALSE: The function<br>block is not executed |
| Command<br>Aborted | Function block<br>aborted            | BOOL                   | TRUE, FALSE                | FALSE         | TRUE: Aborted<br>FALSE: Not aborted                                                           |

| Error   | Function block<br>error flag | BOOL                 | TRUE, FALSE | FALSE             | TRUE: An error occurs<br>FALSE: No error occurs |
|---------|------------------------------|----------------------|-------------|-------------------|-------------------------------------------------|
| ErrorID | Error ID                     | _eMc_Sys_Err<br>orID | -           | _mcError_N<br>ULL | Error ID                                        |

Function description:

This function block is triggered at the rising edge of Execute to control the axis to run at a constant speed.

# 9.2.6 IMC\_Home\_P

Instruction format:

| Instruction | Name | Graphical Representation                                                                                                    | ST Representation                                                                                                    |
|-------------|------|----------------------------------------------------------------------------------------------------|----------------------------------------------------------------------------------------------------|
| IMC_Home_P  | Home | IMC_Home_P         AxisID _eMc_Axis_ID       BOOL Done         Execute BOOL       BOOL Busy         HomeSpeed LREAL       BOOL CommandAborted         Vmin1 LREAL       BOOL Error         Vmin2 LREAL       _eMc_Sys_ErrorID ErrorID         HomeSignal BOOL       Acceleration LREAL         Direction _eMc_Sys_Direction       Mode _eMc_Home_Mode         ZMode BOOL       PHardLimit BOOL         NHardLimit BOOL       NHardLimit BOOL | <pre>IMC_Home_P(     AxisID:= ,     Execute:= ,     HomeSpeed:= ,     Vmin1:= ,     Vmin2:= ,     HomeSignal:= ,     Acceleration:= ,     Direction:= ,     Mode:= ,     ZMode:= ,     ZSignal:= ,     PHardLimit:= ,     Done=&gt; ,     Busy=&gt; ,     CommandAborted=&gt; ,     Error=&gt; ,     ErrorID=&gt; );</pre> |

| Input<br>Variable | Name                                                          | Data Type          | Valid Range                | Initial<br>Value | Description                                                         |
|-------------------|---------------------------------------------------------------|--------------------|----------------------------|------------------|---------------------------------------------------------------------|
| AxisID            | Axle number                                                   | _eMc_Axis_ID       | 0–3                        | 255              | Axle number                                                         |
| Execute           | Function block<br>enabling bit                                | BOOL               | TRUE, FALSE                | FALSE            | Valid at the rising edge,<br>and invalid at the falling<br>edge     |
| HomeSpeed         | Homing speed                                                  | LREAL              | Positive<br>number         | 15               | Homing speed (unit/s)                                               |
| Vmin1             | Running speed<br>at the<br>deceleration<br>block              | LREAL              | Positive<br>number         | 3                | Running speed at the<br>deceleration block<br>(unit/s)              |
| Vmin2             | Running speed<br>when waiting<br>for the Z signal<br>of motor | LREAL              | Positive<br>number         | 1                | Running speed when<br>waiting for the Z signal<br>of motor (unit/s) |
| HomeSignal        | Homing signal                                                 | BOOL               | TRUE, FALSE                | FALSE            | Homing signal                                                       |
| Acceleration      | Acceleration                                                  | LREAL              | Positive<br>number         | 10               | Acceleration (unit/s²)                                              |
| Direction         | Homing<br>direction                                           | _eMc_Sys_Direction | _mcNegative,<br>_mcForward | _mcForw<br>ard   | _mcNegative:<br>Backward running<br>_mcForward: Forward<br>running  |
| Mode              | Homing mode                                                   | _eMc_Home_Mode     | 1–9                        | 2                | Homing mode                                                         |
| Input<br>Variable  | Name                                 | Data Type        | Valid Range | Initial<br>Value | Description                                                                                      |
|--------------------|--------------------------------------|------------------|-------------|------------------|--------------------------------------------------------------------------------------------------|
| ZMode              | Z signal<br>acquisition<br>mode      | BOOL             | TRUE, FALSE | FALSE            | FALSE: Z signal input<br>internally (motor)<br>TRUE: Z signal input<br>externally                |
| ZSignal            | External Z<br>signal                 | BOOL             | TRUE, FALSE | FALSE            | ZMode is valid when it<br>is TRUE, and the Z<br>signal is valid at the<br>rising edge of ZSignal |
| PHardLimit         | Positive hard<br>limit signal        | BOOL             | TRUE, FALSE | FALSE            | Positive hard limit<br>signal                                                                    |
| NHardLimit         | Negative hard<br>limit signal        | BOOL             | TRUE, FALSE | FALSE            | Negative hard limit<br>signal                                                                    |
| Output<br>Variable | Name                                 | Data Type        | Valid Range | Initial<br>Value | Description                                                                                      |
| Done               | Function block<br>completed<br>state | BOOL             | TRUE, FALSE | FALSE            | TRUE: Homing<br>completed<br>FALSE: Homing not<br>completed                                      |
| Busy               | Function block<br>executing          | BOOL             | TRUE, FALSE | FALSE            | TRUE: The function<br>block is being executed<br>FALSE: The function<br>block is not executed    |
| CommandA<br>borted | Function block<br>aborted            | BOOL             | TRUE, FALSE | FALSE            | TRUE - Aborted<br>FALSE: Not aborted                                                             |
| Error              | Function block<br>error flag         | BOOL             | TRUE, FALSE | FALSE            | TRUE: An error occurs<br>FALSE: No error occurs                                                  |
| ErrorID            | Error ID                             | _eMc_Sys_ErrorID | -           | _mcError<br>NULL | Error ID                                                                                         |

Function description: This function block is used to control the internal current axis to return to the home position, with 9 homing modes.

| Mode   | Timing Diagram                                                                                                    | Brief Description                                                                                                    |
|--------|----------------------------------------------------------------------------------------------------|----------------------------------------------------------------------------------------------------|
| Mode 1 | Near-home switch pulse edge detection rear-end<br>reference + home switch (Z signal)<br>Speed<br>HomeSpeed<br>HomeSpeed<br>Umin<br>Umin<br>Ubian electronic Z signal | For example: The axis accelerates<br>to HomeSpeed $\rightarrow$ A signal that it<br>hits the deceleration block is given<br>$\rightarrow$ The axis decelerates to Vmin $\rightarrow$<br>The axis leaves the deceleration<br>block and the motor Z signal is<br>acquired $\rightarrow$ The axis decelerates<br>to 0 and then accelerates to Vmin2<br>reversely $\rightarrow$ The motor Z signal is<br>acquired $\rightarrow$ The homing operation<br>is completed |

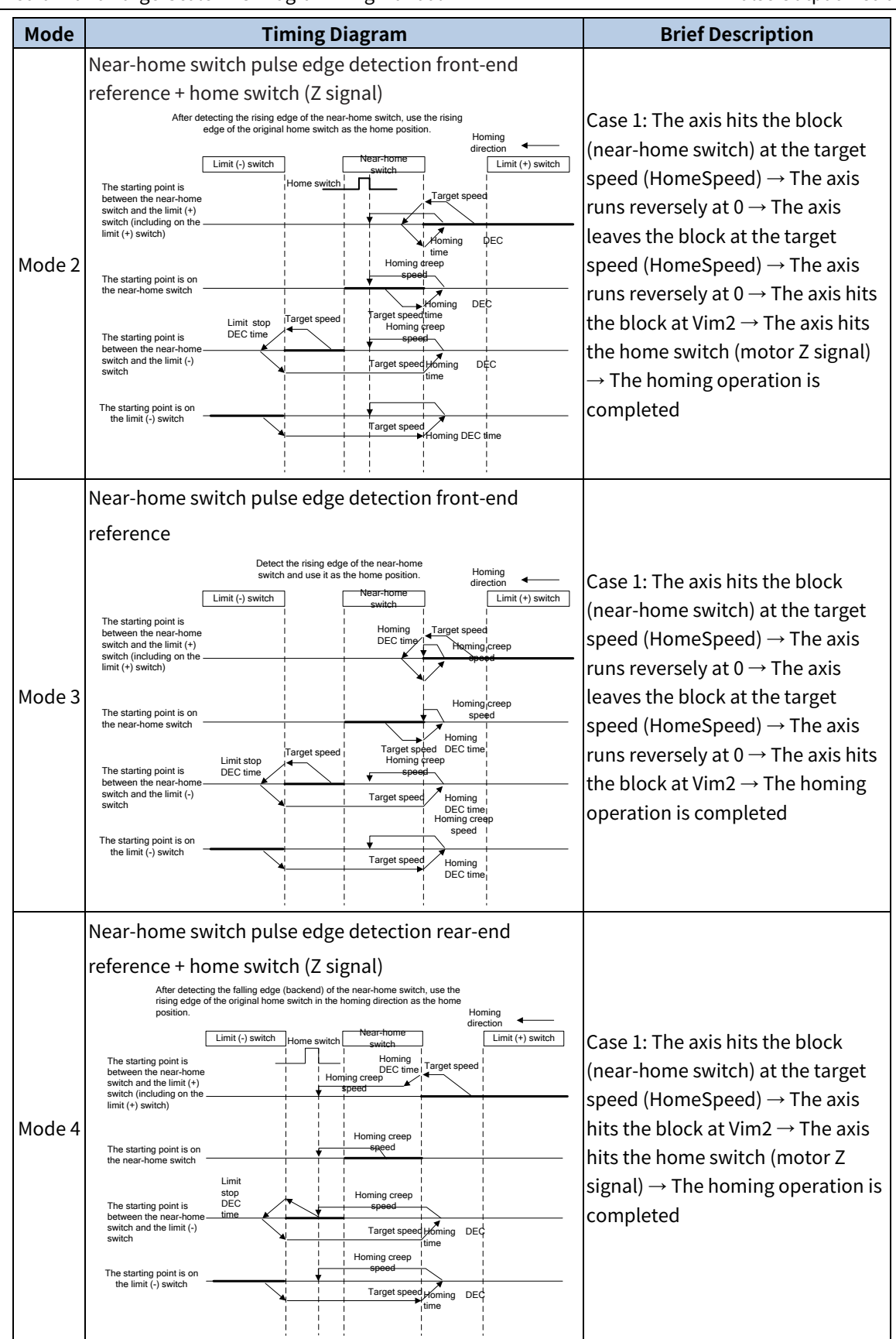

| Mode   | Timing Diagram                                                                                                    | Brief Description                                                               |
|--------|----------------------------------------------------------------------------------------------------|---------------------------------------------------------------------------------|
|        | Limit switch pulse edge detection + home switch (Z                                                                                                    |                                                                                 |
|        | signal)                                                                                                    | Case 1: The axis hits the negative                                              |
|        | After detecting the falling edge (backend) of the near-home switch, use the<br>rising edge of the original home switch in the homing direction as the home  | limit reversely at the target speed                                             |
|        | position.<br>I imit (-) switch Home switch [imit (+) switch]                                                                                                | (HomeSpeed) $\rightarrow$ The axis runs                                         |
| Mode 5 |                                                                                                    | reversely at $0 \rightarrow 1$ he axis runs                                     |
|        | The starting point is speed                                                                                                    | forward at VIm2 $\rightarrow$ The axis hits                                     |
|        | (+) switch                                                                                                    | $\rightarrow$ The homing operation is                                           |
|        | The starting point is on                                                                                                    | completed                                                                       |
|        |                                                                                                    |                                                                                 |
|        |                                                                                                    | Case 1: The axis runs at the target                                             |
|        | Limit switch pulse edge detection                                                                                                    | speed (HomeSpeed) $\rightarrow$ The axis                                        |
|        | original home switch in the homing direction as the home position. Homing direction direction                                                               | hits the negative limit $\rightarrow$ The axis                                  |
|        | Limit (-) switch                                                                                                    | runs reversely at $0 \rightarrow$ The axis                                      |
| Mode 6 | The starting point is other DEC time Reserve                                                                                                    | target speed (HomeSpeed) $\rightarrow$ The                                      |
|        | than on the limit (+) Suffective                                                                                                    | axis runs reversely at $0 \rightarrow$ The axis                                 |
|        | The starting point is on Speed                                                                                                    | hits the positive limit at Vim2 $\rightarrow$                                   |
|        | the limit (+) switch<br>Target speed                                                                                                    | The homing operation is                                                         |
|        | : :                                                                                                    | completed                                                                       |
|        | Home switch pulse edge detection                                                                                                    |                                                                                 |
|        | Move in the homing direction from the current value, stop after detecting<br>the rising edge of the original home switch and use it as the home<br>pacifies | For example: The axis returns to                                                |
|        | Home switch                                                                                                    | the nome position in positive and $pagative directions 20 \rightarrow The axis$ |
| Mode 7 |                                                                                                    | hits the home switch (motor 7)                                                  |
|        | Homing creep                                                                                                    | signal) $\rightarrow$ The homing operation is                                   |
|        |                                                                                                    | completed                                                                       |
|        |                                                                                                    |                                                                                 |
|        | Near-home switch pulse edge detection rear-end                                                                                                    | Case 1: The axis returns to the                                                 |
|        | reference + home switch (Z signal)                                                                                                    | home position in positive and                                                   |
|        | Home proximity signal                                                                                                    | negative directions $\rightarrow$ home signal                                   |
|        | External home input                                                                                                    | $(deceleration block signal) \rightarrow A$                                     |
| Mode 9 | Negative limit input                                                                                                    | signal that the axis leaves the                                                 |
| Modeo  | Start from the negative                                                                                                    | (deceleration block signal) $\rightarrow$ A                                     |
|        | arrection of the home                                                                                                    | signal that the axis hits the                                                   |
|        | Start from the home Find normally                                                                                                    | external home position (motor Z                                                 |
|        | Start from the positiveEnd normally                                                                                                    | signal) $\rightarrow$ The homing operation is                                   |
|        | proximity signal                                                                                                    | completed                                                                       |

| Mode   | Timing Diagram                                                                                                    | Brief Description                                                                                                    |
|--------|----------------------------------------------------------------------------------------------------|----------------------------------------------------------------------------------------------------|
|        | Near-home switch pulse edge detection back-end                                                                                                    |                                                                                                    |
| Mode 9 | reference<br>Home proximity signal<br>External home input<br>Positive limit input<br>Negative limit input<br>Start from the negative<br>proximity signal<br>Start from the home<br>proximity signal<br>Start from the positive<br>direction of the home<br>proximity signal | Case 1: The axis returns to the<br>home position in positive and<br>negative directions → Home<br>position signal (deceleration block<br>signal) → A signal that the axis<br>leaves the home position at Vim2<br>is given (deceleration block signal)<br>→ The homing operation is<br>completed |

## 9.2.7 IMC\_Halt\_P

Instruction format:

| Instruction | Name                | Graphical Representation                                                                   | ST Representation                                                                                                   |
|-------------|---------------------|--------------------------------------------------------------------------------------------|----------------------------------------------------------------------------------------------------|
| IMC_Halt_P  | Single axis<br>stop | AxisID_eMC_Axis_ID BOOL Done<br>— Execute BOOL Busy<br>— Deceleration LREAL BOOL Error<br> | <pre>IMC_Halt_P( AxisID:= , Execute:= , Deceleration:= , Done=&gt; , Busy=&gt; , Error=&gt; , ErrorID=&gt; );</pre> |

Associated variables:

| Input Variable     | Name                                 | Data Type            | Valid Range        | Initial<br>Value  | Description                                                                                    |
|--------------------|--------------------------------------|----------------------|--------------------|-------------------|------------------------------------------------------------------------------------------------|
| AxisID             | Axis ID                              | _eMC_Axis_ID         | 0–3                | 255               | Axle number                                                                                    |
| Execute            | Function block<br>enabling bit       | BOOL                 | TRUE, FALSE        | FALSE             | Valid at the rising edge,<br>and<br>invalid at the falling edge                                |
| Deceleration       | Deceleration                         | LREAL                | Positive<br>number | 10                | Deceleration (unit/s <sup>2</sup> )                                                            |
| Output<br>Variable | Name                                 | Data Type            | Valid Range        | Initial<br>Value  | Description                                                                                    |
| Done               | Function block<br>completed<br>state | BOOL                 | TRUE, FALSE        | FALSE             | TRUE: The function block<br>has been executed,<br>FALSE: The function block<br>is not executed |
| Busy               | Function block<br>executing          | BOOL                 | TRUE, FALSE        | FALSE             | TRUE: The function block<br>is being executed<br>FALSE: The function block<br>is not executed  |
| Error              | Function block<br>error flag         | BOOL                 | TRUE, FALSE        | FALSE             | TRUE: An error occurs,<br>FALSE: No error occurs                                               |
| ErrorID            | Error ID                             | _eMc_Sys_Err<br>orID | -                  | _mcError_<br>NULL | Error ID                                                                                       |

Function description: This function block is triggered at the rising edge of Execute. There is no need to reset after the single axis stops since the single axis motion function block is triggered again and runs normally.

#### 9.2.8 IMC\_Stop\_P

Instruction format:

| Instruction | Name                | Graphical Representation                                                                                                    | ST Representation                                                                                                    |
|-------------|---------------------|----------------------------------------------------------------------------------------------------|----------------------------------------------------------------------------------------------------|
| IMC_Stop_P  | Single axis<br>stop | IMC_Stop_P<br>- AxisID _eMC_Axis_ID BOOL Done<br>- Execute BOOL BOOL<br>Deceleration LREAL BOOL Error<br>- Mode _eMC_SYS_STOPMODE _eMC_SYS_ERRORID ErrorID | <pre>IMC_Stop_P( AxisID:= , Execute:= , Deceleration:= , Mode:= , Done=&gt; , Busyy=&gt; , Error=&gt; , ErrorID=&gt; );</pre> |

#### Associated variables:

| Input<br>Variable  | Name                                 | Data Type             | Valid Range                           | Initial Value | Description                                                                                    |
|--------------------|--------------------------------------|-----------------------|---------------------------------------|---------------|------------------------------------------------------------------------------------------------|
| AxisID             | Axis ID                              | _eMc_Axis_ID          | 0-3                                   | 255           | Axle number                                                                                    |
| Execute            | Function block<br>enabling bit       | BOOL                  | TRUE, FALSE                           | FALSE         | Valid at the rising edge,<br>and<br>invalid at the falling edge                                |
| Deceleration       | Deceleration                         | LREAL                 | Positive<br>number                    | 10            | Deceleration (unit/s <sup>2</sup> )                                                            |
| Mode               | Stop mode                            | _eMc_Sys_St<br>opMode | _mcDecStop,<br>_mcImmediate<br>lyStop | _mcDecStop    | _mcDecStop: Deceleration<br>to stop<br>_mcImmediatelyStop:<br>Stop immediately                 |
| Output<br>Variable | Name                                 | Data Type             | Valid Range                           | Initial Value | Description                                                                                    |
| Done               | Function block<br>completed<br>state | BOOL                  | TRUE, FALSE                           | FALSE         | TRUE: The function block<br>has been executed,<br>FALSE: The function block<br>is not executed |
| Busy               | Function block<br>executing          | BOOL                  | TRUE, FALSE                           | FALSE         | TRUE: The function block is<br>being executed<br>FALSE: The function block<br>is not executed  |
| Error              | Function block<br>error flag         | BOOL                  | TRUE, FALSE                           | FALSE         | TRUE: An error occurs<br>FALSE: No error occurs                                                |
|                    |                                      | oMc Suc               |                                       | mcError       |                                                                                                |

Function description: This function block is triggered at the rising edge of Execute. If the mode is set to \_mcDecStop, the axis state will be switched to Stopping after the axis stops. You need to set Execute to FALSE to release the axis Stopping state. If the mode is set to \_mcImmediatelyStop, the axis state will be switched to Stopped after the axis stops. If the axis reports an error, you need to use the IMC\_Reset function block to reset and release it.

#### 9.2.9 IMC\_Reset\_P

Instruction format:

| Instruction | Name                 | Graphical Representation                                                                                                 | ST Representation                                                                                   |
|-------------|----------------------|----------------------------------------------------------------------------------------------------|----------------------------------------------------------------------------------------------------|
| IMC_Reset_P | Single<br>axis reset | IMC_Reset_P<br>AxisID _eMC_Axis_ID BOOL Done<br>Execute BOOL Busy<br>BOOL Busy<br>BOOL Error<br>_eMC_SYS_ERRORID ErrorID | <pre>IMC_Reset_P( AxisID:= , Execute:= , Done=&gt; , Busy=&gt; , Error=&gt; , ErrorID=&gt; );</pre> |

Associated variables:

| Input<br>Variable  | Name                                 | Data Type        | Valid Range    | Initial<br>Value | Description                                                                                   |
|--------------------|--------------------------------------|------------------|----------------|------------------|-----------------------------------------------------------------------------------------------|
| AxisID             | Axis ID                              | _eMc_Axis_ID     | 0–3            | 255              | Axle number                                                                                   |
| Execute            | Function block<br>enabling bit       | BOOL             | TRUE,<br>FALSE | FALSE            | Valid at the rising edge,<br>and invalid at the falling<br>edge                               |
| Output<br>Variable | Name                                 | Data Type        | Valid Range    | Initial<br>Value | Description                                                                                   |
| Done               | Function block<br>completed<br>state | BOOL             | TRUE,<br>FALSE | FALSE            | TRUE: The function block<br>has been executed<br>FALSE: The function<br>block is not executed |
| Busy               | Function block<br>executing          | BOOL             | TRUE,<br>FALSE | FALSE            | TRUE: The function block<br>is being executed<br>FALSE: The function<br>block is not executed |
| Error              | Function block<br>error flag         | BOOL             | TRUE,<br>FALSE | FALSE            | TRUE: An error occurs,<br>FALSE: No error occurs                                              |
| ErrorID            | Error ID                             | _eMc_Sys_ErrorID | -              | _mcError<br>NULL | Error ID                                                                                      |

Function description: The rising edge of Execute triggers the axis to reset. Generally, the single axis reset function block is required after the axis reaches the positive or negative limit or when an emergency stop occurs on the axis.

#### 9.2.10 IMC\_SetOverride\_P

Instruction format:

| Instruction           | Name                               | Graphical Representation                                                                                                    | ST Representation                                                                                                    |
|-----------------------|------------------------------------|----------------------------------------------------------------------------------------------------|----------------------------------------------------------------------------------------------------|
| IMC_SetOverride<br>_P | Single axis<br>speed<br>regulation | AxisID _eMc_Axis_ID BOOL Done<br>— Execute BOOL BOOL Busy<br>— VelFactor LREAL BOOL Error<br>— AccFactor LREAL _eMc_Sys_ErrorID ErrorID<br>— JerkFactor LREAL | <pre>IMC_SetOverride_P( AxisID:= , Execute:= , VelFactor:= , AccFactor:= , JerkFactor:= , Done=&gt; , Busy=&gt; , Error=&gt; , ErrorID=&gt; );</pre> |

| Input<br>Variable  | Name                                 | Data Type        | Valid Range        | Initial<br>Value  | Description                                                                                   |
|--------------------|--------------------------------------|------------------|--------------------|-------------------|-----------------------------------------------------------------------------------------------|
| AxisID             | Axis ID                              | _eMc_Axis_ID     | 0–3                | 255               | Axle number                                                                                   |
| Execute            | Function block<br>enabling bit       | BOOL             | TRUE, FALSE        | FALSE             | Valid at the rising edge, and invalid at the falling edge                                     |
| VelFactor          | Instruction<br>speed                 | LREAL            | Positive<br>number | 10                | Instruction speed after speed regulation (unit/s)                                             |
| AccFactor          | Acceleration<br>value                | LREAL            | Positive<br>number | 10                | Acceleration value after speed regulation (unit/s²)                                           |
| JerkFactor         | Jerk value                           | LREAL            | Positive or 0      | 0                 | Jerk value after speed<br>regulation (unit/s³)                                                |
| Output<br>Variable | Name                                 | Data Type        | Valid Range        | Initial<br>Value  | Description                                                                                   |
| Done               | Function block<br>completed<br>state | BOOL             | TRUE, FALSE        | FALSE             | TRUE: Speed regulation has<br>been completed,<br>FALSE: Speed regulation is<br>not completed  |
| Busy               | Function block<br>executing          | BOOL             | TRUE, FALSE        | FALSE             | TRUE: The function block is<br>being executed<br>FALSE: The function block is<br>not executed |
| Error              | Function block<br>error flag         | BOOL             | TRUE, FALSE        | FALSE             | TRUE: An error occurs<br>FALSE: No error occurs                                               |
| ErrorID            | Error ID                             | _eMc_Sys_ErrorID | -                  | _mcError<br>_NULL | Error ID                                                                                      |

Associated variables:

Function description: This function block is triggered at the rising edge of Execute to adjust the motion parameters (speed, acceleration, acceleration change time, etc.) to the values set by users.

### 9.2.11 IMC\_MoveSuperImposed\_P

Instruction format:

| Instruction                | Name                                            | Graphical Representation                                                                                                    | ST Representation                                                                                                    |
|----------------------------|-------------------------------------------------|----------------------------------------------------------------------------------------------------|----------------------------------------------------------------------------------------------------|
| IMC_MoveSuperI<br>mposed_P | Single<br>axis<br>position<br>superposi<br>tion | IHC_MoveSuperImposed_P     AxisID _eMC_Axis_ID   BOOL Done     Execute   BOOL   BOOL Busy     Position LREAL   BOOL CommandAborted     Velocity LREAL   BOOL Error     Acceleration LREAL   _eMC_SYS_ERRORID ErrorID | <pre>IMC_MoveSuperImposed_P( AxisID:= , Execute:= , Position:= , Velocity:= , Acceleration:= , Done=&gt; , Busy=&gt; , CommandAborted=&gt; , Error=&gt; , ErrorID=&gt; );</pre> |

Associated variables:

| Input<br>Variable | Name    | Data Type    | Valid Range | Initial<br>Value | Description |
|-------------------|---------|--------------|-------------|------------------|-------------|
| AxisID            | Axis ID | _eMc_Axis_ID | 0-3         | 255              | Axle number |

| Execute            | Function block<br>enabling bit<br>Compensation | BOOL            | TRUE, FALSE        | FALSE             | Valid at the rising edge,<br>and<br>invalid at the falling edge<br>Superimposed               |
|--------------------|------------------------------------------------|-----------------|--------------------|-------------------|-----------------------------------------------------------------------------------------------|
| Position           | distance                                       |                 | 2-10,910           | 0.2               | (unit)                                                                                        |
| Velocity           | Running speed                                  | LREAL           | >0,≤5              | 2                 | Speed (unit/s)                                                                                |
| Acceleration       | Acceleration                                   | LREAL           | Positive<br>number | 10                | Acceleration (unit/s²)                                                                        |
| Output<br>Variable | Name                                           | Data Type       | Valid Range        | Initial<br>Value  | Description                                                                                   |
| Done               | Function block<br>completed<br>state           | BOOL            | TRUE, FALSE        | FALSE             | TRUE: The function block<br>has been executed<br>FALSE: The function block<br>is not executed |
| Busy               | Function block<br>executing                    | BOOL            | TRUE, FALSE        | FALSE             | TRUE: The function block<br>is being executed<br>FALSE: The function block<br>is not executed |
| CommandAb<br>orted | Function block<br>aborted                      | BOOL            | TRUE, FALSE        | FALSE             | TRUE: Aborted,<br>FALSE: Not aborted                                                          |
| Error              | Function block<br>error flag                   | BOOL            | TRUE, FALSE        | FALSE             | TRUE: An error occurs,<br>FALSE: No error occurs                                              |
| ErrorID            | Error ID                                       | eMc_Sys_ErrorID | -                  | _mcError<br>_NULL | Error ID                                                                                      |

Function description: The single axis position superposition function superimposes a track on the current axis track, and only supports the position superposition of single axis absolute motion, single axis relative motion, electronic cam, flying shear, and tracking shear function blocks.

## 9.2.12 IMC\_ReadCmdSpeed\_P

Instruction format:

| Instruction        | Name                                                  | Graphical Representation                                               | ST Representation                                                                                                |
|--------------------|-------------------------------------------------------|------------------------------------------------------------------------|----------------------------------------------------------------------------------------------------|
| IMC_ReadCmdSpeed_P | Single<br>axis<br>instructi<br>on<br>speed<br>reading | IMC_ReadCmdSpeed_P<br>— AxisID _eMC_Axis_ID BOOL Busy —<br>Enable BOOL | <pre>IMC_ReadCmdSpeed_P( AxisID:= , Enable:= , Busy=&gt; , Error=&gt; , ErrorID=&gt; , ActiveSpeed=&gt; );</pre> |

Associated variables:

| Input<br>Variable  | Name           | Data Type    | Valid Range | Initial<br>Value | Description              |
|--------------------|----------------|--------------|-------------|------------------|--------------------------|
| AxisID             | Axis ID        | _eMc_Axis_ID | 0-3         | 255              | Axle number              |
| Enable             | Function block | POOL         | TRUE,       | EVICE            | Valid if it is TRUE, and |
| Enable             | enabling bit   | BOOL         | FALSE       | FALSE            | invalid if it is FALSE   |
| Output<br>Variable | Name           | Data Type    | Valid Range | Initial<br>Value | Description              |

#### INVT Medium and Large-Scale PLC Programming Manual

| Busy        | Function block<br>executing  | BOOL             | TRUE,<br>FALSE | FALSE             | TRUE - The function block<br>is being executed<br>FALSE - The function block<br>is not executed |
|-------------|------------------------------|------------------|----------------|-------------------|-------------------------------------------------------------------------------------------------|
| Error       | Function block<br>error flag | BOOL             | TRUE,<br>FALSE | FALSE             | TRUE: An error occurs<br>FALSE: No error occurs                                                 |
| ErrorID     | Error ID                     | _eMc_Sys_ErrorID | -              | _mcError_<br>NULL | Error ID                                                                                        |
| ActiveSpeed | Speed                        | LREAL            | Positive or 0  | 0                 | Actual speed of the axis<br>(unit/s)                                                            |

Function description: This instruction is used to read the speed of the specified single axis, and ActiveSpeed returns the actual speed of the axis.

**Note:** Single axis speed reading cannot be called in multi-axis running mode.

# 10 Fault Codes

# **10.1 SMC\_ERROR Fault Codes (General Error Information for 402 Axis)**

| Error<br>Number | Module                                   | ENUM Variable                              | Description                                                                                      |
|-----------------|------------------------------------------|--------------------------------------------|--------------------------------------------------------------------------------------------------|
| 0               | All function blocks                      | SMC_NO_ERROR                               | No error                                                                                         |
| 1               | DriveInterface                           | SMC_DI_GENERAL_COMMUNI<br>CATION_ERROR     | Communication error. For<br>example, sercos ring has<br>broken                                   |
| 2               | DriveInterface                           | SMC_DI_AXIS_ERROR                          | Axis error                                                                                       |
| 10              | DriveInterface                           | SMC_DI_SWLIMITS_EXCEEDE<br>D               | Position output within the allowed range (SWLimit)                                               |
| 11              | DriveInterface                           | SMC_DI_HWLIMITS_EXCEEDE<br>D               | Hard limit switch is active                                                                      |
| 13              | DriveInterface                           | SMC_DI_HALT_OR_QUICKSTO<br>P_NOT_SUPPORTED | Drive status Halt or Quickstop<br>is not supported                                               |
| 14              | DriveInterface                           | SMC_DI_VOLTAGE_DISABLED                    | The drive is not enabled                                                                         |
| 15              | DriveInterface                           | SMC_DI_IRREGULAR_ACTPOSI<br>TION           | Current position given from<br>the drive seems to be<br>irregular. Check the<br>communication.   |
| 16              | DriveInterface                           | SMC_DI_POSITIONLAGERROR                    | Position lag error. Difference<br>between set and current<br>position exceeds the given<br>limit |
| 20              | All motion generating<br>function blocks | SMC_REGULATOR_OR_START<br>_NOT_SET         | The controller is not enabled<br>or the brake is applied                                         |
| 21              | Axis in wrong controller<br>mode         | SMC_WRONG_CONTROLLER_<br>MODE              | The axis is under wrong controller mode                                                          |
| 30              | DriveInterface                           | SMC_FB_WASNT_CALLED_DU<br>RING_MOTION      | The module created by<br>motion control is not called<br>before the motion is<br>completed       |
| 31              | All function blocks                      | SMC_AXIS_IS_NO_AXIS_REF                    | The given AXIS_REF variable is<br>not of the type AXIS_REF                                       |
| 32              | Axis in wrong controller<br>mode         | SMC_AXIS_REF_CHANGED_D<br>URING_OPERATION  | AXIS_REF variables have been<br>changed while the modules<br>being activated                     |
| 33              | DriveInterface                           | SMC_FB_ACTIVE_AXIS_DIABL<br>ED             | The axis is not activated while<br>moving<br>(MC_Power.bRegulatorOn)                             |
| 34              | All motion generating function blocks    | SMC_AXIS_NOT_READY_FOR_<br>MOTION          | Axis in its current state cannot execute a motion instruction                                    |
| 40              | VirtualDrive                             | SMC_VD_MAX_VELOCITY_EXC<br>EEDED           | Maximum velocity<br>(fMaxVelocity) exceeded                                                      |

| Error<br>Number | Module                                      | ENUM Variable                  | Description                                                                                                    |
|-----------------|---------------------------------------------|--------------------------------|----------------------------------------------------------------------------------------------------|
|                 |                                             | SMC_VD_MAX_ACCELERATION        | Maximum acceleration                                                                                                    |
| 41              | VirtualDrive                                | _EXCEEDED                      | (fMaxAcceleration) exceeded                                                                                                    |
| 42              |                                             | SMC_VD_MAX_DECELERATIO         | Maximum deceleration                                                                                                    |
| 42              | virtualDrive                                | N_EXCEEDED                     | (fMaxDeceleration) exceeded                                                                                                    |
| 50              | CMC Homing                                  | SMC_3SH_INVALID_VELACC_V       | Invalid velocity or                                                                                                    |
| 50              | SMC_Homing                                  | ALUES                          | acceleration values                                                                                                    |
| 51              | SMC Homing                                  | SMC_3SH_MODE_NEEDS_HW          | Mode requests use of limit                                                                                                    |
| 51              |                                             | LIMIT                          | switches for safety reasons                                                                                                    |
| 70              | SMC_SetControllerMode                       | SMC_SCM_NOT_SUPPORTED          | Mode not supported                                                                                                    |
|                 |                                             | SMC SCM AVIS IN WOONC          | The controller mode cannot                                                                                                    |
| 71              | SMC_SetControllerMode                       | SMC_SCM_AXIS_IN_WRONG_         | be changed in the current                                                                                                    |
|                 |                                             | STATE                          | state                                                                                                    |
| 75              | SMC SotTorquo                               | SMC_ST_WRONG_CONTROLL          | The axis is under the wrong                                                                                                    |
| 15              | SMC_SetTorque                               | ER_MODE                        | controller mode                                                                                                    |
| 00              | SMC DecetAvicGroup                          | SMC_RAG_ERROR_DURING_S         | Error occurs when the axis                                                                                                    |
| 80              | SMC_ResetAxisoroup                          | TARTUP                         | group is activated                                                                                                    |
| 90              | SMC_ChangeGearingRatio                      | SMC_CGR_ZERO_VALUES            | Invalid values                                                                                                    |
|                 |                                             |                                | The gear ratio parameters of                                                                                                    |
| 91              | SMC_ChangeGearingRatio                      | SMC_CGR_DRIVE_POWERED          | the drive cannot be modified                                                                                                    |
|                 |                                             |                                | when it is under control                                                                                                    |
| 92              | SMC_ChangeGearingRatio                      | SMC_CGR_INVALID_POSPERI<br>OD  | Invalid position period (<=0)                                                                                                    |
|                 |                                             |                                | Axis contains no information                                                                                                    |
| 110             | MC_Power                                    | SMC_P_FTASKCYCLE_EMPTY         | in the scan cycle                                                                                                    |
|                 |                                             |                                | (fTaskCycle=0)                                                                                                    |
| 120             | MC_Reset                                    | SMC_R_NO_ERROR_TO_RESE<br>T    | Axis reset without error                                                                                                    |
| 101             |                                             | SMC_R_DRIVE_DOESNT_ANS         | Axis does not perform                                                                                                    |
| 121             | MC_Reset                                    | WER                            | error-reset                                                                                                    |
| 122             | MC_Reset                                    | SMC_R_ERROR_NOT_RESETT<br>ABLE | Error could not be reset                                                                                                    |
| 100             | MC Deast                                    | SMC_R_DRIVE_DOESNT_ANS         | Communication with the axis                                                                                                    |
| 123             | MC_Reset                                    | WER_IN_TIME                    | did not work                                                                                                    |
| 130             | MC_ReadParameter,<br>MC_ReadBoolParameter   | SMC_RP_PARAM_UNKNOWN           | Parameter number unknown                                                                                                    |
| 131             | MC_ReadParameter,<br>MC_ReadBoolParameter   | SMC_RP_REQUESTING_ERRO<br>R    | Error during parameter<br>transmission to the drive. See<br>error number in function<br>block instance<br>ReadDriveParameter<br>(SM_DriveBasic.lib) |
| 140             | MC_WriteParameter,                          |                                | Parameter number unknown                                                                                                    |
| 140             | MC_WriteBoolParameter                       | SMC_WP_PARAM_INVALID           | or writing not allowed                                                                                                    |
| 141             | MC_WriteParameter,<br>MC_WriteBoolParameter | SMC_WP_SENDING_ERROR           | See error number in function<br>block instance<br>WriteDriveParameter<br>(Drive Basic.lib)                                                          |

| Error<br>Number | Module                 | ENUM Variable                         | Description                                                                                                    |
|-----------------|------------------------|---------------------------------------|----------------------------------------------------------------------------------------------------|
| 170             | MC_Home                | SMC_H_AXIS_WASNT_STAND                | Axis has not been in standstill                                                                                                 |
| 171             | MC_Home                | SMC_H_AXIS_DIDNT_START_<br>HOMING     | Error at start of homing action                                                                                                 |
| 172             | MC_Home                | SMC_H_AXIS_DIDNT_ANSWER               | Communication error                                                                                                    |
| 173             | MC_Home                | SMC_H_ERROR_WHEN_STOP<br>PING         | Error at stop after homing.<br>Check whether deceleration is<br>set                                                             |
| 180             | MC_Stop                | SMC_MS_UNKNOWN_STOPPI<br>NG_ERROR     | Unknown error at stop                                                                                                    |
| 181             | MC_Stop                | SMC_MS_INVALID_ACCDEC_V<br>ALUES      | Invalid velocity or<br>acceleration values                                                                                      |
| 182             | MC_Stop                | SMC_MS_DIRECTION_NOT_AP<br>PLICABLE   | Direction=shortest not<br>applicable                                                                                            |
| 183             | MC_Stop                | SMC_MS_AXIS_IN_ERRORSTO<br>P          | Drive is in errorstop status.<br>Stop cannot be executed                                                                        |
| 184             | MC_Stop                | SMC_BLOCKING_MC_STOP_W<br>ASNT_CALLED | Instance of MC_Stop blocking<br>the axis by Execute=TRUE has<br>not been called yet. Please<br>call MC_Stop<br>(Execute=FALSE). |
| 201             | MC_MoveAbsolute        | SMC_MA_INVALID_VELACC_VA<br>LUES      | Invalid velocity or<br>acceleration values                                                                                      |
| 202             | MC_MoveAbsolute        | SMC_MA_INVALID_DIRECTION              | Direction error                                                                                                    |
| 226             | MC MoveRelative        | SMC_MR_INVALID_VELACC_V               | Invalid velocity or                                                                                                    |
|                 |                        | ALUES                                 | acceleration values                                                                                                    |
| 227             | MC_MoveRelative        | SMC_MR_INVALID_DIRECTION              | Direction error                                                                                                    |
| 251             | MC_MoveAdditive        | SMC_MAD_INVALID_VELACC_<br>VALUES     | Invalid velocity or<br>acceleration values                                                                                      |
| 252             | MC_MoveAdditive        | SMC_MAD_INVALID_DIRECTIO<br>N         | Direction error                                                                                                    |
| 276             | MC_MoveSuperImposed    | SMC_MSI_INVALID_VELACC_V<br>ALUES     | Invalid velocity or<br>acceleration values                                                                                      |
| 277             | MC_MoveSuperImposed    | SMC_MSI_INVALID_DIRECTIO              | Direction error                                                                                                    |
| 301             | MC_MoveVelocity        | SMC_MV_INVALID_ACCDEC_V<br>ALUES      | Invalid velocity or<br>acceleration values                                                                                      |
| 302             | MC_MoveVelocity        | SMC_MV_DIRECTION_NOT_AP<br>PLICABLE   | Direction=shortest/fastest not<br>applicable                                                                                    |
| 325             | MC_PositionProfile     | SMC_PP_ARRAYSIZE                      | Erroneous array size                                                                                                    |
| 326             | MC_PositionProfile     | SMC_PP_STEP0MS                        | Step time = t#0s                                                                                                    |
| 350             | MC_VelocityProfile     | SMC_VP_ARRAYSIZE                      | Erroneous array size                                                                                                    |
| 351             | MC_VelocityProfile     | SMC_VP_STEP0MS                        | Step time = t#0s                                                                                                    |
| 375             | MC_AccelerationProfile | SMC_AP_ARRAYSIZE                      | Erroneous array size                                                                                                    |
| 376             | MC_AccelerationProfile | SMC_AP_STEP0MS                        | Step time = t#0s                                                                                                    |
| 400             | MC TouchProbe          | SMC TP TRIGGEROCCUPIED                | Trigger already active                                                                                                    |

| Error<br>Number | Module                                   | ENUM Variable                                 | Description                                                                   |
|-----------------|------------------------------------------|-----------------------------------------------|-------------------------------------------------------------------------------|
| 401             |                                          | SMC_TP_COULDNT_SET_WIN                        | Drive interface does not                                                      |
| 401             | MC_TouchProbe                            | DOW                                           | support the window function                                                   |
| 402             | MC_TouchProbe                            | SMC_TP_COMM_ERROR                             | Communication error                                                           |
| 410             | MC_AbortTrigger                          | SMC_AT_TRIGGERNOTOCCUP<br>IED                 | Trigger already de-allocated                                                  |
| 426             | SMC_MoveContinuousRelati<br>ve           | SMC_MCR_INVALID_VELACC_<br>VALUES             | Invalid velocity or<br>acceleration values                                    |
| 427             | SMC_MoveContinuousRelati                 | SMC_MCR_INVALID_DIRECTIO                      | Direction error                                                               |
| 451             | SMC_MoveContinuousAbsol<br>ute           | SMC_MCA_INVALID_VELACC_<br>VALUES             | Invalid velocity or<br>acceleration values                                    |
| 452             | SMC_MoveContinuousAbsol<br>ute           | SMC_MCA_INVALID_DIRECTIO                      | Direction error                                                               |
| 453             | SMC_MoveContinuousAbsol                  | SMC_MCA_DIRECTION_NOT_                        | Direction=fastest not<br>applicable                                           |
| 600             | SMC_CamRegister                          | SMC_CR_NO_TAPPETS_IN_CA                       | Cam does not contain any                                                      |
| 601             | SMC_CamRegister                          | SMC_CR_TOO_MANY_TAPPET                        | Tappet group ID exceeds                                                       |
| 602             | SMC_CamRegister                          | SMC_CR_MORE_THAN_32_AC                        | More than 32 accesses in one                                                  |
| 625             | MC CamIN                                 | SMC CL NO CAM SELECTED                        | No cam selected                                                               |
| 626             | MC_CamIN                                 | SMC_CI_MASTER_OUT_OF_S<br>CALE                | Master axis out of valid range                                                |
| 627             | MC_CamIN                                 | SMC_CI_RAMPIN_NEEDS_VEL<br>ACC_VALUES         | Velocity and acceleration<br>values must be specified for<br>ramp_in function |
| 628             | MC_CamIN                                 | SMC_CI_SCALING_INCORREC<br>T                  | Scaling variables<br>fEditor/TableMasterMin/Max<br>are not correct            |
| 640             | SMC_CAMBounds,<br>SMC_CamBounds_Pos      | SMC_CB_NOT_IMPLEMENTED                        | Function block for the given<br>cam format is not<br>implemented              |
| 675             | MC_GearIn                                | SMC_GI_RATIO_DENOM                            | RatioDenominator=0                                                            |
| 676             | MC_GearIn                                | SMC_GI_INVALID_ACC                            | Acceleration invalid                                                          |
| 677             | MC_GearIn                                | SMC_GI_INVALID_DEC                            | Deceleration invalid                                                          |
| 725             | MC_Phase                                 | SMC_PH_INVALID_VELACCDE<br>C                  | Velocity and<br>acceleration/deceleration<br>values invalid                   |
| 726             | MC_Phase                                 | SMC_PH_ROTARYAXIS_PERIO                       | Rotation axis with<br>fPositionPeriod = 0                                     |
| 750             | All modules using<br>MC CAM REF as input | SMC_NO_CAM_REF_TYPE                           | Type of given cam is not<br>MC CAM REF.                                       |
| 751             | MC_CamTableSelect                        | SMC_CAM_TABLE_DOES_NOT<br>_COVER_MASTER_SCALE | Master axis area (xStart and xEnd) from CamTable is not covered by curve data |

| Error<br>Number | Module                                                  | ENUM Variable                          | Description                                                                                                    |
|-----------------|---------------------------------------------------------|----------------------------------------|----------------------------------------------------------------------------------------------------|
| 775             | MC_GearInPos                                            | SMC_GIP_MASTER_DIRECTIO<br>N_CHANGE    | During coupling of slave axis,<br>master axis has changed<br>direction of rotation                                                                                                    |
| 800             | SMC_BacklashCompensatio<br>n                            | SMC_BC_BL_TOO_BIG                      | Gear backlash fBacklash too<br>large (> position periode/2)                                                                                                    |
| 1000            | CNC function blocks which are supervising the licensing | SMC_NO_LICENSE                         | Target is not licensed for CNC                                                                                                    |
| 1001            | SMC_Interpolator                                        | SMC_INT_VEL_ZERO                       | Path cannot be processed<br>because set velocity = 0                                                                                                    |
| 1002            | SMC_Interpolator                                        | SMC_INT_NO_STOP_AT_END                 | Last object of path has<br>Vel_End>0                                                                                                    |
| 1003            | SMC_Interpolator                                        | SMC_INT_DATA_UNDERRUN                  | Warning: GEOINFO-List<br>processed in DataIn but end<br>of list not reached. Reason:<br>EndOfList of the queue in<br>DataIn not be set or<br>SMC_Interpolator faster than<br>path generating function<br>blocks |
| 1004            | SMC_Interpolator                                        | SMC_INT_VEL_NONZERO_AT_<br>STOP        | Velocity at Stop > 0                                                                                                    |
| 1005            | SMC_Interpolator                                        | SMC_INT_TOO_MANY_RECUR<br>SIONS        | Too many SMC_Interpolator<br>recursions. SoftMotion error.                                                                                                    |
| 1006            | SMC_Interpolator                                        | SMC_INT_NO_CHECKVELOCIT<br>IES         | Input-OutQueueDataIn is not<br>the last processed function<br>block of SMC_CHeckVelocities                                                                                                    |
| 1007            | SMC_Interpolator                                        | SMC_INT_PATH_EXCEEDED                  | Internal or numeric error                                                                                                    |
| 1008            | SMC_Interpolator                                        | SMC_INT_VEL_ACC_DEC_ZER<br>O           | Velocity and acceleration /<br>deceleration is null or too low                                                                                                    |
| 1009            | SMC_Interpolator                                        | SMC_INT_DWIPOTIME_ZERO                 | FB called with dwIpoTime = 0                                                                                                    |
| 1050            | SMC_Interpolator2Dir                                    | SMC_INT2DIR_BUFFER_TOO_<br>SMALL       | Data buffer too small                                                                                                    |
| 1051            | SMC_Interpolator2Dir                                    | SMC_INT2DIR_PATH_FITS_NO<br>T_IN_QUEUE | Path does not go completely<br>in queue                                                                                                    |
| 1100            | SMC_CheckVelocities                                     | SMC_CV_ACC_DEC_VEL_NON<br>POSITIVE     | Velocity and<br>acceleration/deceleration<br>values non-positive                                                                                                    |
| 1120            | SMC_Controlaxisbypos                                    | SMC_CA_INVALID_ACCDEC_V<br>ALUES       | Values of fGapVelocity /<br>fGapAcceleration /<br>fGapDeceleration<br>non-positive                                                                                                    |
| 1200            | SMC_NCDecoder                                           | SMC_DEC_ACC_TOO_LITTLE                 | Acceleration value not<br>allowed                                                                                                    |
| 1201            | SMC_NCDecoder                                           | SMC_DEC_RET_TOO_LITTLE                 | Deceleration value not<br>allowed                                                                                                    |
| 1202            | SMC_NCDecoder                                           | SMC_DEC_OUTQUEUE_RAN_E<br>MPTY         | Data underrun. Queue has<br>been read and is empty.                                                                                                    |

| Error<br>Number | Module                                    | ENUM Variable                           | Description                                                          |
|-----------------|-------------------------------------------|-----------------------------------------|----------------------------------------------------------------------|
| 1203            | SMC_NCDecoder                             | SMC_DEC_JUMP_TO_UNKNO<br>WN_LINE        | Jump to line cannot be<br>executed because line<br>number is unknown |
| 1204            | SMC_NCDecoder                             | SMC_DEC_INVALID_SYNTAX                  | Syntax invalid                                                       |
| 1205            | SMC_NCDecoder                             | SMC_DEC_3DMODE_OBJECT_<br>NOT_SUPPORTED | Objects are not supported in<br>3D mode                              |
| 1300            | SMC_GCodeViewer                           | SMC_GCV_BUFFER_TOO_SMA                  | Buffer too small                                                     |
| 1301            | SMC_GCodeViewer                           | SMC_GCV_BUFFER_WRONG_T<br>YPE           | Buffer elements have wrong<br>types                                  |
| 1302            | SMC_GCodeViewer                           | SMC_GCV_UNKNOWN_IPO_LI<br>NE            | Current line of the<br>Interpolator could not be<br>found            |
| 1500            | All function blocks using<br>SMC_CNC_REF  | SMC_NO_CNC_REF_TYPE                     | Given CNC program is not of the type SMC_CNC_REF                     |
| 1501            | All function blocks using<br>SMC_OUTQUEUE | SMC_NO_OUTQUEUE_TYPE                    | Given OutQueue is not of the<br>type SMC_OUTQUEUE                    |
| 1600            | CNC function blocks                       | SMC_3D_MODE_NOT_SUPPO<br>RTED           | Function block only works<br>with 2D paths                           |
| 2000            | SMC_ReadNCFile                            | SMC_RNCF_FILE_DOESNT_EX<br>IST          | File does not exist                                                  |
| 2001            | SMC_ReadNCFile                            | SMC_RNCF_NO_BUFFER                      | No buffer allocated                                                  |
| 2002            | SMC_ReadNCFile                            | SMC_RNCF_BUFFER_TOO_SM<br>ALL           | Buffer too small                                                     |
| 2003            | SMC_ReadNCFile                            | SMC_RNCF_DATA_UNDERRU<br>N              | Data underrun. Buffer has<br>been read and is empty                  |
| 2004            | SMC_ReadNCFile                            | SMC_RNCF_VAR_COULDNT_B<br>E_REPLACED    | Placeholder variable could<br>not be replaced                        |
| 2005            | SMC_ReadNCFile                            | SMC_RNCF_NOT_VARLIST                    | Input pvl does not point to a<br>SMC_VARLIST object                  |
| 2050            | SMC_ReadNCQueue                           | SMC_RNCQ_FILE_DOESNT_EX<br>IST          | File could not be opened                                             |
| 2051            | SMC_ReadNCQueue                           | SMC_RNCQ_NO_BUFFER                      | No buffer defined                                                    |
| 2052            | SMC_ReadNCQueue                           | SMC_RNCQ_BUFFER_TOO_S<br>MALL           | Buffer too small                                                     |
| 2053            | SMC_ReadNCQueue                           | SMC_RNCQ_UNEXPECTED_EO<br>F             | Unexpected end of file                                               |
| 2100            | SMC_AxisDiagnosticLog                     | SMC_ADL_FILE_CANNOT_BE_<br>OPENED       | File could not be opened                                             |
| 2101            | SMC_AxisDiagnosticLog                     | SMC_ADL_BUFFER_OVERRUN                  | Buffer overrun. WriteToFile<br>must be called more<br>frequently     |
| 2200            | SMC_ReadCAM                               | SMC_RCAM_FILE_DOESNT_EX<br>IST          | File could not be opened                                             |
| 2201            | SMC_ReadCAM                               | SMC_RCAM_TOO_MUCH_DAT                   | Saved cam too big                                                    |
| 2202            | SMC_ReadCAM                               | SMC_RCAM_WRONG_COMPIL<br>F_TYPF         | Wrong compilation mode                                               |

| Error<br>Number | Module                         | ENUM Variable                    | Description                  |
|-----------------|--------------------------------|----------------------------------|------------------------------|
| 2203            | SMC_ReadCAM                    | SMC_RCAM_WRONG_VERSIO            | Wrong file version           |
| 2204            | SMC_ReadCAM                    | SMC_RCAM_UNEXPECTED_EO<br>F      | Unexpected end of file       |
| 3001            | SMC_WriteDriveParamsToFil<br>e | SMC_WDPF_CHANNEL_OCCU<br>PIED    | File channel occupied        |
| 3002            | SMC_WriteDriveParamsToFil<br>e | SMC_WDPF_CANNOT_CREATE<br>_FILE  | File could not be created    |
| 3003            | SMC_WriteDriveParamsToFil      | SMC_WDPF_ERROR_WHEN_R            | Error at reading the         |
| 5005            | е                              | EADING_PARAMS                    | parameters                   |
| 3004            | SMC_WriteDriveParamsToFil      | SMC_WDPF_TIMEOUT_PREPA           | Timeout during preparing the |
| 5004            | е                              | RING_LIST                        | parameter list               |
|                 | SMC_Encoder                    |                                  | Nominator of the conversion  |
| 5000            |                                | SMC ENC DENOM ZERO               | factor                       |
| 5000            |                                | SMC_ENC_DENOM_ZERO               | dwRatioTechUnitsDenom of     |
|                 |                                |                                  | the Encoder reference is 0   |
|                 | SMC_Encoder                    | SMC ENC AVISUSEDBYOTHE           | Other module trying to       |
| 5001            |                                |                                  | process motion on the        |
|                 |                                |                                  | Encoder axis                 |
| 5002            | DriveInterface                 | SMC_ENC_FILTER_DEPTH_IN<br>VALID | Filter depth invalid         |

# 10.2 PLC Error Code Table (for TM and TP series PLCs)

| E   | rror Type                       | Error Location                                             | Major<br>Error<br>Code | Sub-error<br>Code | Error Description                                           |
|-----|---------------------------------|------------------------------------------------------------|------------------------|-------------------|-------------------------------------------------------------|
|     | System-relat<br>ed              | Hardware error                                             | 0001                   | 0001              | Button cell not installed or battery voltage too low        |
|     |                                 |                                                            |                        | 0002              | Device supply voltage too low (less than 19V)               |
|     |                                 | Clock system                                               |                        | 0001              | Error in setting time                                       |
|     |                                 | component error                                            | 0008                   | 0002              | Error in writing RTC clock                                  |
|     |                                 | component en or                                            |                        | 0003              | Error in reading RTC clock                                  |
|     | System<br>component-r<br>elated | iystem<br>iponent-r<br>elated IP system<br>component error | 0009                   | 0001              | IP segments of IP1 and IP2 repeated                         |
|     |                                 |                                                            |                        | XXX               | Reserved                                                    |
|     |                                 |                                                            |                        | 0011              | Read: IP1 module - Error in opening files                   |
| CPU |                                 |                                                            |                        | 0012              | Read: IP1 module - Unable to get IP information             |
|     |                                 |                                                            |                        | 0013              | Write: IP1 module - IP address<br>configuration error       |
|     |                                 |                                                            |                        | 0014              | Write: IP1 module - Mask configuration<br>error             |
|     |                                 |                                                            |                        | 0015              | Write: IP1 module -Gateway<br>configuration error           |
|     |                                 |                                                            |                        | 0016              | Write: IP1 module - Repeated segments with USB              |
|     |                                 |                                                            |                        | 0017              | Write: IP1 module - IP and gateway in<br>different segments |
|     |                                 |                                                            |                        | XXX               | Reserved                                                    |

| Error Type  |                          | Error Location            | Major<br>Error<br>Code | Sub-error<br>Code | Error Description                                        |
|-------------|--------------------------|---------------------------|------------------------|-------------------|----------------------------------------------------------|
|             |                          |                           |                        | 0021              | Read: IP2 module - Error in opening files                |
|             |                          |                           |                        | 0022              | Read: IP2 module - Unable to get IP information          |
|             |                          |                           |                        | 0023              | Write: IP2 module - IP address error                     |
|             |                          |                           |                        | 0024              | Write: IP2 module - Mask error                           |
|             |                          |                           |                        | 0025              | Write: IP2 module - Gateway error                        |
|             |                          |                           |                        | 0026              | Write: IP2 module - Repeated segments<br>with USB        |
|             |                          |                           |                        | 0027              | Write: IP2 module - IP and gateway in different segments |
|             |                          | 001110                    |                        | 0001              | Module configuration error                               |
|             |                          | CPU IO error              | 0030                   | 0002              | Module parameter configuration error                     |
|             |                          |                           |                        | 0001              | DI - Module configuration error                          |
|             |                          |                           |                        |                   | DI - Module parameter configuration                      |
|             |                          |                           |                        | 0002              | error                                                    |
|             |                          |                           |                        | XXX               | Reserved                                                 |
|             |                          |                           |                        | 2001              | DO - Module configuration error                          |
|             |                          | Digital quantity<br>error | 0031                   | 2002              | DO - Module parameter configuration<br>error             |
|             | Backplane<br>bus-related |                           |                        | 2003              | DO - Module output port power supply<br>failure          |
|             |                          |                           |                        | 2004              | DO - Module output error                                 |
|             |                          |                           |                        | XXX               | Reserved                                                 |
|             |                          |                           |                        | XXX               | Reserved                                                 |
|             |                          | ne<br>ed                  | 0032                   | 0001              | Module configuration error                               |
|             |                          |                           |                        | XXX               | Reserved                                                 |
|             |                          |                           |                        | 0012              | AD - Channel 0 parameter configuration<br>error          |
| Backp       |                          |                           |                        | 0015              | AD- Channel 0 signal source open circuit                 |
| lane<br>bus |                          |                           |                        | 0016              | AD - Channel 0 sampling signal<br>over-limit             |
|             |                          |                           |                        | 0017              | AD - Channel 0 sampling signal                           |
|             |                          |                           |                        | 0018              | AD - Channel 0 sampling signal                           |
|             |                          |                           |                        | XXX               | Reserved                                                 |
|             |                          | Analog quantity<br>error  |                        | 0022              | AD - Channel 1 parameter configuration                   |
|             |                          |                           |                        | 0025              | AD- Channel 1 signal source open circuit                 |
|             |                          |                           |                        | 0026              | AD - Channel 1 sampling signal                           |
|             |                          |                           |                        | 0027              | AD - Channel 1 sampling signal<br>above-upper-limit      |
|             |                          |                           |                        | 0028              | AD - Channel 1 sampling signal<br>below-lower-limit      |
|             |                          |                           |                        | ХХХ               | Reserved                                                 |
|             |                          |                           |                        | 0032              | AD - Channel 2 parameter configuration<br>error          |
|             |                          |                           |                        | 0035              | AD- Channel 2 signal source open circuit                 |

| Error Type | Error Location                           | Major<br>Error<br>Code | Sub-error<br>Code | Error Description                                   |
|------------|------------------------------------------|------------------------|-------------------|-----------------------------------------------------|
|            |                                          |                        | 0036              | AD - Channel 2 sampling signal<br>over-limit        |
|            |                                          |                        | 0037              | AD - Channel 2 sampling signal<br>above-upper-limit |
|            |                                          |                        | 0038              | AD - Channel 2 sampling signal<br>below-lower-limit |
|            |                                          |                        | XXX               | Reserved                                            |
|            |                                          |                        | 0042              | AD - Channel 3 parameter configuration error        |
|            |                                          |                        | 0045              | AD- Channel 3 signal source open circuit            |
|            |                                          |                        | 0046              | AD - Channel 3 sampling signal over-limit           |
|            |                                          |                        | 0047              | AD - Channel 3 sampling signal<br>above-upper-limit |
|            |                                          |                        | 0048              | AD - Channel 3 sampling signal<br>below-lower-limit |
|            |                                          |                        | XXX               | Reserved                                            |
|            |                                          |                        | 0003              | Module output port power supply<br>failure          |
|            |                                          |                        | XXX               | Reserved                                            |
|            |                                          |                        | 2012              | Channel 0 parameter configuration error             |
|            |                                          |                        | 2014              | Channel 0 output error                              |
|            |                                          |                        | XXX               | Reserved                                            |
|            |                                          |                        | 2022              | Channel 1 parameter configuration error             |
|            |                                          |                        | 2024              | Channel 1 output error                              |
|            |                                          |                        | XXX               | Reserved                                            |
|            |                                          |                        | 2032              | Channel 2 parameter configuration error             |
|            |                                          |                        | 2034              | Channel 2 output error                              |
|            |                                          |                        | XXX               | Reserved                                            |
|            |                                          |                        | 2042              | Channel 3 parameter configuration error             |
|            |                                          |                        | 2044              | Channel 3 output error                              |
|            |                                          |                        | XXX               | Reserved                                            |
|            |                                          |                        | 0001              | Module configuration error                          |
|            |                                          |                        | XXX               | Reserved                                            |
|            |                                          |                        | 0012              | Channel 0 parameter configuration error             |
|            |                                          |                        | 0015              | Channel 0 signal source open-circuit                |
|            | Temperature<br>measuring<br>module error | 0033                   | 0017              | Channel 0 sampling signal<br>above-upper-limit      |
|            |                                          |                        | 0018              | Channel 0 sampling signal<br>below-lower-limit      |
|            |                                          |                        | XXX               | Reserved                                            |
|            |                                          |                        | 0022              | Channel 1 parameter configuration error             |
|            |                                          |                        | 0025              | Channel 1 signal source open-circuit                |

| Error Type |                    | Error Location        | Major<br>Error<br>Code | Sub-error<br>Code | Error Description                              |
|------------|--------------------|-----------------------|------------------------|-------------------|------------------------------------------------|
|            |                    |                       |                        | 0027              | Channel 1 sampling signal<br>above-upper-limit |
|            |                    |                       |                        | 0028              | Channel 1 sampling signal<br>below-lower-limit |
|            |                    |                       |                        | XXX               | Reserved                                       |
|            |                    |                       |                        | 0032              | Channel 2 parameter configuration error        |
|            |                    |                       |                        | 0035              | Channel 2 signal source open-circuit           |
|            |                    |                       |                        | 0037              | Channel 2 sampling signal above-upper-limit    |
|            |                    |                       |                        | 0038              | Channel 2 sampling signal<br>below-lower-limit |
|            |                    |                       |                        | XXX               | Reserved                                       |
|            |                    |                       |                        | 0042              | Channel 3 parameter configuration              |
|            |                    |                       |                        | 0045              | Channel 3 signal source open-circuit           |
|            |                    |                       |                        | 0047              | Channel 3 sampling signal<br>above-upper-limit |
|            |                    |                       |                        | 0048              | Channel 3 sampling signal<br>below-lower-limit |
|            |                    |                       |                        | 0001              | Illegal function code                          |
|            | Modbus-relat<br>ed | Modbus_RTU<br>Master1 |                        | 0002              | Illegal address                                |
|            |                    |                       |                        | 0003              | Wrong number of data                           |
|            |                    |                       |                        | 0004              | Slave device failure                           |
|            |                    |                       |                        | 0005              | Communication timeout. An error                |
|            |                    |                       |                        |                   | occurs since the communication time            |
|            |                    |                       | 0040                   |                   | exceeds the maximum communication              |
|            |                    |                       |                        |                   | time set by the user                           |
|            |                    |                       |                        | XXX               | Reserved                                       |
|            |                    |                       |                        | 0008              | Received data frame non-conforming to          |
|            |                    |                       |                        |                   | the Modbus protocol                            |
|            |                    |                       |                        | 0009              |                                                |
|            |                    |                       |                        | ~~~~              | Reserved                                       |
| Fieldh     |                    |                       |                        |                   | conform to the protocol or the number          |
| us         |                    |                       |                        | 000B              | exceeds the maximum limit specified by         |
|            |                    |                       |                        |                   | the function code                              |
|            |                    |                       |                        | 0000              | The received slave address does not            |
|            |                    |                       |                        | 0000              | match the requested slave address              |
|            |                    |                       |                        | 0000              | The received function code does not            |
|            |                    |                       |                        | 000D              | match the requested function code              |
|            |                    |                       |                        | 000E              | Instruction execution failed                   |
|            |                    |                       |                        | 0001              | Illegal function code                          |
|            |                    |                       |                        | 0002              | Illegal address                                |
|            |                    | Modbus_RTU<br>Master2 | 0041                   | 0003              | Wrong number of data                           |
|            |                    |                       |                        | 0004              | Slave device failure                           |
|            |                    |                       |                        |                   | Communication timeout. An error                |
|            |                    |                       |                        | 0005              | occurs since the communication time            |
|            |                    |                       |                        |                   | time set by the user                           |

| Error Type | Error Location | Major<br>Error<br>Code | Sub-error<br>Code | Error Description                                         |
|------------|----------------|------------------------|-------------------|-----------------------------------------------------------|
|            |                |                        | XXX               | Reserved                                                  |
|            |                |                        | 0008              | Received data frame non-conforming to the Modbus protocol |
|            |                |                        | 0009              | CRC/I RC check error                                      |
|            |                |                        | XXX               | Reserved                                                  |
|            |                |                        | ,,,,,             | The length of received data does not                      |
|            |                |                        |                   | conform to the protocol or the number                     |
|            |                |                        | 000B              | exceeds the maximum limit specified by                    |
|            |                |                        |                   | the function code                                         |
|            |                |                        | 0000              | The received slave address does not                       |
|            |                |                        | 0000              | match the requested slave address                         |
|            |                |                        | 0000              | The received function code does not                       |
|            |                |                        | 0000              | match the requested function code                         |
|            |                |                        | 000E              | Instruction execution failed                              |
|            |                |                        | 0001              | Illegal function code                                     |
|            |                |                        | 0002              | Illegal address                                           |
|            |                |                        | 0003              | Wrong number of data                                      |
|            |                |                        | 0004              | Slave device failure                                      |
|            |                |                        |                   | Communication timeout. An error                           |
|            |                |                        | 0005              | occurs since the communication time                       |
|            |                |                        |                   | exceeds the maximum communication                         |
|            |                |                        | 2007              | time set by the user                                      |
|            |                |                        | XXX               | Reserved                                                  |
|            | Madhua DTU     |                        | 0008              | Received data frame non-conforming to                     |
|            |                | 0042                   | 0000              |                                                           |
|            | Slaver         |                        | 0009<br>VVV       | Percented                                                 |
|            |                |                        |                   | The length of received data does not                      |
|            |                |                        |                   | conform to the protocol or the number                     |
|            |                |                        | 000B              | exceeds the maximum limit specified by                    |
|            |                |                        |                   | the function code                                         |
|            |                |                        | 000C              | The received slave address does not                       |
|            |                |                        |                   | match the requested slave address                         |
|            |                |                        | 0005              | The received function code does not                       |
|            |                |                        | 000D              | match the requested function code                         |
|            |                |                        | 000E              | Instruction execution failed                              |
|            |                |                        | 0001              | Illegal function code                                     |
|            |                |                        | 0002              | Illegal address                                           |
|            |                |                        | 0003              | Wrong number of data                                      |
|            |                |                        | 0004              | Slave device failure                                      |
|            |                |                        |                   | Communication timeout. An error                           |
|            | Modbus RTU     |                        | 0005              | occurs since the communication time                       |
|            |                | 0043                   | 0005              | exceeds the maximum communication                         |
|            | JUVCZ          |                        |                   | time set by the user                                      |
|            |                |                        | XXX               | Reserved                                                  |
|            |                |                        | 0008              | Received data frame non-conforming to                     |
|            |                |                        |                   | the Modbus protocol                                       |
|            |                |                        | 0009              | CRC/LRC check error                                       |
|            |                |                        | XXX               | Reserved                                                  |

| Error Type | Error Location        | Major<br>Error<br>Code | Sub-error<br>Code | Error Description                                                                                                    |
|------------|-----------------------|------------------------|-------------------|----------------------------------------------------------------------------------------------------|
|            |                       |                        | 000B              | The length of received data does not<br>conform to the protocol or the number<br>exceeds the maximum limit specified by<br>the function code |
|            |                       |                        | 000C              | The received slave address does not<br>match the requested slave address                                                                     |
|            |                       |                        | 000D              | The received function code does not<br>match the requested function code                                                                     |
|            |                       |                        | 000E              | Instruction execution failed                                                                                                    |
|            |                       |                        | 0001              | Illegal function code                                                                                                    |
|            |                       |                        | 0002              | Illegal address                                                                                                    |
|            |                       |                        | 0003              | Wrong number of data                                                                                                    |
|            |                       |                        | 0004              | Slave device failure                                                                                                    |
|            |                       |                        |                   | Communication timeout. An error                                                                                                    |
|            |                       |                        | 0005              | occurs since the communication time                                                                                                    |
|            |                       |                        | 0005              | exceeds the maximum communication                                                                                                    |
|            |                       |                        |                   | time set by the user                                                                                                    |
|            |                       |                        | XXX               | Reserved                                                                                                    |
|            |                       |                        |                   | Received data frame non-conforming to                                                                                                    |
|            | ModbusTCP             | 00A0                   | 8000              | the Modbus protocol                                                                                                    |
|            | Master1               |                        | 0009              | CRC/LRC check error                                                                                                    |
|            |                       |                        | XXX               | Reserved                                                                                                    |
|            |                       |                        |                   | The length of received data does not                                                                                                    |
|            |                       |                        |                   | conform to the protocol or the number                                                                                                    |
|            |                       |                        | 000B              | exceeds the maximum limit specified by                                                                                                    |
|            |                       |                        |                   | the function code                                                                                                    |
|            |                       |                        | 0000              | The received slave address does not                                                                                                    |
|            |                       |                        | 0000              | match the requested slave address                                                                                                    |
|            |                       |                        | 000D              | The received function code does not                                                                                                    |
|            |                       |                        |                   | match the requested function code                                                                                                    |
|            | -                     |                        | 000E              | Instruction execution failed                                                                                                    |
|            |                       |                        | 0001              | Illegal function code                                                                                                    |
|            |                       |                        | 0002              | Illegal address                                                                                                    |
|            |                       |                        | 0003              | Wrong number of data                                                                                                    |
|            |                       |                        |                   | 0004                                                                                                    |
|            |                       |                        |                   | Communication timeout. An error                                                                                                    |
|            |                       |                        | 0005              | occurs since the communication time                                                                                                    |
|            |                       |                        | 0005              | exceeds the maximum communication                                                                                                    |
|            |                       |                        |                   | time set by the user                                                                                                    |
| ModbusTCP- | ModbucTCD             |                        | XXX               | Reserved                                                                                                    |
| related    | Moubusi CP<br>Master2 | 00A1                   | 0000              | Received data frame non-conforming to                                                                                                    |
|            | Masterz               |                        | 0008              | the Modbus protocol                                                                                                    |
|            |                       |                        | 0009              | CRC/LRC check error                                                                                                    |
|            |                       |                        | XXX               | Reserved                                                                                                    |
|            |                       |                        |                   | The length of received data does not                                                                                                    |
|            |                       |                        | 0000              | conform to the protocol or the number                                                                                                    |
|            |                       |                        | UUUB              | exceeds the maximum limit specified by                                                                                                    |
|            |                       |                        |                   | the function code                                                                                                    |
|            |                       |                        | 0000              | The received slave address does not                                                                                                    |
|            |                       |                        | UUUC              | match the requested slave address                                                                                                    |

| Error Type | Error Location | Major<br>Error<br>Code | Sub-error<br>Code | Error Description                      |
|------------|----------------|------------------------|-------------------|----------------------------------------|
|            |                |                        | 000D              | The received function code does not    |
|            |                |                        | 0005              | match the requested function code      |
|            |                |                        | 000E              | Instruction execution failed           |
|            |                |                        | 0001              | illegal function code                  |
|            |                |                        | 0002              | Illegal address                        |
|            |                |                        | 0003              | Wrong number of data                   |
|            |                |                        | 0004              | Slave device failure                   |
|            |                |                        |                   | Communication timeout. An error        |
|            |                |                        | 0005              | occurs since the communication time    |
|            |                |                        |                   | exceeds the maximum communication      |
|            |                |                        | 2007              | time set by the user                   |
|            |                |                        | XXX               | Reserved                               |
|            |                |                        | 0008              | Received data frame non-conforming to  |
|            | ModbusICP      | 00A2                   |                   | the Modbus protocol                    |
|            | Slavel         |                        | 0009              | CRC/LRC check error                    |
|            |                |                        | XXX               | Reserved                               |
|            |                |                        |                   | The length of received data does not   |
|            |                |                        | 000B              | conform to the protocol or the number  |
|            |                |                        |                   | exceeds the maximum limit specified by |
|            |                |                        |                   | the function code                      |
|            |                |                        | 000C              | The received slave address does not    |
|            |                |                        |                   | match the requested slave address      |
|            |                |                        | 000D              | The received function code does not    |
|            |                |                        |                   | match the requested function code      |
|            |                |                        | 000E              | Instruction execution failed           |
|            |                |                        | 0001              | Illegal function code                  |
|            |                |                        | 0002              | Illegal address                        |
|            |                |                        | 0003              | Wrong number of data                   |
|            |                |                        | 0004              | Slave device failure                   |
|            |                |                        |                   | Communication timeout. An error        |
|            |                |                        | 0005              | occurs since the communication time    |
|            |                |                        |                   | exceeds the maximum communication      |
|            |                |                        |                   | time set by the user                   |
|            |                |                        | XXX               | Reserved                               |
|            |                |                        | 0008              | Received data frame non-conforming to  |
|            | ModbusTCP      | 00A3                   | 0000              | the Modbus protocol                    |
|            | Slave2         | 00/10                  | 0009              | CRC/LRC check error                    |
|            |                |                        | XXX               | Reserved                               |
|            |                |                        |                   | The length of received data does not   |
|            |                |                        | 000B              | conform to the protocol or the number  |
|            |                |                        | 000B              | exceeds the maximum limit specified by |
|            |                |                        |                   | the function code                      |
|            |                | -                      | 000C              | The received slave address does not    |
|            |                |                        |                   | match the requested slave address      |
|            |                |                        | 0000              | The received function code does not    |
|            |                |                        | 0000              | match the requested function code      |
|            |                |                        | 000F              | Instruction execution failed           |

Your Trusted Industry Automation Solution Provider

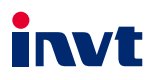

Shenzhen INVT Electric Co., Ltd. Address: INVT Guangming Technology Building, Songbai Road, Matian, Guangming District, Shenzhen, China INVT Power Electronics (Suzhou) Co., Ltd.

Address: No. 1 Kunlun Mountain Road, Science & Technology Town, Gaoxin District, Suzhou, Jiangsu, China

Website: www.invt.com

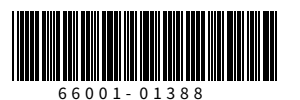

Copyright© INVT. Manual information may be subject to change without prior notice.

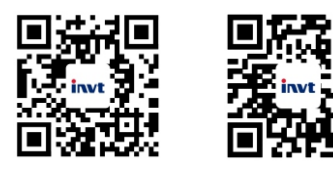

INVT mobile website

INVT e-manual